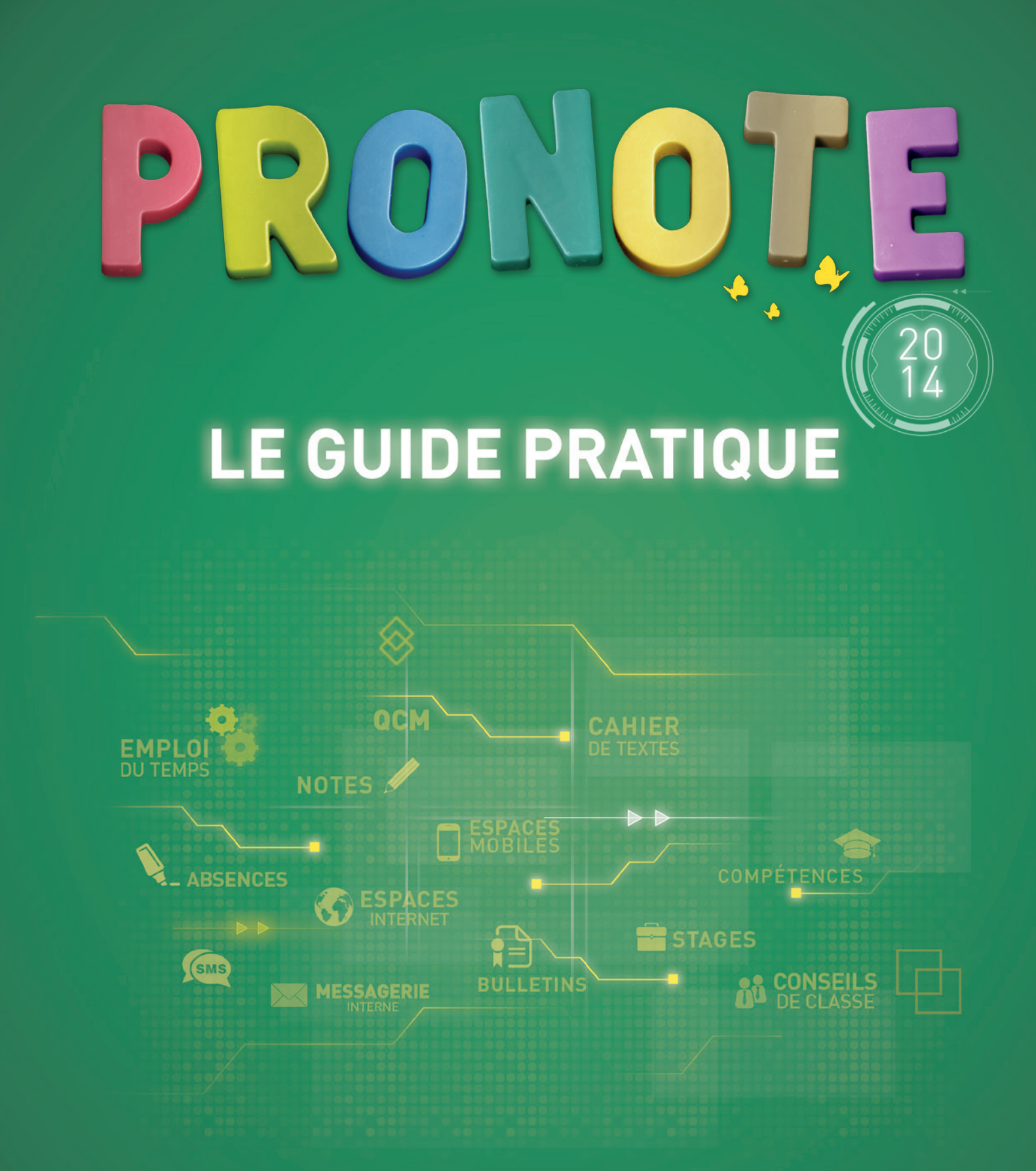

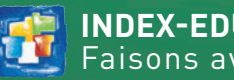

INDEX-EDUCATION.COM Faisons <u>avancer l'école</u>

# Sommaire

Les nouveautés de la version PRONOTE 2014 sont présentées dans les fiches en couleur.

### **Version Monoposte**

Fiche 1 - Installer l'application Fiche 2 - Enregistrer la licence Fiche 3 - Utiliser la version de consultation Fiche 4 - Mises à jour Fiche 5 - Créer une base en version Monoposte Fiche 6 - Ouvrir une base Fiche 7 - Enregistrer les données

## Version Réseau

Fiche 8 - Présentation de la version Réseau Fiche 9 - Installer les applications Fiche 10 - Conseils en matière de sécurité Fiche 11 - Paramétrer la connexion entre les applications Fiche 12 - Enregistrer la licence Fiche 13 - Utiliser la version de consultation Fiche 14 - Mises à jour Fiche 15 - Créer une base en version Réseau Fiche 16 - Ouvrir / Mettre en service une base Fiche 17 - Se connecter à une base Fiche 18 - Enregistrement des données

# **PRONOTE.net**

Fiche 19 - Installer PRONOTE.net Fiche 20 - Intégration de PRONOTE.net dans un ENT Fiche 21 - Composition des Espaces

# ProfNOTE

Fiche 22 - Présentation de ProfNOTE Fiche 23 - Gérer les fichiers de notes

## Gestion des utilisateurs

Fiche 24 - Gestion des utilisateurs en Mode administratif Fiche 25 - Gestion des utilisateurs en Mode vie scolaire Fiche 26 - Gestion des utilisateurs en Mode enseignant Fiche 27 - Gestion des utilisateurs externes [PRONOTE.net]

# Paramètres spécifiques à l'établissement

Fiche 28 - Paramétrer / Convertir la grille horaire Fiche 29 - Paramètres de l'établissement Fiche 30 - Paramètres de l'année scolaire

## Imports

- Fiche 31 Importer un fichier texte
- Fiche 32 Importer les élèves de SIECLE
- Fiche 33 Récupérer les informations d'une ancienne base
- Fiche 34 Récupérer les données d'EDT
- Fiche 35 Récupérer les données d'HYPERPLANNING
- Fiche 36 Récupérer les élèves d'un autre établissement

# Exports

Fiche 37 - Exporter les données sous forme de fichier texte Fiche 38 - Exporter les données vers SIECLE Fiche 39 - Export vers ADMISSION POST-BAC Fiche 40 - Exporter au format iCal Fiche 41 - Envoyer la base au SAV

# **EDT - PRONOTE**

- Fiche 42 Fonctionnement d'EDT et PRONOTE sur une seule base
- Fiche 43 Initialiser la base PRONOTE avec les données EDT
- Fiche 44 Se connecter à une base PRONOTE depuis un Client EDT
- Fiche 45 Travailler temporairement sur une copie de la base PRONOTE

# **Principaux affichages**

- Fiche 46 Espace de travail
- Fiche 47 Créer / modifier / supprimer des données
- Fiche 48 Paramétrer l'affichage des listes
- Fiche 49 Organiser les données par famille
- Fiche 50 Extraire des données
- Fiche 51 Les modes Médecin / Infirmerie
- Fiche 52 Le mode Conseil de classe

# Ressources

- Fiche 53 Gérer les matières
- Fiche 54 Gérer les services de notation
- Fiche 55 Créer des sous-services
- Fiche 56 Constituer les trombinoscopes
- Fiche 57 Gérer les élèves dans les classes / groupes
- Fiche 58 Utiliser les jeux de coefficients
- Fiche 59 Clôturer des périodes
- Fiche 60 Consulter un emploi du temps [VS + EDT]
- Fiche 61 Dossier élève
- Fiche 62 Fiche des personnels
- Fiche 63 Fiche des inspecteurs pédagogiques [VS + PRONOTE.net]

# Cahier de textes [VS + EDT]

#### Fiche 64 - Saisir le cahier de textes

- Fiche 65 Utiliser les progressions
- Fiche 66 Mettre en commun les progressions
- Fiche 67 Affecter une progression au cahier de textes
- Fiche 68 Viser les cahiers de textes
- Fiche 69 Consulter et imprimer les cahiers de textes

# 😰 QCM

Fiche 70 - Préparer un QCM Fiche 71 - Proposer le QCM aux élèves Fiche 72 - Consulter les résultats

# 😵 Notes

- Fiche 73 Saisir les devoirs et les notes
- Fiche 74 Préparer les maquettes des relevés de notes
- Fiche 75 Saisir les appréciations du relevé de notes
- Fiche 76 Consulter le relevé de notes d'un élève
- Fiche 77 Éditer les relevés de notes
- Fiche 78 Publier les relevés de notes sur les Espaces
- Fiche 79 Comment les moyennes des services sont calculées
- Fiche 80 Comment les moyennes générales sont calculées

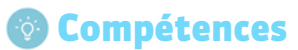

Fiche 81 - Définir les grilles de compétences Fiche 82 - Évaluer les élèves Fiche 83 - Valider les compétences Fiche 84 - Saisir les appréciations du bulletin de compétences Fiche 85 - Éditer les bulletins de compétences

# Bulletins

Fiche 86 - Préparer les maquettes des bulletins Fiche 87 - Personnaliser les matières par classe Fiche 88 - Saisir les appréciations Fiche 89 - Vérifier les bulletins Fiche 90 - Imprimer les bulletins Fiche 91 - Publier les bulletins sur les Espaces

# Résultats

Fiche 92 - Voir les résultats par professeur Fiche 93 - Voir les résultats par classe / par élève Fiche 94 - Faire des simulations avec différents coefficients Fiche 95 - Utiliser le module HyperNotes Fiche 96 - Voir le bilan annuel d'un élève Fiche 97 - Consulter le suivi pluriannuel Fiche 98 - Éditer les fiches brevet Fiche 99 - Saisir les orientations Fiche 100 - Saisir le compte rendu du conseil de classe Fiche 101 - Éditer les livrets scolaires

# Absences [VS]

- Fiche 102 Paramétrer la gestion des absences
- Fiche 103 Gérer les motifs d'absence et de retard
- Fiche 104 Saisir les absences, retards et exclusions de cours
- Fiche 105 Saisir les absences aux repas et à l'internat
- Fiche 106 Faire l'appel
- Fiche 107 Régler administrativement les absences et les retards
- Fiche 108 Signaler les absences et retards aux responsables
- Fiche 109 Récapitulatifs des absences et retards par élève
- Fiche 110 Gérer l'absentéisme
- Fiche 111 Dispenses
- Fiche 112 Demi-pension
- Fiche 113 Tableau de bord
- Fiche 114 Convoquer un élève
- Fiche 115 Mettre un mot dans le carnet de correspondance Fiche 116 - Attacher un mémo

# Sanctions [VS]

Fiche 117 - Saisir les punitions et sanctions possibles Fiche 118 - Gérer les motifs de punition et sanction Fiche 119 - Gérer les punitions Fiche 120 - Gérer les sanctions Fiche 121 - Remplir une fiche d'incident Fiche 122 - Récapitulatif des punitions et sanctions par élève

# Stages

Fiche 123 - Définir une session de stage Fiche 124 - Saisir les entreprises Fiche 125 - Saisir et valider les offres de stage

#### Fiche 126 - Créer les stages

Fiche 127 - Générer les conventions de stage Fiche 128 - Suivre les stages Fiche 129 - Publiposter un ordre de mission aux professeurs référents Fiche 130 - Informer les maîtres de stage des absences et retards Fiche 131 - Saisir une interruption de stage Fiche 132 - Saisir les appréciations relatives au stage Fiche 133 - Visualiser les stages des années précédentes

# Communication

# Messagerie et Casier numérique

Fiche 134 - Diffuser une information Fiche 135 - Effectuer un sondage Fiche 136 - Lancer une discussion Fiche 137 - Déposer un document dans un casier numérique Fiche 138 - Lire ses notifications

### Agenda et Menus

Fiche 139 - Saisir un événement dans l'agenda [PRONOTE.net] Fiche 140 - Saisir les menus de la cantine [PRONOTE.net]

#### Courriers

Fiche 141 - Configurer une lettre type Fiche 142 - Éditer un courrier (impression ou PDF) Fiche 143 - Imprimer les étiquettes avec les adresses

### E-mails

Fiche 144 - Paramétrer la messagerie électronique Fiche 145 - Écrire et envoyer un e-mail Fiche 146 - Envoyer un courrier par e-mail

### SMS

Fiche 147 - Configurer un SMS type Fiche 148 - Envoyer un SMS

# Statistiques

- Fiche 149 Statistiques sur les absences [VS]
- Fiche 150 Statistiques sur les retards [VS]
- Fiche 151 Statistiques sur les punitions et sanctions [VS]
- Fiche 152 Orientations
- Fiche 153 Statistiques sur le profil des classes
- Fiche 154 Statistiques sur la répartition des élèves
- Fiche 155 Fréquentation des Espaces [PRONOTE.NET]
- Fiche 156 Compétences

# 📠 Annexes

Glossaire Contrat de licence de l'utilisateur final Conditions de vente Crédits Avertissement Informations Éditeur

# Légende

Les icônes entourées en haut des fiches vous indiquent que les fonctionnalités décrites peuvent être utilisées par d'autres utilisateurs que les utilisateurs en Mode administratif.

Reportez-vous aux profils d'autorisations ou à la définition des Espaces dans **Communication > PRONOTE.net** pour connaître avec précision les possibilités de chacun et le mode de connexion concerné.

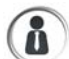

Professeurs en Mode professeur et / ou dans l'Espace Professeurs

Personnels en Mode vie scolaire et / ou dans l'Espace Vie scolaire

Maîtres de stage dans l'Espace Entreprises

**Inspecteurs** dans l'Espace Académie

Parents dans l'Espace Parents

📄 Élèves dans l'Espace Élèves

LE GUIDE PRATIQUE

# Version Monoposte

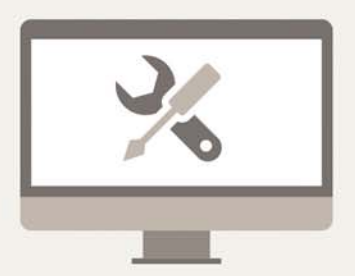

# Fiche 1 - Installer l'application

À SAVOIR : pour installer l'application, vous devez la télécharger depuis le site Internet d'Index Education.

### 1 - Configuration conseillée

#### » Environnements compatibles

Windows 8 – Windows 7 – Windows Vista – Windows XP SP3 (32 bits) SP2 (64 bits).

» Configuration matérielle conseillée pour travailler dans de bonnes conditions

- Écran : permettant un affichage en 1600 x 1280
- Disque dur : 300 Mo d'espace libre.

Remarque : l'espace à prévoir pour la gestion des bases de données est difficilement quantifiable dans la mesure où il dépend du volume des données à gérer et du nombre de sauvegardes qui seront réalisées. À titre d'exemple, une base de données moyenne (60 enseignants, 1000 élèves) a une taille de 15-20 Mo.

D'autres informations annexes à la base de données sont susceptibles de prendre de la place sur le disque dur :

- les photos, selon le nombre et la qualité de celles-ci ;
- les courriers et les documents joints, s'ils sont nombreux.

Les interfaces sont plus adaptées à des résolutions écran importantes (1600 x 1280). Il est toutefois possible d'utiliser PRONOTE avec des résolutions plus petites. Certaines fenêtres sont alors munies d'ascenseur.

Les informations ci-avant sont données à titre indicatif. PRONOTE fonctionne avec une configuration inférieure, mais est plus agréable à utiliser avec la configuration conseillée.

#### » Langues

Nouveauté 2014 Les langues disponibles sont le français et l'anglais. Vous pouvez choisir la langue dans **Assistance > Langues**.

### 2 - Télécharger et installer l'application

» Cas n° 1 : vous téléchargez l'application depuis le poste sur lequel vous souhaitez installer l'application

9 Depuis la page **PRONOTE** > **Téléchargements** > **Dernière mise à jour** du site www.index-education.com

|                                                                                                    | 1 Après avoir cliqué sur le bouton <b>Installer la version</b><br><b>Monoposte</b> , cliquez sur le bouton <b>Exécuter</b> .                                                                                                    | Anter anna har<br>anna haran a tar<br>anna haran a tar |
|----------------------------------------------------------------------------------------------------|----------------------------------------------------------------------------------------------------|--------------------------------------------------------|
|                                                                                                    | •                                                                                                    | ana (Jami) (Jami) (Jami)                               |
| Voulez-vous exécuter ou enregistrer Install_PRNmonoposte_FR2400XXX.exe (62,5 M                                                                                                    | o) à partir de <b>tele3.index-education.com</b> ? × Exécuter Enregistrer  Annuler                                                                                                    | Installer<br>l'application                             |
| Programme d'installation PRONOTE Monoposte         Choix de la version à installer.         Vous êtes client         Version enregistrée       Réservée aux détenteurs d'une licence de PRONOTE ou PRONOTE VS.         Version de consultation       Pour consulter la base de données enregistrée avec la version de PRONOTE pour laquelle vous avez sais le code d'enregistrement incluant la licence de consultation.         Vous n'êtes pas client       Permet d'imprimer les principaux documents administratifs (relatifs aux anciens élèves) des bases des années précédentes.         Version d'évaluation       Pour essayer, pendant 8 semaines, toutes les fonctionnalités de PRIONDTE VS en dehors de l'impression et des échanges avec SIECLE.         InstallShield       Annuler | <ul> <li>Téléchargement sous un autre navigateur qu'Internet Explorer<br/>Les étapes peuvent varier selon votre<br/>navigateur. Si vous utilisez par exemple<br/>Mozilla Firefox, vous devez au préalable<br/>enregistrer le fichier sur votre ordinateur.</li> <li>Choisissez la version que vous souhaitez installer :         <ul> <li>la version enregistrée ou la version de<br/>consultation si vous avez acquis la licence<br/>correspondante,</li> <li>la version bulletin pour consulter et imprimer<br/>les principaux documents administratifs d'une<br/>base d'une année précédente, notamment les<br/>bulletins et les cahiers de textes,</li> <li>la version d'évaluation pour essayer PRONOTE<br/>(8 semaines maximum).</li> </ul> </li> </ul> |                                                        |

Linux et Mac

L'application peut être installée sur des postes Linux ou Mac correctement mis à jour via les logiciels Wine ou CrossOver.

CONTRAT DE LICENCE DE L'UTILISATE

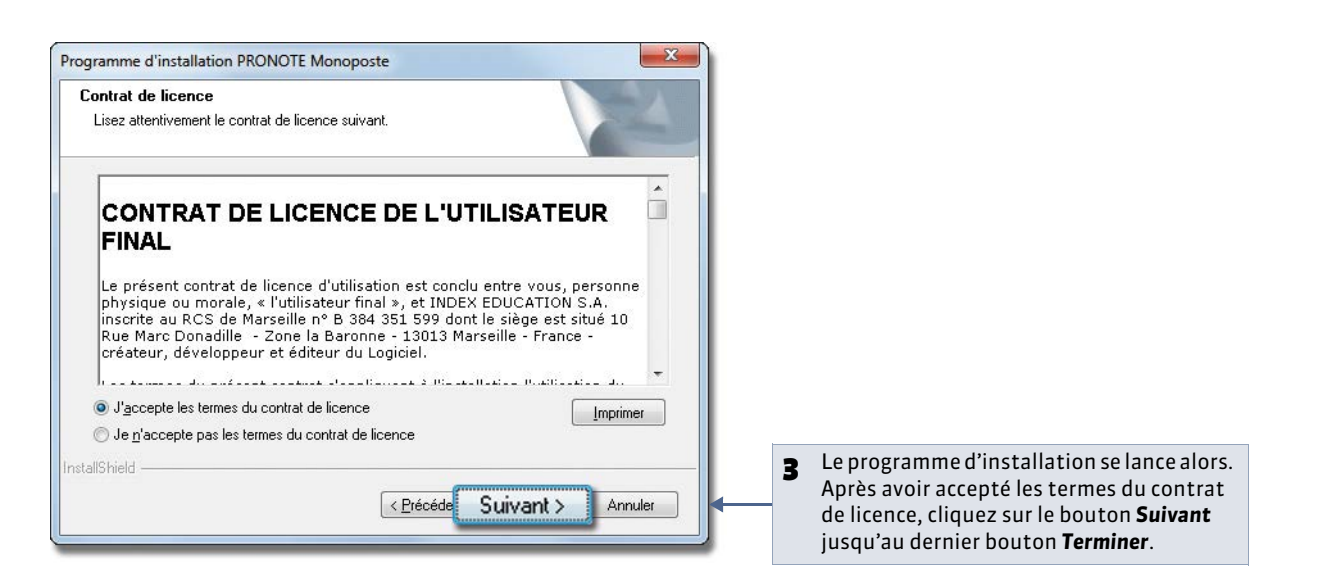

#### » Cas n° 2 : vous téléchargez l'application depuis un autre poste

Si le poste où vous souhaitez installer PRONOTE n'est pas connecté à Internet, vous devez, depuis un poste connecté à Internet, télécharger et enregistrer le fichier exécutable sur une clé USB puis installer l'application sur l'autre poste à partir du fichier enregistré sur la clé.

Depuis la page PRONOTE > Téléchargements > Dernière mise à jour du site www.index-education.com

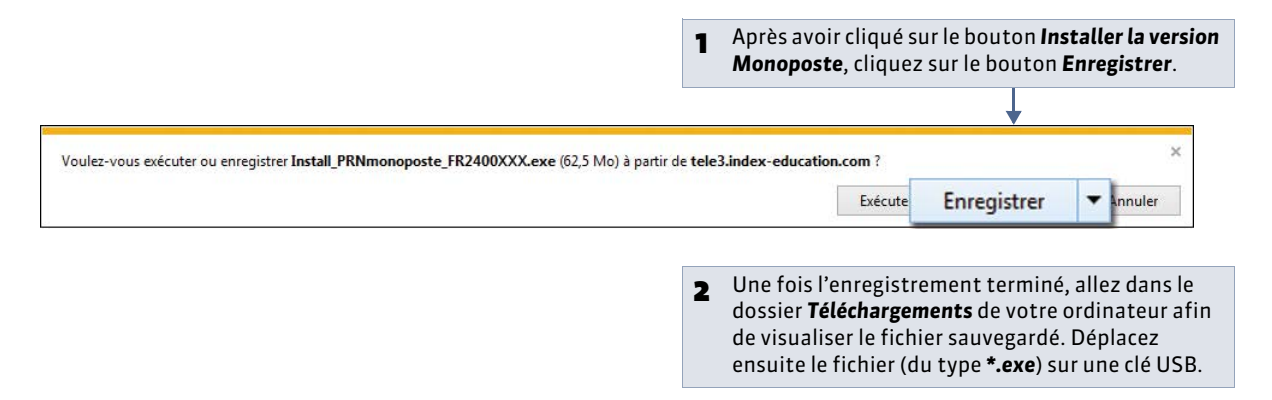

👰 Depuis le poste sur lequel vous souhaitez installer l'application, après avoir branché votre clé USB

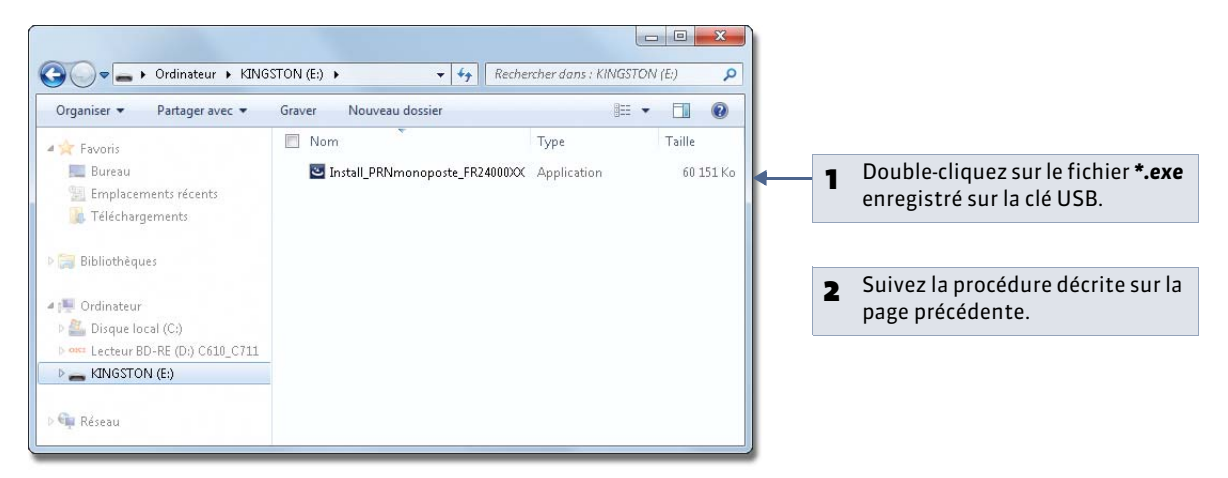

# 3 - Installer une nouvelle version en cours d'année

Si vous faites l'acquisition d'une nouvelle version de PRONOTE en cours d'année, pensez à :

- archiver et compacter votre base (commande **Fichier > Archiver et compacter une base**) avec l'ancienne version en prenant soin de choisir tous les éléments dont vous souhaitez continuer à disposer (photos, documents joints, lettres types, etc.);
- mettre à jour votre licence depuis la nouvelle version ;
- récupérer la base compactée (commande Fichier > Récupérer une base compactée) depuis la nouvelle version.

### 4 - Premier démarrage

Pour lancer PRONOTE, utilisez le raccourci **Run** créé sur votre bureau.

PRONOTE vous propose de définir un mot de passe pour le mode Chef d'établissement. Il est conseillé de le saisir afin de protéger votre base. Vous pourrez le modifier par la suite par la commande **Fichier > Utilitaires > Modifier le mot de passe**.

### 5 - Emplacement des fichiers d'installation et de configuration

Lors d'une opération de maintenance, il est possible que le service d'assistance d'Index Education ait besoin de consulter certains fichiers de configuration. En dehors de ce cadre, nous vous conseillons de ne pas les modifier.

#### » Éléments créés lors de l'installation

#### Par défaut dans C:\Program Files\Index Education\Pronote 2014\Monoposte

| Dossiers ou fichiers      | Description                                                                                                    |
|---------------------------|----------------------------------------------------------------------------------------------------|
| Base de Données           | Dossier contenant un fichier exemple permettant de vous familiariser avec le logiciel.                                                                                                    |
| Originaux                 | Dossier contenant les lettres types qui existent par défaut. Elles sont disponibles dans chaque nouvelle base.                                                                            |
| QCM                       | Dossier contenant la bibliothèque de QCM de Nathan.                                                                                                    |
| PRONOTE Monoposte FR.dll  | Images et traductions de la langue.                                                                                                    |
| PRONOTE Monoposte.exe     | Fichier exécutable vous permettant de lancer l'application.<br>Il peut vous servir à créer un raccourci. Faites un clic droit, puis choisissez la<br>commande <b>Créer un raccourci</b> . |
| PRONOTE Monoposte.distrib | Fichier qui indique le pays de distribution de l'application.                                                                                                    |
| PRONOTE Monoposte.lng     | Fichier qui indique la liste des langues potentielles dans lesquelles l'utilisateur peut choisir d'exécuter l'application.                                                                |
| british.adm               | Dictionnaire anglais.                                                                                                    |
| French.adm                | Dictionnaire français.                                                                                                    |
| italian.adm               | Dictionnaire italien.                                                                                                    |
| spanish.adm               | Dictionnaire espagnol.                                                                                                    |

L'installation de PRONOTE 2014 ne nécessite pas la désinstallation des anciennes versions.

### 

#### » Éléments créés lors de l'utilisation

#### Dans C:\Program Files\Index Education\Pronote 2014\Monoposte

| <b>Dossiers ou fichiers</b> | Description                                                                                                    |
|-----------------------------|----------------------------------------------------------------------------------------------------|
| Fichier *.not               | Lorsque vous créez une base pour la première fois, l'enregistrement du fichier <b>*.not</b><br>est proposé par défaut à la racine de ce dossier.                                                                                                  |
|                             | Un dossier portant le même nom que la base est créé en même temps. Il inclut un<br>dossier <b>UTILISATEURS</b> qui contient toutes les informations liées aux paramètres des<br>utilisateurs. Il existe un fichier <b>*.util</b> par utilisateur. |

| <b>Dossiers ou fichiers</b> | Description                                                                                                    |
|-----------------------------|----------------------------------------------------------------------------------------------------|
| Fichier *.bak               | Copie de la base faite avant le dernier enregistrement. Cette copie est générée lors de l'écrasement d'un fichier ( <b>Enregistrer / Enregistrer sous</b> ) et permet de récupérer la base « avant enregistrement » en cas d'enregistrement accidentel.                              |
| Fichier *. <i>sauv</i>      | Un fichier de sauvegarde est automatiquement généré. Il porte le même nom que la base, mais son extension est en <b>*.sauv</b> . Dans le menu <b>Paramètres &gt; PRÉFÉRENCES &gt;</b><br><b>Généralités</b> , choisissez la fréquence des enregistrements ( Sauvegarde automatique). |

#### Dans C:\ProgramData\IndexEducation\PRONOTE\MONOPOSTE\VERSION 25-0 (2014)\FR

| Dossiers ou fichiers   | Description                                                                                                    |
|------------------------|----------------------------------------------------------------------------------------------------|
| Courrier               | Dossier contenant les lettres types modifiées ou nouvellement créées. Elles sont<br>disponibles dans chaque nouvelle base.                                                                                        |
| Courriers envoyés      | Dossier contenant les courriers envoyés.                                                                                                    |
| ical                   | Dossier de destination où sont stockés par défaut les fichiers iCal.                                                                                                    |
| JournalEvenements      | Copie du journal Windows (échec de sauvegarde, plantage).                                                                                                    |
| pdf                    | Dossier de destination où sont stockés par défaut les fichiers <b>*.pdf</b> .                                                                                                    |
| РНОТО                  | Dossier contenant les photos présentes dans votre base. Il peut lui-même contenir deux sous-dossiers : un dossier <b>ELEVES</b> et un dossier <b>ENSEIGNANTS</b> .                                                |
| CodeEnregistre.ini     | Fichier contenant en clair le code d'enregistrement fourni par Index Education.                                                                                                    |
| config.xcfg            | Fichier contenant des paramètres applicatifs.                                                                                                    |
| PRONOTE Monoposte.xcfg | Fichier contenant des paramètres applicatifs (numéro de version, dernières bases ouvertes).                                                                                                    |
| Pronote.Aut            | Fichier contenant les informations liées à la licence du produit (option VS) utilisée par l'application.                                                                                                    |
| Pronote.profils        | Fichier contenant les informations utilisateurs. Il vous permet de récupérer les utilisateurs, les plannings, les profils d'utilisation et les affectations déjà définies ( <b>PRécupérer les utilisateurs</b> ). |
| SpellFR.cfg            | Fichier contenant des informations liées au correcteur d'orthographe.                                                                                                    |

Le dossier **TOUTES VERSIONS\FR\ Modeles** contient les modèles servant à la récupération d'une année sur l'autre.

# 6 - Déclaration à la CNIL

En conformité avec les dispositions de la loi n° 78-17 du 6 janvier 1978 modifiée relative à l'informatique, aux fichiers et aux libertés, les traitements automatisés de données nominatives réalisés dans le cadre de l'utilisation de logiciels doivent faire l'objet d'une déclaration auprès de la Commission nationale de l'informatique et des libertés. **Cette déclaration incombe à l'utilisateur final, c'est-à-dire à l'établissement qui utilise le logiciel.** 

La déclaration à faire dépend de votre situation; vous trouverez des informations sur la déclaration à faire dans **Assistance > Aide à la déclaration CNIL**.

# Fiche 2 - Enregistrer la licence

À SAVOIR: avec la version d'évaluation, vous pouvez travailler pendant 8 semaines. Après cette période, vous devez enregistrer votre licence. Si vous faites l'acquisition de droits supplémentaires (VS, consultation) ou changez de poste, vous devez à nouveau enregistrer votre licence. PRONOTE autorise deux installations maximum (sur deux postes): vous devez enregistrer votre licence sur chaque poste.

# Cas n° 1 : vous êtes déjà client

Nouveauté 2014 Les fichiers de licence présents sur votre poste sont détectés. À partir de ces fichiers, PRONOTE récupère automatiquement votre numéro de client.

Enregistrement licen

Enregistrer sa

(déjà client)

licence

🍨 Depuis la page d'accueil du logiciel

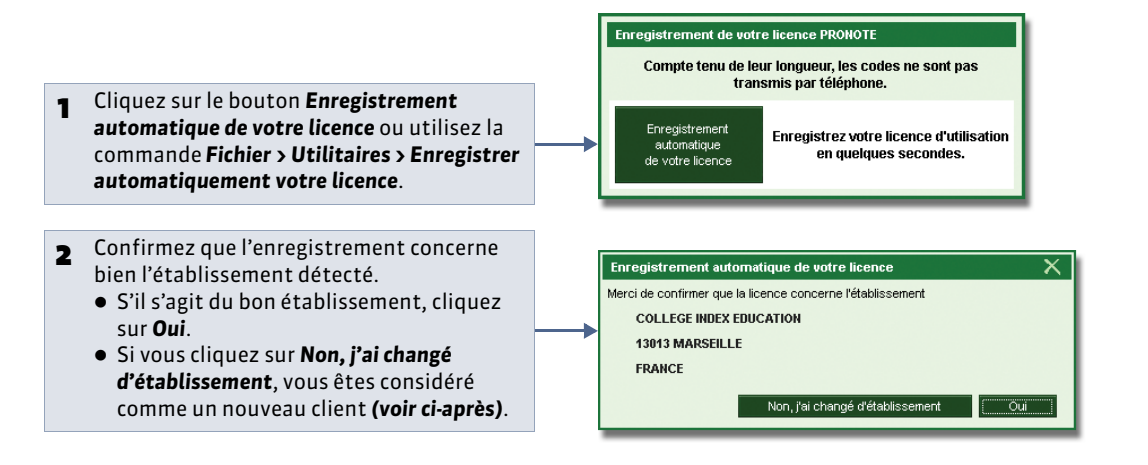

# Cas n° 2 : vous êtes un nouveau client

Munissez-vous de l'une de vos factures : vous y trouverez toutes les informations nécessaires.

Pepuis la page d'accueil du logiciel

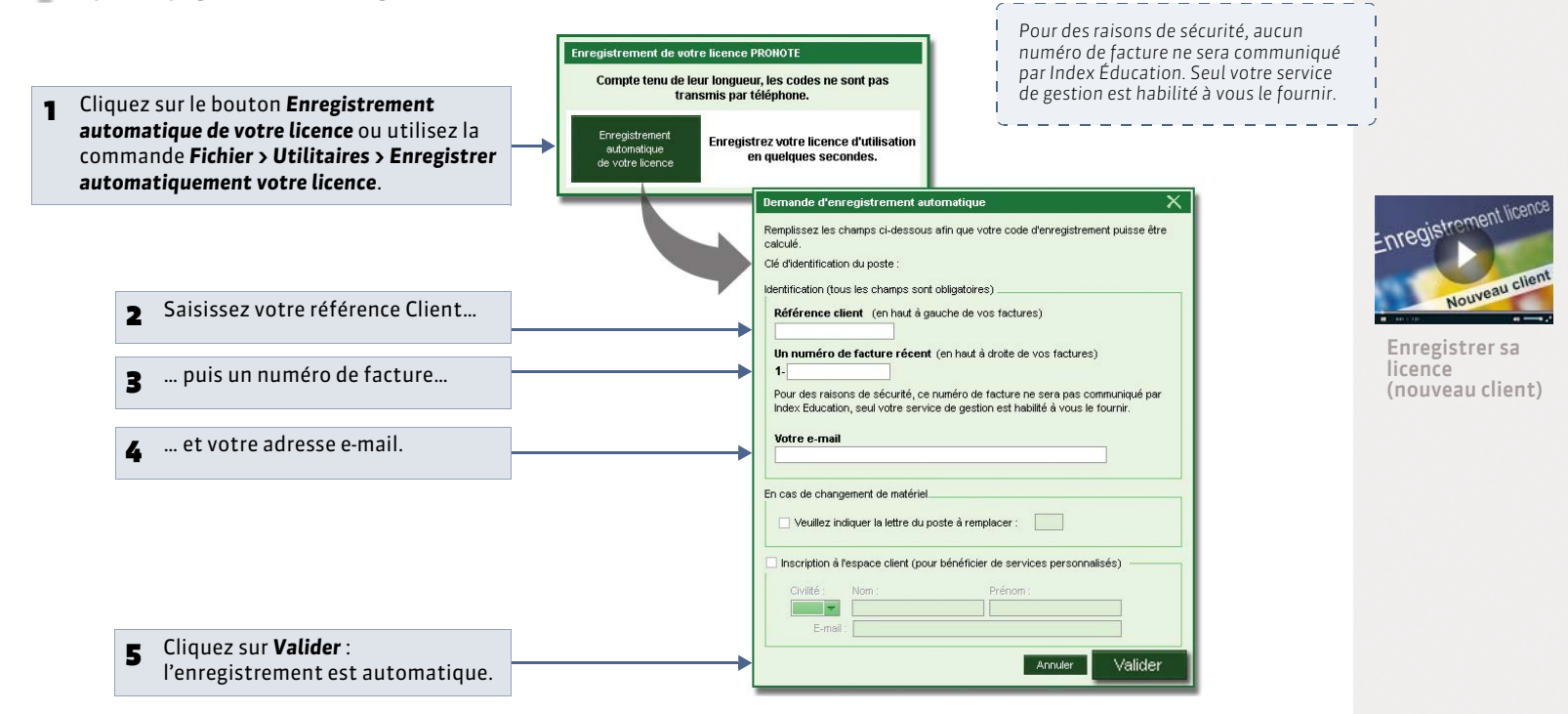

» Si l'enregistrement automatique n'a pas fonctionné

Si, à cette étape, un message d'erreur s'affiche, l'enregistrement automatique n'est pas possible (problème de connexion Internet, configuration du réseau, du pare-feu, etc.). On vous propose alors d'envoyer votre demande par e-mail ou par fax.

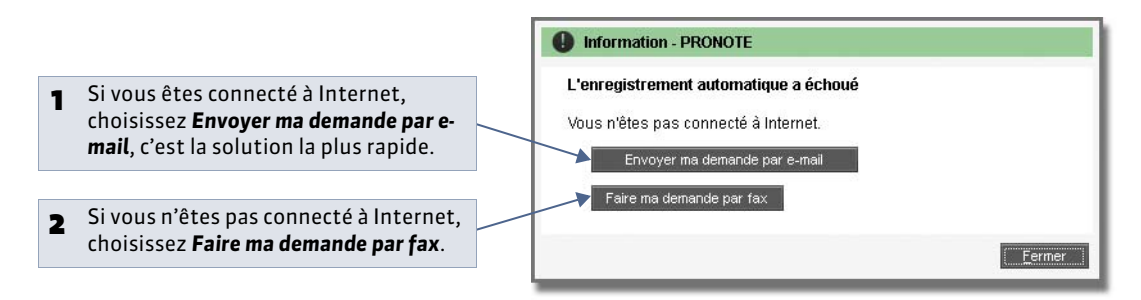

Dans les deux cas, une fois que vous avez reçu votre code d'enregistrement, activez la commande **Fichier > Utilitaires > Saisir votre code d'enregistrement** et saisissez (si vous l'avez reçu par fax) ou copiez-collez (si vous l'avez reçu par e-mail) le code reçu.

# Fiche 3 - Utiliser la version de consultation

À SAVOIR : la version de consultation permet de consulter une base de données depuis un nombre illimité de postes. Si vous acquérez la version de consultation après celle de PRONOTE, vous devez à nouveau enregistrer votre licence ( CEnregistrer la licence) avant de pouvoir l'utiliser.

### 1 - Créer une copie de la base

La base consultée doit se trouver dans un répertoire accessible à tous les postes. Pour des raisons de sécurité, nous vous conseillons de mettre en consultation une copie de la base, et non viotre fichier de travail.

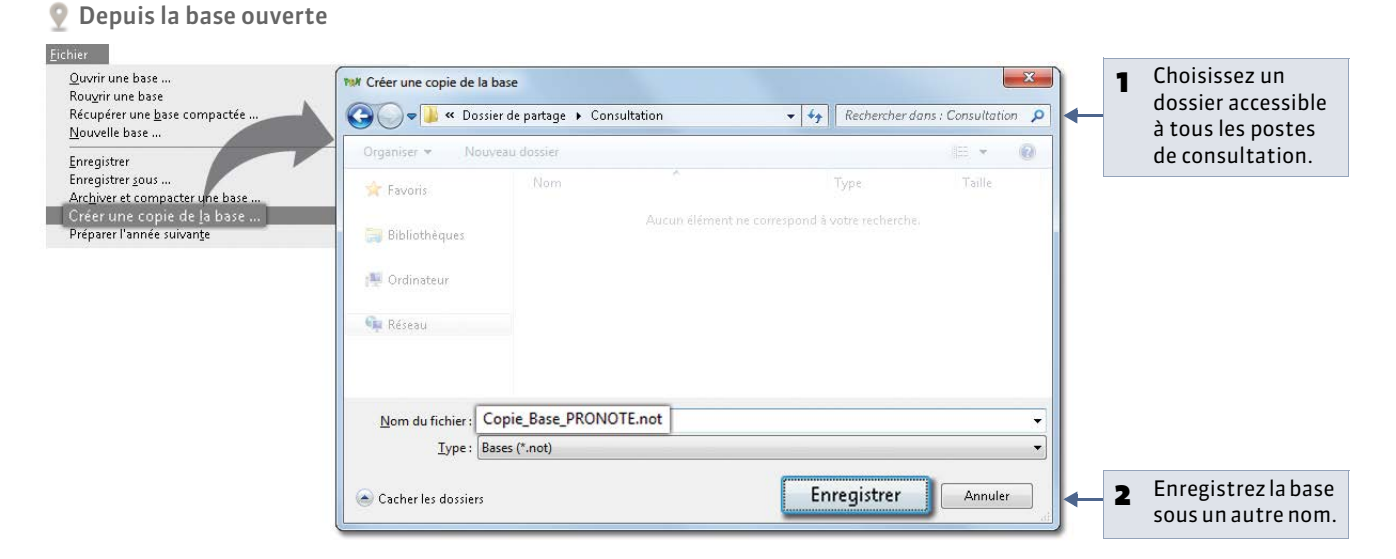

## 2 - Installer la version de consultation

Pour télécharger et installer la version de consultation, procédez de la même manière que pour installer PRONOTE Monoposte ( **C** Télécharger et installer l'application) en choisissant la Version de consultation sur le premier écran. Installez la version de consultation, une seule fois, dans un répertoire accessible à tous les postes.

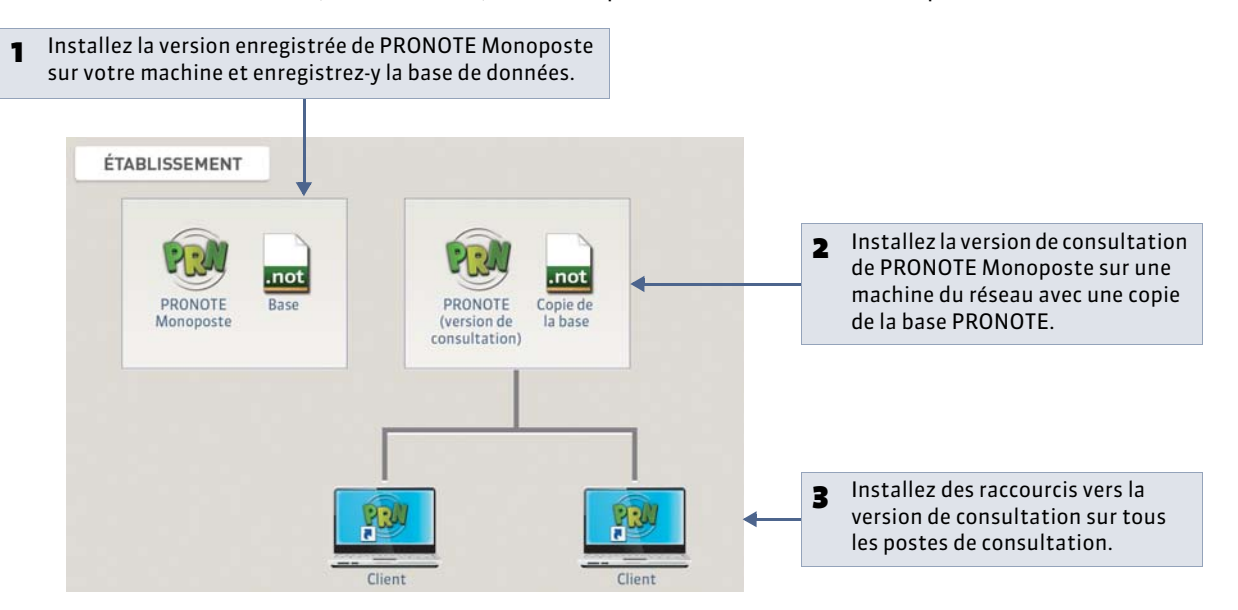

# 3 - Limiter l'accès aux données en fonction des utilisateurs

Par défaut, toutes les données de la base sont consultables sans mot de passe.

Menu Paramètres > Modes de consultation

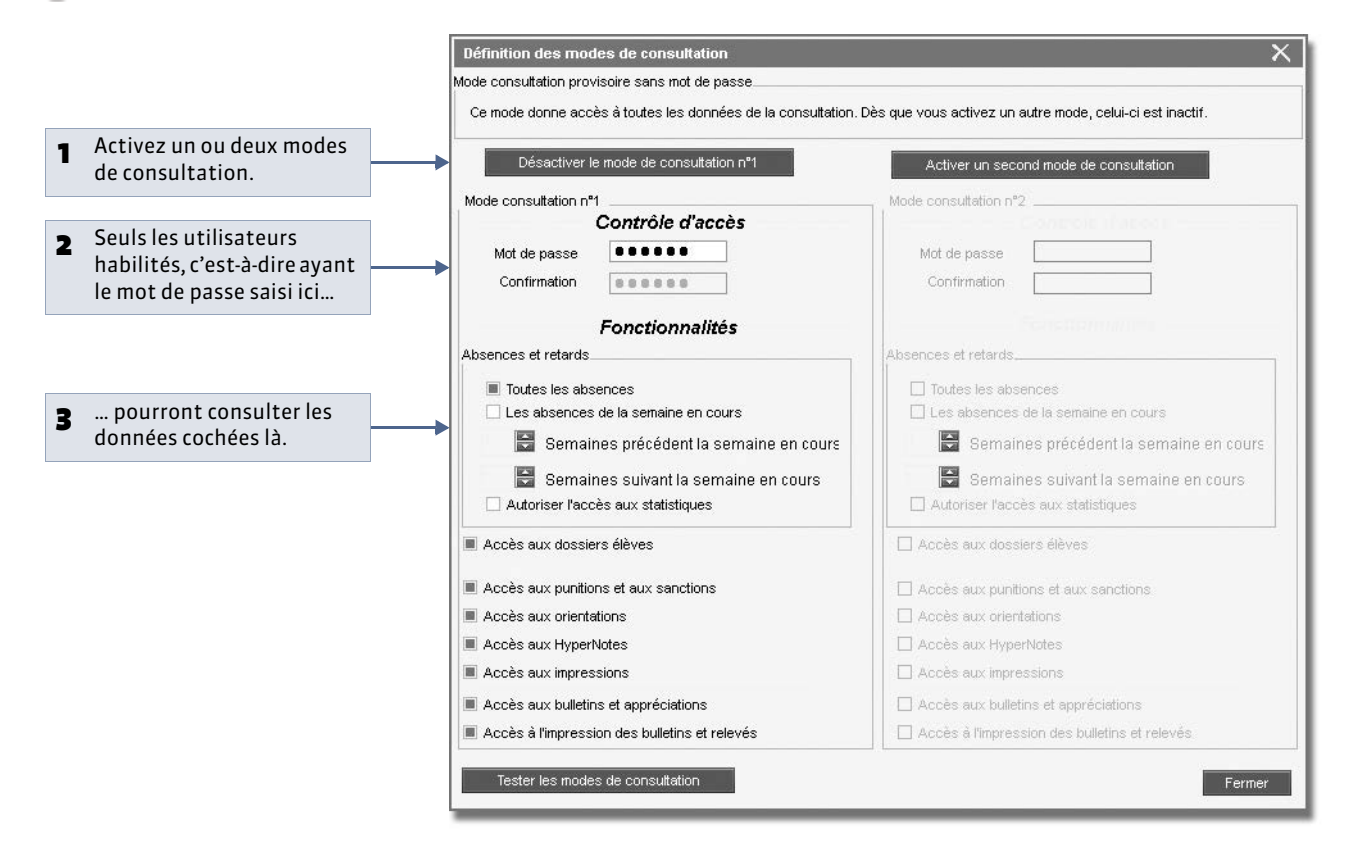

# Fiche 4 - Mises à jour

#### À SAVOIR : la mise à jour de l'application est automatique. La mise à jour de la licence prend moins d'une minute.

### 1 - Mise à jour de l'application

Durant l'année, des sous-versions sont mises à la disposition des utilisateurs ayant une version enregistrée. Chaque nouvelle sous-version est accompagnée d'un rapport détaillé des modifications, corrections et / ou ajouts apportés (rubrique **PRONOTE > Mises à jour** sur notre site Internet).

La mise à jour de l'application est automatique : PRONOTE recherche les sous-versions disponibles et se met à jour lorsque l'application est éteinte.

Les paramètres de la mise à jour sont accessibles dans le menu **Assistance**. Il est déconseillé de désactiver la mise à jour automatique.

### 2 - Mise à jour de la licence

Pour mettre à jour la licence, lancez la commande **Fichier > Utilitaires > Enregistrer automatiquement votre licence**, puis suivez à nouveau la procédure d'enregistrement ( **CEnregistrer la licence**).

Vous devez mettre à jour le code d'enregistrement quand :

- vous renouvelez votre licence (48 heures ouvrées après l'envoi par fax de votre accord pour le renouvellement);
- vous changez le poste sur lequel est installé PRONOTE (notez alors la lettre du poste enregistrée dans le menu **Assistance > À propos**);
- vous avez acquis une extension (VS, consultation, etc.);
- vous vous êtes inscrit au service d'envoi de SMS.

# Fiche 5 - Créer une base en version Monoposte

À SAVOIR : il existe plusieurs manières de construire une base de données PRONOTE. Sélectionnez celle qui vous convient le mieux tout en sachant que vous pourrez, une fois votre base construite, compléter vos données à partir de STSWEB, EDT, PRONOTE, etc.

# Possibilité n° 1 : construire une base à partir d'EDT

Si vous avez EDT, nous vous recommandons cette manière de faire: c'est le seul moyen d'assurer une parfaite correspondance entre les données lors des mises à jour de l'emploi du temps.

#### » Étape 1 : enregistrer les données depuis EDT

Au préalable, si vous ne l'avez pas déjà fait :

- utilisez la commande Fichier > IMPORTS / EXPORTS > Avec SIECLE > Récupérer les données élèves pour récupérer les données mises à jour ;
- utilisez la commande Éditer > Affecter automatiquement les élèves aux groupes pour mettre les élèves dans les groupes en fonction de leurs options (pour cela, les matières des cours en groupe doivent correspondre aux options).
- 1. Lancez la commande Fichier > IMPORTS / EXPORTS > Vers PRONOTE > PRONOTE 2014 > Enregistrer les données.
- 2. Cochez les documents que vous souhaitez récupérer, puis cliquez sur **Enregistrer**. EDT génère un fichier \*.zip que vous récupérerez ensuite depuis PRONOTE. Il faut donc choisir un dossier de destination accessible depuis PRONOTE ou enregistrer le fichier sur une clé USB pour le déplacer ensuite dans un dossier accessible.

Pour en savoir plus sur l'export des données depuis EDT, consultez le guide pratique EDT.

» Étape 2 : récupérer les données dans PRONOTE

- 1. Lancez la commande Fichier > EDT 2013 / EDT 2014 > Construire une base.
- 2. Double-cliquez sur le fichier \*.zip généré à l'étape précédente.
- 3. Choisissez un dossier de destination et nommez la base PRONOTE qui va être créée.
- 4. Enregistrez la base.

En construisant votre base depuis EDT, tous les services correspondants aux cours sont créés automatiquement. Vous pouvez choisir les services que vous souhaitez activer ( Création automatique des services de notation à partir des cours d'EDT).

Toutefois si, dans EDT, les cours complexes ne sont pas suffisamment précisés, ils n'apparaîtront pas sur tous les emplois du temps et il sera impossible de saisir l'appel pour ces cours. De même, si les cours en groupe ne contiennent pas d'élèves, ces cours n'apparaîtront pas sur les emplois du temps des élèves et il sera impossible de faire l'appel pour ces cours.

#### » Étape 3 : compléter sa base avec les données d'une ancienne base PRONOTE

Pour récupérer les profils d'autorisation, maquettes de bulletin, orientations, progressions, lettres et SMS types, grilles de compétences personnalisées, validation des compétences (pour un suivi pluriannuel), identifiants et mots de passe des différents utilisateurs, photos, données sur les stages et les entreprises, motifs d'absences et de punitions, dossiers de la vie scolaire, etc., utilisez, une fois la base construite, la commande **Fichier > PRONOTE > Récupérer les données d'une base PRONOTE ( つ Depuis la nouvelle base : récupérer les informations)**.

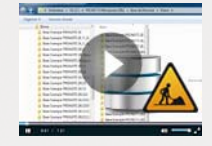

Conseils pour construire sa base

Version EDT 2012 et précédentes

Le fichier contenant les données est un

Dans PRONOTE : Fichier > EDT 2012 >

 Dans EDT : Fichier > IMPORTS/ EXPORTS > Vers PRONOTE > Exporter

fichier **\*.xml**. Commandes à utiliser :

avec l'assistant.

Construire une base.

# Possibilité n° 2 : construire une base à partir de celle de l'année précédente

Si vous aviez déjà PRONOTE l'année dernière et si vous n'avez pas EDT, vous pouvez récupérer les données de votre ancienne base. Si possible, vous aurez au préalable généré le fichier de préparation de rentrée ( **Depuis l'ancienne base :** préparer un dossier avec toutes les informations).

Depuis l'interface d'accueil de PRONOTE

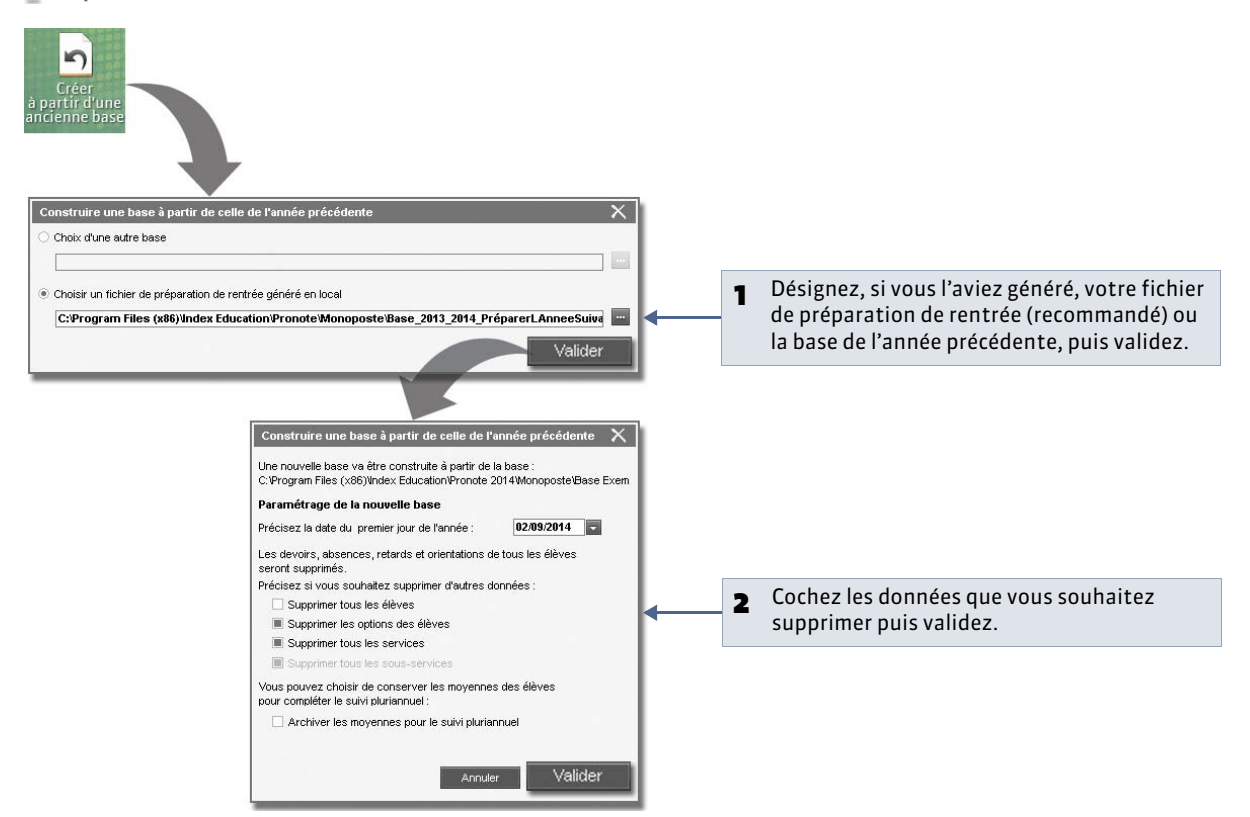

# Possibilité n° 3 : construire une base à partir de STSWEB

Si vous disposez d'EDT et souhaitez tout de même construire votre base à partir de STSWEB, nous vous conseillons d'effectuer une remontée des services d'EDT vers STSWEB pour s'assurer que les groupes portent bien le même nom dans STSWEB. Les élèves doivent être importés depuis SIECLE ( CIMPORTER Les élèves de SIECLE).

» Étape 1 : exporter les données depuis STSWEB

- 1. Depuis ARENA, allez dans Gestion des personnels > Gestion des structures et des services > Mise à jour.
- 2. Sélectionnez l'année à traiter.
- 3. Affichez le menu Exports.
- 4. Cliquez sur Emploi du temps.
- 5. Enregistrez le fichier \*.xml dans un dossier que vous retrouverez facilement.

» Étape 2 : récupérer les données dans PRONOTE

- 1. Lancez la commande Fichier > STSWEB > Construire une base.
- 2. Cochez les données que vous souhaitez récupérer, puis validez.
- 3. Sélectionnez le fichier généré à l'étape précédente.
- 4. Cliquez sur le bouton **Ouvrir**.
- 5. Nommez et enregistrez la base.

Une fois la base construite, vous pouvez compléter votre base avec des données d'une ancienne base PRONOTE en utilisant la commande **Fichier > PRONOTE > Récupérer les données d'une base PRONOTE ( C** Récupérer les informations d'une ancienne base).

# Possibilité n° 4 : construire une base à partir d'HYPERPLANNING

Si vous disposez d'HYPERPLANNING, vous pouvez récupérer les données de la base.

#### » Étape 1 : exporter les données depuis HYPERPLANNING

Depuis la base dont vous souhaitez récupérer les données, lancez la commande **Fichier > PRONOTE > Export manuel**. À la fin de la procédure, vous générez des fichiers **\*.dbf** que vous récupérerez ensuite depuis PRONOTE. Il faut donc choisir un dossier de destination accessible depuis PRONOTE ou enregistrer le fichier sur une clé USB pour le déplacer ensuite dans un dossier accessible.

Pour en savoir plus sur l'export des données depuis HYPERPLANNING, consultez le guide pratique HYPERPLANNING.

» Étape 2 : récupérer les données dans PRONOTE

- **1.** Lancez la commande **Fichier > HYPERPLANNING > Construire une base**.
- 2. Désignez le dossier dans lequel vous avez enregistré les fichiers \*.dbf à l'étape précédente.
- **3.** Cliquez sur le bouton **Construire**.
- 4. Nommez et enregistrez la base.

#### » Étape 3 : compléter sa base avec les données d'une ancienne base PRONOTE

Pour récupérer les profils d'autorisation, maquettes de bulletin, orientations, progressions, lettres et SMS types, grilles de compétences personnalisées, validation des compétences (pour un suivi pluriannuel), identifiants et mots de passe des différents utilisateurs, photos, données sur les stages et les entreprises, motifs d'absences et de punitions, dossiers de la vie scolaire, etc., utilisez, une fois la base construite, la commande **Fichier > PRONOTE > Récupérer les données d'une base PRONOTE ( ?** Récupérer les informations d'une ancienne base).

## Possibilité n° 5 : créer une base vide

Vous pouvez créer une nouvelle base vide dans laquelle vous saisissez ou importez depuis un fichier texte (Word, Excel) toutes les données.

Cette méthode est rarement utilisée car il est beaucoup plus efficace de récupérer directement les données depuis une base EDT / PRONOTE ou depuis STSWEB.

- 1. Lancez la commande Fichier > Nouvelle base....
- 2. Paramétrez la grille horaire ( **Paramétrer / Convertir la grille horaire**).
- **3.** Nommez et enregistrez la base.

# Fiche 6 - Ouvrir une base

À SAVOIR : si vous n'avez pas encore créé votre base, vous pouvez essayer le logiciel en ouvrant la base exemple.

#### 1 - Ouvrir une base existante

Pepuis l'interface d'accueil du logiciel

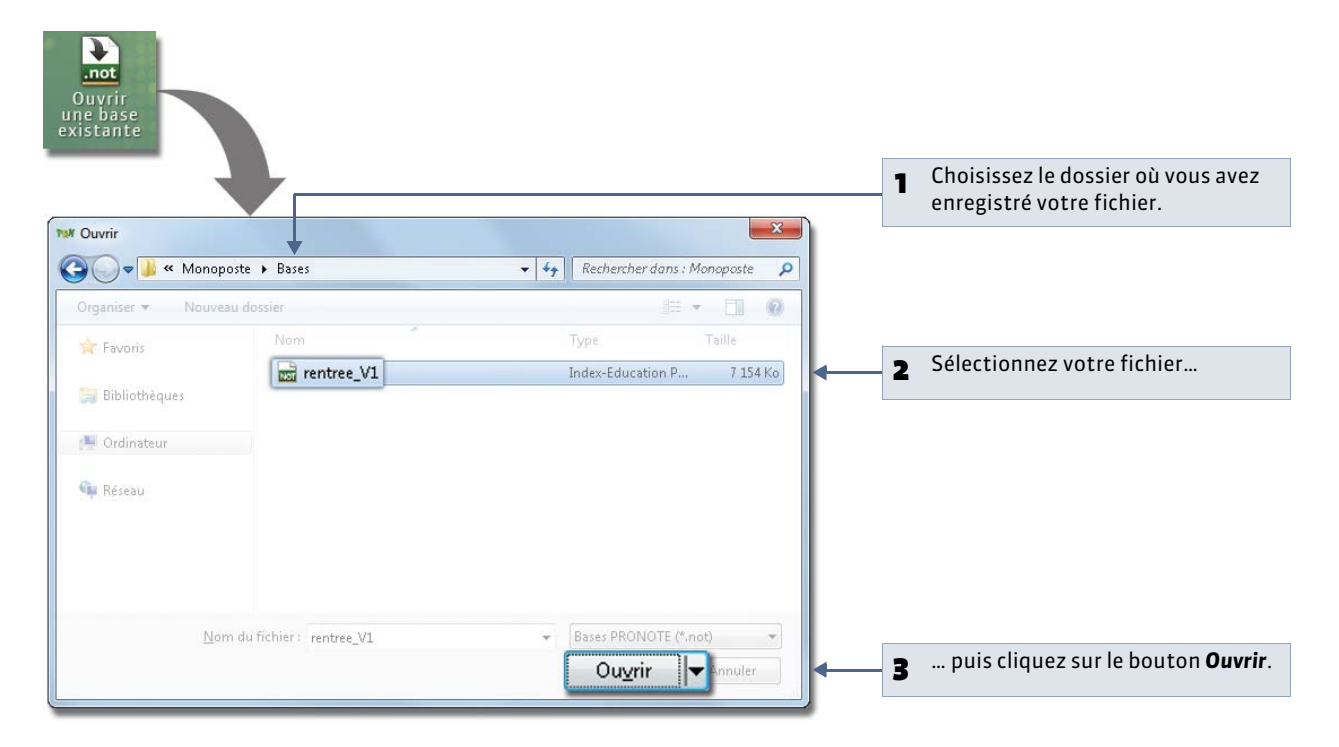

### 2 - Ouvrir une base récemment ouverte

Pour ouvrir une base récemment ouverte, utilisez la commande **Fichier > Rouvrir une base**.

# 3 - Ouvrir une base compactée

Pour ouvrir une base compactée (\*.zip), utilisez la commande Fichier > Récupérer une base compactée.

# Fiche 7 - Enregistrer les données

À SAVOIR : il est indispensable d'enregistrer la base de données régulièrement et de faire des copies avec des noms différents après les étapes importantes. La sauvegarde automatique, toutes les 15 minutes par défaut, permet de doubler les précautions.

#### 1 - Enregistrer son travail au fur et à mesure

🔮 Où que vous soyez dans PRONOTE Monoposte

L'enregistrement des données est manuel. Nous vous conseillons d'enregistrer régulièrement les saisies et les modifications en activant la commande **Fichier > Enregistrer** ou en utilisant le raccourci **[Ctrl + E]**.

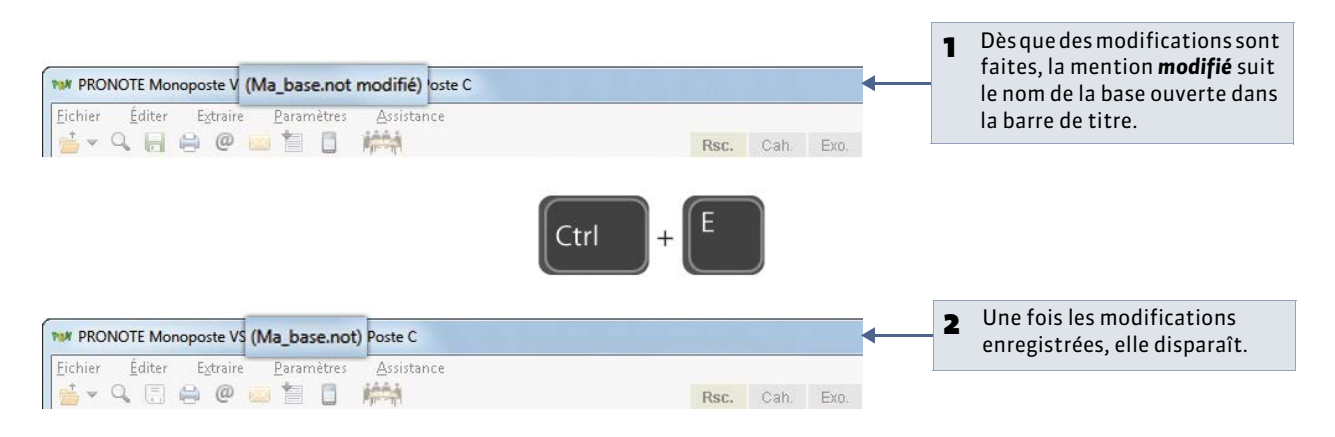

### 2 - Créer une copie de la base

Pour toutes vos duplications courantes (sauvegarde, mise à jour de la base consultable, etc.), il est préférable d'utiliser la commande **Fichier > Créer une copie de la base**. Ainsi, vous pouvez continuer à travailler sur la base sans la renommer.

#### 3 - Archiver et compacter

La commande **Fichier > Archiver et compacter une base** permet de compacter une base avec tous les documents annexes (lettres types, photos, documents joints, etc.). Le fichier enregistré est du type **\*.zip**, et sera nommé **NomDeLaBase.zip**.

#### 4 - Enregistrer la base sous un autre nom

Pour enregistrer la base de données sous un nouveau nom, utilisez la commande Fichier > Enregistrer sous....

### 5 - Sauvegarde automatique

#### Menu Paramètres > PRÉFÉRENCES > Généralités

| Course and a star attend             |                                                                                                    |
|--------------------------------------|----------------------------------------------------------------------------------------------------|
| Enregistrement toutes les 15 min 💽 🔶 | Choisissez la fréquence des enregistrements de la base : le fichier de sauvegarde porte le même nom que la base mais son extension est <b>*.sauv</b> . |

LE GUIDE PRATIQUE

# Version Réseau

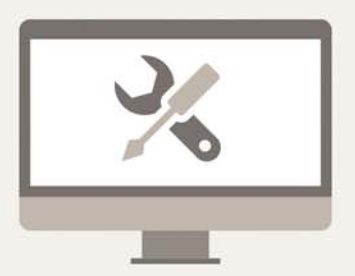

# Fiche 8 - Présentation de la version Réseau

À SAVOIR : pour utiliser PRONOTE en réseau, vous devez installer au moins deux applications : le Serveur PRONOTE, qui gère les données, et le Client PRONOTE, l'application avec laquelle tous les utilisateurs travaillent. Si vous souhaitez empêcher la connexion directe entre les Clients et la machine qui abrite le Serveur, installez aussi le Relais PRONOTE qui servira d'intermédiaire. Enfin, si vous souhaitez autoriser la publication et la saisie de données via Internet, installez PRONOTE.net ( Installer PRONOTE.net).

### **1- Le Serveur PRONOTE**

Le Serveur PRONOTE est un serveur de données : il effectue sur la base toutes les modifications demandées à partir des Clients PRONOTE.

#### » Pilotage du Serveur

Le Serveur est un service Windows ; il se lance automatiquement au démarrage de l'ordinateur. Pour piloter le Serveur, vous utilisez l'application Administration Serveur : un raccourci 見 vers l'Administration Serveur est créé sur le Bureau lors de l'installation du Serveur.

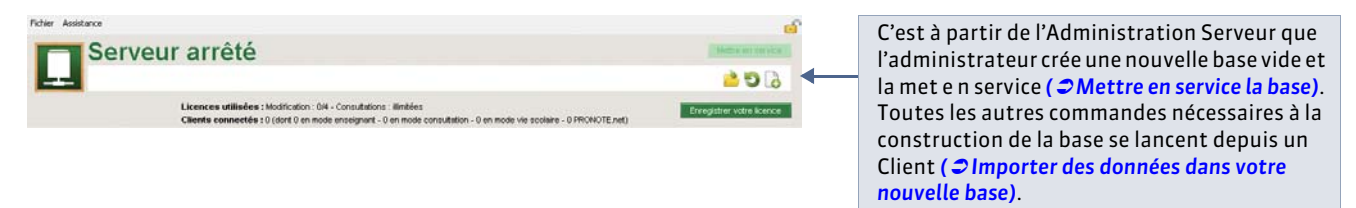

Important : le Serveur reste en service lorsque vous fermez l'Administration Serveur. Il faut arrêter la mise en service pour que la base ne soit plus accessible et fermer la base pour qu'elle ne soit plus ouverte sur le Serveur ( **Cermer la base**).

#### » Consignes d'installation

Le Serveur PRONOTE s'installe sur une machine suffisamment puissante, de préférence sur une partition dédiée (différente de la partition système) dans un dossier non partagé. La machine qui l'abrite doit être directement accessible par le Client ou le Relais, si vous l'utilisez.

#### Environnements conseillés

Windows Server 2012 ou Windows Server 2008 (32 ou 64 bits). Les environnements spécifiques "Serveurs" ne sont pas indispensables, bien qu'ils soient optimisés pour faire fonctionner les applications Serveur.

Dans la mesure où, l'application Serveur gère toutes les requêtes de tous les utilisateurs, la performance de la machine ainsi que celle du réseau sont prépondérantes pour un fonctionnement de qualité.

#### Matériel

- Écran : permettant un affichage en 1280 x 1024
- Disque dur : 300 Mo d'espace libre.

L'espace à prévoir pour la gestion des bases de données est difficilement quantifiable dans la mesure où il dépend du volume des données à gérer et du nombre de sauvegardes qui seront réalisées. À titre d'exemple, une base de données moyenne (60 enseignants, 1000 élèves) a une taille de 15-20 Mo.

D'autres informations annexes à la base de données sont susceptibles de prendre de la place sur le disque dur :

- les photos, selon le nombre et la qualité de celles-ci,
- les pièces jointes des cahiers de textes, selon leur taille et leur nombre,
- les courriers et les documents joints, s'ils sont nombreux.

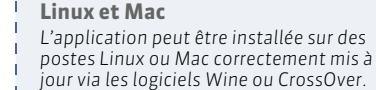

\_ \_ \_ \_ \_ \_ \_ \_ \_

# 2 - Le Client PRONOTE

C'est à partir du Client que les utilisateurs vont se connecter à la base de données (mise en service sur le Serveur), modifier ou consulter les données.

#### » Consignes d'installation

2 schémas d'installation sont possibles.

#### Installation sur le disque local

On installe le Client sur le disque local de chaque utilisateur. Dans ce cas, une installation « silencieuse » permet d'éviter une intervention sur chaque poste.

#### Installation sur un disque partagé

On installe le Client sur un disque partagé et commun à tous les utilisateurs.

Sur le poste où vous installez le Client :

- **1.** Installez le Client sur le disque partagé.
- 2. Connectez-vous une première fois au Serveur.

Sur tous postes utilisateurs :

- 1. Installez un raccourci vers le Client sur le disque partagé.
- 2. Rendez tous les sous-répertoires et fichiers du répertoire C:\Documents and Settings\All Users\Application Data\IndexEducation\ (Windows XP/Windows Server 2003) ou C:\ProgramData\IndexEducation\ (Windows Vista et suivants) accessibles à tous les utilisateurs en contrôle total.

Ces 2 schémas peuvent cohabiter. Vous effectuerez votre choix en fonction des droits des utilisateurs sur leur machine. Certains administrateurs ne souhaitent pas laisser les utilisateurs installer des applications sur leur disque.

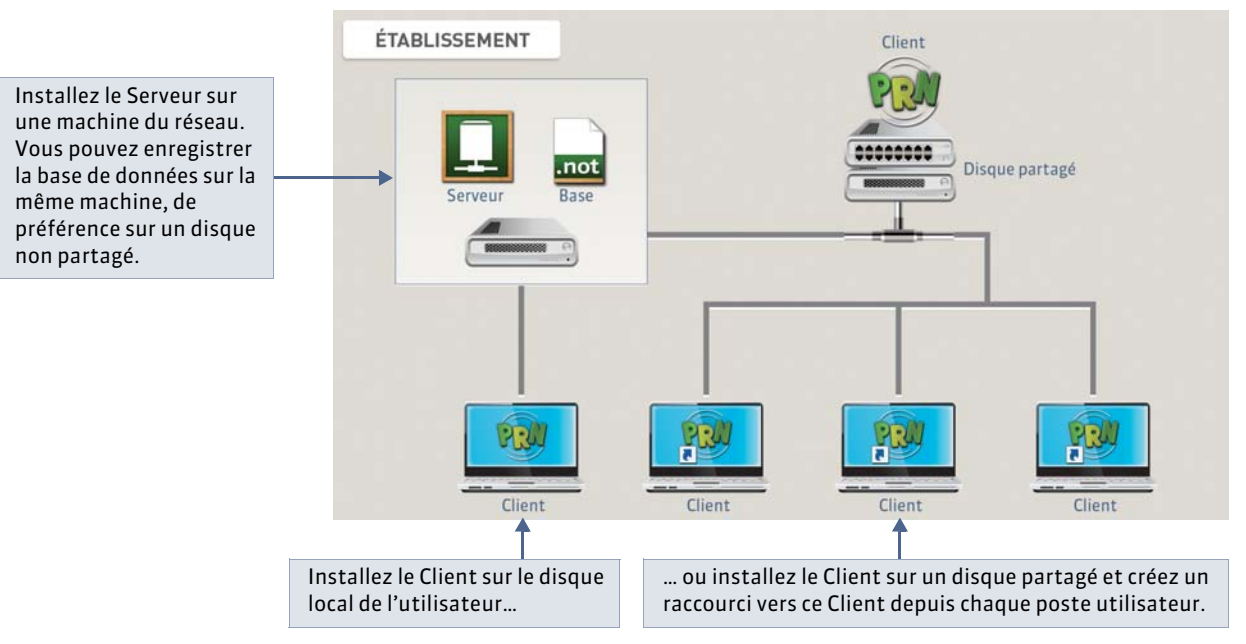

À l'extérieur : le Client PRONOTE peut aussi s'installer au domicile des utilisateurs si vous les autorisez à accéder à la base de données via Internet. Dans ce cas, l'utilisation du Relais PRONOTE est fortement conseillée ( CLE Relais PRONOTE).

#### **Environnements conseillés**

Windows 8, Windows 7, Windows Vista

#### Matériel

- Écran : permettant un affichage en 1600 x 1280
- Disque dur : 120 Mo d'espace libre.

Créer un raccourci vers une base Depuis un Client, sélectionnez la base, puis cliquez sur le bouton **Créer un** raccourci ( CSe connecter à une base).

Remarque : les interfaces sont plus adaptées à des résolutions écran importantes (1600 x 1280). Il est toutefois possible d'utiliser PRONOTE avec des résolutions plus petites. Certaines fenêtres sont alors munies d'ascenseur. L'ensemble des fichiers occupe une place de 60 Mo. Il n'est pas nécessaire de prévoir d'espace particulier pour la base de données dans la mesure où c'est le Serveur PRONOTE qui la gère.

#### » Langues

Nouveauté 2014 Les langues disponibles sont le français et l'anglais. Vous pouvez choisir la langue dans **Assistance >** Langues.

## 3 - Le Relais PRONOTE

Le Relais permet au Client d'accéder au Serveur sans que le Client accède directement à la machine abritant le Serveur. Son utilisation n'est donc conseillée qu'en cas d'environnement hostile ou si vous permettez aux utilisateurs d'installer le Client à leur domicile et d'accéder à la base de données via Internet.

#### » Pilotage du Relais

Le Relais est un service Windows ; il se lance automatiquement au démarrage de l'ordinateur. Pour piloter le Relais, vous utilisez l'application Administration Relais : un raccourci 🕎 vers l'Administration Relais est créé sur le Bureau lors de l'installation du Relais.

#### » Consignes d'installation

L'utilisation du Relais PRONOTE n'a de sens que s'il est installé sur une autre machine que celle abritant le Serveur.

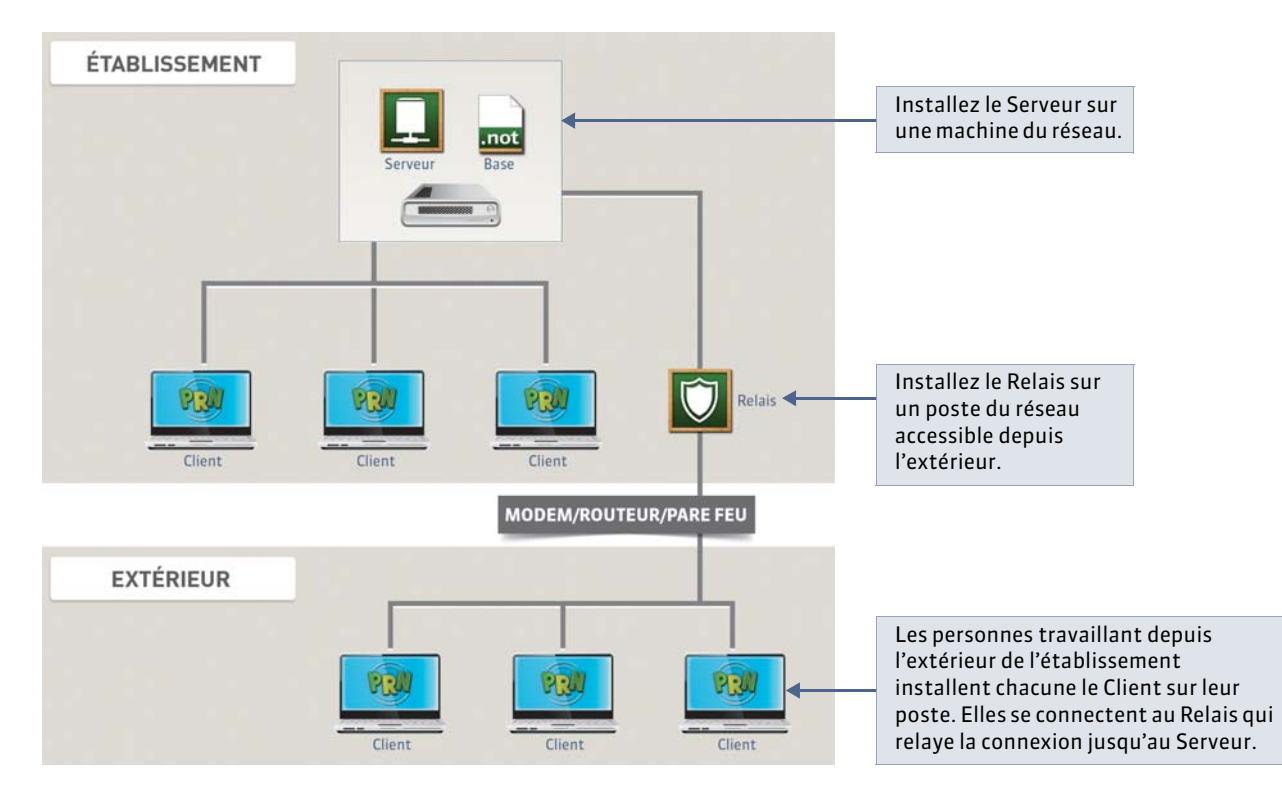

#### **Environnements conseillés**

Windows 8, Windows 7, Windows Vista

#### Matériel

- Écran : permettant un affichage en 1280 x 1024
- Disque dur : 40 Mo d'espace libre.

» Se connecter au Serveur

Le Serveur doit être en service. La connexion dépend du protocole utilisé : UDP ou TCP/IP ( Connexion Serveur – Clients via le Relais).

» Se déconnecter du Serveur

Pour se déconnecter du Serveur, utilisez la commande Fichier > Se déconnecter.

#### » Mettre en service le Relais

Pour que les utilisateurs puissent se connecter à la base ouverte, il faut mettre en service le Relais.

🍷 Depuis l'Administration Relais 💟

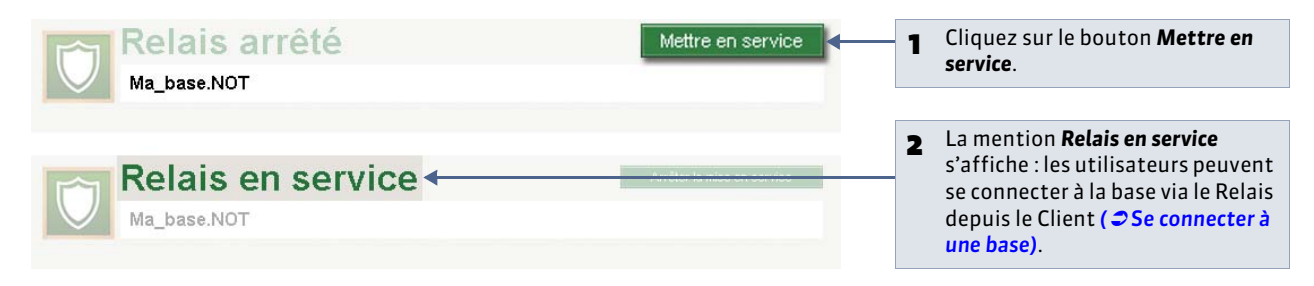

#### » Arrêter le Relais

Pour arrêter le Relais, cliquez sur le bouton Arrêter la mise en service.

» Autres paramètres accessibles depuis l'Administration Relais

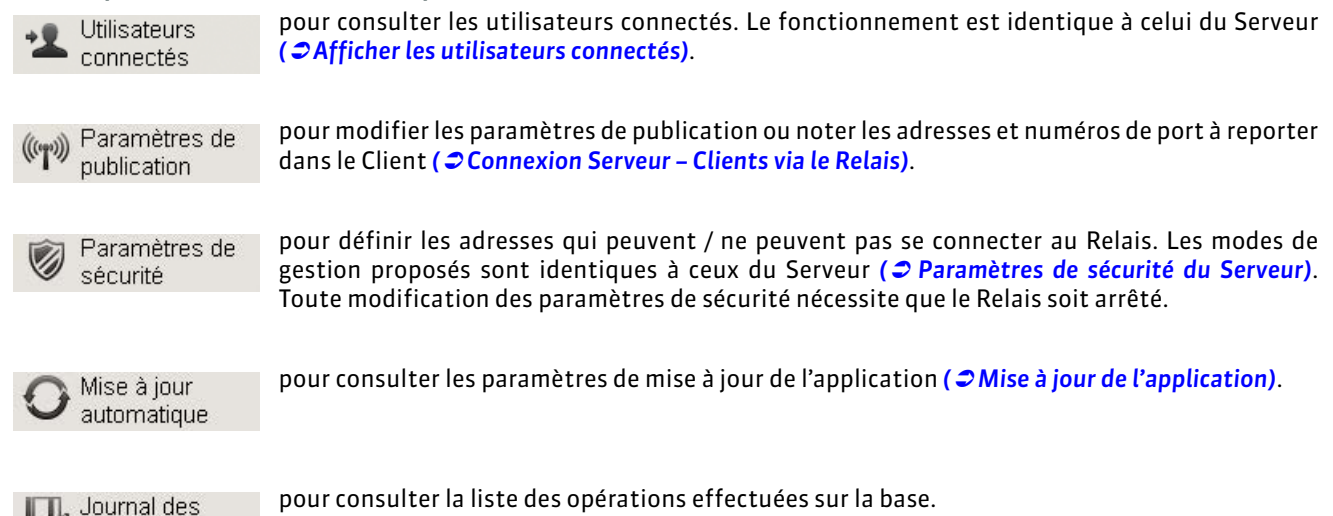

# 4 - Déclaration à la CNIL

opérations

En conformité avec les dispositions de la loi n° 78-17 du 6 janvier 1978 modifiée relative à l'informatique, aux fichiers et aux libertés, les traitements automatisés de données nominatives réalisés dans le cadre de l'utilisation de logiciels doivent faire l'objet d'une déclaration auprès de la Commission nationale de l'informatique et des libertés. **Cette déclaration incombe à l'utilisateur final, c'est-à-dire à l'établissement qui utilise le logiciel.** 

La déclaration à faire dépend de votre situation; vous trouverez des informations sur la déclaration à faire dans **Assistance > Aide à la déclaration CNIL**.

# 5 - Exemple de déploiement

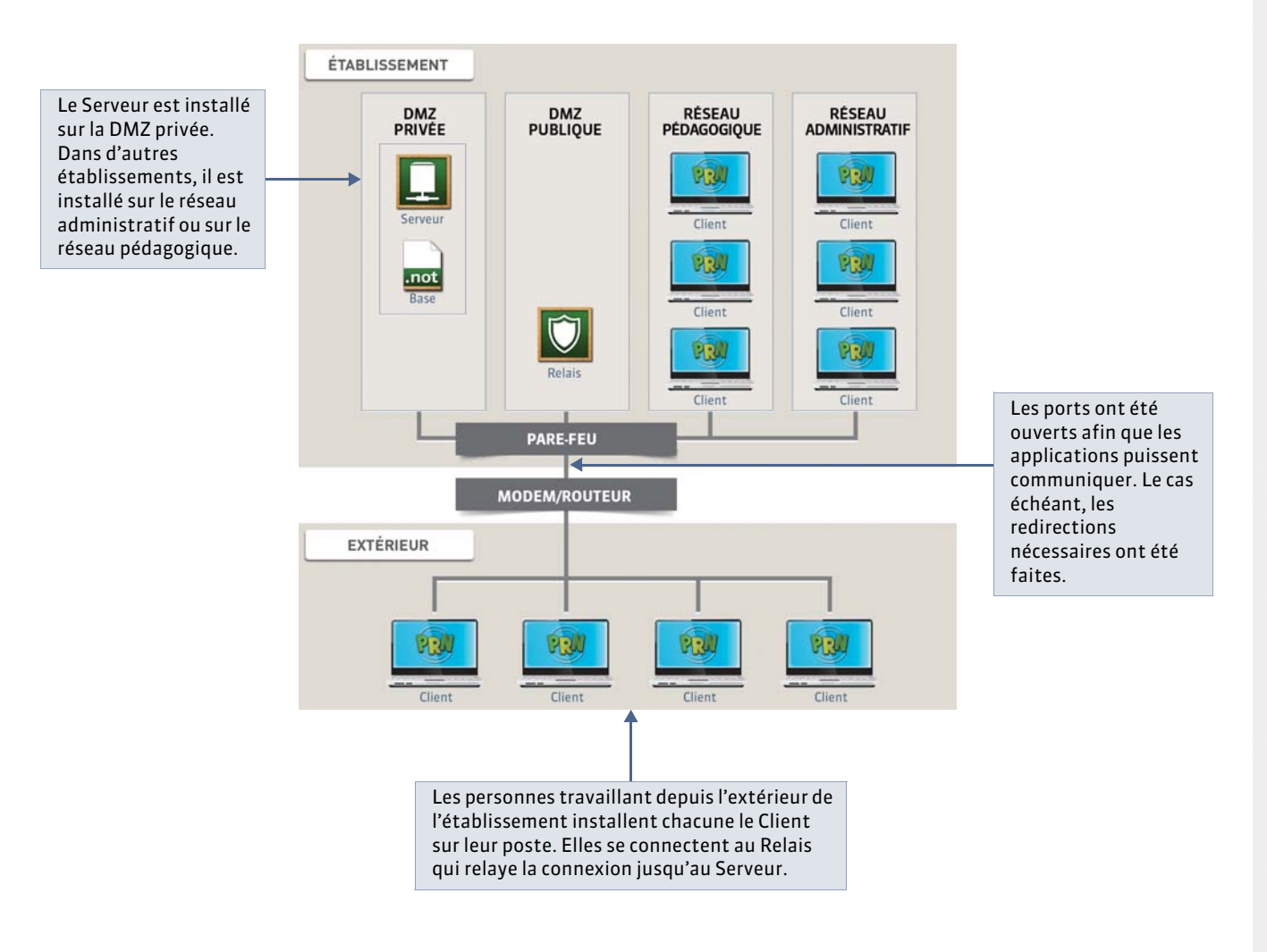

# Fiche 9 - Installer les applications

### À SAVOIR : pour installer les applications, vous devez les télécharger une à une depuis le site Internet d'Index Education.

# 1 - Télécharger l'application depuis le poste sur lequel elle doit être installée

Vous téléchargez une à une les applications de PRONOTE version Réseau : le Serveur, le Client et éventuellement le Relais et PRONOTE.net.

9 Depuis la page PRONOTE > TÉLÉCHARGEMENTS > Dernière mise à jour du site www.index-education.com

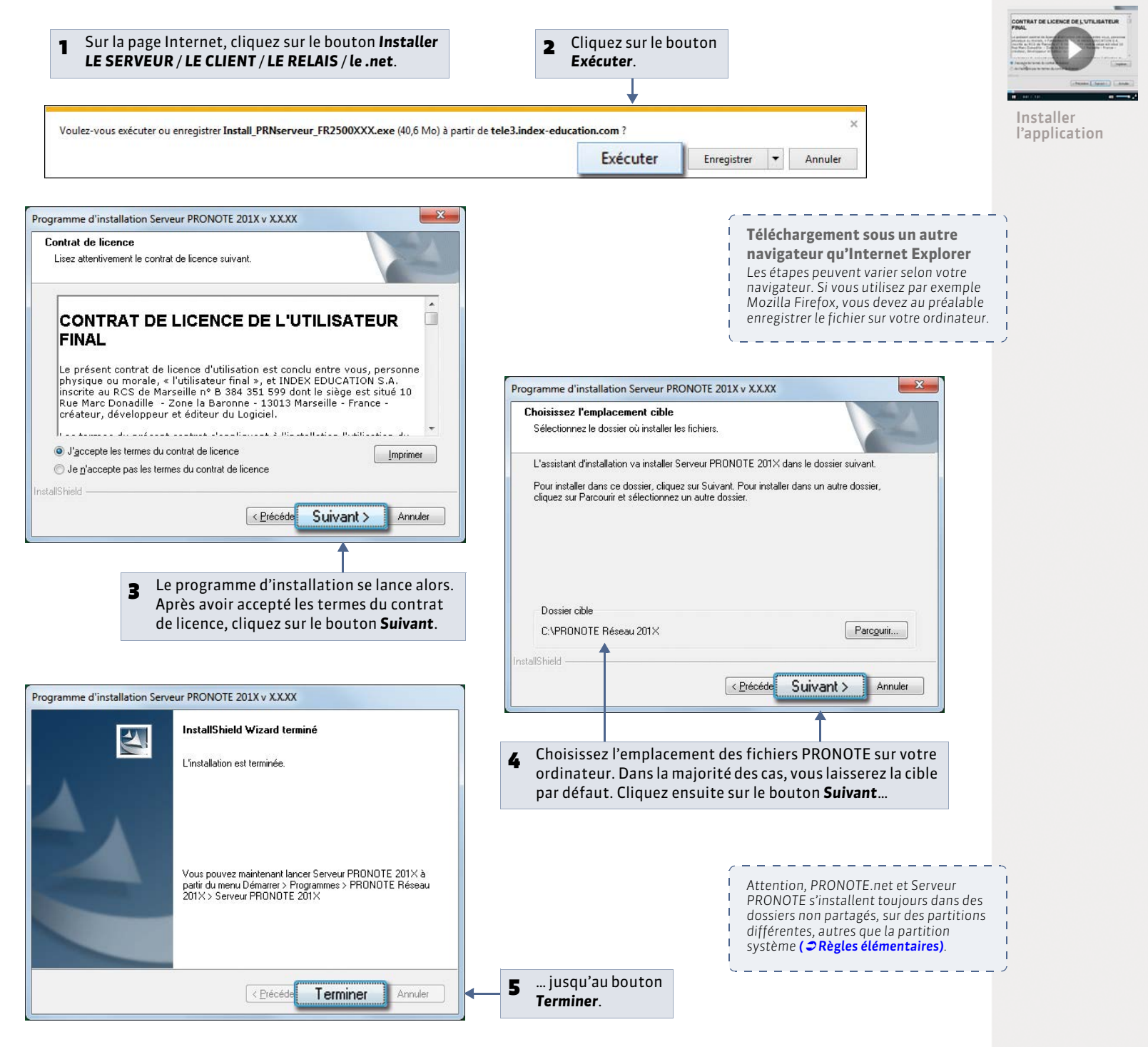

# 2 - Télécharger l'application depuis un autre poste

Si le poste où vous souhaitez installer PRONOTE n'est pas connecté à Internet, vous devez, depuis un poste connecté à Internet, télécharger et enregistrer le fichier exécutable sur une clé USB puis installer l'application sur l'autre poste à partir du fichier enregistré sur la clé.

9 Après avoir cliqué sur le bouton Installer LE SERVEUR ou Installer LE CLIENT ou Installer LE RELAIS ou Installer LE .NET

| <br>education.com ? |  |
|---------------------|--|
|                     |  |

2 Une fois l'enregistrement terminé, allez dans le dossier **Téléchargements** de votre ordinateur afin de visualiser le fichier sauvegardé. Déplacez ensuite le fichier (du type **\*.exe**) sur une clé USB.

💡 Depuis le poste sur lequel vous souhaitez installer l'application, après avoir branché votre clé USB

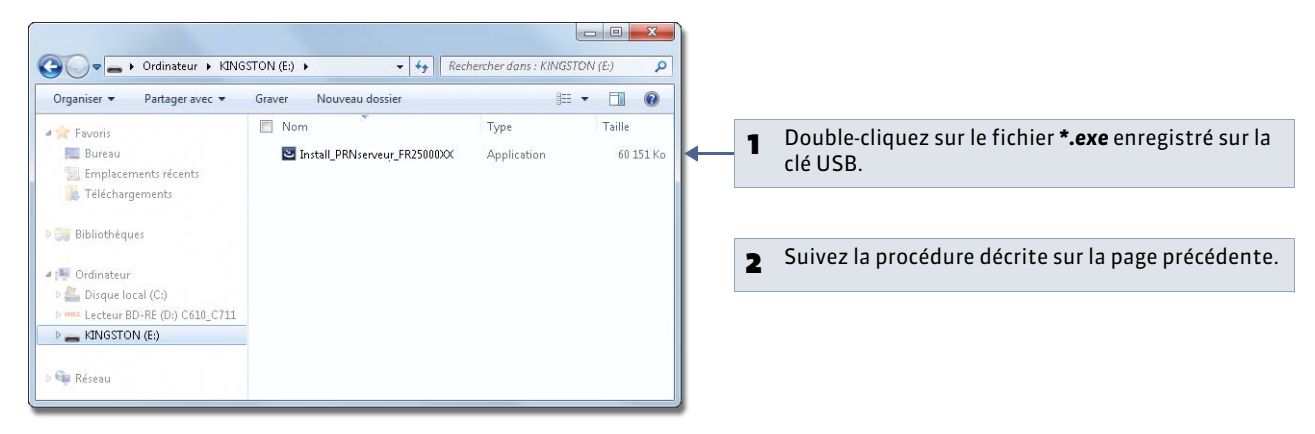

### 3 - Gérer les services Windows

Le Serveur, le Relais et PRONOTE.net sont des services Windows; ils s'ouvrent automatiquement au démarrage de l'ordinateur sur lequel ils sont installés et continuent de s'exécuter quand la session est fermée.

Pour gérer ces services (par exemple, arrêter ceux de la version précédente), depuis n'importe quelle application (Serveur, Relais et PRONOTE.net), lancez la commande **Assistance > Configuration administration Windows** et affichez l'onglet **Services Windows** : tous les services Index Education s'affichent.

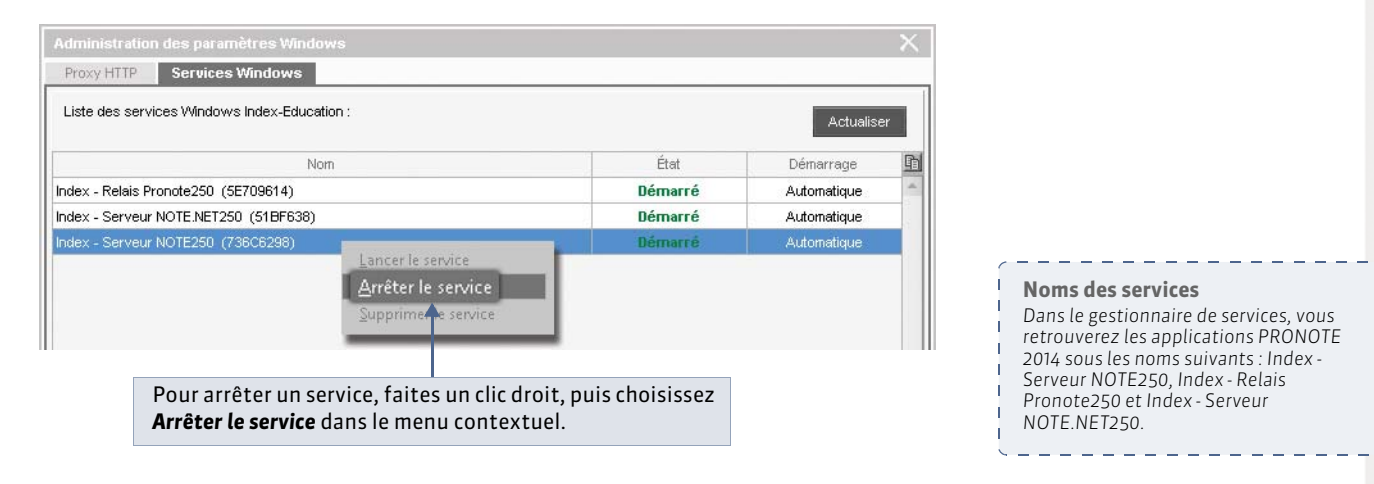

## 4 - Installation d'une nouvelle version en cours d'année

Si vous faites l'acquisition d'une nouvelle version de PRONOTE en cours d'année, pensez à :

- archiver et compacter votre base (menu Fichier > Archiver et compacter la base depuis un Client) avec l'ancienne version en prenant soin de choisir tous les éléments dont vous souhaitez continuer à disposer (photos, documents joints, lettres types, etc.);
- mettre à jour votre licence depuis la nouvelle version ;
- récupérer la base compactée (menu Fichier > Récupérer une base compactée depuis le Serveur) depuis la nouvelle version.

# 5 - Emplacement des fichiers

Lors d'une opération de maintenance, il est possible que le service d'assistance d'Index Education ait besoin de consulter certains fichiers de configuration. En dehors de ce cadre, nous vous conseillons de ne pas les modifier.

#### » Éléments créés lors de l'installation

Par défaut dans C:\Program Files\Index Education\Pronote 2014\Réseau

| Dossiers ou fichiers                   | Description                                                                                                    |
|----------------------------------------|----------------------------------------------------------------------------------------------------|
| Base de Données                        | Dossier contenant un fichier exemple permettant de vous familiariser avec le logiciel.                           |
| Originaux                              | Dossier contenant les lettres types qui existent par défaut. Elles seront disponibles dans chaque nouvelle base. |
| Administration PRONOTE.net.exe         |                                                                                                    |
| Administration Relais PRONOTE.exe      |                                                                                                    |
| Administration Serveur PRONOTE.exe     | Fichiers exécutables vous permettant de lancer les différentes                                                   |
| Client PRONOTE.exe                     | applications. Ils peuvent vous servir à créer un raccourci pour chaque                                           |
| PRONOTE.net.exe                        | application. Faites un che uroit, puis choisissez la commande <b>creer un</b><br>raccourci.                      |
| Relais PRONOTE.exe                     |                                                                                                    |
| Serveur PRONOTE.exe                    |                                                                                                    |
| Administration PRONOTE.net FR.dll      |                                                                                                    |
| Administration Relais PRONOTE FR.dll   | Images et traductions de chaque langue pour chaque application.                                                  |
| Administration Serveur PRONOTE FR.dll  |                                                                                                    |
| Client PRONOTE FR.dll                  |                                                                                                    |
| Administration PRONOTE.net.distrib     |                                                                                                    |
| Administration Relais PRONOTE.distrib  |                                                                                                    |
| Administration Serveur PRONOTE.distrib |                                                                                                    |
| Client PRONOTE.distrib                 | Fichier qui indique le pays de distribution de l'application.                                                    |
| PRONOTE.net.distrib                    |                                                                                                    |
| Relais PRONOTE.distrib                 |                                                                                                    |
| Serveur PRONOTE.distrib                |                                                                                                    |
| Administration PRONOTE.net.lng         |                                                                                                    |
| Administration Relais PRONOTE.lng      |                                                                                                    |
| Administration Serveur PRONOTE.lng     | Fichier qui indique la liste des langues potentielles dans lesquelles                                            |
| Client PRONOTE.lng                     | l'utilisateur peut choisir d'exécuter l'application.                                                             |
| PRONOTE.net.lng                        |                                                                                                    |
| Relais PRONOTE.lng                     |                                                                                                    |
| Serveur PRONOTE.lng                    |                                                                                                    |

| Dossiers ou fichiers | Description                                                                        |
|----------------------|------------------------------------------------------------------------------------|
| Client PRONOTE.liste | Liste des fichiers à copier en local lors de l'installation sur un client distant. |
| british.adm          | Dictionnaire anglais.                                                              |
| French.adm           | Dictionnaire français.                                                             |
| italian.adm          | Dictionnaire italien.                                                              |
| spanish.adm          | Dictionnaire espagnol.                                                             |

L'installation de PRONOTE 2014 ne nécessite pas la désinstallation des anciennes versions.

### » Éléments créés lors de l'utilisation

#### Dans C:\Program Files\Index Education\Pronote 2014\Réseau

| Dossiers ou fichiers | Description                                                                                                    |
|----------------------|----------------------------------------------------------------------------------------------------|
| Fichier *.not        | Lorsque vous créez une base pour la première fois, l'enregistrement du fichier <b>*.not</b><br>est proposé par défaut à la racine de ce dossier.                                                                                                    |
|                      | Un dossier portant le même nom que la base est créé en même temps. Il inclut le<br>dossier <b>UTILISATEURS</b> qui contient toutes les informations liées aux paramètres des<br>utilisateurs. On y trouve un fichier <b>*.util</b> par utilisateur. |
| Fichier *.bak        | Copie de la base faite avant d'enregistrer la base en « l'écrasant », par exemple lors de la fermeture de la base avant la mise en service d'une autre.                                                                                             |
| Archives             | Dossier de destination par défaut de l'archivage automatique ( <b>Sauvegarde et archivage automatique</b> ).                                                                                                    |
|                      | Le fichier généré par l'archivage automatique porte le même nom que la base, mais<br>son extension est en <b>*.arch.zip</b> .                                                                                                    |
| Sauvegardes          | Dossier de destination par défaut de la sauvegarde automatique .                                                                                                    |
|                      | Le fichier généré par la sauvegarde automatique porte le même nom que la base, mais<br>son extension est en <b>*.sauv.zip</b> .                                                                                                    |

#### Dans C:\ProgramData\IndexEducation\PRONOTE\CLIENT\VERSION 25-0 (2014)\FR

| <b>Dossiers ou fichiers</b> | Description                                                                         |
|-----------------------------|-------------------------------------------------------------------------------------|
| ical                        | Dossier de destination où sont stockés par défaut les fichiers iCal.                |
| Installations               | <b>Client PRONOTE.xcfg</b> : fichier contenant des paramètres applicatifs.          |
|                             | SpellFR.cfg : fichier contenant des informations liées au correcteur d'orthographe. |
| pdf                         | Dossier de destination où sont stockés par défaut les fichiers <b>*.pdf</b> .       |
| config.xcfg                 | Fichier contenant des paramètres applicatifs.                                       |

### Dans C:\ProgramData\IndexEducation\PRONOTE\RELAIS\VERSION 25-0 (2014)\FR

| <b>Dossiers ou fichiers</b> | Description                                                         |
|-----------------------------|---------------------------------------------------------------------|
| Serveurs                    | Relais PRONOTE.xcfg : fichier contenant des paramètres applicatifs. |
| config.xcfg                 | Fichier contenant des paramètres applicatifs.                       |

#### Dans C:\ProgramData\IndexEducation\PRONOTE\POINTNET\VERSION 25-0 (2014)\FR

| <b>Dossiers ou fichiers</b> | Description                                                             |
|-----------------------------|-------------------------------------------------------------------------|
| Serveurs                    | <b>PRONOTE.net.xcfg</b> : fichier contenant des paramètres applicatifs. |

| <b>Dossiers ou fichiers</b> | Description                                   |
|-----------------------------|-----------------------------------------------|
| config.xcfg                 | Fichier contenant des paramètres applicatifs. |

# Dans C:\ProgramData\IndexEducation\PRONOTE\SERVEUR\VERSION 25-0 (2014)\FR

| Dossier ou fichiers | Description                                                                                                    |  |  |  |  |
|---------------------|----------------------------------------------------------------------------------------------------|--|--|--|--|
| Courriers envoyés   | Dossier contenant les courriers envoyés.                                                                                                    |  |  |  |  |
| pdf                 | Dossier de destination où sont stockés par défaut les fichiers <b>*.pdf</b> .                                                                                                    |  |  |  |  |
| РНОТО               | Dossier contenant les photos présentes dans votre base. Il peut lui-même contenin deux sous-dossiers : un dossier <b>ELEVES</b> et un dossier <b>ENSEIGNANTS</b> .                                                   |  |  |  |  |
| Serveurs            | <b>Courrier</b> : dossier contenant les lettres types modifiées ou nouvellement créées. Elles sont disponibles dans chaque nouvelle base.                                                                            |  |  |  |  |
|                     | JournalEvenements : copie du journal Windows (échec de sauvegarde, plantage).                                                                                                    |  |  |  |  |
|                     | <b>CodeEnregistre.ini</b> : fichier contenant en clair le code d'enregistrement fourni par Index Education.                                                                                                    |  |  |  |  |
|                     | <b>Pronote.Aut</b> : fichier contenant les informations liées à la licence du produit (option VS) utilisée par l'application.                                                                                        |  |  |  |  |
|                     | <b>Pronote.profils</b> : fichier contenant les informations utilisateurs. Il vous permet de récupérer les utilisateurs, les profils d'utilisation et les affectations déjà définies ( ⇒ Récupérer les utilisateurs). |  |  |  |  |
|                     | Serveur PRONOTE.xcfg : fichier contenant des paramètres applicatifs.                                                                                                    |  |  |  |  |
| config.xcfg         | Fichier contenant des paramètres applicatifs.                                                                                                    |  |  |  |  |

Le dossier **TOUTES VERSIONS\FR\ Modeles** contient les modèles servant à la récupération d'une année sur l'autre.

£.

# Fiche 10 - Conseils en matière de sécurité

À SAVOIR : le cryptage des données et la non-circulation des mots de passe sur la trame garantissent un niveau de sécurité suffisant. Néanmoins, en cas d'environnement particulièrement hostile ou si vous permettez l'utilisation du Client en dehors de l'établissement (accès à la base de données via Internet), quelques règles élémentaires et des outils complémentaires, mis à disposition par PRONOTE et destinés à protéger l'accès au Serveur, vous permettent de vous prémunir des agissements malveillants. Dans la majorité des cas, ces outils ne sont pas nécessaires.

### 1 - Règles élémentaires

#### Pour sécuriser au mieux l'utilisation de PRONOTE en réseau, vous devez respecter ces règles :

- La base de données doit être enregistrée sur un disque (de préférence NTFS) de la machine où est installé le Serveur.
- L'installation du serveur sur une partition différente de la partition système est un plus en matière de sécurité. Cette précaution permet d'installer la base de données sur la même partition en toute sécurité.

#### Si le Client est installé en dehors de l'établissement, vous devez pour assurer la sécurité de votre réseau :

- avoir un routeur équipé d'un pare-feu configuré avec une protection élevée ;
- mettre à jour votre système d'exploitation régulièrement ;
- équiper vos machines d'un anti-virus régulièrement mis à jour.

**Verrouillage de l'Administration Serveur L**: l'application Administration Serveur est verrouillée automatiquement par défaut après trois minutes d'inactivité. L'administrateur doit à nouveau s'identifier pour la déverrouiller. Si vous souhaitez allonger ce délai d'inactivité, faites un clic droit sur le cadenas **s** situé en haut à droite, puis sélectionnez la durée souhaitée.

Longueur et syntaxe des mots de passe : faites en sorte que les mots de passe choisis par les utilisateurs ne puissent pas être utilisés par d'autres en définissant une longueur et une syntaxe (minuscules / majuscules, lettres / chiffres, etc.) minimale dans Paramètres > Préférences > Sécurité.

### 2 - Paramètres de sécurité du Serveur

Vous pouvez limiter les connexions au Serveur depuis l'Administration Serveur, dans l'onglet **Paramètres de sécurité**. Le Serveur doit être arrêté.

» Choisir un mode de gestion des adresses IP

#### Possibilité n° 1 : interdire toutes les adresses

Dans ce mode de gestion, toutes les adresses sont interdites sauf celles que vous spécifiez.

**Q** Administration Serveur **I** > Paramètres de sécurité > Gestion des adresses.

| Interdire toutes les<br>adresses est coché : seules<br>les adresses signalées en<br>dessous sont autorisées à<br>se connecter au Serveur.                                                                                               |  | Interdire toutes I Adresses privilégi<br>Elles ne sont soumise           De           < Houvelle adresse           192.168.1.175 | es adresses C<br>iées<br>es à aucun contrôle<br>A<br>>><br>192.168.1.178 | ontrôle                                                                           | r toutes les adress<br>Adresses contrô<br>Elles sont contrôlée<br>De<br>< Nouvelle adres<br>192.168.1.131 | ses<br>lées<br>s par le niveau défini<br>A<br>se ><br>192.168.1.136 | <b>A</b> |  |
|----------------------------------------------------------------------------------------------------|--|----------------------------------------------------------------------------------------------------|--------------------------------------------------------------------------|-----------------------------------------------------------------------------------|----------------------------------------------------------------------------------------------------|---------------------------------------------------------------------|----------|--|
|                                                                                                    |  |                                                                                                    |                                                                          | *                                                                                 | 192.168.1.180                                                                                             | 192.168.1.180                                                       | ~        |  |
| Les <b>adresses privilégiées</b> , listées en bleu, sont celles que vous considérez<br>comme sûres. Une fois définie comme privilégiée, une adresse acquiert<br>tous les droits. Plus aucun contrôle n'est effectué sur ses connexions. |  |                                                                                                    | Les <b>adresse</b><br>connecter a<br>certain non<br>du <b>Niveau c</b>   | es contrôlées so<br>au Serveur, sou<br>nbre de contrôl<br><b>le contrôle</b> défi | nt aut<br>s réser<br>es qui<br>ni <b>(voi</b>                                                             | orisées à se<br>ve d'un<br>dépendent<br><b>r ci-après)</b> .        |          |  |

Cette gestion permet de limiter l'accès au Serveur à quelques postes. Elle est préconisée dans le cas où vous estimez être particulièrement exposé aux actes de malveillance. En utilisant le Relais et en restreignant les adresses IP autorisées à celle de la machine abritant le Relais, vous mettez en œuvre un niveau de sécurité très élevé.

#### Possibilité n° 2 : contrôler toutes les adresses

Dans ce mode de gestion, toutes les adresses sont contrôlées sauf les adresses privilégiées et interdites.

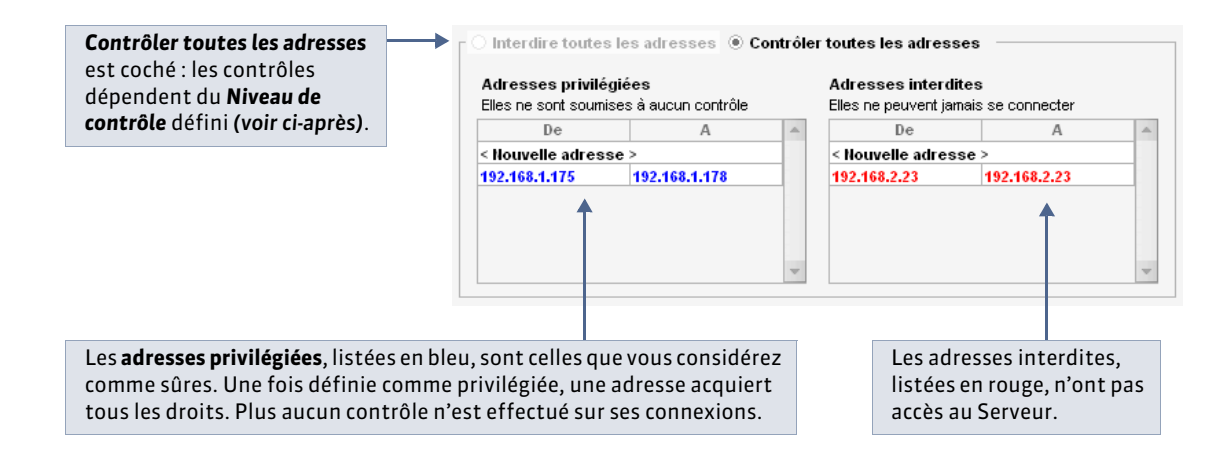

Cette gestion permet de neutraliser une partie du réseau (cas d'un réseau pédagogique très étendu, par exemple).

#### » Définir le niveau de contrôle des adresses IP

Toutes les adresses non interdites et non privilégiées qui essaient de se connecter au Serveur sont soumises à différents contrôles qui permettent de suspendre temporairement les adresses considérées comme dangereuses : envoi de données non conformes, saisie d'identifiants et mots de passe erronés de manière répétée...

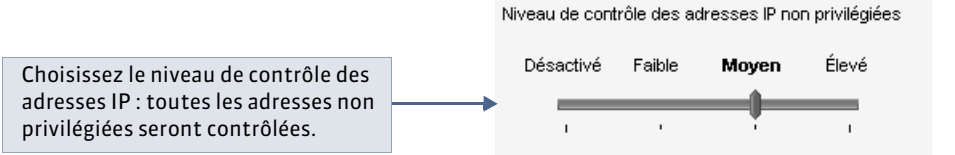

#### » Filtrer les applications

Le filtrage des applications consiste à déterminer à partir de quelles adresses IP le Relais et PRONOTE.net sont autorisés à se connecter. Si vous n'activez pas le filtrage, toutes les adresses (privilégiées et contrôlées) peuvent se connecter au Serveur en tant que Relais ou PRONOTE.net.

Si vous activez le filtrage, le Relais ou PRONOTE.net ne peut se connecter au Serveur qu'à partir des adresses que vous définissez. Pour plus de sécurité, vous pouvez interdire à ces adresses de se connecter aussi en tant que Client.

#### » Voir les connexions et débloquer une adresse suspendue

L'onglet **Paramètres de sécurité > Voir les connexions** permet de visualiser les dernières connexions, et le cas échéant, les adresses suspendues. Cet état des connexions peut vous permettre, en cas de problème, de vérifier si une agression est en cours contre le Serveur.

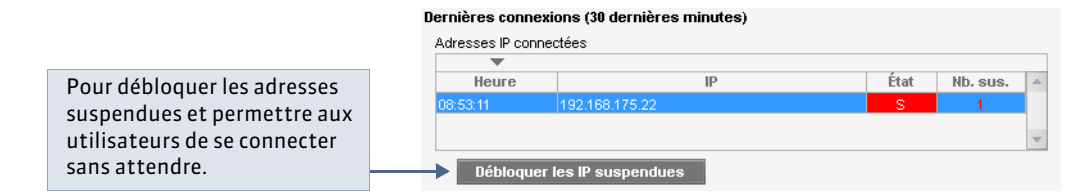

## 3 - Utilisation du Relais PRONOTE

Pour empêcher la connexion directe entre les Clients et la machine qui abrite le Serveur, vous pouvez installer le Relais ( CLE Relais PRONOTE). Ce module complémentaire sert d'intermédiaire entre le Client et le Serveur. Son utilisation est conseillée si vous permettez l'utilisation du Client en dehors de l'établissement et que le Serveur n'est pas sur une machine isolée du réseau.

# Fiche 11 - Paramétrer la connexion entre les applications

À SAVOIR : pour que les différentes applications puissent communiquer entre elles, assurez-vous que les paramètres de connexion sont correctement définis.

### 1 - Deux protocoles : UDP ou TCP / IP

Selon la configuration du réseau de l'établissement, les connexions entre les applications s'effectuent soit par le protocole UDP, soit par le protocole TCP/IP.

#### » Connexion par UDP

Ce protocole permet aux applications de signaler de manière automatique leur présence aux autres postes du réseau. Il peut être utilisé lorsque tous les postes qui vont utiliser PRONOTE en réseau sont visibles les uns des autres. Ce protocole en revanche ne permet pas à un Client de se connecter à l'extérieur de l'établissement.

#### » Connexion par TCP / IP

Ce protocole permet aux applications de communiquer lorsque la connexion est établie. Il nécessite que les adresses IP ou les noms de domaine des postes où les applications sont installées soient précisés dans chaque application. C'est le protocole utilisé pour établir les connexions entre sous-réseaux, et depuis l'extérieur de l'établissement. Ce protocole permet également aux utilisateurs de choisir la base à laquelle ils souhaitent se connecter, si deux bases sont en service.

## 2 - Connexion directe Serveur – Clients (sans utiliser le Relais)

» Avec un Client à l'intérieur de l'établissement

👰 Dans les Paramètres de publication du Serveur arrêté et dans la fenêtre de lancement du Client

|                       | <b>Pour une connexion UDP,</b> reportez le numéro de port UDP du Serveur dans la fenêtre de connexion qui s'affiche au lancement du Client. |                                                  |                         |                           |
|-----------------------|----------------------------------------------------------------------------------------------------|--------------------------------------------------|-------------------------|---------------------------|
| 1                     | Paramètres de publication Pour toute modification le serveur doit être désactivé. Valeurs par défaut                                        | Client I                                         | PRONOT                  | E<br>irieur de l'établise |
|                       | Accès automatique au serveur                                                                                                    | Choisissez votre serveur                         |                         |                           |
| (((m))) Paramètres de | Port d'écoute LIDP : 55300                                                                                                    | *Serveurs du réseau accessible                   | s au numéro de port UDP | 55300                     |
| publication           | A saisir dans les paramètres de connexion du client pour une recherche automatique des serveurs accessibles.                                | Poste                                            | 1                       | Nom de la base            |
|                       | Accès direct au serveur Port d'écoute TCP :  49500 Adresse IP : Port TCP :                                                                  |                                                  |                         |                           |
|                       | Adresse du serveur : 192.168.175.20 49500                                                                                                   | <ul> <li>Serveurs accessibles par ada</li> </ul> | esse IP ou nom de domai | ne                        |
|                       | A saisir dans les paramètres de connexion du client pour une connexion directe au serveur                                                   | Adresse IP ou domaine                            | Port TCP                |                           |
|                       |                                                                                                    | < Saisie d'un nouveau serveur l                  | RONOTE >                |                           |
|                       | Options                                                                                                    | 192.100.175.20                                   | 49500 Serve             | UP PRONOTE                |
|                       | Réserver une licence pour le superviseur                                                                                                    |                                                  |                         |                           |
|                       |                                                                                                    |                                                  |                         |                           |

**Pour une connexion TCP/IP,** reportez dans le Client l'adresse IP (ou nom de domaine) et le numéro de port TCP du Serveur.

Pour établir ensuite la connexion :

- depuis l'Administration Serveur, ouvrez une base et mettez en service le Serveur ( Ouvrir / Mettre en service une base).
- depuis le Client, sélectionnez le Serveur, puis cliquez sur le bouton Se connecter ( Se connecter à une base).

» Avec un Client à l'extérieur de l'établissement

9 Dans les Paramètres de connexion du Client installé sur un ordinateur extérieur

| Connexion depuis l'établissement Connexion à l'extérieur de l'établissement Saisissez l'adresse IP (ou le nom de domaine) et le numéro de port TCP du serveur de l'établissement auquel vous souhaitez vous connecter. | 1 Affichez les paramètres de Connexion à l'extérieur de l'établissement.                                                                                                    |
|----------------------------------------------------------------------------------------------------|----------------------------------------------------------------------------------------------------|
| Premier établissementAdresse IP ou nom de domaine Port TCP Description                                                                                                    | <br><ul> <li>L'adresse IP et le numéro de port TCP<br/>saisis permettent une connexion au<br/>routeur qui redirigera la connexion<br/>vers le Serveur PRONOTE.<br/>Il est nécessaire que le port soit ouvert.</li> </ul> |

### 3 - Connexion Serveur – Clients via le Relais

Rappel : l'utilisation du Relais est nécessaire si vous souhaitez laisser des utilisateurs accéder au serveur de données depuis l'extérieur de l'établissement et que le serveur de données se trouve sur une machine du réseau.

Le Client se connecte au Relais qui se connecte au Serveur.

» Connexion au Serveur à partir d'un Client situé à l'extérieur de l'établissement

🔮 Dans les Paramètres de publication du Serveur et dans l'onglet Choix du Serveur du Relais déconnecté

|                               | Paramètres de publication<br>Pour toute modification le serveur doit être désactivé.                                                                         | Relais d                                                                                                    | léconnecté                                                                                                    |
|-------------------------------|----------------------------------------------------------------------------------------------------|----------------------------------------------------------------------------------------------------|----------------------------------------------------------------------------------------------------|
|                               | Accès automatique au serveur                                                                                                    |                                                                                                    |                                                                                                    |
| ((m)) Paramètres de           | Port d'écoute UDP : 55300                                                                                                    | 🔲 Choix du serveur                                                                                          | Choix du serveur                                                                                                    |
| Reportez les paramètres       | A saisir dans les paramètres de connexion du client pour une recherche<br>Accès direct au serveur<br>Port d'écoute TCP : <b>49500</b><br>Adresse P           | <ul> <li>Utilisateurs<br/>connectés</li> <li>((T)) Paramètres de<br/>publication</li> </ul>                 | Accès direct au serveur<br>Adresse IP ou nom de domaine<br>192.168.175.20<br>Choix d'un serveur au port UDP<br>55300 |
| dans l'onglet <b>Choix du</b> | Adresse du serveur : 192.168.175.20 A saisir dans les paramètres de connexion du cilent pour une connexion Options  Réserver une licence pour le superviseur | <ul> <li>Paramètres de sécurité</li> <li>Mise à jour automàtique</li> <li>Journal des opérations</li> </ul> | Poste Nom de la base                                                                                                 |

💡 Dans les **Paramètres de publication** du Relais et dans la fenêtre de lancement du Client

| Relais d                                                                                                    | éconnecté Se connecter                                                                                                    | Client PRONOTE                                                                                                    |
|----------------------------------------------------------------------------------------------------|----------------------------------------------------------------------------------------------------|----------------------------------------------------------------------------------------------------|
| Choix du serveur<br>Utilisateurs<br>connectés<br>(************************************                                                                                       | Paramètres de publication           Pour toute modification le relais doit être désactivé.         Valeurs par défault           Accès automatique au relais                                                 | Satsissez l'adresse IP (ou le nom de domaine) et le numéro de port TCP du ser<br>Premier établissement Adresse IP ou nom de domaine Port TCP Description Relais PROHOTE Deuxième établissement Adresse IP ou nom de domaine Port TCP Description |
| Reportez les paramètres<br>de connexion du Relais<br>dans les paramètres de<br>connexion du Client, ici<br>ceux d'un Client installé<br>à l'extérieur de<br>l'établissement. | Accès direct au relais. Port d'écoute TCP : 49600 Adresse IP : Port TCP : 49500 Adresse du relais : 192.168.175.22 A saisir dans les paramètres de connexion du client pour une connexion directe au relais. |                                                                                                    |

Remarque : assurez-vous que tous les ports utilisés soient bien ouverts.

# 4 - Connexion Serveur – PRONOTE.net

9 Dans les Paramètres de publication du Serveur et dans l'onglet Choix du Serveur de PRONOTE.NET déconnecté

| Pour pouvoir le serveur ne c                                                                                                    | modifier les paramètres de connexion,<br>doit pas être mis en service.                                                                                                    |                                                                                                    |                                                                                                    |                                                                                      |
|----------------------------------------------------------------------------------------------------|----------------------------------------------------------------------------------------------------|----------------------------------------------------------------------------------------------------|----------------------------------------------------------------------------------------------------|--------------------------------------------------------------------------------------|
|                                                                                                    |                                                                                                    |                                                                                                    |                                                                                                    |                                                                                      |
| C:\Program F                                                                                                    | renservice                                                                                                    | @ PRONOT                                                                                                    | TE.net déconnecte                                                                                                    | é                                                                                    |
| <ul> <li>Utilisateurs<br/>connectés</li> <li>Sauvegardes et<br/>archives</li> <li>Sauvegardes et</li> <li>Sauvegardes et</li> <li>Paramètres de<br/>publication</li> <li>Paramètres de<br/>sécurité</li> <li>Mise à jour<br/>automatique</li> <li>Journal des<br/>opérations</li> </ul> | Licences utilisées : Modification : 04 - Consultations : illinitées<br>Ctients connectés : 0 (dort 0 en mode enseignent - 0 en mode consultation - 0 en m<br>Paramètres de publication<br>Pour toute modificaton le serveur doit être désactivé.<br>Accès automatique au serveur<br>Port d'écoute UDP : <b>55300</b><br>A saisir dans les paramètres de connexion du cient pour une recherche automs<br>Accès direct au serveur<br>Port d'écoute UDP : <b>49500</b><br>Adresse du serveur :<br>Part d'écoute TCP : <b>49500</b><br>Adresse du serveur :<br>Part d'écoute TCP : <b>49500</b><br>Adresse du serveur :<br>Part d'écoute TCP : <b>49500</b><br>Adresse du serveur :<br>Part d'écoute TCP : <b>49500</b><br>Adresse du serveur :<br>Part d'écoute TCP : <b>49500</b><br>Adresse du serveur :<br>Part d'écoute TCP : <b>49500</b><br>Adresse du serveur :<br>Part d'écoute TCP : <b>49500</b><br>Adresse du serveur :<br>Part d'écoute TCP : <b>49500</b><br>Adresse du serveur :<br>Part d'écoute TCP : <b>49500</b><br>Adresse du serveur :<br>Part d'écoute TCP : <b>49500</b><br>Adresse du serveur :<br>Part d'écoute TCP :<br>Part d'écoute TCP :<br>Part d'écoute TC | <ul> <li>Choix du serveur</li> <li>Choix du serveur</li> <li>Paramètres de<br/>publication</li> <li>Intégration dans un<br/>ENT</li> <li>Paramètres de<br/>sécunté</li> <li>Mise à jour<br/>automatique</li> <li>Journal des<br/>opérations</li> </ul> | Choix du serveur<br>Accès direct au serveur<br>Adresse P ou non de domaine<br>192.168.175.20<br>Choix d'un serveur au port UDP<br>Poste<br>Index-education france : 49300 | Port TCP<br>49500 Se connector<br>Home, the la base<br>Base Exemple PRONOTE 2014 NOT |
|                                                                                                    |                                                                                                    | 2 Repo<br>l'ong<br>• Co<br>Se                                                                                                    | ortez les paramètres de pu<br>glet <b>Choix du serveur</b> de PR<br>o <b>nnexion TCP/IP :</b> saisissez<br>rveur et cliquez sur <b>Se con</b>                             | blication du Serveur dans<br>ONOTE.net :<br>: les coordonnées du<br>inecter :        |

• **Connexion UDP :** saisissez le numéro de port et double-cliquez sur le Serveur qui s'affiche en dessous.

# Fiche 12 - Enregistrer la licence

À SAVOIR: avec la version d'évaluation, vous pouvez travailler pendant 8 semaines. Après cette période, vous devez enregistrer votre licence. Vous enregistrez à nouveau votre licence quand vous changez le poste sur lequel le Serveur est installé, renouvelez votre licence ou acquérez de nouvelles fonctionnalités (VS, consultation, abonnement aux SMS, etc.).

# Cas n° 1 : vous êtes déjà client

Nouveauté 2014 Les fichiers de licence présents sur votre poste sont détectés. À partir de ces fichiers, PRONOTE récupère automatiquement votre numéro de client.

registrementlice

#### Depuis l'Administration Serveur II

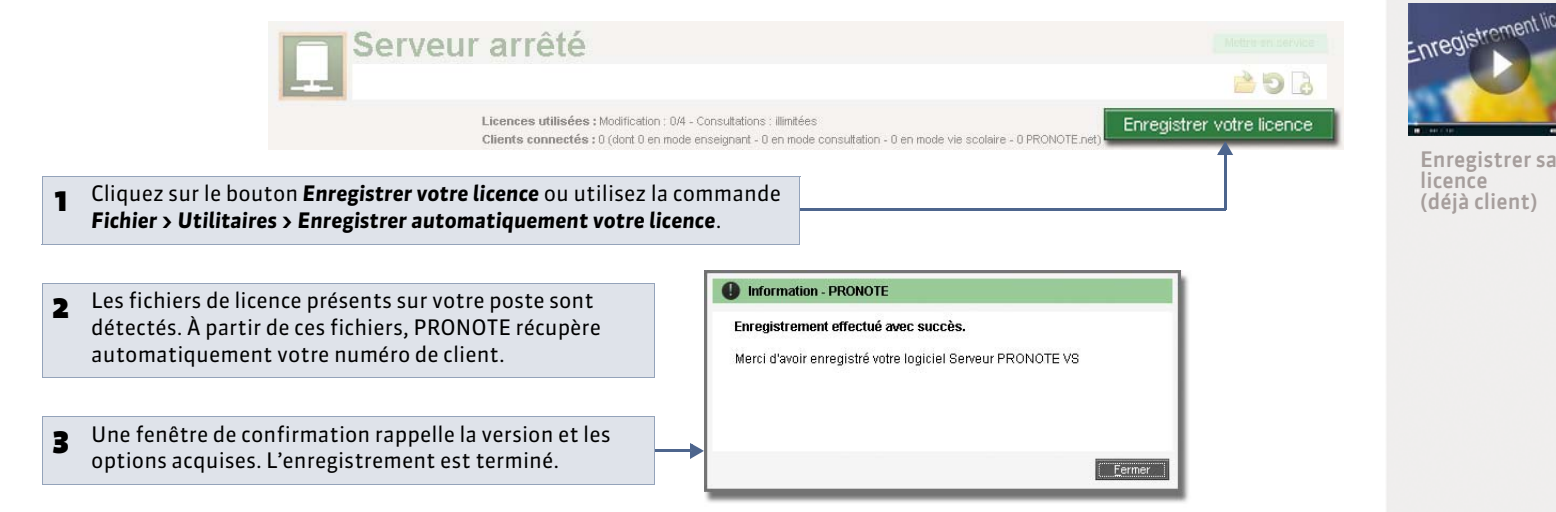

# Cas n° 2 : vous êtes un nouveau client

Oppuis l'Administration Serveur

| 1 Cliquez sur le bouton<br>Enregistrer votre<br>licence.                                                                                         | Serveur arrêté                                                                                                    | Mattre ans samuces                                                                                                    | Enregistrementlicence |
|----------------------------------------------------------------------------------------------------|----------------------------------------------------------------------------------------------------|----------------------------------------------------------------------------------------------------|-----------------------|
| 2 Munissez-vous de l'une<br>de vos factures : vous y<br>trouverez toutes les<br>informations<br>nécessaires. Saisissez<br>votre référence Client | Demande d'enregistrement automatique       - 0 e         Remplissez les champs cl-dessous afin que votre code d'enregistrement puisse être calculé.       - 0 e         Clé d'identification du poste :       - 1 e         Identification (tous les champs sont obligatoires)       - 1 e         Référence client (en haut à gauche de vos factures)       - 1 e | en mode vie scolaire - 0                                                                                                    | Nouveau Client)       |
| <ul> <li>3 puis un numéro de facture récent</li> <li>4 et votre adresse e-mail.</li> </ul>                                                       | Un numéro de facture récent (en haut à droite de vos factures)  1- Pour des raisons de sécurité, ce numéro de facture ne sera pas communiqué par<br>Index Education, seul votre service de gestion est habilité à vous le fournir. Votre e-mail En cas de changement de matériel Veuillez indiquer la lettre du poste à remplacer :                                | Pour des raisons de sécurité, aucun<br>numéro de facture ne sera communiqué<br>par Index Éducation. Seul votre service<br>de gestion est habilité à vous le fournir.                                                                                             |                       |
| <b>5</b> Cliquez sur <b>Valider</b> :<br>l'enregistrement est<br>automatique.                                                                    | Inscription à l'espace client (pour bénéficier de services personnalisés) Civilité : Nom : Prénom : E-mail : E-mail : Annuler Valider                                                                                                    | <b>Depuis le Client</b><br>Si vous êtes connecté en tant que SPR,<br>vous pouvez également enregistrer la<br>licence depuis le Client : pour cela, lancez<br>la commande <b>Fichier &gt; Utilitaires &gt;</b><br><b>Enregistrer automatiquement la licence</b> . |                       |
» Si l'enregistrement automatique n'a pas fonctionné

Si, à cette étape, un message d'erreur s'affiche, l'enregistrement automatique n'est pas possible (problème de connexion Internet, configuration du réseau, du pare-feu, etc.). On vous propose alors d'envoyer votre demande par e-mail ou par fax.

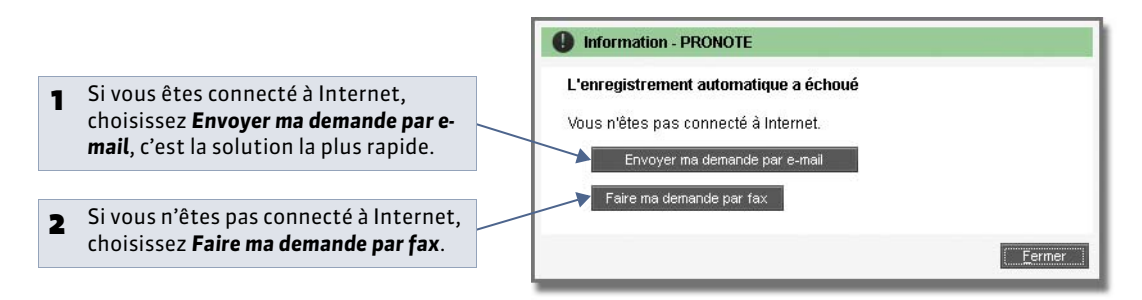

Dans les deux cas, une fois que vous avez reçu votre code d'enregistrement, activez la commande **Fichier > Utilitaires > Saisir votre code d'enregistrement** et saisissez (si vous l'avez reçu par fax) ou copiez-collez (si vous l'avez reçu par e-mail) le code reçu.

# Fiche 13 - Utiliser la version de consultation

À SAVOIR : la version de consultation est un module complémentaire qui permet de consulter la base de données depuis un nombre illimité de postes. Les utilisateurs habilités consultent les données en fonction des droits qui leur sont accordés. Si vous acquérez la version de consultation après celle de PRONOTE, vous devez enregistrer à nouveau votre licence avant de pouvoir l'utiliser.

🏆 Après avoir mis à jour votre code d'enregistrement, depuis l'Administration Serveur 🛄

Serveur en service

C:\Program Files (x86)\Index Education\Pronote\Réseau\Bases\Ma\_base.not

Licences utilisées : Modification : 0/10 - Consultations : illimitées Clients connectés : 0 (dont 0 en mode enseignant - 0 en mode consultation - 0 en mode vie scolaire La mention **Consultations : illimitées** apparaît dans le récapitulatif des licences utilisées.

» Quels utilisateurs peuvent consulter la base de données ?

Les utilisateurs pouvant consulter la base de données sont :

- les utilisateurs administratifs appartenant à un groupe d'utilisateurs de type **CONSULT** : ils accèdent automatiquement à la base en consultation après s'être connectés avec leurs identifiant et mot de passe ;
- le SPR ou les utilisateurs administratifs appartenant à un groupe d'utilisateurs de type **MODIF** qui n'ont pas besoin de modifier les données et préfèrent économiser une licence en modification.
- 💡 Depuis le Client 鳡, menu Fichier > Administration des utilisateurs > 🔯

| Groupes d'utilisateurs         |         |           | 1.00 |  |
|--------------------------------|---------|-----------|------|--|
| Nom                            | Type    | <b>BD</b> | 15%  |  |
| < Cliquez ici pour créer un gr | oupe >  |           |      |  |
| SPR-Superviseur                |         |           |      |  |
| +Conseil de classe             | MODIF   |           | Pak  |  |
| CC-Conseil de classe           |         |           |      |  |
| +Conseillers d'orientation     | MODIF   |           | Pak  |  |
| CO-Conseiller d'orientation    |         |           |      |  |
| + CPE                          | MODIF   |           | Pak  |  |
| CE-CPE                         |         |           |      |  |
| +Encadrement social            | MODIF   |           | Pol! |  |
| +Infirmier(e)                  | MODIF   |           | Pall |  |
| IF-Infirmier(e)                |         |           |      |  |
| +Médecins                      | MODIF   |           | Part |  |
| MS-Médecin scolaire            |         |           |      |  |
| +Modification                  | MODIF   | EnT       | Pak  |  |
| +Surveillants                  | MODIF   |           | Pak  |  |
| SU-Surveillants                |         |           |      |  |
| +Consultation                  | CONSULT | InT       | Pal  |  |
|                                |         | 1         | 10   |  |

## » Limiter l'accès aux données en fonction des utilisateurs

Pour limiter l'accès aux données, choisissez les données consultables pour chaque groupe d'utilisateurs de type **CONSULT** ( **CONSULT**).

# Fiche 14 - Mises à jour

#### À SAVOIR : la mise à jour des applications est automatique. La mise à jour de la licence prend moins d'une minute.

## 1 - Mise à jour de l'application

Durant l'année, des sous-versions sont mises à la disposition des utilisateurs ayant une version enregistrée. Chaque sousversion est accompagnée d'un rapport détaillé des modifications, corrections et / ou ajouts apportés (rubrique **PRONOTE > Mises à jour** sur notre site Internet).

Il est indispensable que toutes les applications soient dans la même version.

#### » Mise à jour du Serveur et du Relais

Par défaut, la mise à jour est automatique :

- une mise à jour a lieu tous les jours à 01:00, vous pouvez modifier cette heure dans l'onglet **Mise à jour automatique** de l'Administration Serveur 🛄 ou de l'Administration Relais 🔯 ;
- une mise à jour a lieu à chaque démarrage du service.
- Il est déconseillé de désactiver ces mises à jour.

#### » Mise à jour du Client

Lorsque le Serveur auquel se connecte le Client est dans une version supérieure, PRONOTE propose de mettre à jour le Client. Les paramètres de la mise à jour sont accessibles dans le menu **Assistance**.

#### 2 - Mise à jour de la licence

Pour mettre à jour la licence, depuis le Serveur ou le Client, lancez la commande **Fichier > Utilitaires > Enregistrement automatique de la licence**, puis suivez à nouveau la procédure d'enregistrement (**CEnregistrer la licence**).

Vous devez mettre à jour la licence quand :

- vous renouvelez votre licence;
- vous changez le poste sur lequel est installé le Serveur PRONOTE ;
- vous avez acquis une extension (VS, consultation, utilisateurs en modification, etc.);
- vous vous êtes inscrit au service d'envoi de SMS.

# Fiche 15 - Créer une base en version Réseau

À SAVOIR : en version Réseau, depuis l'Administration Serveur, vous devez tout d'abord créer une base vide. C'est ensuite à partir du Client, connecté à la base, que vous pourrez importer des données (à partir d'EDT, d'HYPERPLANNING, de STSWEB, d'une base de l'année précédente ou d'un fichier texte).

## 1 - Créer une nouvelle base vide

🔮 Depuis l'Administration Serveur 🛄

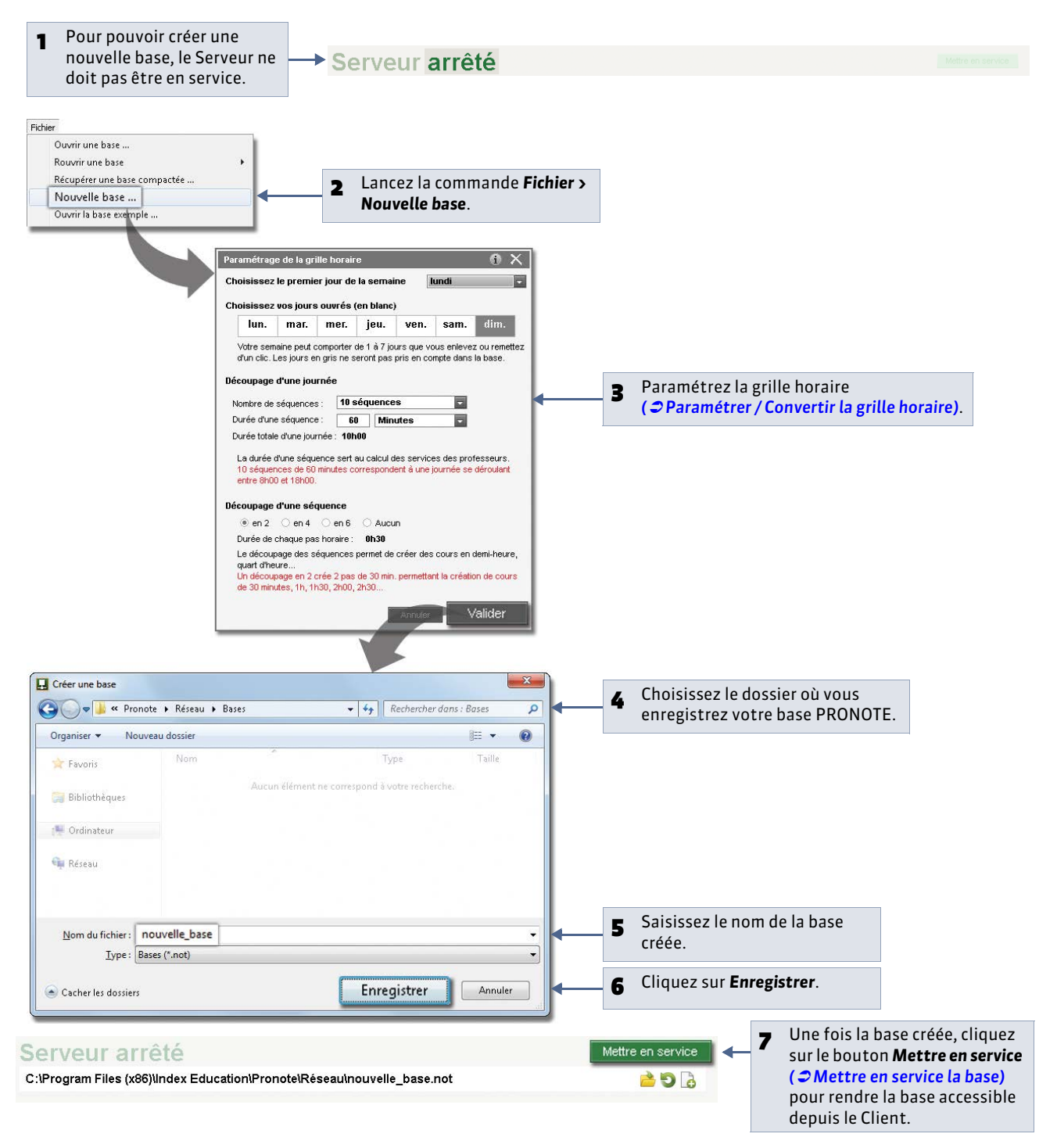

## 2 - Importer des données dans votre nouvelle base

Pour construire votre base, vous récupérez des données provenant d'EDT, de STSWEB, d'une ancienne base ou de fichiers textes. Vous pouvez combiner ces différents imports.

#### » Possibilité n° 1 : initialiser la base à partir d'EDT

Si vous avez EDT, nous vous recommandons cette manière de faire : c'est indispensable pour travailler sur une seule base de données (à partir d'EDT 2013) ( CEDT - PRONOTE) et c'est le seul moyen d'assurer une parfaite correspondance entre les données lors des mises à jour de l'emploi du temps (avec EDT 2012 ou des versions précédentes).

Étape 1 : enregistrer les données depuis EDT

- Au préalable, si vous ne l'avez pas déjà fait :
- utilisez la commande Fichier > IMPORTS / EXPORTS > Avec SIECLE > Récupérer les données élèves pour récupérer les données mises à jour;
- utilisez la commande Éditer > Affecter automatiquement les élèves aux groupes pour mettre les élèves dans les groupes en fonction de leurs options (pour cela, les matières des cours en groupe doivent correspondre aux options).
- 1. Lancez la commande Fichier > IMPORTS / EXPORTS > Vers PRONOTE > PRONOTE 2014 > Enregistrer les données.
- 2. Cochez les documents que vous souhaitez récupérer, puis cliquez sur **Enregistrer**. EDT génère un fichier \*.zip que vous récupérerez ensuite depuis PRONOTE. Il faut donc choisir un dossier de destination accessible depuis PRONOTE ou enregistrer le fichier sur une clé USB pour le déplacer ensuite dans un dossier accessible.

#### Étape 2 : récupérer les données dans PRONOTE

Depuis un client PRONOTE connecté à la base vide :

- Lancez la commande Fichier > EDT 2013 / EDT 2014 > Initialiser la base avec les données d'EDT.
- 2. Double-cliquez sur le fichier \*.zip généré à l'étape précédente.
- 3. Choisissez un dossier de destination et nommez la base PRONOTE qui va être créée.
- **4.** Enregistrez la base.

En construisant votre base depuis EDT, tous les services correspondants aux cours sont créés automatiquement. Vous pouvez choisir les services que vous souhaitez activer ( Création automatique des services de notation à partir des cours d'EDT).

Toutefois si, dans EDT, les cours complexes ne sont pas suffisamment précisés, ils n'apparaîtront pas sur tous les emplois du temps et il sera impossible de saisir l'appel ou des cahiers de texte pour ces cours. De même, si les cours en groupe ne contiennent pas d'élèves, ces cours n'apparaîtront pas sur les emplois du temps des élèves et il sera impossible de faire l'appel pour ces cours.

» Possibilité n° 2 : récupérer les données d'une ancienne base

Si possible, vous aurez au préalable généré le fichier de préparation de rentrée ( **Récupérer les informations d'une ancienne base**).

Depuis un Client PRONOTE connecté à la base vide :

- 1. Lancez la commande Fichier > PRONOTE > Récupérer les données d'une base PRONOTE.
- 2. Désignez, si vous l'aviez généré, votre fichier de préparation de rentrée (recommandé) ou la base de l'année précédente, puis validez.
- 3. Choisissez les données à récupérer, puis validez.

Version EDT 2012 et précédentes Le fichier contenant les données est un fichier \*.xml. Commandes à utiliser :

- Dans EDT : Fichier > IMPORTS/ EXPORTS > Vers PRONOTE > Exporter avec l'assistant.
- Dans PRONOTE : Fichier > EDT 2012 >
   Construire une base.

» Possibilité n° 3 : récupérer des données de STSWEB

#### Étape 1 : exporter les données de STSWEB

- 1. Depuis ARENA, allez dans Gestion des personnels > Gestion des structures et des services > Mise à jour.
- 2. Sélectionnez l'année à traiter.
- 3. Affichez le menu **Exports**.
- 4. Cliquez sur Emploi du temps.
- 5. Enregistrez le fichier \*.xml dans un dossier que vous retrouverez facilement.

#### Étape 2 : récupérer les données dans PRONOTE

Depuis un Client PRONOTE connecté à la base vide :

- **1.** Lancez la commande **Fichier > STSWEB > Récupérer des données**.
- 2. Cochez les données que vous souhaitez récupérer, puis validez.
- 3. Sélectionnez le fichier généré à l'étape précédente.
- 4. Cliquez sur le bouton **Ouvrir**.
- 5. Nommez et enregistrez la base.

#### » Possibilité n°4 : saisir les données ou importer les données d'un fichier texte

Il est plus efficace de récupérer directement les données depuis une base EDT ou depuis STSWEB mais, selon vos besoins, vous pouvez compléter votre base :

- en saisissant des données directement dans les listes ( Créer / modifier / supprimer des données).
- en important par copier-coller le contenu d'un fichier texte ( **> Importer un fichier texte**).

# Fiche 16 - Ouvrir / Mettre en service une base

À SAVOIR : c'est depuis l'application Administration Serveur que vous ouvrez une base et mettez en service le Serveur.

#### 1 - Ouvrir une base

Se

🔮 Depuis l'Administration Serveur 🛄

| veur arrete                             |                                                                                 |                                                            |                                      | 1 Cliquez sur le bouton<br>Ouvrir une base.         |
|-----------------------------------------|---------------------------------------------------------------------------------|------------------------------------------------------------|--------------------------------------|-----------------------------------------------------|
| Licences utilisée:<br>Clients connectés | s: Modification : 0/10 - Consultations<br>s: 0 (dont 0 en mode enseignant - 0 e | illimitées<br>n mode consultation - 0 en mode vie scolaire | - 0 PRONOTE net)                     |                                                     |
|                                         | Ouvrir                                                                          | ▶ Réseau ▶ Bases                                           | Kechercher dans : Bases              |                                                     |
|                                         | Organiser  Nouvez                                                               | u dossier<br>Nom                                           | Index-Education P                    | 2 Sélectionnez votre                                |
|                                         | 🕞 Bibliothèques                                                                 |                                                            |                                      | fichier                                             |
|                                         | 🖣 Réseau                                                                        |                                                            |                                      |                                                     |
|                                         |                                                                                 |                                                            |                                      |                                                     |
|                                         | Nor                                                                             | n du fichier : Ma_base.not                                 | Bases (*.not)     Ouvrir     Annuler | <b>3</b> puis cliquez sur le bouton <b>Ouvrir</b> . |

Remarque : si vous ouvrez une base enregistrée avec une ancienne version de PRONOTE, PRONOTE vous propose de l'enregistrer sous un nouveau nom (si vous écrasez le fichier d'origine, vous ne pourrez plus l'ouvrir avec l'ancienne version).

#### » Ouvrir une base récemment ouverte

Pour ouvrir une base récemment ouverte, utilisez la commande Fichier > Rouvrir une base.

#### » Ouvrir une base compactée

Pour ouvrir une base compactée (\*.zip), utilisez la commande Fichier > Récupérer une base compactée.

» Fermer la base

Pour que la base ne soit plus chargée sur le Serveur, il faut utiliser la commande **Fichier > Fermer la base** une fois la mise en service arrêtée.

#### 2 - Mettre en service la base

Pour que les utilisateurs puissent se connecter à la base ouverte, il faut la mettre en service.

Oepuis l'Administration Serveur

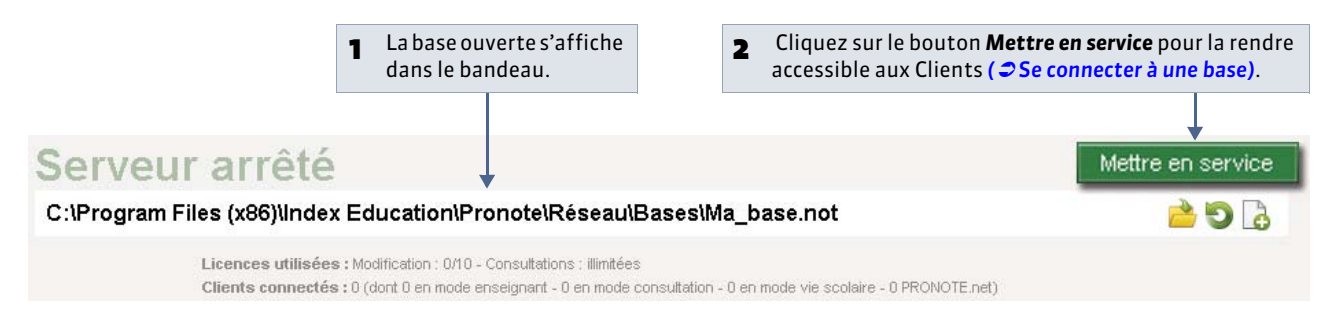

» Arrêter la mise en service

Pour lancer certaines commandes (ouvrir / renommer une base, enregistrer la licence, etc.), il est nécessaire d'arrêter la mise en service de la base.

🔮 Depuis l'Administration Serveur 🛄

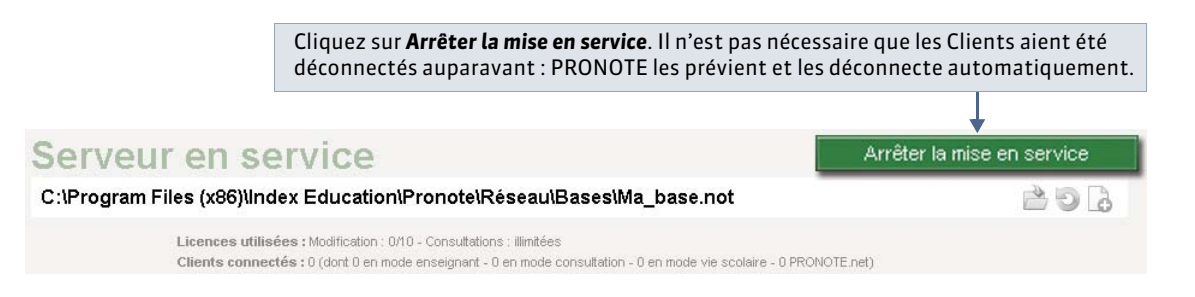

Remarque : pour que la base ne soit plus chargée sur le Serveur, il faut utiliser la commande **Fichier > Fermer la base** une fois la mise en service arrêtée.

## 3 - Fermer l'application

Vous fermez l'application en cliquant sur la croix dans le coin supérieur droit ou en utilisant la commande **Fichier > Quitter**. Attention, en fermant l'Administration Serveur, vous n'arrêtez pas le Serveur : celui-ci est un service Windows, il démarre automatiquement au démarrage de la machine et reste en service tant que la machine est allumée ( Cérer les services Windows).

# Fiche 17 - Se connecter à une base

À SAVOIR : le Client est l'application à partir de laquelle les différents utilisateurs vont modifier ou consulter les données en fonction des droits qui leur sont accordés. Dès son lancement, le Client permet la connexion à la base servie par le Serveur.

## 1 - Se connecter à une base

#### » Depuis l'établissement

La connexion dépend du protocole utilisé : UDP ou TCP / IP ( **Paramétrer la connexion entre les applications**).

💡 Depuis la page d'accueil du Client 🐲

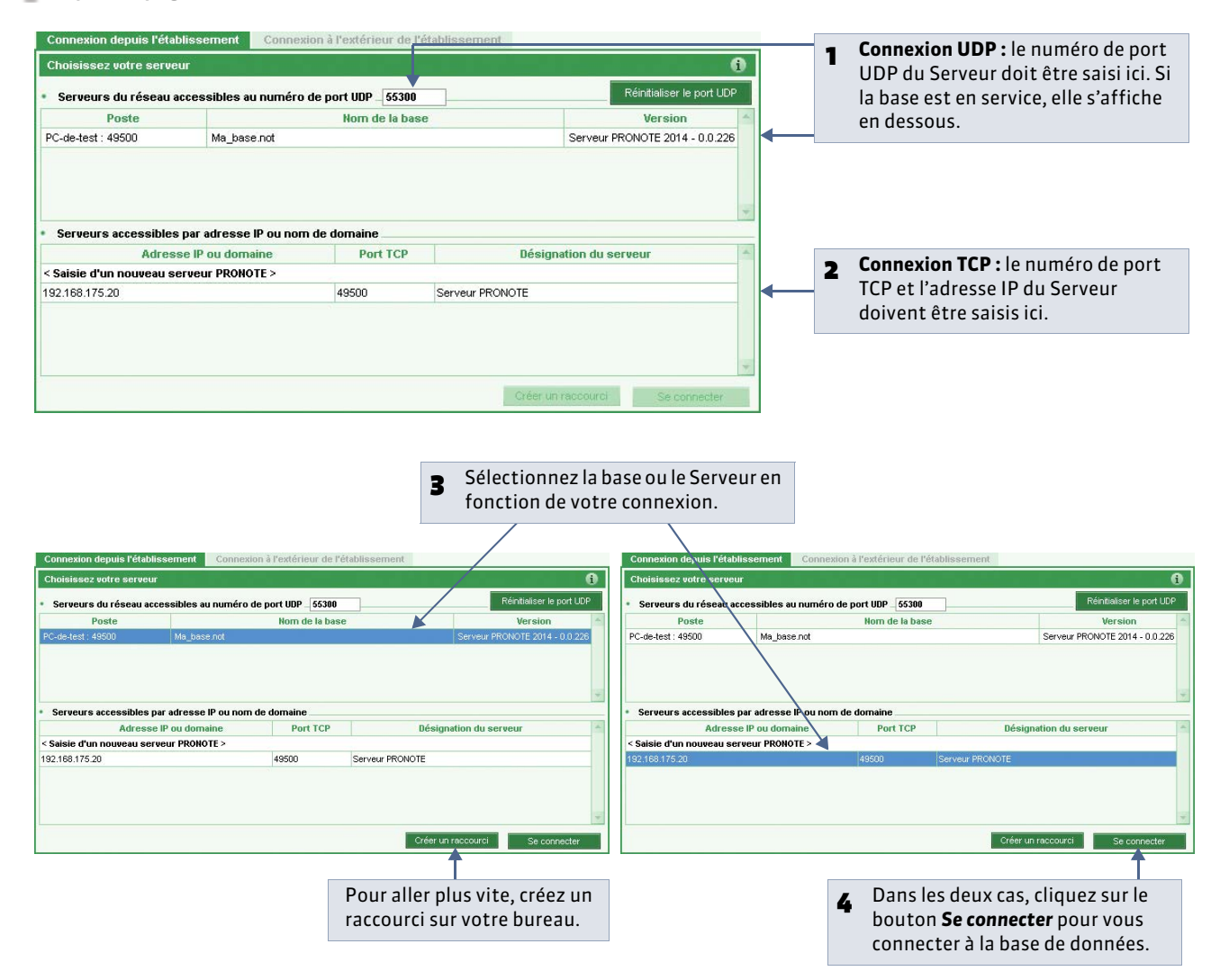

- » À l'extérieur de l'établissement
- 🔮 Depuis la page d'accueil du Client 🐲

| Connexion depuis l'établissement                             | Connexia        | n à l'extérieur de l'établissemer    | nt 🗲                                              | 1 | Allez dans l'onglet <b>Connexion à<br/>l'extérieur de l'établissement</b> . |
|--------------------------------------------------------------|-----------------|--------------------------------------|---------------------------------------------------|---|-----------------------------------------------------------------------------|
| aisissez l'adresse IP (ou le nom de d<br>emier établissement | omaine) et le n | uméro de port TCP du serveur de l'ét | ablissement auquel vous souhaitez vous connecter. | 2 | Saisissez l'adresse IP puis le<br>numéro de port TCP du Serveur.            |
| Adresse IP ou nom de domaine                                 | Port TCP        | Description                          |                                                   |   |                                                                             |
| 192.168.92.7                                                 | 49500           |                                      | Se connecter                                      | 3 | Cliquez sur <b>Se connecter</b> .                                           |

Remarque : si vous utilisez le Relais, ce sont les numéros de port et l'adresse IP du Relais qui doivent être saisis.

## 2 - Choisir un mode d'accès et s'identifier

Quel que soit le type de connexion, la fenêtre **Choix du mode d'accès** s'affiche. Tout utilisateur a besoin de son identifiant et de son mot de passe pour accéder aux données :

- ceux des utilisateurs en Mode administratif sont définis par le SPR dans l'administration des utilisateurs ( Cérer les mots de passe),
- ceux des enseignants en **Mode enseignant** sont générés automatiquement et visibles dans l'onglet **Ressources > Professeurs ( Cles identifiants et les mots de passe des professeurs)**,
- ceux des utilisateurs en Mode vie scolaire sont définis par le SPR dans l'onglet Ressources > Personnels de l'établissement ( Cérer les identifiants et mots de passe).

Le nombre d'utilisateurs connectés en Mode enseignant et Mode vie scolaire est illimité.

- Automatiquement après avoir cliqué sur le bouton Se connecter
- 1 Cochez le mode d'accès souhaité :
  - Mode administratif, pour le SPR et les personnels de l'établissement habilités ;
  - Mode enseignant, pour les enseignants ;
  - vie scolaire, pour les personnels de la vie scolaire.

|   |                                                             | _                                                                 | ↓ ·                |                                                   |                     | _                                                                                                    |                                                                                     |
|---|-------------------------------------------------------------|-------------------------------------------------------------------|--------------------|---------------------------------------------------|---------------------|----------------------------------------------------------------------------------------------------|-------------------------------------------------------------------------------------|
|   |                                                             |                                                                   | dentification      |                                                   | 1                   |                                                                                                    |                                                                                     |
|   |                                                             | 0                                                                 | Mode administratif | O Mode enseignant                                 | ○ Mode vie scolaire | L                                                                                                    | <b>B</b> Le cas échéant choisissez votre mode de connexion. Le                      |
| 2 | Saisissez votre<br>identifiant et<br>votre mot de<br>passe. | Identifiant de connexion       t et       de       Mot de passe : | N                  | Node de connexion<br>Modification<br>Consultation | •                   | mode <b>Consultation</b> ,<br>uniquement disponible avec<br>la version complémentaire<br>de consultation ( <b>Utiliser</b> |                                                                                     |
|   |                                                             | l,                                                                |                    |                                                   | Annuler Valider     |                                                                                                    | la version de consultation),<br>permet d'économiser une<br>licence de modification. |

Les droits des utilisateurs sont décrits dans la partie **Gestion des utilisateurs ( Cestion des utilisateurs)**.

» Réserver une licence en modification au SPR

Pour qu'une licence en modification soit toujours disponible pour le SPR, cochez l'option correspondante dans les **Paramètres de connexion** de l'Administration Serveur.

## 3 - Changer de connexion

Une fois connecté à la base, pour changer de mode d'accès, lancez la commande Fichier > Changer de connexion.

## 4 - Travailler en mode usage exclusif

Ce mode spécifique à la version Réseau est réservé au SPR et aux administratifs habilités. Il permet d'être seul à travailler sur la base. Lorsqu'un administrateur passe en mode usage exclusif, les autres utilisateurs connectés à la base passent automatiquement en mode consultation (après avoir été avertis).

À la sortie du mode usage exclusif, vous pouvez revenir à la version précédente des données ou enregistrer les modifications que vous avez apportées.

#### » Activer le mode usage exclusif

Le lancement de certaines commandes (import de données, modification du calendrier...) active automatiquement le mode usage exclusif et modifie le mode de connexion des autres utilisateurs après avertissement.

Pour passer en mode usage exclusif sans lancer une de ces commandes, activez la commande **Fichier > Utilitaires > Passer** en mode usage exclusif.

#### » Enregistrer les modifications

L'enregistrement automatique n'est plus actif en mode usage exclusif. Vous devez donc penser à enregistrer régulièrement les modifications effectuées **[Ctrl + E]**.

## » Quitter le mode usage exclusif

Pensez à quitter le mode usage exclusif lorsque vous avez fini de travailler afin que les autres utilisateurs soient reconnectés en mode modification. Pour cela, cliquez sur le bouton rouge qui s'affiche en haut de l'écran.

Quitter le mode exclusif

## Fiche 18 - Enregistrement des données

À SAVOIR : les données sont enregistrées automatiquement au fur et à mesure qu'elles sont saisies ou modifiées. Les fonctions de sauvegarde et d'archivage permettent de revenir quand vous le souhaitez à une version précédente de la base.

## 1 - Créer une copie de la base

Pour toutes vos duplications courantes (sauvegarde, transfert de poste à poste, etc.), il est préférable d'utiliser la commande **Fichier > Créer une copie de la base** accessible depuis le Serveur ou le Client; ainsi, il n'est pas nécessaire d'arrêter le Serveur.

#### 2 - Enregistrer la base sous un nouveau nom

Il est préférable d'enregistrer la base de données sous un nouveau nom après chaque étape importante de l'élaboration de l'emploi du temps ; ainsi vous pouvez remonter dans le temps à tout moment. Pour enregistrer la base de données sous un nouveau nom, il faut arrêter la mise en service du Serveur.

💡 Depuis l'Administration Serveur 🛄

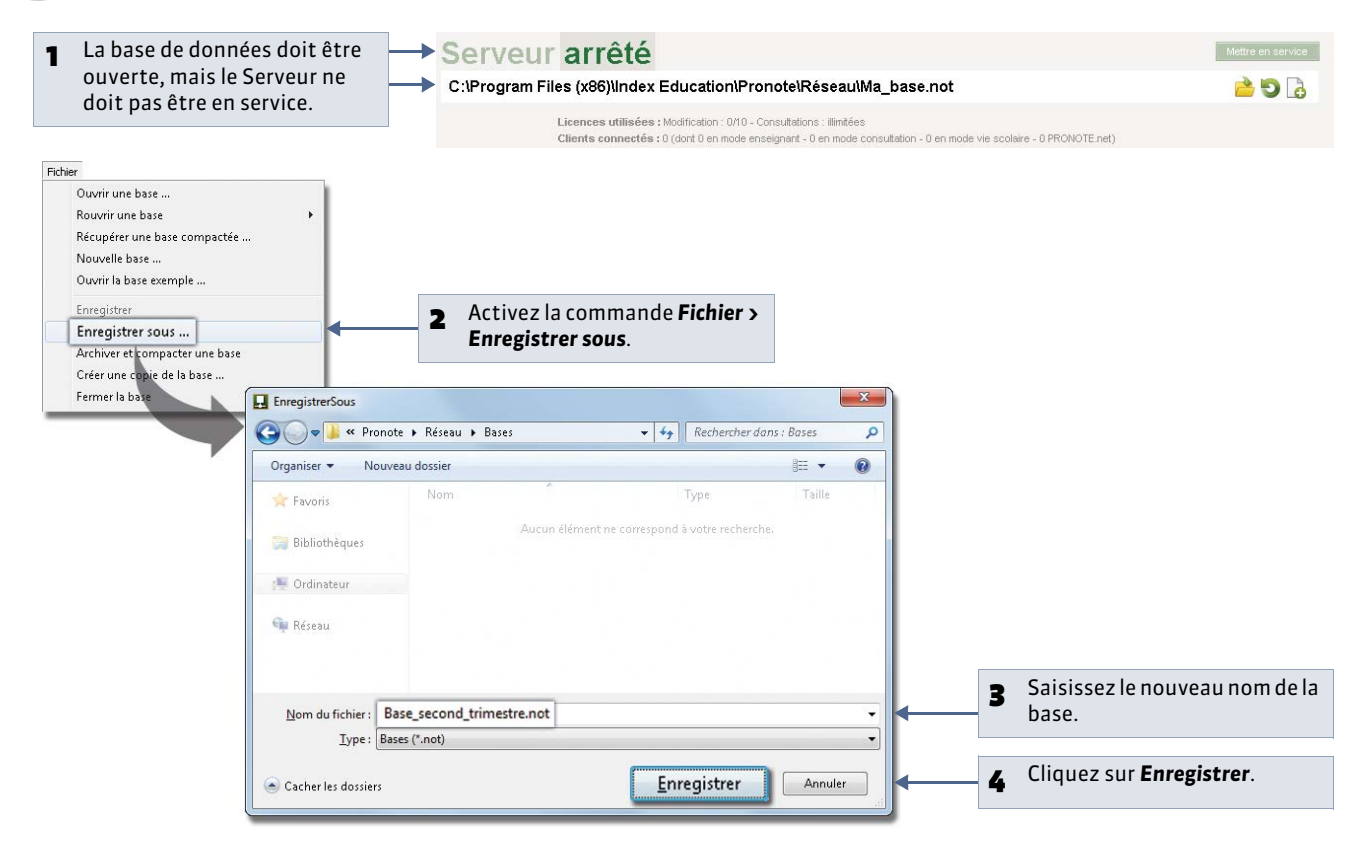

## 3 - Archiver et compacter une base

La commande **Fichier > Archiver et compacter une base** permet de compacter une base avec tous les documents annexes (lettres types, photos, documents joints, etc.) et de l'archiver plus facilement. La commande est accessible depuis le Serveur ou le Client ; ainsi, il n'est pas nécessaire d'arrêter le Serveur. Le fichier enregistré est du type **\*.zip**, et sera nommé **NomDeLaBase.zip**.

## 4 - Sauvegarde et archivage automatique

- La sauvegarde automatique permet l'enregistrement automatique d'une copie de la base à intervalle régulier. Le fichier généré par la sauvegarde automatique porte le même nom que la base, mais son extension est **\*.sauv**.
- L'archivage automatique permet l'enregistrement journalier d'une copie de la base dans un dossier daté. Vous définissez l'heure de l'archivage ainsi que le nombre d'archives conservées dans le dossier **Archives**. Le fichier généré par l'archivage automatique porte le même nom que la base, mais son extension est **\*.arch.zip**.
- 🔮 Dans Sauvegardes et archives depuis l'Administration Serveur 🋄 ou le Client ໜ (menu Paramètres)

| 1 Choisissez le laps de temps entre deux sauvegardes et modifiez<br>si nécessaire le répertoire de destination des fichiers.                                                                                                    | Accès direct aux sauvegardes<br>Depuis le Client, lancez la commande<br>Fichier > Liste des sauvegardes pour<br>consulter les bases conservées.                                                     |
|----------------------------------------------------------------------------------------------------|----------------------------------------------------------------------------------------------------|
| Paramètres de sauvegarde et d'archivage         Sauvegarde automatique         Fréquence des sauvegardes :         Toutes les heures         (soit 24 sauvegardes)         Répertoire de destination :         C:Program Files (x86)Vindex EducationiPronote/Réseau/Sauvegardes         Archivage de la base         Archivage chaque jour à :         UBH00         Nombre d'archives conservées :         15         Archiver les :       Photos         Courriers envoyés       Documents joints         Répetoire de destination :       Voir les sauvegardes et archives         C:Program Files (x86)Vindex Education/Pronote/Réseau/Archives       Témitialiser les paramètres | <ul> <li>Indiquez l'heure de<br/>l'enregistrement et<br/>le nombre d'archives<br/>conservées ; les plus<br/>anciennes archives<br/>seront remplacées<br/>par les nouvelles.</li> </ul>              |
| <ul> <li>Cochez les données que vous souhaitez archiver en même temps que la base.</li> <li>Modifiez si nécessaire le répertoire de destination des fichiers.</li> </ul>                                                                                                    | <b>Répertoire de destination</b><br><b>des fichiers</b><br>La modification du répertoire de<br>destination des fichiers de sauvegarde<br>n'est possible qu'à partir de<br>l'Administration Serveur. |

## 5 - Cas particulier du mode usage exclusif

Lorsqu'un utilisateur travaille en mode usage exclusif, il doit enregistrer ses données au fur et à mesure avec la commande **Fichier > Enregistrer** ou plus rapidement avec le raccourci clavier **[Ctrl + E]**.

LE GUIDE PRATIQUE

# PRONOTE.net

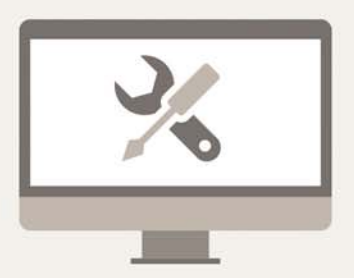

# Fiche 19 - Installer PRONOTE.net

À SAVOIR : pour publier les données de PRONOTE sur Internet, vous utilisez PRONOTE.net. Cette application fait le lien entre le Serveur, qui contient les données de la base, et les sites accessibles sur Internet. Elle récupère les informations dans la base en se connectant au Serveur et les publie en temps réel.

#### 1 - Présentation

PRONOTE.net est une application qui permet la publication et la saisie de données dans des espaces dédiés sur Internet : Espace Professeurs, Espace Parents, Espace Élèves, Espace Vie scolaire, Espace Entreprises, Espace Académie.

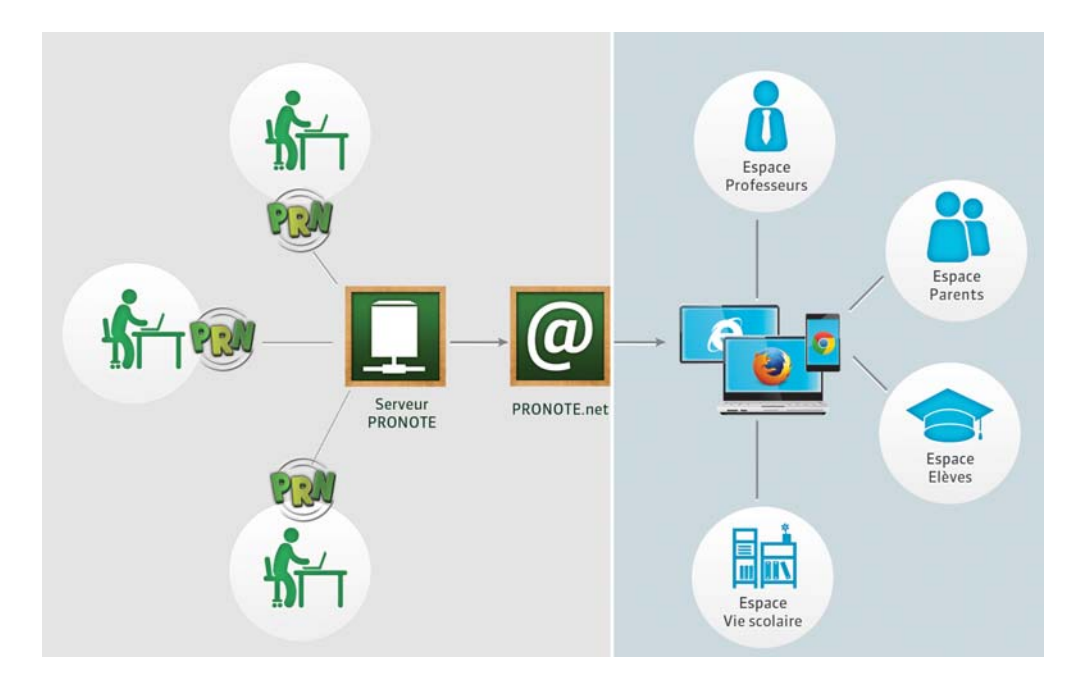

#### » Pilotage de PRONOTE.net

PRONOTE.net est un service Windows; il se lance automatiquement au démarrage de l'ordinateur. Pour piloter PRONOTE.net, vous utilisez l'application Administration PRONOTE.net: un raccourci 2 vers l'Administration PRONOTE.net est créé sur le Bureau lors de l'installation de PRONOTE.net.

#### » Consignes d'installation

PRONOTE.net s'installe sur une machine suffisamment puissante, de préférence sur une partition dédiée (différente de la partition système) dans un dossier non partagé. La machine qui l'abrite doit être directement accessible par le Serveur ou le Relais, si vous l'utilisez.

Si la machine est suffisamment puissante, PRONOTE.net peut être installé sur la même machine que le Serveur mais dans ce cas, il est indispensable d'installer PRONOTE.net et le Serveur sur des partitions dédiées, différentes de la partition système.

#### Environnements conseillés

Windows Server 2012 ou Windows Server 2008 (32 ou 64 bits). Les environnements spécifiques "Serveurs" ne sont pas indispensables, bien qu'ils soient optimisés pour faire fonctionner les applications Serveur.

#### Matériel

- Écran : permettant un affichage en 1280 x 1024
- Disque dur : 70 Mo d'espace libre.

## 2 - Connecter PRONOTE.net au Serveur

💡 Dans les Paramètres de publication du Serveur et dans l'onglet Choix du Serveur de PRONOTE.NET déconnecté

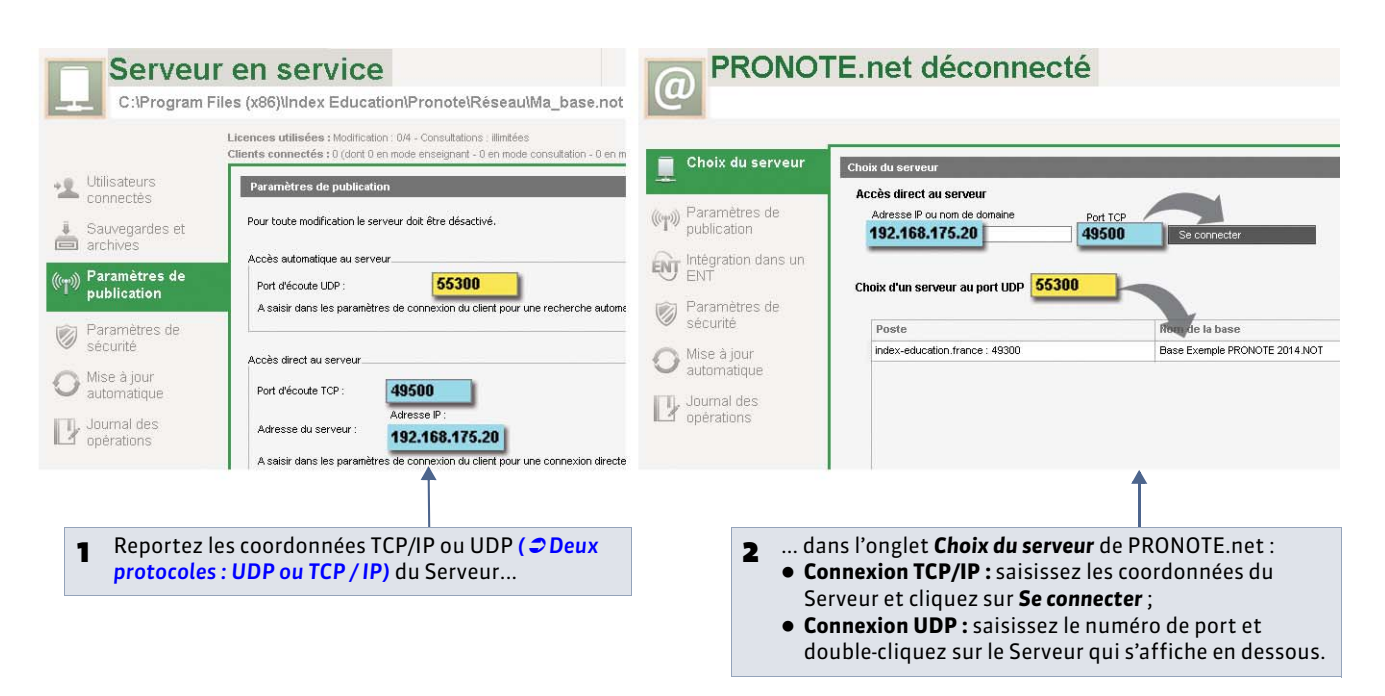

## 3 - Publier la base

Pour pouvoir se connecter à la base dont vous souhaitez publier les données, il est nécessaire qu'elle soit mise en service ( Ouvrir / Mettre en service une base).

🍷 Depuis l'Administration PRONOTE.net @

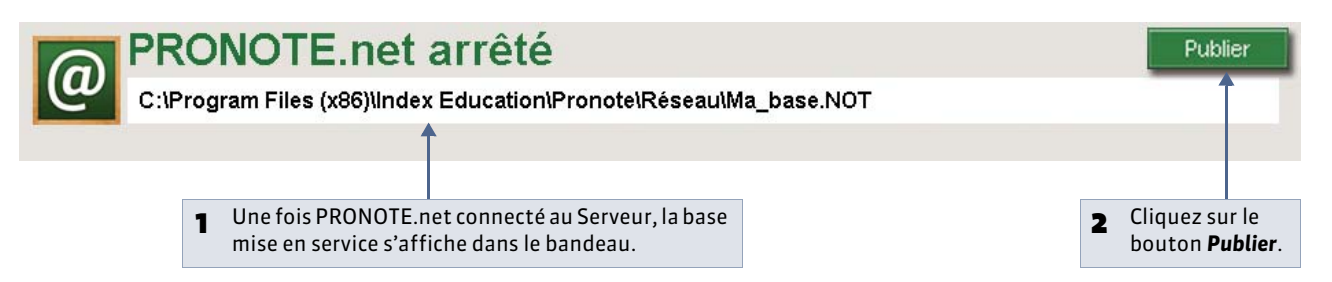

#### » Arrêter la publication

Pour arrêter la publication, cliquez sur le bouton Arrêter la publication.

» Se déconnecter du Serveur

Pour se déconnecter du Serveur, utilisez la commande Fichier > Se déconnecter.

## 4 - Modifier les paramètres de publication

La publication est paramétrée par défaut, mais vous pouvez modifier les paramètres dans l'onglet **Paramètres de publication** de l'Administration PRONOTE.net.

홋 Depuis l'Administration PRONOTE.net @

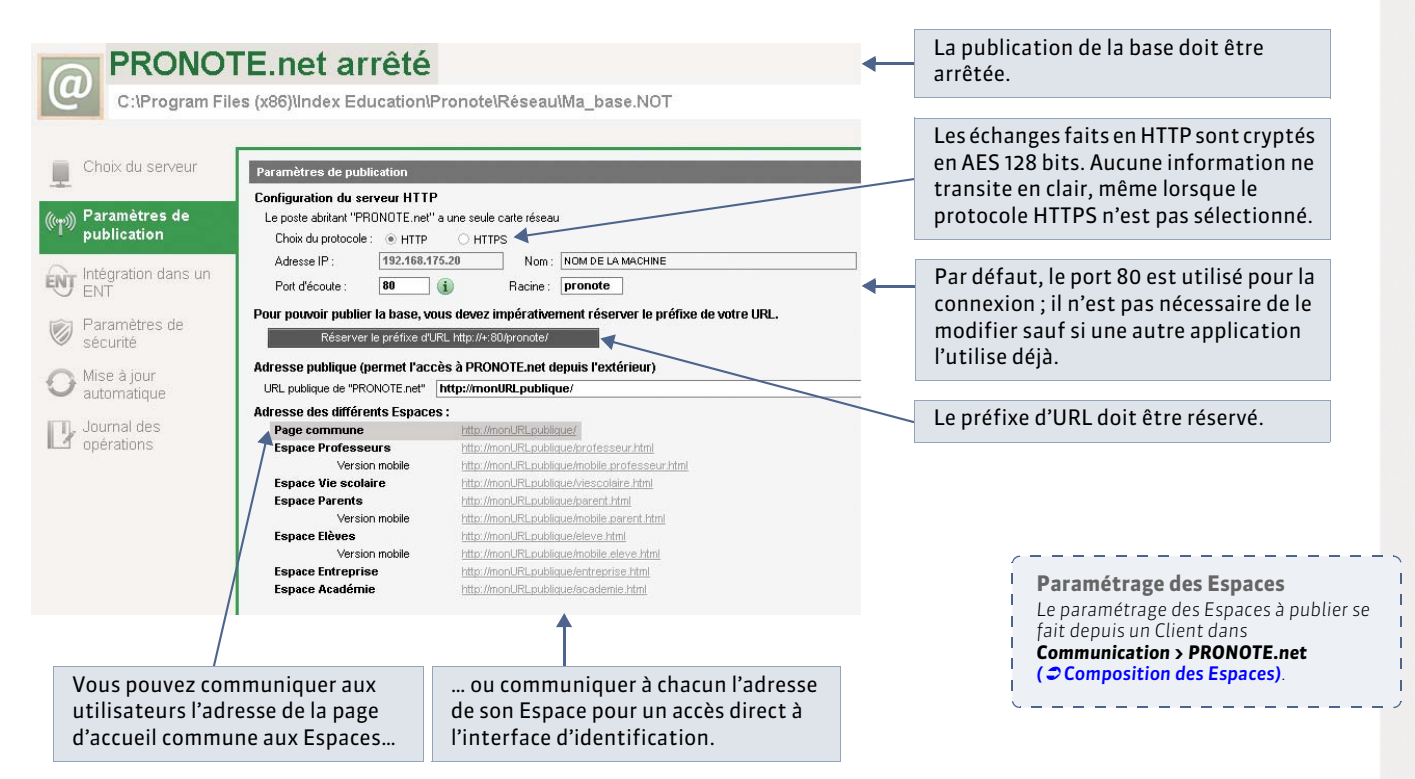

## 5 - Ajouter un second serveur.net

Pour disposer d'une bande passante plus importante, vous pouvez ajouter un second serveur.net et, par exemple, publier depuis l'un les données destinées aux professeurs (Espace Professeurs) et depuis l'autre les données destinées aux familles (Espace Parents, Espace Élèves).

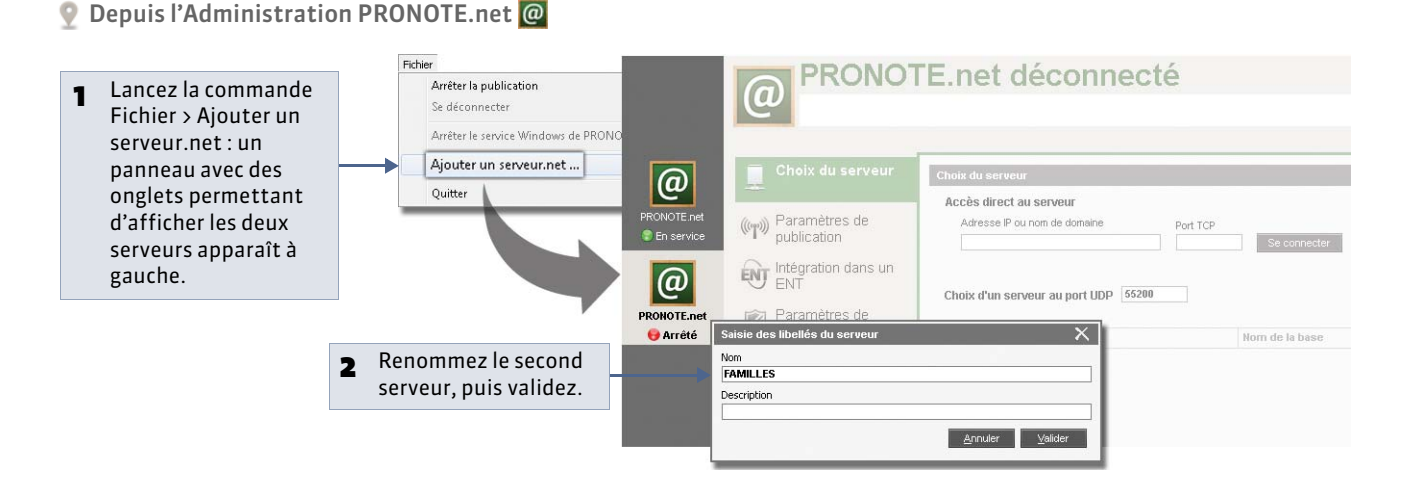

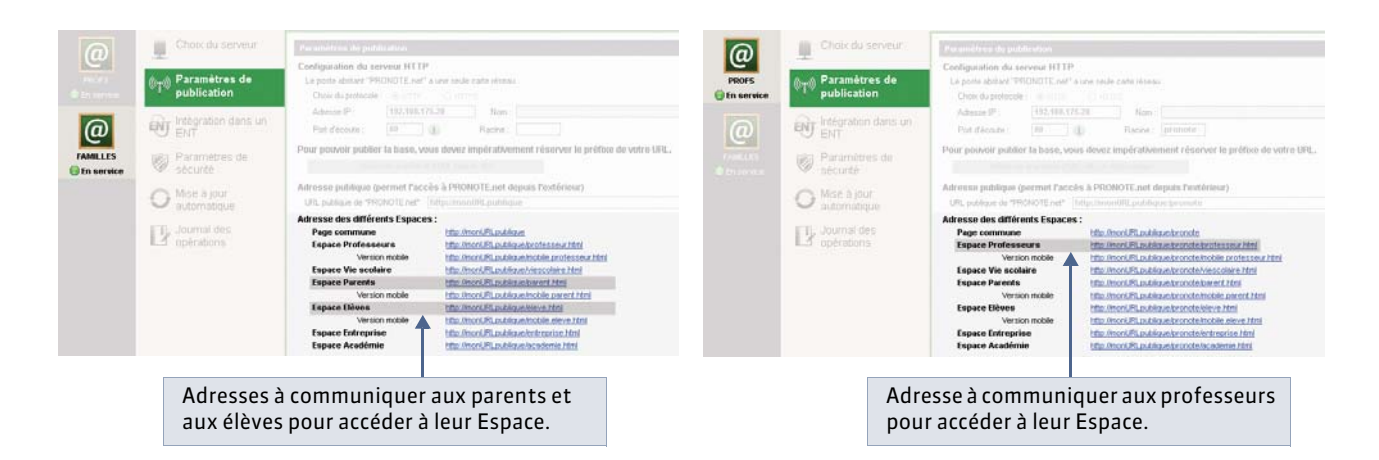

#### » Supprimer un serveur.net

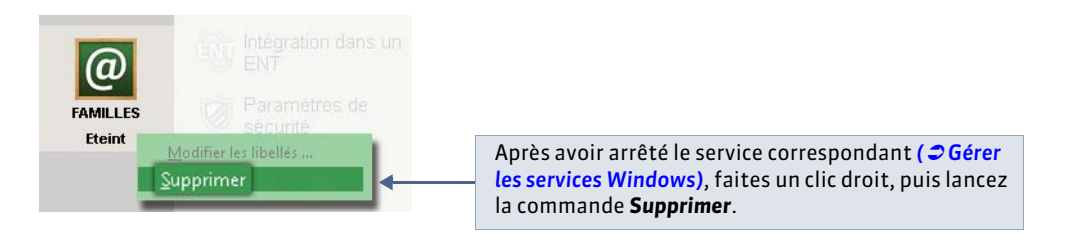

## 6 - Paramètres de sécurité

Les paramètres de sécurité vous permettent de contrôler la connexion des adresses IP.

🔮 Dans les Paramètres de sécurité de l'Administration PRONOTE.net @

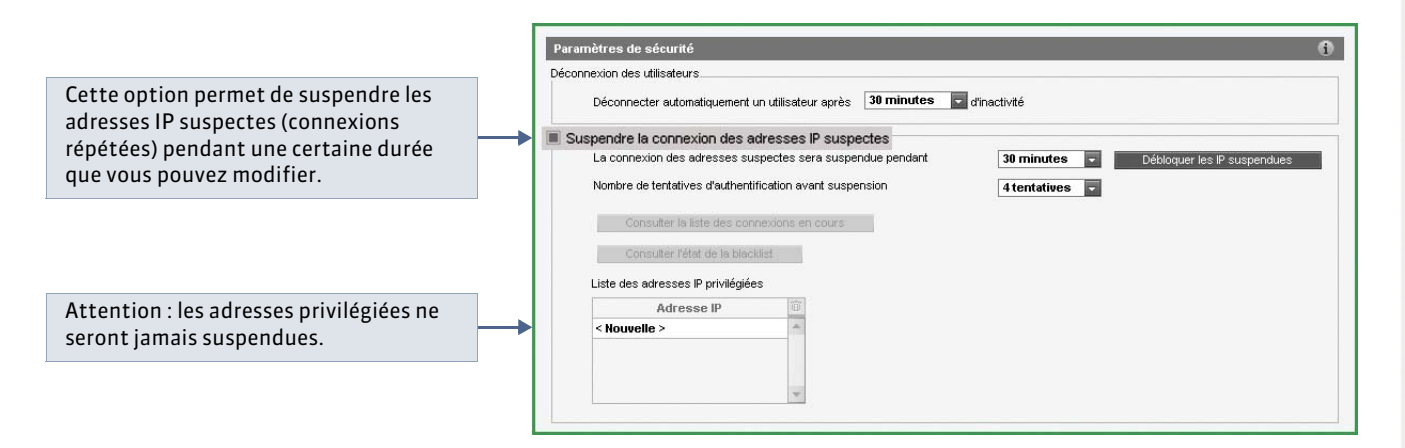

## 7 - Autres paramètres accessibles depuis l'Administration PRONOTE.net

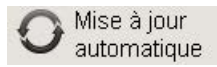

pour consulter les paramètres de mise à jour de l'application ( **Chise à jour de l'application**).

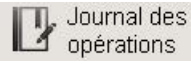

pour consulter la liste des opérations effectuées sur la base.

## 8 - Exemples de déploiement avec PRONOTE.net

» Le Serveur et PRONOTE.net sur la même machine

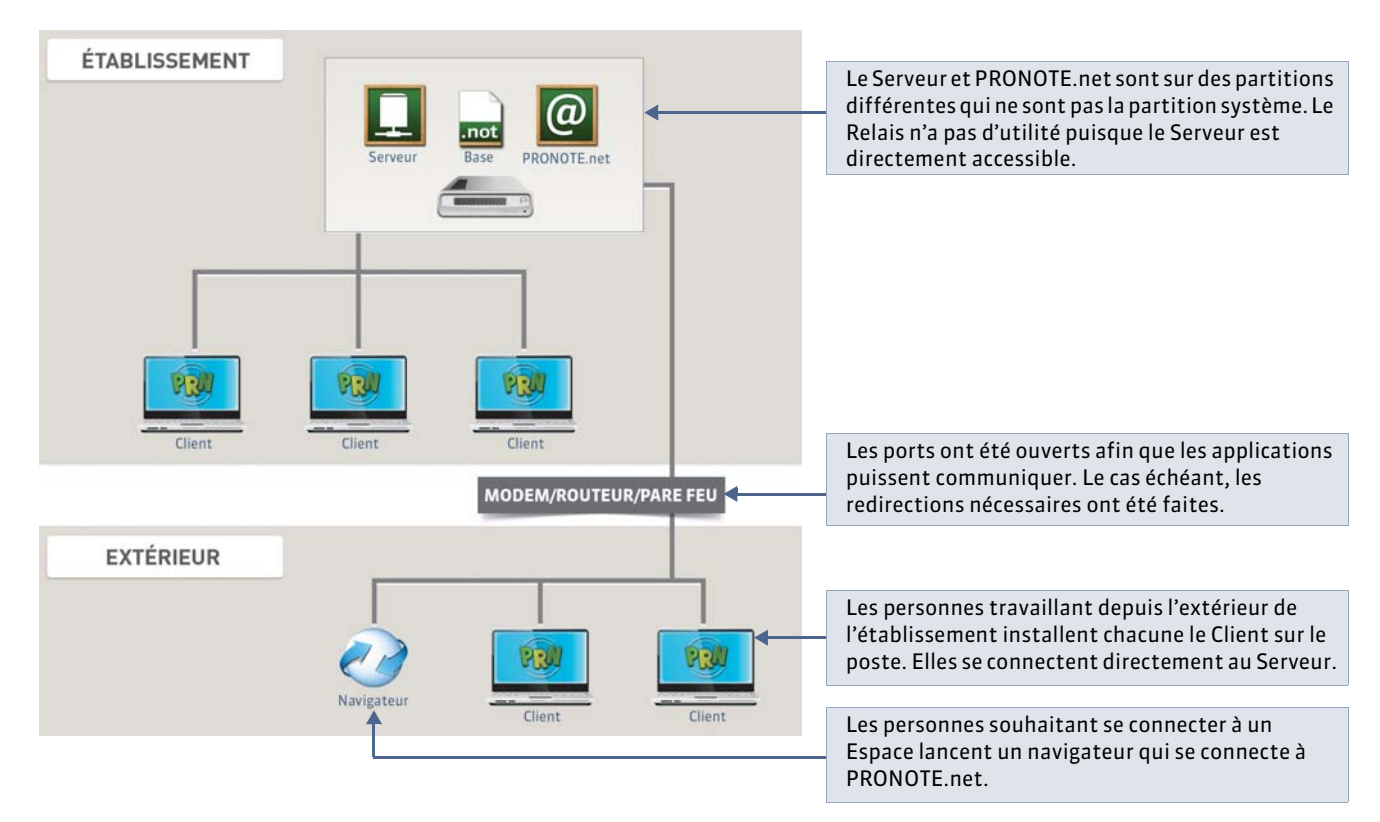

## » Le Serveur et PRONOTE.net sur 2 machines

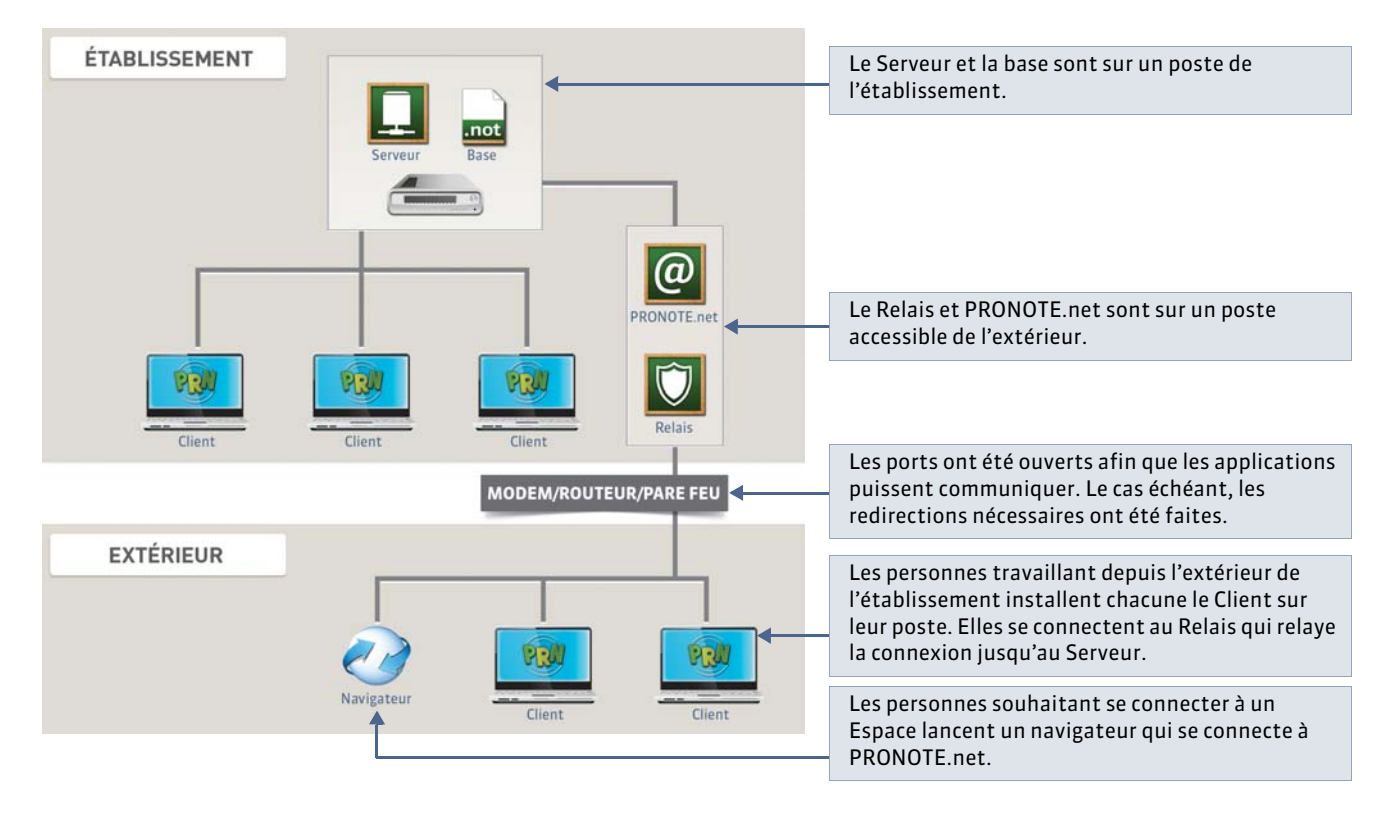

|                                                                                                    | ÉTABLISSEMENT            |                                          |                                                     |                                                                 |                                                                                                    |
|----------------------------------------------------------------------------------------------------|--------------------------|------------------------------------------|-----------------------------------------------------|-----------------------------------------------------------------|----------------------------------------------------------------------------------------------------|
| Le Serveur est<br>installé sur la<br>DMZ privée.<br>Le Relais et<br>PRONOTE.net<br>sont sur la DMZ<br>publique.          | DMZ<br>PRIVÉE<br>Serveur | DMZ<br>PUBLIQUE<br>PRONOTE.net<br>Relais | RÊSEAU<br>PÉDAGOGIQUE<br>Client<br>Client<br>Client | RÉSEAU<br>ADMINISTRATIF<br>Client<br>Client<br>Client<br>Client |                                                                                                    |
|                                                                                                    |                          | PARE-FEU<br>MODEM/ROUTEUR                |                                                     |                                                                 | <ul> <li>Les ports ont été ouverts ann<br/>que les applications puissent<br/>communiquer. Le cas échéant,</li> <li>les redirections nécessaires<br/>ont été faites.</li> </ul>                         |
| Les personnes<br>souhaitant se<br>connecter à un<br>Espace lancent<br>un navigateur<br>qui se connecte à<br>PRONOTE.net. | EXTÉRIEUR                | Navigateur                               | Client                                              | Client                                                          | Les personnes travaillant<br>depuis l'extérieur de<br>l'établissement installent<br>chacune le Client sur leur<br>poste. Elles se connectent au<br>Relais qui relaye la connexion<br>jusqu'au Serveur. |

Remarque : dans certains établissements, le Serveur est installé sur le réseau administratif ou sur le réseau pédagogique.

» Le Serveur et PRONOTE.net sur une machine extérieure au réseau de l'établissement

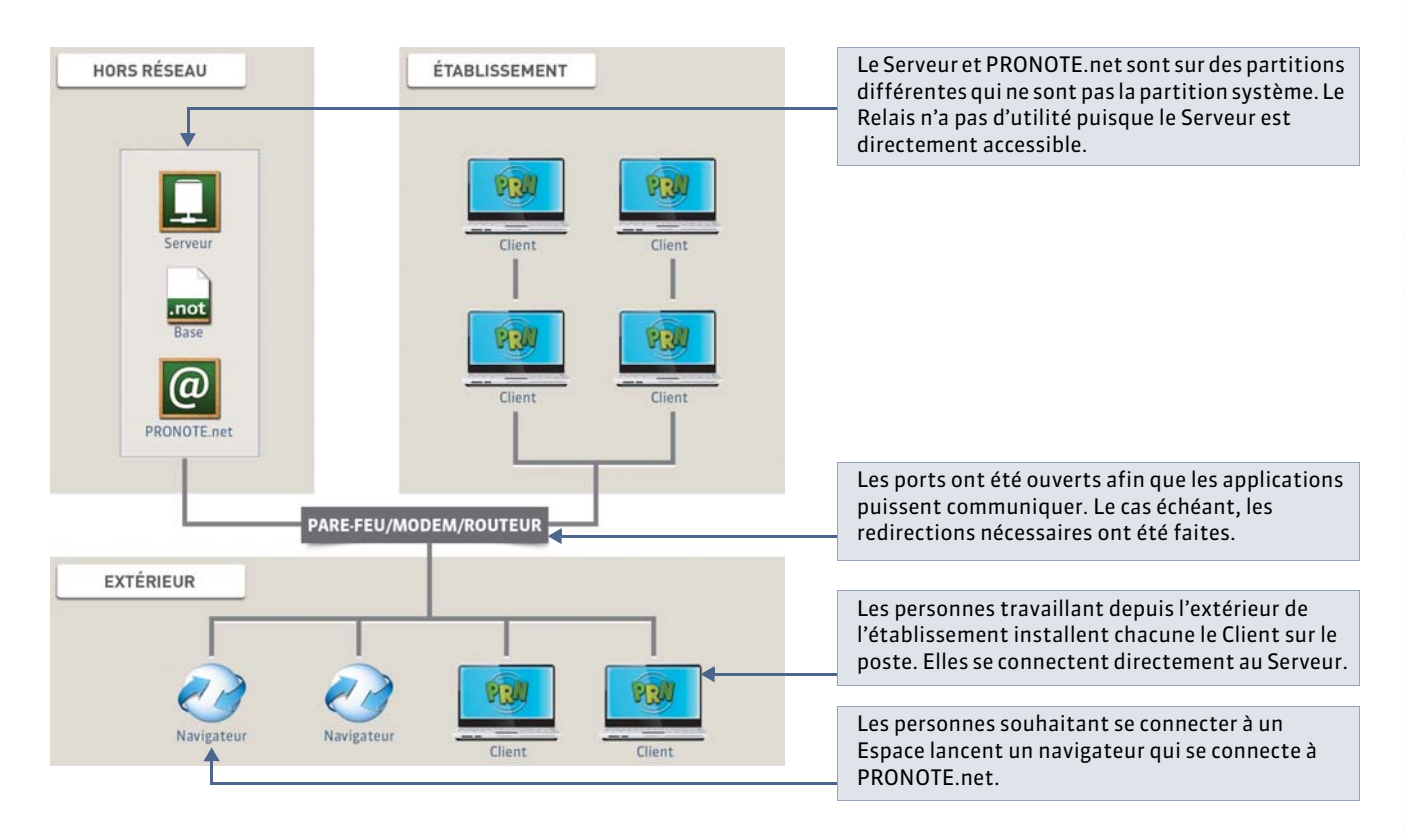

» Le Serveur et PRONOTE.net en mode hébergé

L'hébergement de PRONOTE permet de limiter les problèmes liés à l'administration des logiciels ; le Serveur PRONOTE et PRONOTE.net sont installés chez Index Education. Seule l'installation de Clients pré-paramétrés pour se connecter à votre Serveur reste à la charge de l'établissement et des personnes souhaitant travailler depuis leur domicile (plus d'informations sur le site www.index-education.com).

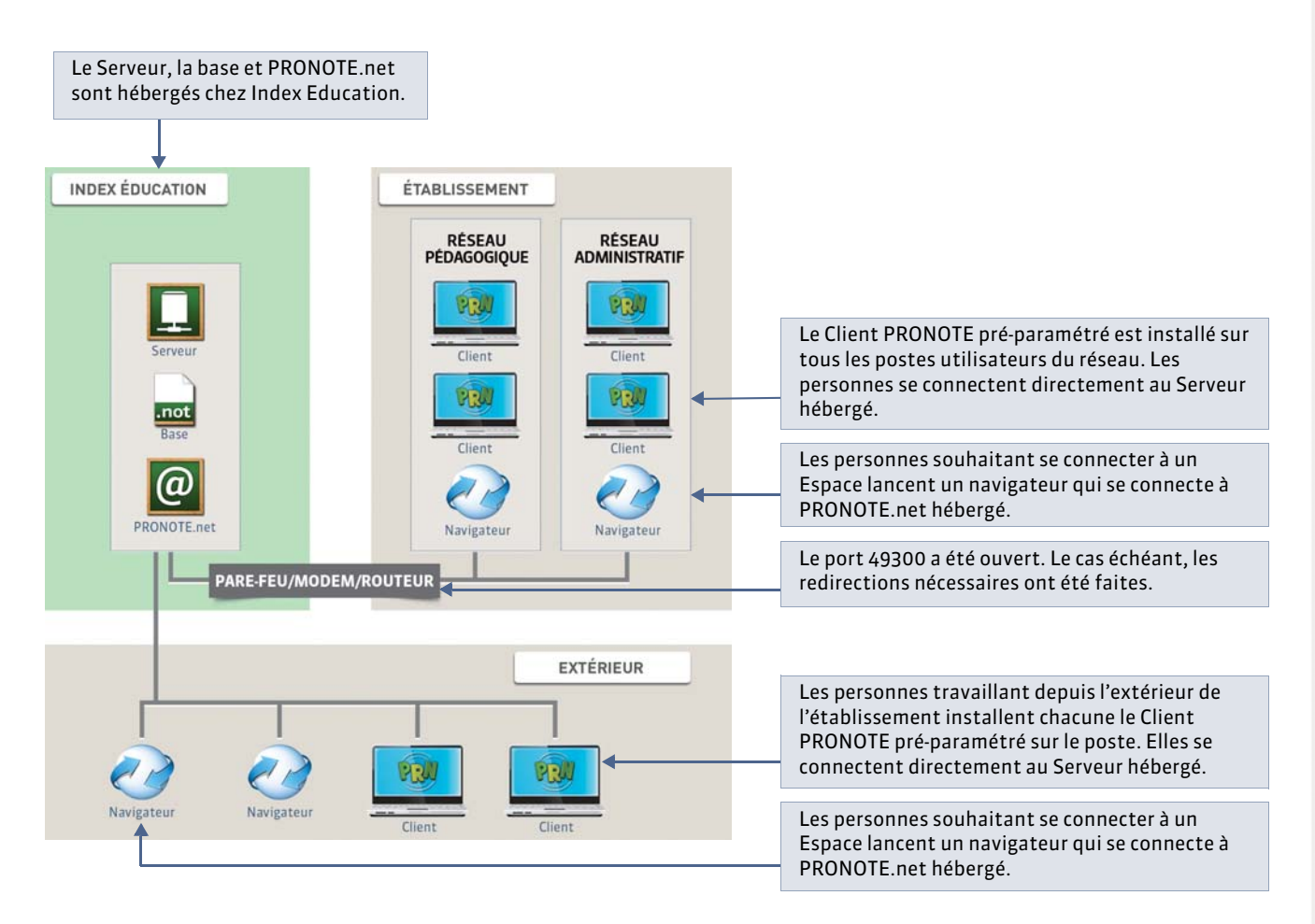

# Fiche 20 - Intégration de PRONOTE.net dans un ENT

À SAVOIR : cette intégration permet aux parents, professeurs, élèves... d'accéder aux données publiées par PRONOTE.net à travers un Environnement Numérique de Travail en ne s'authentifiant qu'une seule fois. PRONOTE.net intègre un client CAS qui communique avec le serveur CAS pour savoir si l'utilisateur est déjà authentifié ou non.

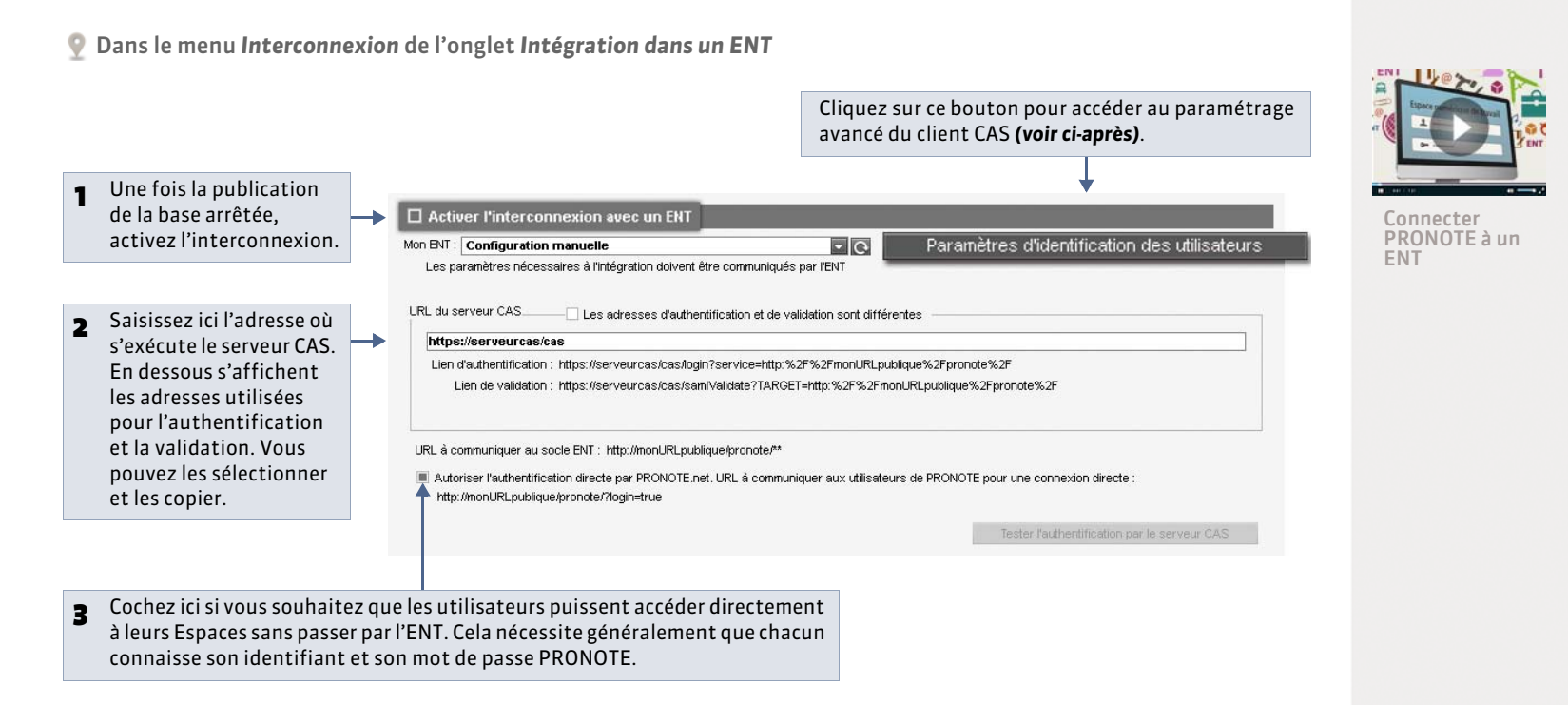

## » Paramétrage avancé du client CAS

Cliquez sur le bouton **Paramètres d'identification des utilisateurs** pour accéder à la configuration avancée du client CAS. Ces informations permettent de mettre en correspondance l'utilisateur tel qu'il est connu du serveur CAS avec l'utilisateur de la base de PRONOTE.

| Identification des utilisateurs Définition de l'identifiant commun à CAS et PRONOTE Utiliser l'identifiant utilisateur CAS (Sukject) Utiliser                                                                                                    | Pathribut CAS : login | 1 | Si l'identifiant transmis par le serveur CAS est<br>connu dans la base PRONOTE,<br>l'authentification se base sur cet identifiant.                                                                                                    |
|----------------------------------------------------------------------------------------------------|-----------------------|---|----------------------------------------------------------------------------------------------------|
| Reconnaissance de futilisateur dans PRONOTE à la première connexion.                                                                                                    | prenom<br>codePostal  | 2 | L'authentification peut également se faire<br>avec l'identité ou l'identifiant PRONOTE de<br>l'utilisateur. Dans ce cas, saisissez les<br>attributs CAS correspondants aux champs                                                                                                    |
| Personnalisation des valeurs de l'attribut CAS "categories"<br>Enseignants : Mational_3<br>Élèves : Mational_1<br>Parents : Mational_2<br>Entreprise (Matires de stage) :<br>Académie (Inspecteurs pédagogiques) : Mational_7<br>Vie Scolaire (Personnels) : |                       | 3 | Si le mode est <b>Avec l'identité de l'utilisateur</b> , le<br>profil de l'utilisateur dépend de l'Espace<br>auquel il doit être connecté (Parents,<br>Professeurs, etc.) : les différentes valeurs CAS<br>possibles pour « categories » doivent être<br>saisies en dessous, en face de la valeur<br>PRONOTE appropriée |

# Fiche 21 - Composition des Espaces

À SAVOIR : le paramétrage des Espaces se définit depuis le Client PRONOTE.

## 1 - Paramètres communs à tous les espaces

Affichage Communication > PRONOTE.net > 
 E

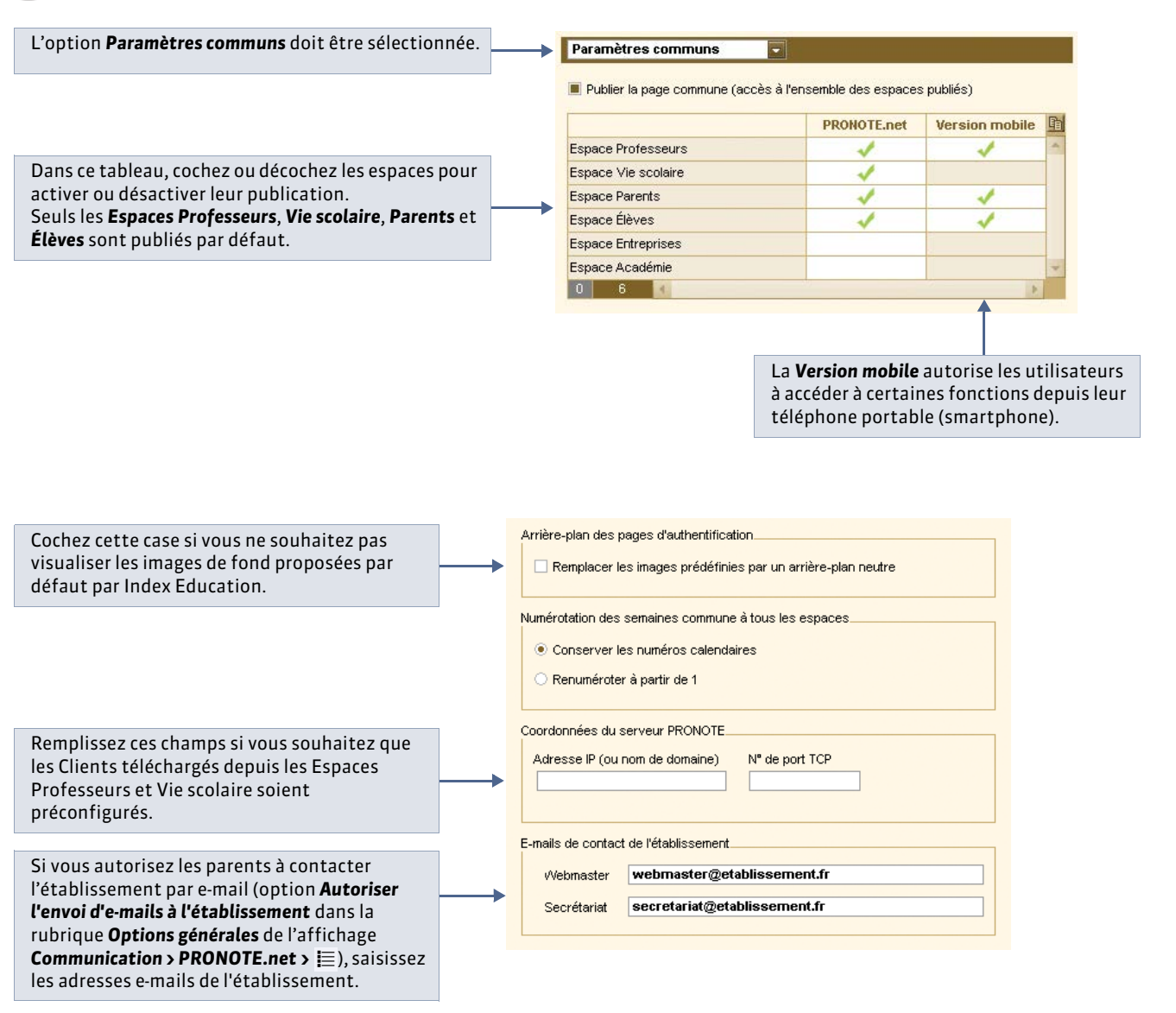

## 2 - Espaces Professeurs / Vie scolaire

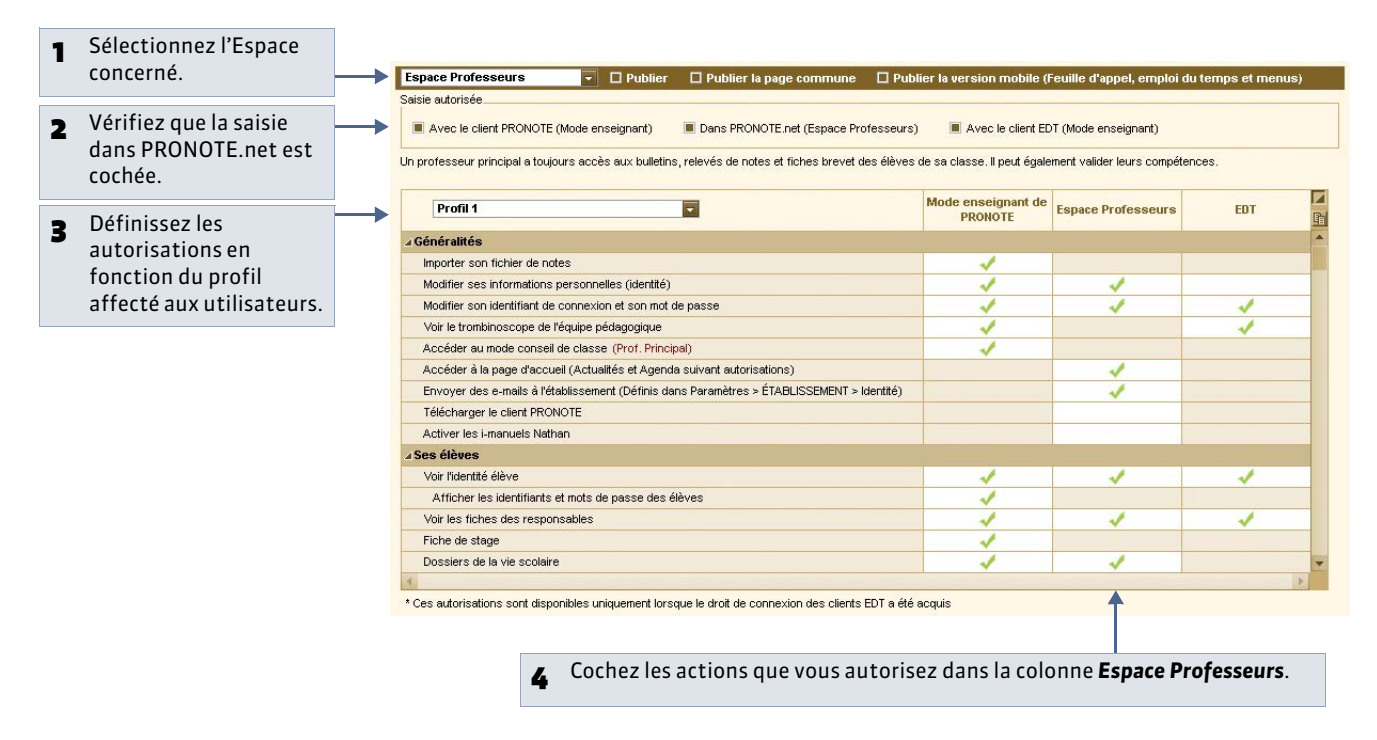

Remarque : les autorisations des professeurs peuvent également être définies dans l'affichage **Ressources** > **Professeurs** > 🍰 ( **Profils et autorisations**), celles des personnels dans l'affichage **Ressources** > **Personnels** > 🏠 ( **C** Gérer les profils et les autorisations).

## 3 - Espaces Parents / Élèves / Entreprise / Académie

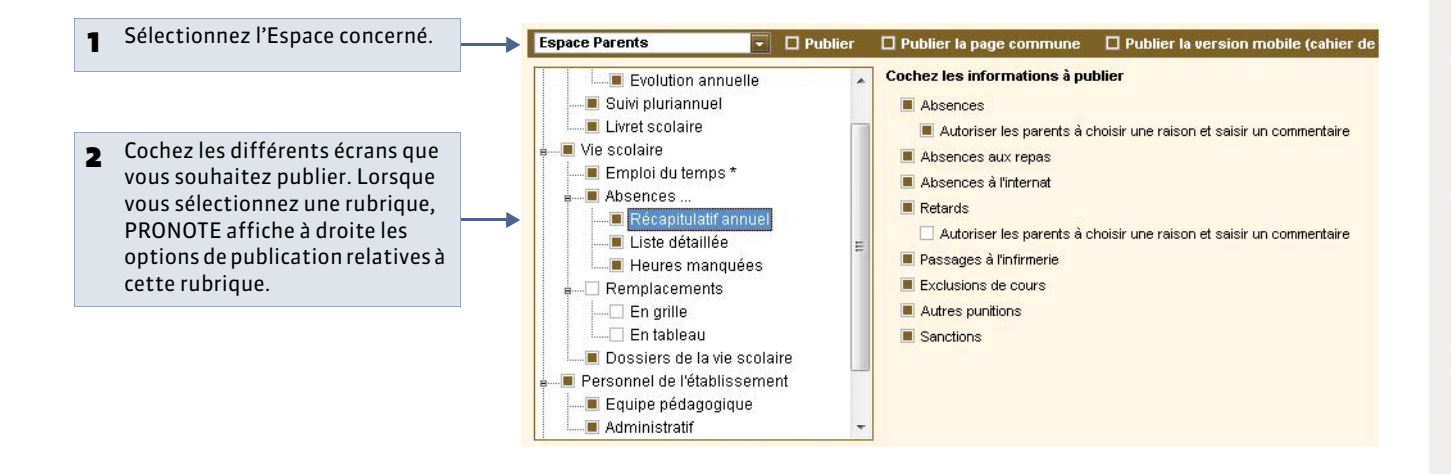

» Options de publication du bulletin / compte-rendu du conseil de classe / relevé / fiche brevet

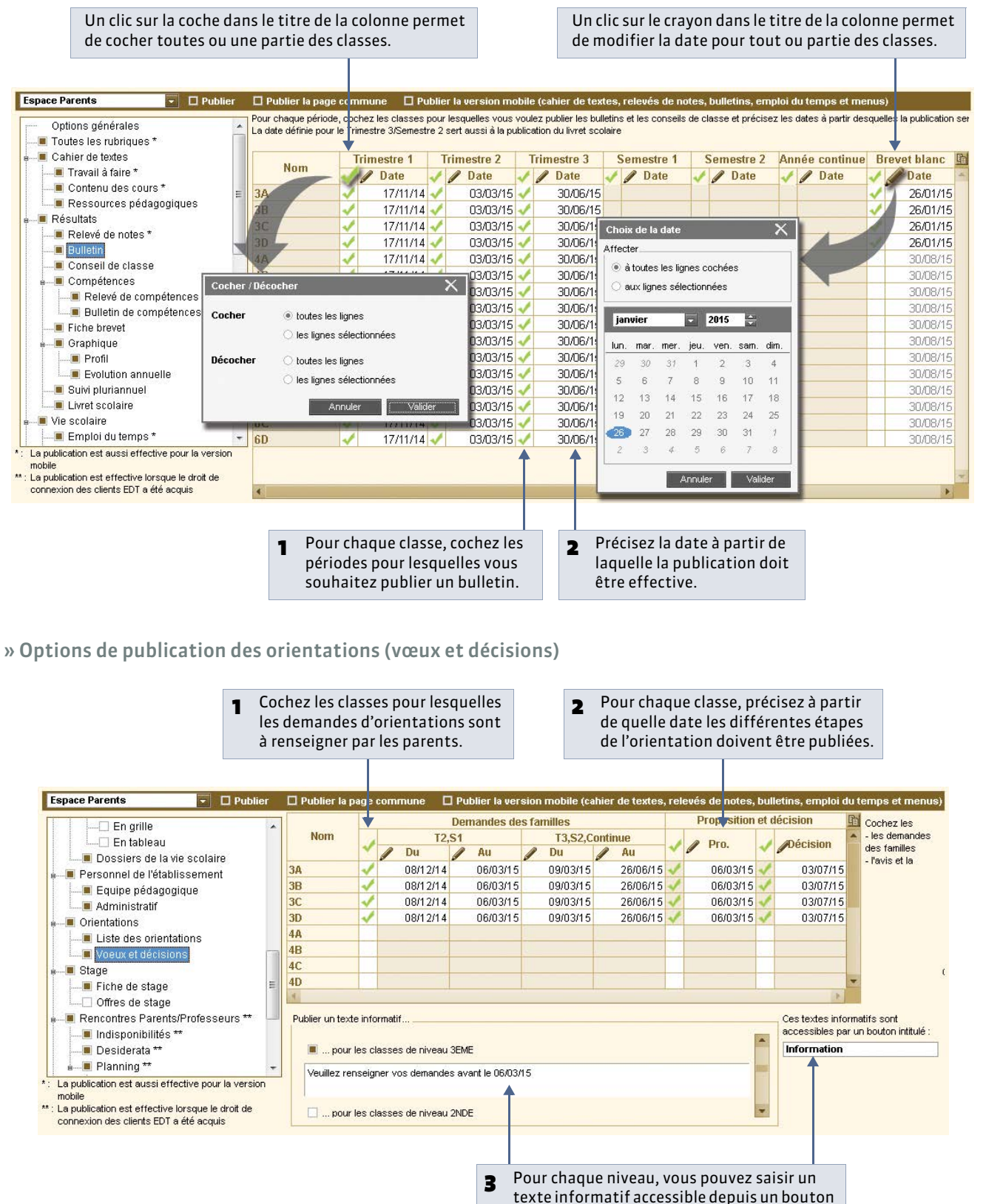

dont le libellé est personnalisable.

LE GUIDE PRATIQUE

# ProfNOTE

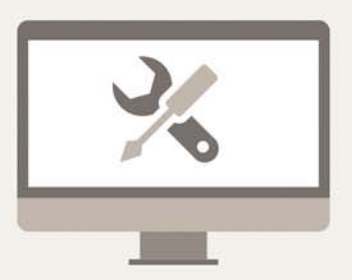

# Fiche 22 - Présentation de ProfNOTE

À SAVOIR: ProfNOTE est un logiciel gratuit permettant la saisie déportée des notes par les enseignants. Conçu initialement pour la version Monoposte, ce logiciel peut également être utilisé avec la version Réseau. Il peut être installé sur les postes des enseignants à leur domicile ou dans l'établissement, sur des postes équipés d'un système d'exploitation Windows. Son mode de fonctionnement nécessite des échanges de fichiers ( Cérer les fichiers de notes) entre PRONOTE et ProfNOTE par clé USB, fichiers joints à des e-mails ou à travers le réseau de l'établissement.

#### » Configuration conseillée

**Environnements compatibles** 

Windows 8 - Windows 7 - Vista - XP Service Pack 3

#### Matériel

- Écran : permettant un affichage en 1600 x 1280
- Disque dur : 200 Mo d'espace libre.

Les interfaces sont plus adaptées à des résolutions écran importantes (1600 x 1280). Il est toutefois possible d'utiliser ProfNOTE avec des résolutions plus petites. Certaines fenêtres sont alors munies d'ascenseur.

Les informations ci-dessus sont données à titre indicatif. ProfNOTE fonctionne avec une configuration inférieure, mais est plus agréable à utiliser avec la configuration conseillée.

» Schéma d'installation

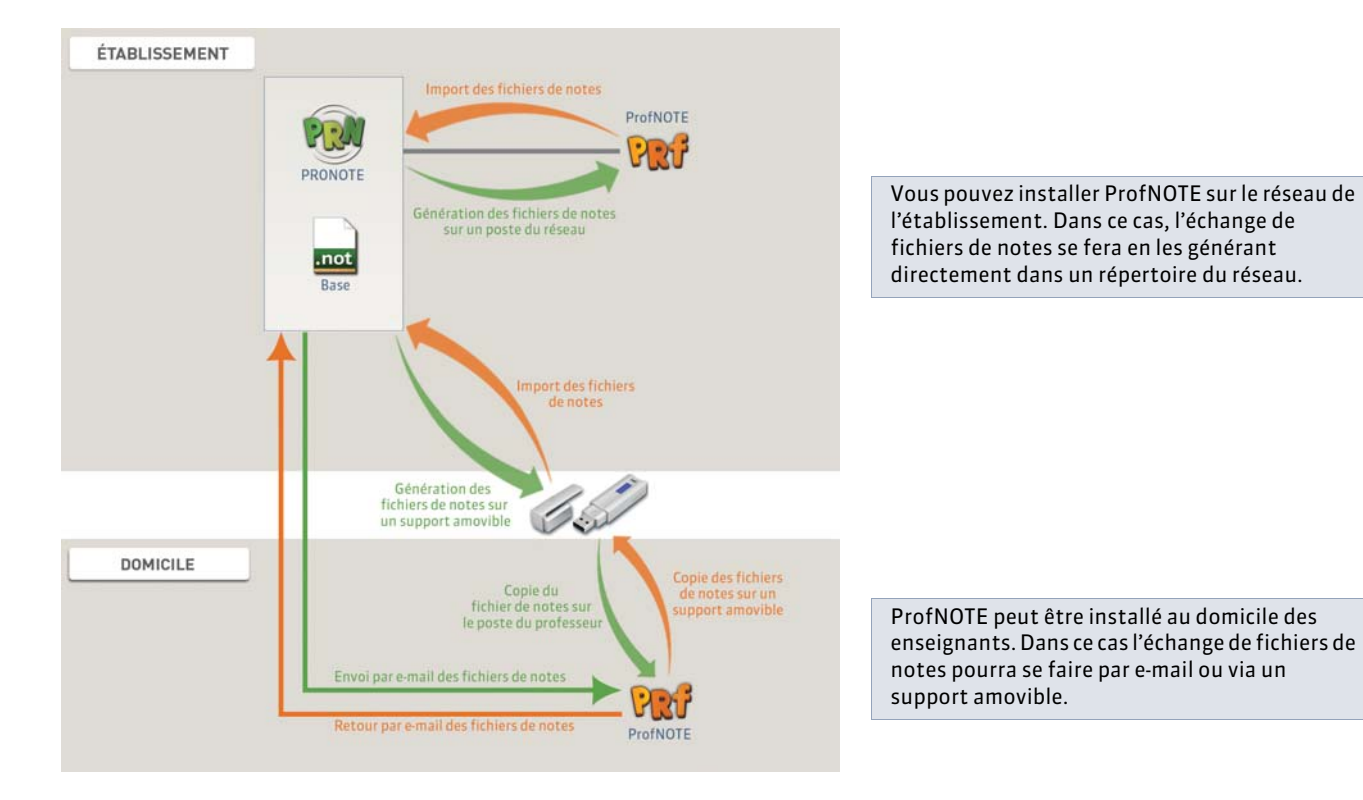

» Envoi des fichiers par e-mail

Dans **Paramètres > PRÉFÉRENCES > Généralités**, vous disposez d'options permettant de compresser les fichiers de notes envoyés par e-mails et vous pouvez saisir l'adresse de l'établissement à laquelle les fichiers sont envoyés.

Serveur Novell Dans Paramètres > PRÉFÉRENCES > Généralités, vous pouvez limiter à 8 caractères les noms de fichiers de notes.

# Fiche 23 - Gérer les fichiers de notes

À SAVOIR : la gestion des fichiers de notes ne concerne que les établissements dont les professeurs utilisent le logiciel ProfNOTE pour saisir leurs notes.

#### 1 - Générer des fichiers de notes

Les fichiers de notes générés par PRONOTE ont l'extension **\*.npr**. Ils ne peuvent être ouverts qu'avec le logiciel ProfNOTE. Vous devez régulièrement générer des fichiers de notes à destination des professeurs afin qu'ils les complètent. Une fois les fichiers complétés, vous les réintégrez dans la base PRONOTE pour récupérer les données saisies.

Affichage Ressources > Professeurs > I

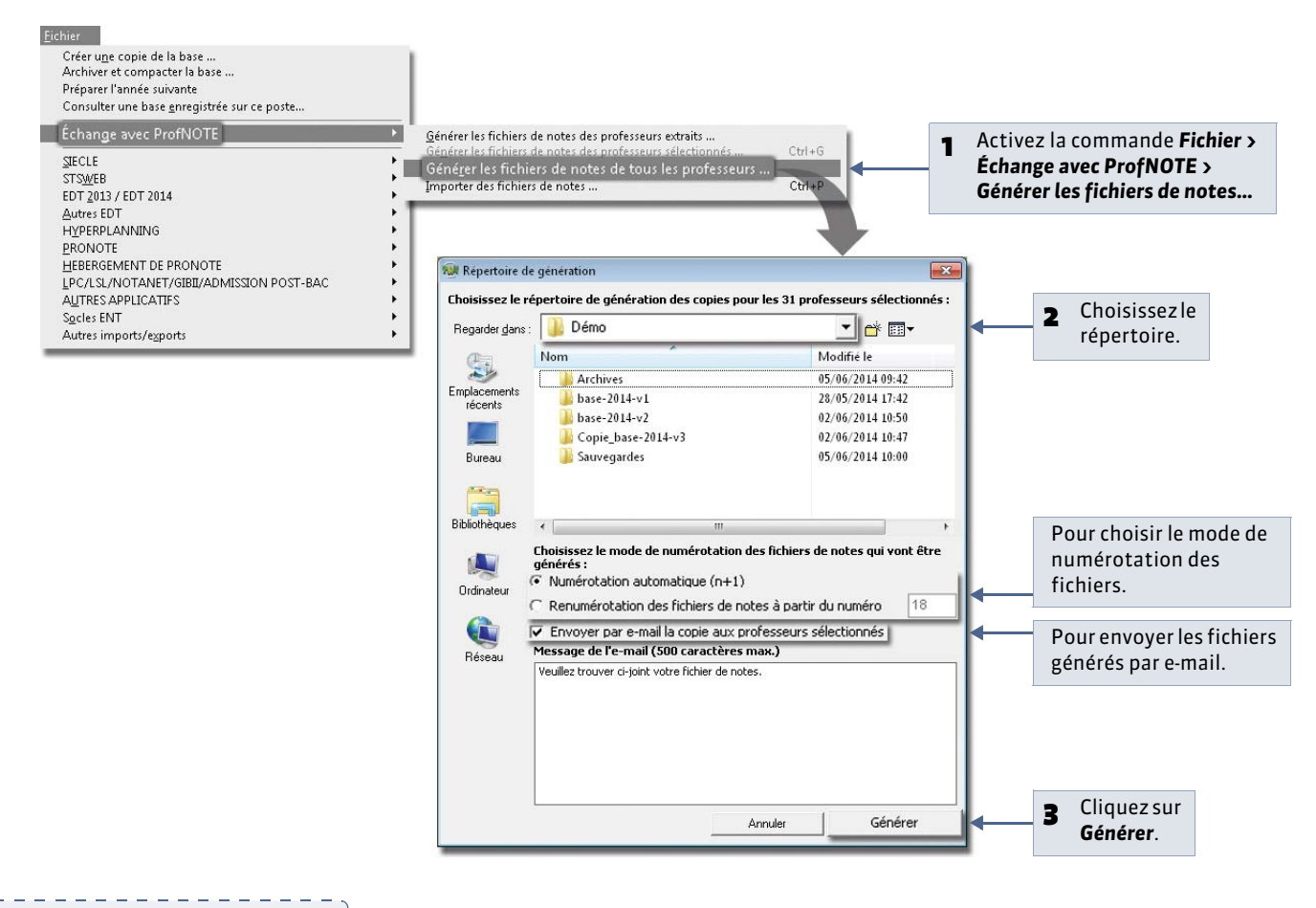

Vous pouvez compresser les fichiers envoyés par e-mail en cochant l'option correspondante dans **Paramètres > PRÉFÉRENCES > Généralités**.

## 2 - Importer des fichiers de notes

#### 

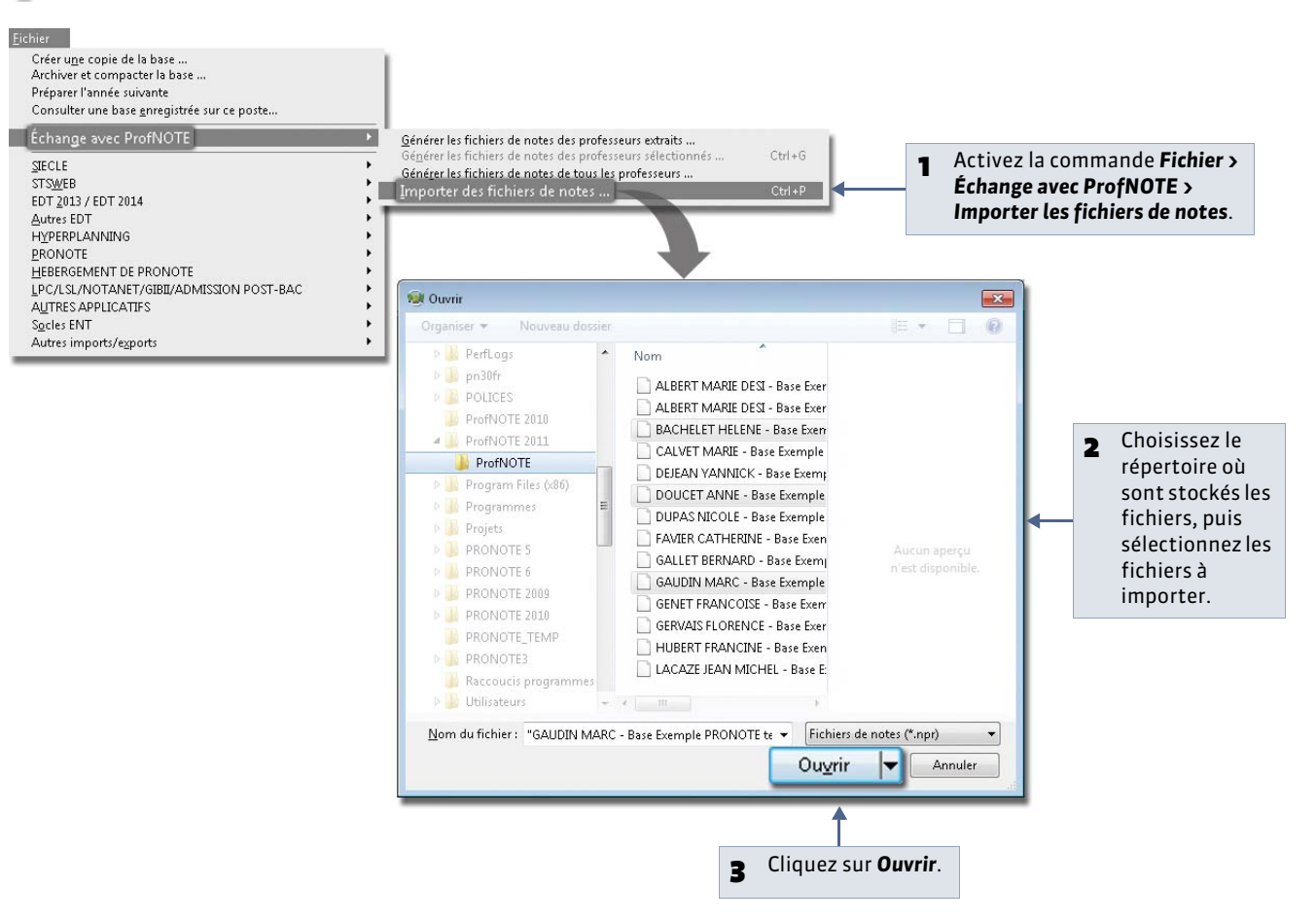

## 3 - Suivi des échanges

L'affichage **Ressources > Professeurs > 111** récapitule les générations et imports de fichiers.

# Gestion des utilisateurs

Les droits des utilisateurs doivent être définis avant que les utilisateurs se connectent.

En version Réseau, il existe 4 types d'utilisateurs :

- les utilisateurs en Mode administratif,

- les utilisateurs en Mode vie scolaire,

- les utilisateurs en Mode enseignant,

 les utilisateurs externes (parents, élèves, maîtres de stage, et inspecteurs) qui consultent les données dans leurs Espaces respectifs sur Internet [PRONOTE.net].

En version Monoposte, il existe 2 types d'utilisateurs :

- les utilisateurs en Mode administratif,

- les utilisateurs en Mode enseignant.

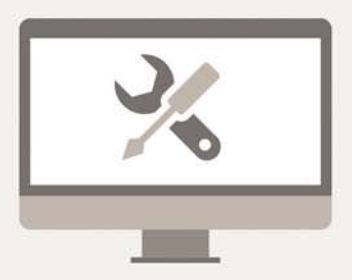

# Fiche 24 - Gestion des utilisateurs en Mode administratif

À SAVOIR: il s'agit de tous les utilisateurs pouvant agir sur la base de données en utilisant une licence de modification ou de consultation: CPE, infirmière, etc. Ces utilisateurs peuvent modifier les données via un Client PRONOTE ou un Client EDT (modifications de l'emploi du temps). Le nombre d'utilisateurs pouvant se connecter simultanément dépend des licences que vous avez acquises. Leurs droits sont gérés depuis un Client par le SPR via la commande Fichier > Administration des utilisateurs.

## 1 - Gérer les groupes d'utilisateurs

Les autorisations sont attribuées aux groupes. Les utilisateurs appartenant à un groupe disposent des autorisations affectées à ce groupe. Il n'est pas possible d'affecter des autorisations directement à un utilisateur. Un utilisateur fait obligatoirement partie d'un groupe et d'un seul. Seul le SPR peut définir des groupes et des utilisateurs. Leur nombre n'est pas limité.

» Groupes créés par défaut

## Groupes en modification (MODIF)

Par défaut, vous disposez de 9 groupes représentant les catégories de personnel pouvant intervenir sur PRONOTE : **Administration, Conseil de classe, Conseillers d'orientation, CPE, Encadrement social, Infirmier(e), Médecins** et **Surveillants.** Le groupe **Modification** est destiné à regrouper les utilisateurs habilités à modifier les données avec les deux logiciels EDT et PRONOTE.

## Groupes en consultation (CONSULT)

En version Réseau, les groupes en Consultation ne s'affichent que si vous avez acquis une licence de Consultation.

Pour la version Monoposte, les droits des utilisateurs en consultation se définissent dans **Paramètres > Modes de consultation (** Climiter l'accès aux données en fonction des utilisateurs).

#### » Créer de nouveaux groupes

Vous pouvez créer tous les groupes dont vous avez besoin.

홋 Dans le Client 🐲, menu Fichier > Administration des utilisateurs > 🔯

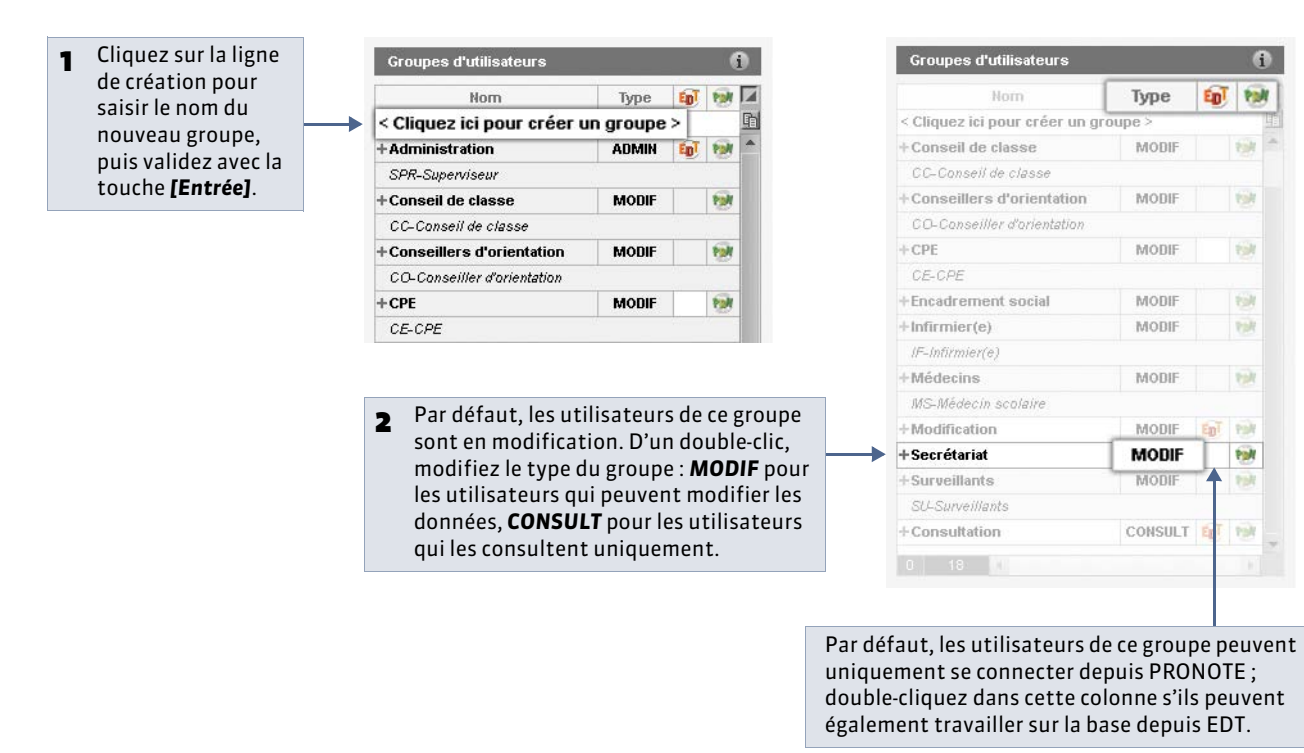

» Autorisations données aux utilisateurs d'un groupe

💡 Depuis le Client 斓, menu Fichier > Administration des utilisateurs > 🔯

| Groupes d'utilisateurs                              |         | í           | Secrétariat - MODIF - Auto | risations |                                                              |
|-----------------------------------------------------|---------|-------------|----------------------------|-----------|--------------------------------------------------------------|
| Nom                                                 | Туре    | EpT tot     | PRONOTE                    |           |                                                              |
| Cliquez ici pour créer un gr                        | oupe >  |             | D Professeurs              | 1         | Autorisations liées aux élèves                               |
| Conseil de classe                                   | MODIF   | 100         | Elèves                     | 1         | Créer et modifier                                            |
| CC-Conseil de classe                                |         |             | Salles                     |           | Supprimer                                                    |
| Conseillers d'orientation                           | MODIF   | 191         | Export                     | 1         | Voir les fiches identité et les responsables                 |
| CO-Conseiller d'orientation                         |         |             | Communication              | 1         | Voir la photo et le trombinoscope                            |
| CPE                                                 | MODIF   | 1001        | Personnels                 | 1         | Gérer les responsables                                       |
| CE-CPE                                              |         |             | Cahier de textes           | 1         | Affecter aux classes et parties                              |
| Encadrement social                                  | MODIF   | 101         | Notes/Résultats            |           | Uniquement aux parties liées à l'accompagnement personnalisé |
| Infirmier(e)                                        | MODIF   | 191         | QCM                        | 1         | Accéder aux dossiers élèves                                  |
| IF-Infirmier(e)                                     |         |             | Compétences                | 1         | Fiche stage                                                  |
| Médecins                                            | MODIF   | 169         | Bulletins                  | 1         | Modifier                                                     |
| MS-Médecin scolaire                                 |         |             | Mode conseil de classe     | 1         | EDT                                                          |
| Modification                                        | MODIF   | Epī tek     | Absences élèves            | 1         | Relevé de notes                                              |
| Secrétariat                                         | MODIF   | <b>99</b> ! | Punitions/Sanctions        | 1         | Compétences                                                  |
| Surveillants                                        | MODIF   | 191         | Stages                     | 1         | B2I                                                          |
| SU-Surveillants                                     |         |             | ProfNOTE                   | 1         | Bulletin                                                     |
| +Consultation                                       | CONSULT | EpT tok     |                            | 1         | Suivi                                                        |
| 1 18 20                                             |         |             |                            | 1         | Fiche brevet                                                 |
| éconnexion automatique                              |         |             |                            | 1         | Orientations                                                 |
|                                                     |         |             |                            | 1         | Santé                                                        |
| Déconnecter les utilisateurs<br>de ce groupe en cas |         |             |                            | 1         | Vie scolaire (mémos et dossiers)                             |
| d'inactivité supérieure à                           | 120 mn  |             | 1 16 1                     | 1         |                                                              |

Remarque : les autorisations du groupe **ADMIN** ne sont pas modifiables. Un utilisateur du groupe **ADMIN** a tous les droits en ce qui concerne la gestion de la base. En revanche, seul le SPR a les droits concernant la gestion du réseau : mise en service ou arrêt du Serveur, administration des utilisateurs...

## 2 - Gérer les utilisateurs

#### » Le SPR ou superviseur

Cet utilisateur créé par défaut ne peut être modifié. Il a toutes les autorisations et c'est le seul utilisateur à pouvoir réaliser certaines actions. Il fait partie du groupe **ADMIN**.

#### » Les utilisateurs par défaut

Certains utilisateurs ont été créés par défaut : CE - CPE, CO - Conseiller d'orientation, etc. Vous pouvez les utiliser ou les supprimer, en créer d'autres.

» Ajouter de nouveaux utilisateurs

Vous pouvez créer tous les utilisateurs dont vous avez besoin, mais en version Monoposte, un seul utilisateur à la fois peut travailler sur la base et, en version Réseau, le nombre de connexions simultanées en modification dépend du nombre de licences acquises.

💡 Depuis le Client 斓, menu Fichier > Administration des utilisateurs > 🗽

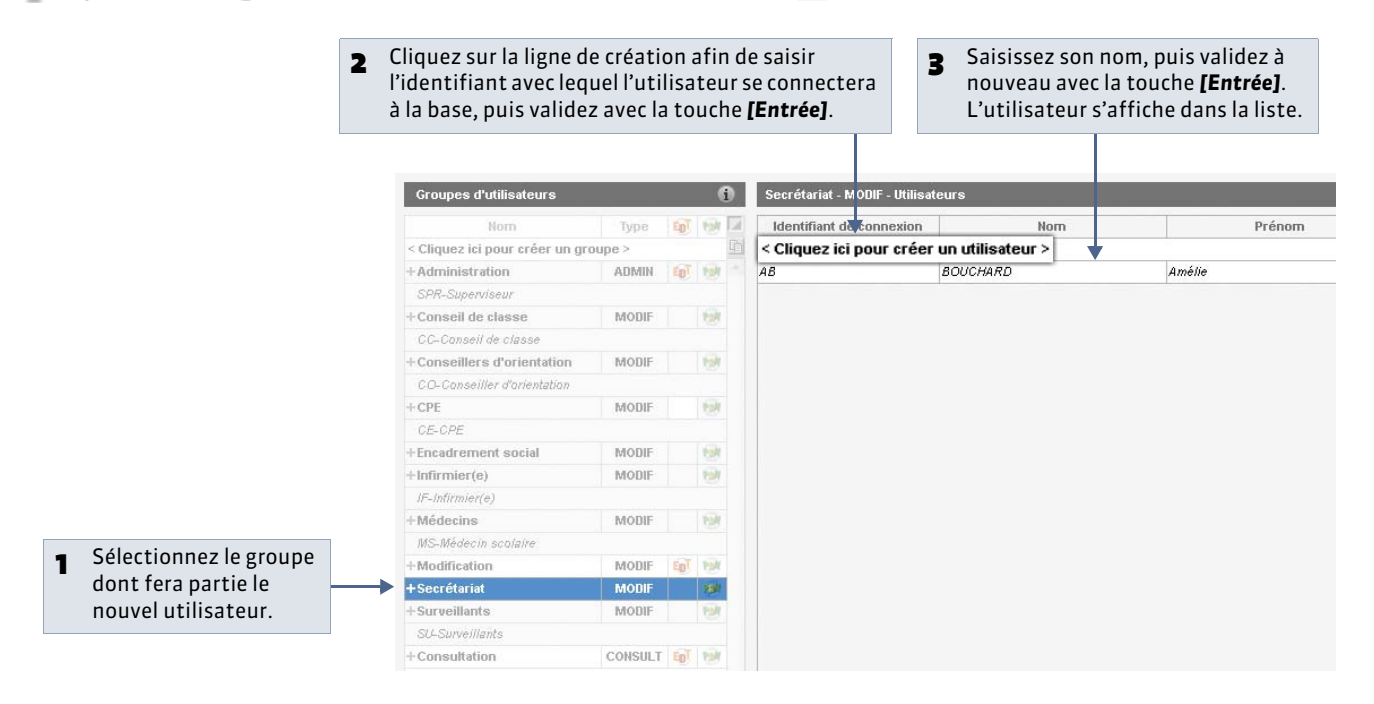

Remarque : Nouveauté 2014 les utilisateurs créés s'affichent également dans la liste Ressources > Personnels.

## 3 - Gérer les mots de passe

Il est indispensable d'affecter un mot de passe aux utilisateurs.

💡 Depuis le Client 斓, menu Fichier > Administration des utilisateurs > 🦖

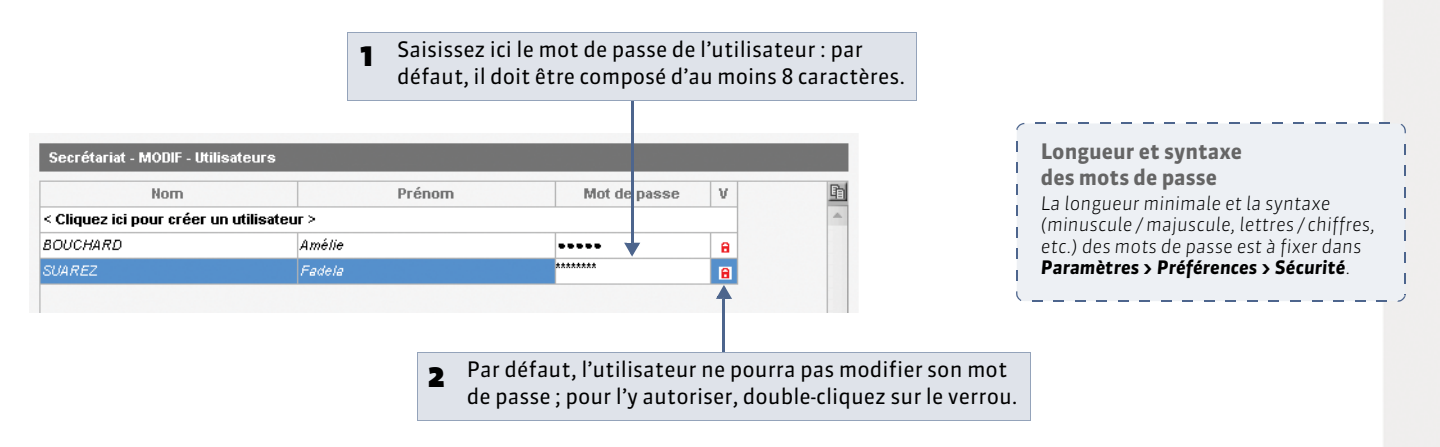

» Modification du mot de passe par l'utilisateur

Si l'utilisateur est autorisé à le faire, il peut modifier son mot de passe avec la commande **Fichier > Utilitaires > Modifier** *le mot de passe*.

## 4 - Afficher les utilisateurs connectés

🔮 Depuis l'Administration Serveur 🛄 ou via le menu Assistance > Afficher la liste des utilisateurs connectés du Client 🍩

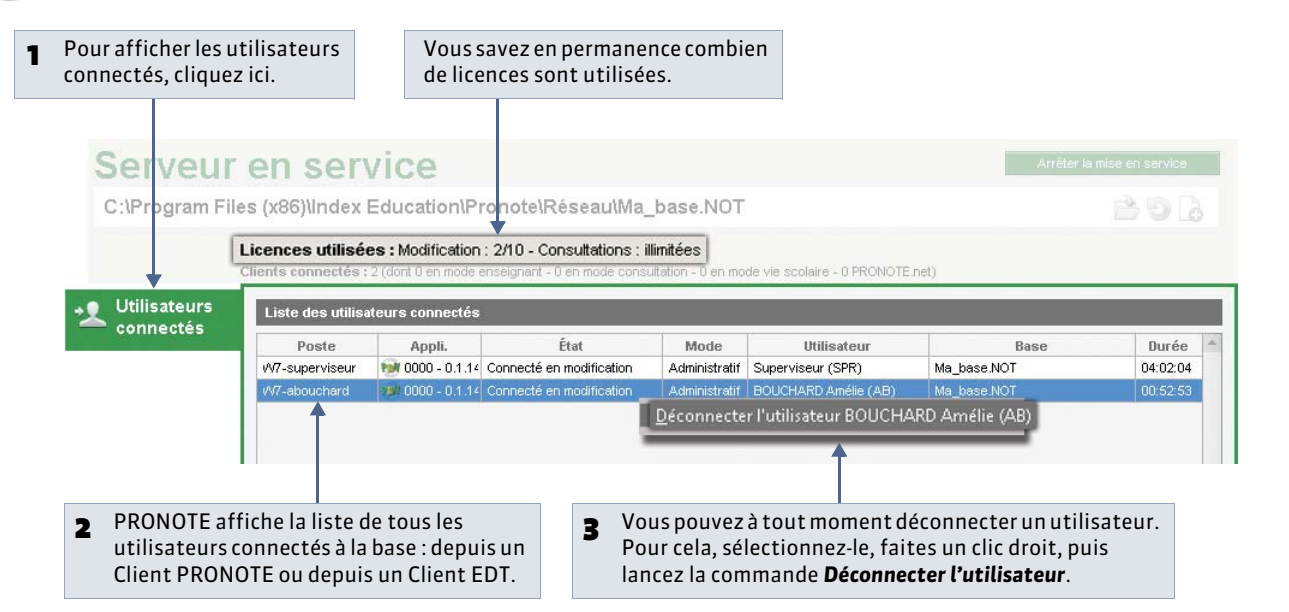

Vous pouvez aussi prévoir la déconnexion automatique des utilisateurs en cas d'inactivité prolongée. Le délai d'inactivité se paramètre à partir du Client dans **Fichier > Administration des utilisateurs ( Autorisations données aux utilisateurs d'un groupe)**.

## 5 - Définir des profils de messagerie

Le SPR peut paramétrer différents profils de messagerie pour que les utilisateurs récupèrent aisément les paramètres de connexion qui leur conviennent ( **Paramétrer la messagerie électronique**).

👰 Depuis le Client 斓, menu Assistance > Gérer les profils de messagerie

| 1 Dans cetto<br>différents  | e liste, créez autant de profils<br>que vous le souhaitez.         |                                                                                                    |
|-----------------------------|--------------------------------------------------------------------|----------------------------------------------------------------------------------------------------|
| 2 Sélectionnez<br>un profil | Gestion des profils de messagerie Nom Anélie Bouchard Secrétarilat | Courrier sortant (SMTP): 25<br>Numéro de port du courrier sortant (SMTP): 25<br>Délai d'attente du serveur :<br>Mon serveur requiert une authentification<br>Nom de compte:<br>Mot de passe :<br>Chiffrement de la communication avec TLS (SSL)<br>Communication chiffrée dès la connexion<br>© Communication chiffrée des la connexion<br>© Communication chiffrée du serveur (commande STARTTLS) |
|                             | 2 4                                                                | Annuler Valider<br>3 et définissez les paramètres de connexion.                                                                                                    |

# Fiche 25 - Gestion des utilisateurs en Mode vie scolaire

À SAVOIR : ces utilisateurs peuvent se connecter avec le Client en Mode vie scolaire, ou via l'Espace Vie scolaire sur Internet (publié avec PRONOTE.net), pour consulter certaines données et saisir les absences, les retards et les évaluations (compétences) si vous les y autorisez. Ils ne consomment aucune licence de modification.

## 1 - Afficher la fiche d'un personnel

🔮 Depuis le Client 鳡, affichage Ressources > Personnels > 🕌

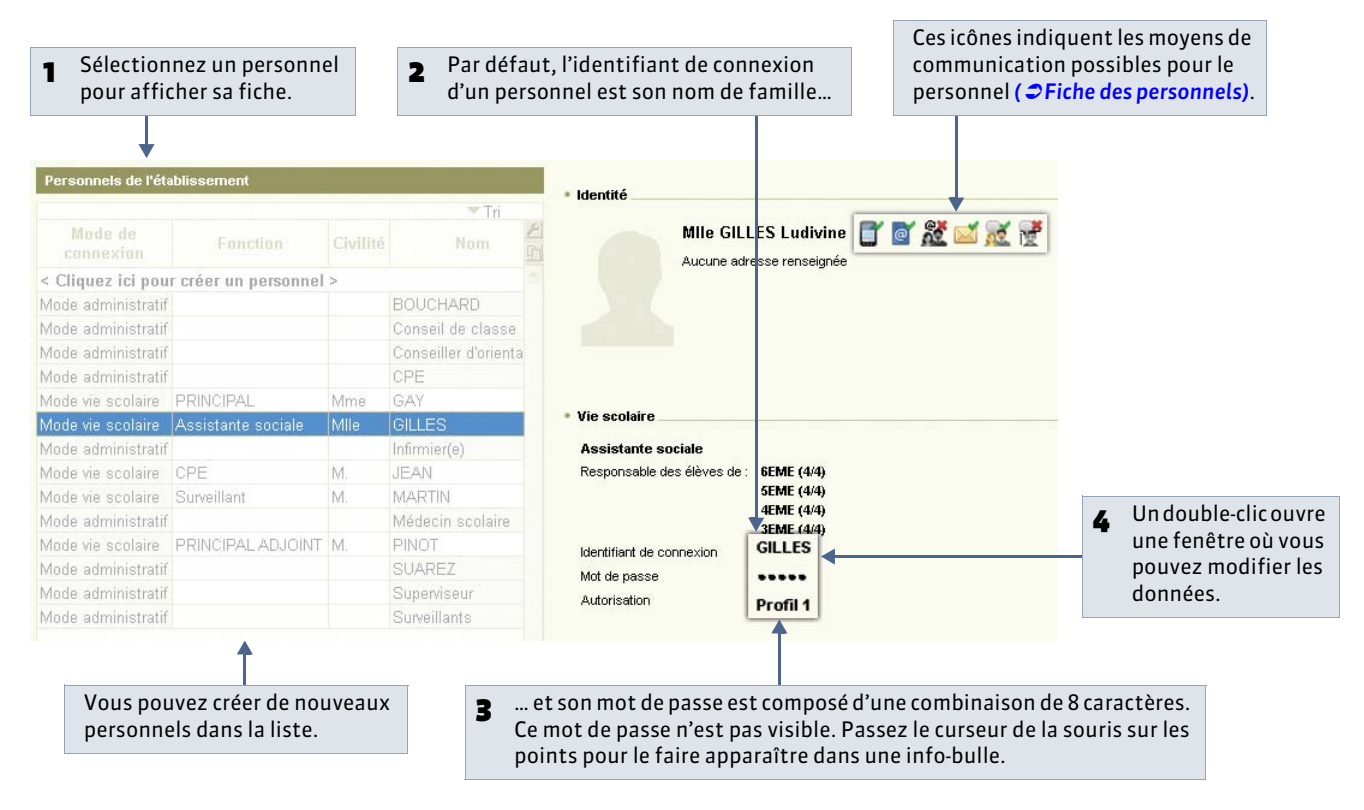

## 2 - Gérer les identifiants et mots de passe

La connexion à la base en **Mode vie scolaire** s'établit avec l'identifiant et le mot de passe du personnel, générés automatiquement par PRONOTE et modifiables par le personnel et le SPR. Ces deux codes sont visibles dans la liste des personnels.

Le mot de passe est généré de façon aléatoire. Chaque personnel peut le personnaliser. Dans ce cas, il est remplacé par des étoiles \*\*\*\*\* dans la liste. Si un personnel a oublié son mot de passe personnalisé, le SPR peut en générer un nouveau avec la commande du menu **Éditer > Affecter un mot de passe aléatoire**.

L'identifiant, par défaut, correspond au nom du personnel et il est modifiable par le personnel (5 caractères minimum). À partir du menu **Éditer**, vous pouvez générer des identifiants composés de manière différente (première lettre du prénom + nom, 3 premières lettres du nom + 2 premières du prénom, identifiant totalement aléatoire). » Personnalisation de l'identifiant et du mot de passe

Lorsqu'il est connecté en **Mode vie scolaire**, un personnel peut personnaliser son identifiant et son mot de passe en utilisant les commandes **Fichier > Utilitaires > Changer l'identifiant** ou **Fichier > Utilitaires > Modifier le mot de passe**. Dans ce cas, le mot de passe n'est plus visible. Il est remplacé par des étoiles \*\*\*\*\* dans la liste.

» Connexion à l'Espace Vie scolaire [avec PRONOTE.net]

La connexion s'établit avec le même identifiant et le même mot de passe que ceux utilisés pour se connecter à PRONOTE en **Mode vie scolaire**. Chaque personnel peut personnaliser son identifiant et son mot de passe depuis la rubrique **Mon compte** de l'Espace Vie scolaire.

» Comment transmettre les identifiants et mots de passe aux personnels ?

Depuis la liste des personnels :

- cliquez sur le bouton et choisissez la lettre type **Connexion des personnels** (personnalisable dans le groupe de travail **Communication**) pour imprimer et / ou envoyer par e-mail un courrier personnalisé contenant l'identifiant et le mot de passe à tous les personnels sélectionnés,
- ou cliquez sur le bouton de choisissez le SMS type **Connexion des personnels** (personnalisable dans le groupe de travail **Communication**) pour envoyer un SMS contenant l'identifiant et le mot de passe à tous les personnels sélectionnés.

## 3 - Gérer les profils et les autorisations

Définissez autant de profils que nécessaire afin d'affiner les droits au plus près des besoins de chacun.

» Définir les autorisations pour un profil

💡 Depuis le Client 斓, affichage Ressources > Personnels > 🍰

#### Il existe un profil par défaut. Cliquez sur la 1 première ligne pour en créer un autre. Cochez les types de saisie 2 Profil 1 - Détail des autoris autorisés pour le profil Modes de saisie autorisés sélectionné : < Cliquez ici pour créer un nouveau profil : Avec le client PRONOTE (Mode Vie scolaire) Dans PRONOTE.net (Espace Vie scolaire) • depuis un Client PRONOTE, Mode vie scolaire de Espace vie scolaire • depuis l'Espace Vie scolaire Autoriestione sur Internet. Généralités Modifier ses informations personnelles Autoriser l'envoi d'e-mails à l'établissement Accéder à la page d'accueil (Informations et Agenda suivant autorisations) Autoriser le téléchargement du client PRONOTE ⊿ Élèves Consulter les trombinoscopes Absences et retards Feuille d'appel Cochez les autorisations Punitions / Défauts de carnet 3 Communication accordées aux personnels de Voir les informations et les sondages ce profil pour chacun des Diffuser des informations / Effectuer des sondages types de saisie. Consulter l'agenda Uniquement les évènements de mon agenda Télécharger au format Ical Cliquez sur ce bouton pour déployer une catégorie.

Remarque : cet affichage est aussi disponible dans **Communication > PRONOTE.net >** [] ( **C** Espaces Professeurs / Vie scolaire).

Envoyer les identifiants et

les mots de passe par courrier

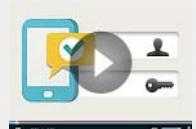

#### Envoyer les identifiants et les mots de passe par SMS

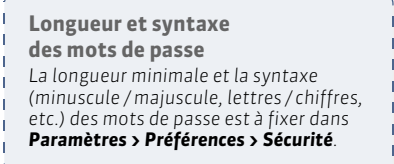
» Modifier le profil d'un personnel

Par défaut, tous les personnels ont le **Profil 1**.

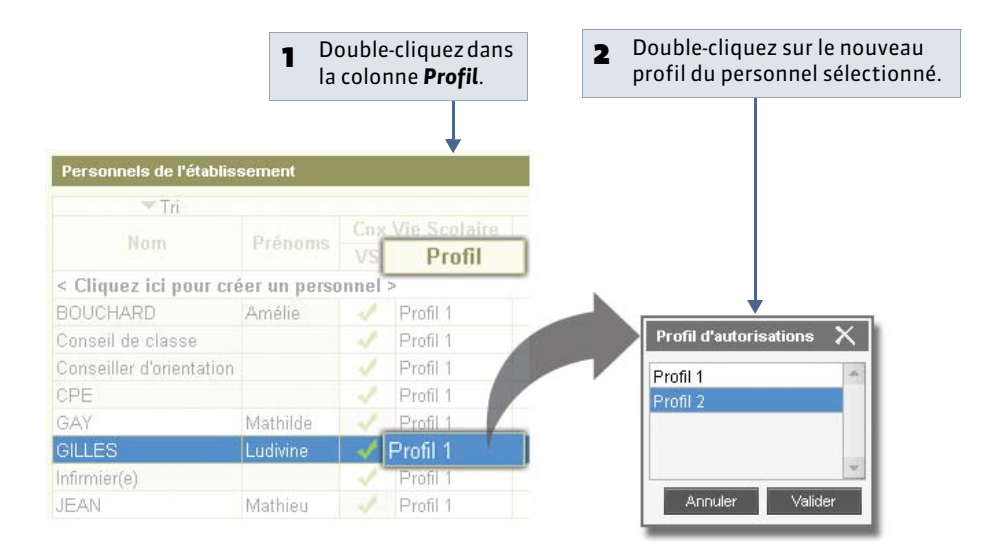

Remarque : les moyens de communication possibles, le droit de viser le cahier de textes, le droit de saisir une sanction se définissent individuellement par personnel à partir de sa fiche ( **Priche des personnels**).

# Fiche 26 - Gestion des utilisateurs en Mode enseignant

À SAVOIR : les professeurs peuvent consulter et modifier les données qui les concernent depuis un Client PRONOTE en Mode enseignant, dans l'Espace Professeurs sur Internet (publié avec PRONOTE.net), via des fichiers de notes enregistrés avec ProfNOTE ( Cérer les fichiers de notes) ou encore depuis un Client EDT (saisie des indisponibilités, modifications de l'emploi du temps, etc.).

## 1 - Les identifiants et les mots de passe des professeurs

En version Monoposte, la connexion s'établit toujours avec le nom du professeur (tel qu'il est orthographié dans la base) et son mot de passe.

En version Réseau, la connexion s'établit avec l'identifiant et le mot de passe du professeur. Ces deux codes sont générés automatiquement par PRONOTE et sont visibles dans la liste des professeurs.

💡 Depuis le Client 斓, affichage Ressources > Professeurs > 띁

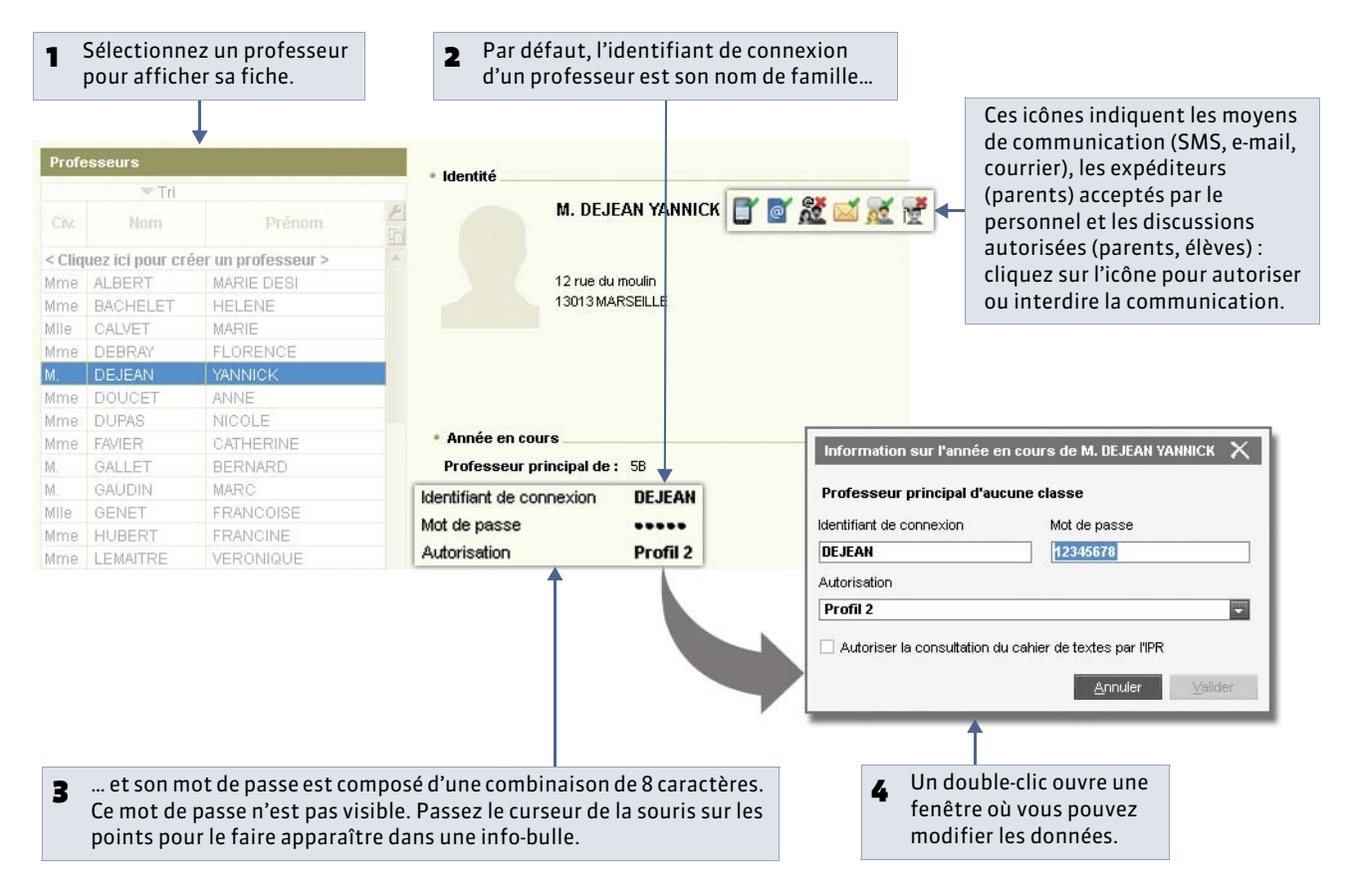

Le mot de passe est généré de façon aléatoire. Le SPR peut à tout moment générer un nouveau mot de passe avec la commande **Éditer > Affecter un mot de passe**.

L'identifiant, par défaut, correspond au nom du professeur. À partir du menu **Éditer**, le SPR peut aussi générer des identifiants composés de manière différente (première lettre du prénom + nom, 3 premières lettres du nom + 2 premières du prénom, identifiant totalement aléatoire).

» Personnalisation de l'identifiant et du mot de passe

Lorsqu'il est connecté en **Mode enseignant**, un professeur peut personnaliser son identifiant et son mot de passe en utilisant les commandes **Fichier > Utilitaires > Changer l'identifiant** ou **Fichier > Utilitaires > Modifier le mot de passe**. Dans ce cas, le mot de passe n'est plus visible. Il est remplacé par des étoiles \*\*\*\*\* dans la liste. Longueur et syntaxe des mots de passe La longueur minimale et la syntaxe (minuscule / majuscule, lettres / chiffres, etc.) des mots de passe est à fixer dans Paramètres > Préférences > Sécurité. » Comment transmettre les identifiants et mots de passe aux professeurs ?

Depuis la liste des professeurs :

- cliquez sur le bouton et choisissez la lettre type **Connexion des professeurs** (personnalisable dans le groupe de travail **Communication**) pour imprimer et / ou envoyer par e-mail un courrier personnalisé contenant l'identifiant et le mot de passe à tous les professeurs sélectionnés,
- ou cliquez sur le bouton at choisissez le SMS type **Connexion des professeurs** (personnalisable dans le groupe de travail **Communication**) pour envoyer un SMS contenant l'identifiant et le mot de passe à tous les professeurs sélectionnés,
- ou pour une remise en mains propres, lancez la commande **Fichier > Imprimer les mots de passe des professeurs** qui permet d'imprimer pour chaque professeur les codes dont il a besoin.

### » Connexion à l'Espace Professeurs

La connexion s'établit avec le même identifiant et le même mot de passe que ceux utilisés pour se connecter à PRONOTE en **Mode enseignant**. Chaque professeur peut personnaliser son identifiant et son mot de passe depuis la rubrique **Mon** compte de l'Espace Professeurs.

#### » Connexion à ProfNOTE

Par défaut, les professeurs n'ont aucun mot de passe. Seule la saisie de leur nom conditionne l'accès à leurs données. Chaque professeur est libre de saisir un mot de passe. Le SPR peut supprimer les mots de passe oubliés avec la commande du menu **Éditer > Supprimer le mot de passe ProfNOTE des professeurs sélectionnés**.

## 2 - Profils et autorisations

Vous pouvez définir autant de profils que nécessaire afin d'affiner les droits au plus près des besoins de chacun.

#### » Définir les autorisations

Il existe deux profils d'autorisations par défaut :

- le Profil 1 donne les autorisations essentielles. Il est affecté par défaut à tous les professeurs de la base.
- le Profil 2 donne beaucoup plus d'autorisations. Il n'est affecté par défaut à aucun professeur.

🔮 Depuis le Client 鳡, affichage Ressources > Professeurs > 🍰

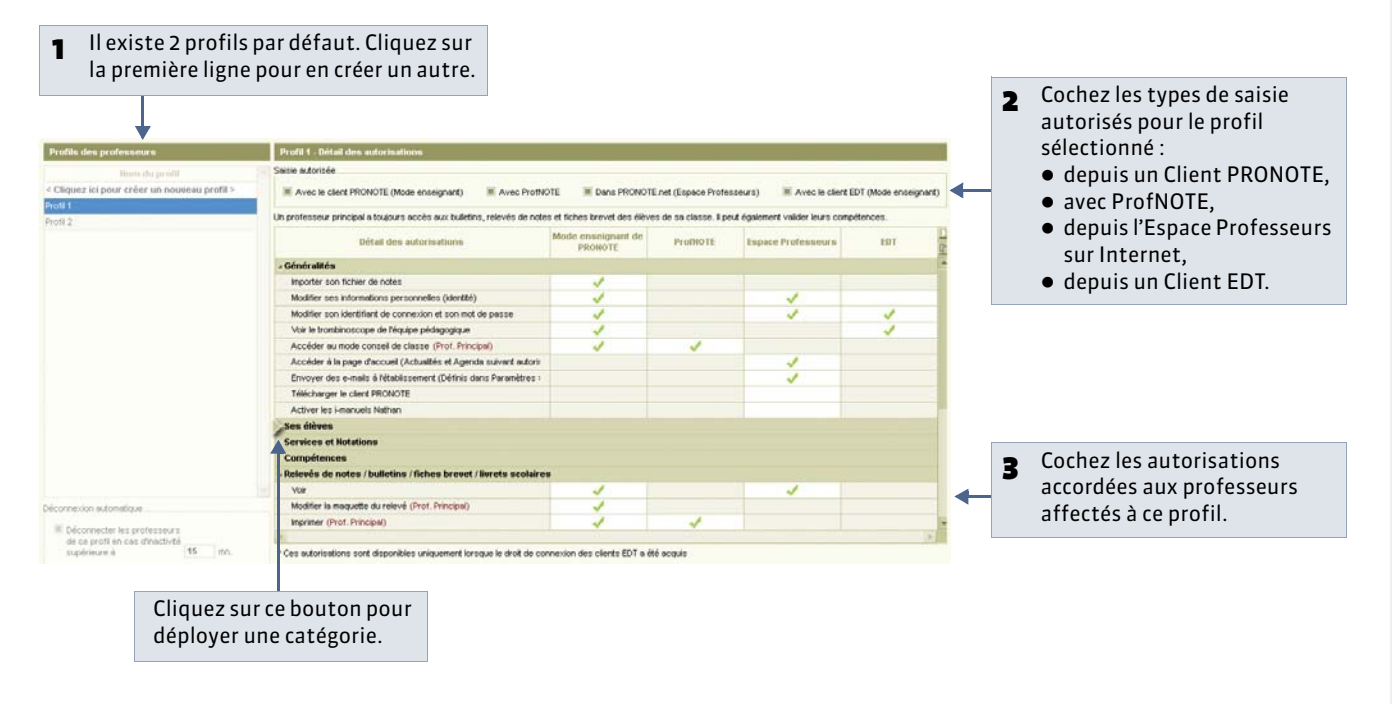

Remarque : cet affichage est aussi disponible dans **Communication > PRONOTE.net >** [] ( **Communication > Professeurs / Vie scolaire)**.

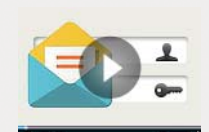

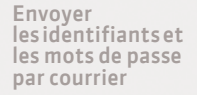

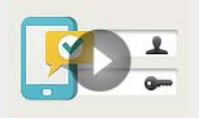

Envoyer les identifiants et les mots de passe par SMS

- » Modifier le profil des professeurs

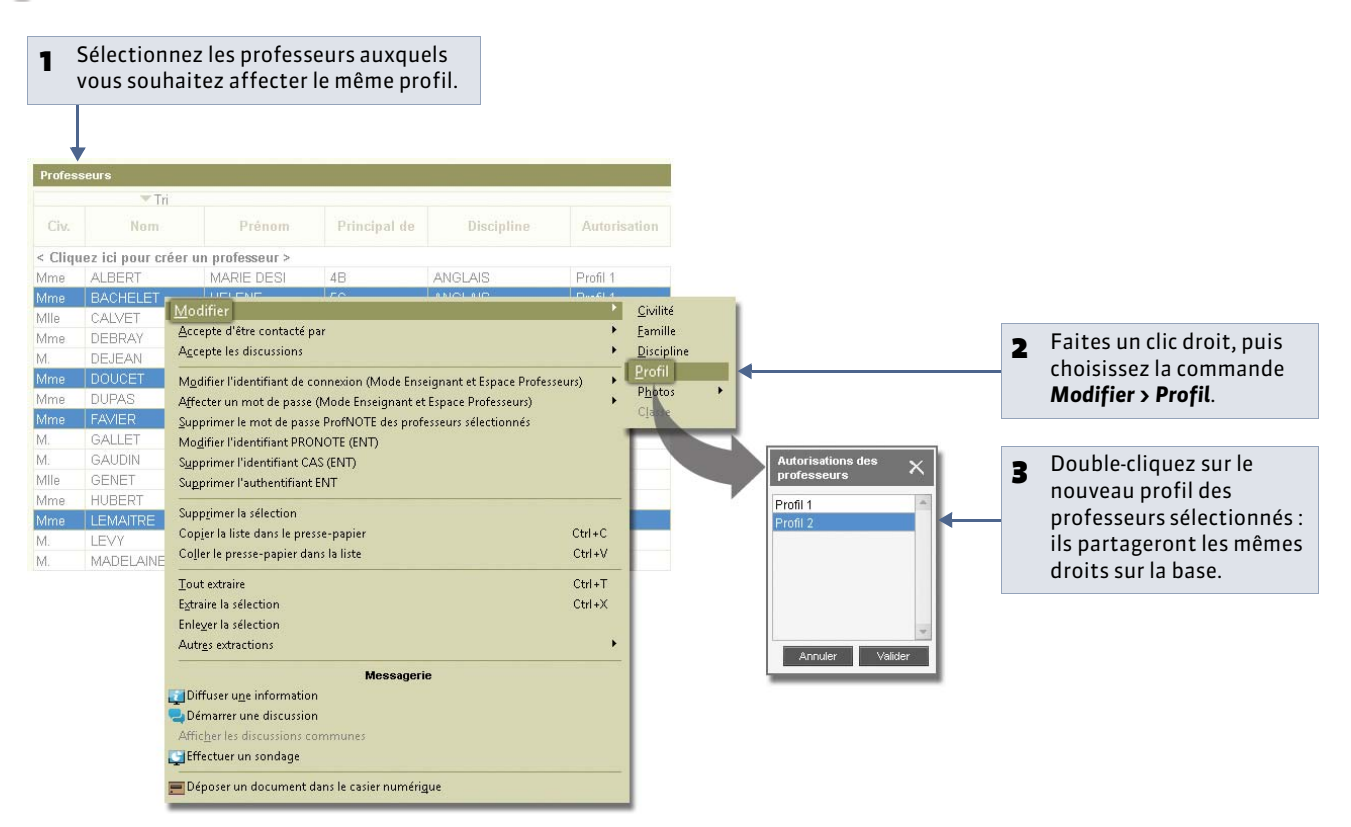

# Fiche 27 - Gestion des utilisateurs externes [PRONOTE.net]

À SAVOIR : les utilisateurs externes sont les autres utilisateurs des Espaces publiés sur Internet avec PRONOTE.net. Les données publiées dans les différents Espaces se définissent dans Communication > PRONOTE.net > ⊨ ( → Espaces Professeurs / Vie scolaire).

### 1 - Parents

Les parents se connectent à l'Espace Parents publié sur Internet avec PRONOTE.net. Dans cet Espace, ils peuvent entre autres : consulter les notes et les absences, être informés des modifications de l'emploi du temps, justifier les absences, communiquer avec les professeurs, saisir les vœux d'orientation, etc.

🏆 Depuis le Client ໜ, affichage Ressources > Responsables > 띁

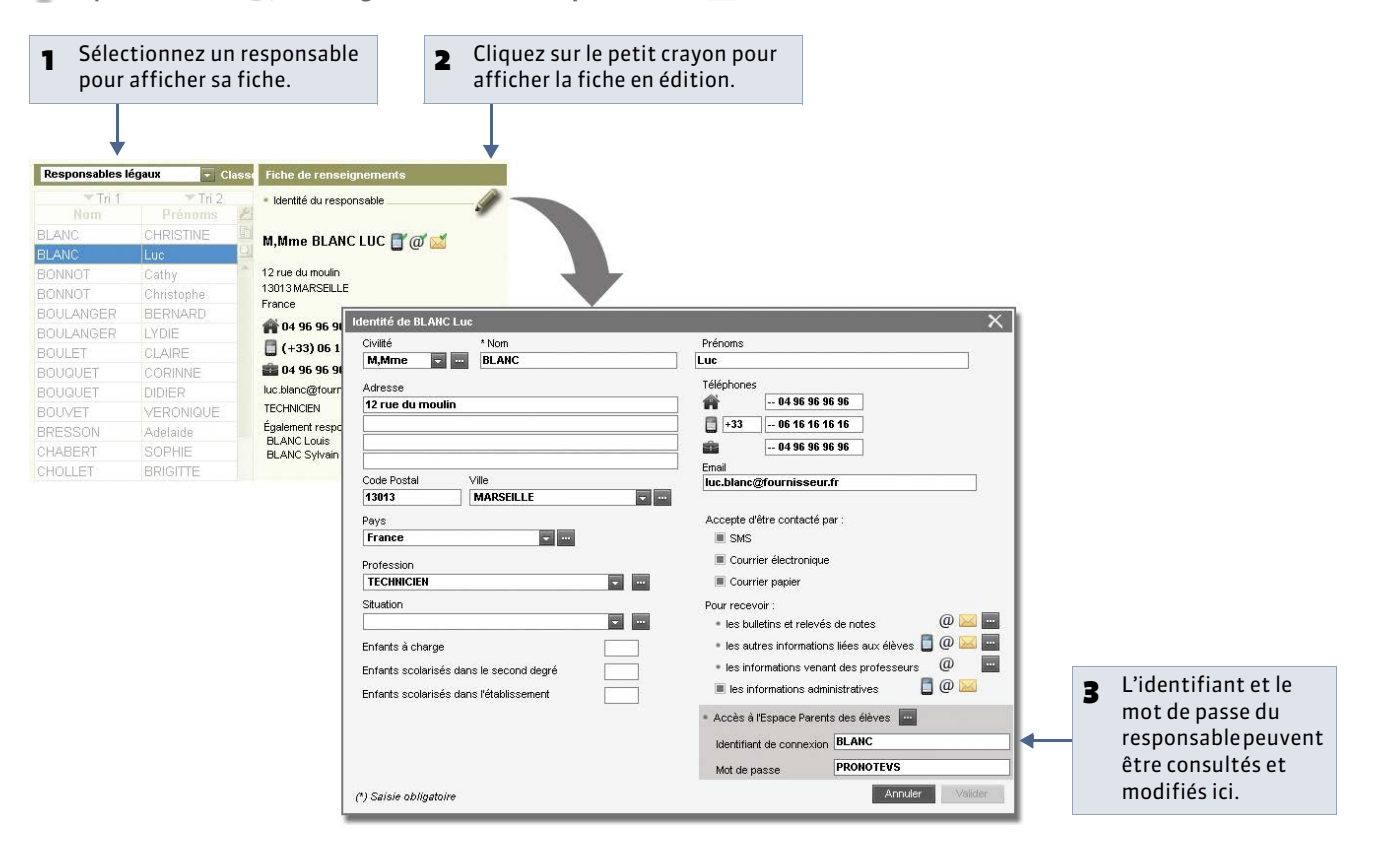

Pour se connecter à son Espace, chaque responsable doit saisir son identifiant et son mot de passe. Ces deux codes sont générés automatiquement par PRONOTE et sont visibles dans la fiche du responsable.

Le mot de passe est généré de façon aléatoire. Si vous les y autorisez (rubrique **Options générales** de l'affichage **Communication > PRONOTE.net >** ≣), les responsables peuvent modifier leur mot de passe depuis leur Espace dans la rubrique **Mon compte**. Dans ce cas, il est remplacé par des étoiles \*\*\*\*\*. Le SPR peut à tout moment générer un mot de passe aléatoire (menu **Éditer > Affecter un mot de passe aléatoire**).

L'identifiant, par défaut, correspond au nom du responsable. En cas d'homonyme, PRONOTE ajoute 1 à la suite du nom. À partir du menu **Éditer**, vous pouvez générer des identifiants composés de manière différente (première lettre du prénom + nom, 3 premières lettres du nom + 2 premières du prénom, identifiant totalement aléatoire).

» Restreindre l'accès aux données quand il y a plusieurs enfants

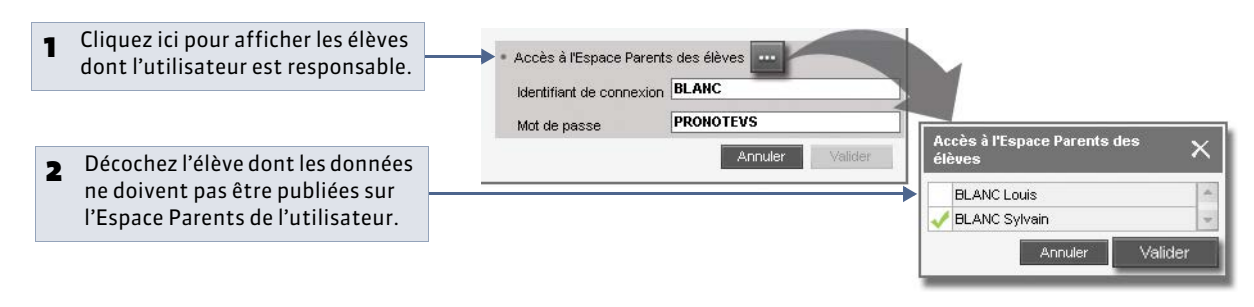

#### » Un seul identifiant et mot de passe par famille

Si vous souhaitez attribuer les mêmes identifiant et mot de passe aux responsables résidant à la même adresse, utilisez la commande **Éditer > Réinitialiser l'accès à l'Espace Parents**.

» Comment transmettre les identifiants et mots de passe aux parents ?

Depuis la liste des responsables :

- cliquez sur le bouton et choisissez la lettre type **Connexion des responsables** (personnalisable dans le groupe de travail **Communication**) pour imprimer et / ou envoyer par e-mail un courrier personnalisé contenant l'identifiant et le mot de passe à tous les responsables sélectionnés,
- ou cliquez sur le bouton at choisissez le SMS type **Connexion des responsables** (personnalisable dans le groupe de travail **Communication**) pour envoyer un SMS contenant l'identifiant et le mot de passe à tous les responsables sélectionnés.

#### » Mot de passe perdu

Si un parent a perdu le mot de passe qui lui permet d'accéder à son Espace, il est possible qu'il redéfinisse lui-même un nouveau mot de passe. Pour cela, trois conditions sont nécessaires :

- Dans la rubrique Options générales de l'affichage Communication > PRONOTE.net > > Espace Parents, l'option Autoriser la récupération des mots de passe oubliés par e-mail doit être cochée.
- Assurez-vous également que les paramètres de connexion de votre messagerie sont correctement saisis ( *Paramétrer la messagerie électronique*).
- Le parent doit avoir fourni à l'établissement une adresse e-mail valide.

Si ces trois conditions sont bien remplies, depuis la page d'accueil de son Espace, le parent peut cliquer sur **Récupérer son** identifiant et son mot de passe. Il recevra alors un code de sécurité par e-mail qu'il devra saisir avant de choisir un nouveau mot de passe.

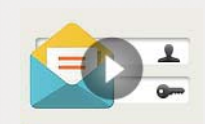

Envoyer les identifiants et les mots de passe par courrier

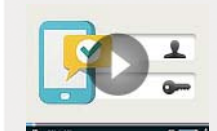

Envoyer les identifiants et les mots de passe par SMS

Longueur et syntaxe des mots de passe

La longueur minimale et la syntaxe (minuscule / majuscule, lettres / chiffres, etc.) des mots de passe est à fixer dans **Paramètres > Préférences > Sécurité**.

## 2 - Élèves

Les élèves se connectent à l'Espace Élèves publié sur Internet avec PRONOTE.net. Dans cet Espace, ils peuvent entre autres : suivre leurs notes et leurs absences, consulter leur cahier de textes, télécharger des documents, répondre aux QCM proposés par les professeurs, etc.

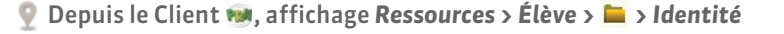

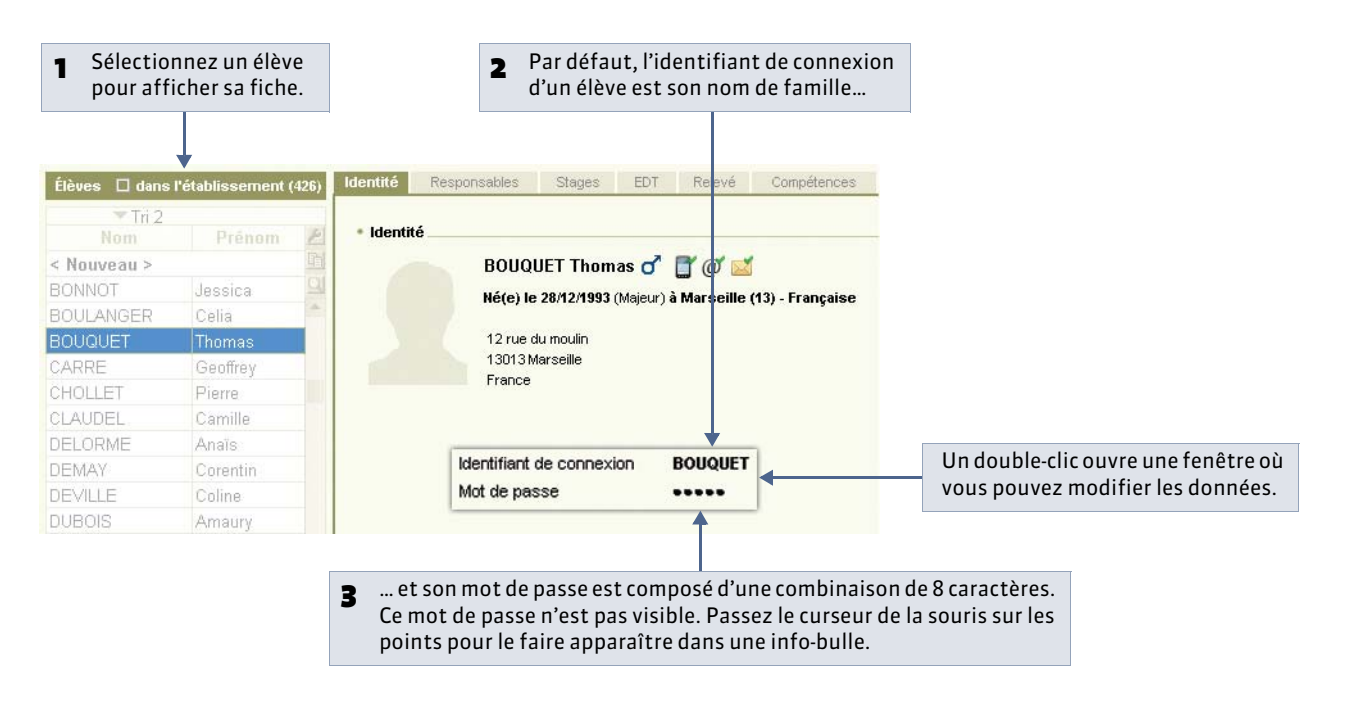

Pour se connecter à son Espace, chaque élève doit saisir son identifiant et son mot de passe. Ces deux codes sont générés automatiquement par PRONOTE et sont visibles dans la liste des élèves.

Le mot de passe est généré de façon aléatoire. Si vous les y autorisez (rubrique **Options générales** de l'affichage **Communication > PRONOTE.net >** ≣), les élèves peuvent modifier leur mot de passe depuis leur Espace dans la rubrique **Mon compte**. Dans ce cas, il est remplacé par des étoiles \*\*\*\*\*. Le SPR peut à tout moment générer un mot de passe aléatoire (menu Éditer > Affecter un mot de passe aléatoire).

L'identifiant, par défaut, correspond au nom de l'élève. En cas d'homonyme, PRONOTE ajoute 1 à la suite du nom. À partir du menu **Éditer**, vous pouvez générer des identifiants composés de manière différente (première lettre du prénom + nom, 3 premières lettres du nom + 2 premières du prénom, identifiant totalement aléatoire).

» Comment transmettre les identifiants et mots de passe aux élèves ?

#### Directement aux élèves :

• Remise en mains propres : depuis la liste des élèves, la commande Fichier > Imprimer les mots de passe des élèves permet d'imprimer pour chaque élève les codes dont il a besoin.

#### Via leurs responsables :

- Espace Parents: la diffusion des codes des élèves peut également se faire par le biais de l'Espace Parents. Dans la rubrique Options générales de l'affichage Communication > PRONOTE.net > I > Espace Parents, cochez l'option Compte enfant. Les parents se connectent avec leurs codes et accèdent dans cette rubrique à ceux de leur enfant; si l'enfant a oublié son mot de passe, ils peuvent supprimer le mot de passe et en saisir un nouveau.
- Envoi d'un courrier aux parents: vous pouvez créer une lettre type contenant les codes des élèves et l'envoyer aux parents. Dans Communication > Courriers > ♂, créez une lettre type de catégorie Responsable > Responsable seul. À l'aide du menu Insérer, vous pouvez utiliser des variables qui correspondent aux identifiants et mots de passe des élèves. Au moment de l'impression, les variables seront automatiquement remplacées par les valeurs correspondantes pour chaque élève.

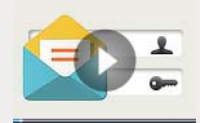

Envoyer les identifiants et les mots de passe par courrier

» Mot de passe perdu

Si un élève a perdu le mot de passe qui lui permet d'accéder à son Espace, il est possible qu'il redéfinisse lui-même un nouveau mot de passe. Pour cela, trois conditions sont nécessaires :

- Dans la rubrique Options générales de l'affichage Communication > PRONOTE.net > ≡ > Espace Élèves, l'option Autoriser la récupération des mots de passe oubliés par e-mail doit être cochée.
- Assurez-vous également que les paramètres de connexion de votre messagerie sont correctement saisis ( **Paramétrer** la messagerie électronique).
- L'élève doit avoir fourni à l'établissement une adresse e-mail valide.

Si ces trois conditions sont bien remplies, depuis la page d'accueil de son Espace, l'élève peut cliquer sur **Récupérer son** identifiant et son mot de passe. Il recevra alors un code de sécurité par e-mail qu'il devra saisir avant de choisir un nouveau mot de passe.

## 3 - Inspecteurs pédagogiques [VS + PRONOTE.net]

Les inspecteurs pédagogiques se connectent à l'Espace Académie publié sur Internet avec PRONOTE.net. Dans cet Espace, ils peuvent consulter les emplois du temps et les cahiers de textes des professeurs de la même discipline qui l'autorisent.

🏆 Depuis le Client ໜ, affichage Ressources > Inspecteurs > 띁

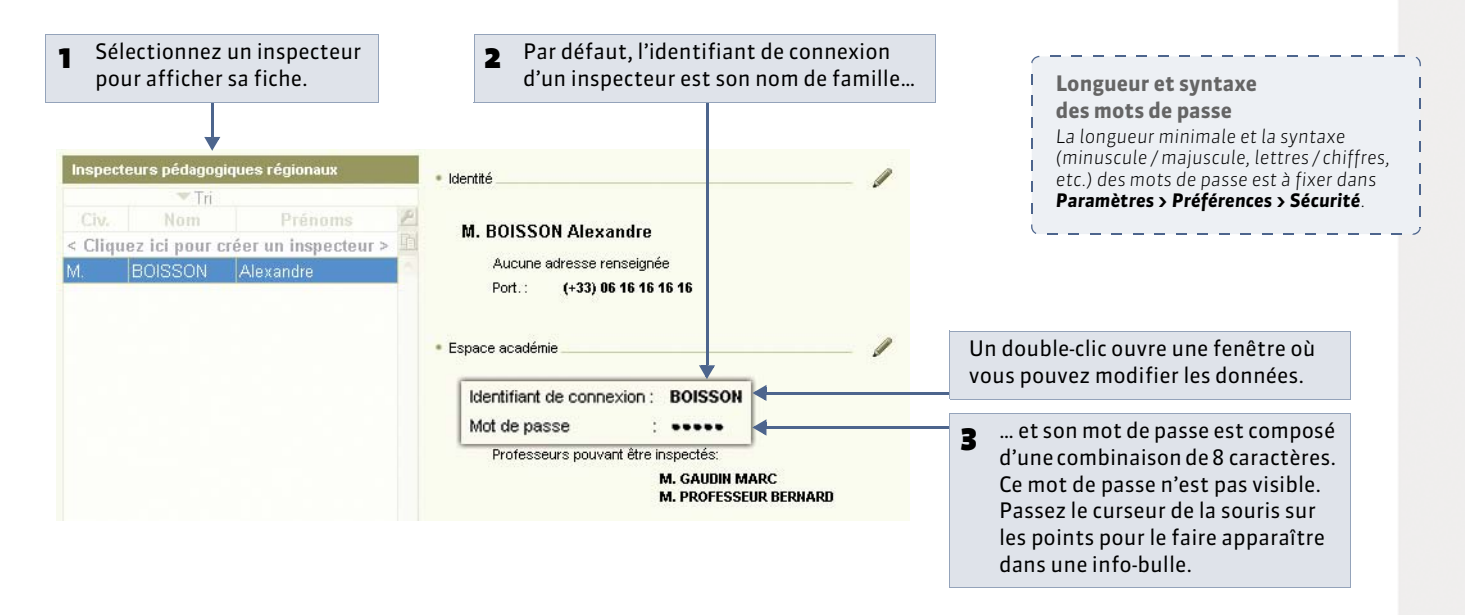

Pour se connecter à son Espace, chaque inspecteur doit saisir son identifiant et son mot de passe. Ces deux codes sont générés automatiquement par PRONOTE et sont visibles dans la fiche de l'inspecteur.

Le mot de passe est généré de façon aléatoire. Si vous les y autorisez (rubrique **Options générales** de l'affichage **Communication > PRONOTE.net >** ≣), les inspecteurs peuvent modifier leur mot de passe depuis leur Espace dans la rubrique **Mon compte**. Dans ce cas, il est remplacé par des étoiles \*\*\*\*\*. Le SPR peut à tout moment générer un mot de passe aléatoire (menu **Éditer > Affecter un mot de passe aléatoire**).

L'identifiant, par défaut, correspond au nom de l'inspecteur. En cas d'homonyme, PRONOTE ajoute 1 à la suite du nom. À partir du menu **Éditer**, vous pouvez générer des identifiants composés de manière différente (première lettre du prénom + nom, 3 premières lettres du nom + 2 premières du prénom, identifiant totalement aléatoire).

#### » Comment transmettre les identifiants et mots de passe aux inspecteurs ?

Depuis la liste des inspecteurs, cliquez sur le bouton et choisissez la lettre type **Connexion des inspecteurs** (personnalisable dans le groupe de travail **Communication**). Ainsi vous pouvez imprimer et / ou envoyer par e-mail un courrier personnalisé contenant l'identifiant et le mot de passe à tous les inspecteurs sélectionnés.

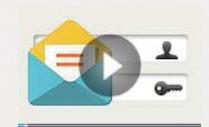

Envoyer les identifiants et les mots de passe par courrier

## 4 - Maîtres de stage

Pour utiliser la gestion des stages, dans le menu **Paramètres > PRÉFÉRENCES > Affichages**, vous devez cocher l'option **Gestion des stages** située dans la rubrique **Fonctionnalités optionnelles**.

Les maîtres de stage se connectent à l'Espace Entreprises publié sur Internet avec PRONOTE.net. Dans cet Espace, ils peuvent entre autres : consulter l'emploi du temps, les notes et les absences de leurs stagiaires, saisir les sujets de stage, saisir les appréciations de fin de stage, etc.

💡 Depuis le Client 斓, affichage Stages > Maîtres de stage > 띁

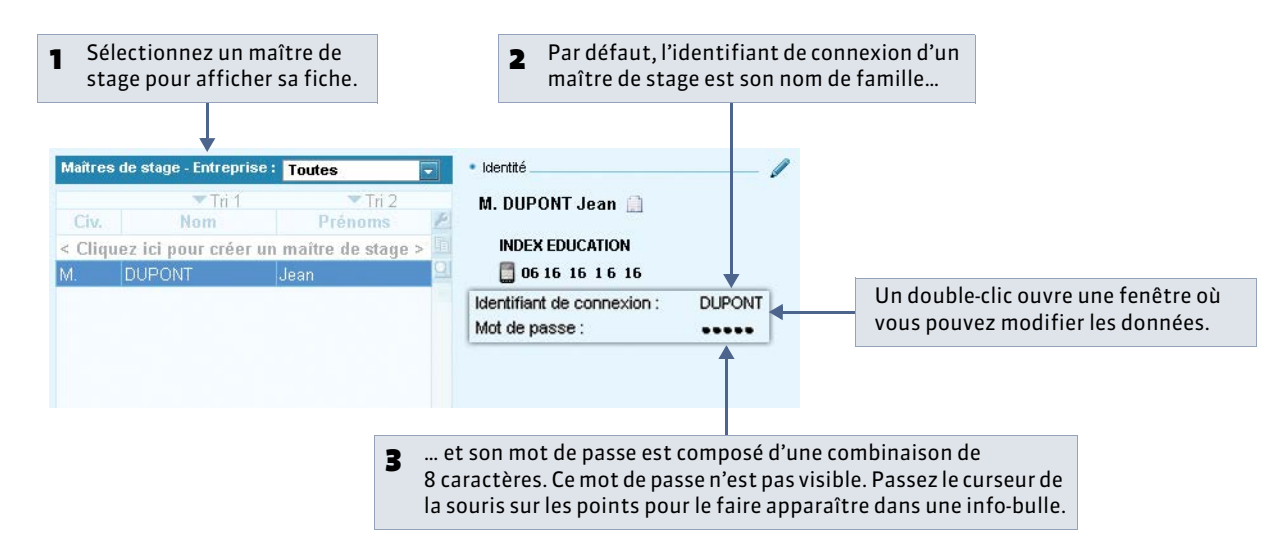

Pour se connecter à son Espace, chaque maître de stage doit saisir son identifiant et son mot de passe. Ces deux codes sont générés automatiquement par PRONOTE et sont visibles dans la fiche du maître de stage.

Le mot de passe est généré de façon aléatoire. Si vous les y autorisez (rubrique **Options générales** de l'affichage **Communication > PRONOTE.net >** ), les maîtres de stage peuvent modifier leur mot de passe depuis leur Espace dans la rubrique **Mon compte**. Dans ce cas, il est remplacé par des étoiles \*\*\*\*\*. Le SPR peut à tout moment générer un mot de passe aléatoire (menu **Éditer > Affecter un mot de passe aléatoire**).

L'identifiant, par défaut, correspond au nom du maître de stage. En cas d'homonyme, PRONOTE ajoute 1 à la suite du nom. À partir du menu **Éditer**, vous pouvez générer des identifiants composés de manière différente (3 premières lettres du nom + 2 premières du prénom, identifiant totalement aléatoire).

#### » Comment transmettre les identifiants et mots de passe aux maître de stage ?

Depuis la liste des maîtres de stage, cliquez sur le bouton et choisissez la lettre type **Connexion des entreprises** (personnalisable dans le groupe de travail **Communication**). Ainsi vous pouvez imprimer et / ou envoyer par e-mail un courrier personnalisé contenant l'identifiant et le mot de passe à tous les maîtres de stage sélectionnés.

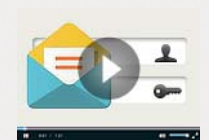

Envoyer les identifiants et les mots de passe par courrier

Longueur et syntaxe des mots de passe La longueur minimale et la syntaxe (minuscule / majuscule, lettres / chiffres, etc.) des mots de passe est à fixer dans Paramètres > Préférences > Sécurité. **LE GUIDE PRATIQUE** 

# Paramètres spécifiques à l'établissement

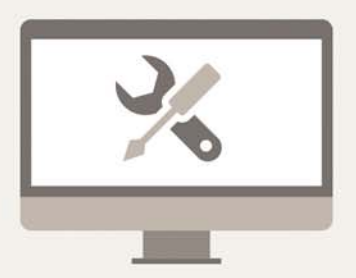

# Fiche 28 - Paramétrer / Convertir la grille horaire

À SAVOIR : si vous récupérez des données d'EDT, vous récupérerez automatiquement la grille horaire d'EDT et ne pouvez plus la modifier dans PRONOTE.

### 👰 À la création d'une base vide

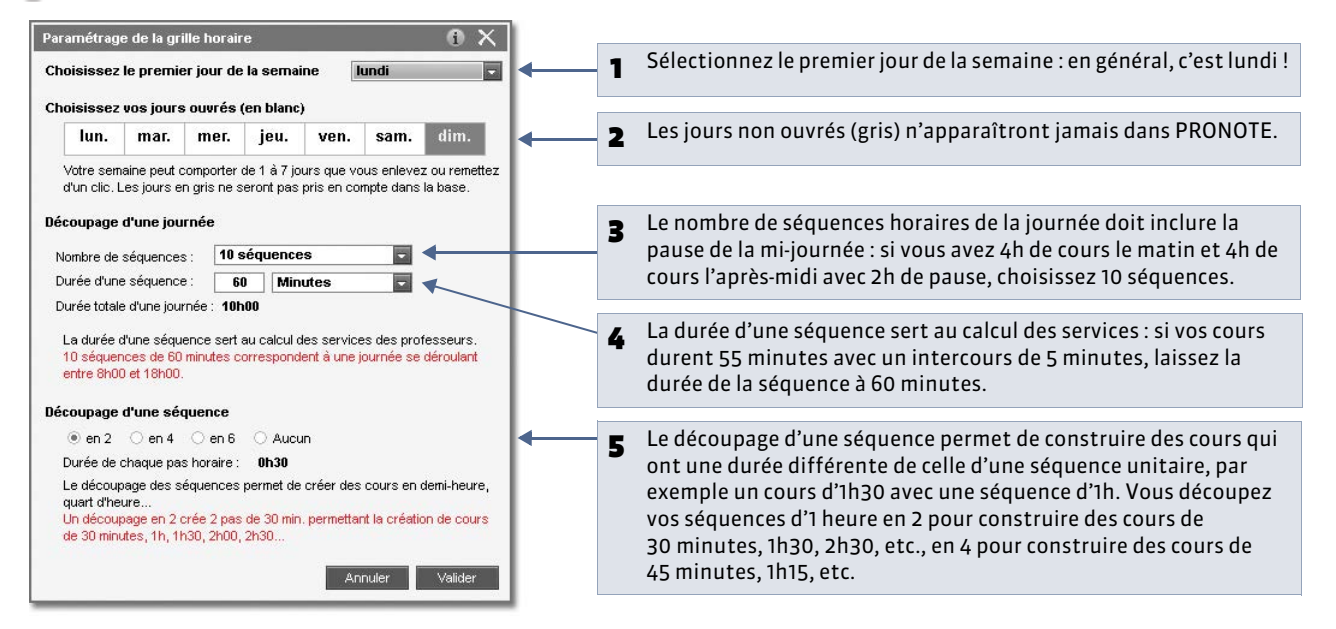

Remarque : en version Monoposte, si vous créez une base à partir de STSWEB ou à partir d'une ancienne base PRONOTE, la grille horaire est paramétrée par défaut.

#### » Convertir une grille

Pour modifier la grille une fois la base créée, utilisez le bouton **Convertir la grille horaire** accessible depuis **Paramètres > Année scolaire > Horaire / Mi-journée**.

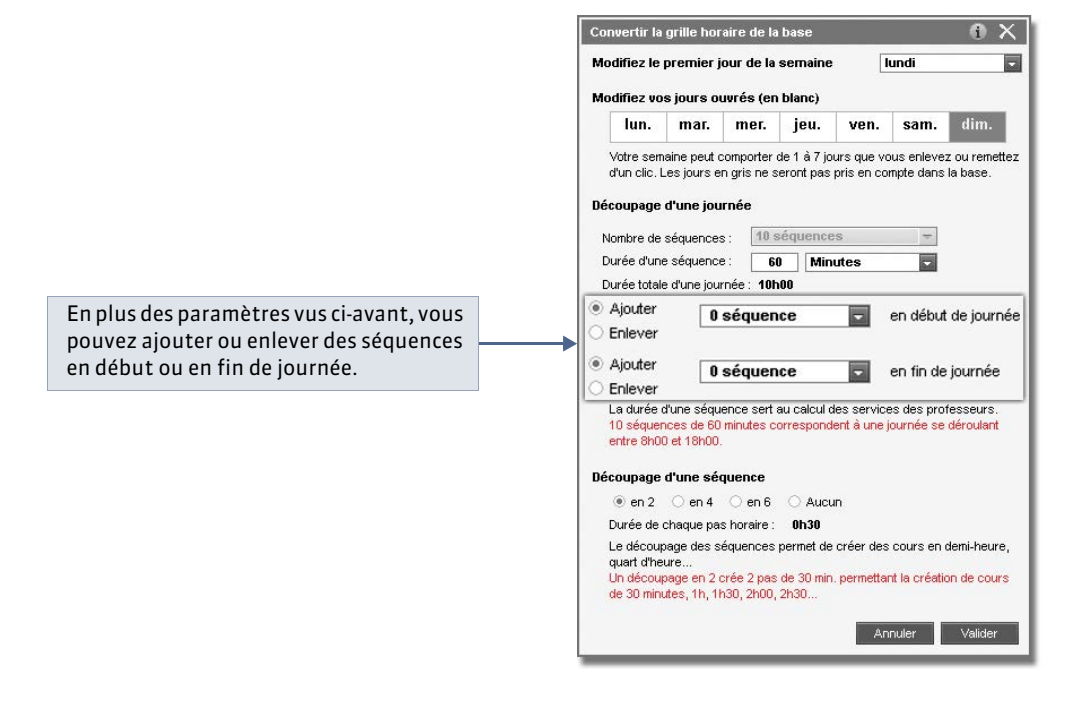

# Fiche 29 - Paramètres de l'établissement

# 1 - Identité

👰 Menu Paramètres > ÉTABLISSEMENT > Identité

| vom de l'établissement    | Numéro de l'établissement | Туре      |                                                       |
|---------------------------|---------------------------|-----------|-------------------------------------------------------|
| COLLEGE INDEX EDUCATION   | 0134567A                  | Aucun 📼 🚥 |                                                       |
| Adresse                   | Téléphones                |           | Renseignez toutes les informations                    |
| 12, rue du Moulin         | Secrétariat : 04 96 96    | 96 96     | relatives à votre établissement :                     |
|                           | Scolarité : 06161616      | 46        | • le <b>nom</b> qui pourra figurer sur la             |
| Ondersentet 100           |                           |           | nlunart des impressions                               |
| 13013 MARSEILLE           | Fax: 049696               | 96 96     | <ul> <li>l'académie qui sert au calcul des</li> </ul> |
|                           | Ole lateral               |           | vacances et jours fériés                              |
| Pays Numéro de départeme  | ent                       |           | vacances et jours renes.                              |
| Aucun 🔽 🚥 013             |                           |           |                                                       |
| Académie Zone de vacances |                           |           |                                                       |
| Aix-Marseille B           |                           |           |                                                       |

 l'indicatif de votre pays, qui sera utilisé comme indicatif par défaut.

## 2 - En-têtes

Vous pouvez préparer plusieurs en-têtes. Vous les placerez ensuite en haut des lettres types ( *C*Élaborer le contenu de la lettre) ou vous choisirez, au dernier moment, de les disposer sur les bulletins et les relevés de notes ou lors de l'envoi d'un courrier (*C*Éditer un courrier (impression ou PDF)). Vous pouvez également insérer une signature et un cachet au bas de votre courrier. Seul un administrateur peut composer les en-têtes, les signatures et le cachet de courrier.

Menu Paramètres > ÉTABLISSEMENT > En-tête

#### » Définir l'en-tête principal

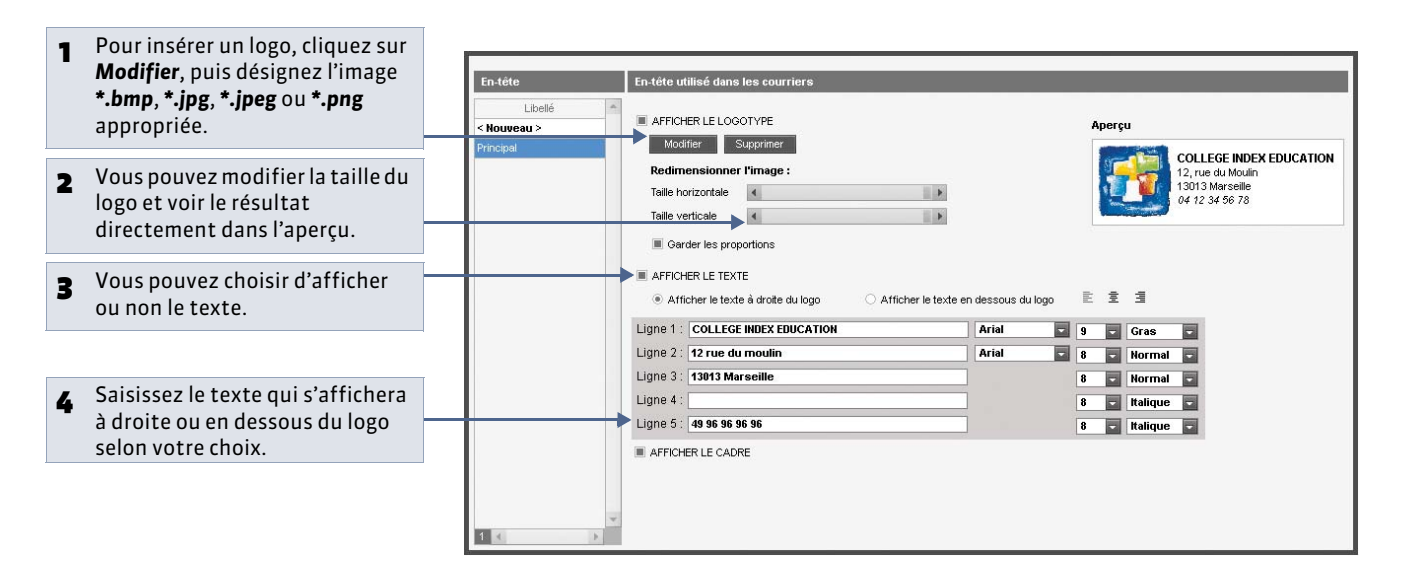

#### » Préparer plusieurs en-têtes

Vous pouvez préparer plusieurs en-têtes et choisir lors de l'élaboration de la lettre type, ou lors de son envoi, l'en-tête approprié.

|   |                                                                     | En-tête                                        | En-tête utilisé dans les courriers                                                                                 |                   |        |              |                   |                     |
|---|---------------------------------------------------------------------|------------------------------------------------|----------------------------------------------------------------------------------------------------|-------------------|--------|--------------|-------------------|---------------------|
| 1 | Cliquez sur <b>Nouveau</b> et saisissez<br>le libellé de l'en-tête. | Libellé Nouveau > Association LIB <sup>1</sup> | AFFICHER LE LOGOTYPE<br>Modifier Supprimer                                                                         |                   |        | Aper<br>Asso | çu<br>Inciation   |                     |
| 2 | Sélectionnez l'en-tête créé                                         |                                                | Talle horizontale  Talle verticale  Carder les proportions                                                         |                   |        | COIR         | ge et L           | YEE INDEX EDUCATION |
|   |                                                                     |                                                | AFFICHER LE TEXTE  Afficher le texte à droite du logo  Afficher le texte e  Ligne 1 : Association LIB <sup>e</sup> | n dessous du logo | 9      | : 1          | 3<br>Gras         |                     |
| 3 | et définissez-le ici, comme                                         |                                                | Ligne 2 : Collège et Lycée INDEX EDUCATION Ligne 3 :                                                               | Arial             | 9<br>8 | -            | Gras<br>Norma     |                     |
|   | pour l'en-tête principal.                                           |                                                | Ligne 4 :Ligne 5 :                                                                                                 |                   | 8      |              | Italique<br>Norma |                     |
|   |                                                                     | 2 < >                                          |                                                                                                    |                   |        |              |                   |                     |

## 3 - Signatures et cachet

Une signature électronique peut être insérée au bas des bulletins et des relevés de notes en cochant l'option correspondante et au bas des courriers par l'insertion d'une variable. Cette signature électronique correspond à la signature numérisée du principal ou du principal adjoint.

De la même façon, l'image du cachet de l'établissement peut être insérée sur les livrets de compétences et les attestations diverses.

Menu Paramètres > ÉTABLISSEMENT > Signatures

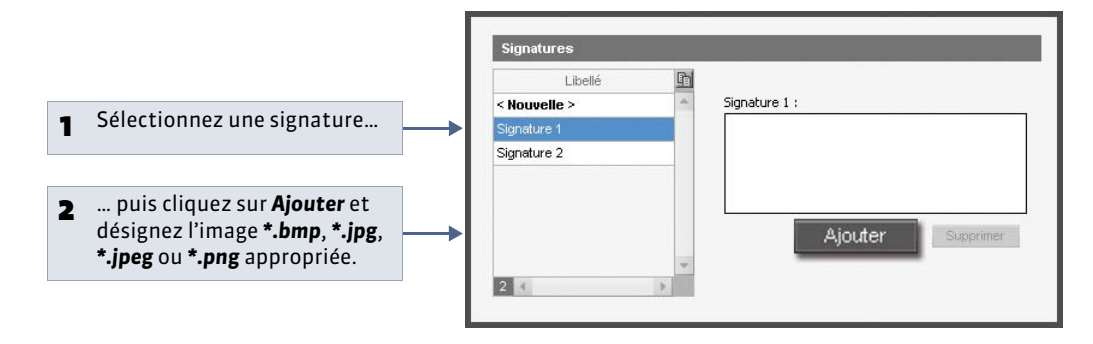

👰 Menu Paramètres > ÉTABLISSEMENT > Cachet

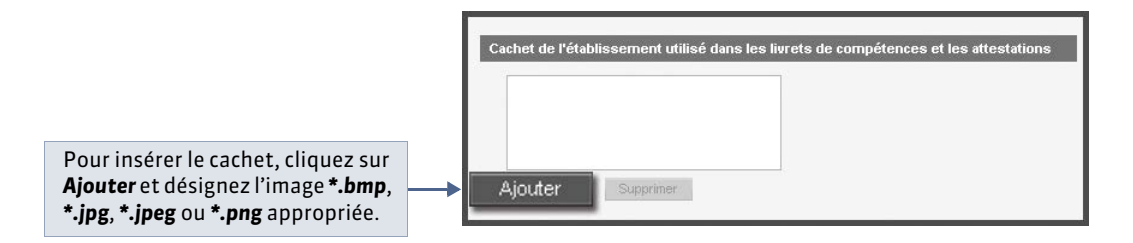

# Fiche 30 - Paramètres de l'année scolaire

# 1 - Calendrier

Ces paramètres servent à la définition des calendriers de notation, à la notification des punitions et sanctions, à la publication des menus et de l'agenda, etc.

9 Menu Paramètres > ANNÉE SCOLAIRE > Calendrier

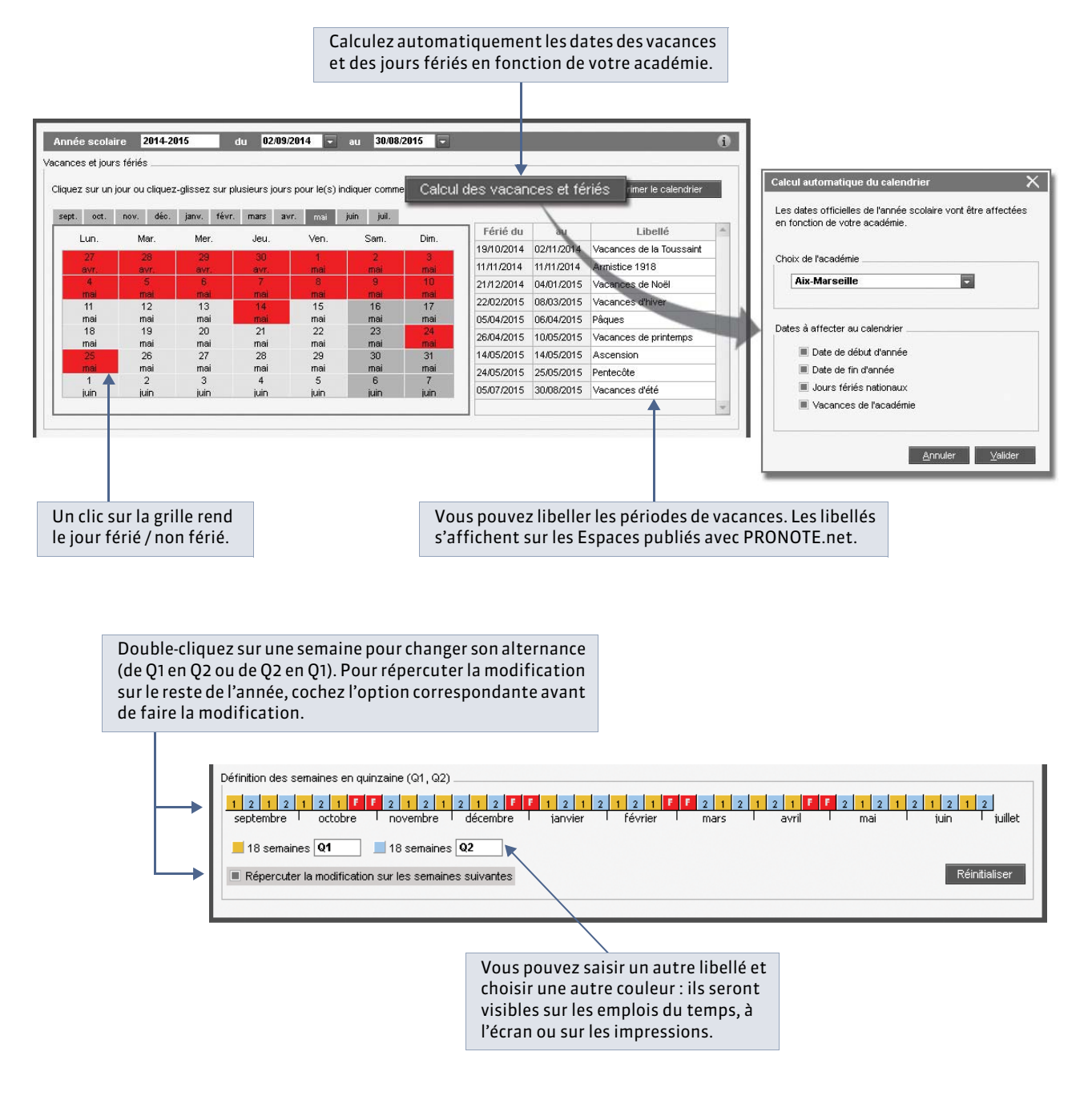

## 2 - Mi-journée

#### Menu Paramètres > ANNÉE SCOLAIRE > Mi-journée

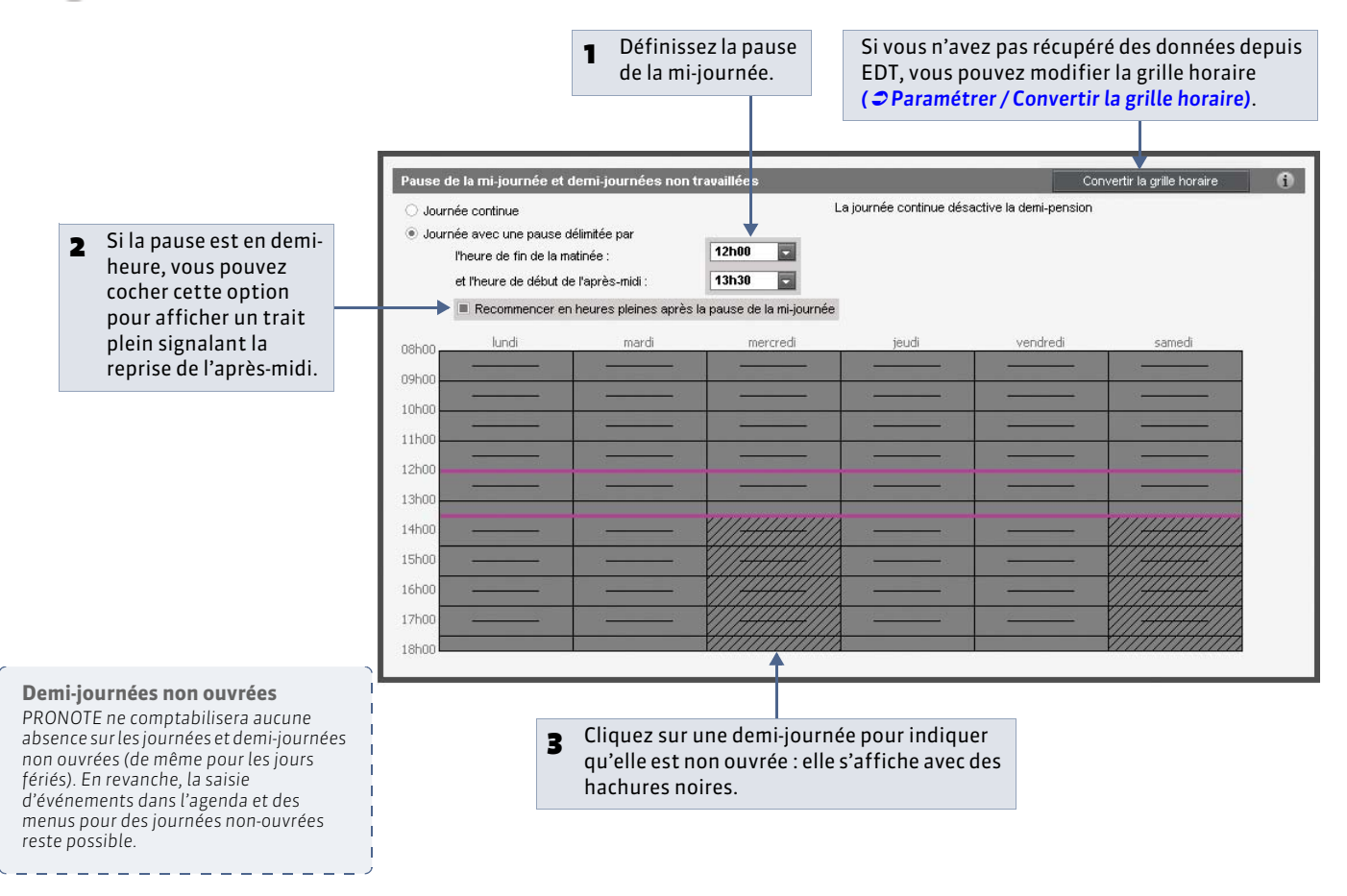

## 3 - Périodes de notation

Vous pouvez indiquer des périodes de notation qui seront prises en compte pour le calcul des moyennes et l'impression des bulletins et relevés de notes. Le premier jour du **Trimestre 1** et du **Semestre 1** correspond au premier jour de l'année défini dans **Paramètres > ANNÉE SCOLAIRE > Calendrier**.

#### » Périodes officielles

Menu Paramètres > ANNÉE SCOLAIRE > Périodes officielles

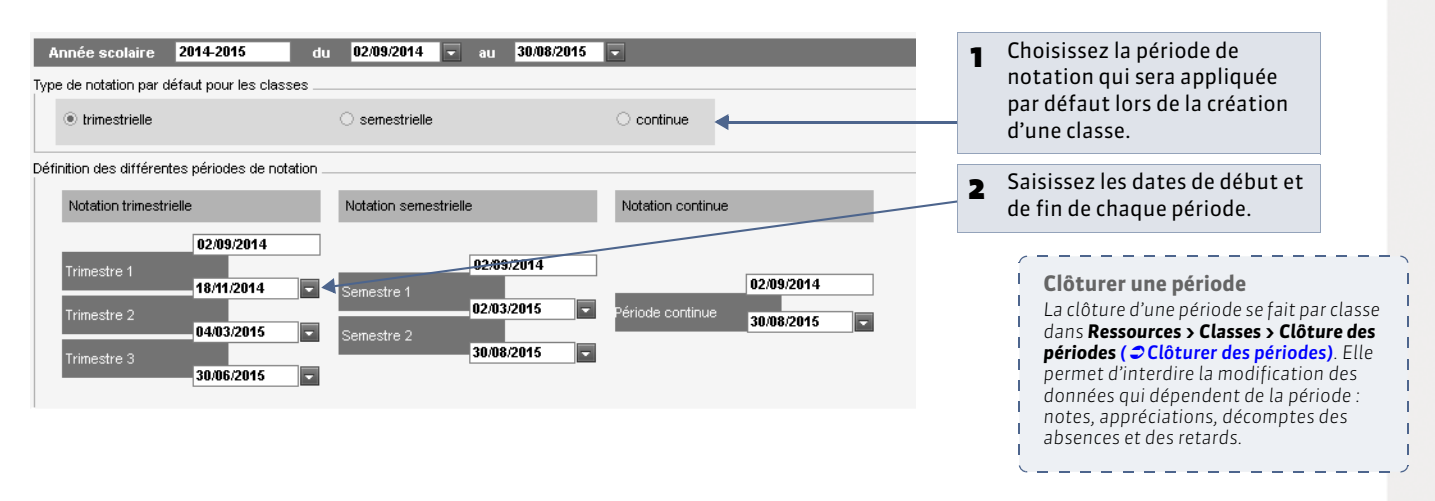

» Périodes personnalisées

- Ces périodes permettent de :
- calculer la moyenne de plusieurs devoirs avec des coefficients spécifiques (examen blanc par exemple);
- faire le décompte des absences, retards, sanctions et punitions sur ces périodes.
- **9** Menu **Paramètres > ANNÉE SCOLAIRE > Périodes personnalisées**

|                                                                                                    |                                                                                                    | Année scolaire                                                                             | 2014-2015 du                                              | 02/09/2014 💌 au | 30/08/2015 📼 |           |
|----------------------------------------------------------------------------------------------------|----------------------------------------------------------------------------------------------------|--------------------------------------------------------------------------------------------|-----------------------------------------------------------|-----------------|--------------|-----------|
| 1 Cliquez sur la lig                                                                                                    | gne                                                                                                 | < Nouveau >                                                                                |                                                           |                 |              |           |
| de creation.                                                                                                    |                                                                                                    | Bac blanc                                                                                  |                                                           | 26/01/15        | 30/01/15     | TERMINALE |
|                                                                                                    |                                                                                                    | Brevet blans                                                                               |                                                           |                 |              | 3EME      |
|                                                                                                    |                                                                                                    | Hors période                                                                               |                                                           |                 |              |           |
| <ul> <li>Saisissez :</li> <li>le nom d</li> <li>sa date c</li> <li>sa date c</li> <li>puis les pour chaque coefficient</li> </ul> | Saisissez :<br>le nom de<br>sa date de<br>sa date de<br>puis les ni<br>Pour chaque<br>coefficient s | la période,<br>e début,<br>e fin,<br>veaux concern<br>e service, vous j<br>pécifique à cet | iés par la période.<br>pourrez définir un<br>tte période. |                 |              |           |

LE GUIDE PRATIQUE

# Imports

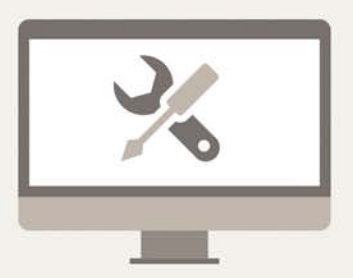

# Fiche 31 - Importer un fichier texte

À SAVOIR : l'import permet d'économiser la saisie des données en les récupérant depuis un autre logiciel (Word, Excel, etc.). De cette manière, vous pouvez importer les matières, les professeurs, les classes, les élèves, les services, les entreprises, etc.

#### 1 - Depuis le fichier texte : copier les données

Toutes les données suivantes peuvent être importées depuis un fichier texte : Matières, Professeurs, Classes, Élèves, Relations Groupe / Élève, Responsables, Inspecteurs pédagogiques, Personnels de l'établissement, Maîtres de stage, Entreprises, Stagiaires, Services, Appréciations de l'assistant de saisie, Repas, Progressions, Définition des compétences, Définition des orientations, Retards.

👰 Depuis votre éditeur de texte

Sélectionnez les données à importer (pour sélectionner toute la feuille, faites **[Ctrl + A]**), puis copiez les données sélectionnées avec **[Ctrl + C]**.

## 2 - Depuis PRONOTE : coller les données

🏆 Sur n'importe quelle liste dans PRONOTE Monoposte ou depuis un Client en Réseau

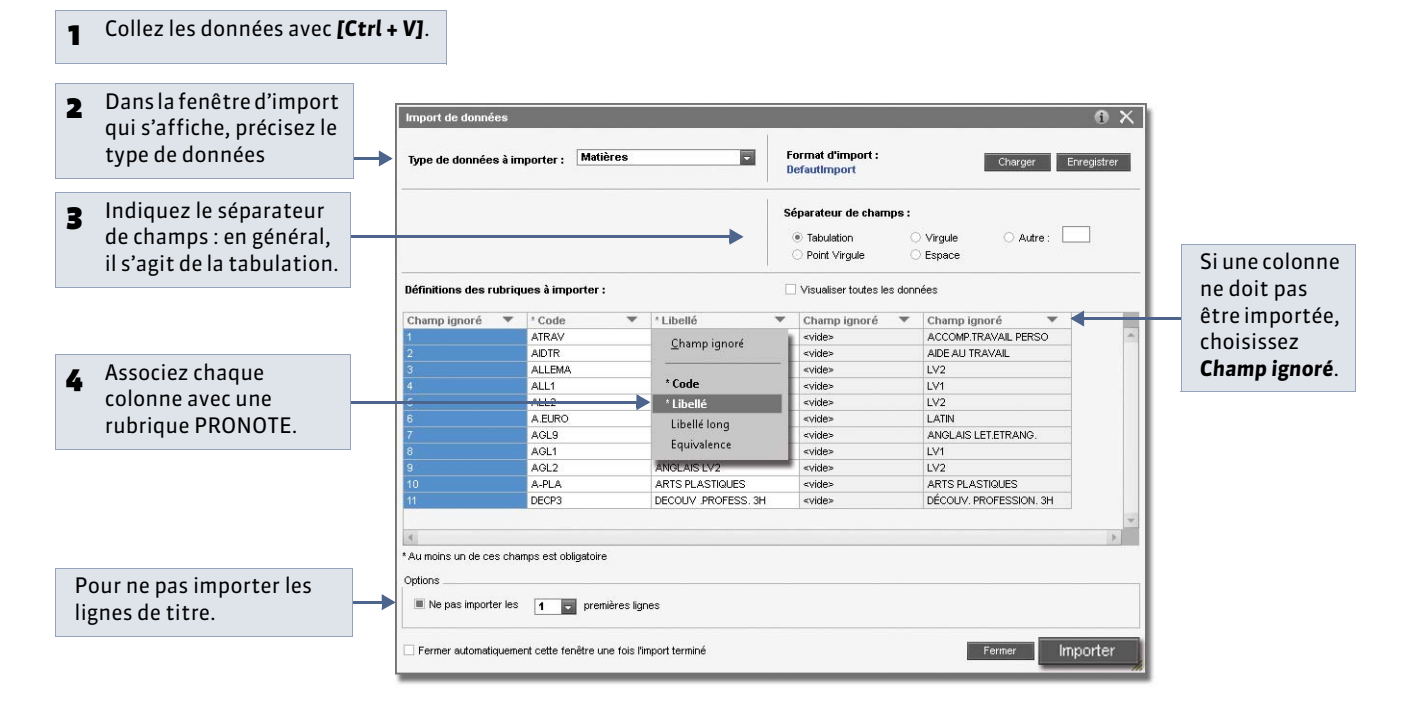

#### » Enregistrer les paramètres pour un import ultérieur

Vous pouvez sauvegarder les correspondances que vous avez définies. Ainsi, si vous avez à importer à nouveau le même type de liste, vous n'aurez plus à mettre en correspondance toutes les colonnes.

| Import des données           |             |                                   | • ×                |   |                                                                                     |
|------------------------------|-------------|-----------------------------------|--------------------|---|-------------------------------------------------------------------------------------|
| Type de données à importer : | Professeurs | Format d'import :<br>DefautImport | Ouvrir Enregistrer | 1 | Avant d'importer le fichier,<br>enregistrez les paramètres<br>en nommant un format. |
|                              |             |                                   |                    | 2 | Pour retrouver ces<br>paramètres, vous ouvrirez<br>le format correspondant.         |

# Fiche 32 - Importer les élèves de SIECLE

À SAVOIR : vous récupérez de SIECLE toutes les données relatives aux élèves. Dans l'année, vous pourrez importer les nouveaux élèves et mettre à jour les données élèves. Si vous récupérez des données d'EDT, faites les mises à jour depuis SIECLE dans EDT, vous n'aurez pas besoin de les faire ensuite depuis PRONOTE.

Données venant de SIECLE

Les informations de SIECLE sont

# 1 - Depuis SIECLE : exporter les données

Pepuis SIECLE, sélectionnez Base Élèves Établissement (BEE)

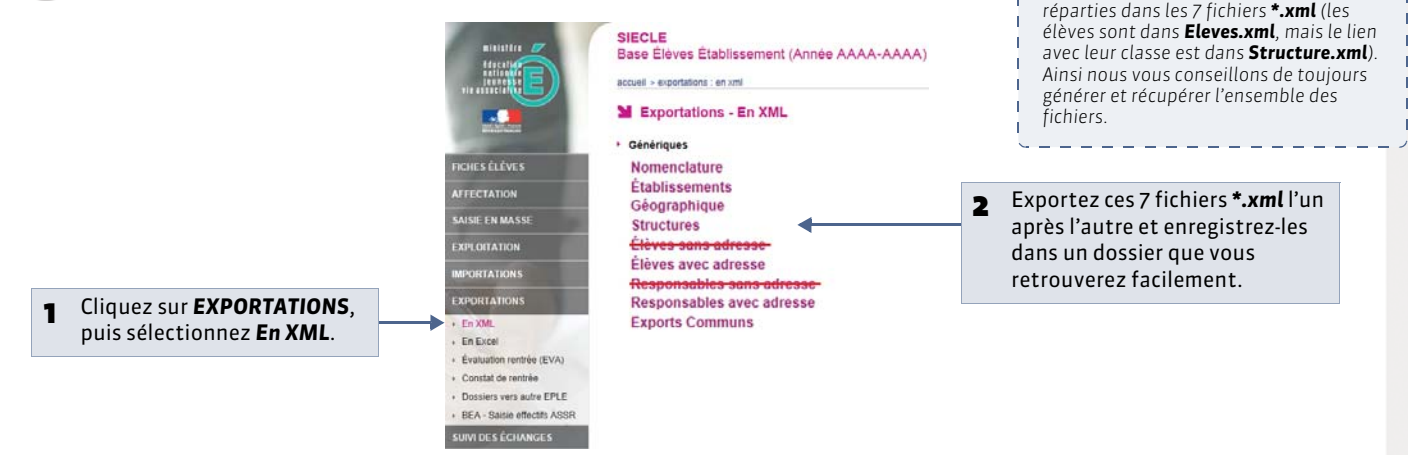

# 2 - Depuis PRONOTE : récupérer les données

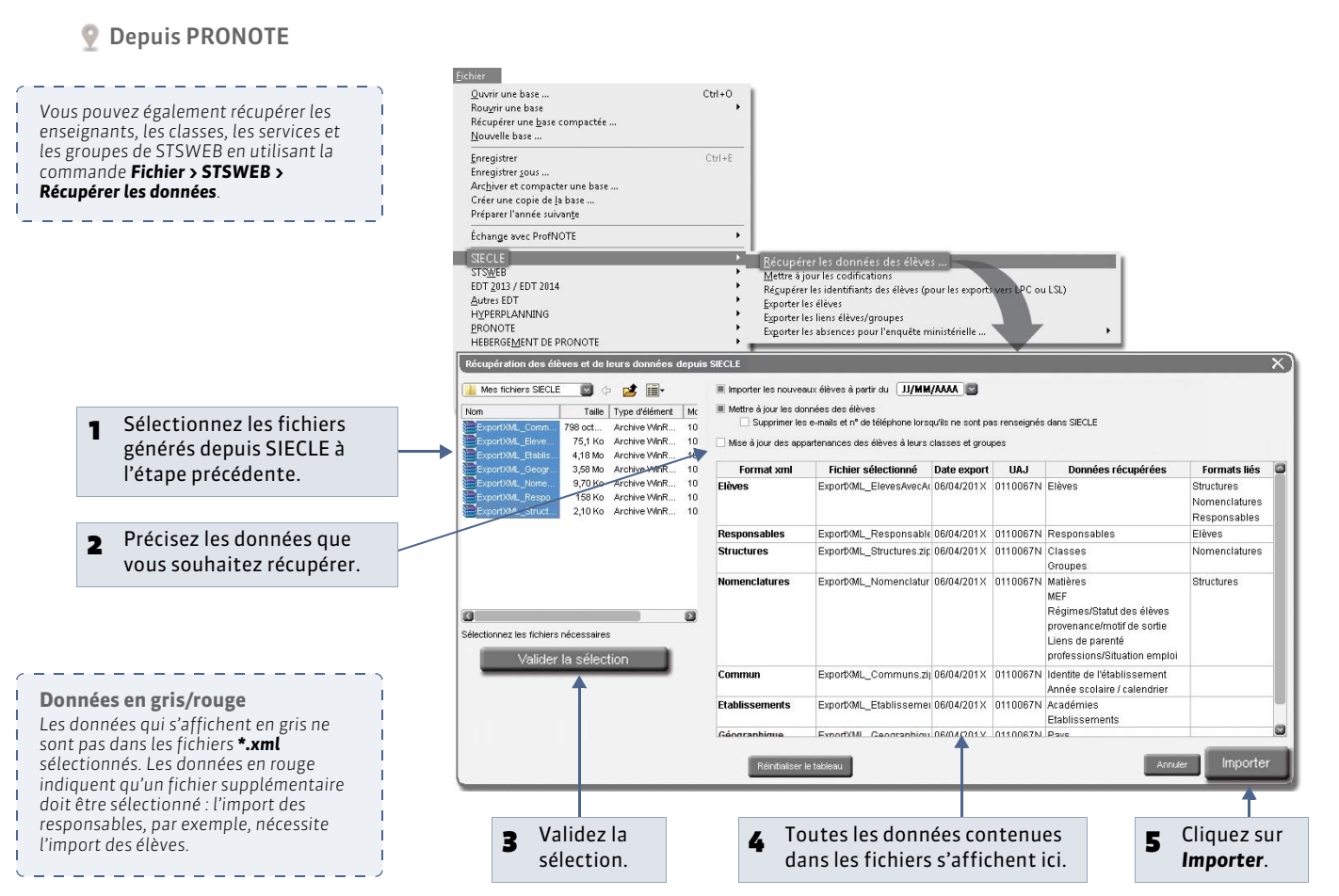

# Fiche 33 - Récupérer les informations d'une ancienne base

À SAVOIR : que vous ayez, ou non, construit votre base à partir de la base de l'année précédente, vous pouvez récupérer les données (pour un suivi pluriannuel), les paramètres (droits des utilisateurs, par exemple), les documents (photos, documents joints, etc.) et les modèles (lettres types, etc.) d'une autre base PRONOTE.

## 1 - Depuis l'ancienne base : préparer un dossier avec toutes les informations

Depuis la base dont vous souhaitez récupérer des informations (en général, celle de l'année précédente), lancez la commande **Fichier > Préparer l'année suivante** : PRONOTE génère un fichier **\*.zip** que vous enregistrez.

## 2 - Depuis la nouvelle base : récupérer les informations

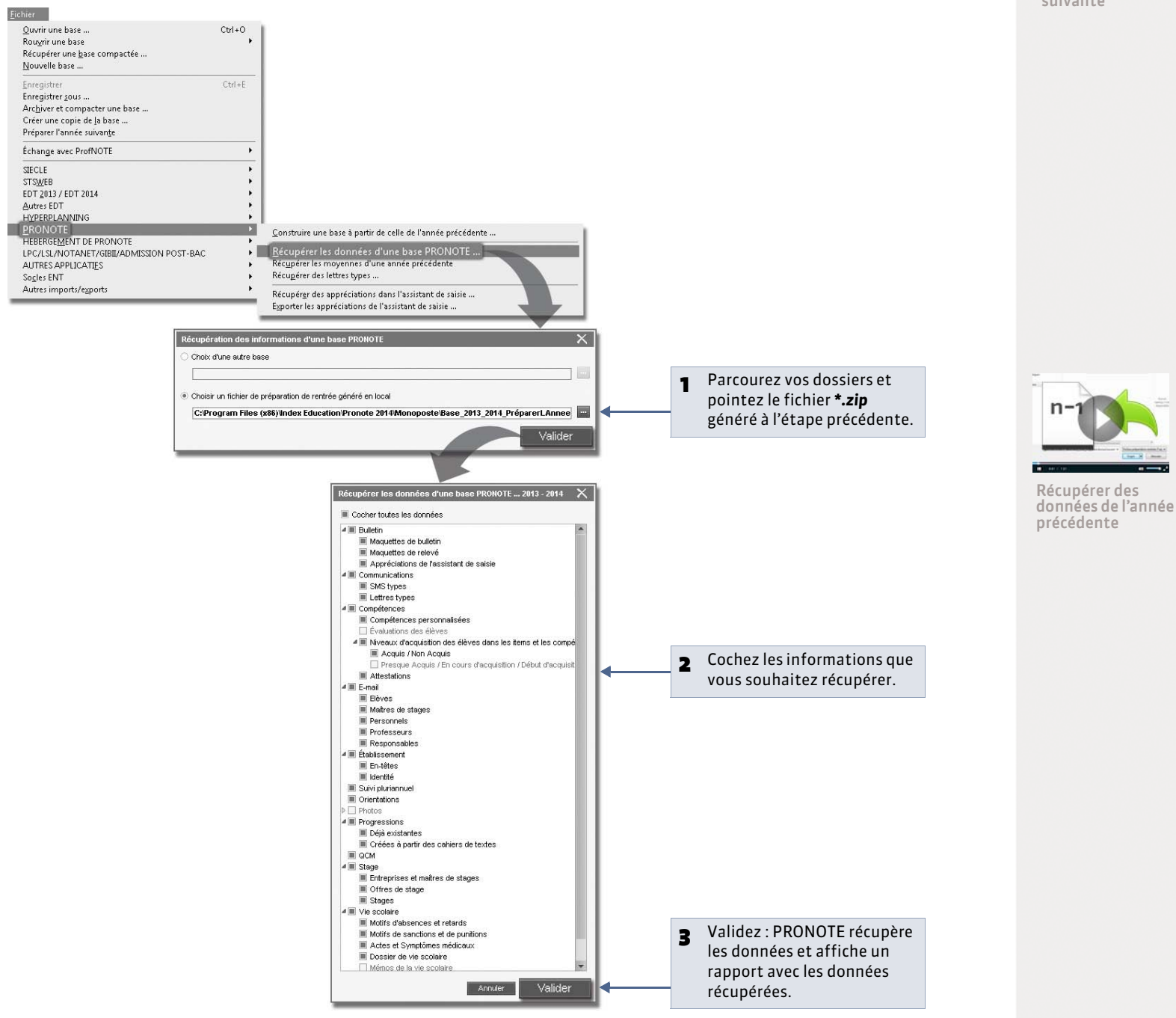

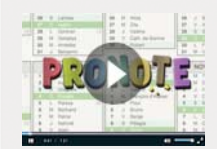

Préparer l'année suivante

## » Récupérer les utilisateurs

Pour récupérer les utilisateurs, cliquez sur le bouton **Récupérer des utilisateurs** dans **Fichier > Administration des utilisateurs**.

» Récupérer les absences, les retards et les dispenses

Il est possible de récupérer les données depuis une base de l'année en cours.

# Fiche 34 - Récupérer les données d'EDT

À SAVOIR : si vous travaillez sur deux bases distinctes (une base PRONOTE et une base EDT), vous pouvez utiliser les commandes décrites dans cette fiche pour actualiser les emplois du temps dans PRONOTE. En revanche, si vous avez PRONOTE en Réseau et EDTvs 2014, il est recommandé de travailler sur une seule base de données ( > Fonctionnement d'EDT et PRONOTE sur une seule base).

## 1 - Récupération manuelle des données EDT 2013 / 2014

### » Étape 1 : exporter les données depuis EDT 2013 / 2014

Dans EDT 2013/2014, utilisez la commande Fichier > IMPORTS/EXPORTS > Vers PRONOTE > PRONOTE 2014 > Enregistrer les données.

Pour en savoir plus sur l'export des données depuis EDT, consultez le guide pratique EDT 2014.

#### » Étape 2 : récupérer les données dans PRONOTE

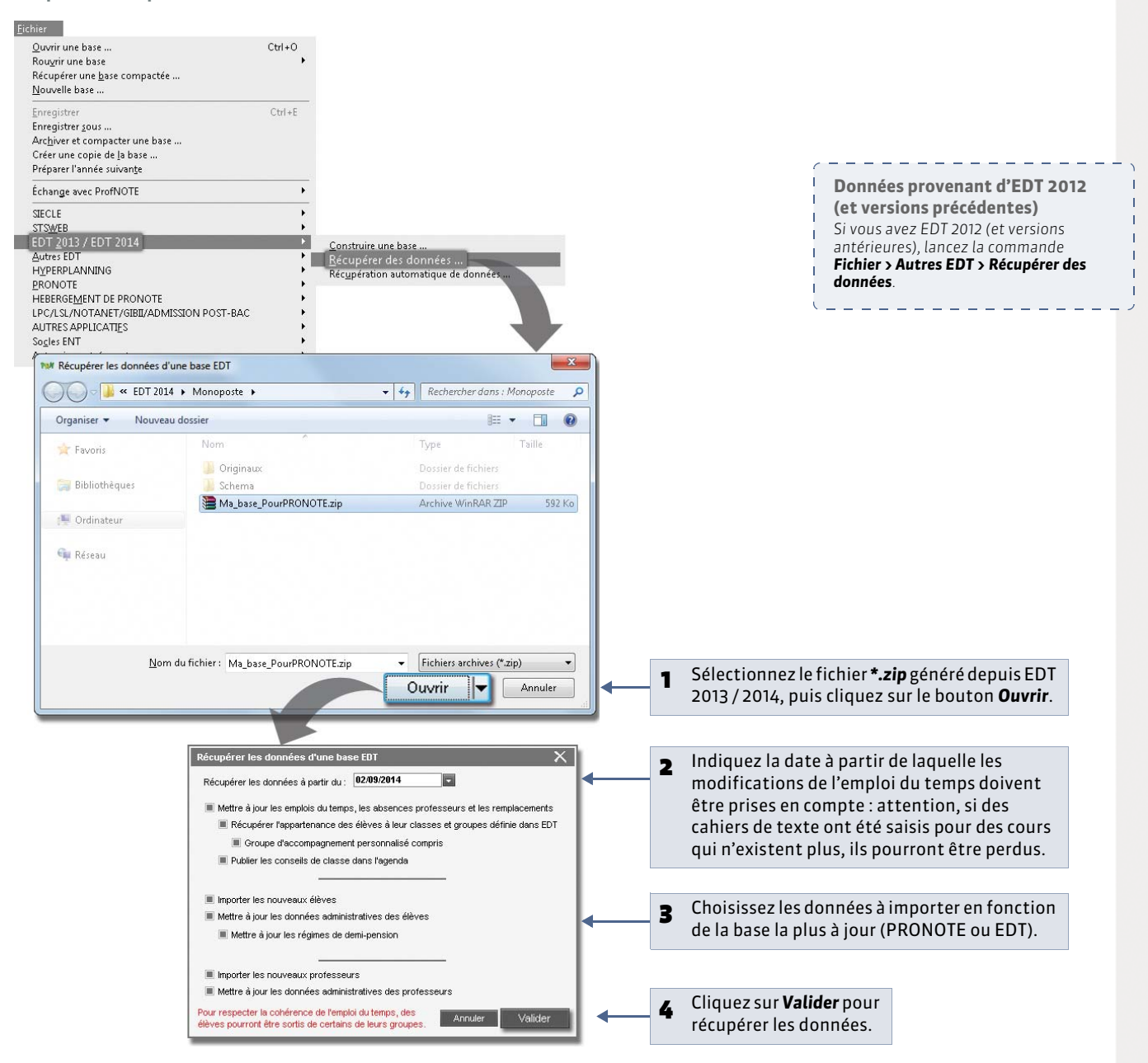

## 2 - Récupération automatique des données EDT 2014

Cette fonction permet de répercuter automatiquement et régulièrement dans PRONOTE les modifications d'emploi du temps ainsi que les absences de professeurs saisies dans EDT 2013 / 2014. Pour que les deux logiciels communiquent entre eux, vous devez activer les fonctions correspondantes dans les deux logiciels.

#### » Étape 1 : dans EDT 2013 / 2014, activer l'export automatisé vers PRONOTE

# Depuis le logiciel EDT 2013/2014, activez la commande Fichier > IMPORTS / EXPORTS > Vers PRONOTE > PRONOTE 2014 > Enregistrement automatique des données.

Pour en savoir plus sur l'export des données depuis EDT, consultez le guide pratique EDT 2014.

#### » Étape 2 : dans PRONOTE, activer la récupération automatique des données de EDT 2013 / 2014

À partir de PRONOTE (Serveur ou Monoposte), activez la commande Fichier > EDT 2013 / EDT 2014 > Récupération automatique de données.

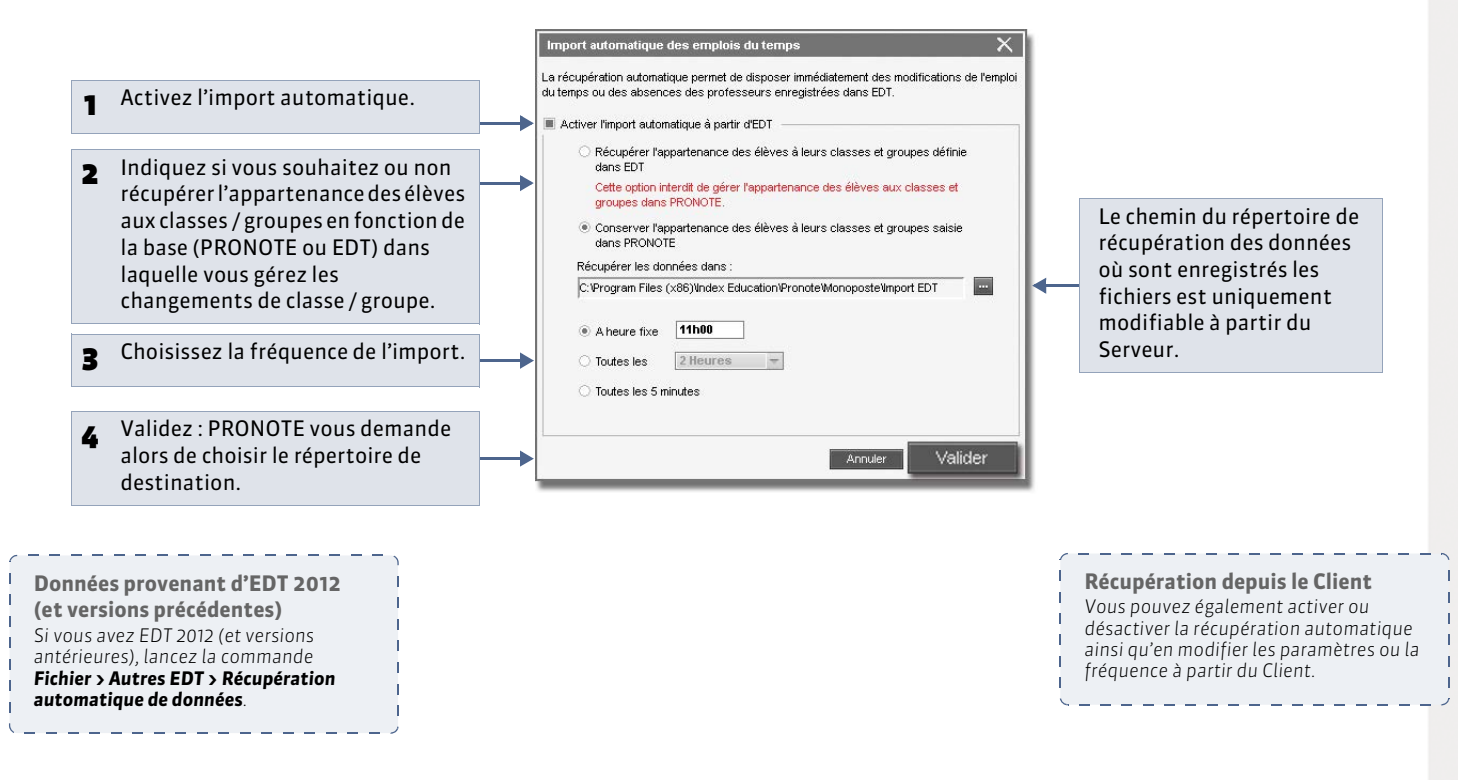

# Fiche 35 - Récupérer les données d'HYPERPLANNING

À SAVOIR : pour récupérer les modifications du planning en cours d'année, vous pouvez récupérer manuellement les données d'HYPERPLANNING ou mettre en place une récupération automatique.

## 1 - Récupération manuelle

#### » Étape 1 : exporter les données d'HYPERPLANNING

Dans HYPERPLANNING, utilisez une des commandes dédiées à l'export vers PRONOTE : Fichier > PRONOTE > Export manuel.

Pour plus de détails, consultez le guide pratique HYPERPLANNING.

#### » Étape 2 : récupérer les données dans PRONOTE

Dans PRONOTE, activez la commande Fichier > HYPERPLANNING > Récupérer des données.

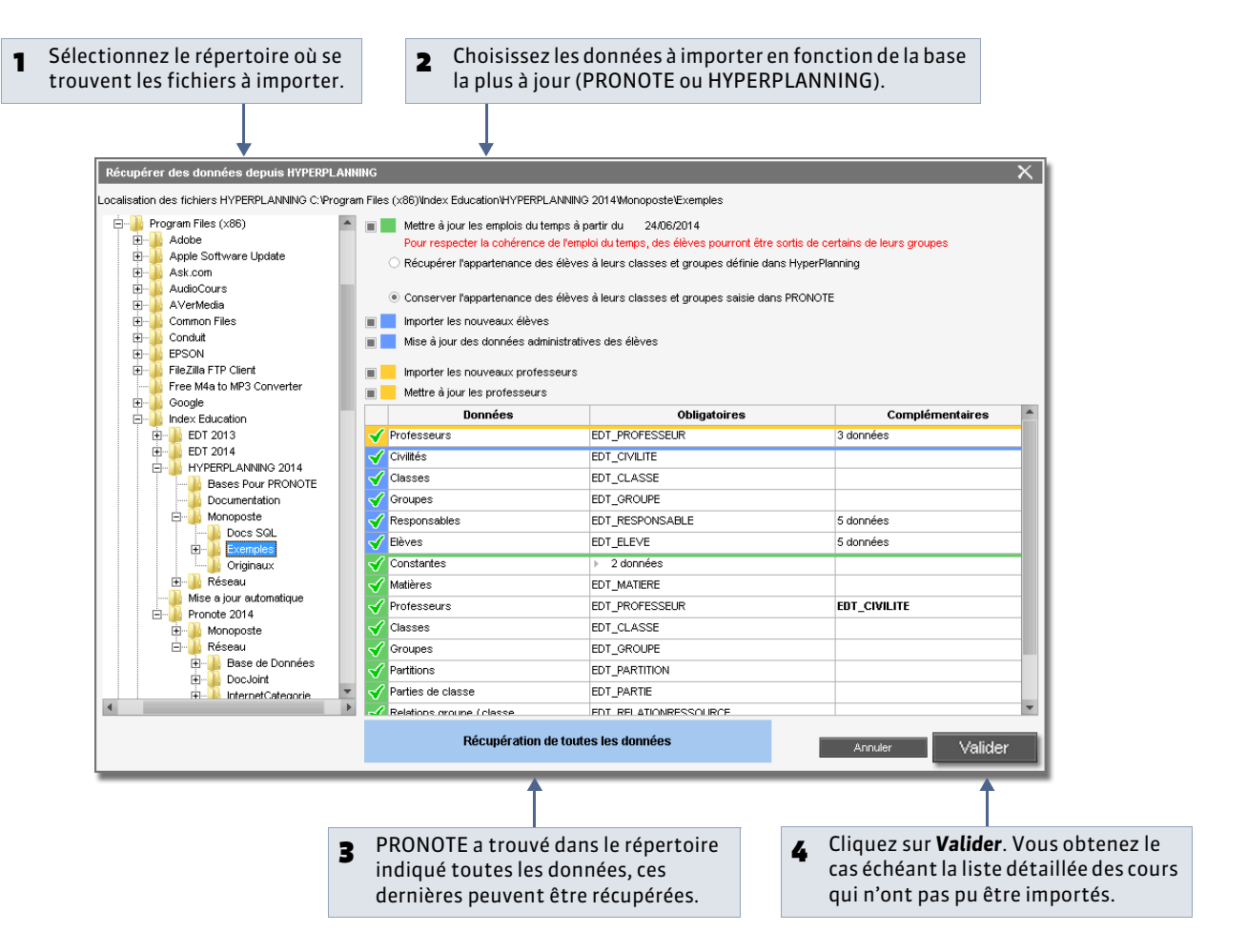

## 2 - Récupération automatique

Cette fonction permet de répercuter automatiquement et régulièrement dans PRONOTE les modifications d'emploi du temps saisies dans HYPERPLANNING. Pour que les deux logiciels communiquent entre eux, vous devez activer les fonctions correspondantes dans les deux logiciels.

#### » Étape 1 : dans HYPERPLANNING, activer l'export automatisé vers PRONOTE

# Depuis le logiciel HYPERPLANNING, activez la commande **Fichier > PRONOTE > Export automatisé**.

Pour plus de détails, consultez le guide pratique HYPERPLANNING.

#### » Étape 2 : dans PRONOTE, activer la récupération automatique des données d'HYPERPLANNING

À partir de PRONOTE [Client ou Monoposte], activez la commande Fichier > HYPERPLANNING > Récupération automatique de données.

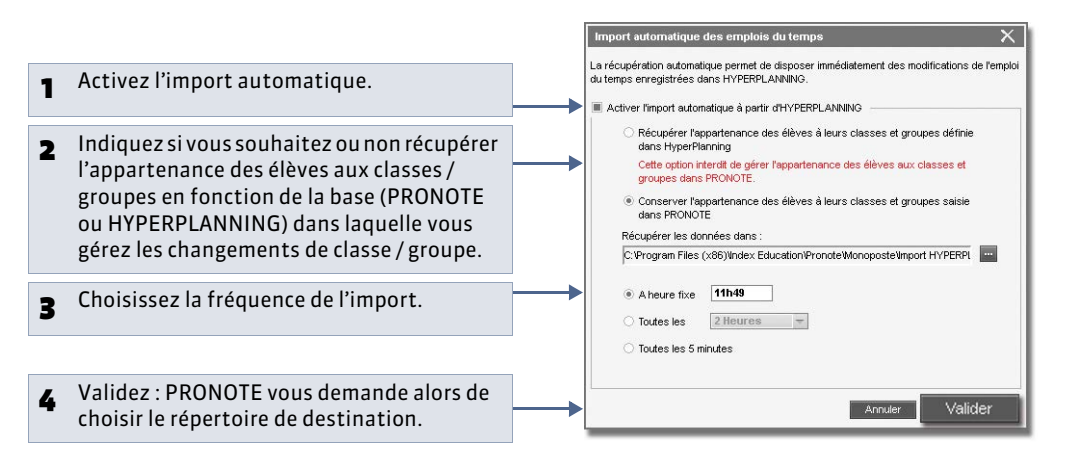

#### Version Réseau

Vous pouvez activer ou désactiver la récupération automatique ainsi qu'en modifier les paramètres à partir du Client. Cependant, le répertoire de récupération des données de EDT ne peut être modifié qu'à partir du Serveur.

# Fiche 36 - Récupérer les élèves d'un autre établissement

À SAVOIR: pour récupérer les données élèves venant d'un autre établissement qui utilise PRONOTE, il faut que l'établissement d'origine fournisse un fichier \*.xml généré depuis PRONOTE.

1 - Depuis l'établissement d'origine : communiquer un fichier \*.xml avec les données élèves

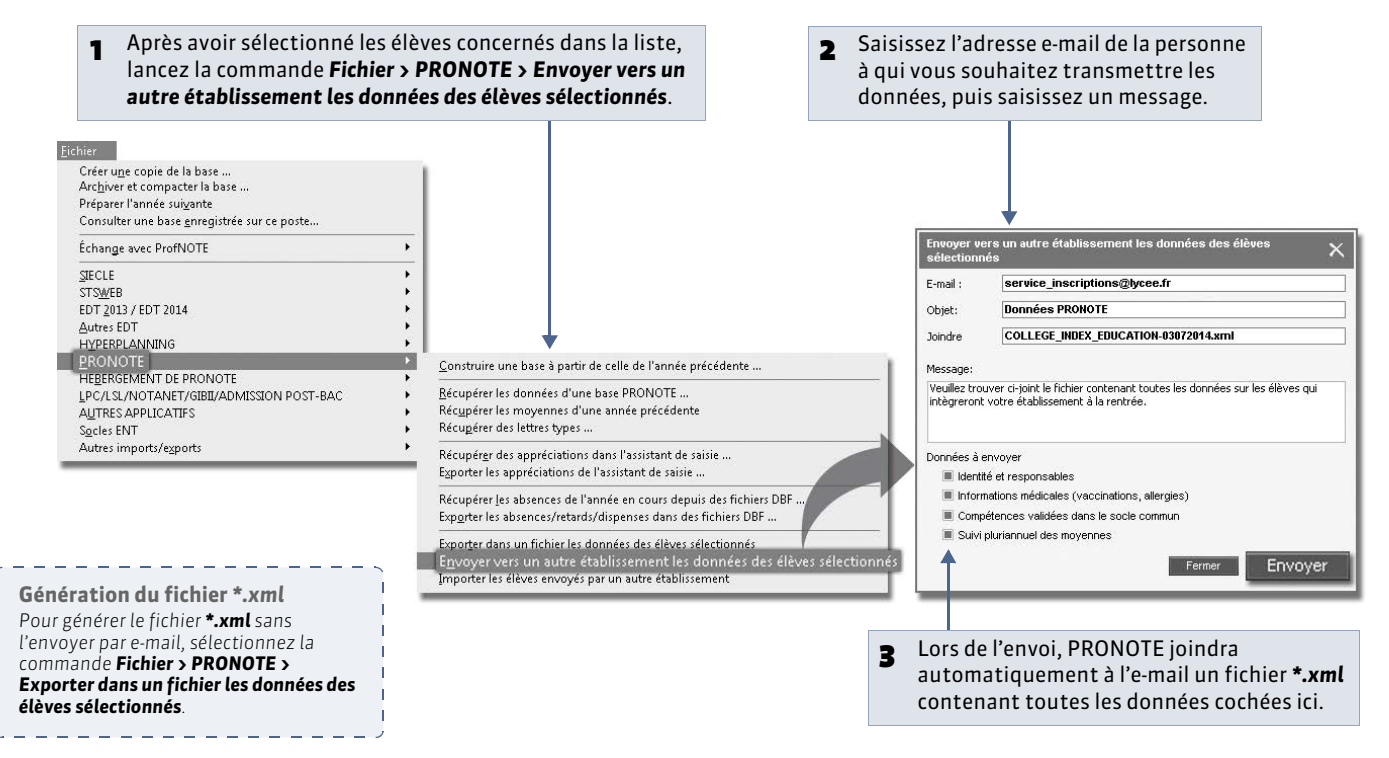

# 2 - Récupérer les données élèves dans PRONOTE

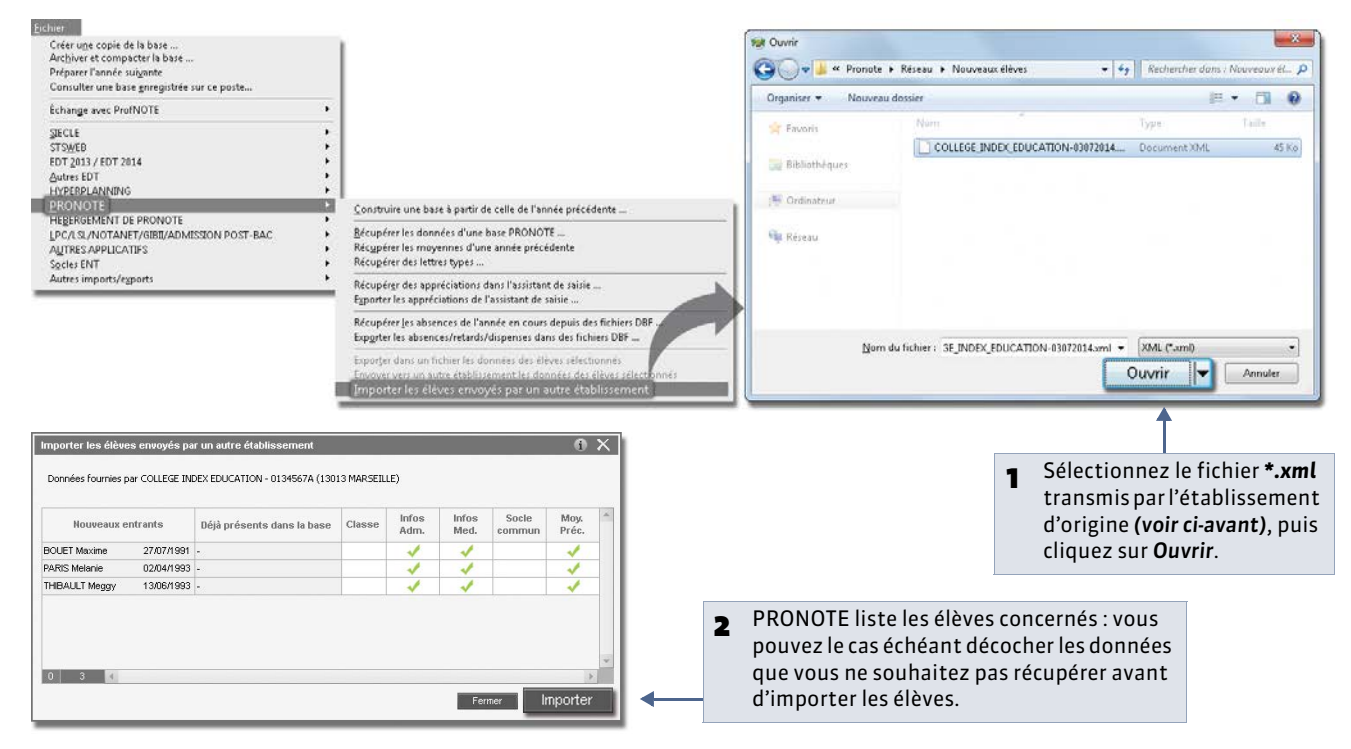

LE GUIDE PRATIQUE

# Exports

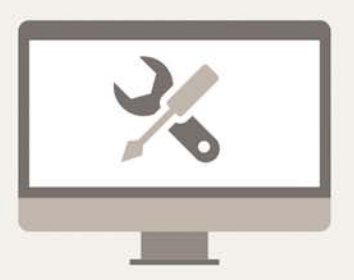

# Fiche 37 - Exporter les données sous forme de fichier texte

À SAVOIR : vous pouvez exporter les données de la base sous forme de fichiers textes, exploitables dans d'autres logiciels. Seules les données extraites sont exportées : PRONOTE vous permet de vérifier ce que vous allez exporter avant de lancer l'export.

## Possibilité n° 1 : copier-coller une liste

🍷 Sur toutes les listes 📃

| Profes  | seurs                     |            |                 |              |              |
|---------|---------------------------|------------|-----------------|--------------|--------------|
|         | 🔻 Tri                     |            |                 |              |              |
| Civ.    | Nom                       | Prénom     | Discipline      | Principal de | Autorisation |
| < Cliqu | uez ici pour créer un pro | fesseur >  |                 |              |              |
| Mme     | ALBERT                    | MARIE DESI | ANGLAIS         | 4B           | Profil 1     |
| Mme     | BACHELET                  | HELENE     | ANGLAIS         | 5C           | Profil 1     |
| Mlle    | CALVET                    | MARIE      | LETTRES MODERNI |              | Profil 2     |
| Mme     | DEBRAY                    | FLORENCE   | SCIENCES PHYSIQ | 5B           | Profil 1     |
| M.      | DEJEAN                    | YANNICK    | TECHNOLOGIE     |              | Profil 2     |
| Mme     | DOUCET                    | ANNE       | ANGLAIS         | 6D           | Profil 1     |

iliquez sur ce bouton pour copier la liste elle qu'elle apparaît à l'écran, puis ollez-la avec le raccourci **[Ctrl + V]** dans in autre logiciel.

# Possibilité n° 2 : exporter un type de données

Menu Fichier > Autres imports/exports > Exporter un fichier texte

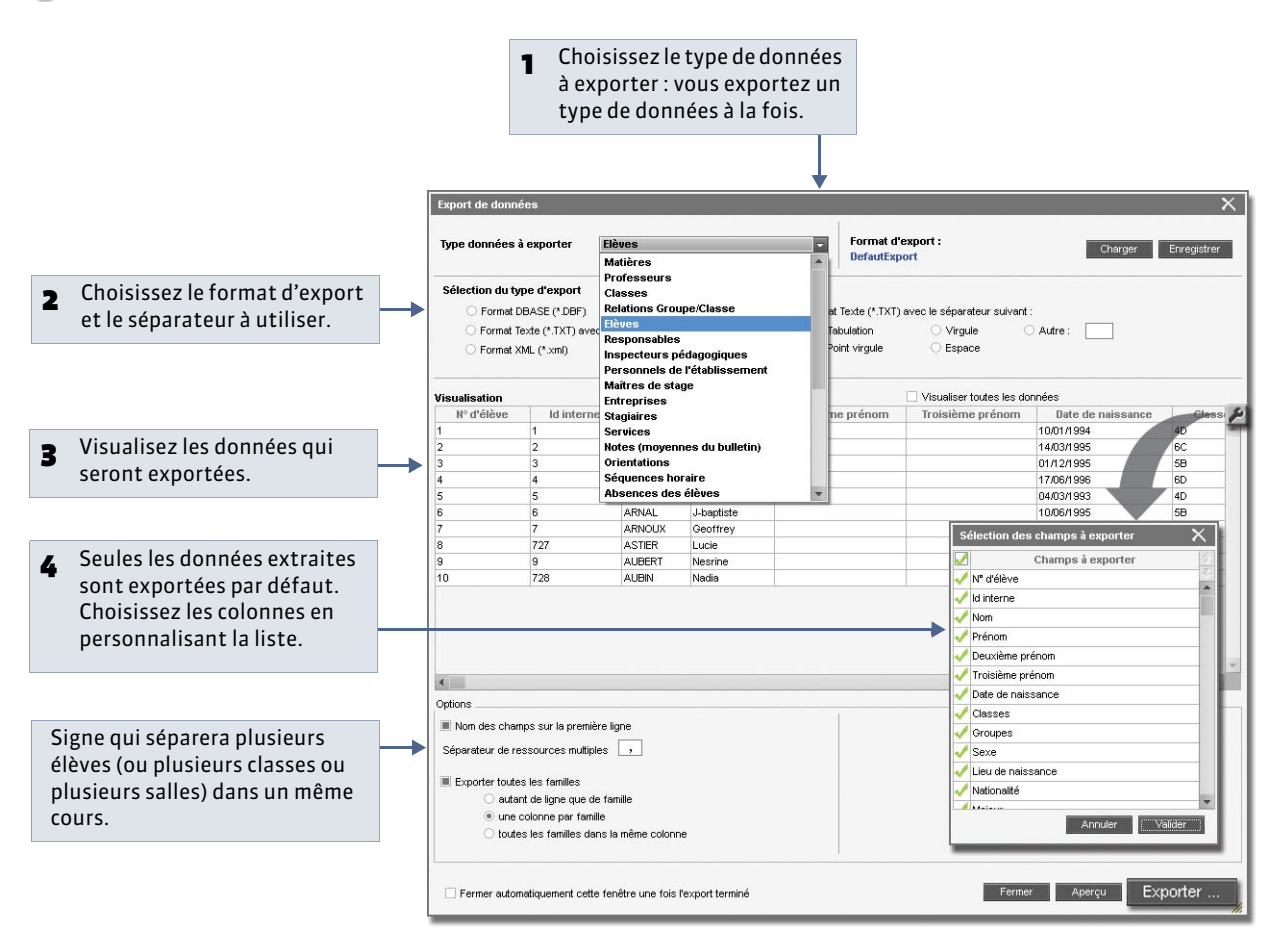

## » Enregistrer les paramètres pour un export ultérieur

Vous pouvez sauvegarder toutes les options choisies (format de fichier, sélection des champs à exporter, etc.). Ainsi, si vous avez à exporter à nouveau le même type de données, vous n'aurez plus à paramétrer l'export.

#### Dans la fenêtre d'export

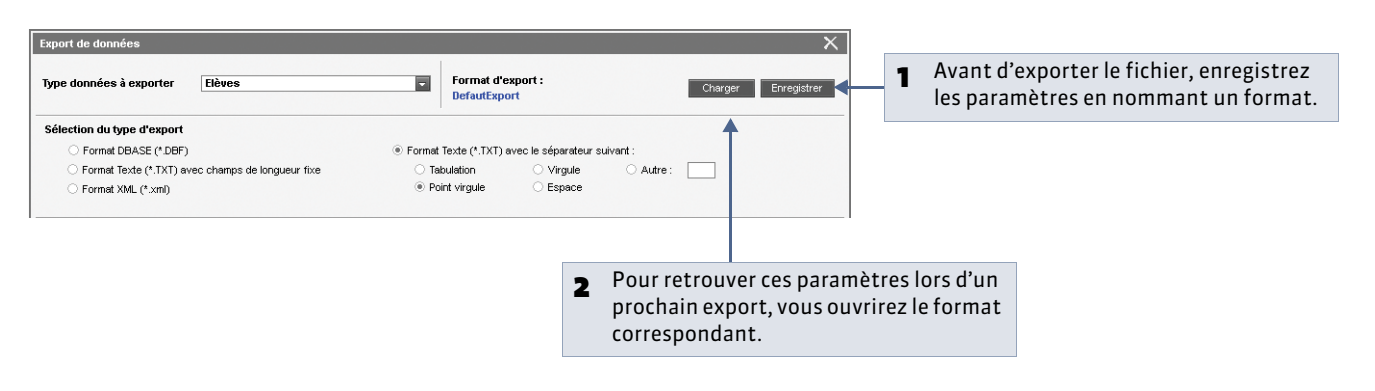

# Fiche 38 - Exporter les données vers SIECLE

À SAVOIR : SIECLE ne récupère que les fiches élèves des établissements privés.

SIECLE > Exporter les élèves

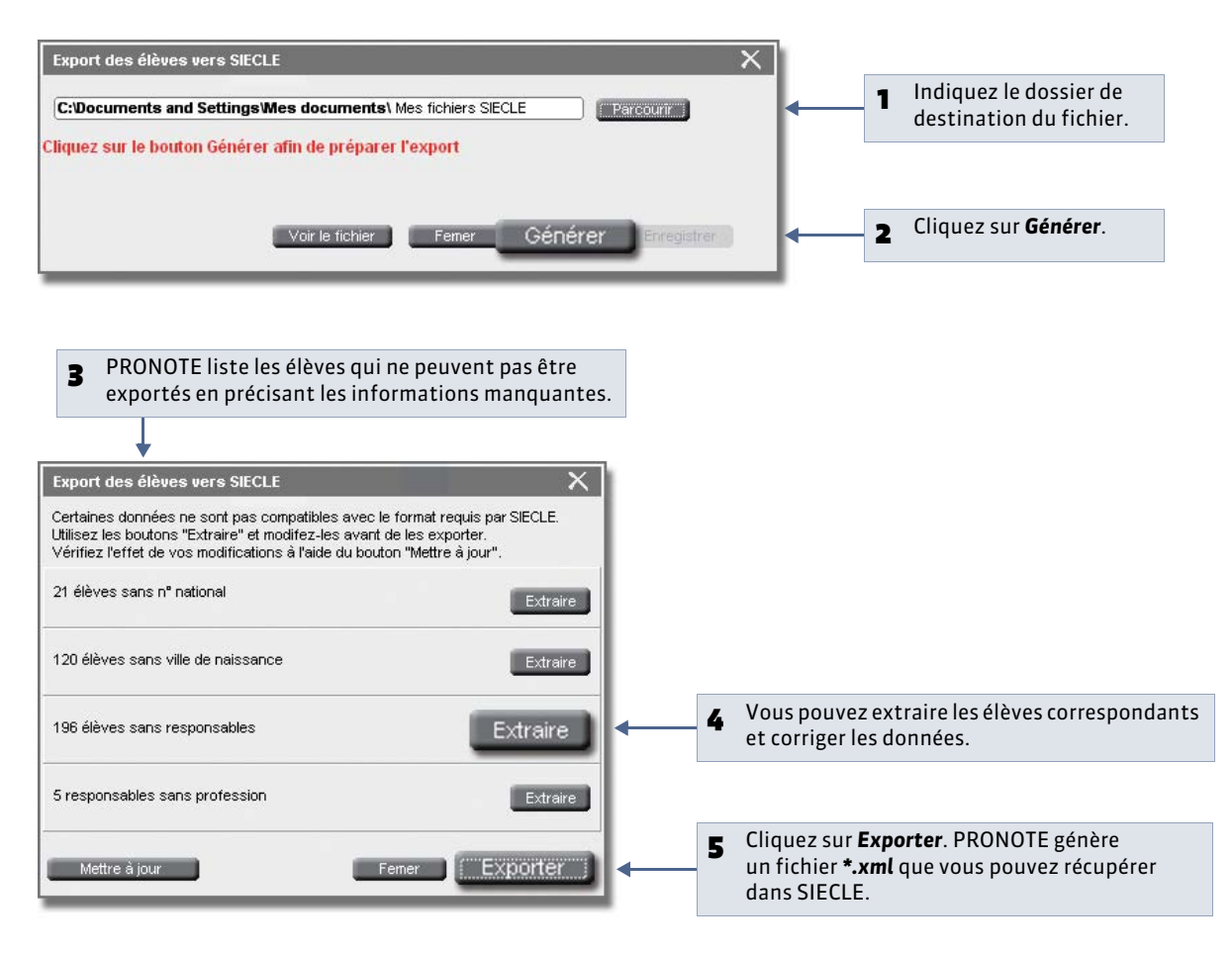

# Fiche 39 - Export vers ADMISSION POST-BAC

À SAVOIR : cette procédure d'export, qui consiste à générer un fichier avec les moyennes et les appréciations de tous les élèves de Terminale, peut varier d'une année à l'autre en fonction des directives de l'Education Nationale.

Une notice spécifique sera mise à votre disposition sur le site Internet d'Index Education (www.index-education.com) en janvier 2015.

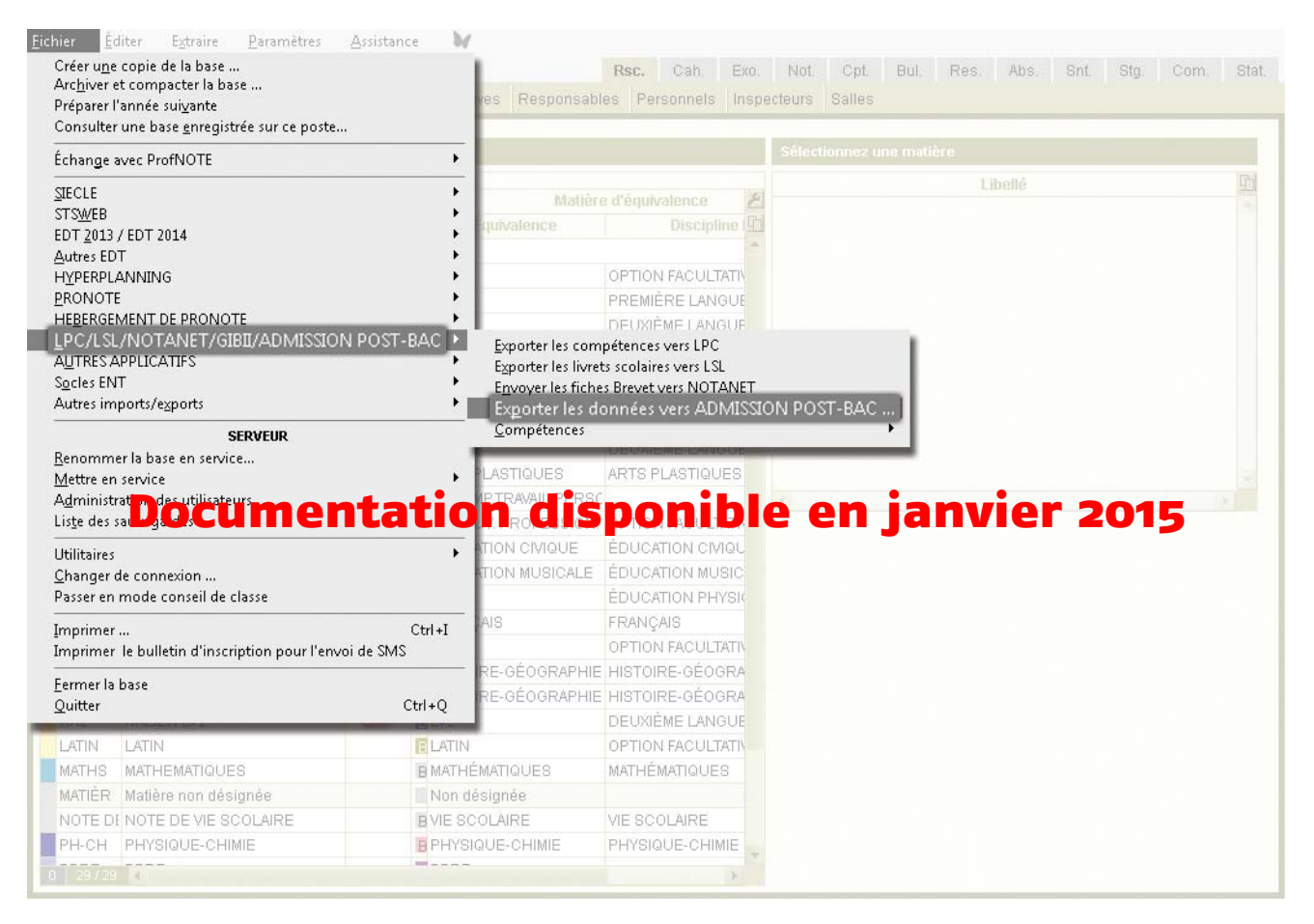

# Fiche 40 - Exporter au format iCal

À SAVOIR : vous pouvez exporter au format iCal les emplois du temps et l'agenda. Les fichiers \*.ics générés par PRONOTE peuvent être lus par la plupart des agendas personnels et ordinateurs de poche de type PDA ou PALM ainsi que par les applications gérant les calendriers de type Microsoft Outlook ou Google Calendar. Les données iCal peuvent également être publiées sur Internet via un serveur web.

## 1 - Générer les emplois du temps au format iCal

Popuis tous les emploi du temps (Ressources > Professeurs ou Classes ou Élèves)

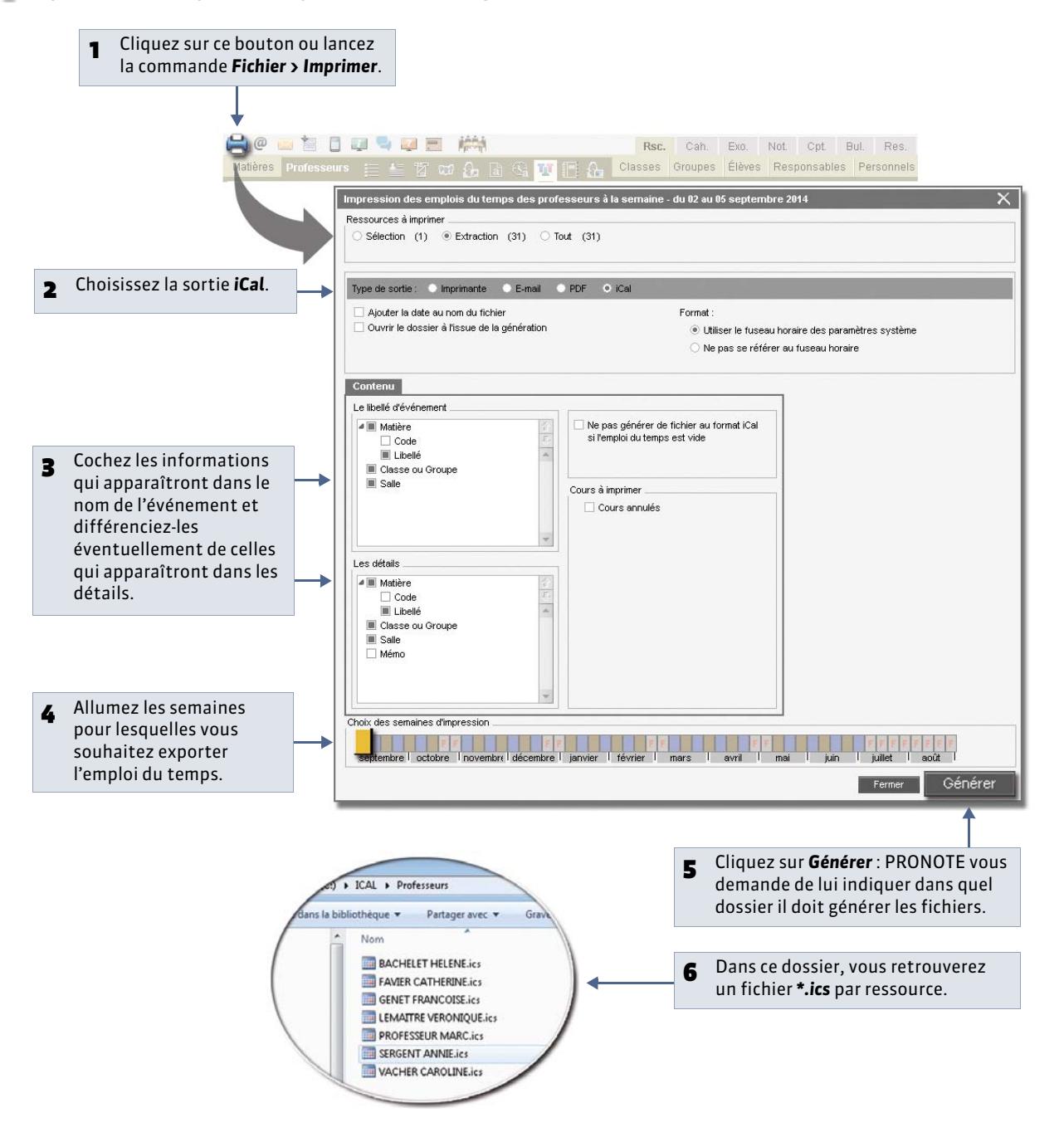

# 2 - Générer l'agenda au format iCal

Affichage Communication > Agenda > 
 Z

| 1 Cliquez sur ce bouton ou lancez                                                                                |                                                                                                    |                                                                                                    |
|----------------------------------------------------------------------------------------------------|----------------------------------------------------------------------------------------------------|----------------------------------------------------------------------------------------------------|
| Messagena Caler numérique Agenda 🛐 🗮 Menus d                                                                     | sc. Cah. Exo. Not Cpt Bul, Res. Abs. Snt. Stg. Com. Stat<br>ourriers SMS PRONOTE.net                                            |                                                                                                    |
| Agenda de l'éfé ment Impression des agendas - du D2 septembre au 03 octob Type de sorie : Imprimante PDF O i Cal | Période « Septembre 2014 - » »                                                                                                  | 2 Dans la rubrique <b>Type de sortie</b> ,                                                                                                    |
| Ajouter la date au nom du fichier Ouvrir le dossier à l'issue de la génération Contenu                           | Format :                                                                                                    | <ul> <li>Choisissez d'utiliser ou non le fuseau horaire transmis par l'ordinateur.</li> </ul>                                                           |
| Choix des semaines d'impression                                                                                  | férrier mars I avril 1 mai juin 1 juint I août I<br>Ferrier Cénérer                                                             | Par défaut, PRONOTE exporte<br>les semaines du mois<br>précédemment sélectionné,<br>mais vous pouvez spécifier<br>d'autres semaines sur la<br>réglette. |
|                                                                                                    | <ul> <li>5 Cliquez sur Générer. PRONOTE vous demande de lui indiquer dans quel dossier il doit générer les fichiers.</li> </ul> | <i>o</i>                                                                                                    |

# Fiche 41 - Envoyer la base au SAV

À SAVOIR : directement depuis le logiciel, vous pouvez poser une question au service d'assistance et leur faire parvenir la base pour laquelle vous rencontrez des difficultés.

9 Menu Assistance > Poser une question au service d'assistance d'Index-Education

|                                                                                                    |                                               | <u>A</u> ssistance                                  |                                                                                                    |                  |  |
|----------------------------------------------------------------------------------------------------|-----------------------------------------------|-----------------------------------------------------|----------------------------------------------------------------------------------------------------|------------------|--|
|                                                                                                    |                                               | Poser u<br><u>F</u> aire une<br><u>A</u> ccéder     | Poser une question au service d'assistance d'Inc<br>Eaire une capture écran [Ctrl + Impr. écran]<br>Accéder à l'espace client d'Index-Education |                  |  |
|                                                                                                    |                                               | <u>C</u> onsulte<br><u>T</u> éléchan<br>⊻oir les ii | r le guide pratique de<br>ger le guide de l'ensei<br>nformations                                                                                | PRONOTE<br>gnant |  |
| L'e-mail du SAV est renseigné                                                                                         | Poser une question au service d'assi          | stance                                              | Non do uotro contact                                                                                                    | × ]              |  |
| automatiquement. Saisissez toutes les                                                                                 | say@index-education.fr                        |                                                     | Nom de votre contact                                                                                                    | ·                |  |
| l'établissement.                                                                                                    | * Nom de l'expéditeur (Réf. client : 00000) : |                                                     | * Téléphone :                                                                                                    | Oirect           |  |
|                                                                                                    | Non de l'établissement :                      |                                                     |                                                                                                    | C Standard       |  |
| Cochez cette case pour joindre la base<br>de données concernée : par défaut, c'est<br>la base ouverte qui est jointe. | Joindre une base de données     Ma_base.NOT   |                                                     |                                                                                                    |                  |  |
| 1                                                                                                    | *Description du problème :                    |                                                     |                                                                                                    |                  |  |
| Décrivez ici les difficultés rencontrées<br>de la manière la plus précise possible.                                   |                                               |                                                     |                                                                                                    |                  |  |
|                                                                                                    |                                               |                                                     |                                                                                                    |                  |  |
|                                                                                                    | Les champs marqués d'un astérisqu             | e (*) sont obligato                                 | ires. Annule                                                                                                    | Envoyer          |  |

**LE GUIDE PRATIQUE** 

# EDT - PRONOTE

Depuis la version 2013, les Clients EDT peuvent se connecter à un Serveur PRONOTE de même millésime et de même formule (nombre de professeurs) pour réaliser toutes les modifications d'emploi du temps directement dans la base de données PRONOTE.

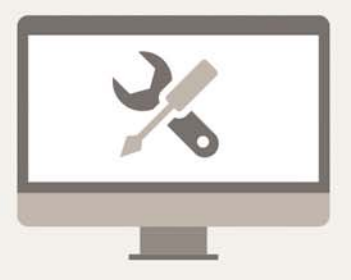

# Fiche 42 - Fonctionnement d'EDT et PRONOTE sur une seule base

À SAVOIR : si vous avez EDTvs et PRONOTE (même millésime et même nombre de professeurs) en version Réseau, vous pouvez travailler sur une base commune.

Les avantages :

- des emplois du temps actualisés en temps réel,
- des données uniques sans risque de doublon,
- aucun transfert à programmer.

# Avant la rentrée : la base PRONOTE est initialisée avec les données EDT

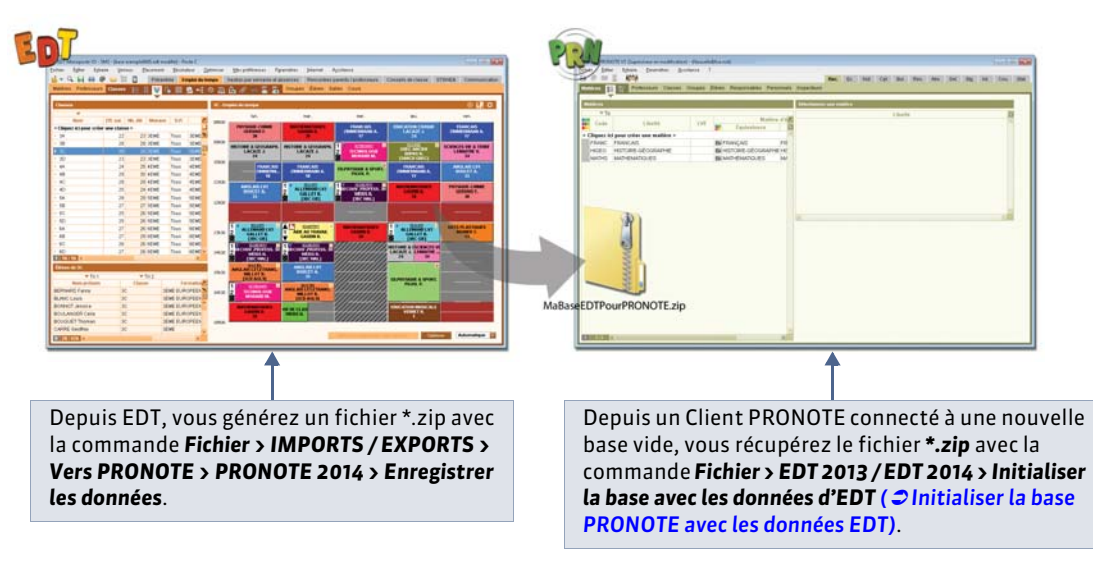

Toute l'année : tous les utilisateurs se connectent à la base PRONOTE

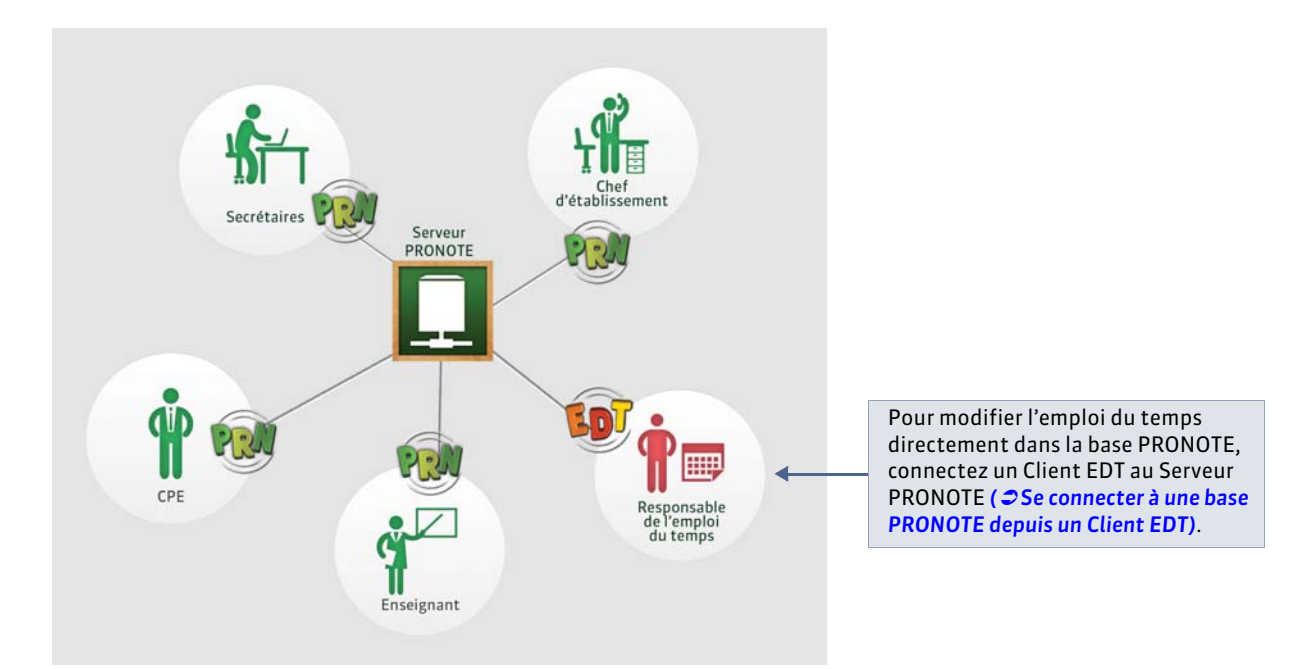

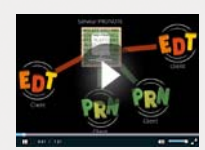

Partager une seule base de données
## Fiche 43 - Initialiser la base PRONOTE avec les données EDT

À SAVOIR : sitôt votre emploi du temps terminé et le fichier \*.zip généré depuis EDT, faites de votre base EDT votre base PRONOTE.

## Étape 1 : créer une base vide

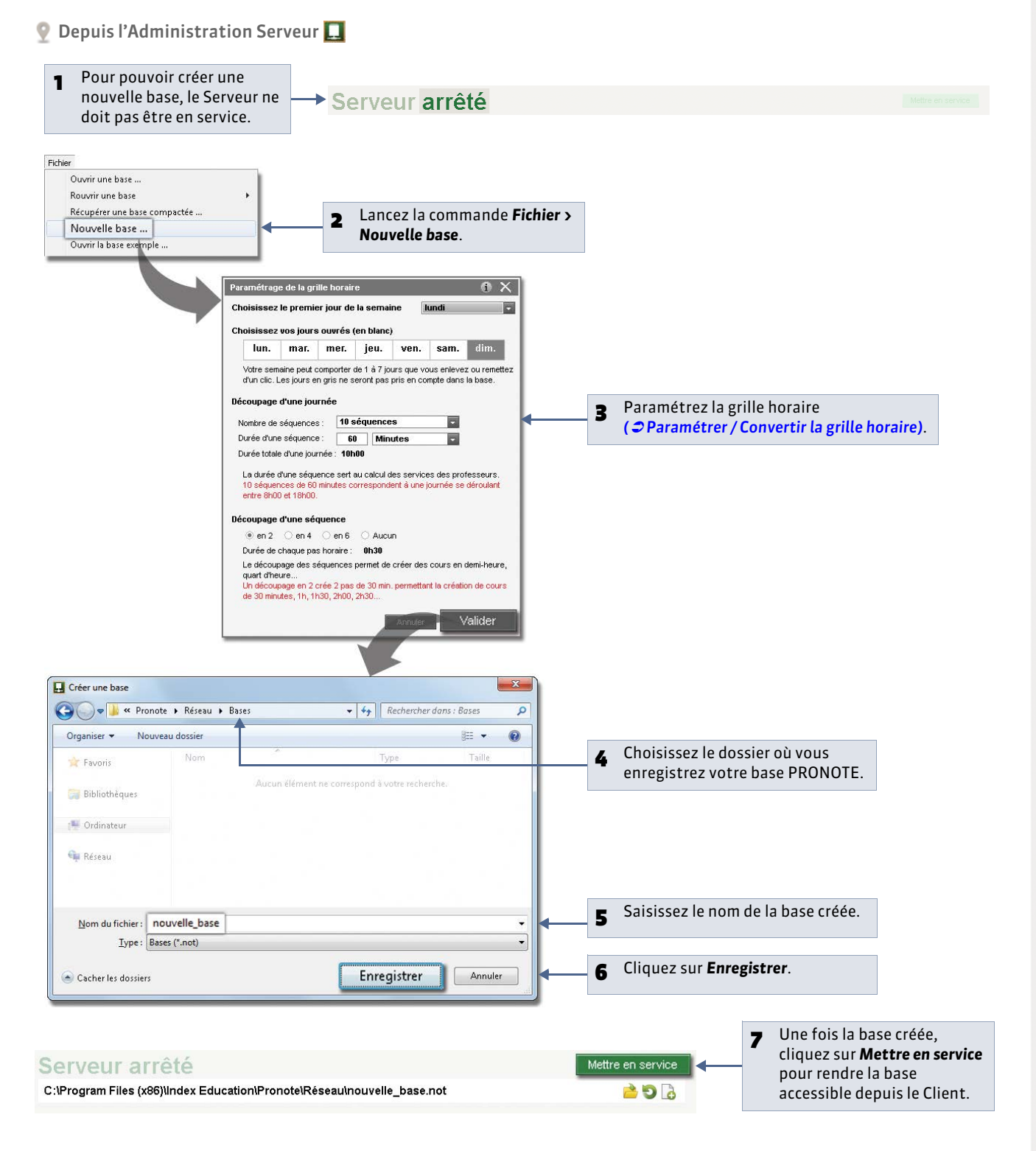

## Étape 2 : importer les données dans la nouvelle base

👰 Depuis le Client 斓 connecté à la nouvelle base

| Eichier<br>Crefer uge copie de la base<br>Archiver et compacter la base<br>Préparer l'année suivante<br>Consulter une base gregistrée si<br>Échange avec ProfNOTE<br>SECLE<br>STSWEB<br>EDT 2013 / EDT 2014<br>Autres EDT<br>HYPERPLANNING | ur ce poste                                      | Initialiser la base avec les donne<br>Bécupéer des données<br>Récupérion automatique de donné | ees d'EDT                                                              |                                                               |                                                                                                    |
|----------------------------------------------------------------------------------------------------|--------------------------------------------------|-----------------------------------------------------------------------------------------------|------------------------------------------------------------------------|---------------------------------------------------------------|----------------------------------------------------------------------------------------------------|
| PRONOTE<br>HEBERGEMENT DE PRONOTE<br>LPC/LSL/NOTANET/GIBIJADMI:<br>Autres AppLICATIFS<br>Sacies ENT<br>Autres imports/ezports                                                                                                    | SION POST-BAC                                    | Enregistrer les données es d'EDT a > EDT > Réseau >  er Nom                                   | Rechercher dans : Réseau     If y     Type     Taille                  | ×<br>()<br>()<br>()<br>()<br>()<br>()<br>()<br>()<br>()<br>() |                                                                                                    |
| 2<br>2<br>4                                                                                                    | Favoris<br>Bibliothèques<br>Ordinateur<br>Réseau | <ul> <li>Originaux</li> <li>Schema</li> <li>MaBaseEDTPourPRONOTE.zip</li> </ul>               | Dossier de fichiers<br>Dossier de fichiers<br>Archive WinRAR ZIP 592 I | · 1                                                           | Sélectionnez le fichier <b>*.zip</b><br>généré depuis EDT (plus<br>d'infos dans le Guide<br>pratique EDT 2014) |
|                                                                                                    | <u>N</u> om du fic                               | nier : MaBaseEDTPourPRONOTE.zip                                                               | Fichiers archives (".zip) Ouyrir Annuler                               | 2                                                             | puis cliquez sur <b>Ouvrir</b> .                                                                               |

La base PRONOTE peut ensuite être enrichie avec les données d'une base PRONOTE de l'année précédente (**Fichier > PRONOTE > Récupérer les données d'une base PRONOTE**) ainsi qu'avec des données issues de l'environnement SIECLE.

#### » Création des services de notation

En construisant votre base depuis EDT, tous les services correspondants aux cours sont créés automatiquement. Vous pouvez choisir les services que vous souhaitez activer ( Création automatique des services de notation à partir des cours d'EDT).

Toutefois si, dans EDT, les cours complexes ne sont pas suffisamment précisés, ils n'apparaîtront pas sur tous les emplois du temps et il sera impossible de saisir l'appel ou des cahiers de texte pour ces cours. De même, si les cours en groupes ne contiennent pas d'élèves, ces cours n'apparaîtront pas sur les emplois du temps des élèves et il sera impossible de faire l'appel pour ces cours.

## Fiche 44 - Se connecter à une base PRONOTE depuis un Client EDT

À SAVOIR : le droit de connexion à un Serveur PRONOTE depuis un Client EDT est intégré dans la licence PRONOTE pour les établissements équipés d'EDTvs en version Réseau. Les établissements équipés d'EDTvs en version Monoposte doivent faire l'acquisition d'un droit supplémentaire pour en disposer (voir les tarifs sur le site www.index-education.com).

### Étape 1 : s'assurer que la base PRONOTE est ouverte et mise en service

| 🍨 Depuis l'Administration du Serveur                                   |                            | <b>Utilisateurs EDT Monoposte</b><br>Vous ne pouvez pas vous connecter à un |
|------------------------------------------------------------------------|----------------------------|-----------------------------------------------------------------------------|
| Serveur en service                                                     | Arrêter la mise en service | base PRONOTE avec EDT Monoposte. Il faut utiliser un Client EDT que vous    |
| C:\Program Files (x86)\Index Education\Pronote\Réseau\Base_PRONOTE.not | 6 6 6                      | d'Index Education. Après les 8 semaines                                     |
|                                                                        |                            | droit de connexion d'un Client EDT à un<br>Serveur PRONOTE.                 |
|                                                                        |                            | <                                                                           |

## Étape 2 : s'assurer que les paramètres de connexion sont correctement définis

Pour que la base PRONOTE soit visible par le Client EDT et que les applications communiquent, il faut que les paramètres de connexion correspondent. La connexion dépend du protocole utilisé : UDP ou TCP / IP ( **Paramétrer la connexion** entre les applications).

👰 Dans les **Paramètres de publication** du Serveur PRONOTE et dans la fenêtre de lancement du Client EDT

| C:\Program F                                                                                                    | r en service<br>iles (x86)\Index Education\Pronote\Réseau                                                                                                    |                                                                                                    | <b>Pour une coni</b><br>UDP du Serve<br>connexion qu                                                                 | nexion UDP, reporte<br>ur PRONOTE dans l<br>i s'affiche au lancer                                                                                                    | ez le numéro de port<br>a fenêtre de<br>nent du Client EDT.   |
|----------------------------------------------------------------------------------------------------|----------------------------------------------------------------------------------------------------|----------------------------------------------------------------------------------------------------|----------------------------------------------------------------------------------------------------|----------------------------------------------------------------------------------------------------|---------------------------------------------------------------|
| C:Program F<br>Utilisateurs<br>connectés<br>Sauvegardes et<br>archives<br>(M) Paramètres de<br>publication<br>Paramètres de<br>sécurité<br>Mise à jour<br>automatique<br>U Journal des<br>opérations | iles (x86)\Index Education\Pronote\Réseau<br>Licences utilisées : Modification : 0/10 - Consultations : Illimité<br>Clients connectés : 1 (dont 0 en mode enseignant - 0 en mode<br>Paramètres de publication<br>Pour toute modification le serveur doit être désactivé.<br>Accès automatique au serveur<br>Port d'écoute UDP : <u>55000</u><br>A saisir dans les paramètres de connexion du client pour<br>Accès direct au serveur<br>Port d'écoute TCP : <u>49300</u><br>Adresse IP :<br>Adresse du serveur : <u>192.168.175.20</u><br>A saisir dans les paramètres de connexion du client pour | Paramètres de ce<br>Paramètres de ce<br>Serveurs du rés<br>Poste<br>W7-indeceducation<br>Serveurs neces<br>Adresse IP ou de<br>< Saisie d'un nour<br>192.168.175.20 | ent EDT<br>onnexion () +()<br>Bau accessibles au r<br>Base_PF<br>ibles par adresse IP<br>reau serveur EDT ><br>49300 | e de port<br>Séde port<br>Séde port | Réinitialiser le port UDP<br>Version<br>Serveur PRONOTE       |
|                                                                                                    | Options<br>Réserver une licence pour le superviseur<br>Pour une connexion T<br>Client EDT l'adresse IP<br>le numéro de port TCP                                                                                                    | <b>CP / IP</b> , report<br>O (ou nom de d<br>O du Serveur P                                                                                                    | ez dans le<br>omaine) et<br>RONOTE.                                                                                  | Créer un r<br>Une<br>séleu<br>sur S                                                                                                    | fois votre base<br>ctionnée, cliquez<br><b>Se connecter</b> . |

### Étape 3 : saisir les identifiants pour se connecter à la base PRONOTE

L'identifiant et le mot de passe à saisir sont les mêmes que ceux que vous utilisez pour accéder à la base PRONOTE via le Client PRONOTE.

Remarque : le Client EDT peut aussi s'installer au domicile des utilisateurs si vous les autorisez à accéder à la base de données via Internet. Dans ce cas, vous devez paramétrer la connexion depuis l'affichage à l'extérieur de établissement, comme depuis un Client PRONOTE ( Connexion Serveur – Clients via le Relais).

## Fiche 45 - Travailler temporairement sur une copie de la base PRONOTE

À SAVOIR : si vous souhaitez faire des modifications importantes sur les emplois du temps sans bloquer le travail des autres utilisateurs par le passage en mode exclusif, nous vous conseillons de travailler temporairement avec EDT Monoposte sur une copie de la base de référence, puis d'importer les modifications dans la base de référence en service.

### Étape 1 : créer une copie de la base PRONOTE

9 Depuis le Client EDT connecté à la base PRONOTE

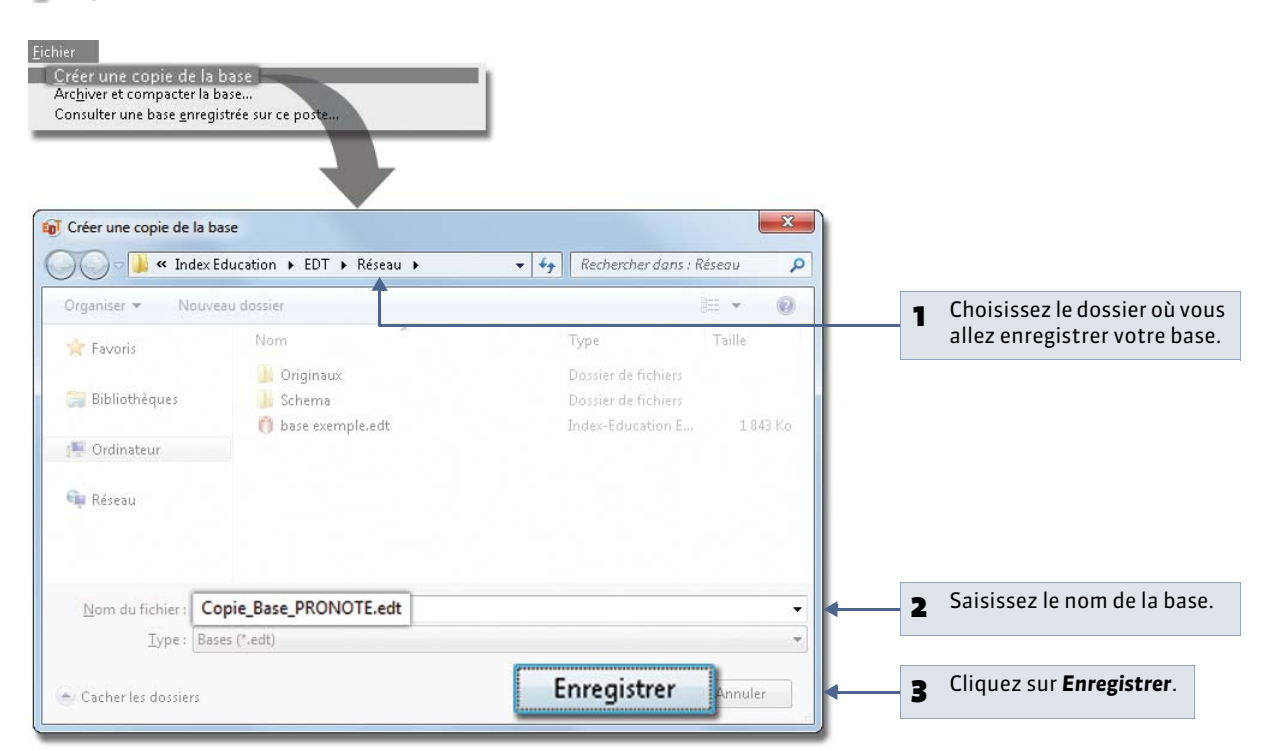

## Étape 2 : effectuer les modifications sur l'emploi du temps

Depuis EDT Monoposte, ouvrez le fichier **\*.edt** généré à l'étape précédente. Une fois l'emploi du temps modifié, enregistrez la base **\*.edt**.

Remarque : les établissements équipés d'EDT en version Réseau ne doivent pas remettre en service leur Serveur EDT, mais utiliser plutôt EDT Monoposte (téléchargeable sur notre site) pour travailler sur la copie de la base.

## Étape 3 : importer les nouveaux emplois du temps dans la base initiale

9 Depuis le Client EDT connecté à la base PRONOTE

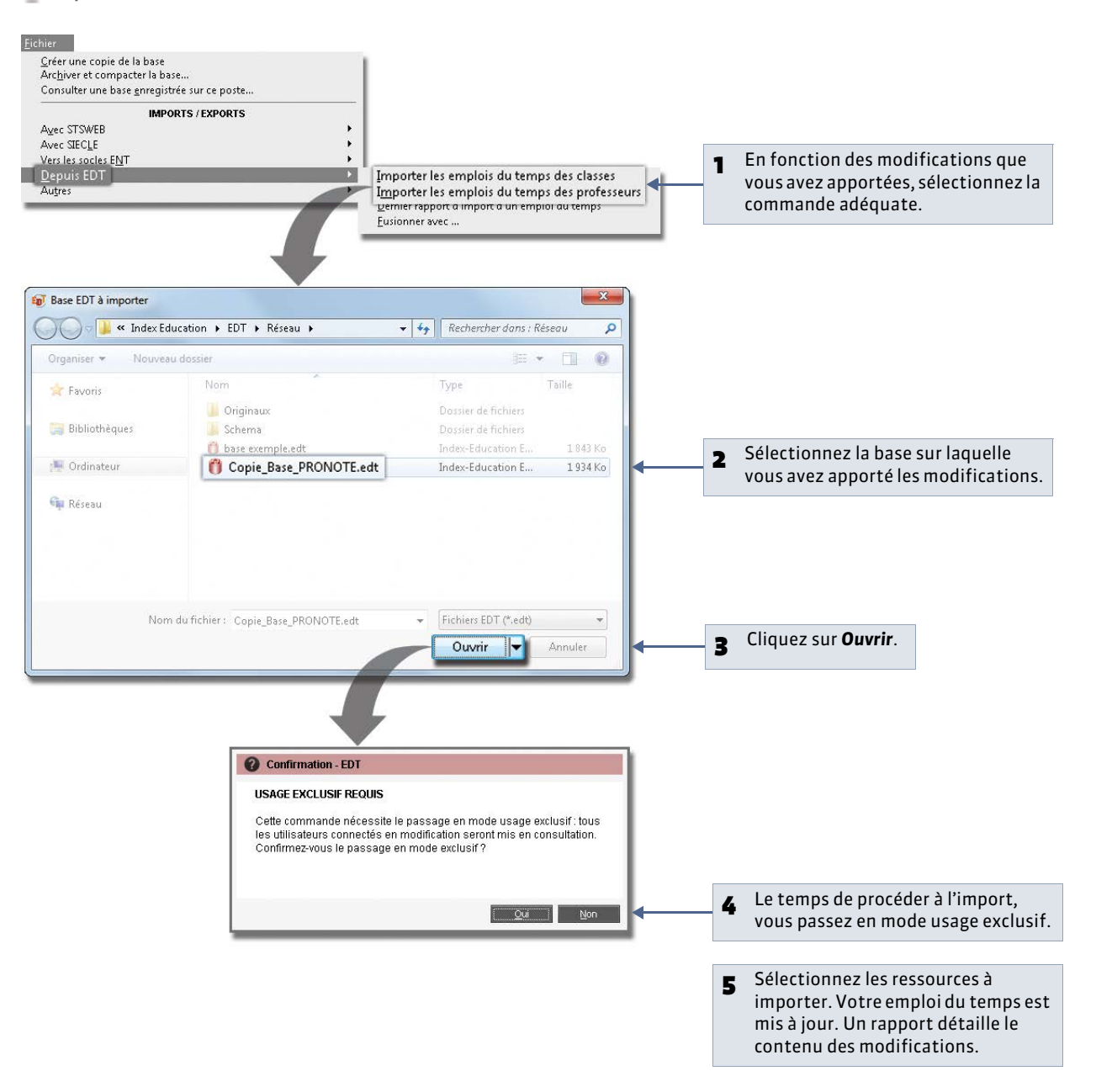

LE GUIDE PRATIQUE

# Principaux affichages

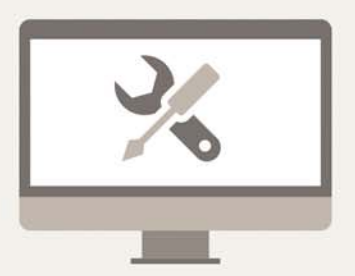

## Fiche 46 - Espace de travail

## 1 - Description de la zone de travail

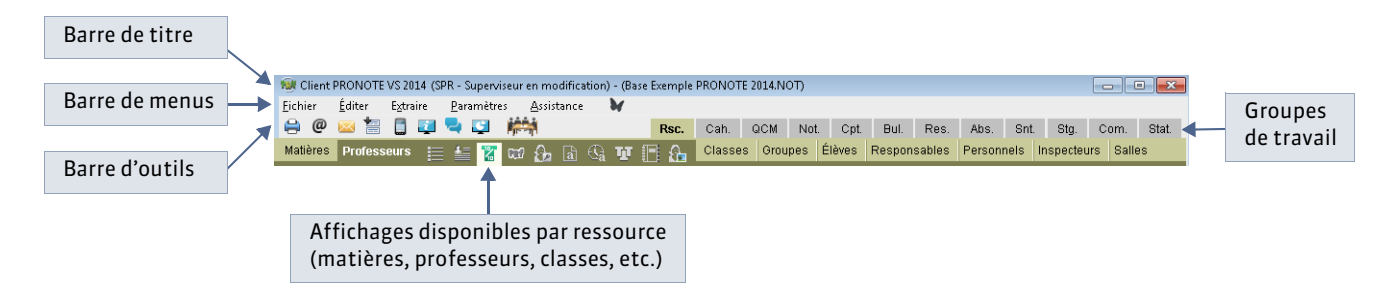

#### » Barre de titre

La barre de titre renseigne sur :

- le numéro de version de PRONOTE,
- le nom de l'utilisateur connecté et son mode de connexion,
- le nom de la base ouverte, suivie de la mention modifié si les dernières modifications n'ont pas été enregistrées,
- la lettre du poste où PRONOTE est installé [version Monoposte].

#### » Barre de menus

La barre de menus contient l'ensemble des commandes du logiciel. Le contenu des menus varie en fonction de l'affichage actif.

Sur la barre de menus s'affiche aussi les notifications quand vous avez reçu une information, un message ou un document.

Pas de notifications

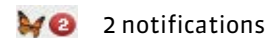

#### » Barre d'outils d'accès rapide

Sur cette barre, chaque bouton est une commande directe accessible d'un clic :

- 造 🔻 Ouvrir ou rouvrir une base
- Rechercher une base
- Enregistrer [version Monoposte ou Usage exclusif]
- 🚔 Éditer un document (papier, PDF ou e-mail)
- @ Envoyer un e-mail
- Envoyer un courrier type
- 🔚 Imprimer des étiquettes d'adresse
- Envoyer un SMS
- Diffuser une information
- 🚽 🛛 Démarrer une discussion
- 🕎 Effectuer un sondage
- Déposer un document dans un casier numérique
- 🚔 🛛 Basculer en mode **Conseil de classe**
- Correcteur d'orthographe (lorsque l'onglet **Courriers** est sélectionné)

#### Couleur

Dans **Paramètres > PRÉFÉRENCES > Couleurs**, chaque utilisateur peut personnaliser les couleurs de chacun des groupes de travail.

#### 2 - Les raccourcis clavier

| <b>&gt;&gt;</b> | Me | nu | Fic | hier |
|-----------------|----|----|-----|------|

| Ouvrir une base                 | [Ctrl + 0] |
|---------------------------------|------------|
| Enregistrer une base            | [Ctrl + E] |
| Quitter PRONOTE                 | [Ctrl + Q] |
| Imprimer                        | [Ctrl + I] |
| Générer des fichiers de notes   | [Ctrl + G] |
| Récupérer des fichiers de notes | [Ctrl + P] |
| » Menu Extraire                 |            |
| Tout extraire                   | [Ctrl + T] |
| Extraire la sélection           | [Ctrl + X] |

| » Menu Éditer                            |            |
|------------------------------------------|------------|
| Tout sélectionner                        | [Ctrl + A] |
| Copier des données dans le presse-papier | [Ctrl + C] |

Vous pouvez aussi utiliser les raccourcis clavier Windows, à l'aide de la touche **[Alt]** pour toutes les commandes dont une lettre est soulignée dans le menu.

### 3 - Le correcteur orthographique Appréciations / Courriers

Le correcteur orthographique met en évidence les fautes d'orthographe et de frappe repérées lors de la saisie des appréciations et des courriers.

#### » Fonctionnement du correcteur

#### Correction au cours de la frappe

- Au fur et à mesure de votre saisie, le correcteur souligne en rouge les mots inconnus. Cliquez droit sur le mot :
- le cas échéant, le correcteur propose des mots dont l'orthographe est proche ; il vous suffit de cliquer sur un mot pour remplacer le mot incorrect par ce mot.
- Ignorer laisse le mot tel quel.
- Ignorer tout laisse le mot tel quel ainsi que toutes ses occurrences dans le même texte.
- Ajouter permet d'apprendre le mot au correcteur, il ne soulignera plus ce mot.
- Auto-correction corrigera dès la saisie toutes les occurrences de ce mot.

#### » Lancer la vérification sur un document

Lorsqu'un document (bulletin, courrier ...) est affiché à l'écran, vous pouvez activer le correcteur orthographique pour qu'il vérifie l'ensemble du document en cliquant sur le bouton rapide 4.

#### Dès que PRONOTE repère une faute, la fenêtre Orthographe s'affiche

- le cas échéant, le correcteur propose des mots dont l'orthographe est proche ; Il vous suffit de cliquer sur Remplacer pour remplacer le mot incorrect par la suggestion sélectionnée.
- **Remplacer** tout remplace toutes les occurrences du mot incorrect dans ce texte.
- Ignorer laisse le mot tel quel.
- Ignorer tout laisse le mot tel quel ainsi que toutes ses occurrences dans le texte.
- Ajouter permet d'apprendre le mot au correcteur, il ne soulignera plus ce mot.
- Auto-correction corrigera dès la saisie toutes les occurrences de ce mot.

Après la correction, PRONOTE passe automatiquement à la faute suivante.

#### » Options du correcteur

#### **Options orthographiques**

Cliquez droit sur un mot inconnu et sélectionnez **Orthographe ...** dans le menu déroulant, puis **Options** dans la fenêtre qui s'affiche. Vous pouvez cocher ou décocher les vérifications et corrections effectuées par le correcteur.

#### Activer ou désactiver la correction au cours de la frappe

Dans **Paramètres > PRÉFÉRENCES > Affichages**, chaque utilisateur peut activer ou désactiver la correction au cours de la frappe (mise en évidence des fautes soulignées en rouge). Dans tous les cas, il peut toujours lancer le correcteur depuis le bouton rapide AL, le correcteur vérifie alors l'orthographe de toutes les cellules de l'écran.

#### Interdire ou autoriser le correcteur

Dans les **Profils d'autorisation** des professeurs ( **Profils et autorisations**), vous pouvez interdire l'usage du correcteur orthographique.

## Fiche 47 - Créer / modifier / supprimer des données

À SAVOIR : la plupart des données peuvent être importées ( Clmports). Vous créerez uniquement quelques données selon vos besoins en cours d'année (nouveau professeur, motif d'absence, etc.)

### 1 - Créer une nouvelle donnée

Dans toutes les listes qui commencent par «Cliquez ici pour créer...»

|        | 1 Cliquez<br>pour ac | sur cette lign<br>tiver la saisie | e            | 2     | Saisissez le<br>validez avec | contenu de la<br>la touche <b>[En</b> | cellule propos<br><b>trée]</b> du clavie | sée, puis<br>er.                      |
|--------|----------------------|-----------------------------------|--------------|-------|------------------------------|---------------------------------------|------------------------------------------|---------------------------------------|
| Profes | seurs                |                                   |              | Profe | sseul s                      |                                       |                                          |                                       |
|        | 🖛 Tri                |                                   |              |       | Tri 🗸                        |                                       |                                          |                                       |
| Civ.   | Nom                  | Prénom                            | Principal de | Civ.  | Nom                          | Prénom                                | Principal de                             |                                       |
| < Cli  | quez ici pour        | créer un profes                   | seur >       |       | BALLU                        | Hen                                   |                                          |                                       |
| Mme    | ALBERT               | MARIE DESI                        |              | Mme   | ALBERT                       | ARIE DESI                             |                                          | PRONOTE peut yous demander            |
| Mme    | BACHELET             | HELENE                            | 50           | Mme   | BACHELET                     | HELENE                                | 5C                                       | de saisir le contenu d'une autre      |
| Mile   | CALVET               | MARIE                             |              | Mile  | CALVET                       | NARIE                                 |                                          | collulo : pour créor un pouvozu       |
| M.     | DEJEAN               | YANNICK                           |              | M.    | DEJEAN                       | YANNICK                               |                                          |                                       |
| Mme    | DOUCET               | ANNE                              | 6D           | Mme   | DOUCET                       | ANNE                                  | 6D                                       | professeur, vous devez saisir         |
| Mme    | DUPAS                | NICOLE                            |              | Mme   | DUPAS                        | NICOLE                                |                                          | son <b>Nom</b> et son <b>Prénom</b> . |
| Mme    | FAVIER               | CATHERINE                         | 6B           | Mme   | FAVIER                       | CATHERINE                             | 6B                                       |                                       |
| M.     | GALLET               | BERNARD                           | 4B           | M.    | GALLET                       | BERNARD                               | 4B                                       |                                       |
| M.     | GAUDIN               | MARC                              |              | M.    | GAUDIN                       | MARC                                  |                                          |                                       |
| Mile   | GENET                | FRANCOISE                         |              | Mile  | GENET                        | FRANCOISE                             |                                          |                                       |
| Mme    | GERVAIS              | FLORENCE                          | 5B           | Mme   | GERVAIS                      | FLORENCE                              | 5B                                       |                                       |

### 2 - Supprimer des données

Seules les ressources inutilisées peuvent être supprimées.

- Sélectionnez une ou plusieurs données [Ctrl + clic] à supprimer : ici, plusieurs professeurs.
- 2 Faites un clic droit, puis choisissez la commande **Supprimer la sélection**.

Profes i pour créer un professeur : < Cliquez Mme yannick.dejean@fournisseur.f ANNE Profil 1 Modifier Accepte d'être contacté par . Supprimer la photo des professeurs sélectionnés Modifier l'identifiant de connexion (Mode Enseignant et Espace Professeurs) Affecter un mot de passe (Mode Enseignant et Espace Professeurs) • Americe and how a pass (mode chospital et clyate Professours) Supprimer le mot de passe ProfNOTE des professours sélectionnés Modifier l'identifiant PRONOTE (ENT) Supprimer l'identifiant CAS (ENT) Copier la liste dans le presse-papier Ctrl+C Coller le presse-papier dans la liste Ctrl+V MORANE M- ANNICK Tout extraire Ctrl+T M Extraire la sélection Ctrl+X Enlever la sélection JEAN JACQU BC74PL Autres extractions

Utiliser la touche [Suppr] du clavier Après avoir sélectionné une ou plusieurs

données, vous pouvez également taper sur la touche **[Suppr]** de votre clavier.

## Fiche 48 - Paramétrer l'affichage des listes

À SAVOIR : la plupart des données de PRONOTE sont présentées sous forme de listes. Vous pouvez les personnaliser.

### 1 - Afficher ou masquer des colonnes

💡 Dans toutes les listes 🗮

| Respons | ables légaux | - Classes 3A | 🝷 🔲 Afficher les responsables d |           |                         |                 |                                                  |                     |         |  |
|---------|--------------|--------------|---------------------------------|-----------|-------------------------|-----------------|--------------------------------------------------|---------------------|---------|--|
|         | 🔻 Tri 1      | ▼Tri 2       |                                 | 1.        |                         |                 |                                                  |                     |         |  |
| Civ.    | Nom          | Prénoms      | Tél. Fixe Tél. (SMS             | 4         |                         |                 |                                                  |                     |         |  |
| M,Mme   | BOUET        | JEAN-CLAUDE  | 04 96 96 96 96 06 96 96 96      |           |                         |                 |                                                  |                     |         |  |
| Mme     | BOUET        | Marcelle     | 04 96 96 96 96 06 96 96 96      |           |                         |                 |                                                  |                     |         |  |
| M,Mme   | DESCAMPS     | ERIC         | 04 96 96 96 96 06 96 96 96      |           |                         |                 |                                                  |                     |         |  |
| Mme     | DESCAMPS     | MARTINE      | 04 96 96 96 96 06 96 96 96      |           |                         |                 |                                                  |                     |         |  |
| M,Mme   | DUMONT       | ARNAUD       | 04 96 96 96 96 06 96 96 96      | Personn   | alisation de la liste d | es responsables |                                                  |                     | X       |  |
| Mme     | DUMONT       | CATHERINE    | 04 96 96 96 96 06 96 96 96      |           | alannaa aashéan         | 101             | Colonnoo                                         | Mishánn             | 11      |  |
| M,Mme   | FREMONT      | Paul         | 04 96 96 96 96 06 96 96 96      | Adra      | Advesse 2               | -               | Colonnes                                         | anchees             |         |  |
| Mme     | FREMONT      | Valérie      | 04 96 96 96 96 06 96 96 96 96   | Adr3.     | Adresse 3               | No              | m Nom                                            |                     | - 21    |  |
| M,Mme   | GRONDIN      | JEAN         | 04 96 96 96 96 06 96 96 96      | Adr4.     | Adresse 4               | Pri             | énoms Prénoms                                    |                     |         |  |
| Mme     | GRONDIN      | NATHALIE     | 04 96 96 96 96 06 96 96 96      | Situation | Situation               | Té              | I. Fixe Tél. Fixe                                |                     |         |  |
| Mme.    | HUMBERT      | MARTINE      | 04 96 96 96 96 06 96 96 96      | Prof.     | Profession              | Té              | I. Tél. (SMS)                                    |                     | _       |  |
| M,Mme   | HUMBERT      | PHILIPPE     | 04 96 96 96 96 06 96 96 96      |           |                         | Ac              | Ir1. Adresse 1                                   |                     |         |  |
| M.      | LAPEYRE      | Jose         | 04 96 96 96 96 06 96 96 96      |           |                         | >>              | P. C.P.                                          |                     | - 11    |  |
| Mme     | LAPEYRE      | Sylvie       | 04 96 96 96 96 06 96 96 96 96   |           |                         |                 | vs Pavs                                          |                     |         |  |
| M,Mme   | LAVAUD       | CORINNE      | 04 96 96 96 96 06 96 96 96      |           |                         |                 | Adresse p                                        | rivée               |         |  |
| M.      | LAVAUD       | PASCAL       | 04 96 96 96 96 06 96 96 96 96   |           |                         | Toutes > +x     | x Indicatif                                      |                     |         |  |
| Mme     | LECOMTE      | ISABELLE     | 04 96 96 96 96 06 96 96 96      |           |                         | < Aucune        | I. Bure Tél. Bureau                              | 4                   | - 11    |  |
| Mme     | MATHIS       | BEATRICE     | 04 96 96 96 96 06 96 96 96 96   |           |                         | E4              | nail Adresse E                                   | -mail               | - 11    |  |
| М.      | MATHIS       | ERIC         | 04 96 96 96 96 06 96 96 96      |           |                         | ide             | ntide pilliviot de pas<br>sotifiar identifiant c | ise<br>Ne connexion |         |  |
| M,Mme   | OGER         | Dario        | 04 96 96 96 96 06 96 96 96 96   |           |                         | ld.             | PRON Identifiant P                               | PRONOTE             |         |  |
| Mme     | OGER         | Rosalia      | 04 96 96 96 96 06 96 96 96      |           |                         | ld.             | CAS Identifiant C                                | CAS                 |         |  |
| M,Mme   | PARIS        | PHILIPPE     | 04 96 96 96 96 06 96 96 96      |           |                         | B.              | I. Dest.bulleti                                  | n                   |         |  |
| Mme     | PARIS        | SYLVIE       | 04 96 96 96 96 06 96 96 96      |           |                         | ER              | eve Dest. infos                                  | élèves              | - U. I. |  |
| M,Mme   | PAUL         | Franck       | 04 96 96 96 96 06 96 96 96      |           |                         | Ac              | rn. Infos Admir                                  | nistratives         |         |  |
| Mme     | PAUL         | Nathalie     | 04 96 96 96 96 06 96 96 96      |           |                         |                 |                                                  |                     |         |  |
| Mme     | PAULIN       | LAURENCE     | 04 96 96 96 96 06 96 96 96      |           |                         |                 |                                                  |                     |         |  |
| M Mme   | PALILIN      | Lue          | 04 96 96 96 96 06 06 96 96 96   |           |                         | Largeurs par d  | éfaut des colonne                                | s Fern              | ier     |  |
| 0       | 40/00 K      |              | (F)                             |           |                         |                 |                                                  |                     |         |  |

### 2 - Trier les données sur une colonne

👰 Dans toutes les listes 🗮

|   | Le curseur indique la colonne sur |  |
|---|-----------------------------------|--|
| - | laquelle sont triées les données. |  |

| Profe  | sseurs            |                    |              |              |          |
|--------|-------------------|--------------------|--------------|--------------|----------|
|        | 🔶 Tri             | _                  |              |              |          |
| Civ.   | Nom               | Prénom             | Principal de | Autorisation |          |
| < Cliq | uez ici pour créi | er un professeur > |              |              |          |
| Mme    | ALBERT            | MARIE DESI         |              | Profil 2     | marie d  |
| Mme    | BACHELET          | HELENE             | 50           | Profil 1     | bachel   |
| Mile   | CALVET            | MARIE              |              | Profil 2     | marie.c  |
| M.     | DEJEAN            | YANNICK            |              | Profil 2     | yannick  |
| Mme    | DOUCET            | ANNE               | 6D           | Profil 1     | anne.do  |
| Mme    | DUPAS             | NICOLE             |              | Profil 1     | nicole.d |
| Mme    | FAVIER            | CATHERINE          | 6B           | Profil 1     | catherin |
| M.     | GALLET            | BERNARD            | 4B           | Profil 1     | bernard  |
| M.     | GAUDIN            | MARC               |              | Profil 2     | bernard  |
| Mlle   | GENET             | FRANCOISE          |              | Profil 2     | francois |
| Mme    | GERVAIS           | FLORENCE           | 5B           | Profil 1     | florence |
| Mme    | HUBERT            | FRANCINE           |              | Profil 2     | francine |
| M.     | LACAZE            | JEAN MICHEL        | 5D           | Profil 1     | jean mi  |
| Mme    | LEMAITRE          | VERONIQUE          | 4D           | Profil 1     | veroniqu |
| M.     | LEVY              | GIOVANNI           |              | Profil 2     | qiovann  |

## 2 Un clic au-dessus d'une autre colonne déplace le curseur et modifie le tri.

|        |                    |                 |              | Tri          | -        |
|--------|--------------------|-----------------|--------------|--------------|----------|
|        | Nom                |                 | Principal de | Autorisation |          |
| < Cliq | uez ici pour créer | un professeur > |              |              |          |
| Mme    | BACHELET           | HELENE          | 5C           | Profil 1     | .bachel  |
| Mme    | DOUCET             | ANNE            | 6D           | Profil 1     | anne.de  |
| Mme    | DUPAS              | NICOLE          |              | Profil 1     | nicole.c |
| Mme    | FAVIER             | CATHERINE       | 68           | Profil 1     | catherin |
| M.     | GALLET             | BERNARD         | 48           | Profil 1     | bernard  |
| Mme    | GERVAIS            | FLORENCE        | 5B           | Profil 1     | florence |
| M.     | LACAZE             | JEAN MICHEL     | 5D           | Profil 1     | jean mi  |
| Mme    | LEMAITRE           | VERONIQUE       | 4D           | Profil 1     | veroniq  |
| Mile   | MONIER             | THYLDA          | 38           | Profil 1     | thylda.  |
| M.     | PROFESSEUR         | BERNARD         | 30           | Profil 1     | marc.p   |
| M.     | PUJOL              | PHILIPPE        | 4C           | Profil 1     | philippe |
| Mme    | SERGENT            | ANNIE           | 6A           | Profil 1     | annie.s  |
| M.     | SERGENT            | MARC            | ЗA           | Profil 1     | marc.s   |
| Mme    | TESSIER            | ANNE CATHE      | 5A           | Profil 1     | anne ca  |
| Mme    | VERNET             | ROSEMONDE       | 60           | Profil 1     | rosemo   |

## Fiche 49 - Organiser les données par famille

À SAVOIR : les familles permettent de classer les données en fonction de vos propres critères. Elles s'avèrent très utiles pour gérer de longues listes et peuvent être utilisées comme critères lors d'une extraction.

### 1 - Créer une famille et ses rubriques

Menu Paramètres > PARAMÈTRES GÉNÉRAUX > Famille

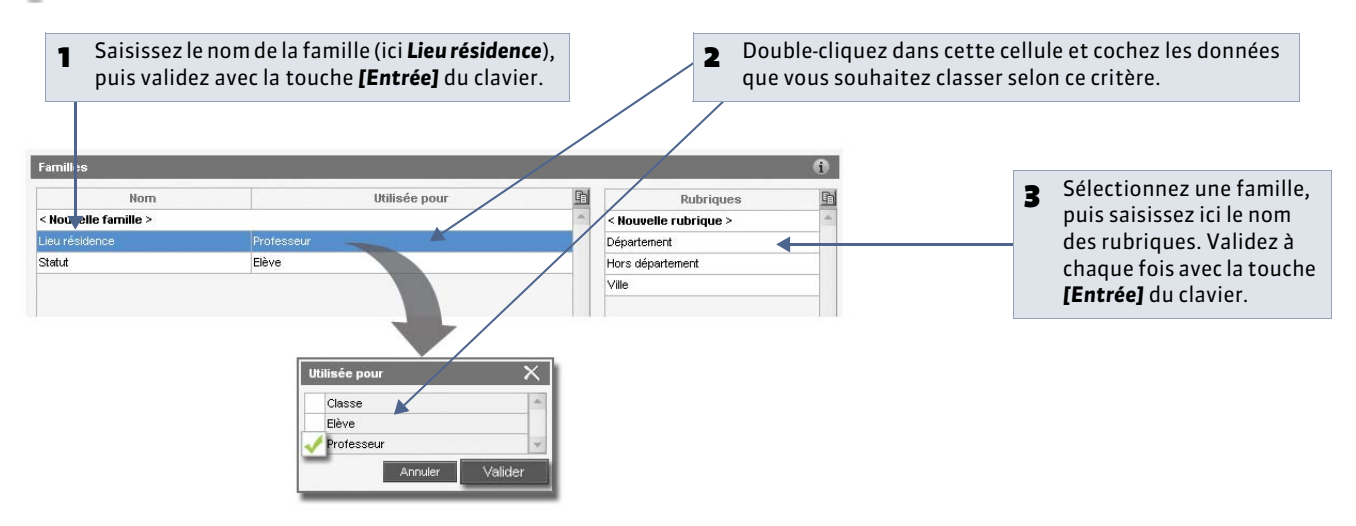

### 2 - Préciser dans quelles rubriques se trouve une donnée

🔮 Dans les listes 🗮 des professeurs, des classes, des élèves

| Professeurs       |                     |             |                  |                |                                 |                 |   |                                |
|-------------------|---------------------|-------------|------------------|----------------|---------------------------------|-----------------|---|--------------------------------|
| - Tri             |                     | -           |                  | -              |                                 |                 |   |                                |
| Nom               |                     | Principal d | ✓ Lieu résidence | -              | E-mall                          | Discipline      | 1 | Dans la colonne <b>Famille</b> |
| < Cliquez ici pou | ur créer un profess | eur >       |                  | _              |                                 |                 |   |                                |
| ALBERT            | MARIE DESI          |             | Département      | Profil 2       | marie desi.albert@fournisseu    | ANGLAIS         |   | fléche), double-cliquez        |
| BACHELET          | HELENE              | 5C          | Département      | Profil 1       | .bachelet@fournisseur.fr        | ANGLAIS         |   | sur la ligne sélectionné       |
| CALVET            | MARIE               |             | Hors département | Profil 2       | marie.calvet@fournisseur.fr     | LETTRES MODERNI |   | sui la light selectionne       |
| DEJEAN            | YANNICK             |             | Département      | Profil 2       | yannick.dejean@fournisseur.f    | TECHNOLOGIE     |   | pour afficher toutes les       |
|                   |                     | SD          |                  |                | anne course glounnoocuni        |                 |   | rubriques disponibles n        |
| DUPAS             | NICOLE              |             |                  | Fall           | nicole.dupas@fournisseur.fr     | LETTRES CLASSIQ |   | i ubiiques disponibles p       |
| FAVIER            | CATHERINE           | 6B          |                  | Profi          | catherine favier@fournisseur.fi | EDUC PHYS       |   | famille.                       |
| GALLET            | BERNARD             | 4B          |                  | Profil 1       | bernard.gallet@fournisseur.fr   | LETTRE ALLEMAND |   |                                |
| GAUDIN            | MARC                |             |                  | Profil 2       | bernard.gaudin@fournisseur.fr   | MATHEMATIQUES   |   |                                |
| GENET             | FRANCOISE           |             |                  | Profil 2       | francoise.genet@fournisseur.f   | LETTRES MODERNI |   |                                |
| GERVAIS           | FLORENCE            | 58          |                  | Profil 1       | florence.gervais@fournisseur.f  | SCIENCES PHYSIG |   |                                |
| HUBERT            | FRANCINE            |             |                  | Prof Professer | IT : BOUCET                     | HIST GEO        |   |                                |
| ACAZE             | JEAN MICHEL         | 5D          |                  | Prof ANNE      | X Qfournisse                    | HIST GEO        | - | Sous la famille. cochez        |
| EMAITRE           | VERONIQUE           | 4D          |                  | Prof           | ©fournisse                      | SVT             | - | rubrique dans Íaquelle         |
| EVY               | GIOVANNI            |             |                  | Prof / Prof    | u residence                     | ITALIEN         |   | i ubi ique uaits iaquelle      |
| MARCEL            | MARIE LISE          |             |                  | Prof Vepar     | Dfournisseu                     | HIST GEO        |   | trouve la ressource            |
| AILLOT            | BRIGITTE            |             |                  | Prof Hors de   | partement misseur.fr            | ANGLAIS         |   | céloctionnéo                   |
| AONIER            | THYLDA              | 38          |                  | Prof           | misseur.fr                      | ARTS PLASTIQUES |   | selectionnee.                  |
| MORAND            | M- ANNICK           |             |                  | Prof Annule    | ar Valider Dfournisse           | TECHNOLOGIE     |   |                                |
| ROFESSEUR         | BERNARD             | 30          |                  | Profil 1       | marc.pron aseur@tournisseur.    | MATHEMATIQUES   |   |                                |
| PUJOL             | MATHIEU             |             |                  | Profil 2       | mathieu.pujol@fournisseur.fr    | HIST GEO        |   |                                |
| PUJOL             | PHILIPPE            | 4C          |                  | Profil 1       | philippe.pujol@fournisseur.fr   | EDUC PHYS       |   |                                |
| REBOUL            | JEAN JACQU          |             |                  | Profil 2       | jean jacqu reboul@fournisseu    | LETTRES CLASSIQ |   |                                |
|                   |                     |             |                  |                |                                 |                 |   |                                |

|        | and the second second se |                            |                     |                           |                  |                         |                        |                 |   |
|--------|----------------------------------------------------------------------------------------------------|----------------------------|---------------------|---------------------------|------------------|-------------------------|------------------------|-----------------|---|
| Civ.   | • Tri<br>Nom                                                                                                    | Prénom                     | Principal de        | Lieu résidence            | Autorisation     | E-mail                  | Discipline             | Identifiant de  |   |
| < Cliq | uez ict pour créer                                                                                                    | un professeur >            |                     |                           |                  |                         |                        |                 |   |
| Mme    | ALBERT                                                                                                    |                            |                     |                           | I.m610           | la su la su la su pu    | nisseul ANGLAIS        | ALBERT          | 0 |
| Mme    | BACHELET                                                                                                    | Modifier                   |                     |                           |                  | <u>C</u> ivité          | fr ANGLAIS             | BACHELET        |   |
| Mlle   | CALVET                                                                                                    | Accepte d'être c           | ontacté par         |                           |                  | P Eamille               | eur.fr LETTRES MODE    | RNI CALVET      |   |
| M.     | DEJEAN                                                                                                    | Supprimer la pho           | ito des professeurs | sélectionnés              |                  | Discipline              | seurf TECHNOLOGIE      | DEJEAN          |   |
| Mme    | DOUCET                                                                                                    | Modifier l'identif         | iant de connexion ( | Mode Enseignant et Esp    | ace Professeurs) | Profil ss               | eu ANGLAIS             | DOUCET          | 6 |
| Mme    | DUPAS                                                                                                    | Affecter un mot            | de passe (Mode Ens  | eignant et Espace Profe   | sseurs)          | Classe ss               | seur.fr LETTRES CLASS  | SIQ DUPAS       |   |
| Mme    | FAVIER                                                                                                    | Supprimer le mo            | t de passe ProfNOT  | E des professeurs sélecti | ionnés           | atherine.favier@fourni  | isseur fi DUC PHYS     | FAVIER          |   |
| M.     | GALLET                                                                                                    | Modifier l'identif         | iant PRONOTE (EN    | ,<br>D                    |                  | ernard.gallet@fournis   | seur.fr                | ND GALLET       |   |
| M.     | GAUDIN                                                                                                    | Supprimer l'iden           | tifiant CAS (ENT)   |                           |                  | ernard.gaudin@foumi     | sseurfi MATHEMATIQUE   | S GAUDIN        |   |
| Mlle   | GENET                                                                                                    |                            |                     |                           |                  | ancoise.genet@fourn     | ISSE Professeurs       | X               |   |
| Mme    | GERVAIS                                                                                                    | Supp <u>r</u> imer la séle | ction               |                           |                  | prence.gervais@fourn    | isse                   | PVAIS           |   |
| Mme    | HUBERT                                                                                                    | <u>C</u> opier la liste da | ns le presse-papier |                           | Ctrl+C           | ancine.hubert@fourni    | ssel / P (             | BERT            |   |
| M.     | LACAZE                                                                                                    | Coller le presse-p         | apier dans la liste |                           | Ctrl+V           | an michel.lacaze@fc     |                        | AZE             |   |
| Mme    | LEMAITRE                                                                                                    | Tout extraire              |                     |                           | Ctrl+T           | aronique.lemaitre@fo    | urnis Hors departement | IAITRE          |   |
| M.     | LEVY                                                                                                    | Extraire la sélecti        | on                  |                           | Ctrl+X           | ovanni.levy@fournis#    | eur.                   | YG              |   |
| Mme    | MARCEL                                                                                                    | Enlever la sélecti         | on                  |                           |                  | arie lise.marcel@iou    | mis: Annuler Val       | ider RCEL       |   |
| Mme    | MILLOT                                                                                                    | Autres extraction          | 5000<br>\$          |                           |                  | igitte.millot@fourniss  | seur.fr ANGLAIS        | MILLOT          |   |
| Mlle   | MONIER                                                                                                    | TITLEDA                    | - 30                |                           | FTOHI I          | mylda.monier@fournis    | seur.fr ARTS PLASTIQU  | ES MONIER       |   |
| Mme    | MORAND                                                                                                    | M- ANNICK                  |                     |                           | Profil 2         | m- annick.morand@fo     | urnisse TECHNOLOGIE    | MORAND          |   |
| M.     | PROFESSEUR                                                                                                    | BERNARD                    | 30                  |                           | Profil 1         | marc.professeur@four    | nisseur. MATHEMATIQUE  | S DEMONSTRATION |   |
| M.     | PUJOL                                                                                                    | MATHIEU                    |                     |                           | Profil 2         | mathieu.pujol@fournis   | seur.fr HIST GEO       | PUJOL           |   |
| M.     | PUJOL                                                                                                    | PHILIPPE                   | 4C                  |                           | Profil 1         | philippe.pujol@fourniss | seur.fr EDUC PHYS      | PUJOL1          |   |
| M.     | REBOUL                                                                                                    | JEAN JACQU                 |                     |                           | Profil 2         | jean jacqu.reboul@fou   | misseu LETTRES CLASS   | SIQ REBOUL      |   |
|        |                                                                                                    |                            |                     |                           | 1                | /                       |                        |                 |   |

## Fiche 50 - Extraire des données

À SAVOIR : lorsque vous travaillez, il est souvent pratique de n'afficher que certaines données, les élèves suivant telle ou telle option par exemple. Pour cela, faites des extractions sur les listes : seules les données extraites apparaissent.

### 1 - Comment savoir combien de données sont extraites ?

💡 Dans toutes les listes 🔳

|     | ur a            |                 |              |                |              |                              |        | Protec                | net de la              |                                  |              |                  |                                  |                                                                                    |                |
|-----|-----------------|-----------------|--------------|----------------|--------------|------------------------------|--------|-----------------------|------------------------|----------------------------------|--------------|------------------|----------------------------------|------------------------------------------------------------------------------------|----------------|
| Т   | Tri Tri         |                 |              |                |              |                              |        | and the second second | w Tri                  |                                  |              |                  |                                  |                                                                                    |                |
|     | Nom             | Prénom          | Principal de | Lieu résidence | Autorisation | E-mail                       |        | Elv.                  | Nom                    | Précom                           | Principal de | . Lieu résidence | Autorisation                     | E-mail                                                                             |                |
|     | z lei nour crim | un nenfossaur » |              |                |              |                              |        | < Clin                | and lei mour coint     | un nrofessaur >                  |              |                  |                                  |                                                                                    |                |
| B   | ACHELET         | HELENE          | 50           |                | Profil 1     | hachelet@fournisseur.fr      | ANGLA  | Mme                   | AL RERT                | MARIE DESI                       |              |                  | Profil 2                         | marie dasi albert@fourrisseu                                                       | . ANG          |
| 6   | ALLET           | RERNARD         | 48           |                | Profil 1     | hemand callet@fournisseur.fr | LETTRE | Mma                   | BACHELET               | HELENE                           | 50           |                  | Profil 1                         | hachelet@fournisseurf                                                              | ANI            |
| - ŭ | EMAITRE         | VERONIQUE       | 40           |                | Profil 1     | veronique lemaitre@fournisse | SVT    | Mile                  | CALVET                 | MARIE                            | 50           |                  | Profil 2                         | marie cabet@humisseurfr                                                            | IFT            |
| P   | LIOL            | MATHEU          | 40           |                | Profil 2     | mathieu nuio@fournisseur fr  | HIST G | M                     | DEJEAN                 | YANNICK                          |              |                  | Profil 2                         | vannick deiean@fournisseur                                                         | ( TEC          |
|     |                 |                 |              |                |              |                              |        | Mme                   | DOUCET                 | ANNE                             | 6D           |                  | Profil 1                         | anne.doucet@fournisseur.fr                                                         | ANO            |
|     |                 |                 |              | Т              |              |                              |        | Mme                   | DUPAS                  | NICOLE                           |              |                  | Profil 1                         | nicole dupas@fournisseur.fr                                                        | LET            |
|     |                 |                 |              |                |              |                              |        | Mme                   | FAVIER                 | CATHERINE                        | 68           |                  | Profil 1                         | catherine.favies@fournisseur.f                                                     | 6 EDU          |
|     |                 |                 |              |                |              |                              |        | M.                    | GALLET                 | BERNARD                          | 48           |                  | Profil 1                         | bernard.gallet@fournisseur.fr                                                      | LET            |
|     |                 |                 |              |                |              |                              |        | M                     | GAUDIN                 | MARC                             |              |                  | Profil 2                         | bernard.gaudin@fournisseur.f                                                       | 6 MAJ          |
|     |                 |                 |              |                |              |                              |        | Mile                  | GENET                  | FRANCOISE                        |              |                  | Profil 2                         | francoise.genet@fournisseur.                                                       | I LET          |
|     |                 |                 |              |                |              |                              |        | Mme                   | GERVAIS                | FLORENCE                         | 58           |                  | Profil 1                         | florence.gervais@fournisseur.                                                      | I SCH          |
|     |                 |                 |              |                |              |                              |        | Mime                  | HUBERT                 | FRANCINE                         |              |                  | Profil 2                         | francine.hubert@fournisseur.t                                                      | 6 HIST         |
|     |                 |                 |              |                |              |                              |        | M.                    | LACAZE                 | JEAN MICHEL                      | 5D           |                  | Profil 1                         | jean michel.lacaze@fourniss                                                        | K HIS          |
|     |                 |                 |              |                |              |                              |        | Mme                   | LEMAITRE               | VERONIQUE                        | 40           |                  | Profil 1                         | veronique.lemaitre@fournisse                                                       | V SVT          |
|     |                 |                 |              |                |              |                              |        | M.                    | LEVY                   | GIOVANNI                         |              |                  | Profil 2                         | giovanni.levy@fournisseur.fr                                                       | ITAL           |
|     |                 |                 |              |                |              |                              |        | Mme                   | MARCEL                 | MARIE LISE                       |              |                  | Profil 2                         | marie lise.marcel@fournisser                                                       | u HIST         |
|     |                 |                 |              |                |              |                              |        | Mme                   | MILLOT                 | BRIGITTE                         |              |                  | Profil 2                         | brigitte.millot@fournisseur.fr                                                     | ANG            |
|     |                 |                 |              |                |              |                              |        | Mile                  | MONIER                 | THYLDA                           | 38           |                  | Profil 1                         | thylda.monier@fournisseur.fr                                                       | ART            |
|     |                 |                 |              |                |              |                              |        | Mme                   | MORAND                 | M-ANNICK                         |              |                  | Profil 2                         | m- annick.morand@fournisse                                                         | TEC            |
|     |                 |                 |              |                |              |                              |        | M.                    | PROFESSEUR             | BERNARD                          | 30           |                  | Profil 1                         | marc.professeur@fournisseu                                                         | r. MAT         |
|     |                 |                 |              |                |              |                              |        | M.                    | PWOL                   | MATHIEU                          |              |                  | Profil 2                         | mathieu.pujol@fournisseur.fr                                                       | HIS'           |
| Т   |                 |                 |              |                |              |                              |        | M.                    | PWOL                   | PHILIPPE                         | 4C           |                  | Profil 1                         | philippe.pujol@fournisseur.fr                                                      | EDU            |
| V   |                 |                 |              |                |              |                              |        | M.                    | REBOUL                 | JEAN JACQU                       |              |                  | Profil 2                         | jean jacqu.reboul@fournisseu                                                       | U LET          |
| Ļ   | 24              |                 |              |                |              |                              |        | M.<br>M.              | PWOL<br>PWOL<br>REBOUL | MATHEU<br>PHILIPPE<br>JEAN JACQU | 4C           |                  | Profil 2<br>Profil 1<br>Profil 2 | mathieu.pujol@fournisseu<br>philippe.pujol@fournisseu<br>jean jacqu.reboul@fournis | fr<br>fr<br>se |

### 2 - Comment récupérer les données que vous ne voyez plus ?

🍷 Dans toutes les listes 🗮

| Eichier | Éditer Egtrare          | Earamétres      | Acsistance 7    |                  |                |                               |         | Frote  | eseure                    |                   |                                                                                                    |              |                                                                                                    |         |
|---------|-------------------------|-----------------|-----------------|------------------|----------------|-------------------------------|---------|--------|---------------------------|-------------------|----------------------------------------------------------------------------------------------------|--------------|----------------------------------------------------------------------------------------------------|---------|
| e e     | Toute                   | Protesseurs     | Ctrl+T          |                  | Rsc. Cahie     | r Not GOM Comp E              | aut. R  | -      | - Tri                     |                   |                                                                                                    |              |                                                                                                    |         |
| Matière | Frofen Enle             | er la sélection | CRINX TO        | Ciseses          | Groupes Eléver | Résponsables Personneis       | Inspect | .Civ.  | Nom                       | Prénom            | Principal de 😓 Lieu résidence                                                                                                    | Autorisation | E-mail                                                                                                    | D       |
| Petiter | Avt                     | es extractions  |                 |                  |                |                               |         | < Clic | uez ici pour créei        | r un professeur > |                                                                                                    |              |                                                                                                    |         |
|         | — Tri                   |                 |                 |                  |                |                               |         | Mme    | ALBERT                    | MARIE DESI        |                                                                                                    | Profil 2     | marie desi albert@fournisseur                                                                                                    | ANGLA   |
| Civ.    | Nerros                  | Printer         |                 | . Linu résidence | Astronomia     | E-mail                        |         | Mme    | BACHELET                  | HELENE            | 50                                                                                                    | Profil 1     | bachelet@fournisseur.fr                                                                                                    | ANGLA   |
| 2 1210  | and tot a new order     |                 |                 |                  |                |                               |         | Mile   | CALVET                    | MARIE             |                                                                                                    | Profil 2     | marie.calvet@fournisseur.fr                                                                                                    | LETTRE  |
| Mma     | BACHELET.               | HEI ENE         | 50              |                  | Deal 1         | hachalas/2/ourningaugh        | LANCE!  | M.     | DEJEAN                    | YANNICK           |                                                                                                    | Profil 2     | yannick.dejean@fournisseur.f                                                                                                    | TECHN   |
| M       | GALLET                  | BERNARD         | 48              |                  | Profil 1       | bernard callet/bloumisseur fr | LETTR   | Mme    | DOUCET                    | ANNE              | 6D                                                                                                    | Profil 1     | anne.doucet@fournisseur.fr                                                                                                    | ANGLA   |
| Mma     | LEMAITRE                | VERONIQUE       | 40              |                  | Profit 1       | veronique lemaitre@foumisse   | SVT     | Mme    | DUPAS                     | NICOLE            |                                                                                                    | Profil 1     | nicole.dupas@fournisseur.fr                                                                                                    | LETTRE  |
| M.      | PUJOL                   | MATHEU          |                 |                  | Profi 2        | mathleu pojol@fourrisseur.fr  | HIST C  | Mme    | FAVIER                    | CATHERINE         | 68                                                                                                    | Profil 1     | catherine.favier@fournisseur.fr                                                                                                    | EDUC F  |
|         |                         |                 |                 |                  |                |                               |         | M.     | GALLET                    | BERNARD           | 4B                                                                                                    | Profil 1     | bernard gallet@fournisseur.fr                                                                                                    | LETTRE  |
|         |                         |                 |                 |                  |                |                               |         | M.     | GAUDIN                    | MARC              |                                                                                                    | Profil 2     | bernard gaudin@fournisseur.fr                                                                                                    | MATHE   |
|         |                         |                 |                 |                  |                |                               |         | Mile   | GENET                     | FRANCOISE         |                                                                                                    | Profil 2     | francoise.genet@fournisseurf                                                                                                    | LETTRE  |
|         |                         |                 |                 |                  |                |                               |         | Mme    | GERVAIS                   | FLORENCE          | 58                                                                                                    | Profil 1     | forence.gervais@fournisseur1                                                                                                    | SCIENC  |
|         |                         |                 |                 |                  |                |                               |         | Mme    | HUBERT                    | FRANCINE          |                                                                                                    | Profil 2     | francine.hubert@fournisseur.fr                                                                                                    | HIST G  |
|         |                         |                 |                 |                  |                |                               |         | M.     | LACAZE                    | JEAN MICHEL       | 50                                                                                                    | Profil 1     | jean michel lacaze@fournisse                                                                                                    | HIST G  |
|         |                         |                 |                 |                  |                |                               |         | Mme    | LEMAITRE                  | VERONIQUE         | 4D                                                                                                    | Profil 1     | veronique lemaitre@fournisse                                                                                                    | SVT     |
|         |                         |                 |                 |                  |                |                               |         | M      | LEVY                      | GIOVANNI          |                                                                                                    | Profil 2     | giovanni.levy@fournisseur.fr                                                                                                    | ITALIEN |
|         |                         |                 |                 |                  |                |                               |         | Mme    | MARCEL                    | MARIE LISE        |                                                                                                    | Profil 2     | marie lise marcel@fournisseu                                                                                                    | HIST G  |
|         |                         |                 |                 |                  |                |                               |         | Mme    | MILLOT                    | BRIGITTE          |                                                                                                    | Profil 2     | brigitte millos@fournisseur.fr                                                                                                    | ANGLA   |
|         |                         |                 |                 |                  |                |                               |         | Mile   | MONIER                    | THYLDA            | 38                                                                                                    | Profil 1     | thylda monier@fournisseut fr                                                                                                    | ARTS F  |
|         |                         |                 |                 |                  |                |                               |         | Mme    | MORAND                    | M-ANNICK          | 2007 C                                                                                                    | Profil 2     | m- annick morand@fournisse                                                                                                    | TECHN   |
|         |                         |                 |                 |                  |                |                               |         | M.     | PROFESSEUR                | BERNARD           | 30                                                                                                    | Profil 1     | marc.professeur@fournisseur.                                                                                                    | MATHE   |
|         |                         |                 |                 |                  |                |                               |         | M      | PUJOL                     | MATHIEU           |                                                                                                    | Profil 2     | mathieu pujok@fournisseur.fr                                                                                                    | HIST G  |
|         |                         |                 |                 |                  |                |                               |         | M.     | PLUOL                     | PHILIPPE          | 40                                                                                                    | Profil 1     | philippe puio@fournisseur.fr                                                                                                    | EDUC I  |
|         |                         |                 |                 |                  |                |                               |         | M      | REBOUL                    | JEAN JACOU        |                                                                                                    | Profil 2     | iean iacou reboul@fournisseu                                                                                                    | LETTRE  |
|         |                         |                 |                 |                  |                |                               |         |        | 1/31                      |                   |                                                                                                    |              | ( ) and a second second s |         |
|         |                         |                 |                 |                  |                |                               |         |        | 1751                      |                   | and the second second sec |              |                                                                                                    |         |
| 10 4    | (1) a                   |                 |                 |                  |                |                               |         |        | der des Schere des        | 19885             |                                                                                                    |              |                                                                                                    |         |
| 1       | ander area to the state | STATE OF        |                 |                  |                |                               |         |        |                           |                   |                                                                                                    |              |                                                                                                    |         |
|         |                         |                 |                 |                  |                |                               |         |        |                           |                   |                                                                                                    |              |                                                                                                    |         |
|         |                         |                 |                 |                  |                |                               |         |        |                           |                   |                                                                                                    |              |                                                                                                    |         |
|         |                         |                 |                 |                  |                |                               |         |        | I                         |                   |                                                                                                    |              |                                                                                                    |         |
|         | Activez                 | la comr         | nande <b>Fx</b> | traire > To      | ut extra       | <b>ire</b> ou plus rar        | hide ·  |        | <ul> <li>Toute</li> </ul> | es les don        | nées de la liste ann                                                                                                    | araissen     | t                                                                                                    |         |
|         |                         |                 |                 |                  |                |                               |         |        | <b>4</b> . outo           |                   |                                                                                                    |              |                                                                                                    |         |
|         | appuye                  | z simuli        | tanémeni        | t sur les to     | ouches         | ctrl + TJ du cla              | avier.  |        |                           |                   |                                                                                                    |              |                                                                                                    |         |
|         |                         |                 |                 |                  |                |                               |         |        |                           |                   |                                                                                                    |              |                                                                                                    |         |
|         |                         |                 |                 |                  |                |                               |         |        |                           |                   |                                                                                                    |              |                                                                                                    |         |

## 3 - Utiliser les extractions pré-définies

9 Dans l'onglet **Classes** pour extraire suivant les classes, et l'onglet **Professeurs** pour extraire suivant les professeurs, etc.

|                   | Eff. Niveau       | Filière | Ext<br>Ext<br>Ext | traire l'équipe péday<br>raire les classes non util<br>raire les élèves sans pho | gogique<br>isées<br>oto | ins la péri | ode sélectio | nnée               |                 | arriche |         | e ici, sul u  | ne autre liste.               |        |
|-------------------|-------------------|---------|-------------------|----------------------------------------------------------------------------------|-------------------------|-------------|--------------|--------------------|-----------------|---------|---------|---------------|-------------------------------|--------|
| iquez ici pour cr | réer une classe > |         | Ext               | gaire les élèves sans resp                                                       | oonsable                | rée         |              | Ontion 4           | Onti            |         |         |               |                               |        |
|                   | 22 3EME (4)       |         |                   | a <u>a</u> ire les eleves de la sel                                              | ecuon                   | la classe   | > Matière    | Professeurs        | 🗏 🔚 🕅 📼 🕻       | 🔓 🗟 🗳 🞹 | Classes |               |                               |        |
|                   | 29 3EME (4)       |         | Trime             | AUBIN Nadia                                                                      | 28/10/1994              | 04/09/2012  | -            | ,                  |                 |         |         |               |                               |        |
|                   | 28 3EME (4)       |         | Trime             | BONNARD Mathieu                                                                  | 25/02/1994              | 04/09/2012  | Profe        | sseurs             |                 |         |         |               |                               |        |
|                   | 23 3EME (4)       |         | Trime             | CHEVRIER Adeline                                                                 | 16/10/1994              | 04/09/2012  |              | 🐨 Tri              |                 |         |         |               |                               |        |
|                   | 25 4EME (3)       |         | Trime             | DELANNOY Anthony                                                                 | 07/08/1993              | 04/09/2012  | Cher.        |                    |                 |         |         | Antenitanting |                               |        |
| -                 | 29 4EME (3)       |         | Trime             | DESBOIS Quentin                                                                  | 30/01/1995              | 04/09/2012  | CIV.         |                    |                 |         |         |               |                               |        |
|                   | 29 4EME (3)       |         | Trime             | DUCHEMIN Chice                                                                   | 24/06/1994              | 04/09/2012  | < Cliq       | uez ici pour créer | un professeur > |         |         |               |                               |        |
|                   | 25 4EME (3)       |         | Trime             | ETIENNE Sebastien                                                                | 20/05/1994              | 04/09/2012  | Mme          | ALBERT             | MARIE DESI      |         |         | Profil 2      | marie desi albert@fournisseu  | ANGL   |
|                   | 29 5EME (2)       |         | Trime             | FRAISSE Boris                                                                    | 18/12/1994              | 04/09/2012  | M.           | DEJEAN             | YANNICK         |         |         | Profil 2      | vannick.deiean@fournisseur.f  | TECH   |
|                   | 27 5EME (2)       |         | Trime             | GALLOIS Charlotte                                                                | 06/08/1994              | 04/09/2012  | M.           | GAUDIN             | MARC            |         |         | Profil 2      | bernard gaudin@fournisseur.fr | MATH   |
|                   | 26 5EME (2)       |         | Trime             | GARNIER Vincent                                                                  | 03/05/1993              | 04/09/2012  | Mme          | LEMAITRE           | VERONIQUE       | 4D      |         | Profil 1      | veronique lemaitre@fournisse  | SVT    |
|                   | 26 5EME (2)       |         | Trime             | GRENIER Damis                                                                    | 20/01/1994              | 04/09/2012  | M            | LEVY               | GIOVANNI        |         |         | Profil 2      | giovanni levv@fournisseur fr  | ITALIE |
|                   | 27 6EME (1)       |         | Trime             | HOFFMANN Kevin                                                                   | 08/07/1993              | 04/09/2012  | Mme          | MARCEL             | MARIELISE       |         |         | Profil 2      | maria lica marcal@fourniccau  | HIST   |
|                   | 27 6EME (1)       |         | Trime             | JANVIER Cecile                                                                   | 04/10/1993              | 04/09/2012  | Milo         | MONIED             | THYLDA          | 38      |         | Profil 1      | thylda maniar@fourniccour fr  | ADTS   |
|                   | 26 6EME (1)       |         | Trime             | LANGLAIS Joshua                                                                  | 04/03/1995              | 04/09/2012  | Mmo          | MORAND             | M ANNICIZ       | 50      |         | Profil 2      | my appliek marand@faumicaa    | TECH   |
|                   | 27 6EME (1)       |         | Trime             | LEBORGNE Manon                                                                   | 08/05/1995              | 04/09/2012  | M            | DDOEESSEUD         | DEDNADD         | 20      |         | Profil 1      | merce professour@fournisse    | MATH   |
|                   |                   |         |                   | LEBRUN Amaury                                                                    | 21/08/1994              | 04/09/2012  | IVI.         | PROFESSEOR         | DERNARD         | 40      |         | Profit 1      | marc.professedi@iodmissedi.   | EDUC   |
|                   |                   |         |                   | MARTIN Zakaria                                                                   | 26/04/1994              | 04/09/2012  | IVI.         | POJOL              | PHILIPPE        | 40      |         | Profil 1      | prinippe.pujoi@iournisseur.ir | EDUC   |
|                   |                   |         |                   | PAPIN Alexandre                                                                  | 24/07/1994              | 04/09/2012  | IML.         | SERGENT            | MARC            | JA      |         | Profil 1      | marc.sergent@tournisseur.tr   | MATH   |
|                   |                   |         |                   | PELLETIER Julie                                                                  | 28/12/1994              | 04/09/2012  | Mme          | VERNET             | RUSEMUNDE       | 6C      |         | Profil 1      | rosemonde.vernet@tournissei   | LETTH  |
|                   |                   |         |                   | PERRIER Justine                                                                  | 14/09/1994              | 04/09/2012  | Μ.           | WALTER             | DOMINIQUE       | 3D      |         | Profil 1      | dominique.walter@fournisseu   | LETTR  |

## 4 - Extraire les données selon vos besoins

9 Dans l'onglet Élèves pour extraire des élèves, dans l'onglet Devoirs pour extraire des devoirs, etc.

| Eichier Éditer Extra<br>Comparison Comparison | re <u>Paramètres Ar</u><br>Étèves<br>nir une extraction<br>out extraire<br>traire la sélection<br>nleger la sélection<br>utres extractions | sistance ?<br>Ctrl+F<br>Ctrl+T<br>Ctrl+X<br>semen | VS<br>nt (1) | Rsc. Cahler N<br>TY & Responsables Perso | lot OCM Como Bul Res Abs Snt Sto Int Cou Stat        | La commande <b>Extraire &gt;</b><br><b>Définir une extraction</b><br>permet de combiner<br>plusieurs critères |
|----------------------------------------------------------------------------------------------------|----------------------------------------------------------------------------------------------------|---------------------------------------------------|--------------|------------------------------------------|------------------------------------------------------|----------------------------------------------------------------------------------------------------|
| Nom                                                                                                    | Prénom                                                                                                    | Né(e) le                                          |              | asse Régime                              | e Identifiant de Mot de passe Identifiant PRONOTE Id | d'extraction.                                                                                                 |
| < Cliquez ici pour cr                                                                                                    | éer un élève >                                                                                                    |                                                   |              |                                          |                                                      |                                                                                                    |
| ALLARD                                                                                                    | Abdeljalil                                                                                                    | 10/01/1994                                        | G 4          | Extraction des élèves                    | ×                                                    |                                                                                                    |
| ALVES                                                                                                    | Jordan                                                                                                    | 14/03/1995                                        | G            |                                          |                                                      |                                                                                                    |
| AMIOT                                                                                                    | Mathieu                                                                                                    | 01/12/1995                                        | G            | Sexe                                     | Scolarité                                            |                                                                                                    |
| ANTOINE                                                                                                    | Benjamin                                                                                                    | 17/06/1996                                        | G B          | O Masculin                               | Classe                                               |                                                                                                    |
| ARMAND                                                                                                    | Tony                                                                                                    | 04/03/1993                                        | G 4          | O Educinia                               | Reduusians                                           |                                                                                                    |
| ARNAL                                                                                                    | J-baptiste                                                                                                    | 10/06/1995                                        | G é          | O'rennar                                 | Groupe                                               |                                                                                                    |
| ARNOUX                                                                                                    | Geoffrey                                                                                                    | 09/08/1995                                        | G S          | <b>—</b>                                 | - O Niveau                                           |                                                                                                    |
| ASTIER                                                                                                    | Lucie                                                                                                    | 02/11/1995                                        | F é          | Annee de haissance                       |                                                      | Development                                                                                                   |
| AUBERT                                                                                                    | Nesrine                                                                                                    | 22/12/1994                                        | F 4          | entre                                    | Option 1 (Toutes)                                    | Par exemple, vous                                                                                             |
| AUBIN                                                                                                    | Nadia                                                                                                    | 28/10/1994                                        | F 4          | et 🔍                                     | Oution 2 (Testas)                                    | pouvez extraire les                                                                                           |
| AUBRY                                                                                                    | Pauline                                                                                                    | 04/01/1992                                        | F 3          |                                          | option z (routes)                                    |                                                                                                    |
| AUFFRET                                                                                                    | Lazhare                                                                                                    | 25/10/1994                                        | G 4          | Famile                                   | Option 3 (Toutes)                                    | eleves demi-                                                                                                  |
| AUFFRET                                                                                                    | Lyes                                                                                                    | 10/04/1995                                        | G S          |                                          | Statut (Tous)                                        | nensionnaires d'une                                                                                           |
| BERTHE                                                                                                    | Alexandre                                                                                                    | 07/07/1993                                        | G 3          |                                          | Régime (DEMI-PENSIONNAIRE DANS L'ETABLISSEMENT)      | pensionnanes a une                                                                                            |
| BERTHELOT                                                                                                    | Louis                                                                                                    | 12/07/1996                                        | G            | Rubriques                                | Établissement précédent (Tous)                       | classe.                                                                                                    |
| BERTHET                                                                                                    | Adrien                                                                                                    | 19/07/1994                                        | G 4          | A                                        | Baurea (Textus)                                      |                                                                                                    |
| BERTIN                                                                                                    | Lahcene                                                                                                    | 09/05/1993                                        | G 4          |                                          | Bourse (loutes)                                      |                                                                                                    |
| BERTIN                                                                                                    | Tayeb                                                                                                    | 08/11/1994                                        | G é          |                                          | ASSR · Augune attectation                            |                                                                                                    |
| BERTON                                                                                                    | Kenza                                                                                                    | 23/02/1995                                        | F 8          |                                          |                                                      |                                                                                                    |
| BERTRAND                                                                                                    | Rayane                                                                                                    | 03/07/1996                                        | G            |                                          | PSC1: Titulaire Non titulaire 2eme niveau            |                                                                                                    |
| BESNIER                                                                                                    | Amelie                                                                                                    | 18/06/1994                                        | F 4          |                                          | Poi Palier 2 Accuis Non accuis                       |                                                                                                    |
| BESNIER                                                                                                    | Charles                                                                                                    | 20/10/1994                                        | G é          |                                          |                                                      |                                                                                                    |
| BESNIER                                                                                                    | Marie                                                                                                    | 03/05/1996                                        | F 8          | *                                        |                                                      |                                                                                                    |
| BESNIER                                                                                                    | Maxime                                                                                                    | 20/10/1994                                        | G é          |                                          | Limiter la recherche aux élèves déjà extraits        | Cliquez sur le bouton                                                                                         |
| BIDAULT                                                                                                    | Sebastien                                                                                                    | 26/12/1994                                        | G 4          |                                          | Annular Bilavar Extraina                             | cirquez sur le boutoir                                                                                        |
| BIGOT<br>0 426/426/426 (                                                                                                    | Florian                                                                                                    | 04/03/1995                                        | G S          |                                          |                                                      | Extraire.                                                                                                    |

## Fiche 51 - Les modes Médecin / Infirmerie

À SAVOIR : Nouveauté 2014 ces modes regroupent les informations liées à la santé de l'élève. Ces informations peuvent également être saisies ou consultées (sauf infos confidentielles) depuis l'onglet Santé du dossier de l'élève (mode administratif).

#### 1 - Se connecter

Ces modes sont accessibles aux utilisateurs des groupes Infirmièr(e) et Médecin scolaire ( Cérer les utilisateurs).

|                              | Choix du mode d'accès                                                                                                    |
|------------------------------|----------------------------------------------------------------------------------------------------|
|                              | Licences disponibles Licences en modification : 10 Licences en consultation : Illimitées                                                                         |
| 1 Saisissez l'identifiant.   | Mode administratif     Mode enseignant     Mode vie scolaire      Identifiant de connexion     Mode de connexion     IF     Mode de connexion     @ Modification |
| 2 Saisissez le mot de passe. | Annuler Valider                                                                                                    |

### 2 - Renseigner le dossier de l'élève

Toutes les informations relatives à la santé de l'élève peuvent être saisies : coordonnées du médecin traitant, vaccins, allergies, PAI / PPS ( **c** Santé), etc.

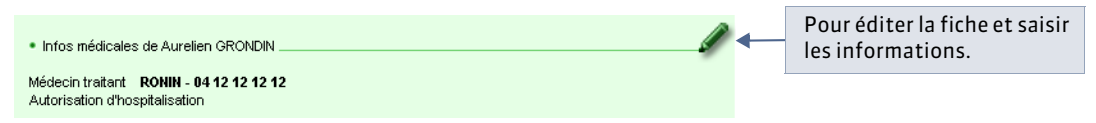

#### » Saisir des informations confidentielles

Vous pouvez saisir un **Commentaire** auquel seuls les utilisateurs de ce mode ont accès. Pour cela, cochez l'option **Réservé** exclusivement au corps médical.

### 3 - Saisir un passage à l'infirmerie

• Affichage Dossier de l'élève > > > Santé

| l Cliqu<br>rens | uez sur la li<br>eignez les      | igne de création et<br>champs principaux.                   |            | 2                   | Renseignez ici les différentes<br>rubriques du passage. |   |
|-----------------|----------------------------------|-------------------------------------------------------------|------------|---------------------|---------------------------------------------------------|---|
| Passages a      | à l'infirmerie                   |                                                             |            |                     | •                                                       |   |
| Date            | De A                             | Accompagnateur HC                                           | 9          | S 🗈                 | Symptômes                                               | / |
| < Cliquez io    | i pour créer u                   | n passage à l'infirmerie >                                  |            | 4                   | Maux de tête                                            |   |
| 20109           | 10039 1100                       |                                                             |            |                     | Actes entrepris Prise T°C Commentaire                   |   |
|                 | Est coch<br>Iorsque<br>à l'heure | é automatiquement<br>l'élève n'a pas cours<br>e du passage. |            | Por<br>l'in<br>l'Es | ur publier<br>formation sur<br>space Parents.           |   |
|                 | arneure                          | Pour garder l'informa                                       | atio<br>de | on coi              | nfidentielle :                                          |   |

Remarque : des statistiques sur les passages à l'infirmerie sont présentées dans l'onglet Graphes.

## Fiche 52 - Le mode Conseil de classe

À SAVOIR : ce mode regroupe toutes les informations nécessaires aux prises de décision du conseil de classe :

#### 1 - Se connecter

L'accès au mode de conseil de classe peut se faire de 2 manières :

- en se connectant en tant qu'utilisateur du groupe de modification **Conseil ( Cérer les utilisateurs)**;
- en cliquant sur le bouton 🗱 accessible aux utilisateurs du groupe Administration.

### 2 - Présentation

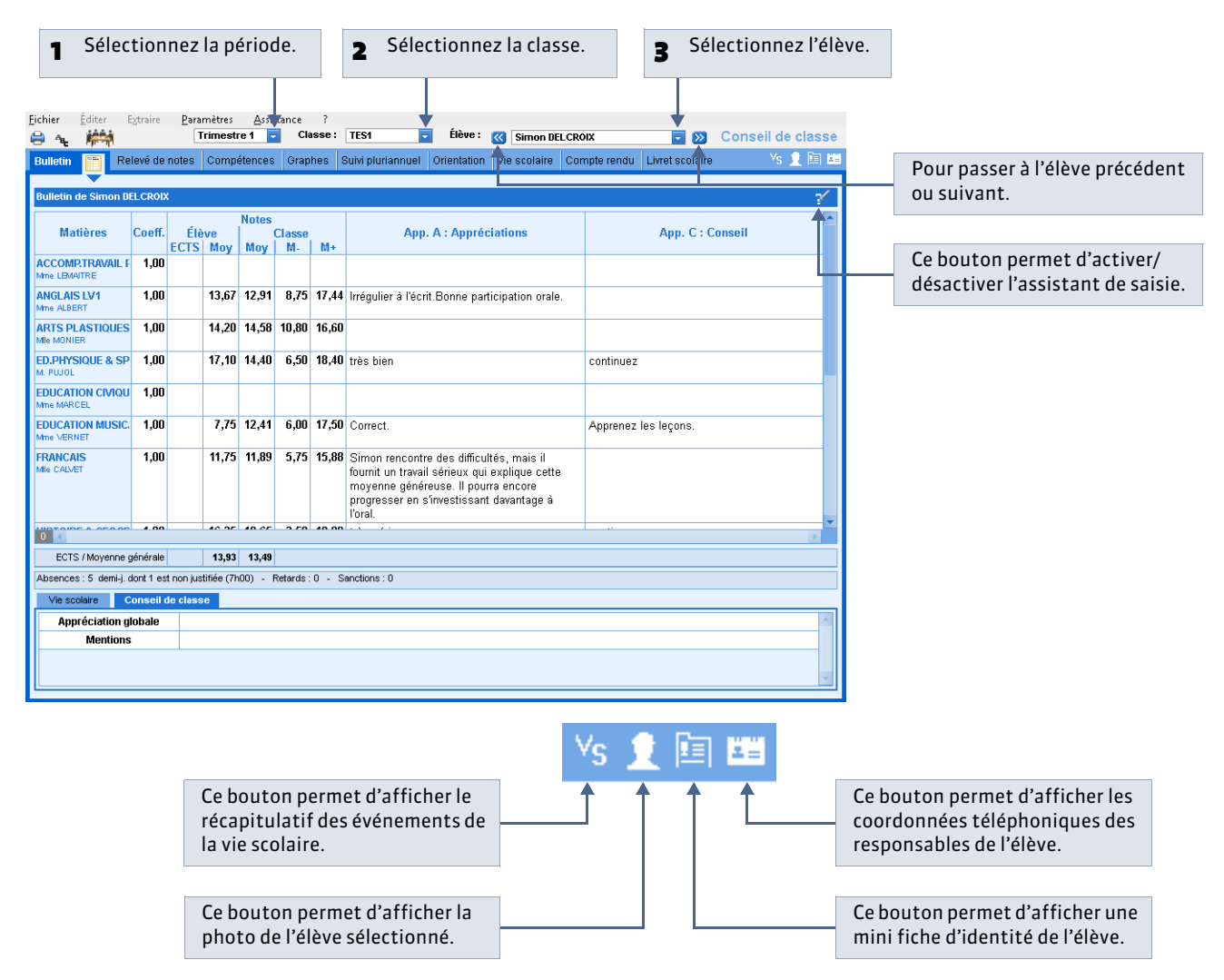

LE GUIDE PRATIQUE Ressources

# Ressources

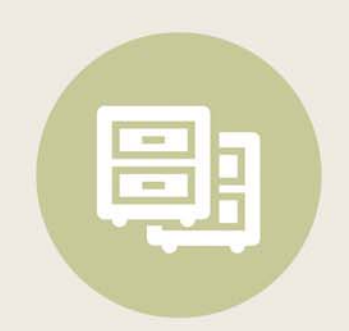

## i 🖬 🖬 🏛 👬 🗢

## Fiche 53 - Gérer les matières

À SAVOIR : les matières sont récupérées lors de la construction de la base (depuis EDT, une ancienne base PRONOTE ou STSWEB).

#### 1 - Étiqueter les langues vivantes étrangères

Pour que les enseignants de langue puissent saisir des évaluations pour la compétence **Pratique d'une langue étrangère**, il est indispensable que la matière de leur service soit étiquetée **(WB)**.

#### 

| Lis | te des ma | tières                     |     |                |                |                         |                                         |
|-----|-----------|----------------------------|-----|----------------|----------------|-------------------------|-----------------------------------------|
|     | 🔻 Tri     |                            |     |                |                |                         |                                         |
|     | Cada      | Liballá                    | INC |                | Matière        | d'équivalence           |                                         |
|     | Code      | Libelle                    | LVE |                | Équivalence    | Discipline brevet       |                                         |
| < 0 | liquez ic | i pour créer une matière > |     |                |                |                         |                                         |
|     | A-PLA     | ARTS PLASTIQUES            |     | <b>Bv</b> ARTS | PLASTIQUES     | ARTS PLASTIQUES         |                                         |
|     | A-PLA     | ARTS PLASTIQ               |     | <b>BV</b> ARTS | PLASTIQUES     | ARTS PLASTIQUES         |                                         |
|     | A-PSP     | ARTS PLASTIQ. SPEC.        |     | ARTS A         | PLASTIQ. SPEC. |                         |                                         |
|     | A.EURO    | ANG EURO                   |     | By LATIN       |                | OPTION FACULTATIVE      |                                         |
|     | ACAUT     | ACTIVITES AUTONOMES        |     | ACTIV          | TES AUTONOMES  |                         |                                         |
|     | ACLEC     | ACTION LECTURE             |     | ACTIC          | N LECTURE      |                         | Un double-clic dans la                  |
|     | ACSPS     | ACTIV.SPORTIV. SPEC.       | _   | ACTIV          | SPORTIV. SPEC. |                         |                                         |
|     | AGL1      | ANGLAIS LV1                | LVE | Bv LV1         |                | PREMIÈRE LANGUE VIVANTE | <br>colonne <b>LVE</b> ajoute ou enlève |
|     | AGL2      | ANGLAIS LV2                | _   | By LV2         |                | DEUXIÈME LANGUE VIVANTE | l'étiquette à la matière.               |
|     | AGL3      | ANGLAIS LV3                |     | ANGL           | AIS LV3        |                         |                                         |
|     | AGL4      | ANGLAIS LV RENFORCE        |     | OPTIC          | DN             |                         |                                         |

#### 2 - Préciser les matières d'équivalence

Les matières d'équivalence permettent de considérer comme équivalentes des matières qui n'ont pas le même libellé. Elles sont utilisées pour :

- éditer les fiches brevet avec les libellés nationaux quels que soient les libellés que vous utilisez. Seules les matières d'équivalence ayant un libellé brevet sont utilisées pour les fiches brevet ;
- voir l'évolution d'un élève dans une matière même si son libellé change d'un niveau scolaire à l'autre ( *Consulter le suivi pluriannuel*) ;
- comparer les notes des classes dans des services ayant des matières avec des libellés différents (dans les tableaux de moyennes et les graphiques) ( Voir les résultats par classe / par élève).

Par exemple :

- français et lettres peuvent avoir français pour matière d'équivalence ;
- allemand LV2, italien LV2 et espagnol LV2 ont la matière d'équivalence LV2, pour comparer les notes en LV2 indépendamment de la langue.

#### 🍨 Affichage Ressources > Matières > 🗮

|   |                 | Liste des matiè |                          |       |               |             |                           |                                        |        |
|---|-----------------|-----------------|--------------------------|-------|---------------|-------------|---------------------------|----------------------------------------|--------|
|   |                 | 🔽 Tri           |                          |       |               |             |                           |                                        |        |
|   |                 | Codo            |                          |       |               | Matière d'é |                           | 10                                     |        |
|   |                 | Coue            |                          |       | 📕 Équivale    |             |                           | E                                      |        |
|   |                 | < Cliquez ici p | pour créer une matière > |       |               |             |                           | A                                      |        |
|   |                 | PPRE F          | PRE                      |       | PPRE          |             |                           |                                        |        |
|   |                 | RANAG F         | REM A NIV ANGLAIS        |       | REM A NIV AN  | GLAIS       | Matières d'équivalence    |                                        | × 1    |
|   |                 | RANAL F         | REM A NIV ALLEMAND       |       | REM A NIV ALI | .EMAND      |                           | Nouveau                                |        |
|   |                 | RANDO F         | RANDONNEE                |       | RANDONNEE     |             | Libelló                   | Discipling browst                      |        |
| - | Si la matière   | RANER F         | REM A NIV FRANCAIS       |       | REM A NIV FR  | ANCAIS      |                           | ORTION FACILITATIVE                    | - 11   |
| 1 |                 | RANIV F         | REMISE A NIVEAU          |       | REMISE A NY   | EAU         | LATIN - DP3               | OF HONTACOEIAINE                       |        |
|   | d'équivalence   | RANMA F         | REM A NIV MATH           |       | REM A NIV MA  | đΗ          | LATIN GREC                |                                        |        |
|   | n'a pas été     | RUGBY F         | RUGBY                    |       | RUGBY         |             | LETTRES ETRANGERES        |                                        |        |
|   | décignée        | RUSSE F         | RUSSE                    |       | Non désignée  |             | LG. MELAN. REG.           |                                        |        |
|   | designee,       | SCEXP S         | SC. EXPERIMENTALES       |       | SC. EXPERIME  | ENTALES     |                           | LITTÉRATURE                            |        |
|   | double-cliquez  |                 | -                        |       |               |             | LITTÉRATURE ÉTRANGÈRE     | EN LAP LITTÉRATURE ÉTRANGÈRE EN LANGUE | : ÉTF  |
|   | dans la cellule |                 | 🤊 puis                   | doub  | le-cliquez    |             | BV LV1                    | PREMIÈRE LANGUE VIVANTE                |        |
|   | dans la centre  |                 | sur la                   | matiè | re            |             | EV LV2                    | DEUXIEME LANGUE VIVANTE                |        |
|   |                 |                 |                          |       |               |             |                           |                                        | _      |
|   |                 |                 | a'equi                   | valen | ce.           |             | PLURIDISCIPLINES          | FHISIQOE-CHIMIE                        |        |
|   |                 |                 |                          |       |               |             | PPRE                      |                                        |        |
|   |                 |                 |                          |       |               |             | BV PRÉVENTION SANTÉ ENVIR | ONNEN PRÉVENTION SANTÉ ENVIRONNEMENT   |        |
|   |                 |                 |                          |       |               |             | DANDONNEE                 |                                        |        |
|   |                 |                 |                          |       |               |             |                           | Annuler Ve                             | alider |

Remarque : à certaines matières d'équivalence sont associées des disciplines du brevet. Vous ne pouvez pas modifier cette association.

#### » Gérer les matières d'équivalence

🤶 Menu Paramètres > GÉNÉRAUX > Matières d'équivalence

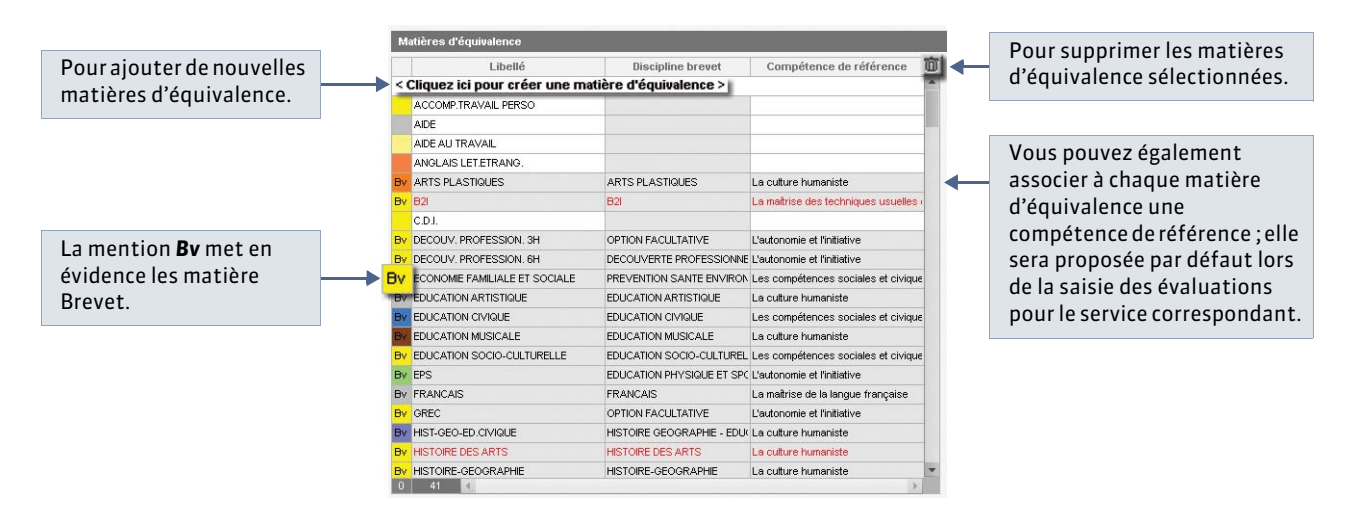

### 3 - Créer des sous-matières

Les sous-matières permettent de créer des sous-services pour différencier la notation de plusieurs activités au sein d'un même service ( **Créer des sous-services**).

Par exemple, vous pouvez répartir les notes selon le type d'enseignement dans plusieurs sous-matières : **Algèbre** et **Géométrie** en mathématiques ou **Oral** et **Écrit** pour une langue vivante...

🍨 Affichage Ressources > Matières > 🗮

| Liste de | 1 Sélectionnez u               | une matière. |    |                       |     | Some motivize de la motiva ALEEMAND 13/2           |   |   |                             |
|----------|--------------------------------|--------------|----|-----------------------|-----|----------------------------------------------------|---|---|-----------------------------|
| Tri      |                                |              |    |                       |     | Libellé                                            | 1 |   |                             |
|          |                                |              |    | Matièr<br>Équivalence | e 🎢 | Cliquez ici pour créer une sous matière ><br>Écrit |   | 2 | Saisissez les sous-matières |
| < Clique | z ici pour créer une matière > |              |    |                       |     | Oral                                               |   |   |                             |
| AGL1     | ANGLAIS LV1                    |              | B. | LV1                   | Ρ   |                                                    |   |   | gerer la notation.          |
| AGL2     | ANGLAIS LV2                    |              | B  | LV2                   | D   |                                                    |   |   |                             |
| AGL9     | ANGLAIS LET.ETRANG.            |              |    | ANGLAIS LET.ETRAN     |     |                                                    |   |   |                             |
| AIDTR    | AIDE AU TRAVAIL                |              |    | AIDE AU TRAVAIL       |     |                                                    |   |   |                             |
| ALL1     | ALLEMAND LV1                   |              | B, | LV1                   | P   |                                                    |   |   |                             |
| ALL2     | ALLEMAND LV2                   |              | B  | LV2                   | D   |                                                    |   |   |                             |
| ANGLAI   | ANGLAIS                        |              |    | LV1                   | Ρ   |                                                    |   |   |                             |
| A-PLA    | ARTS PLASTIQUES                |              | B, | ARTS PLASTIQUES       | Al  |                                                    |   |   |                             |
| ATRAV    | ACCOMP.TRAVAIL PERSO           |              |    | ACCOMP.TRAVAIL PE     |     |                                                    |   |   |                             |
| DECP3    | DECOUV.PROFESS. 3H             |              | B, | DECOUV. PROFESSI      |     |                                                    |   |   |                             |
| EDCIV    | EDUCATION CIVIQUE              |              |    | EDUCATION CIVIQUE     | E   | 3                                                  |   |   |                             |
| EDMUS    | EDUCATION MUSICALE             |              | B. | EDUCATION MUSICA      | E   |                                                    |   |   |                             |

## i 🖬 🖬 🏛 👬 🗢

## Fiche 54 - Gérer les services de notation

À SAVOIR : chaque service de notation actif est reporté sur le bulletin.

## 1 - Présentation des affichages

Tous les affichages **Services** a fonctionnent de la même manière. Seul le point d'entrée varie : matières, classes, groupes ou professeurs. Dans cette fiche, nous prenons pour exemples les services d'une classe ou d'un groupe.

🍨 Affichage Ressources > Classes > 🛣

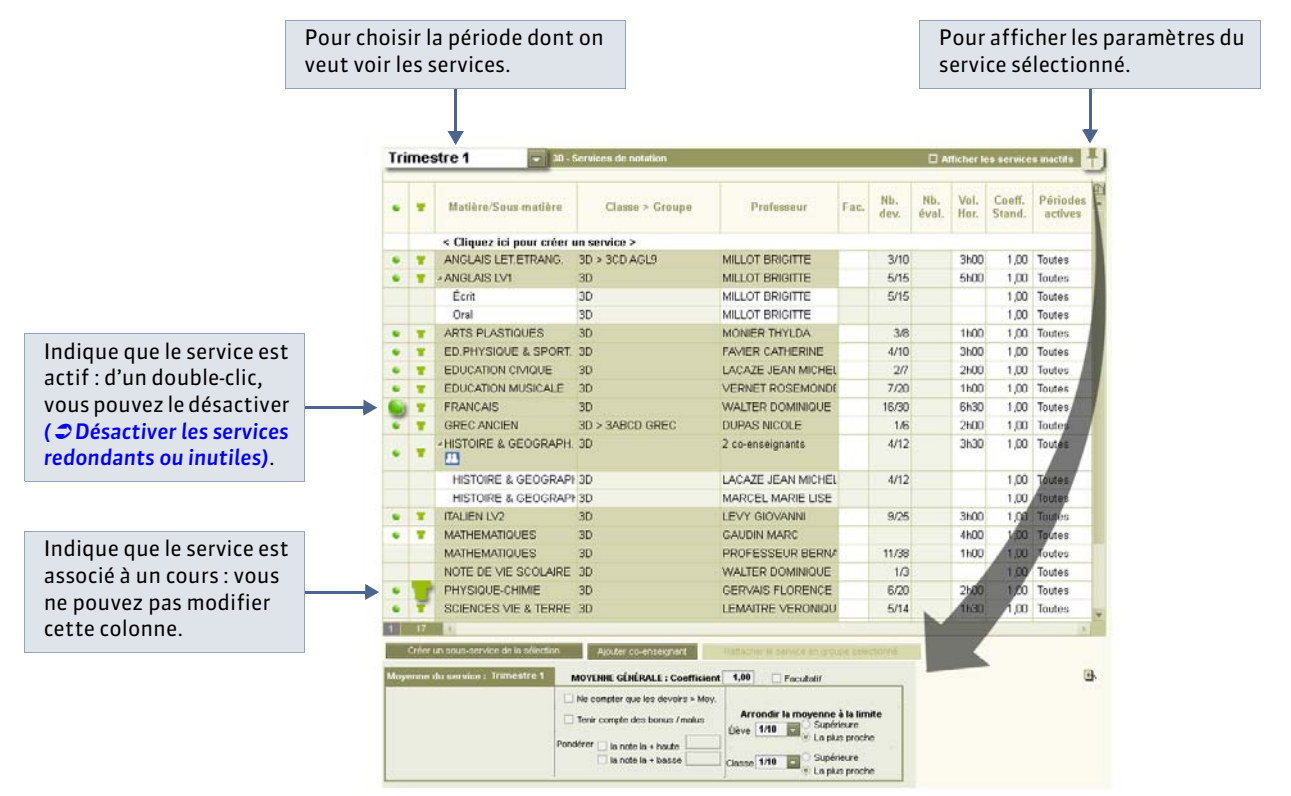

#### » Types de services

Un service de notation est l'association d'une matière, d'une classe (ou d'un groupe) et d'un enseignant, voire plusieurs enseignants dans le cas du co-enseignement.

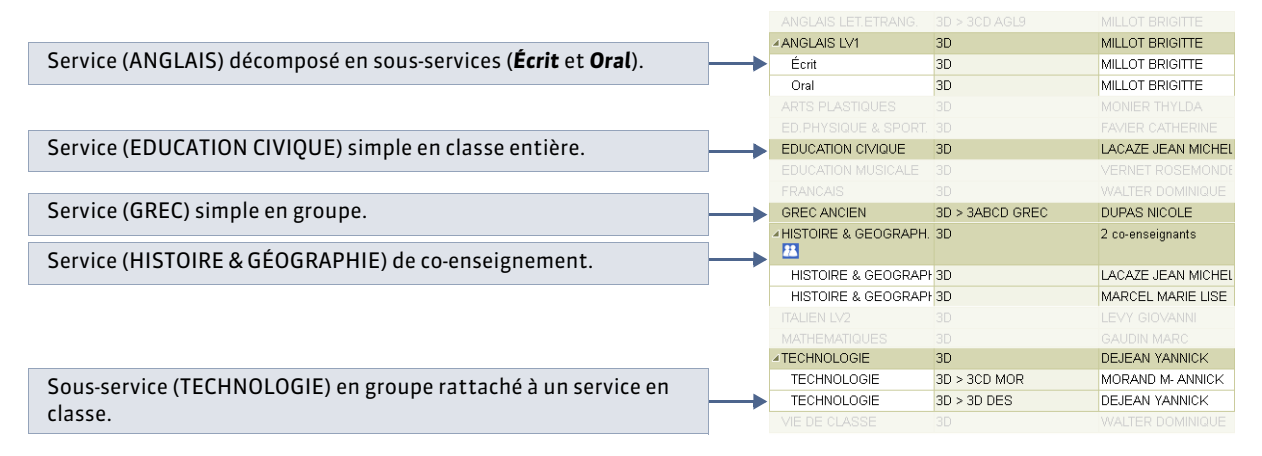

#### » Caractéristiques des services

Pour modifier l'une des caractéristiques du service, double-cliquez directement dans la cellule. Certaines caractéristiques comme le **Nombre de devoirs** ne peuvent pas être modifiées.

Classe > Groupe : en rouge si la classe ou le groupe ne contient aucun élève.

Fac. (Facultatif) : seuls les points supérieurs à la moyenne sont pris en compte dans le calcul de la moyenne générale.

**Nombre de devoirs :** indique le nombre de devoirs créés dans ce service pour la période sélectionnée sur le nombre de devoirs de l'année (calculé en temps réel par PRONOTE).

**Coefficient standard (sur les périodes officielles) :** intervient dans le calcul de la moyenne générale pour les périodes de notation standard (trimestrielle ou semestrielle).

**Coefficient de la période (sur les périodes personnalisées):** coefficient défini dans l'affichage **Classes > Jeux de coefficients** pour la période personnalisée choisie.

- L'absence de coefficient sur un service en groupe signifie que le service est rattaché à un service en classe pour au moins une des classes du groupe.
- multi indique que la classe a plusieurs jeux de coefficients pour ce service.
- **x,xx** pour un service en groupe indique que le coefficient standard n'est pas le même pour toutes les classes du groupe.

**Volume horaire:** nombre d'heures de cours hebdomadaires (récupéré d'EDT ou d'HYPERPLANNING ou saisi dans PRONOTE).

Périodes actives : périodes pour lesquelles ce service est pris en compte.

**ECTS :** correspond au nombre de crédits maximal pour ce service. Dans le bulletin de l'élève, si vous sélectionnez l'option correspondante, PRONOTE calcule proportionnellement pour chaque note les crédits ECTS obtenus ( Calcul des ECTS (optionnel)). Attention, cette colonne ne s'affiche que si la Saisie des ECTS dans les bulletins est activée dans Paramètres > PRÉFÉRENCES > Affichages.

#### 2 - Création automatique des services de notation à partir des cours d'EDT

Si vous récupérez les données d'EDT, les services sont automatiquement créés en fonction des cours.

Tous les services sont activés par défaut sauf :

- les services en groupes lorsque le même service existe avec la classe entière,
- les services avec un groupe d'accompagnement personnalisé.

### 3 - Désactiver les services redondants ou inutiles

Vous récupérez les services d'EDT, d'une ancienne base PRONOTE ou de STSWEB. Certains services peuvent être inutiles ou redondants ; pour ne pas les afficher sur le bulletin, il faut les désactiver.

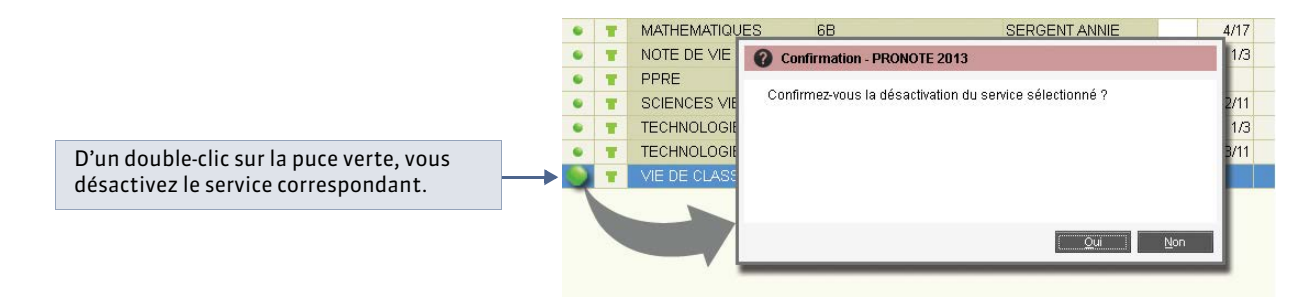

#### » Désactiver un service pour lequel des notes ont déjà été saisies

Vous ne pouvez pas désactiver un service pour lequel des notes ont déjà été saisies. Pour pouvoir désactiver le service, il faut au préalable transférer les devoirs à un autre service.

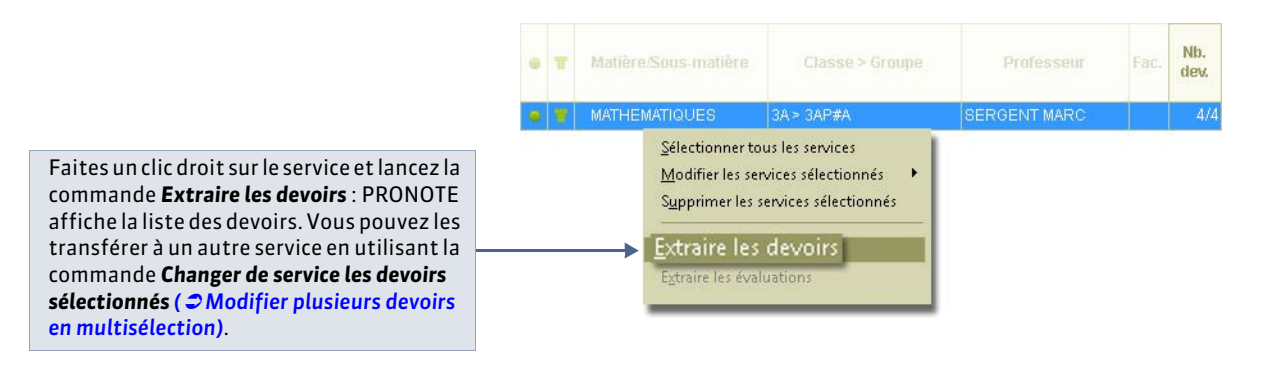

Remarque : de la même façon, vous transférez si nécessaire les évaluations à un autre service.

#### 4 - Transformer un service en service de co-enseignement

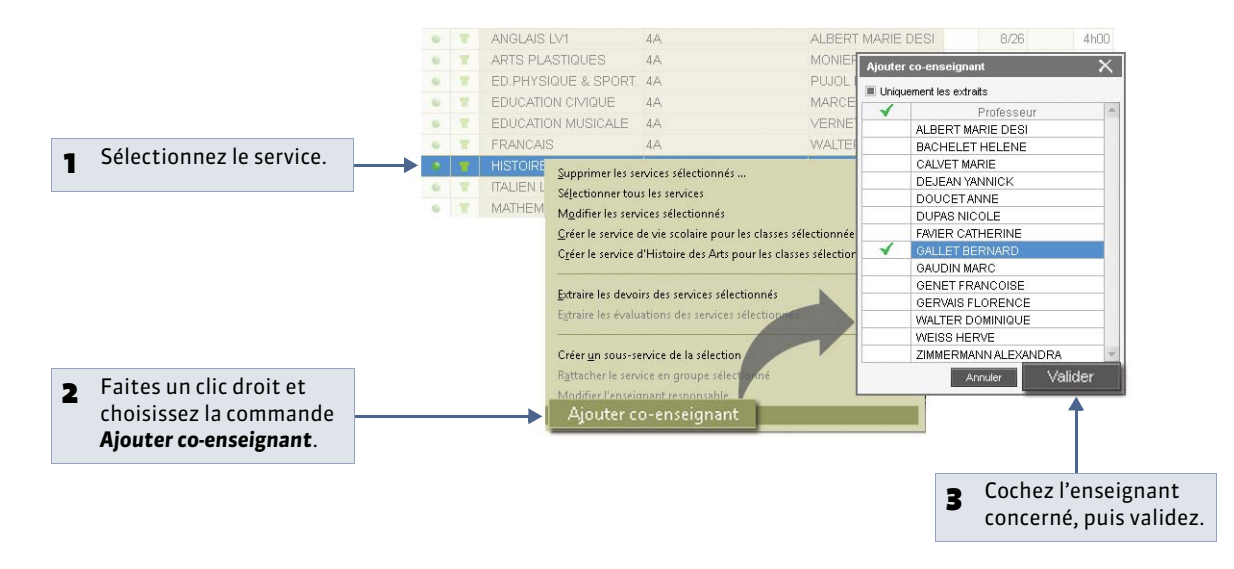

Remarque : dans la liste des services, le service de co-enseignement s'affiche avec l'icône 🎦 et un sous-service par coenseignant apparaît sous la ligne du service.

### 5 - Rattacher des services en groupe à un service en classe entière

Rattacher un service en groupe à un service en classe entière permet notamment de calculer une moyenne générale sur l'ensemble des élèves de la classe même si l'enseignement est dispensé en groupes par deux professeurs. Dans ce cas, les services en groupe deviennent des sous-services de la classe entière.

| 9 | Affichage Ressources > Grou | ipes > | 12 |  |
|---|-----------------------------|--------|----|--|
|   |                             |        |    |  |

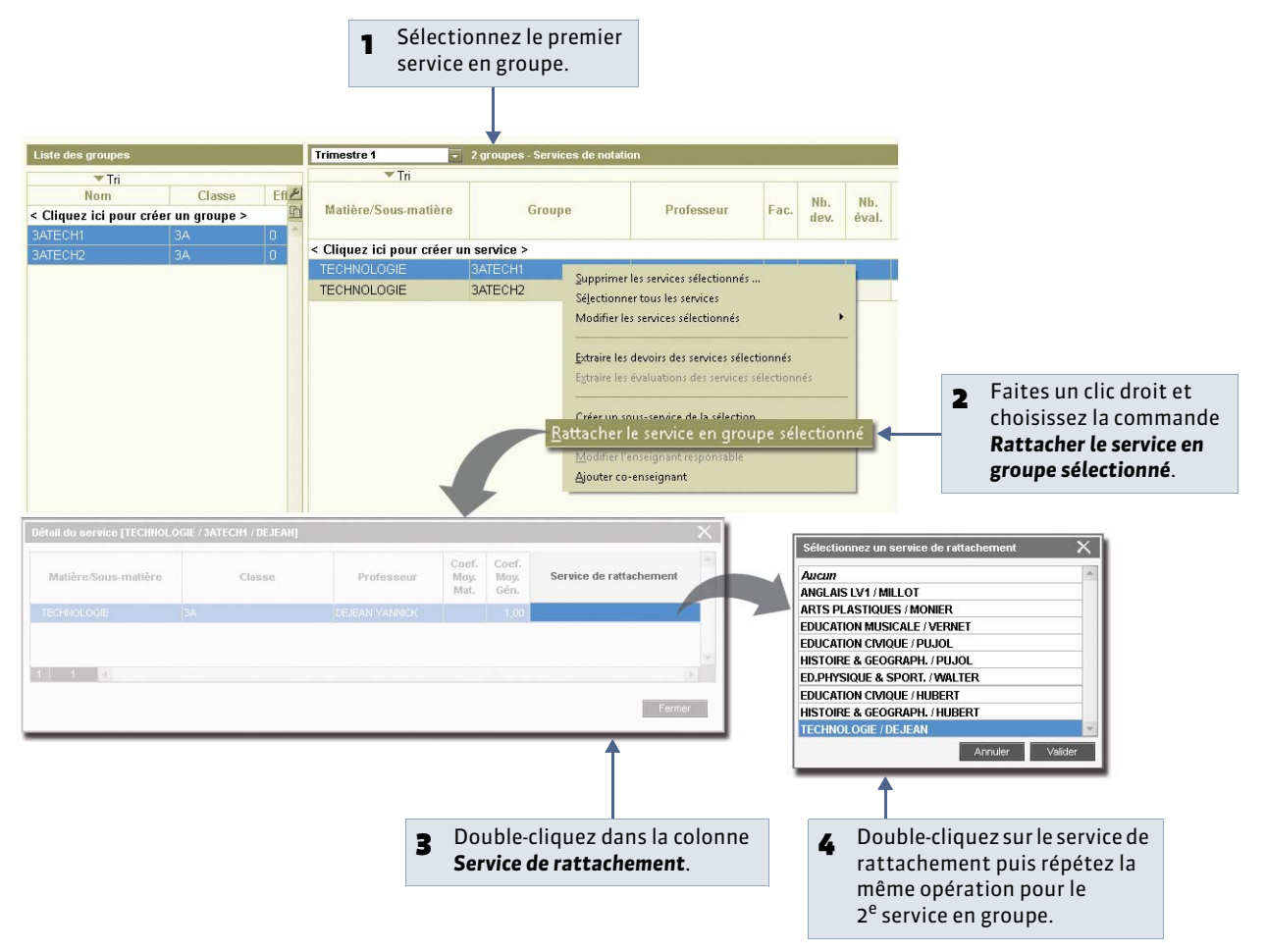

Remarque : dans la liste des services de la classe, les 2 services en groupes apparaissent en tant que sous-services du service en classe entière. Un sous-service contenant la classe et le professeur du service en classe a été automatiquement créé, il contient les devoirs déjà créés dans le service d'origine. Vous pouvez le supprimer.

### 6 - Créer un nouveau service

Q Affichage Ressources > Classes > X

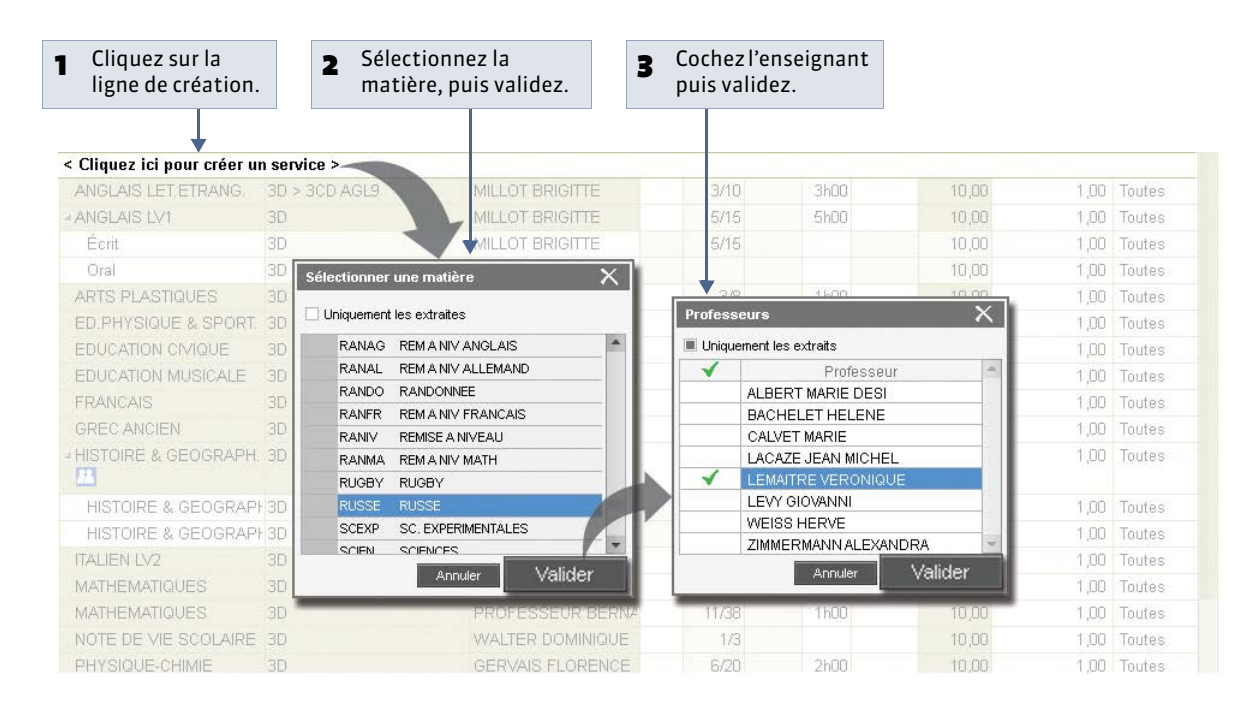

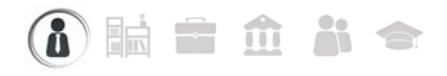

## Fiche 55 - Créer des sous-services

À SAVOIR : des sous-services sont créés automatiquement dans le cas du co-enseignement ( Transformer un service en service de co-enseignement) et lorsque vous rattachez des services en groupe à un service en classe entière ( Rattacher des services en groupe à un service en classe entière). Vous pouvez également créer des sous-services pour différencier deux types de notation.

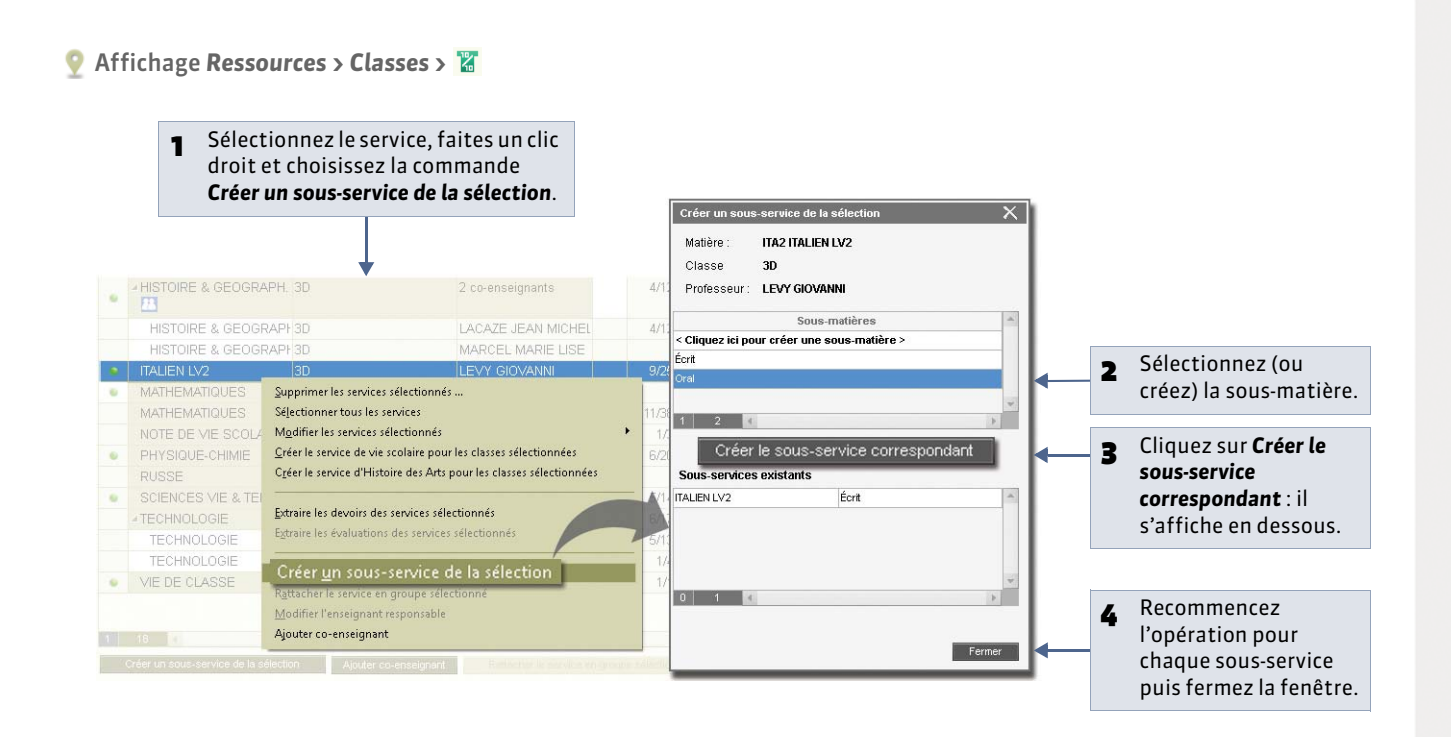

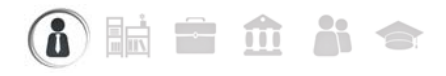

## Fiche 56 - Constituer les trombinoscopes

À SAVOIR : vous pouvez importer dans PRONOTE les photos des professeurs, élèves et personnels. PRONOTE constitue automatiquement des trombinoscopes pour chaque matière (professeurs), chaque équipe pédagogique (professeurs), chaque classe (élèves), etc. Les professeurs principaux peuvent modifier les photos de leurs élèves.

#### 1 - Affecter les photos

Vous pouvez affecter les photos (\*.**jpg**, **\*jpeg**, **\*.bmp**, **\*.png**) manuellement mais vous gagnerez beaucoup de temps en les important et en laissant PRONOTE affecter automatiquement les photos.

#### » Affecter une photo manuellement

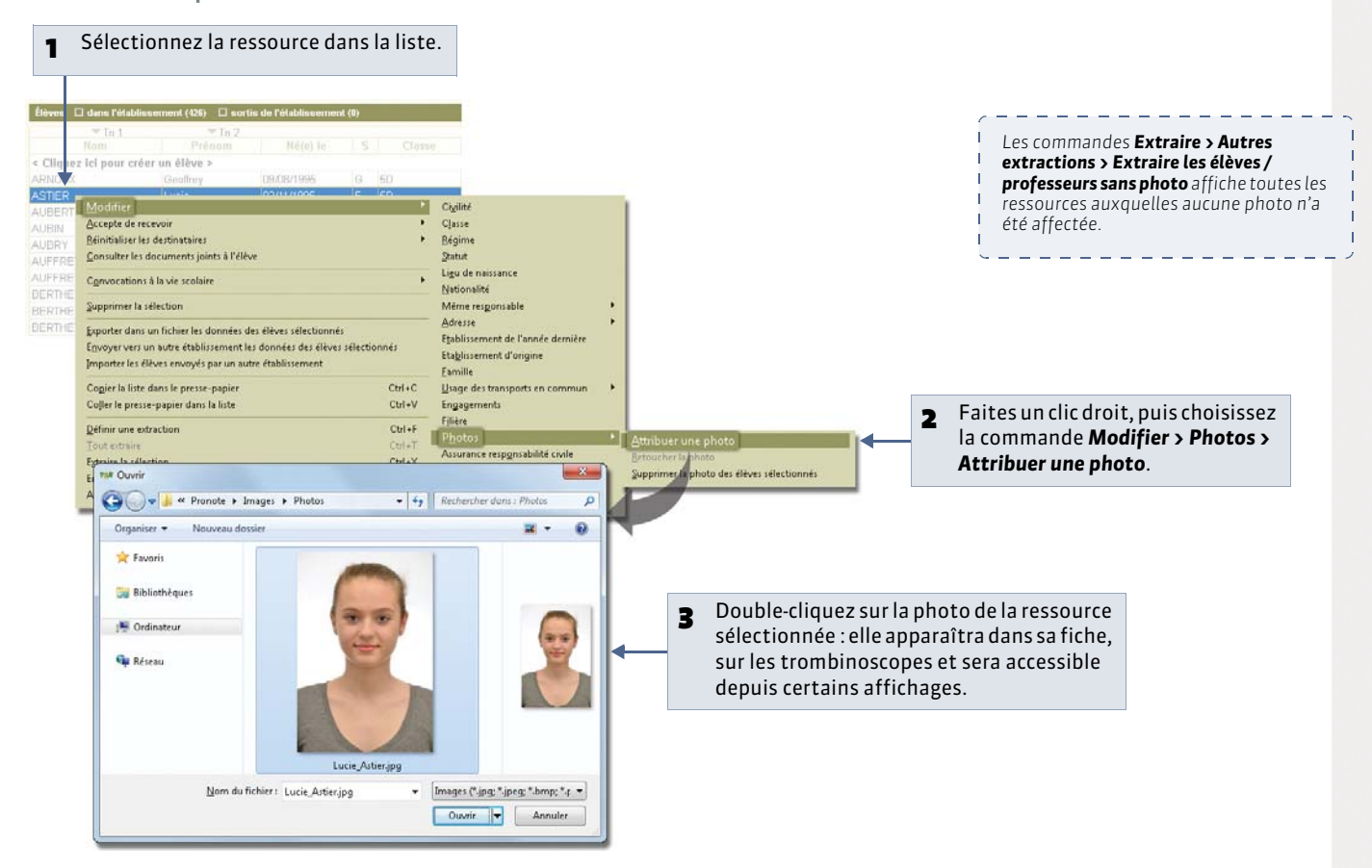

» Retoucher la photo

La commande Modifier > Photos > Retoucher la photo permet de jouer sur la luminosité, le contraste, etc.

#### » Affecter automatiquement les photos

Toutes les photos doivent être dans un même dossier et nommées de manière systématique (numéro national, nom\_prénom, prénom.nom, etc.). Activez la commande **Fichier > Autres imports / exports > Importer et attribuer automatiquement les photos**, puis indiquez la syntaxe utilisée.

Remarque : pour récupérer les photos de l'année précédente, désignez le fichier de préparation de rentrée ( **Depuis** l'ancienne base : préparer un dossier avec toutes les informations).

#### » Supprimer des photos

Pour supprimer des photos, sélectionnez les ressources concernées dans la liste, puis faites un clic droit et choisissez la commande **Modifier > Photos > Supprimer la photo des élèves sélectionnés** dans le menu contextuel.

### 2 - Récupérer les photos de l'année précédente

Vous pouvez récupérer les photos de l'année précédente, comme toutes les autres données, en utilisant la commande **Fichier > PRONOTE > Récupérer les données d'une base PRONOTE** et en désignant le fichier de préparation de rentrée ( Depuis l'ancienne base : préparer un dossier avec toutes les informations).

#### 3 - Trombinoscopes disponibles

Dans **Ressources > Professeurs** : trombinoscope des professeurs 🔮 classés par matière ou par ordre alphabétique. Dans **Ressources > Classes** : trombinoscope de l'équipe pédagogique 🏖 et trombinoscope des élèves de la classe 🍒. Dans **Ressources > Groupes** : trombinoscope des élèves du groupe 🝒.

Dans **Ressources > Personnels** : trombinoscope des personnels 🏖 classés par genre ou par ordre alphabétique.

i 🖬 🖬 🏛 👬 🗢

## Fiche 57 - Gérer les élèves dans les classes / groupes

À SAVOIR : il est préférable d'insérer les élèves dans EDT et de les affecter à leur classe et à leurs groupes avant d'exporter le fichier pour PRONOTE.

- 1 Affecter un nouvel élève à une classe / un groupe

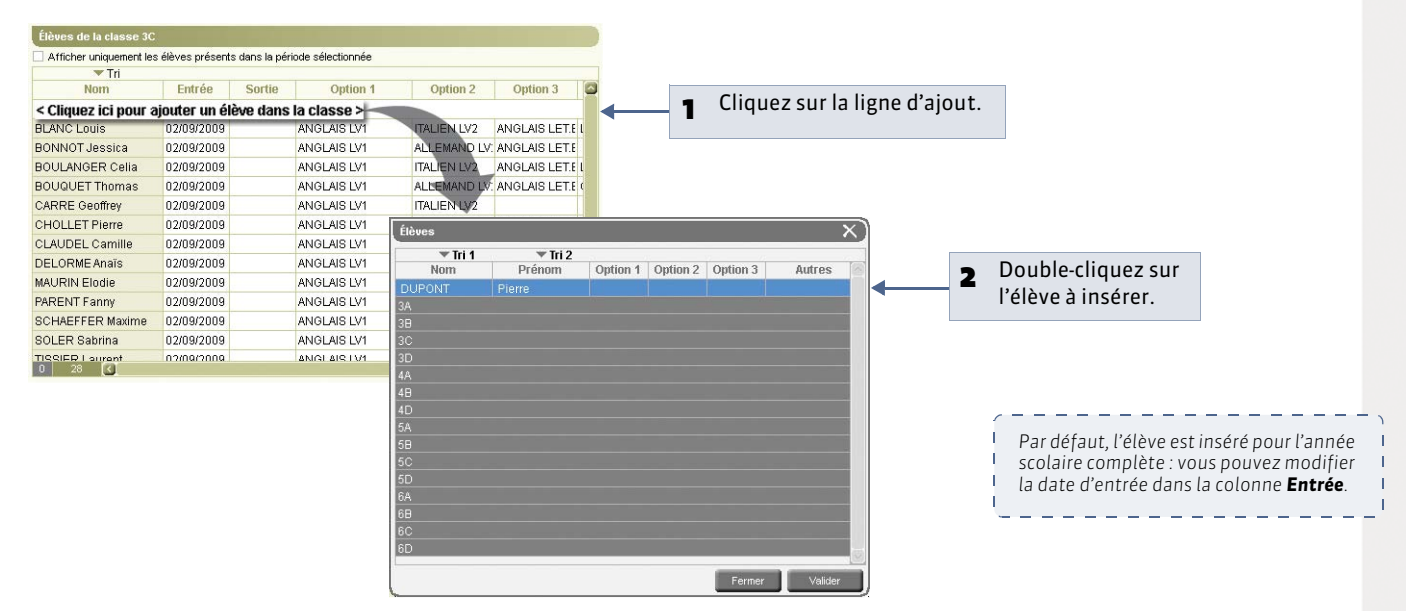

Pour affecter un élève à un groupe, vous procédez de la même manière depuis la liste des groupes.

### 2 - Retirer un élève d'une classe / d'un groupe

| Classes Trim      | estre 1    |            | 🚽 du 4  | 4 septembre 201   | M2 Élèves de la classe 3D                                                              |                         |                 |                  |             |   |   |                                                                                                    |
|-------------------|------------|------------|---------|-------------------|----------------------------------------------------------------------------------------|-------------------------|-----------------|------------------|-------------|---|---|----------------------------------------------------------------------------------------------------|
| ▼ Tri             | L.C.M.     | Maria      | ruther  | 81-4-4 <b>6</b> 1 | Afficher uniquemer                                                                     | it les élèves pré       | sents dans la j | période sélectio | onnée       |   |   |                                                                                                    |
| Nom               | EIT.       | Niveau     | Filiere | Notat.            | Tri                                                                                    | 1                       |                 | 1 12 12          | 1           | 1 |   |                                                                                                    |
| < Cliquez ici poi | ur creer u | ine classe | >       | <u></u>           | Eleve                                                                                  | Ne(e) le                | Entree          | Sortie           | Option 1    |   |   |                                                                                                    |
| 3A                | 23         | 3EME (4)   |         | Trimestrielle     | < Cliquez ici pour aj                                                                  | outer un élève          | e dans la clas  | ise >            |             | - |   |                                                                                                    |
| 38                | 29         | 3EME (4)   |         | Trimestrielle     | AUBRY Pauline                                                                          | 04/01/1992              | 04/09/2012      | 25/06/2013       | ANGLAIS LV1 |   | - | Epitos un clis droit sur l'álàva at                                                                                                    |
| 3C                | 28         | 3EME (4)   |         | Trimestrielle     | BLONDEAU Victoire                                                                      | 22/06/1994              | 04/09/2012      | 25/06/2013       | ANGLAIS LV1 |   | 1 | Failes un che un ont sur l'eleve et                                                                                                    |
| 3D                |            | 3EME (4)   |         | Trimestrielle     | BOIS Julie                                                                             | 16/03/1993              | 04/09/2012      | 25/06/2013       | ANGLAIS LV1 |   |   | choisissez la commande                                                                                                    |
| 4A                | 25         | 4EME (3)   | 1       | Trimestrielle     | BONNAUD Anaëlle                                                                        | 0. Voir les             | iours de prés   | ence             | ANGLAIS LV1 |   |   | Retirer l'élève de la classe dans                                                                                                    |
| 48                | 29         | 4EME (3)   |         | Trimestrielle     | BOUR Pauline                                                                           | 30 Modifie              | ar la date d'en | tráa             | ANGLAIS LV1 |   |   | la manu contavtual                                                                                                    |
| 4C                | 29         | 4EME (3)   |         | Trimestrielle     | CARTIER Pauline                                                                        | 2. Modific              | a la date de ci | ortio            | ANGLAIS LV1 |   |   | le menu contextuel.                                                                                                    |
| 4D                | 25         | 4EME (3)   |         | Trimestrielle     | DAMOUR Chice                                                                           | 1{ Annula               | - 1- 4-4- 4     | uti.             | ANGLAIS LV1 |   |   |                                                                                                    |
| 5A                | 29         | 5EME (2)   |         | Trimestrielle     | DEVOS Sebastien                                                                        | Annule                  | ria uate de so  | Julia            | NGLAIS LV1  |   |   |                                                                                                    |
| 58                | 27         | 5EME (2)   |         | Trimestrielle     | DUPIN Marie                                                                            | Ketirer i               | l eleve de      | la classe        | -NGLAIS LV1 |   |   |                                                                                                    |
| 5C                | 26         | 5EME (2)   |         | Trimestrielle     | DUPONT Quentin                                                                         | 19/03/1992              | 04/09/2012      | 25/06/2013       | ANGLAIS LV1 |   |   |                                                                                                    |
| 1.699             |            |            |         |                   | Eplever up élève d'ur                                                                  | ne classe               |                 | -                | ×           | - |   |                                                                                                    |
|                   |            |            |         |                   | BOIS Julie ← 3D<br>Retirer l'élève de la cle<br>○ sur l'année scole<br>● le 26/06/2013 | nsse :<br>nire complète | Annuler         | Valide           | 27          |   | 2 | Vous pouvez retirer l'élève sur<br>l'année scolaire complète (s'il<br>n'a pas encore été noté) ou à<br>une certaine date : dans ce cas,<br>le changement sera notifié<br>dans l'historique de l'élève. |

Pour retirer un élève d'un groupe, vous procédez de la même manière depuis la liste des groupes.

## 3 - Changer un élève de classe / de groupe

### Affichage Ressources > Classes > 🗮

| Classes <b>Trin</b> | nestre 1 🛛 💟 du 4       | l septembre 2012 au 18 novei | mbre 2012 | Élèves de la cla | asse 3B au Trimestre 1 :    | 29 / 29           |                 |      |                                    |
|---------------------|-------------------------|------------------------------|-----------|------------------|-----------------------------|-------------------|-----------------|------|------------------------------------|
| 🔽 Tri               |                         |                              |           | Afficher unique  | ement les élèves présents : | lans la période s | électionnée     |      |                                    |
| Nom                 | Eff. Niveau             | Filière Notat.               | P         | <b>T</b>         | Tri                         |                   |                 | -    | Sóloctionnoz la futuro classo do   |
| < Cliquez ici       | pour créer une classe > |                              | 迫         | Élève            | e Né(e) le                  | Entrée            | Sortie          | 1    |                                    |
| ЗA                  | 23 3EME (4)             | Trimestrielle                | M. SE     | < Cliquez ic     | i pour ajouter un:          | élève dans        | s la classe > 🗲 | _    | l'élève puis cliquez sur la ligne  |
| 38                  | 29 3EME (4)             | Trimestrielle                | Wille N   | BERTHE Alexa     | andre 07/07/1996            | 04/09/2012        |                 |      | d'aiout.                           |
| 3C                  | 26 3EME (4)             | Trimestrielle                | M. WI     | BILLAUD Amel     | lia 30/01/1996              | 04/09/2012        |                 |      |                                    |
| 3D                  | 23 3EME (4)             | Trimestrielle                | M. W.     | BILLET Julien    | 22/04/1996                  | 04/09/2012        |                 |      | Déployer d'un alia la ligno de la  |
| 4A                  | 25 4EME (3)             | Élèves                       |           |                  | ×                           | 1/09/2012         |                 | _ 2  | Deproyez a un circ la ligite de la |
| 4B                  | 29 4EME (3)             | Élàua                        | Owti      | ian 4 Ontion 2   | Ontion 2 Butron             | 1/09/2012         |                 |      | classe actuelle de l'élève.        |
| 4C                  | 29 4EME (3)             | Sapa classe                  | Opu       | on i Option 2    | Option 5 Adures             | 1/09/2012         |                 |      |                                    |
| 4D                  | 25 4EME (3)             | 34                           |           |                  |                             | 1/09/2012         |                 |      |                                    |
| 5A                  | 29 5EME (2)             | BOLIET Maxime                | AGI 1     | ITA2             |                             | 1/09/2012         |                 | - 3  | Sélectionnez l'élève et validez.   |
| 5B                  | 26 5EME (2)             | DELHAYE Tony                 | AGL1      | ITA2             |                             | 1/09/2012         |                 |      |                                    |
| 5C                  | 26 5EME (2)             | DESCAMPS Manon               | AGL1      | ITA2             |                             | 1/09/2012         |                 |      |                                    |
| 5D                  | 26 5EME (2)             | DUMONT Lea                   | AGL1      | ITA2             |                             | 1/09/2012         |                 |      |                                    |
| 6A                  | 27 6EME (1)             | FREMONT Alicia               | AGL1      | ITA2             |                             | 1/09/2012         |                 |      |                                    |
| 6B                  | 28 6EME (1)             | GRONDIN Aurelien             | AGL1      | ITA2             |                             | 1/09/2012         |                 |      |                                    |
|                     |                         | HUMBERT Charlotte            | AGL1      | ITA2             |                             |                   |                 |      |                                    |
|                     |                         | 1 élève(s) sélectionné(s)    | 4         |                  | (b.                         |                   |                 |      |                                    |
|                     |                         |                              |           |                  | Annuler Valider             |                   |                 |      |                                    |
|                     |                         |                              | _         |                  |                             |                   |                 |      |                                    |
|                     |                         |                              |           |                  |                             | _                 | 2               |      |                                    |
|                     |                         |                              |           |                  |                             |                   |                 |      | 1.                                 |
|                     |                         |                              | C         | Changer un é     | lève de classe              |                   |                 | - X  |                                    |
| 🔥 νοι               | us pouvez vérifiei      | r ici l'opération            | 1         |                  |                             |                   |                 |      |                                    |
| eff                 | ectuée                  |                              |           | BOUET Maxin      | ne - 3A ≫ 3B                |                   |                 |      |                                    |
|                     |                         |                              |           | Cocher les aro   | upes auxquels l'élè         | e doit appar      | tenir :         |      |                                    |
| -                   |                         |                              |           | Fittrer les      | arounes selon les c         | ntione des é      | làves           |      |                                    |
| 5 Coc               | hez les nouveau         | x groupes de                 |           | - The crics      | groupes sciornes e          | puons acs c       | 10703           |      |                                    |
| ľél                 | ève en avant évei       | ntuellement                  |           |                  |                             | Groupe            |                 | ~    |                                    |
| filt                | rá la listo solon la    | s ontions do                 | <b>→</b>  | JAB WA           | ۱L                          |                   |                 |      | 0                                  |
|                     |                         | i options de                 |           | 20800            | 0050                        |                   |                 |      | Quand vous cocnez un               |
| l'ele               | eve (les matieres       | des cours en                 |           | SABCD            | ONEC                        |                   |                 | _    | groupe, d'autres                   |
| gro                 | upe doivent être        | identiquesaux                |           | <b>T</b> 38 DES  |                             |                   |                 |      | s'affichent avec                   |
| ont                 | ions)                   | •                            |           | 🧹 3BC DU1        | г                           |                   |                 |      |                                    |
| opt                 |                         |                              |           | T 38C W4         | 97                          |                   |                 |      | ricolle i pour des                 |
|                     |                         |                              |           |                  |                             |                   |                 | 1    | raisons d'incompatibilité          |
|                     |                         |                              |           |                  |                             |                   |                 |      | d'emploi du temps, l'élève         |
|                     |                         |                              |           |                  |                             |                   |                 |      | no pout plus on faire              |
| e Ch                |                         | ا م الم الم                  |           |                  |                             |                   |                 | *    | ne peut plus en faire              |
| <b>6</b> Ch         | bisissez la date a      | laquelle le                  |           | a                |                             |                   |                 |      | partie.                            |
| cha                 | ingement doit êt        | re effectué. Si              | 1         | Appliquer ce ci  | nangement .                 |                   |                 |      |                                    |
| ľél                 | ève a déià été no       | té. PRONOTF                  |           | 🔿 sur l'anné     | ée scolaire complète        |                   |                 |      |                                    |
|                     | ic domondoro do         | calcir una data              |           | Ie 07/09         | /2012                       | -                 |                 |      |                                    |
| VOL                 | is demandera de         | saisii uile uate             |           | (a) is sound     | là la fia da Nasaéa a       |                   |                 |      |                                    |
| ult                 | érieure à la date       | du dernier                   |           | lusqu            | a la fili de l'annee si     | olaire            |                 |      |                                    |
| dev                 | voir.                   |                              |           | O jusqu'         | au 31/08/2014               | 7                 | E               |      |                                    |
|                     |                         |                              |           |                  |                             |                   |                 |      |                                    |
|                     |                         |                              |           |                  |                             | A                 | nnuler Val      | ider |                                    |
|                     |                         |                              |           |                  |                             |                   |                 |      |                                    |

#### » Changement de groupe sans changement de classe

Si vous ne changez pas l'élève de classe, vous devez tout d'abord le supprimer du groupe où il se trouve puis l'affecter à son nouveau groupe.

### » Historique des changements

PRONOTE conserve l'historique des changements de classe / de groupe d'un élève. Vous pouvez le consulter dans l'onglet **Ressources > Élèves > in > Identité**.

## i 🖬 🖬 🏛 👬 🗢

## Fiche 58 - Utiliser les jeux de coefficients

À SAVOIR : si une même classe regroupe plusieurs filières, vous pouvez définir des jeux de coefficients différents et les affecter à chacun des élèves.

- 1 Créer un nouveau jeu de coefficient pour une classe
- 9 Affichage Ressources > Classes >

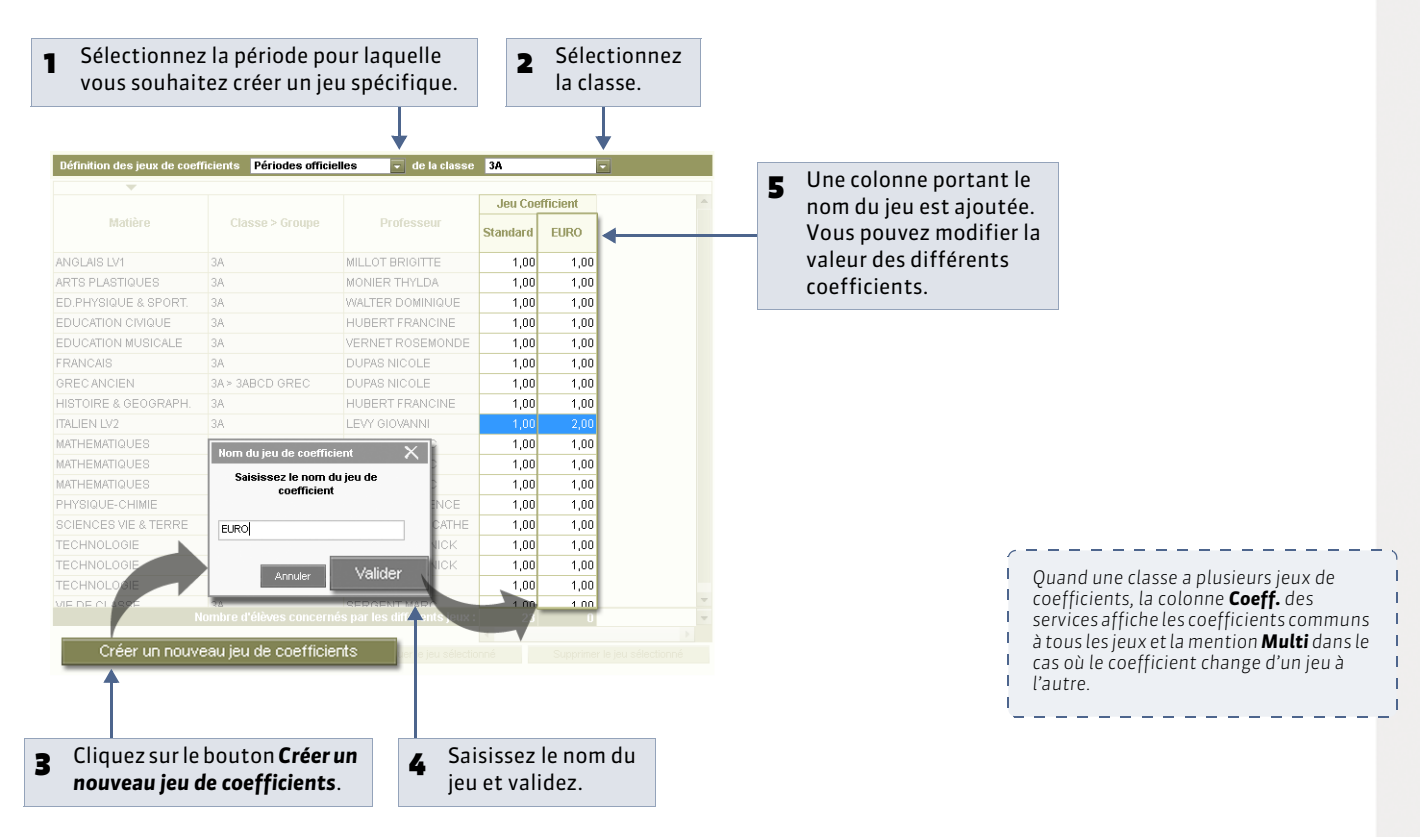

#### » Modifier, dupliquer ou supprimer un jeu de coefficients

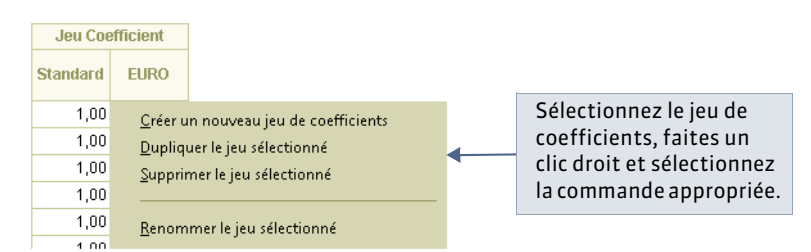

## 2 - Affecter le jeu de coefficients aux élèves

|                 |   | Attribution aux élèves |                      |                  |     |  |   |                                |
|-----------------|---|------------------------|----------------------|------------------|-----|--|---|--------------------------------|
|                 |   | •                      |                      |                  |     |  |   |                                |
|                 |   | Élève                  |                      | Jeu              | -   |  |   |                                |
|                 |   | BOUET Maxime           |                      | Standard         |     |  |   |                                |
|                 |   | DELHAYE Tony           |                      | Standard         |     |  | 1 | Selectionnez les jeux à        |
|                 |   | DESCAMPS Manon         |                      |                  |     |  |   | modifier, faites un clic       |
|                 |   | DUBOS Amandine         | <u>C</u> nanger le j | eu de coefficier | nt. |  |   | droit et lancez <b>Changer</b> |
|                 |   | DUMONT Lea             |                      | Standard         |     |  |   | le jeu de coefficients.        |
|                 | _ | FREMONTAlicia          |                      | Standard         |     |  |   |                                |
|                 |   | Jeu X                  | 1                    | Standard         |     |  |   |                                |
| Sélectionnez le |   | a                      |                      | Standard         |     |  |   |                                |
|                 |   | EURO                   | Star                 | Standard         |     |  |   |                                |
| nouveau jeu et  |   |                        |                      | Standard         |     |  |   |                                |
| vanuez.         |   | *                      | V                    | Standard         |     |  |   |                                |
|                 |   | Annuler Valider        |                      | Standard         |     |  |   |                                |
|                 |   | FARIO WEIGHIE          |                      | Standard         |     |  |   |                                |
|                 |   | PAULAlison             |                      | Standard         |     |  |   |                                |
|                 |   | PAULIN Maxime          |                      | Standard         |     |  |   |                                |
|                 |   | SALLE Maxime           |                      | Standard         |     |  |   |                                |
|                 |   | SCHMIDT Justine        |                      | Standard         |     |  |   |                                |
|                 |   | SCHWARTZ Marine        |                      | Standard         |     |  |   |                                |
|                 |   | TERRIER Loic           |                      | Standard         |     |  |   |                                |
|                 |   | THEVENET Julien        |                      | Standard         |     |  |   |                                |
|                 |   | THIBAULT Meggy         |                      | Standard         | -   |  |   |                                |
|                 |   | 4                      |                      | Þ                |     |  |   |                                |

## i 🖬 🖬 🏛 👬 🗢

## Fiche 59 - Clôturer des périodes

À SAVOIR : la clôture d'une période permet d'empêcher la modification des données qui dépendent d'une période de notation.

#### 1 - Clôture des notes et appréciations

Clôturer la colonne Notes interdit de :

- créer, modifier et supprimer des devoirs rattachés à la période ;
- créer, modifier et supprimer des notes rattachées à la période ;
- modifier les paramètres des devoirs de la période;
- modifier les paramètres des services et sous-services de la période.

Clôturer la colonne **App. prof.** interdit de créer, modifier et supprimer toutes les appréciations saisies par les professeurs.

Clôturer la colonne **App. cons.** interdit de créer, modifier et supprimer toutes les appréciations saisies lors du conseil de classe (pied de bulletin / pied de relevé).

🁰 Affichage Ressources > Classes > 🎫

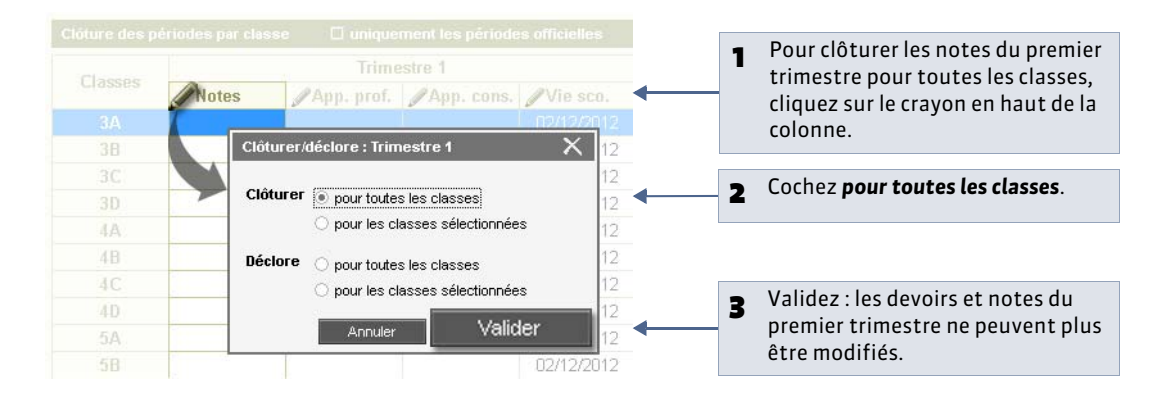

#### 2 - Clôture des événements de la vie scolaire

Il s'agit d'interdire la modification des absences, retards, punitions, sanctions, etc., après une certaine date. Par défaut cette date est initialisée à la date de fin de chaque période mais vous pouvez la modifier.

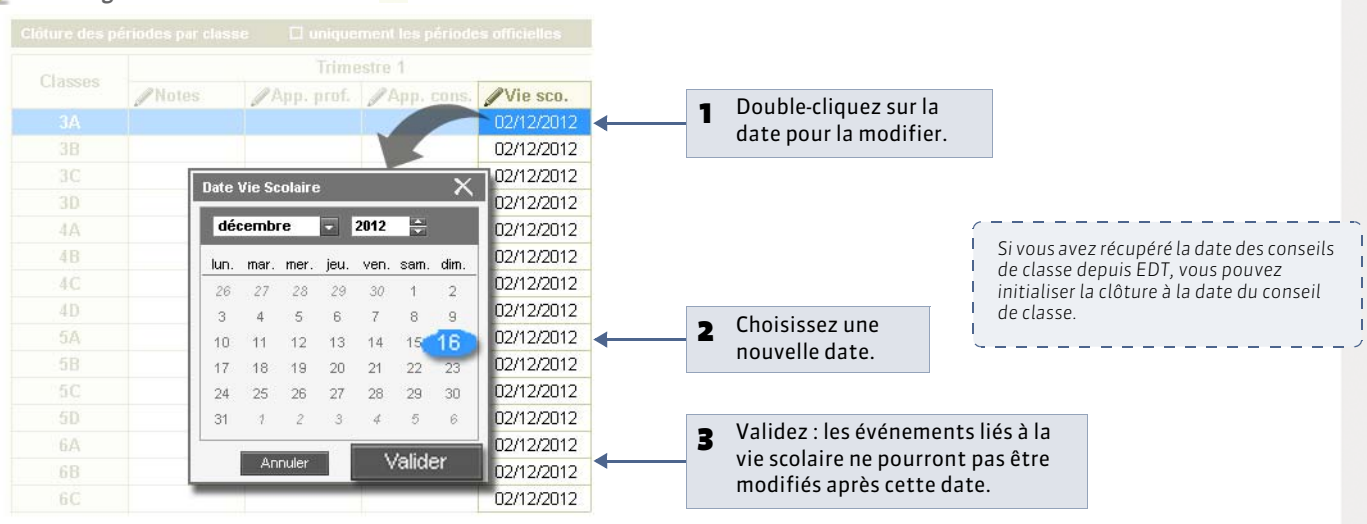

#### 9 Affichage Ressources > Classes >

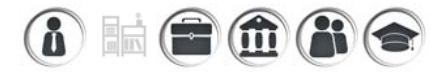

## Fiche 60 - Consulter un emploi du temps [VS + EDT]

À SAVOIR : les emplois du temps des classes se récupèrent depuis EDT. Ils sont mis à jour en fonction des absences et des remplacements de chaque professeur [EDTVS]. Dans chaque onglet Professeurs, Classes, Élèves, etc., vous pouvez consulter et éditer (papier, PDF, e-mail, iCal) l'emploi du temps de la ressource sélectionnée dans l'affichage **T**.

### 🍨 Affichage Ressources > Classes > ᠮ

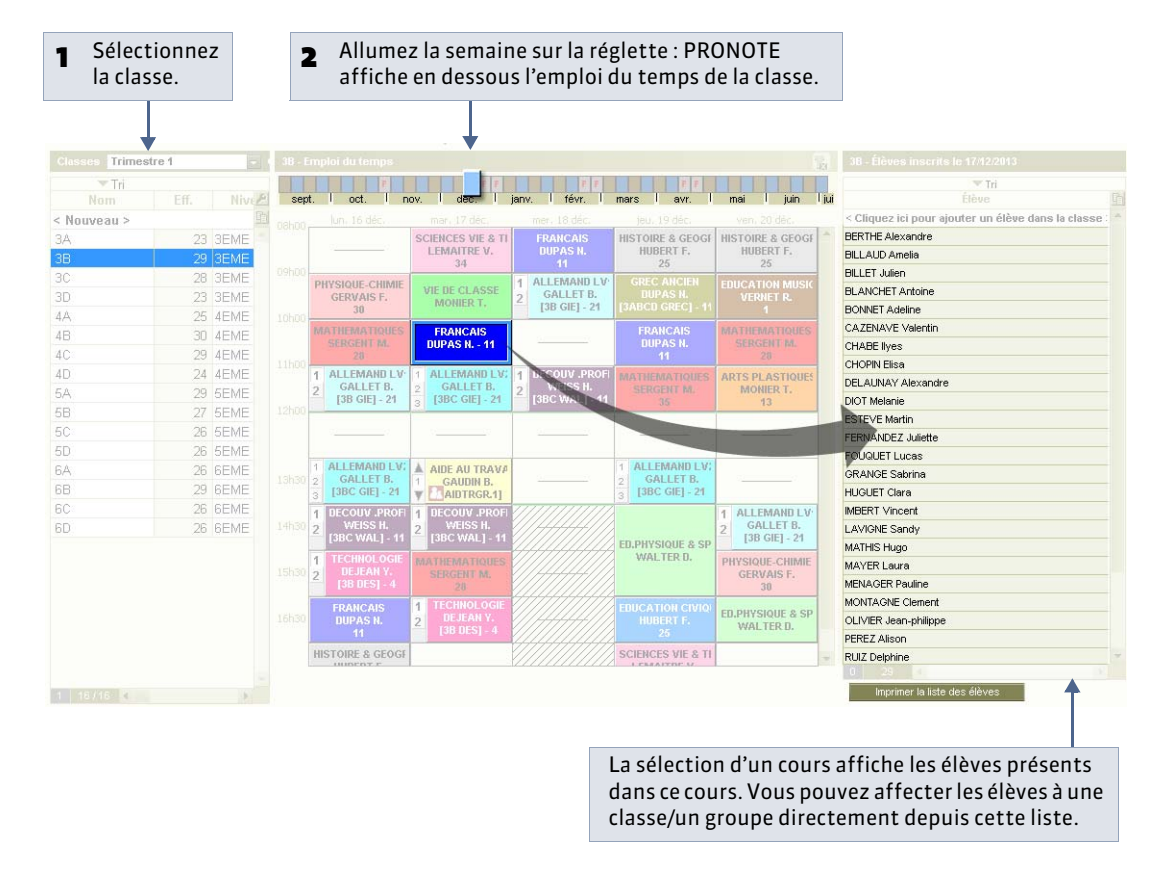

Remarque : si vous travaillez sur une base commune ( **> Fonctionnement d'EDT et PRONOTE sur une seule base)**, ces emplois du temps peuvent être directement modifiés depuis un client EDT connecté à la base.

#### » Éditer les emploi du temps

Pour imprimer, envoyer par e-mail, générer au format iCal ou PDF l'emploi du temps des ressources sélectionnées, cliquez sur le bouton 🖨 et choisissez le type de sortie approprié.

#### » Imprimer la liste des élèves

Le bouton Imprimer la liste des élèves permet d'imprimer la liste de tous les élèves du cours sélectionné.

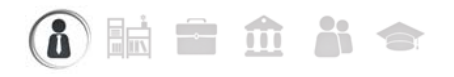

## Fiche 61 - Dossier élève

À SAVOIR : le dossier Ressources > Élèves > i regroupe différents affichages liés à l'élève sélectionné. Pour la plupart, il s'agit d'affichages présents par ailleurs dans le logiciel mais pour certains, ils ne sont présents que dans le dossier de l'élève.

### 1 - Affichages

#### » Identité et scolarité

Dans ce premier onglet, vous trouvez les informations sur l'identité et la scolarité de l'élève.

| BERTIN Tayeb d' @                              |                                                                                                    |
|------------------------------------------------|----------------------------------------------------------------------------------------------------|
| DERTIN Tayes O                                 | la modification des données.                                                                                                    |
|                                                |                                                                                                    |
| Ne(e) le 00/11/1990 à Mai Seille (13) - FRANCE | (+596) 06 96 96 96 96 96 96 96 96 96 96 96 96 96                                                                                                    |
| 12 rue du moulin                               |                                                                                                    |
| 13013 MARSEILLE<br>FRANCE                      | tayed.bertinggrournsseur.tr                                                                                                    |
| Id Id Id Id Id Id Id                           | Identité de BERTIN Tayeb                                                                                                    |
|                                                | Civilité Nom Prénoms                                                                                                    |
| Identifiant de connevion BERTINI               | BERTIN Tayeb                                                                                                    |
| Mot de passe CMDV4T9A                          | Numéro national                                                                                                    |
|                                                | 000000000020                                                                                                    |
| colarité                                       | Date de naissance Lieu de naissance                                                                                                    |
| Innée 2013/2014 - Année en cours               | to in rise in the second second |
| Carley 2013/2014 - Millee el Cours             | Pays de naissance Nationalité                                                                                                    |
| 50 (5C) Historicula des changements            | Torrot had been Tromot had been Sexe @ Masculin Perminin                                                                                                    |
| Groupes Historique des changements             | Assurance responsabilité civile. Numéro contrat                                                                                                    |
| 5A COU                                         |                                                                                                    |
| 5A MOR                                         | Numéro de sécurité sociale Mutuelle Cotisation Motif                                                                                                    |
|                                                |                                                                                                    |
| Année 2012/2013 - Année précédente             | Adresse ielephones                                                                                                    |
|                                                |                                                                                                    |
| Demi-pension                                   | tayeb.bertin@fournisseur.fr                                                                                                    |
| EXTERNE LIBRE                                  | Accepte d'être contacté par :                                                                                                    |
|                                                | Code Postal Ville  Courrier électronique                                                                                                    |
|                                                | 13013 MARSEILLE                                                                                                    |
|                                                | Pays                                                                                                    |
|                                                | FRANCE                                                                                                    |
|                                                | Identifiant de connexion Mot de passe                                                                                                    |
|                                                | BERTIN1 CMDV4T9A                                                                                                    |
|                                                | <u>Annuler</u> <u>Valider</u>                                                                                                    |
|                                                |                                                                                                    |

Un élève est défini par son nom, son prénom et sa date de naissance. En plus des renseignements génériques comme le sexe ou l'adresse, etc., PRONOTE propose de renseigner des champs spécifiques qui ont une utilité par ailleurs pour le fonctionnement du logiciel.

N° national : numéro permettant d'identifier les élèves dans de nombreux imports / exports (SIECLE...).

**Régime :** selon le régime affecté à l'élève, vous pourrez ou non saisir des absences aux repas et à l'internat. Utilisé aussi lors de l'impression des bulletins et relevés de notes.

Redoublant : utilisé lors de l'impression des bulletins et relevés de notes.

**Majeur :** calculé par PRONOTE en fonction de la date de naissance de l'élève. Ce champ peut être utilisé comme filtre notamment lors du publipostage des absences et retards ou de l'impression des bulletins.

Identifiant et mot de passe : [affichés si vous disposez de PRONOTE.net] permettent à l'élève de se connecter à l'Espace Élèves sur Internet ( Comment transmettre les identifiants et mots de passe aux élèves ?). Jeu de coefficients : affiche le jeu de coefficients attribué à l'élève dans l'affichage Ressources > Classes > Jeux de coefficients ( Utiliser les jeux de coefficients).

Date d'entrée : date à laquelle l'élève est entré dans l'établissement.

Date de sortie : date à laquelle l'élève est sorti de l'établissement.

**Engagements :** Nouveauté 2014 permet d'indiquer si l'élève est délégué de classe, membre d'une association, etc.

**Établissement d'origine :** c'est le dernier établissement fréquenté par l'élève. La récupération classique des données élèves depuis SIECLE ne permet pas de récupérer cette donnée ; elle doit être soit saisie manuellement, soit récupérée via l'export depuis SIECLE - l'import dans PRONOTE d'un fichier texte. L'établissement d'origine est utilisé pour l'impression des bulletins (si vous choisissez de le faire apparaître).

**Famille :** les familles permettent de trier et d'extraire les élèves en fonction de vos propres critères ( **?** Organiser les données par famille). Lorsqu'une famille est affichée dans la liste, la colonne prend le nom de cette famille.

#### » Responsables

Cet onglet présente les informations concernant les 2 responsables légaux de l'élève, ainsi que ses autres responsables éventuellement. C'est à partir de cet affichage que vous pouvez créer de nouveaux responsables.

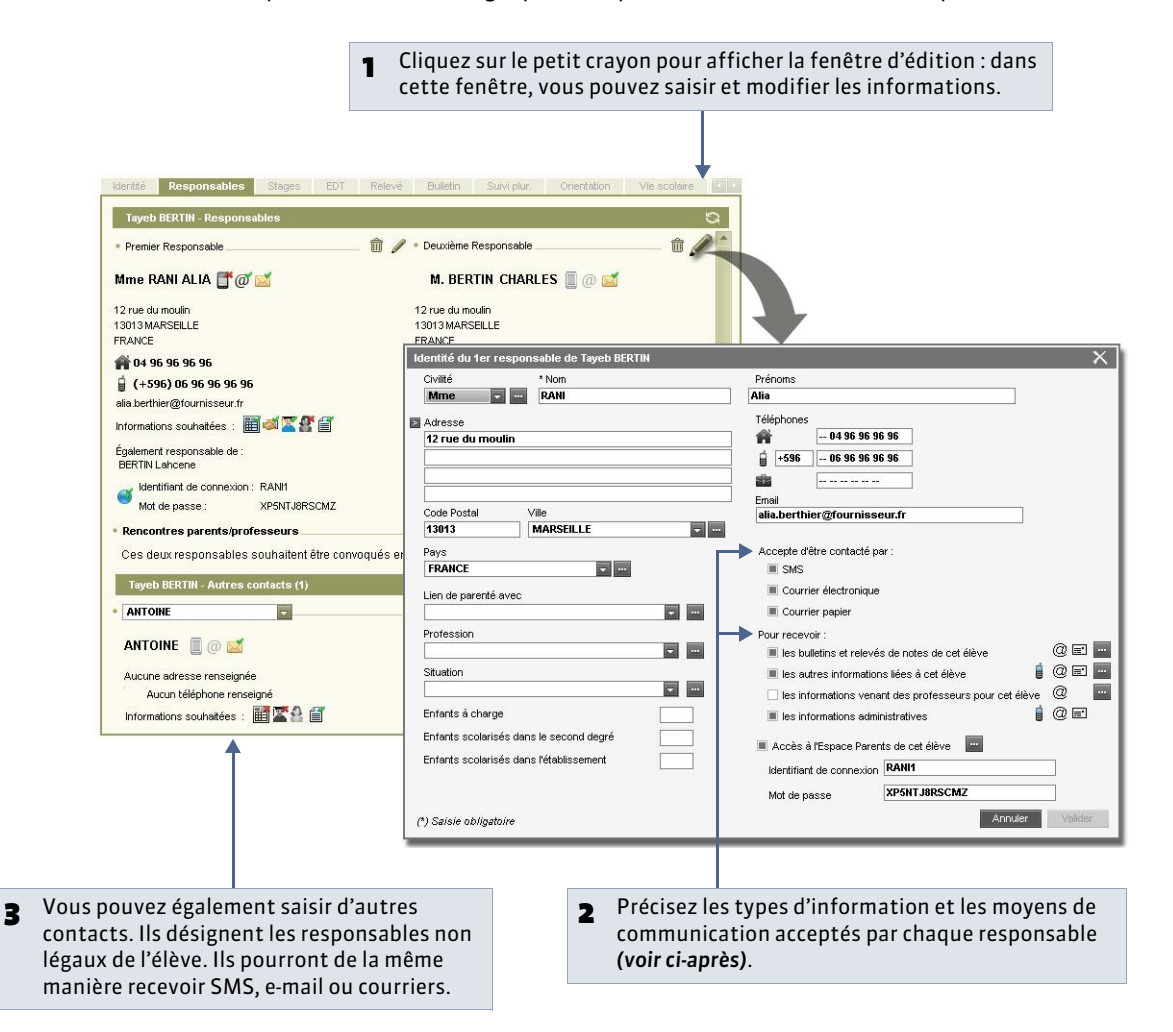

Remarque : dans **Ressources > Responsables**, vous pouvez également gérer les responsables indépendamment des élèves dont ils sont responsables.
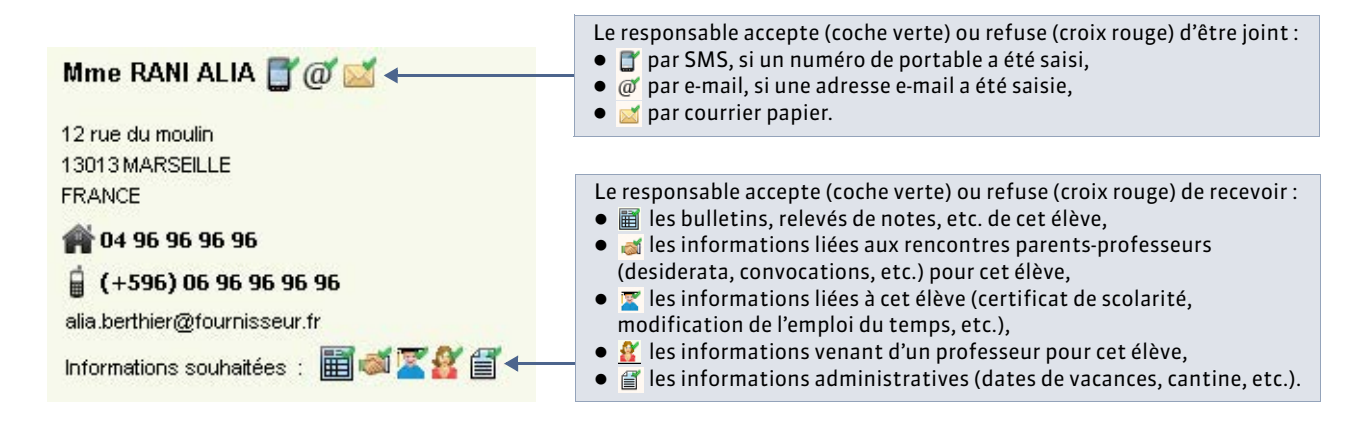

### **Modification en multisélection**

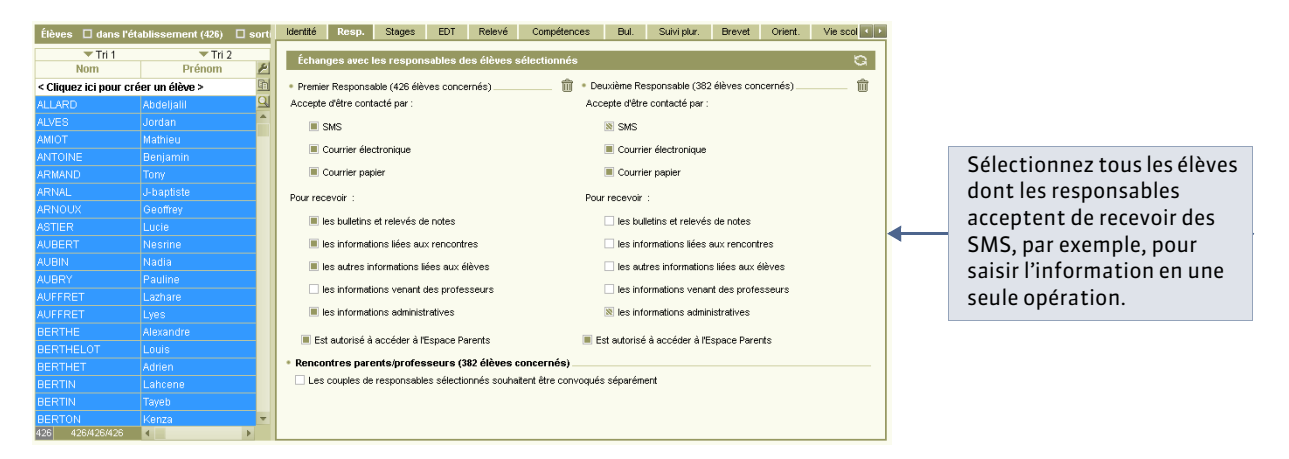

### Envoi d'un seul courrier à la même adresse

Si les responsables résident à la même adresse, vous souhaitez probablement envoyer un seul courrier. Pour cela, depuis l'affichage **Ressources > Responsables**, lancez la commande **Éditer > Réinitialiser tous les destinataires > Bulletin et courrier**. PRONOTE fait en sorte qu'un seul courrier soit généré si les deux responsables habitent à la même adresse.

En insérant la variable **Civ + Prénom + Nom des responsables** au-dessus de l'adresse, vous pouvez tout de même faire figurer le nom du second responsable dans le courrier (et sur les étiquettes). Il faut pour cela utiliser les civilités par défaut.

#### Si les responsables ont des noms différents :

Mme Pons Nathalie et M. Blondeau Nicolas

12 rue du Moulin

13013 MARSEILLE

#### Si les responsables ont le même nom :

Mme et M. Blondeau Nicolas 12, rue du Moulin 13013 MARSEILLE

De même, vous pouvez réinitialiser l'accès à l'Espace Parents pour avoir un accès par famille ( **Oun seul identifiant et mot de passe par famille**).

|                       | Estate encoded (570)      | E and the de (Mathematica)              | Identité Rosa Stages EDT Rel            | levé Bul. Sulviplur.          | Oriert. \C           |                                  |                                                                          |
|-----------------------|---------------------------|-----------------------------------------|-----------------------------------------|-------------------------------|----------------------|----------------------------------|--------------------------------------------------------------------------|
| Tri 1                 | * Tri 2                   |                                         | Lahcene BENSALAII - Responsables        |                               | 0                    |                                  | Il vous suffit de définir des                                            |
| a filling has been as | And the set of the set of |                                         | Desile Research                         | · Devicing Responsible        |                      |                                  | antions différentes                                                      |
| < Coduct ics poor ci  | Teer un eleve >           | 0.0000000000000000000000000000000000000 | · Premer nesponsase                     | Paravenie responseers         |                      |                                  | options differentes                                                      |
|                       |                           | tonerage o fe                           | Mme RANI ALIA 📑 @ 🚅                     | M. BERTIN CHARLES             | 1 a 🛋                |                                  | ·                                                                        |
|                       | Overflag                  | 00001000 0 50                           |                                         |                               |                      |                                  |                                                                          |
| ACTER                 | Contraction and           | 07010000 8 60                           | 12 rue du moulin                        | Aucune adresse renseignée     |                      |                                  |                                                                          |
|                       | Macrina                   | 2011/01/000 5 40                        | FRANCE                                  | iii (+33) 06 45 21 36 56      | 54                   |                                  |                                                                          |
|                       | Natia                     | 20/10/1002 5 45                         | A 04 95 95 95 95                        | berthier@tournisseur.com      |                      |                                  |                                                                          |
|                       | Failine                   | 04/01/1998 € 50                         |                                         | Informations souhabées :      |                      |                                  |                                                                          |
|                       | Larbach                   | 25/10/1998 0 40                         | 1 (+230) 00 30 30 30 30                 | Également responsable de :    |                      |                                  |                                                                          |
| AUTOFT                | Eves.                     | 10004/1999 0 58                         |                                         | BERTIN Taxaala                |                      |                                  | the state of the state of the                                            |
| RENRALAH              | Labsono                   | 09/05/1997 0 40                         | Informations souhatees : 🔜 💷 🏔 🏔 😫 📓    | tite liter                    | Tataldocomount (12%) | 📕 analia de l'établicenciant (B) | Gente 2010 Stages ED1 Heleve Dut Survipur, where                         |
| BERNARD               | Fature .                  | 11/09/1997 # DC                         | Égslement responsable de :              | Mol Thi                       | - Tn 2               |                                  | Tayob DCRTHI - Responsables                                              |
| BERNARD               | Manon                     | 1206/2000 € 60                          | BERTIN Tayeb                            |                               |                      |                                  | - E                                                                      |
| BERTHE                | Alexandre                 | 07/07/1997 0 38                         | dentifiant de connexion : RANI1         | < Cliquitz ici pou            | créer un élève >     |                                  | * Premier Responsable II / * Deuciente Hesponsable II /                  |
| BERTHELOT             | Louis                     | 1207/2000 G 6A                          | Mot de passe : XP5NTJ8RSCMZ             |                               |                      | 04/03/1997 G 4D                  | Mme BANI ALIA 🐨 🖉 🛒 🚽 M. BERTIN CHARLES 🔐 🖉                              |
| BERTHET               | Addieo.                   | 19/07/1998 0 49                         | Rencontres parents/professeurs          | ARONAL                        | J-traptiste          | 10/06/1999 0 58                  |                                                                          |
| BERTIN                | Tereb                     | 00/11/1998 0 5A                         | Ces deux responsables souhaitent être c | orwoqués                      |                      |                                  | 12 rue du moulin Aucune adresse renseignée                               |
|                       | Kenza                     | 2302/1999 F 5A                          |                                         | ASTIEN                        | Lucie                | 02//1//1999 / 5D                 | 13013MARSELLE                                                            |
| RERTRAND              | Rayane                    |                                         | Lahcene IENSALAII - Autres contacts (8  | AUBERT                        | roestine             | 2231231898 P 48                  | berthier@fournisseur.com                                                 |
| BESNER                | Amalia                    | 18/06/1998 F 4C                         | Aucun contact                           | AUBIN                         | Nodra                | 28/10/1998 # 4A                  | 1 04 96 96 96 96 informations souhabées 1 🚮 🛣 💱 👔                        |
| BESMER                | Charles                   | 20/10/1998 0 50                         |                                         | AUBRA                         | Pauline              |                                  | g (+596) 06 96 96 96 96 96 96 96 96 96 96 96 96 96                       |
| BESNER                | Marie                     | 0305/2000 F 54                          |                                         | AUFFRET                       | Lathare              | 25/10/1998 0 40                  | ala berther@tourrisseur.fr BENSALAH Lahcene                              |
| RESNIER               | Maximo                    | 20/10/20/8 0 48                         |                                         | AUFFRET                       |                      | 10/04/1998 10 28                 | Informations souhatées : 2 4 2 2 1 1 Identifiant de connexion : BERTHER2 |
|                       |                           | (*                                      |                                         | BENSADAH                      | Lansene              | 0905/1997 6 40                   | Également responsable de : ex70av/h5x2t                                  |
|                       |                           |                                         |                                         | BERNARD.                      | Facry                | 11/09/1987 # 20                  | EENSALAH Lahcene                                                         |
|                       |                           |                                         |                                         |                               | Manon                | 12/06/2000 F 6D                  | ldertifiant de connexion : RAMI                                          |
|                       |                           |                                         |                                         | BERTHE                        | Adexandre            | 01/01/14/41 0 38                 | Mot de passe : XPSNTJ8RSCMZ                                              |
|                       |                           |                                         |                                         | BERTHELOT                     |                      | 1,20/12000 0 5A                  | A Benerative excepte building and                                        |
|                       |                           | elon les élèves s                       | électionnés                             | BERTHET                       | Adron                | 1907/1998_0_48                   | - Rencontres parema processeurs                                          |
|                       | 2 3                       |                                         | selectionnes.                           | DERTIN                        | 10yes                | 0911/1998 0 54                   | Ces deux responsables sounarient être convoqués ensemble.                |
|                       | En                        | revanche, les m                         | ovens de                                | BERTON                        |                      | 23021999 F 54                    | Tayeb BERTIN - Autres contacts (1)                                       |
|                       |                           |                                         |                                         | BURTRAND                      | reaverie             | 0.30/12000 0 60                  |                                                                          |
|                       | COL                       | mmunications a                          | cceptés (SMS,                           | BESMER                        | Amale                | 1806/1998 F 4C                   |                                                                          |
|                       |                           |                                         |                                         | BUGNER                        | Challes -            | 20/10/1998 0 50                  | ANTOINE E CO                                                             |
|                       | e-n                       | nan, etc.) sont to                      | oujours les –                           | REALER                        |                      | 0.3/05/2000 F 5A                 | Automa a de ma                                                           |
|                       | mâ                        | mor                                     |                                         | ALC: NOT THE REAL PROPERTY OF | Mannoe               |                                  | Arevera alterra variatinda                                               |

### Familles recomposées : pour qu'un responsable ne reçoive pas les courriers relatifs à l'un des enfants

### » Stage

Il s'agit de la même fiche que celle qui est présentée dans le groupe de travail **Stages ( Cuivre les stages)**.

### » EDT [VS + EDT]

Il s'agit de l'emploi du temps de l'élève ( Consulter un emploi du temps [VS + EDT]) en tenant compte des groupes dans lesquels il est inscrit.

#### » Relevé

Il s'agit du relevé de notes de l'élève, accessible aussi dans **Notes > Relevé de notes ( Saisir les appréciations du relevé de notes)**.

### » Compétences

Il s'agit de l'attestation des compétences, aussi accessible dans Compétences > Validation ( > Valider les compétences).

#### » Bulletin

Il s'agit du bulletin de l'élève, aussi accessible dans **Bulletins > Saisie des appréciations ( Caisie des appréciations du conseil de classe)**.

### » Suivi pluriannuel

Il s'agit du suivi pluriannuel de l'élève, aussi accessible dans **Résultats > Suivi pluriannuel ( Consulter le suivi** pluriannuel).

### » Brevet

Il s'agit de la fiche brevet de l'élève, aussi accessible dans **Résultats > Brevet**.

### » Orientations

Il s'agit des orientations de l'élève, aussi accessibles dans **Résultats > Orientations ( ? Remplir la fiche d'orientation individuelle)**.

#### » Vie scolaire [VS]

Cet affichage permet d'archiver dans un même dossier tous les éléments relatifs à un événement. Des dossiers sont créés automatiquement suite à la saisie de punitions / sanctions.

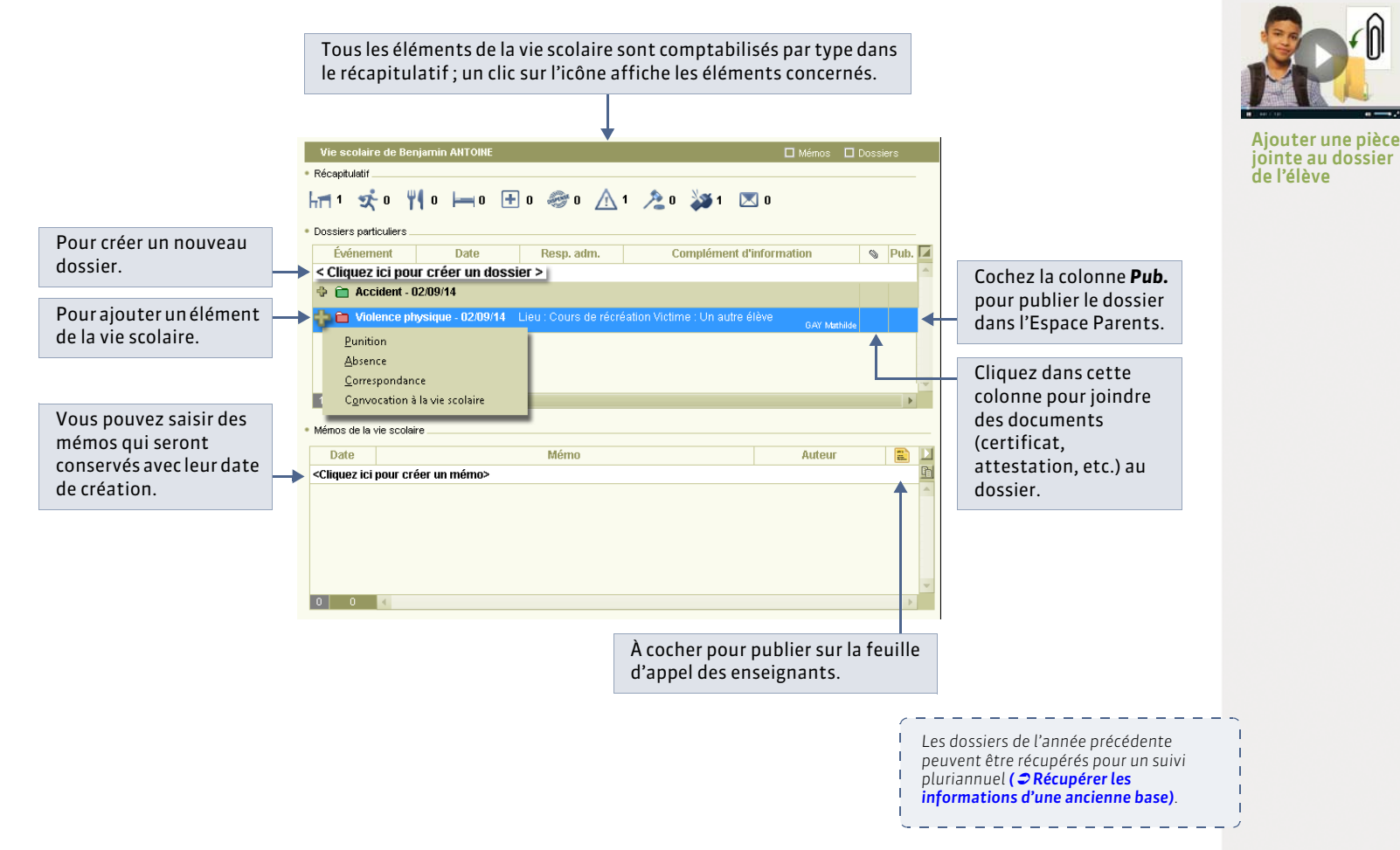

L'affichage **Ressources > Élèves >** in permet de trier et d'extraire tous les dossiers scolaires en fonction de vos critères.

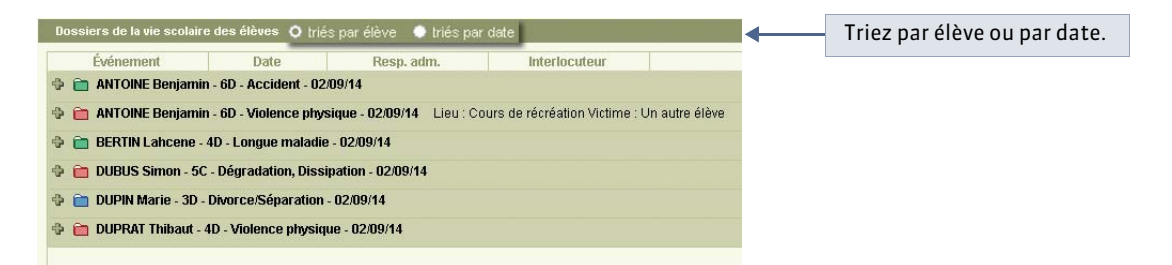

Pour extraire uniquement les dossiers qui vous intéressent, lancez la commande **Extraction > Définir une extraction**, puis choisissez vos critères d'extraction.

» Absences [VS]

Il s'agit du récapitulatif des absences et retards de l'élève, aussi accessible dans **Absences > Récapitulatifs par élève** ( **CRécapitulatifs des absences et retards par élève**).

#### » Absences [NON VS]

En version NON VS, cet affichage permet une gestion simplifiée des absences et retards pour imprimer un décompte juste sur les bulletins. Selon vos besoins vous pouvez saisir une seule absence (un seul retard) qui cumule toutes les absences (tous les retards) de l'élève ou chaque absence (chaque retard).

### » Sanctions [VS]

Il s'agit du récapitulatif des sanctions et punitions de l'élève, aussi accessible dans **Sanctions > Récapitulatif par élève** ( **CRécapitulatif des punitions et sanctions par élève**).

### » Carnet

Il s'agit du carnet de correspondance, aussi accessible dans **Absences > Saisie > Carnet de correspondance ( Cableau de bord)**.

### » Santé

Il s'agit d'une fiche regroupant les informations médicales et les passages à l'infirmerie de l'élève. Cet affichage est aussi disponible en **Mode Infirmerie ( 2 Les modes Médecin / Infirmerie)**.

Nouveauté 2014 Vous pouvez saisir des PAI / PPS et partager les informations avec toute l'équipe pédagogique.

|                                                                                                    | Infos médicales de Amandine DUBOS Médecin traitant connu Vaccinations | Infos médicales de Amandine DUBOS<br>Médecin traitant<br>Nom Téléphone                                                                                                    |
|----------------------------------------------------------------------------------------------------|-----------------------------------------------------------------------|----------------------------------------------------------------------------------------------------|
| Double-cliquez ici et remplissez<br>dans la fiche les champs relatifs<br>à la mise en place d'un PAI/PPS. | Aucun vaccin connu                                                    | Autorisation d'hospitalisation     Mise en place d'un PAI ou PPS     Nature du handicap     Dyslexie     Type de projet     PPS     PS     PS     Consultable par l'équipe pédagogique de l'élève |

### 2 - Imprimer des éléments du dossier élève

Un clic sur le bouton 🖴 affiche la fenêtre d'impression.

| Impression de documents relatifs aux élè<br>Données à imprimer<br>1 élève sélectionné | mpression de documents relatifs aux élèves X onnées à imprimer |                                 |                     |  |  |  |  |  |  |  |
|---------------------------------------------------------------------------------------|----------------------------------------------------------------|---------------------------------|---------------------|--|--|--|--|--|--|--|
| Type de sortie :   Imprimante  PDF                                                    |                                                                |                                 |                     |  |  |  |  |  |  |  |
| Nom : OKI C610(PS)<br>Format : A4<br>Impression en noir et blanc                      | 👿 Nb. de copies : 🧵 👿 🔳 Copies                                 | s triées                        |                     |  |  |  |  |  |  |  |
| Documents à imprimer                                                                  |                                                                |                                 |                     |  |  |  |  |  |  |  |
| 🔲 🖶 Fiche (Identité + Responsables)                                                   | Récapitulatif de vie scolaire (*)                              | Orientations                    | Cochez tous les     |  |  |  |  |  |  |  |
| 🔳 🖶 Relevé de notes (*)                                                               | 🔳 营 Récapitulatif des absences (*)                             | Livret personnel de compétences | éléments que vous   |  |  |  |  |  |  |  |
| 🔳 🖶 Bulletin (*)                                                                      | 🔄 🖶 Récapitulatif des sanctions (*)                            | 🔲 👘 Compétences (1/8) 🔤         | souhaitez imprimer. |  |  |  |  |  |  |  |
| 🔲 🖶 Suivi pluriannuel                                                                 | 🔲 🖶 Suivi des absences                                         | 🗆 🖶 Attestations (0/8) 🔤        |                     |  |  |  |  |  |  |  |
| 🔄 🖶 Fiche brevet                                                                      | 🔄 📄 Cumul des absences et retards                              | 🔲 🖶 Carnet de correspondance    |                     |  |  |  |  |  |  |  |
| Informations médicales                                                                | 🔄 🖶 Emploi du temps                                            |                                 |                     |  |  |  |  |  |  |  |
| 🗌 🖶 Dossier de la vie scolaire                                                        | 🗌 🖶 Stages                                                     |                                 |                     |  |  |  |  |  |  |  |
| (*) : Ces documents concernent la période :                                           | . Trimestre 1                                                  |                                 |                     |  |  |  |  |  |  |  |
| Fermer Aperçu du document co                                                          | burant Imprimer le document courant                            | Imprimer les documents cochés   | J                   |  |  |  |  |  |  |  |

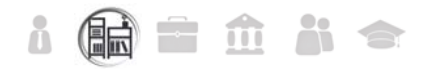

### Fiche 62 - Fiche des personnels

À SAVOIR : si vous les y autorisez, les personnels peuvent se connecter en Mode vie scolaire depuis un Client ou à l'Espace Vie scolaire sur Internet ( Cestion des utilisateurs en Mode vie scolaire) si vous avez PRONOTE.net.

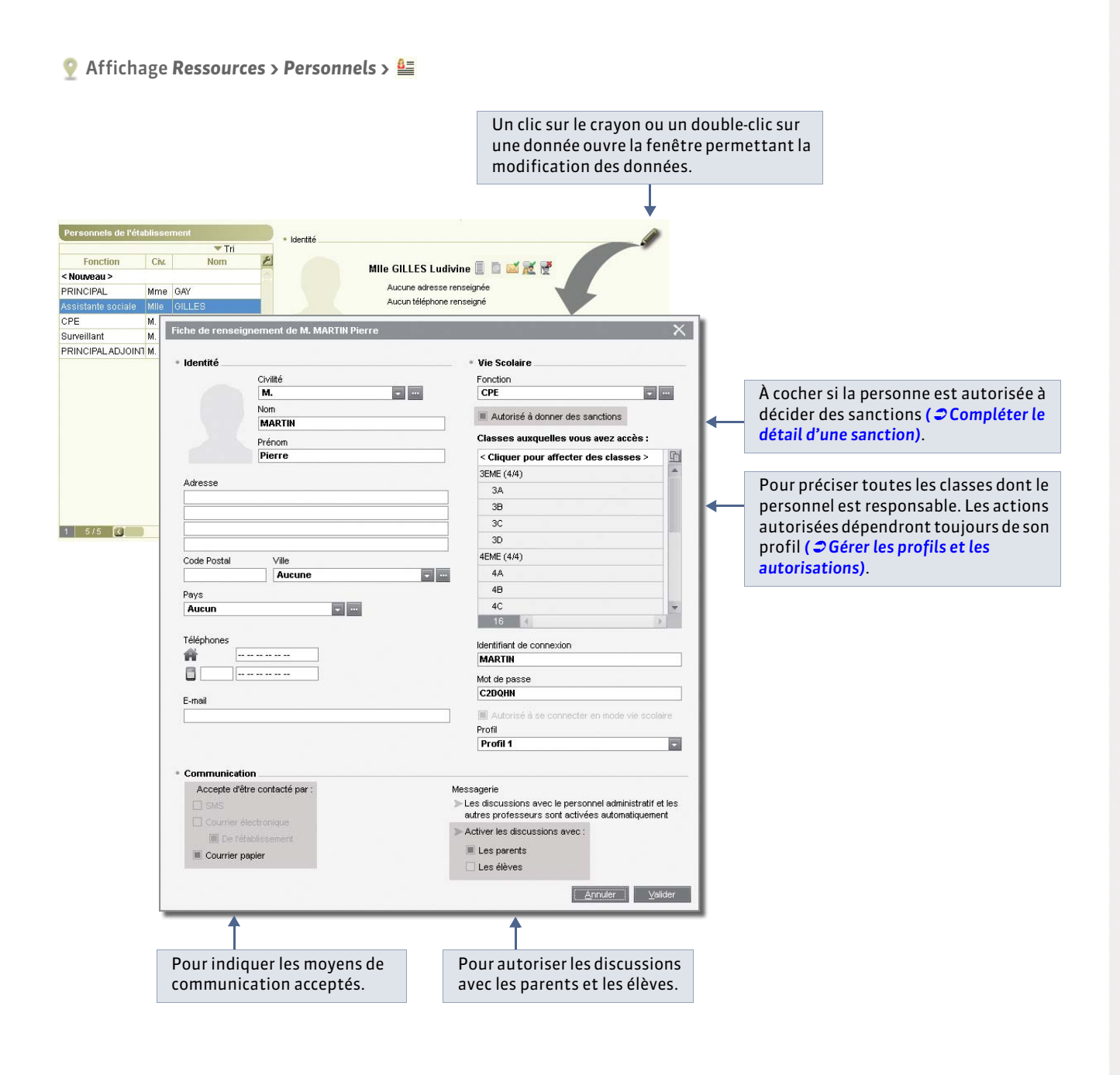

### » Édition des fonctions

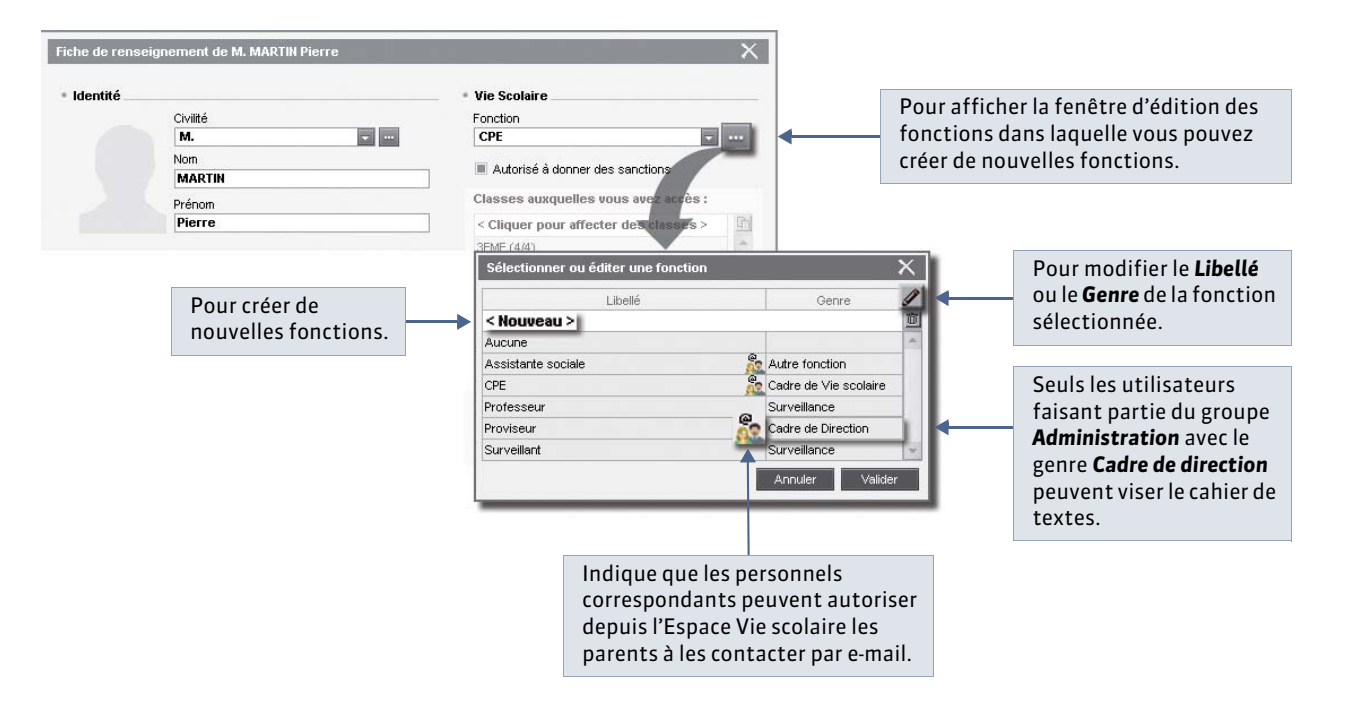

#### 

💡 Affichage Ressources > Inspecteurs pédagogiques > 🟭

### Fiche 63 - Fiche des inspecteurs pédagogiques [VS + PRONOTE.net]

À SAVOIR : la gestion des inspecteurs dans PRONOTE permet leur connexion à l'Espace Académie ( Inspecteurs pédagogiques [VS + PRONOTE.net]) où ils peuvent consulter les emplois du temps et cahiers de textes des professeurs.

#### Pour qu'un inspecteur puisse consulter l'emploi Un clic sur le crayon ou un double-clic sur du temps et le cahier de texte d'un professeur, il une donnée ouvre la fenêtre permettant la faut qu'ils aient la même discipline. modification des données. Inspecteurs pédagogiques régionaux Identité 🕶 Tri Nom Civilité Prénoms Discipline 8 M. GARCIN Thomas h < Cliquez ici pour créer un inspecteur > Aucune adresse renseignée GARCIN Aucun téléphone renseigné Espace académie Identifiant de connexion : GARCIN2 Mot de passe : 4qdrjuwh Professeurs pouvant être inspectés: Mme SERGENT ANNIE M. SERGENT MARC M. WEISS HERVE La liste des professeurs pouvant être inspectés (même discipline) n'est pas modifiable. 💡 Affichage Ressources > Professeurs > 💒 Identité M. SERGENT MARC 📑 🝯 🎊 述 😿 📝 12 rue du moulin 13013 MARSEILLE Année en cours Professeur principal de : 3A Identifiant de connexion SERGENT1 Mot de passe ..... Profil 1 Autorisation Cahier de textes consultable par l'IPR (h) clic Information sur l'année en cours de Mme SERGENT ANNIE imesProfesseur principal de : 6A Identifiant de connexion Mot de passe SERGENT F8HCVE Pour que l'inspecteur puisse consulter l'emploi du Autorisation temps et le cahier de texte d'un professeur, il faut Profil 1 aussi que la rubrique Autoriser la consultation du Autoriser la consultation du cahier de textes par l'IPR cahier de texte par l'IPR (CDT) de ce professeur soit <u>A</u>nnuler <u>V</u>alider cochée dans sa fiche.

LE GUIDE PRATIQUE Cahier de texte

# Cahier de textes [VS + EDT]

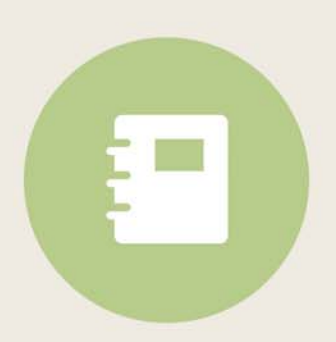

#### 

### Fiche 64 - Saisir le cahier de textes

À SAVOIR : la saisie des cahiers de textes se fait directement à partir de l'emploi du temps (récupéré d'EDT) du professeur ou de la classe selon vos besoins.

- 1 Afficher le cahier de textes d'un cours
- 9 Affichage Cahier de textes > Saisie par professeur > 2

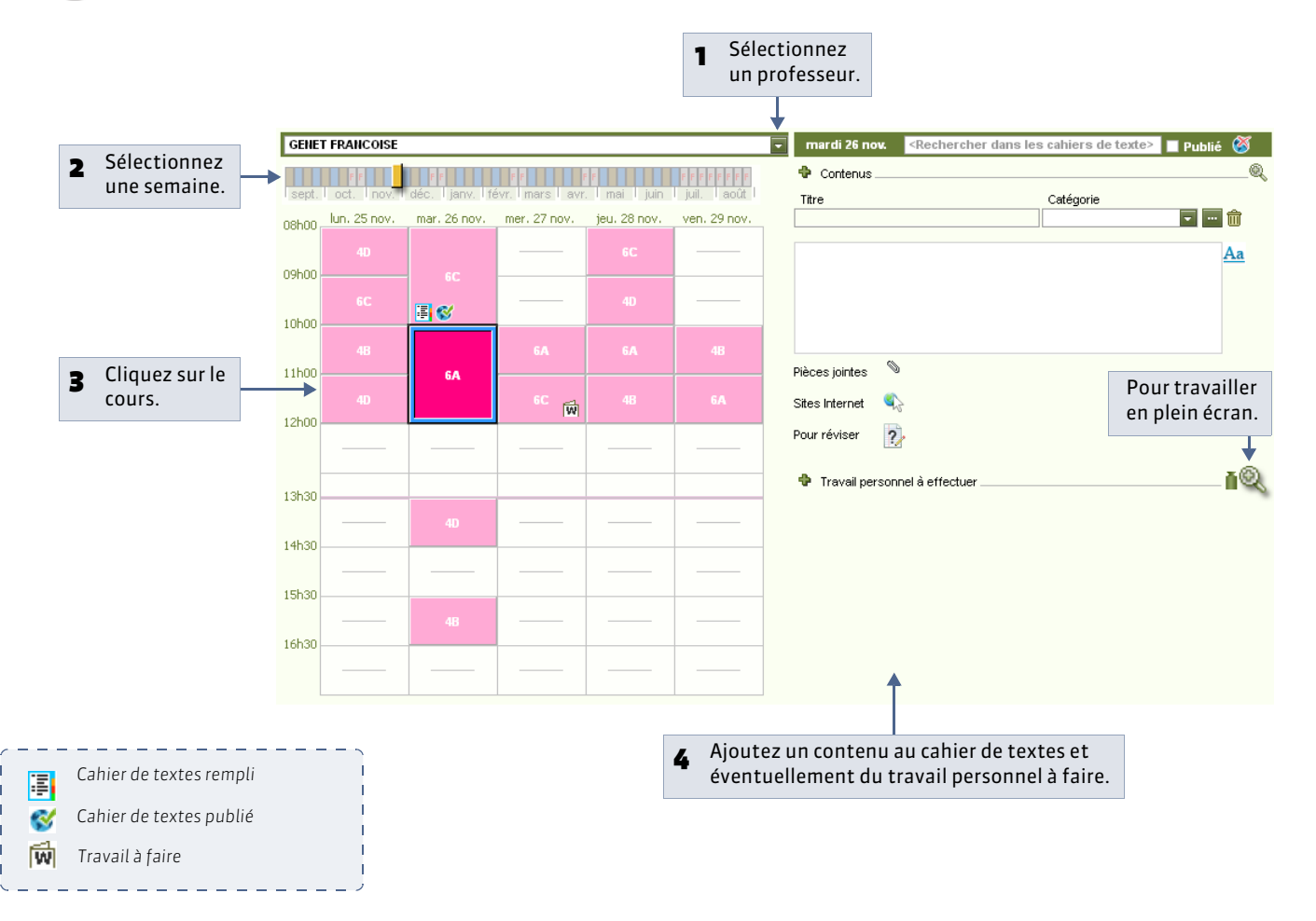

### 2 - Saisir du contenu

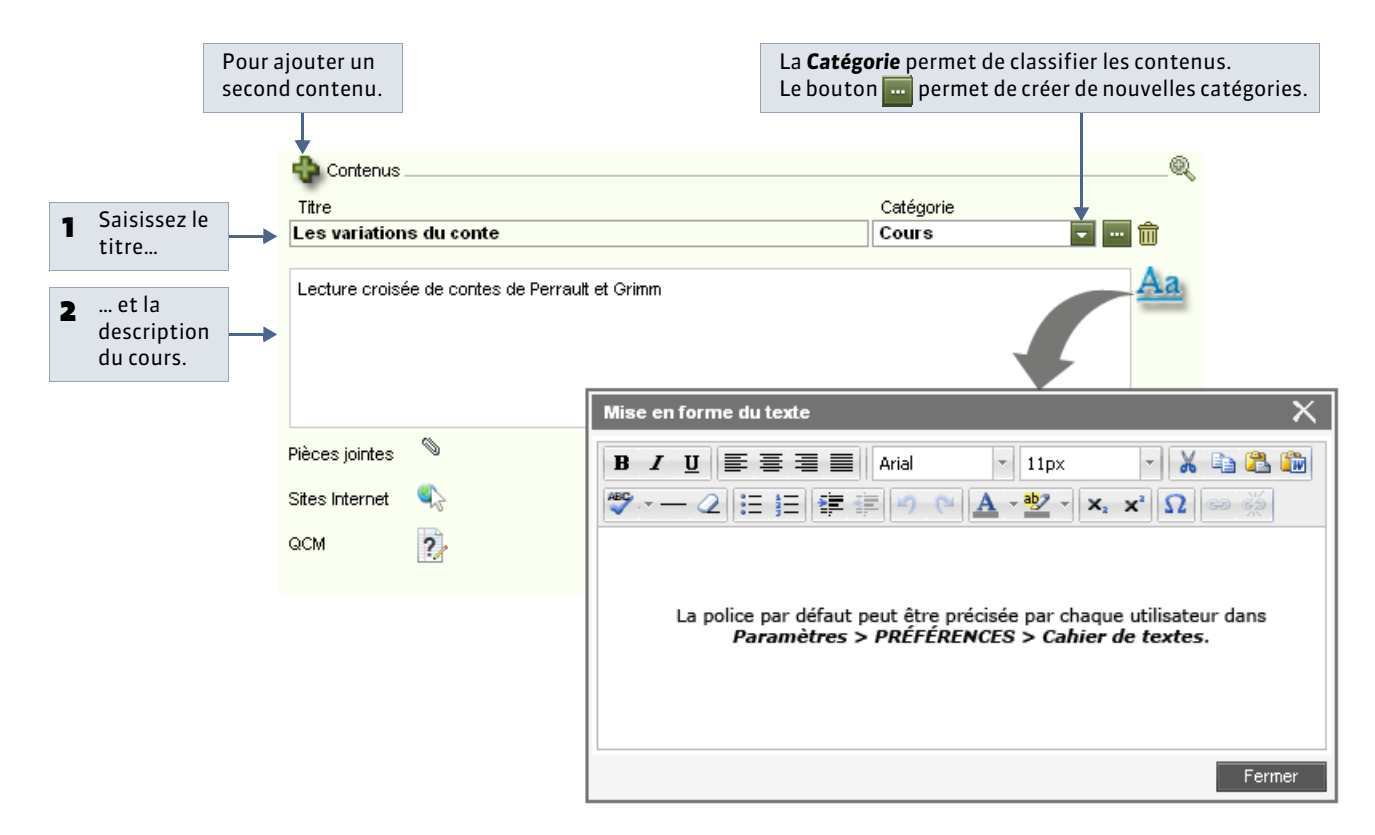

### 3 - Saisir du travail à faire

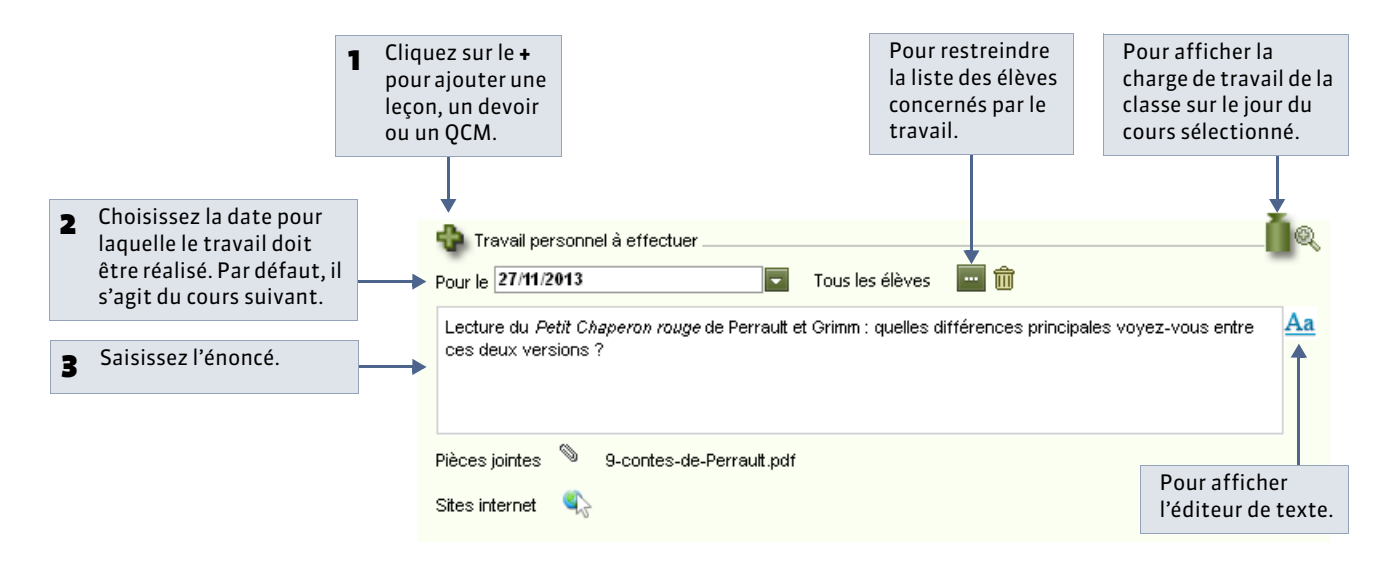

### 4 - Insérer des pièces jointes et des liens vers des sites Internet

Vous pouvez compléter le contenu et/ou le travail personnel à effectuer en leur joignant des documents 🚿 et/ou des adresses de sites Internet 👞. La procédure est identique.

|   | Pièces jointes<br>Sites Internet                    | 0 |        |                                                                               |                                  |        |
|---|-----------------------------------------------------|---|--------|-------------------------------------------------------------------------------|----------------------------------|--------|
|   |                                                     |   | Ges    | tion des pièces jointes                                                       |                                  | ×      |
|   |                                                     |   | Affich | ner uniquement les pièces jointes utilisées                                   | 15 jours avant ce cours          | -      |
|   |                                                     |   | Po Po  | our les cours de la même matière<br>our les cours de la même classe ou du mêm | e groupe                         |        |
| - | Cliquez sur la ligne de téléchargement              |   | 1      | Nom du                                                                        | document                         | Ē      |
| 1 | pour aiouter un nouveau document                    |   | < Cli  | quez ici pour télécharger un docume                                           | nt >                             | ~      |
|   | ,,                                                  |   | 1      | 9-contes-de-Perrault.pdf                                                      |                                  |        |
| 2 | Cochez éventuellement des pièces déjà               |   |        | Gustave-Dore-illustration-Barbe-bleue.jpg                                     |                                  |        |
|   | jointes au cahier de textes pour<br>d'autres cours. | - | -      | Gustave-Dore-illustration-Chaperon-roug                                       | e jpg                            |        |
|   |                                                     |   |        |                                                                               |                                  | *      |
|   |                                                     |   |        | Récupérer depuis le serveur N                                                 | fettre à jour Supprimer <b>F</b> | rermer |

Remarque : la taille des pièces jointes peut être limitée en fonction du profil dans Ressources > Professeurs > 🍰.

### 5 - Mettre à jour les pièces jointes

Lorsque vous joignez un document, PRONOTE en fait une copie. Si vous modifiez l'original, vous devez mettre à jour le document dans PRONOTE.

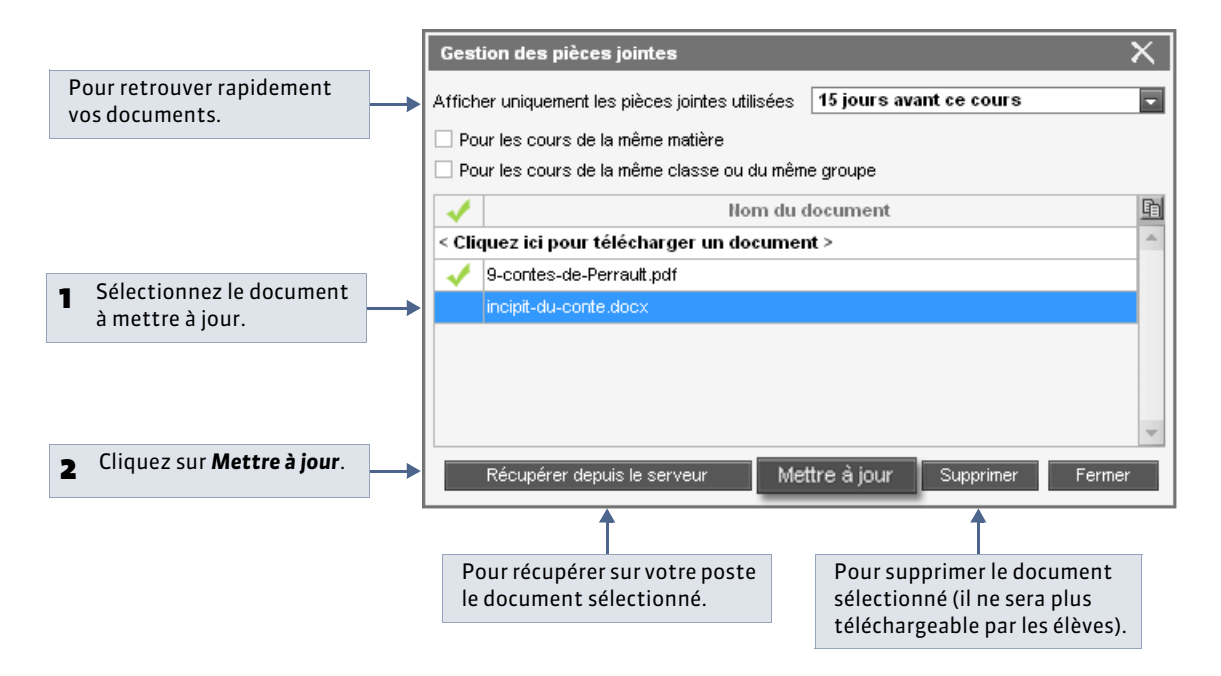

### 6 - Copier-coller le cahier de textes sur un autre cours

Avec les commandes **Éditer > Copier / Coller le cahier de textes** accessibles d'un clic droit, vous pouvez copier-coller l'intégralité du cahier de textes pour un cours donné (contenu, travail à effectuer, pièces jointes).

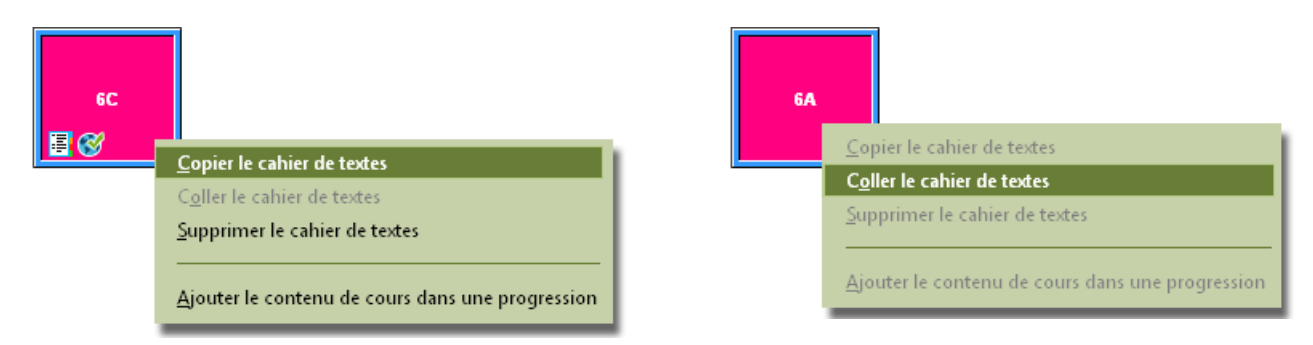

### 7 - Publier le cahier de textes

Par défaut, la cahier de textes est publié dès la fin du cours.

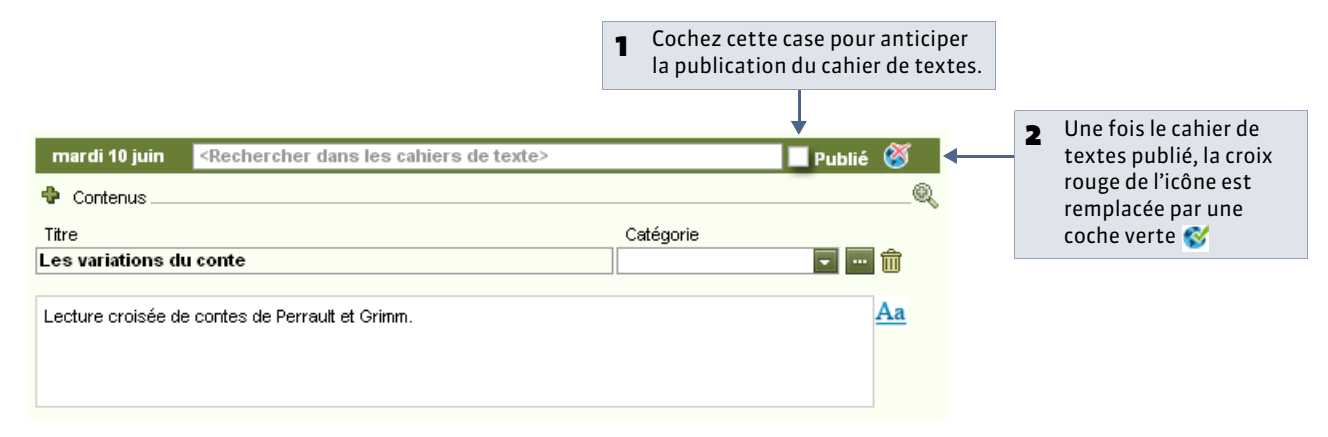

### 8 - Faire une recherche dans les cahiers de textes

Nouveauté 2014 Vous pouvez chercher un terme dans les cahiers de textes d'un professeur.

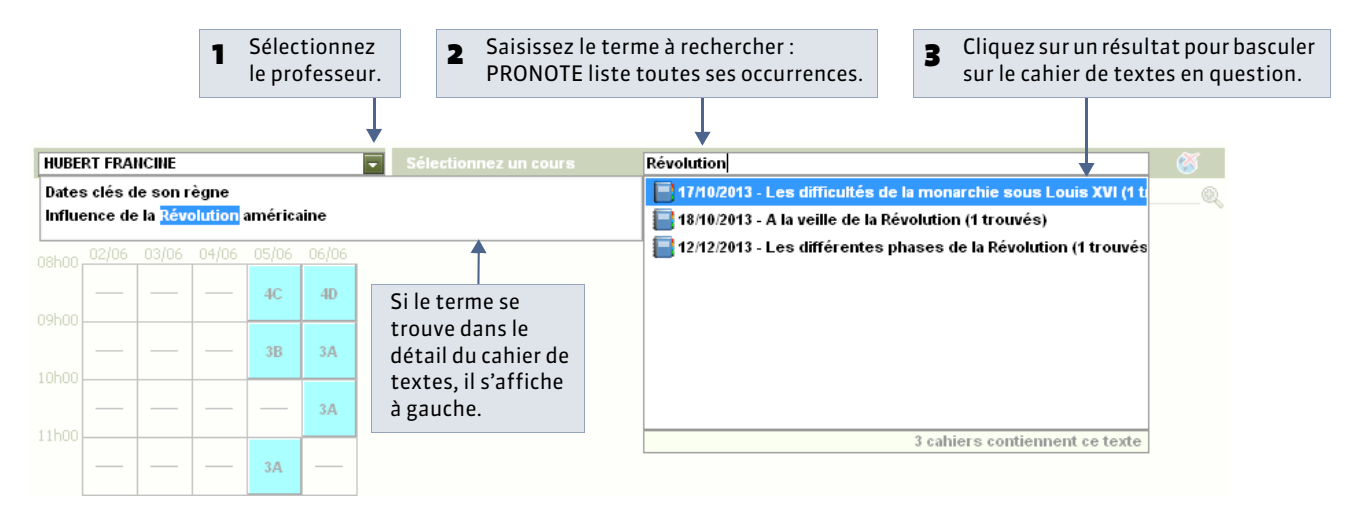

Remarque : il est également possible d'effectuer une recherche dans les cahiers de textes d'une classe, toutes matières confondues, à partir de l'onglet **Cahier de textes > Saisie par classe >**  $\mathbb{Z}$ .

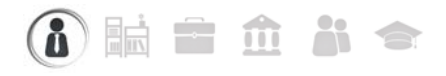

### Fiche 65 - Utiliser les progressions

À SAVOIR : la progression permet au professeur d'ordonner pédagogiquement les contenus et les devoirs (d'une matière pour un niveau) puis d'alimenter à l'avance ou au fur et à mesure les cahiers de texte en « piochant » dans les progressions constituées.

### 1 - Créer des progressions

Q Affichage Cahier de textes > Progression > 2

| <ol> <li>Cliquez sur le bouton pour<br/>afficher la fenêtre d'édition des<br/>progressions.</li> </ol>               | DUPAS NICOLE                     | - Progressions |                                                   |             |         |
|----------------------------------------------------------------------------------------------------|----------------------------------|----------------|---------------------------------------------------|-------------|---------|
| <ul> <li>Cliquez sur la ligne de création,</li> </ul>                                                                | Edition des p                    | rogressions    |                                                   |             | ×       |
| saisissez le nom de la progression                                                                                   | < Nouvea                         | Nom<br>U >     | Niveau                                            | Matière     |         |
| à ajouter et validez avec la touche<br><b>[Entrée]</b> .                                                             | 3EME - FRANC/                    | AIS            | BEME                                              | FRANCAIS    | *       |
| [Entree].                                                                                                    | 3EME - GREC A                    | NCIEN          | 3EME                                              | GREC ANCIEN |         |
|                                                                                                    | 3EME - LATIN                     | 3              | BEME                                              | LATIN       |         |
|                                                                                                    | 4EME - FRANCA                    | AIS 4          | 1EME                                              | FRANCAIS    |         |
|                                                                                                    | SEME - LATIN                     |                | 5EME                                              | LATIN       | v       |
| 3 Le niveau et la matière de cette<br>progression sont à choisir parmi<br>les couples niveau - matière<br>enseignés. | Liste of<br>Seme<br>4eMe<br>Seme | des niveaux X  | Sélectionner u<br>FRANC FR<br>GREC GR<br>LATIN LA | Annuler     | Valider |

### 2 - Remplir une progression

Pour chaque professeur, vous devez créer une progression pour chaque couple niveau-matière enseigné.

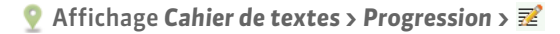

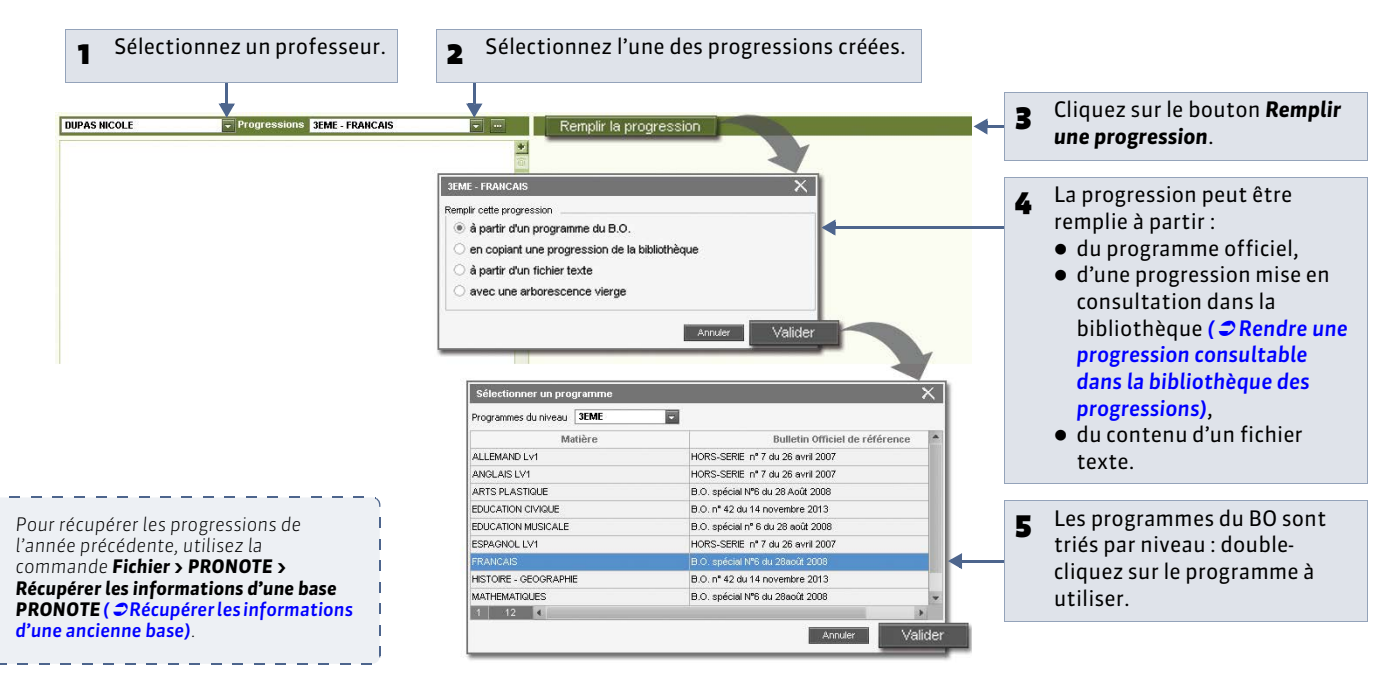

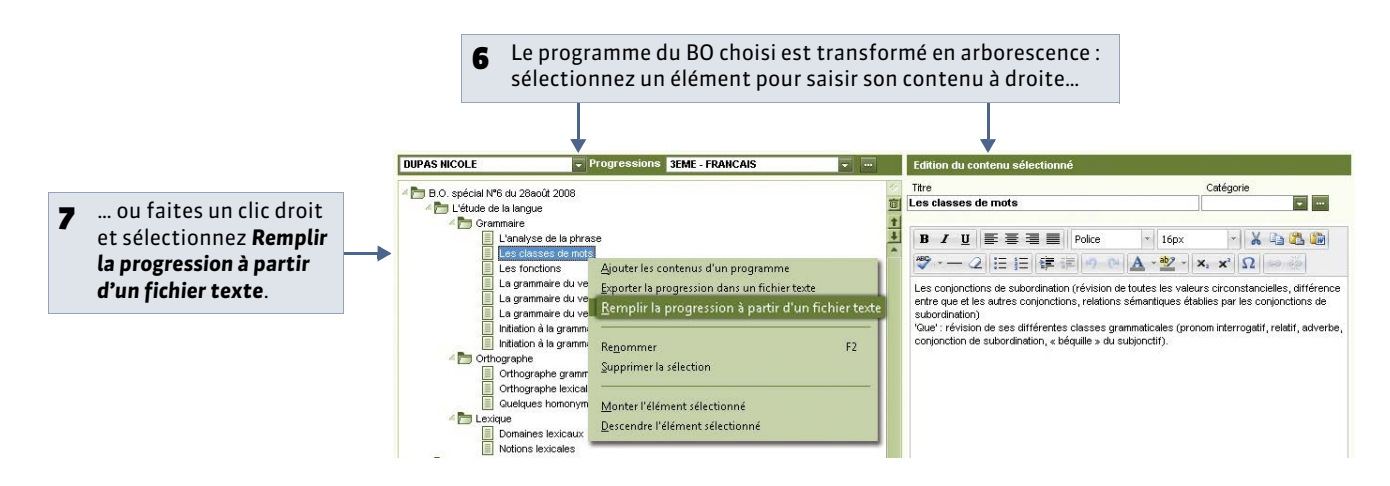

### 3 - Enrichir une progression à partir du cahier de texte

Nouveauté 2014 Pour réutiliser à l'avenir un élément inscrit dans le cahier de textes, vous pouvez l'ajouter à une progression.

💡 Affichage Cahier de textes > Saisie > 🗾

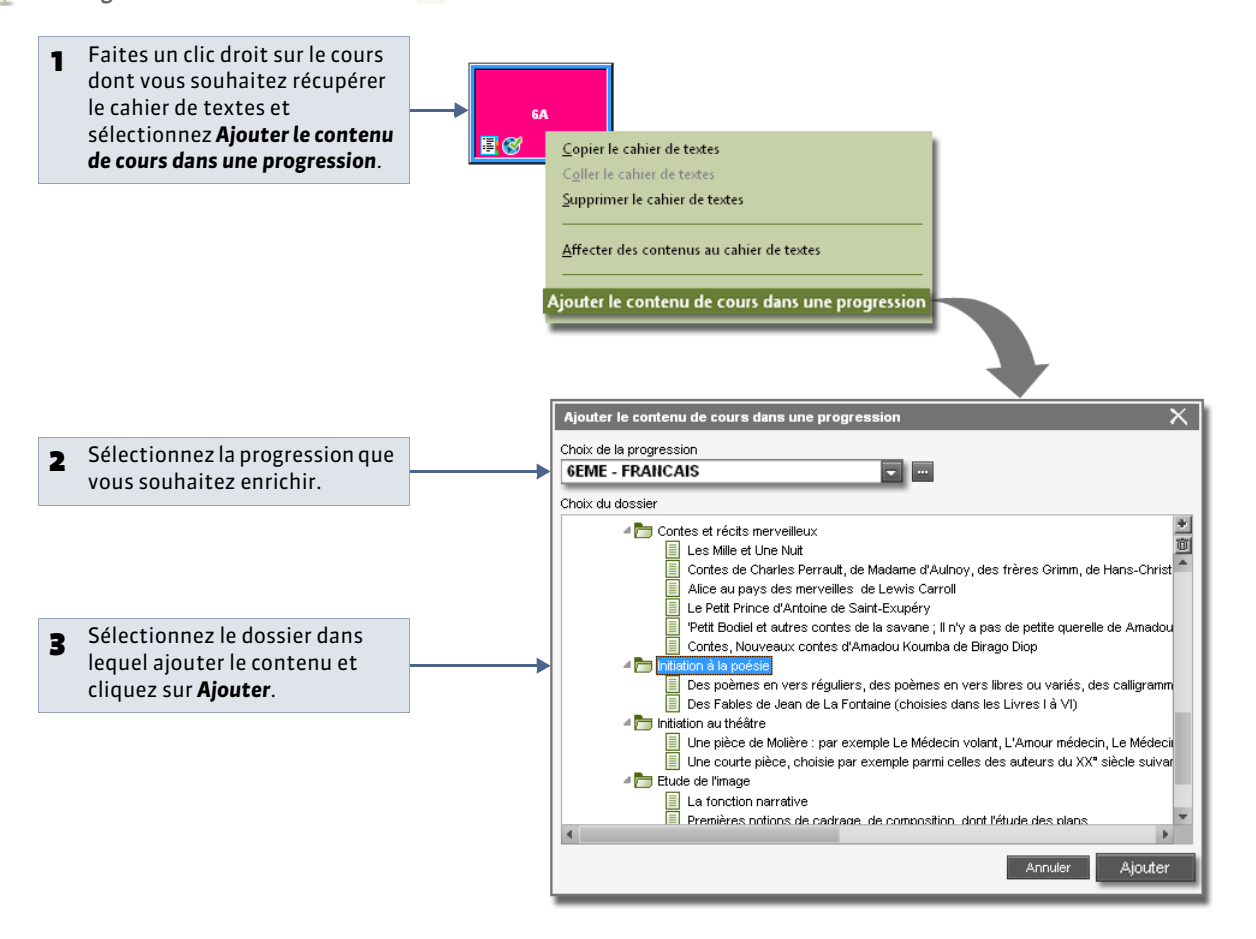

### 4 - Récupérer les progressions de l'an passé

- 2. Depuis la base actuelle, lancez la commande Fichier > PRONOTE > Récupérer les données d'une base PRONOTE.
- **3.** Cochez **Choisir un fichier de préparation de rentrée**, sélectionnez le fichier et validez.
- 4. Cochez Progressions.
- 5. Validez.

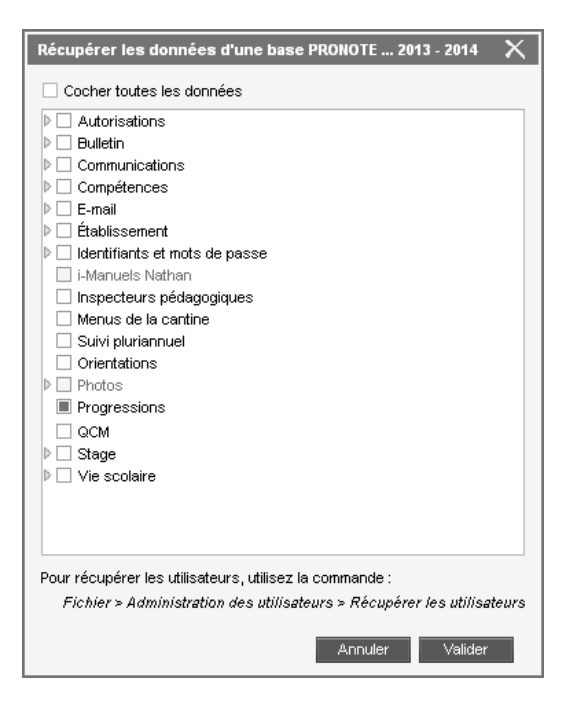

» Exporter et importer des progressions via des fichiers texte

Deux commandes sont disponibles en **Mode enseignant**, qui permettent aux professeurs de récupérer eux-mêmes leurs progressions :

- Fichier > PRONOTE > Exporter les progressions,
- Fichier > PRONOTE > Récupérer les progressions depuis un ficher texte.

### Fiche 66 - Mettre en commun les progressions

À SAVOIR : les professeurs peuvent mettre leurs progressions à la disposition des autres professeurs dans la bibliothèque des progressions. Ils peuvent également travailler sur des progressions communes.

1 - Rendre une progression consultable dans la bibliothèque des progressions

En rendant une progression consultable, un professeur accepte que sa progression soit réutilisée ( **CREMPLIR UNE** progression).

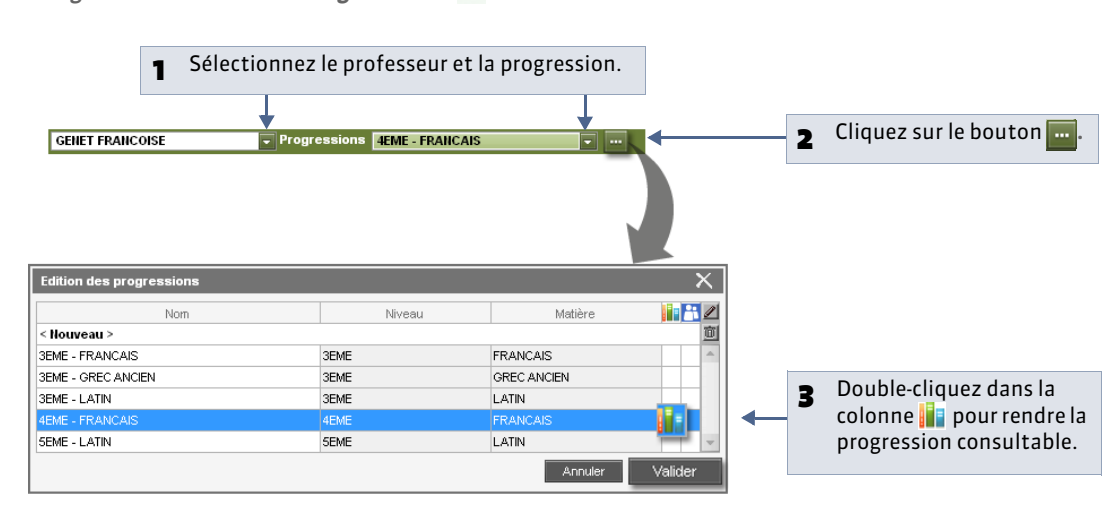

Offichage Cahier de textes > Progression > 2

### 2 - Partager une progression avec d'autres professeurs

Les professeurs qui partagent une progression peuvent consulter et modifier la même progression.

Fenêtre d'édition des progressions

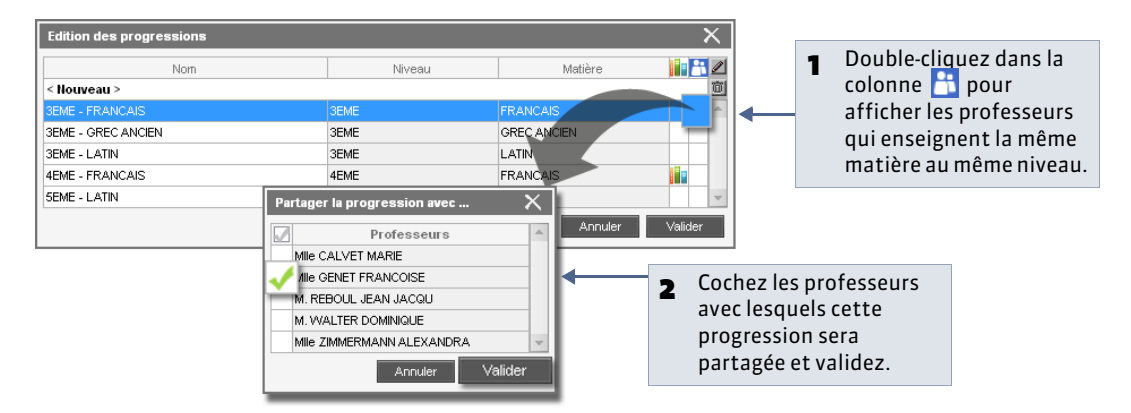

### 3 - Consulter la bibliothèque de progressions

Offichage Cahier de textes > Progression > IN

La bibliothèque des progressions regroupe par niveau et par matière toutes les progressions qui ont été remplies. Le SPR visualise toutes les progressions ; les professeurs ne voient que les progressions rendues consultables par leur auteur et signalées par l'icône **i (voir ci-avant)**.

### Fiche 67 - Affecter une progression au cahier de textes

À SAVOIR : affecter les éléments d'une progression à un cours remplit automatiquement le cahier de textes.

### Possibilité n° 1 : depuis la progression

Q Affichage Cahier de textes > Progression >

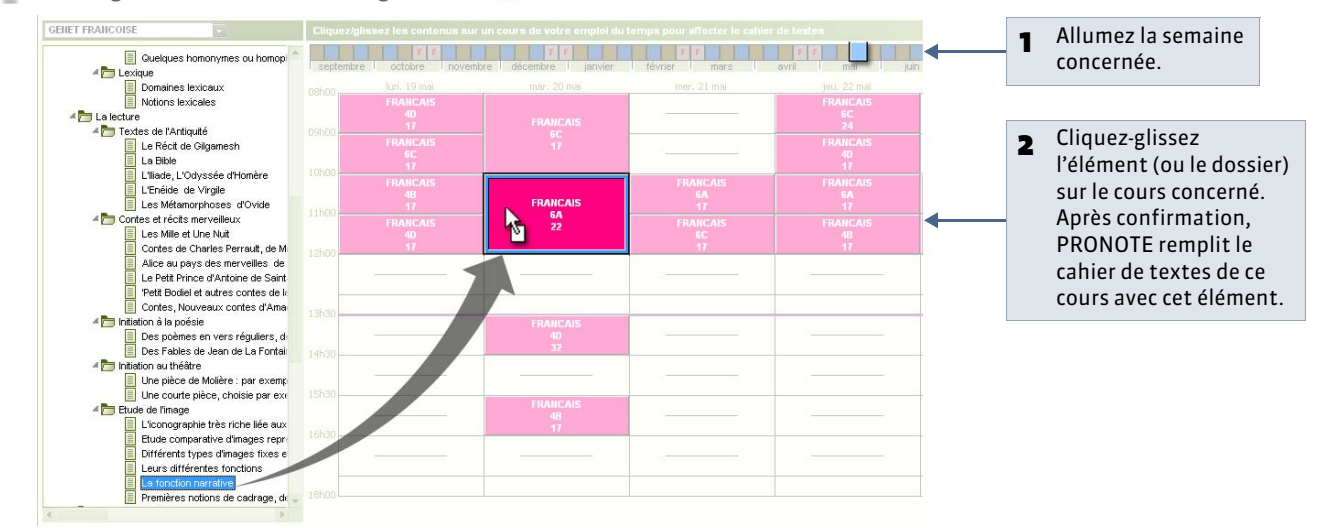

### Possibilité n° 2 : depuis le cahier de textes

💡 Affichage Cahier de textes > Saisie > 📝

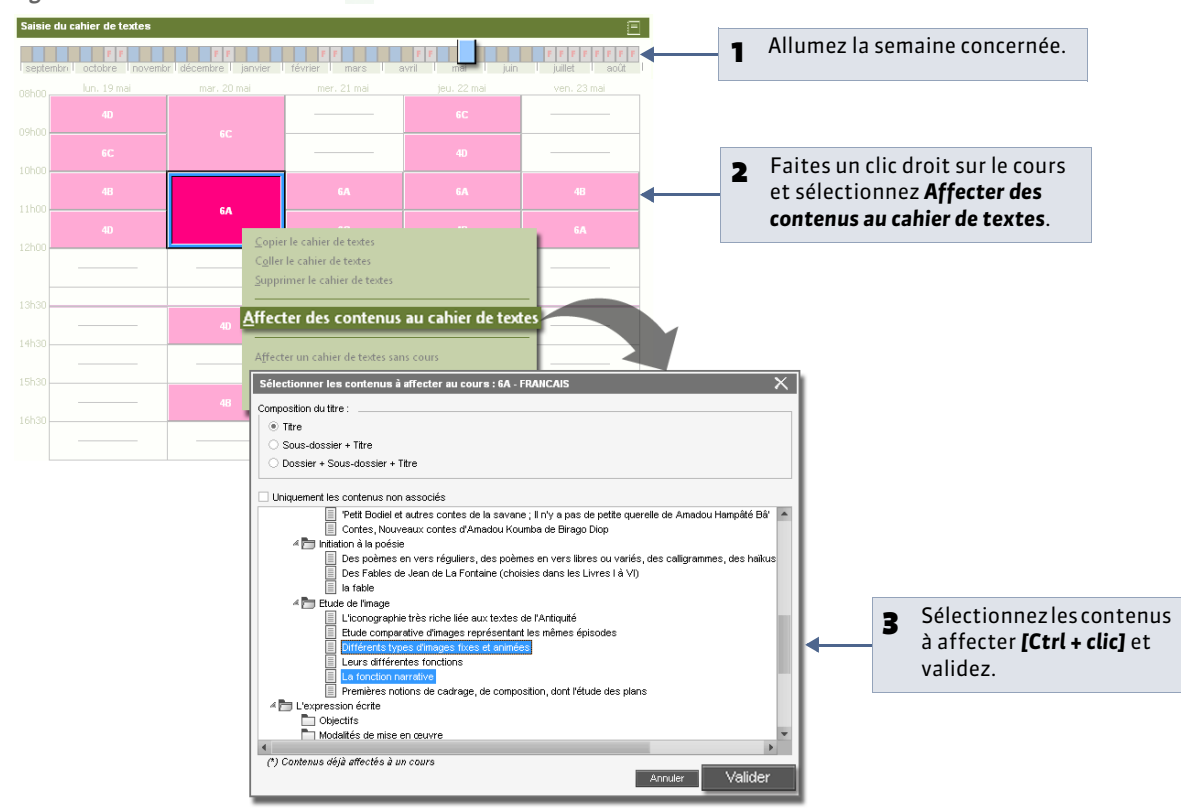

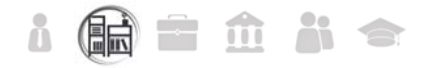

### Fiche 68 - Viser les cahiers de textes

À SAVOIR : seuls les personnels habilités à viser un cahier de textes peuvent le faire.

### 🍨 Affichage Cahier de textes > Récapitulatifs > 🔚

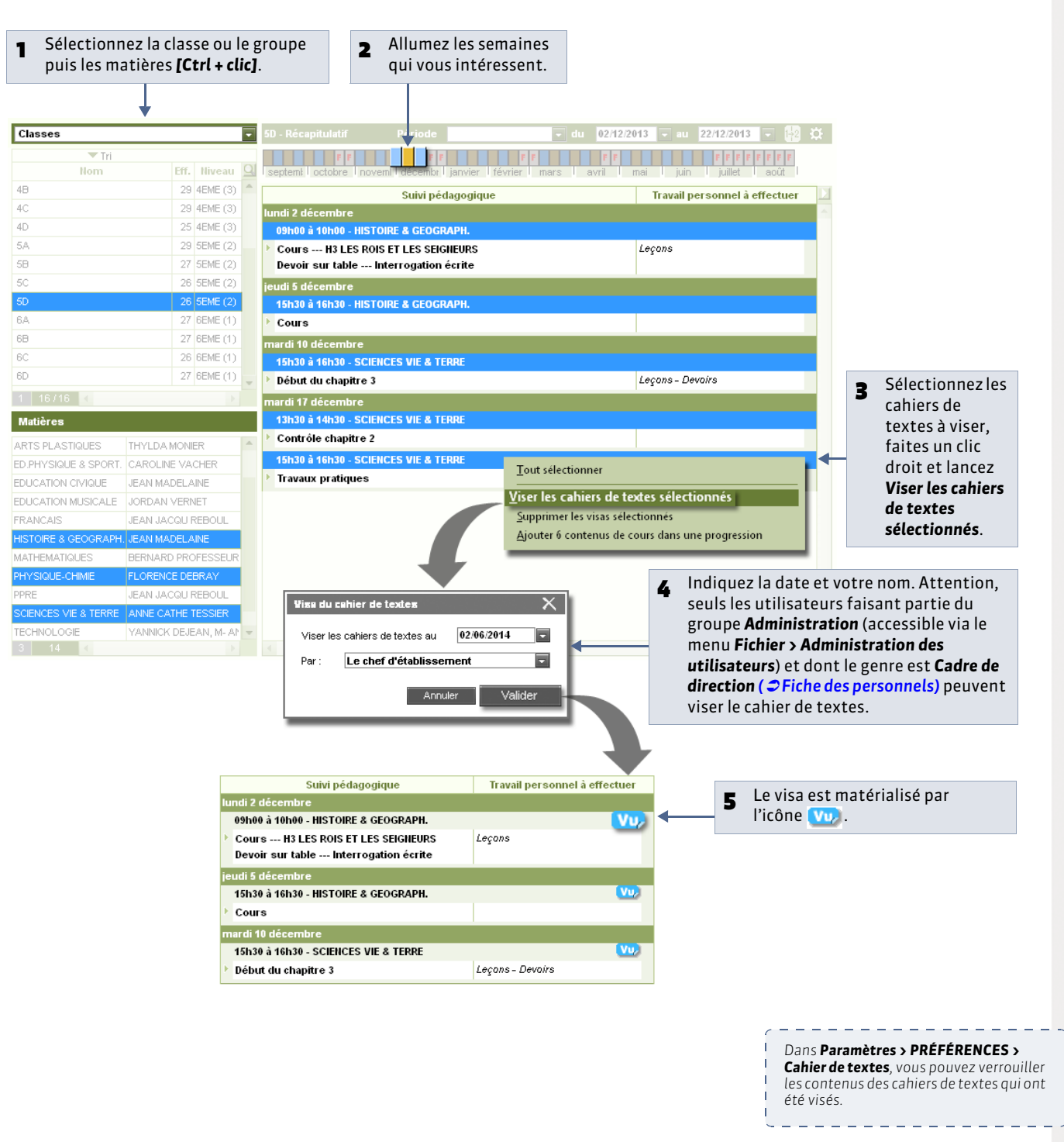

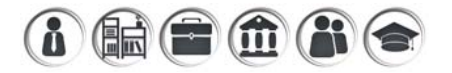

### Fiche 69 - Consulter et imprimer les cahiers de textes

À SAVOIR : il est possible de consulter les cahiers de textes d'une classe ou d'un professeur. Vous pouvez les imprimer ou générer des documents PDF.

### 1 - Consulter le cahier de textes

- » Le contenu des cours et le travail à faire
- 🏆 Affichage Cahier de textes > Récapitulatif > 🔲

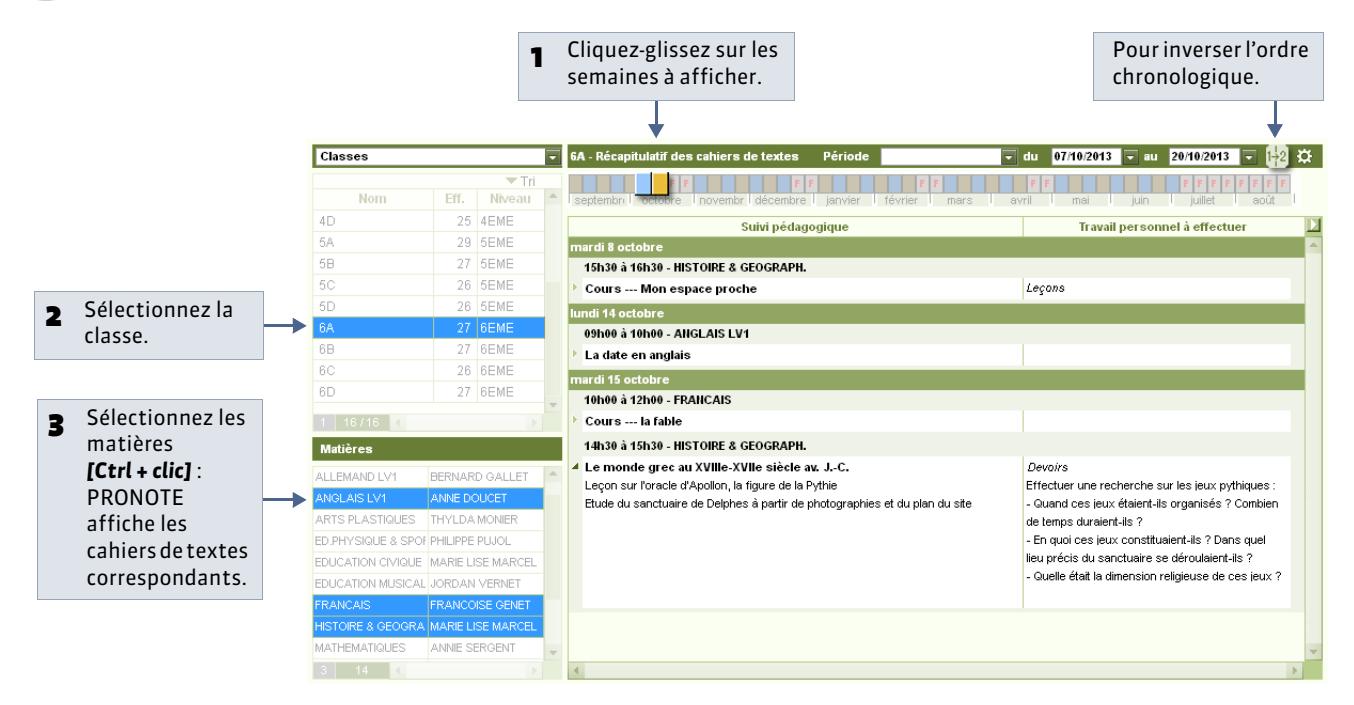

Remarque : l'affichage **Cahier de textes > Saisie par professeur > II** permet aux professeurs de consulter les cahiers de textes de toutes leurs classes en même temps.

### » Le travail à faire uniquement

- La charge de travail des classes : l'affichage Cahier de textes > Récapitulatifs > 🔣 présente pour chaque classe le travail qui lui a été donné, toutes matières confondues.
- Le travail donné aux classes par les enseignants : l'affichage Cahier de textes > Récapitulatifs > 🗐 présente pour chaque classe le travail qui lui a été donné par un enseignant.

### » Les cahiers de textes des années précédentes

- Si vous n'avez pas la version de consultation :
- 1. Installez PRONOTE Monoposte en version bulletin.
- 2. Ouvrez la base qui vous intéresse: vous pouvez ainsi consulter et imprimer les bulletins, relevés de notes et récapitulatifs du cahier de textes.

Si vous avez la version de consultation, en version Monoposte ( **CUtiliser la version de consultation**) ou en version Réseau (**CUtiliser la version de consultation**) :

- 1. Enregistrez la base qui vous intéresse depuis PRONOTE (Monoposte ou Serveur) avec la licence mise à jour.
- 2. Installez PRONOTE Monoposte en version de consultation.
- 3. Ouvrez la base enregistrée à l'étape 1 : vous pouvez ainsi consulter et imprimer la plupart des documents de cette base.

Si vous avez PRONOTE hébergé, vous pouvez déclarer jusqu'à 5 bases consultables depuis le Client (plus d'infos dans le guide de l'hébergement disponible depuis la console).

### 2 - Imprimer le cahier de textes ou générer un PDF

💡 Affichage Cahier de textes > Saisie par professeur > 🔚 ou Cahier de textes > Récapitulatif > 🔚

Lors de l'impression, sont pris en compte les classes, matières et semaines sélectionnées à l'écran.

| Impression du cahier de textes X                                                                                                    | <ul> <li>Imprimante pour un sortie papier,</li> <li>Emplimante pour un sortie papier,</li> </ul>                                                                                                    |
|----------------------------------------------------------------------------------------------------|----------------------------------------------------------------------------------------------------|
| Type de sortie :     Imprimante     E-mail     PDF       Non: : Snagt 10                                                                                                    | <ul> <li>E-mail pour envoyer le canier de textes<br/>e-mail, au format HTML ou PDF,</li> <li>PDF pour générer un document PDF.</li> </ul>                                                                                                    |
| Mise en page<br>Orientation Marges (cm)                                                                                                    |                                                                                                    |
| Paysage Bas: 1,00 Droite: 1,00 Eaucrie: 1,00 Eaucrie: 1,00 |                                                                                                    |
| En-tête : III Date et heure III Numéro de page Nom de base III Nom de l'établissement Têtre de page : III Pied de page : III                                                                                                    |                                                                                                    |
|                                                                                                    |                                                                                                    |
| Contenu                                                                                                    |                                                                                                    |
| Contenu                                                                                                    | 2 Cochez les éléments à imprimer :                                                                                                    |
| Contenu                                                                                                    | <ul> <li>Cochez les éléments à imprimer : <ul> <li>les contenus et / ou les travaux à faire,</li> <li>le nom des pièces jointes,</li> <li>l'adresse des sites à consulter.</li> </ul> </li> </ul>                                                   |
| Contenu                                                                                                    | <ul> <li>Cochez les éléments à imprimer : <ul> <li>les contenus et / ou les travaux à faire,</li> <li>le nom des pièces jointes,</li> <li>l'adresse des sites à consulter,</li> <li>le titre des QCM + le nombre de question</li> </ul> </li> </ul> |

LE GUIDE PRATIQUE

## QCM

# Les enseignants préparent leurs QCM dans PRONOTE et les proposent aux élèves via l'Espace Élèves.

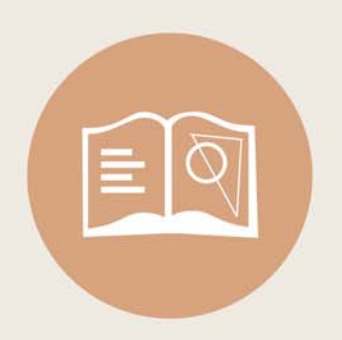

### Fiche 70 - Préparer un QCM

À SAVOIR : les enseignants peuvent créer des OCM ou utiliser des OCM existants, créés par d'autres enseignants.

### 1 - Créer un nouveau OCM

Affichage QCM > Mes QCM > 
 Z

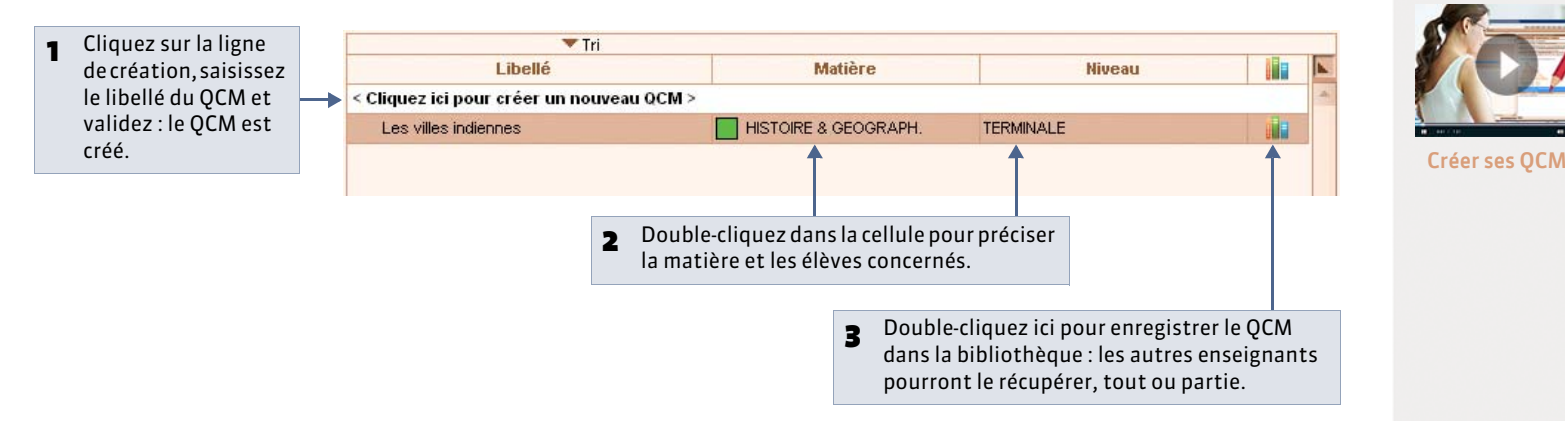

### » Récupérer un QCM existant

Dans la bibliothèque, vous retrouvez les QCM partagés par d'autres enseignants ainsi que des séries de questions classées par thème mises à disposition par Nathan.

💡 Affichage QCM > Bibliothèques de l'établissement > 🖍

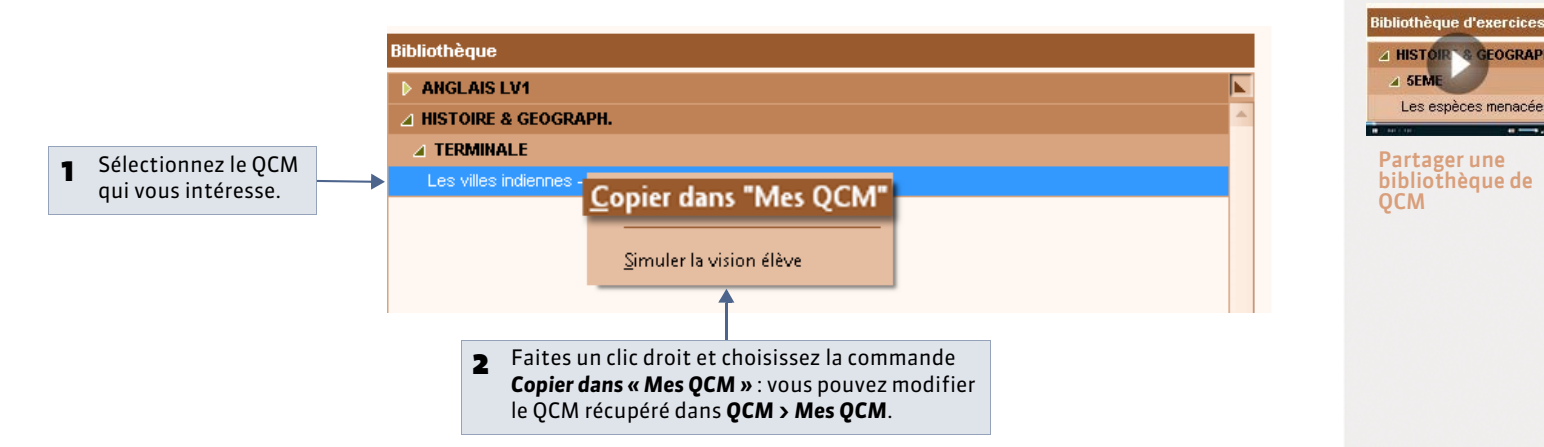

GEOGRA

### » Dupliquer un OCM

Pour dupliquer un QCM, sélectionnez le QCM (depuis QCM > Mes QCM), faites un clic droit, puis choisissez la commande **Dupliquer un QCM** : vous dupliquez le QCM et toutes les questions associées.

### » Supprimer un OCM

Pour supprimer un QCM, sélectionnez le QCM (depuis QCM > Mes QCM), faites un clic droit, puis choisissez la commande Supprimer : vous supprimez le QCM et toutes les questions associées.

### » Importer / Exporter des OCM

Les QCM peuvent être importés/exportés au format \*.xml. Pour cela, faites un clic droit sur la liste et choisissez la commande Importer / Exporter. Il est également possible de récupérer les QCM d'une ancienne base ( ? Récupérer les informations d'une ancienne base).

### 2 - Saisir les questions

Vous pouvez, dans un même QCM, saisir des questions de différents types.

Q Affichage QCM > Mes QCM > Z > Saisie des questions

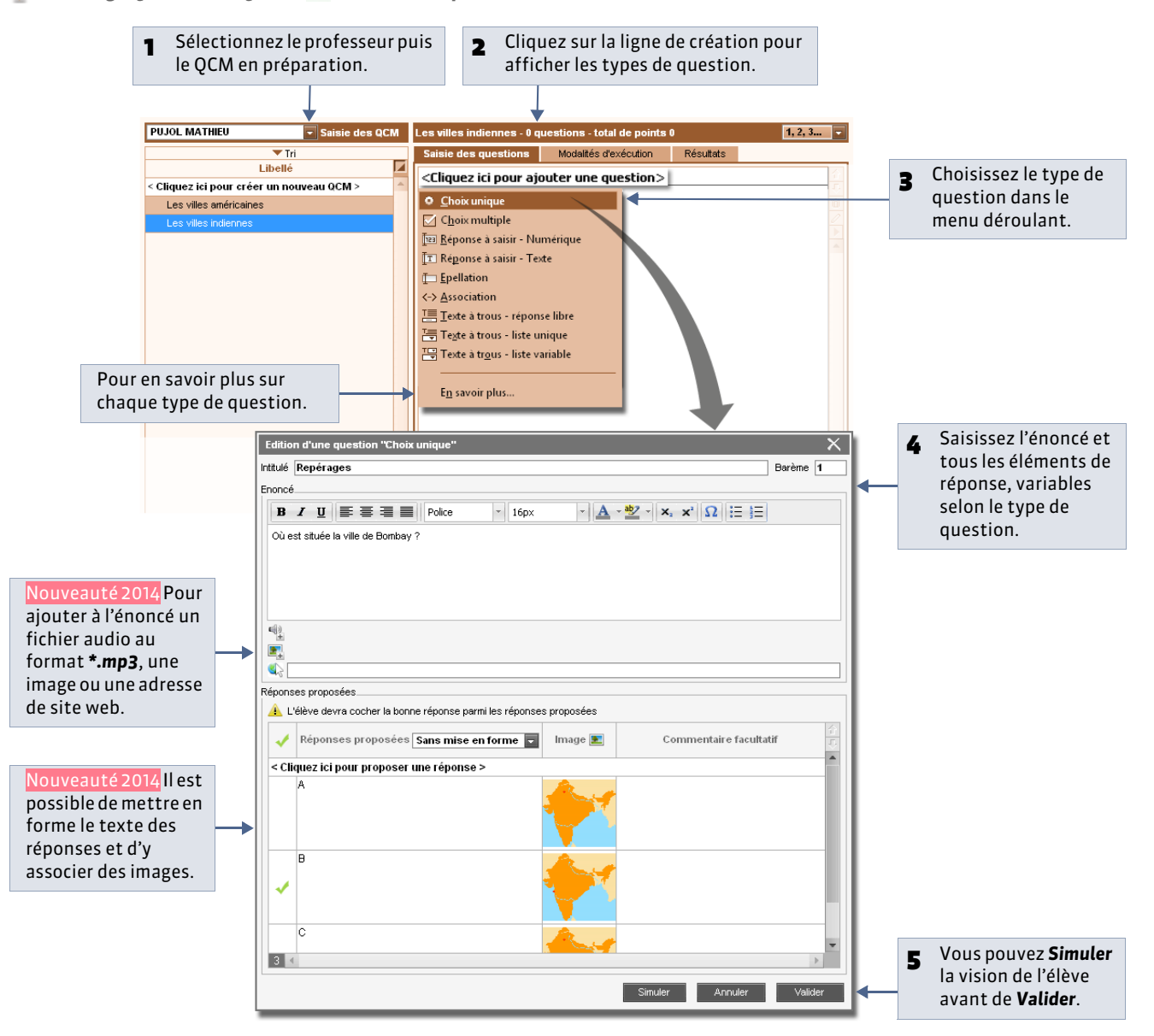

### » Autres types de questions

Question à choix multiple : saisissez plusieurs bonnes réponses parmi les réponses proposées et cochez-les.

**Réponse à saisir - Texte :** saisissez toutes les réponses possibles en sachant que l'élève devra saisir avec exactitude l'une des réponses possibles. Une option permet de préciser si les majuscules et les accents doivent être pris en compte.

**Réponse à saisir - Numérique :** Nouveauté 2014 saisissez la réponse en chiffres arabes. La réponse de l'élève est prise en compte indépendamment des espaces et des séparateurs numériques (par exemple un point ou une virgule pour les décimales).

**Épellation :** Nouveauté 2014 saisissez la réponse, que l'élève devra épeler, chaque lettre étant remplacée par un trait. Une option permet de préciser si les majuscules et les accents doivent être pris en compte.

Association : définissez les paires que l'élève devra reconstituer.

**Texte à trous - Réponse libre :** saisissez un texte, puis indiquez les items qui seront remplacés par des trous : l'élève devra remplir le trou en saisissant avec exactitude l'item (accents, majuscules, etc. compris).

**Texte à trous - liste unique :** saisissez un texte et indiquez les items qui seront remplacés par des trous : PRONOTE constitue automatiquement une liste avec tous ces items, l'élève remplit chaque trou en choisissant un item dans la liste.

**Texte à trous - liste variable :** saisissez un texte, indiquez les items qui seront remplacés par des trous en précisant chaque fois les items proposés à l'élève pour remplir ce trou.

» Récupérer les questions d'un QCM existant

🁰 Affichage QCM > Bibliothèque de l'établissement > 🛝

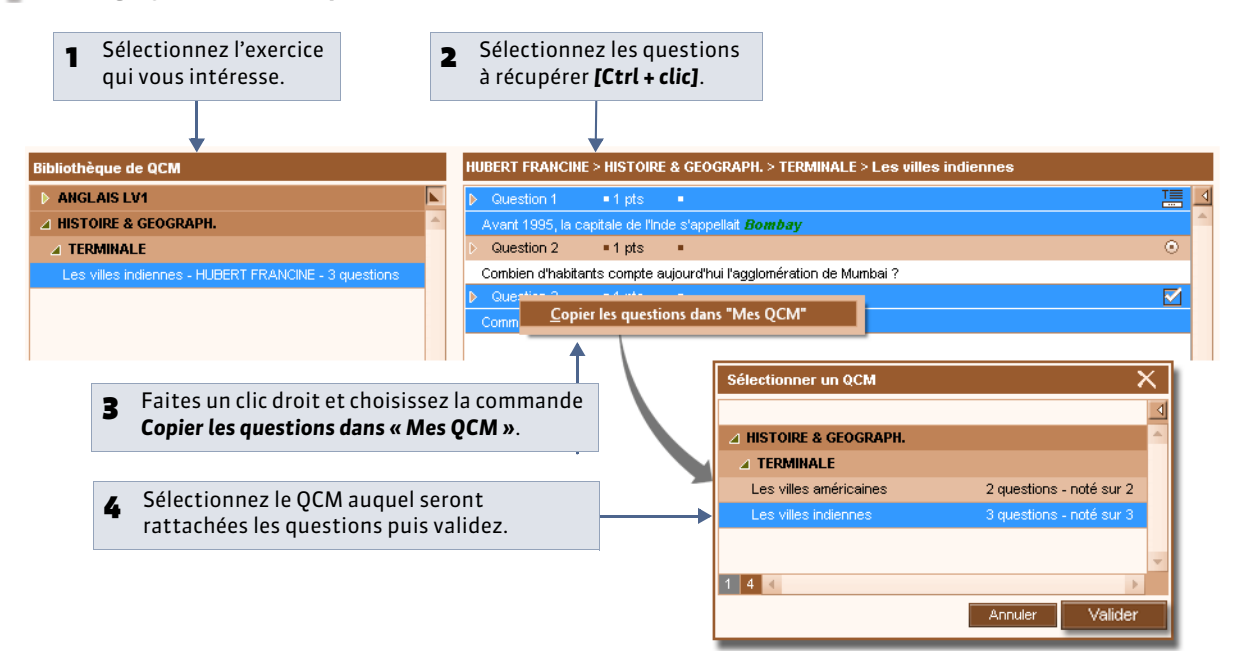

### » Dupliquer une question

Pour dupliquer une question, sélectionnez la question (depuis **QCM > Mes QCM**), faites un clic droit puis choisissez la commande **Dupliquer la sélection**.

### » Supprimer une question

Pour supprimer une question, sélectionnez la question (depuis **QCM > Mes QCM**), faites un clic droit puis choisissez la commande **Retirer la question du QCM**.

### 3 - Définir les modalités d'exécution

Une fois les questions saisies, paramétrez la présentation du QCM.

9 Affichage QCM > Mes QCM > 2 > Modalités d'exécution

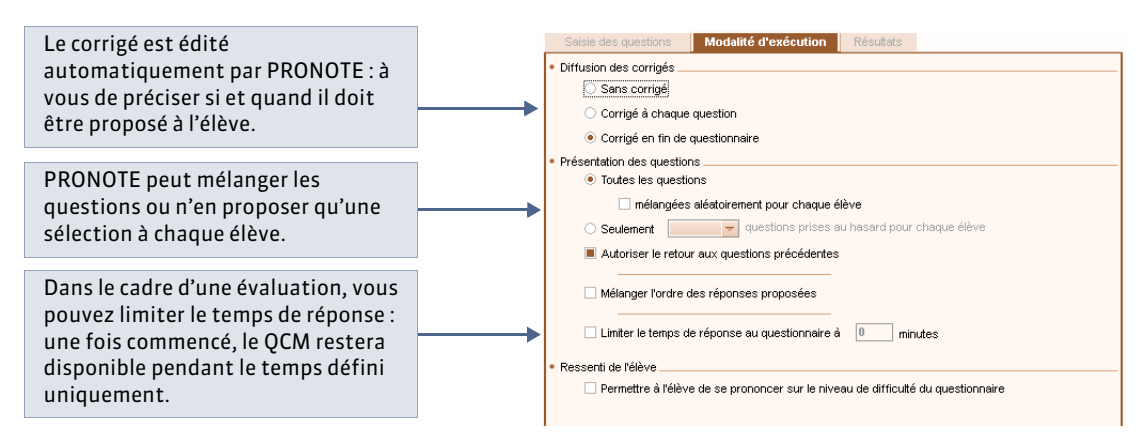

### 4 - Simuler la vision de l'élève

♀ Affichage QCM > Mes QCM > 
☑

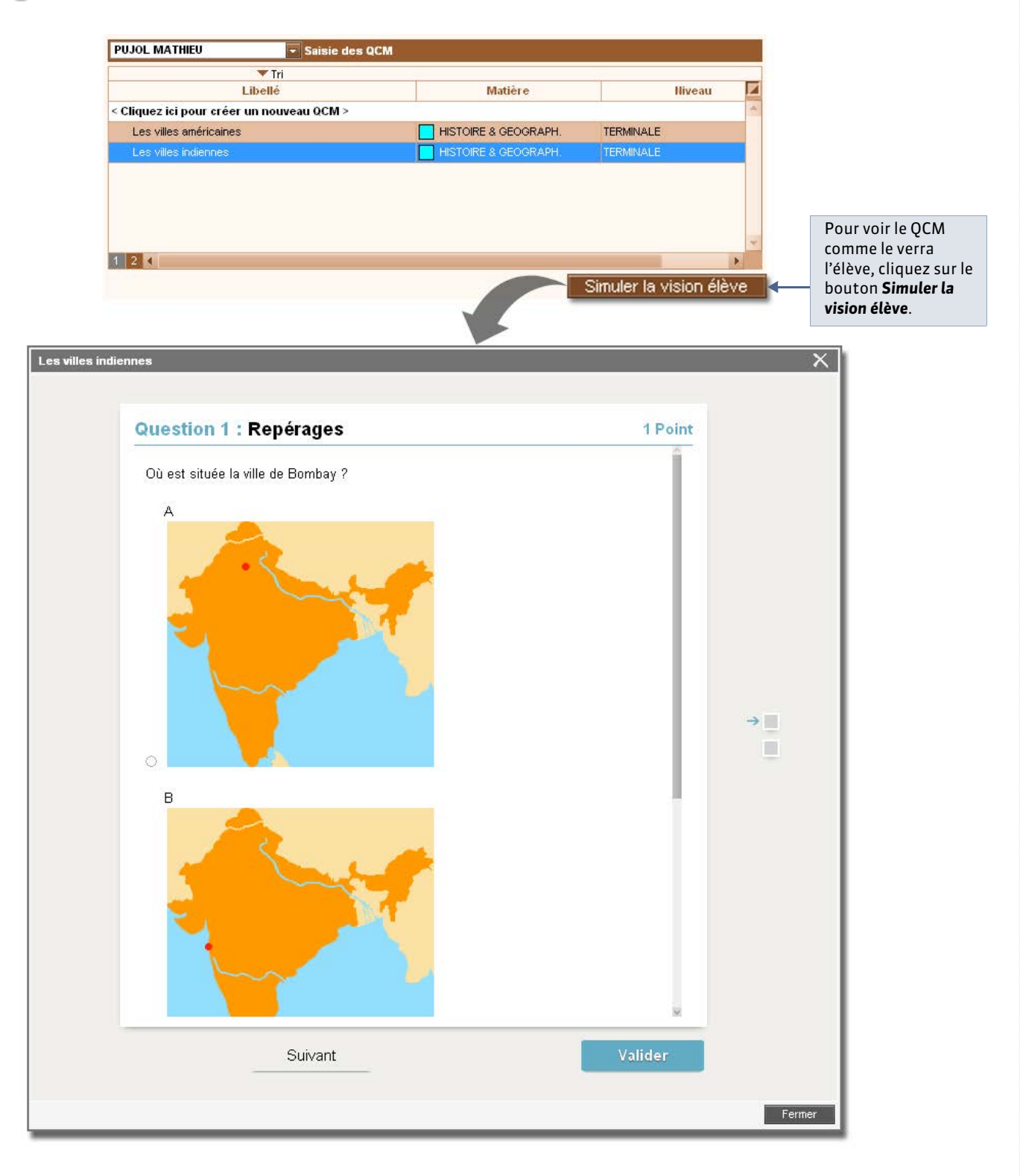

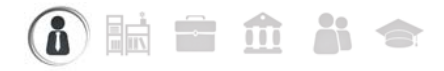

## Fiche 71 - Proposer le QCM aux élèves

À SAVOIR : Nouveauté 2014 l'enseignant peut associer le QCM à un cahier de textes ou à un devoir depuis l'onglet QCM. Le QCM est proposé soit comme un exercice, soit comme un devoir noté à faire sur un créneau horaire défini. Les élèves répondent en ligne depuis l'Espace Élèves ou l'Espace mobile sur leur téléphone.

### 1 - Associer le QCM à un nouveau devoir

♀ Affichage QCM > Mes QCM > 
ﷺ

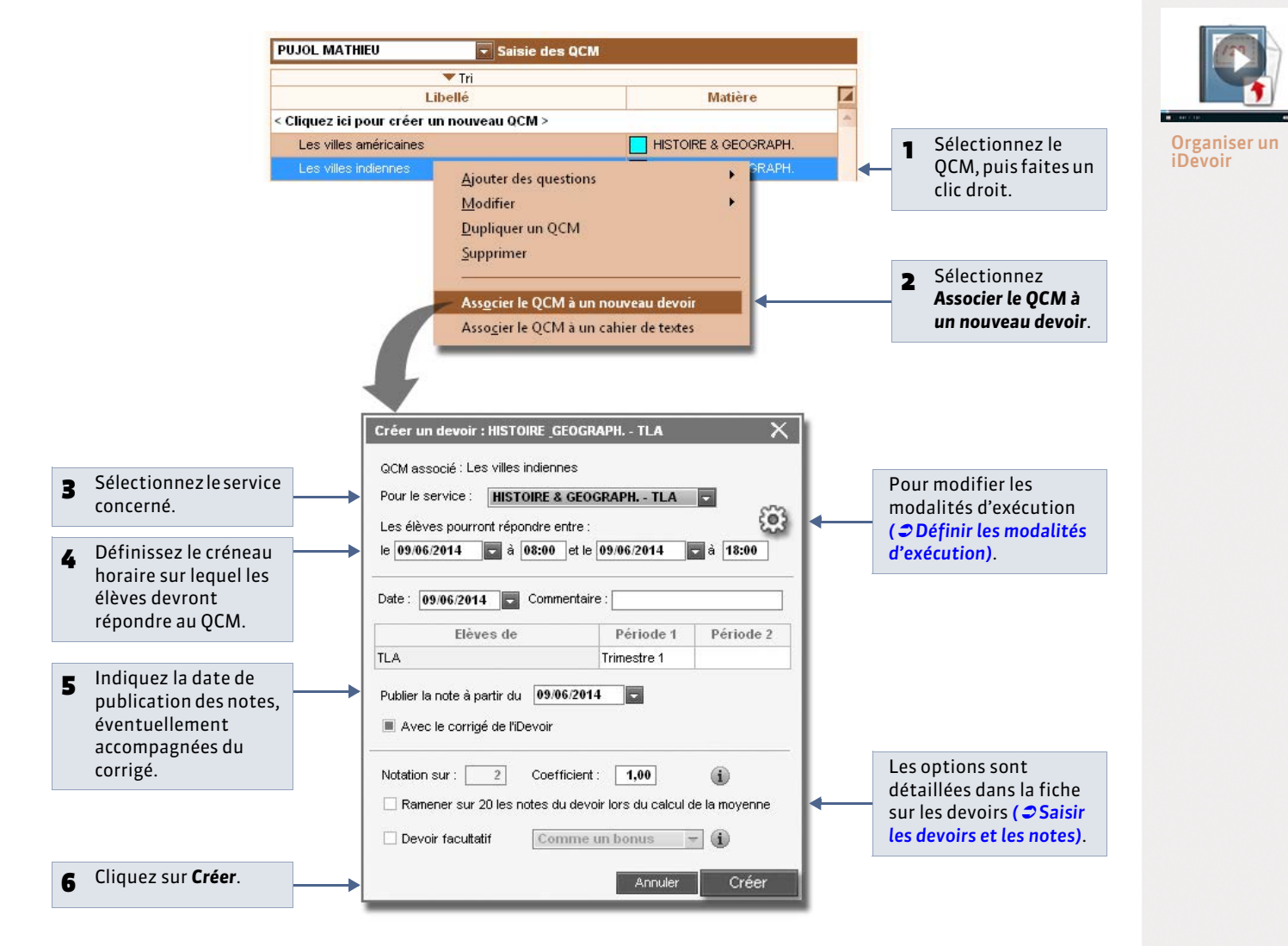

Remarque : le QCM peut également être ajouté à partir de l'affichage **Notes >** 🗾 lors de la création d'un devoir.

### 2 - Associer le QCM à un cahier de textes

Offichage QCM > Mes QCM > Z PUJOL MATHIEU 로 Saisie des QCM 🔻 Tri Matière Libellé Cliquez ici pour créer un nouveau QCM > HISTOIRE & GEOGRAPH. Les villes américaines Sélectionnez le QCM, puis 1 faites un clic droit. Ajouter des questions Modifier ¥. Dupliquer un QCM Supprimer Associer le QCM à un nouveau devoir Sélectionnez Associer le QCM 2 Associer le QCM à un cahier de textes à un cahier de textes. Associer le QCM à un cahier de textes  $\square \times$ Cliquez sur la semaine 3 concernée. lun. 03 févr. mar. 04 févr. mer. 05 févr. jeu. 06 févr. ven. 07 févr. 08h00 2C 2D 09h00 10h00 11h00 12500 13h30 2C 2D 14h30 20 15h30 2D Cliquez sur le cours au cahier 16h30 de textes duquel vous TLA souhaitez associer le QCM. « Cours précédent Cours suivant » Associer le QCM Choisissez si vous souhaitez O En tant que contenu (Pour réviser) 5 donner le QCM comme un En tant que travail personnel à effectuer - A rendre le
 07/02/2014 exercice de révision ou un travail personnel à effectuer Associer Annuler (voir ci-après). Cliquez sur Associer. 6

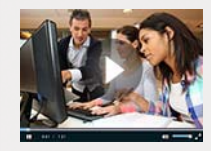

Proposer un QCM pour réviser

Vous pouvez associer le QCM en tant que :

- Exercice de révision : le QCM est à la disposition des élèves sans limite dans le temps. Ils peuvent le faire autant de fois qu'ils le souhaitent ; leurs résultats ne sont pas stockés.
- Travail à faire : le QCM est un travail personnel à faire pour une date fixée par le professeur. Il peut ou non être accompagné d'une note indicative, qui n'est pas comptée dans la moyenne : l'option est à paramétrer dans l'onglet QCM > Mes QCM > 22 > Modalités d'exécution.

Remarque : le QCM peut également être associé au cahier de textes depuis l'onglet **Cahier de textes >** 🗾

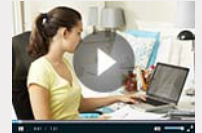

Donner un QCM comme travail à faire

## Fiche 72 - Consulter les résultats

À SAVOIR : dans le cas où le QCM est donné comme devoir ou comme exercice à rendre, les résultats des élèves s'affichent en temps réel. Les notes des devoirs sont saisies automatiquement dans Notes > 🐋

### 1 - Consulter les notes

♀ Affichage QCM > Mes QCM > Z > Résultats

| Aperçu des questions | Modalit      | tés d'exécu  | tion  | Résulta <u>ts</u> |       |       |       |       |       |       |       |       |   |
|----------------------|--------------|--------------|-------|-------------------|-------|-------|-------|-------|-------|-------|-------|-------|---|
| Tri                  |              |              |       |                   |       |       |       |       |       |       |       |       | - |
| 10 questions         | Notes        | Temps        | Q1    | Q2                | Q3    | Q4    | Q5    | Q6    | Q7    | Q8    | Q9    | Q10   | - |
| 22 élèves            | /10          | min          | 1 pts | 1 pts             | 1 pts | 1 pts | 1 pts | 1 pts | 1 pts | 1 pts | 1 pts | 1 pts |   |
| BOUET Maxime         | 7,00         | 14           | 1,00  | 1,00              | 0,00  | 0,00  | 1,00  | 0,00  | 1,00  | 1,00  | 1,00  | 1,00  |   |
| DELHAYE Tony         | 7,00         | 11           | 1,00  | 1,00              | 0,00  | 1,00  | 1,00  | 0,00  | 1,00  | 1,00  | 0,00  | 1,00  |   |
| DESCAMPS Manon       | 6,00         | 4            | 0,00  | 0,00              | 1,00  | 0,00  | 1,00  | 1,00  | 1,00  | 0,00  | 1,00  | 1,00  |   |
| DUMONT Lea           | 10,00        | 6            | 1,00  | 1,00              | 1,00  | 1,00  | 1,00  | 1,00  | 1,00  | 1,00  | 1,00  | 1,00  |   |
| FREMONT Alicia       | 8,00         | 12           | 1,00  | 1,00              | 0,00  | 1,00  | 1,00  | 1,00  | 1,00  | 1,00  | 1,00  | 0,00  |   |
| GRONDIN Aurelien     | 8,00         | 5            | 1,00  | 0,00              | 1,00  | 1,00  | 0,00  | 1,00  | 1,00  | 1,00  | 1,00  | 1,00  |   |
| HUMBERT Charlotte    | 4,00         | 3            | 0,00  | 0,00              | 0,00  | 0,00  | 1,00  | 0,00  | 1,00  | 1,00  | 0,00  | 1,00  |   |
| LAPEYRE Aline        |              |              |       |                   |       |       |       |       |       |       |       |       |   |
| LAVAUD Anaïs         | 7,00         | 10           | 1,00  | 0,00              | 1,00  | 0,00  | 1,00  | 1,00  | 1,00  | 1,00  | 0,00  | 1,00  |   |
| MATHIS Faustine      | 6,00         | 4            | 0,00  | 1,00              | 1,00  | 1,00  | 1,00  | 0,00  | 1,00  | 0,00  | 0,00  | 1,00  |   |
| OGER Ameline         | 7,00         | 13           | 1,00  | 0,00              | 1,00  | 0,00  | 1,00  | 1,00  | 0,00  | 1,00  | 1,00  | 1,00  |   |
| PARIS Melanie        | 9,00         | 5            | 1,00  | 1,00              | 1,00  | 1,00  | 1,00  | 1,00  | 1,00  | 1,00  | 1,00  | 0,00  |   |
| PAUL Alison          | 2,00         | 2            | 0,00  | 0,00              | 0,00  | 0,00  | 0,00  | 0,00  | 0,00  | 1,00  | 0,00  | 1,00  |   |
| PAULIN Maxime        | 8,00         | 3            | 0,00  | 1,00              | 1,00  | 1,00  | 1,00  | 1,00  | 1,00  | 0,00  | 1,00  | 1,00  | - |
|                      | 6,85         | 1            |       |                   |       |       |       |       |       |       |       |       |   |
| Total o              | le bonnes r  | éponses :    | 8     | 7                 | 8     | 7     | 11    | 8     | 11    | 10    | 8     | 11    |   |
| Total de             | réponses p   | partielles : | 0     | 0                 | 0     | 0     | 0     | 0     | 0     | 0     | 0     | 0     |   |
| Total de n           | nauvaises r  | éponses :    | 5     | 6                 | 5     | 6     | 2     | 5     | 2     | 3     | 5     | 2     |   |
| Tota                 | al de sans r | éponses :    | 0     | 0                 | 0     | 0     | 0     | 0     | 0     | 0     | 0     | 0     |   |

Pour chaque élève sont indiqués la note obtenue et le temps de

réponse.

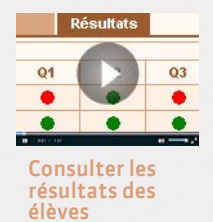

Les totaux par réponse permettent de repérer d'un coup d'œil les questions réussies et celles qui ont posé problème.

» Voir la copie de l'élève

|                                                                                 |          | DUMONT Lea        | 10,00 |                | 1,00                                                                                            | 1,00      | 1,00      | 1,00       | 1,00 |  |
|---------------------------------------------------------------------------------|----------|-------------------|-------|----------------|-------------------------------------------------------------------------------------------------|-----------|-----------|------------|------|--|
|                                                                                 |          | FREMONT Alicia    | 8,00  |                | 1,00                                                                                            | 1,00      | 0,00      | 1,00       | 1,00 |  |
| Faites un clic droit sur l'élève et<br>lancez <b>Voir la copie de l'élève</b> . | <b> </b> | GRONDIN Aurelien  | 8,00  | D. d.          | <u>R</u> edonner le travail à faire aux élèves sélectionnés<br><u>V</u> oir la copie de l'élève |           |           |            |      |  |
|                                                                                 |          | HUMBERT Charlotte | 4,00  | <u>K</u> edo   |                                                                                                 |           |           |            |      |  |
|                                                                                 |          | LAPEYRE Aline     |       | <u>V</u> oir l |                                                                                                 |           |           |            |      |  |
|                                                                                 |          | LAVAUD Anaïs      | 7,00  | <u>S</u> upp   | rimer les r                                                                                     | éponses d | es élèves | sélectionn | és   |  |
|                                                                                 |          | MATHIS Faustine   | 6,00  |                | 0,00                                                                                            | 1,00      | 1,00      | 1,00       | 1,00 |  |
|                                                                                 |          | OGER Ameline      | 7,00  |                | 1,00                                                                                            | 0,00      | 1,00      | 0,00       | 1,00 |  |

### » Donner un exercice de remédiation

Nouveauté 2014 Il est possible de proposer un rattrapage aux élèves ayant eu des résultats insuffisants.

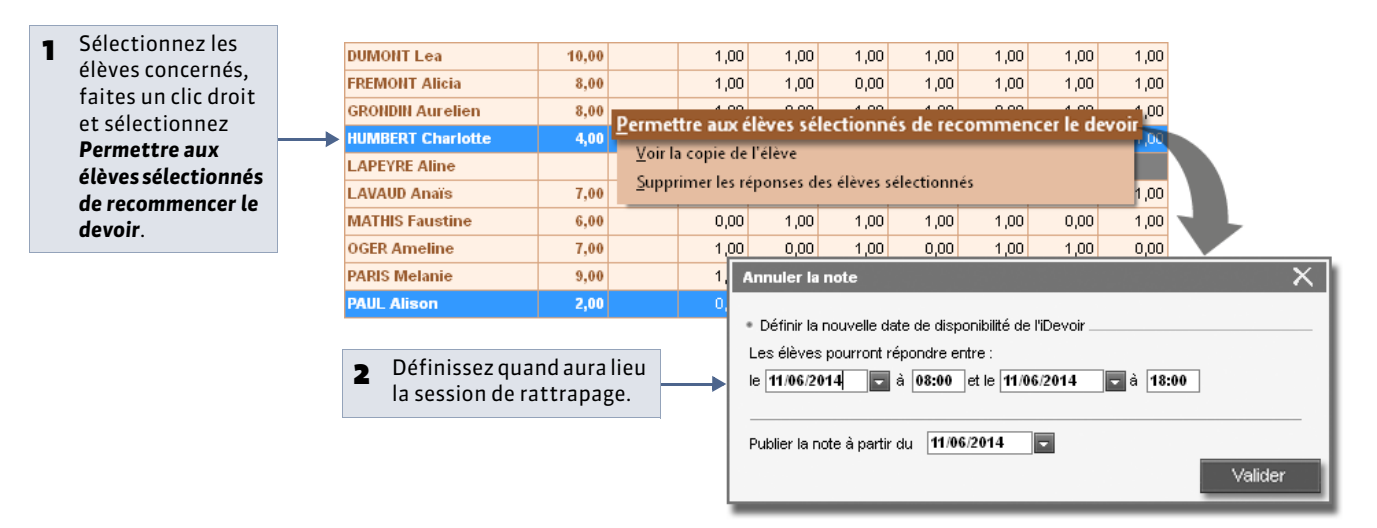

### » Consulter les résultats d'un travail non-noté

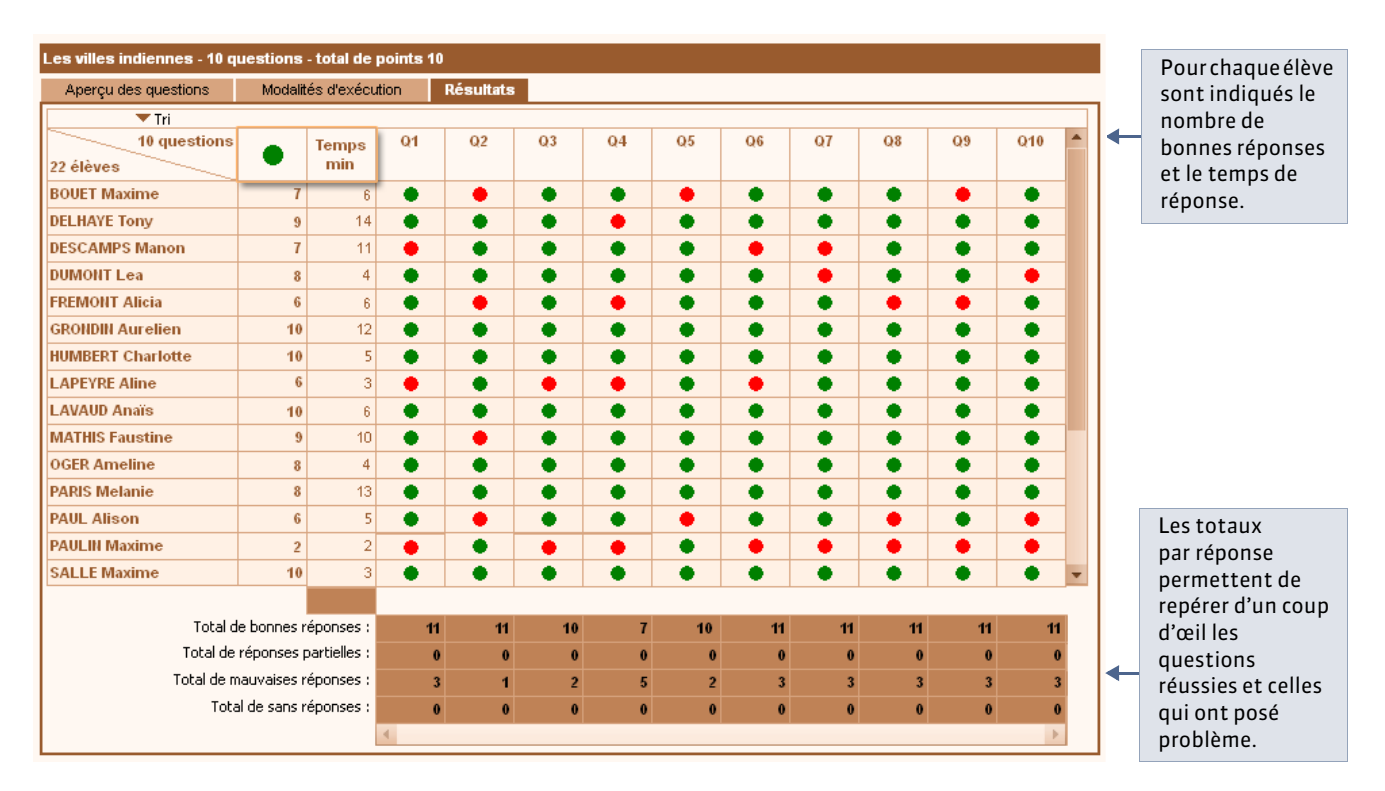

### » Redonner le travail à faire

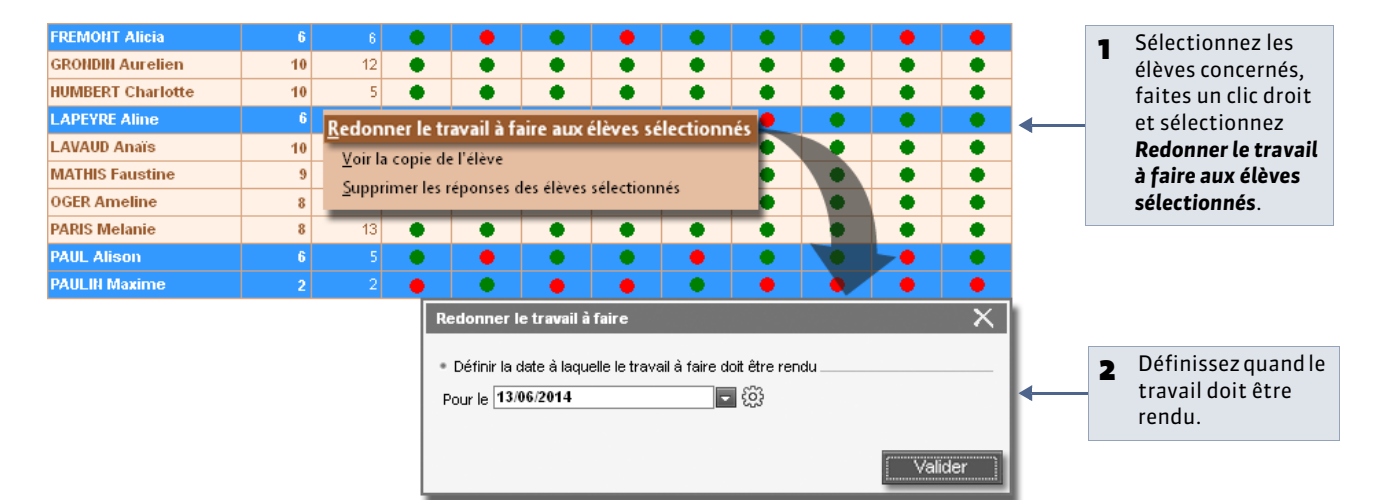

LE GUIDE PRATIQUE Notes

## Notes

Avant de commencer la saisie des notes, il faut spécifier le barème de notation de votre établissement dans **Paramètres > PRÉFÉRENCES > Notation**.

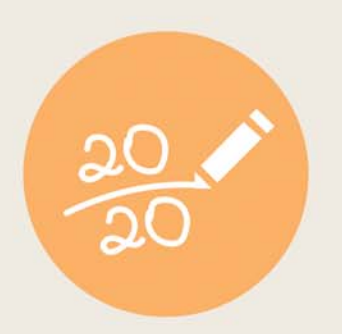

### Fiche 73 - Saisir les devoirs et les notes

À SAVOIR : la saisie des notes se fait à partir des services ou sous-services. Selon vos besoins, vous choisirez l'entrée par matière/professeur/classe ou groupe.

### 1 - Créer un devoir

Affichage Notes > Saisie par classe > 📝

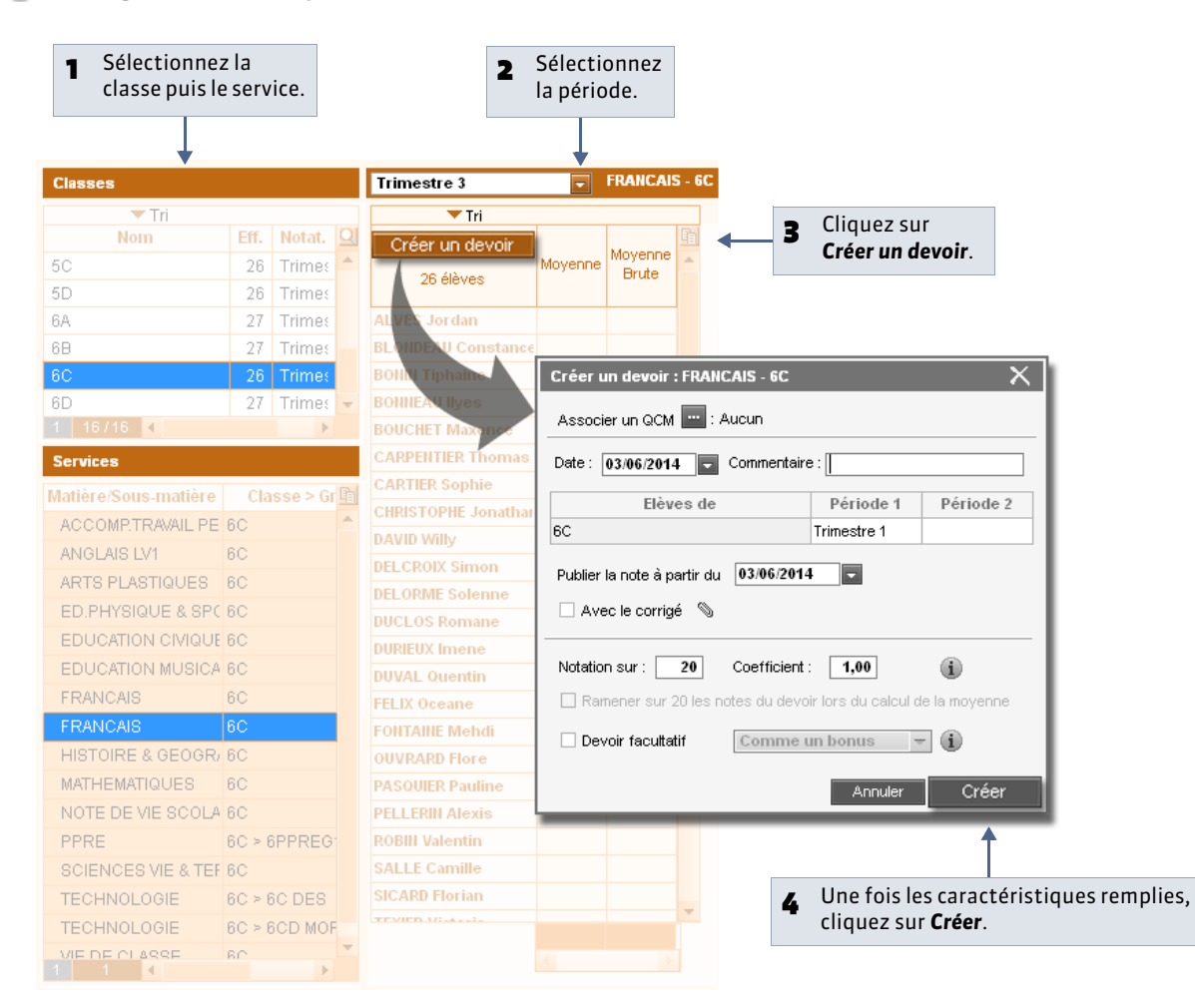

» Caractéristiques du devoir

- **QCM** : le devoir peut être un QCM auquel les élèves répondent depuis l'Espace Élèves.
- Date : est indicative. Seule la période compte pour le calcul des moyennes.
- Commentaire : apparaît sur le relevé de notes.
- Périodes : déterminent la prise en compte ou non de la note dans le calcul des moyennes.
- Date de publication : permet de ne publier les notes qu'une fois le devoir rendu.
- Corrigé : peut être joint au devoir (.doc, .pdf, etc.) pour être consulté depuis l'Espace Élèves / Parents.
- Ramener sur 20 : permet de moduler la prise en compte du barème dans le calcul de la moyenne lorsqu'il est différent de 20.
- **Devoir facultatif** : la note peut alors être comptée soit comme un bonus (seuls les points supérieurs à la moyenne sont pris en compte) soit comme une note (qui n'est pris en compte que si elle améliore la moyenne de l'élève).
- Devoir à prendre en compte pour la note du brevet : uniquement pour les notes d'EPS.

### 2 - Modifier un devoir

| Créer un c<br>27 élèv                                                                    | evoir<br>Moyenn | e Moyenne<br>Brute FRAN                                                                                                    |         | Double-cliquez<br>sur le devoir. |                                       |
|------------------------------------------------------------------------------------------|-----------------|----------------------------------------------------------------------------------------------------|---------|----------------------------------|---------------------------------------|
| BLANDIN Mar                                                                              | ine 15,0        | 0 15,00                                                                                                    | Ju Ju   |                                  |                                       |
| BONNEFOY S                                                                               | fiane 15,6      | 3 15,63 12,0                                                                                                    | 00      |                                  |                                       |
| BOULET Que                                                                               | ntin 10,3       | 8 10,38 11,0                                                                                                    | 00      |                                  |                                       |
| CARRE Tangu                                                                              | y 10,1          | 3 10,13 9,5                                                                                                    | 50      |                                  |                                       |
| CARRIERE An                                                                              | thony 12,1      | 3 12,13 <sup>11,5</sup>                                                                                                    | 50      |                                  |                                       |
| Pour verrouiller le devoir :<br>ses paramètres et ses note<br>ne seront plus modifiables | S As Dat        | dification d'un de<br>Devoir verrouillé<br>socier un QCM<br>e: 03/06/2014<br>Elèves d<br>olier la note à partir<br>Avec le corrigé<br>tation sur : 20<br>Ramener sur 20 le<br>Devoir facultatif |         | Période 2                        | Modifiez le devoir                    |
| Pour supprimer le devoir.                                                                |                 | Supprimer                                                                                                    | Annuler | Valider 🗲                        | 2 Modifiez le devoir<br>puis validez. |

### » Modifier plusieurs devoirs en multisélection

La multisélection permet de modifier, verrouiller, changer de service ou supprimer plusieurs devoirs en une seule opération.

### Affichage Notes > Devoirs > 🔳

| Trimestre 1    | ▼ Tri' | Liste des    | devoirs                  |          |         |                 |       |               |
|----------------|--------|--------------|--------------------------|----------|---------|-----------------|-------|---------------|
| Professeur     | Classe | Matière      | Date                     | P1       | P2      | Publié le       | Fac.  | Commentaire 🛃 |
| CALVET MARIE   | 6C     | FRANCAIS     | 07/10/13                 | 71       |         | 07/10/13        |       | <u> </u>      |
| CALVET MARIE   | 6C     | FRANCAIS     |                          |          |         | lor nono        |       | <u>^</u>      |
| CALVET MARIE   | 6C     | FRANCAIS     | <u>C</u> hanger de s     | ervice l | es de   | voirs selectior | ines  |               |
| CALVET MARIE   | 6C     | FRANCAIS     | Modifier les d           | levoirs  | select  | ionnes          |       |               |
| GENET FRANCOR  | 6C     | FRANCAIS     | V <u>e</u> rrouiller les | devoir   | s sele  | ctionnes        |       |               |
| MARCEL MARIE I | 6C     | HISTOIRE & G | Deverrouiller            | les dev  | oirs se | electionnes     |       | sphere        |
| MARCEL MARIE I | 6C     | HISTOIRE & G | <u>S</u> upprimer la     | sélectio | on      |                 |       | ebut ecritu   |
| MARCEL MARIE I | 6C     | HISTOIRE & G | D (Colores of            | :        |         |                 | Cert. | aon           |
| MARCEL MARIE I | 6C     | HISTOIRE & G | De <u>t</u> inir une ex  | αταςτιο  | n       |                 | Ctrl+ | e la popula   |
| MARCEL MARIE I | 6C     | HISTOIRE & G | Lout extraire            |          |         |                 | Ctri+ |               |
| MARCEL MARIE I | 6C     | HISTOIRE & G | Extraire la sele         | ection   |         |                 | Ctrl+ | x s           |
| SERGENT ANNIE  | 6C     | MATHEMATIQ   | Enle <u>v</u> er la sele | ection   |         |                 |       |               |
| SERGENT ANNIE  | 6C     | MATHEMATIQU  | ES 07/11/13              | Τ1       |         | 07/11/13        |       | _             |

### 3 - Saisir les notes d'un devoir

🤶 Affichage Notes > Saisie par classe > 🗾

| Créer un devoir     |         |       | 03/06 |   |
|---------------------|---------|-------|-------|---|
| 28 áláuga           | Moyenne | Brute | FRAN( |   |
| 20 6/6765           |         |       | 1     |   |
| ALVES Jordan        | 12,00   | 12,00 | 12,00 |   |
| BLONDEAU Constance  | 14,00   | 14,00 | 14,00 |   |
| BONIN Tiphaine      | 11,00   | 11,00 | 11,00 |   |
| BONNEAU Ilyes       |         |       |       | ł |
| BOUCHET Maxence     |         |       |       |   |
| CARPENTIER Thomas   |         |       |       |   |
| CARTIER Sophie      |         |       |       |   |
| CHRISTOPHE Jonathar |         |       |       |   |

#### Navigation clavier Lors de la saisie, vous pouvez utiliser les flèches du clavier pour vous déplacer dans le tableau.

\_ \_ \_

Double-cliquez dans une cellule pour saisir une note ou une annotation (voir ci-après), puis validez avec la touche [Entrée].

| Raccourci | Affichage | Signification                                                  |
|-----------|-----------|----------------------------------------------------------------|
| А         | Abs.      | L'élève est absent.                                            |
| Z         | Abs.*     | Absence injustifiée : le devoir compte pour 0 dans la moyenne. |
| D         | Disp.     | L'élève est dispensé.                                          |
| Ν         | N. not.   | L'élève est non noté.                                          |
| I         | Inapt.    | L'élève est inapte.                                            |
| R         | N. Rdu    | Le devoir n'a pas été rendu.                                   |
| W         | N. Rdu*   | Le devoir n'a pas été rendu et compte pour 0 dans la moyenne.  |

» Personnaliser l'affichage

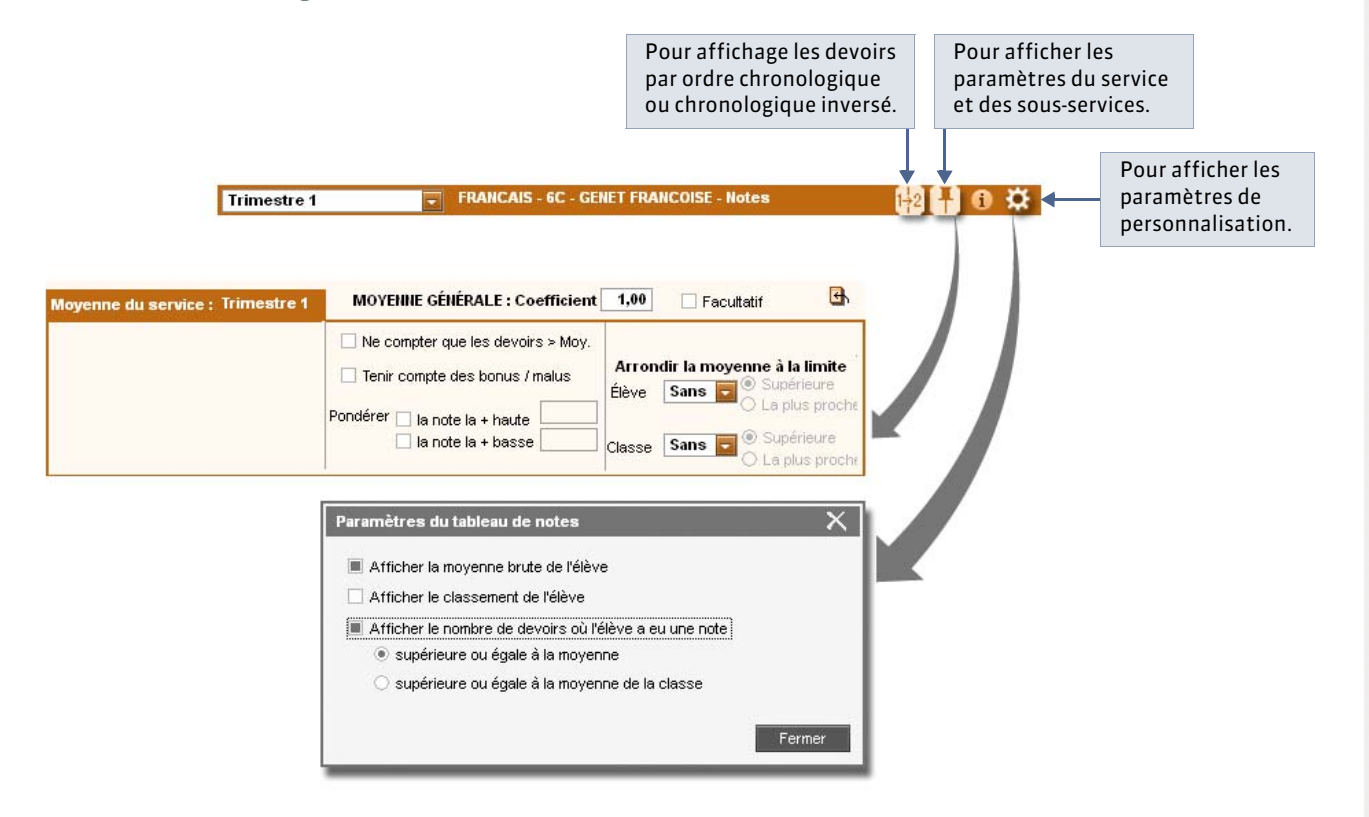

### Fiche 74 - Préparer les maquettes des relevés de notes

À SAVOIR : si vous l'y autorisez, un professeur principal peut intervenir sur les maquettes.

### 1 - Définir les maquettes

🍳 Affichage Notes > Relevés de notes > 🜌

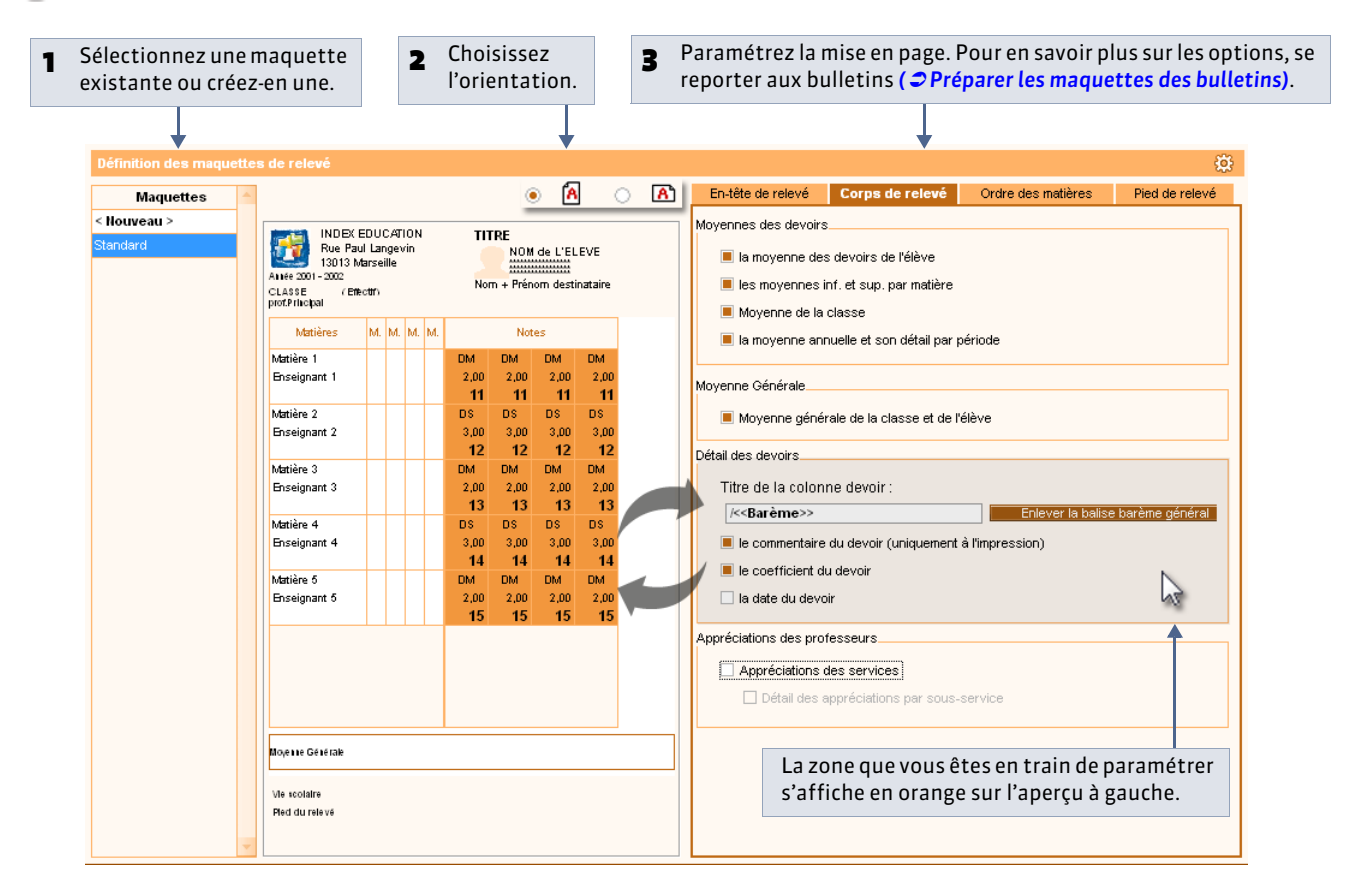

### 2 - Affecter les maquettes aux classes

• Affichage Notes > Relevés de notes >

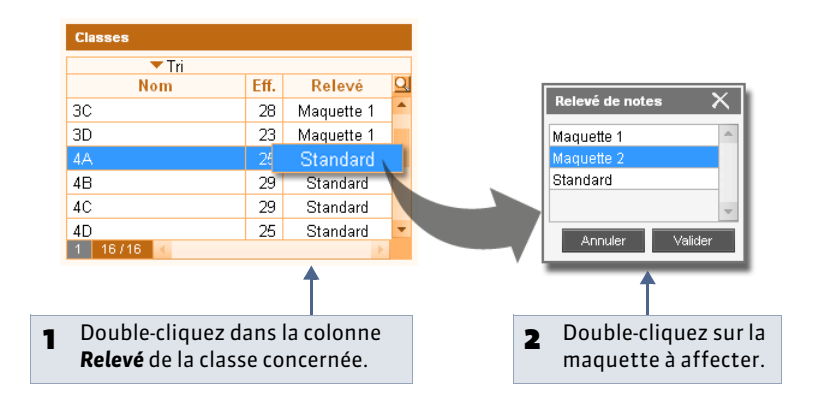

Π

### Fiche 75 - Saisir les appréciations du relevé de notes

À SAVOIR : les appréciations peuvent être saisies manuellement ou avec l'aide de l'assistant de saisie.

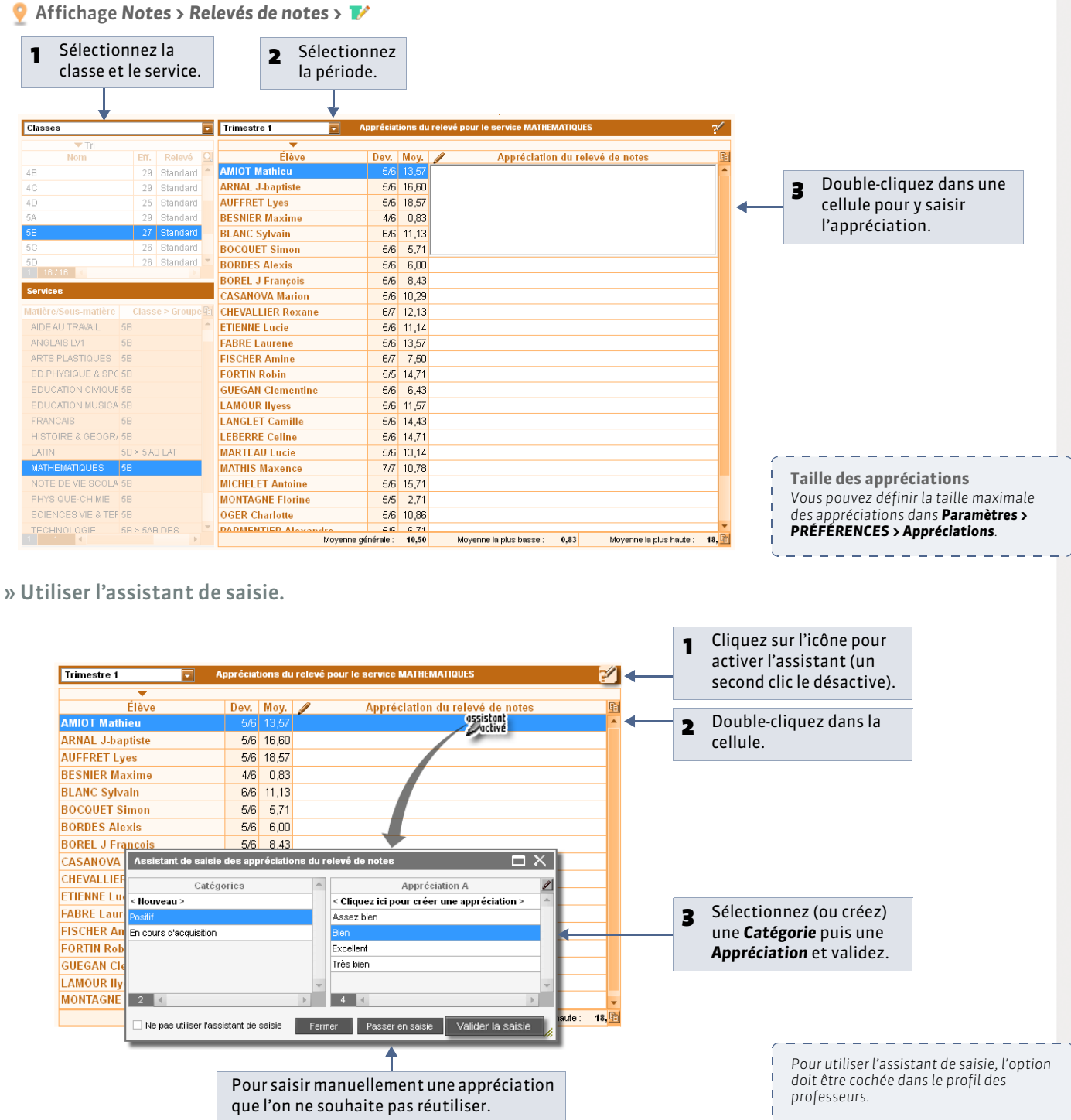
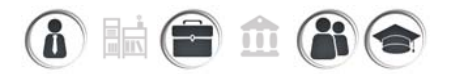

# Fiche 76 - Consulter le relevé de notes d'un élève

À SAVOIR : l'affichage de consultation du relevé de notes permet aussi de saisir, si elles ont été cochées dans la maquette, les appréciations par service et l'appréciation du pied de page.

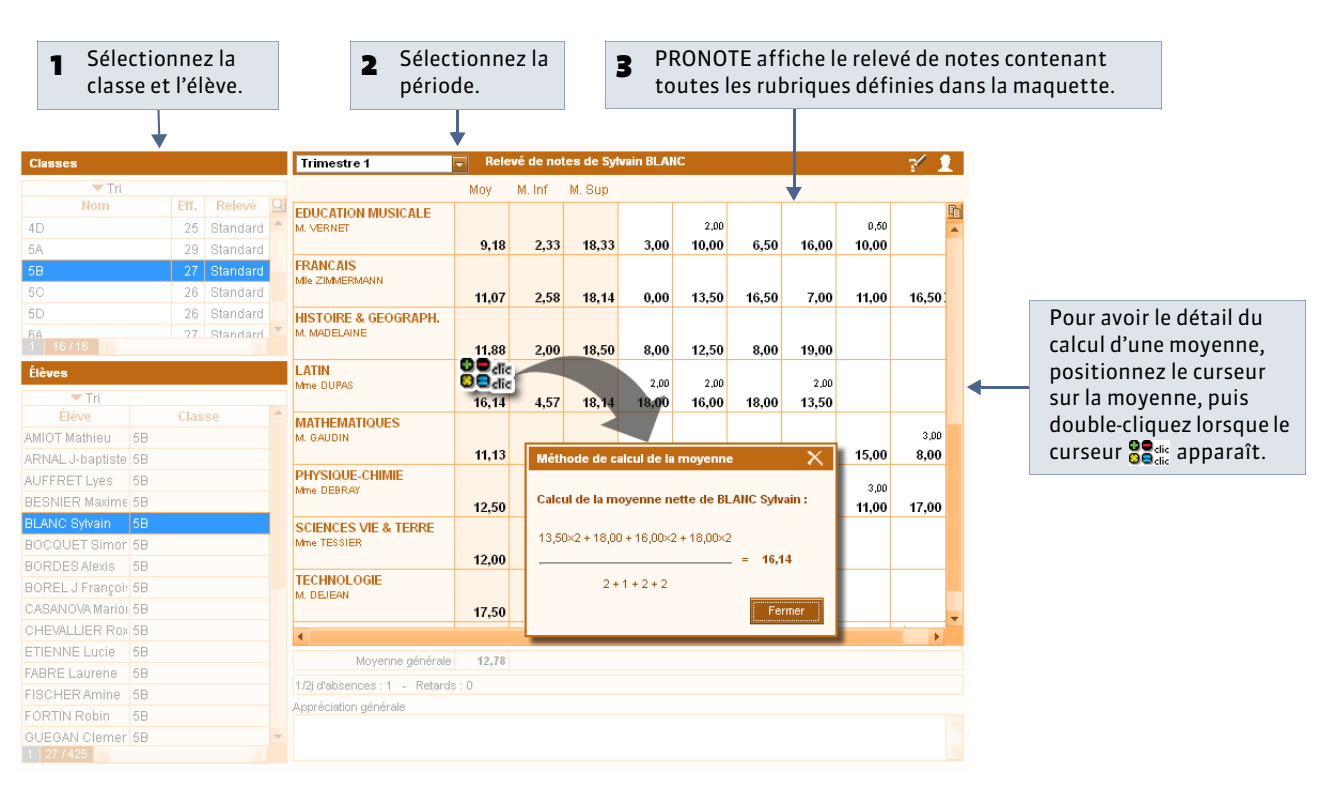

#### 🍨 Affichage Notes > Relevés de notes > 🛅

## Fiche 77 - Éditer les relevés de notes

À SAVOIR : vous pouvez imprimer les relevés, les générer en PDF ou les envoyer par mail.

#### 🍳 Affichage Notes > Relevés de notes > 🖨

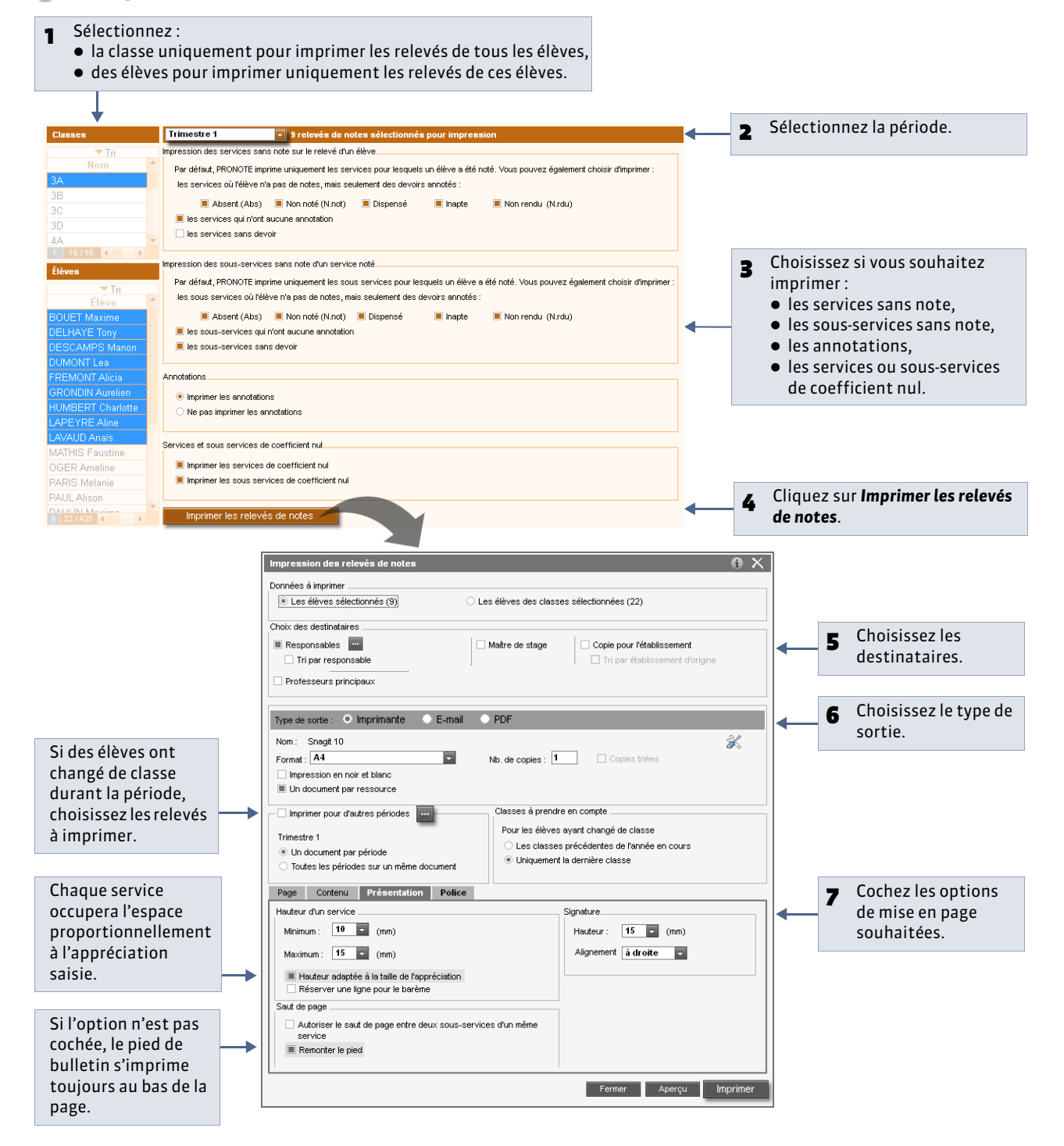

#### 

### Fiche 78 - Publier les relevés de notes sur les Espaces

À SAVOIR : par défaut, les relevés sont publiés sur les Espaces Parents et Élèves le dernier jour du trimestre mais vous pouvez modifier cette date. Après cette date, les relevés de notes sont automatiquement complétés au fur et à mesure que les notes sont saisies par les professeurs.

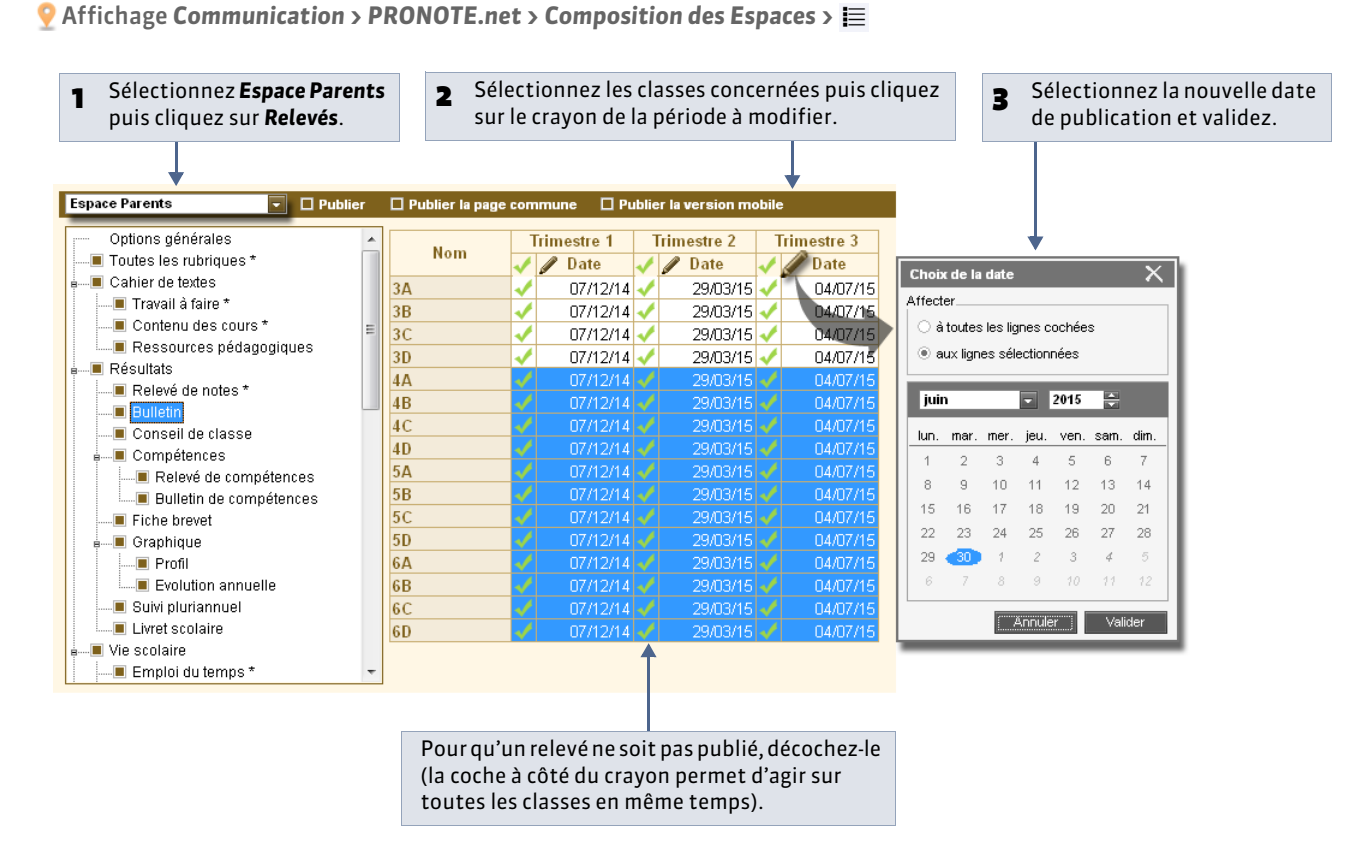

Remarque : les modifications valent également pour l'Espace Élèves.

# i 🖬 🖬 🏛 👬 🗢

## Fiche 79 - Comment les moyennes des services sont calculées

À SAVOIR : les moyennes trimestrielles et annuelles des services sont calculées automatiquement par PRONOTE. Cette fiche vous présente les méthodes de calcul et les options de paramétrages disponibles selon les cas.

#### 1 - Moyenne trimestrielle d'un service sans sous-service

Il s'agit du mode de calcul le plus simple : les notes, multipliées par leur coefficient, sont additionnées et leur somme est divisée par celle des coefficients.

#### 💡 Affichage Notes > Saisie > 🗾

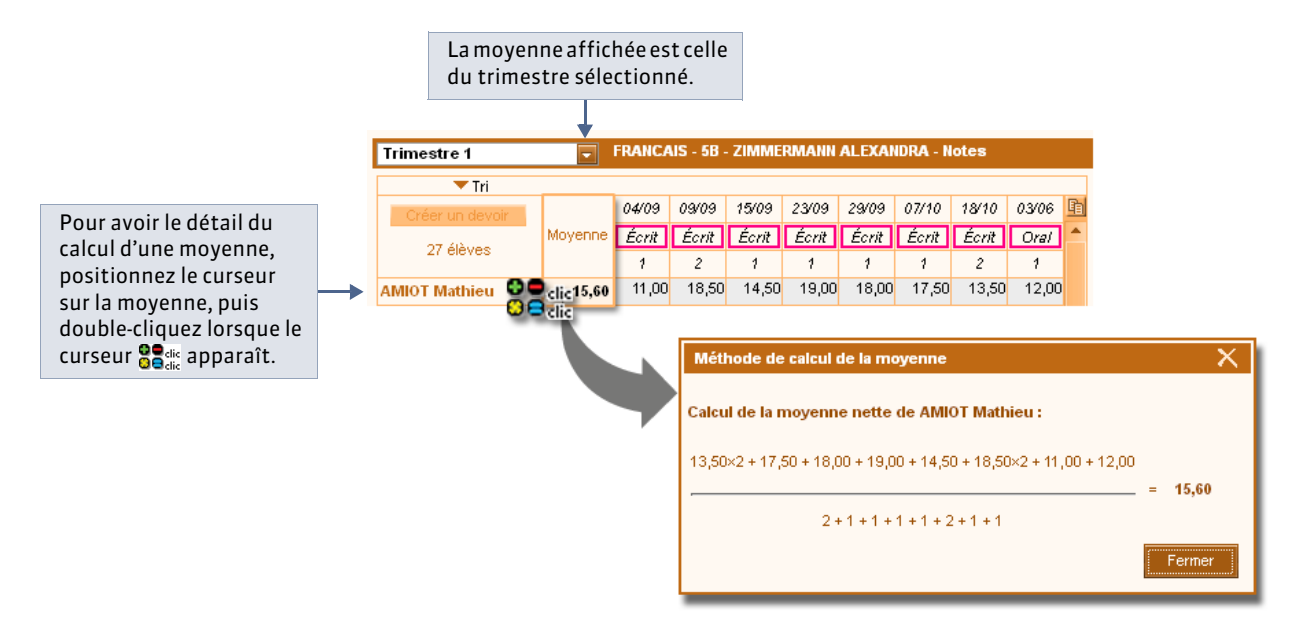

#### » Paramétrer la moyenne

Pour utiliser les options de paramétrage, les professeurs doivent y avoir été autorisés dans leur profil.

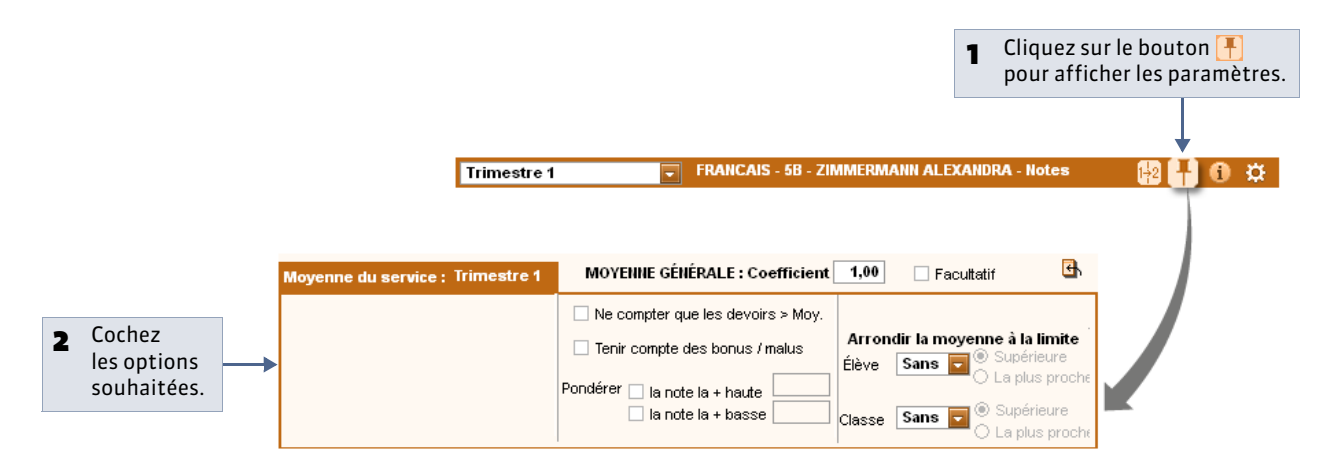

#### **Options de paramétrage** :

- Ne compter que les devoirs supérieurs à la moyenne
- Tenir compte des bonus / malus
- Pondérer les notes extrêmes
- Arrondir la moyenne

- 2 Moyenne trimestrielle d'un service avec sous-services
- 💡 Affichage Notes > Saisie > 🜌 > 👎

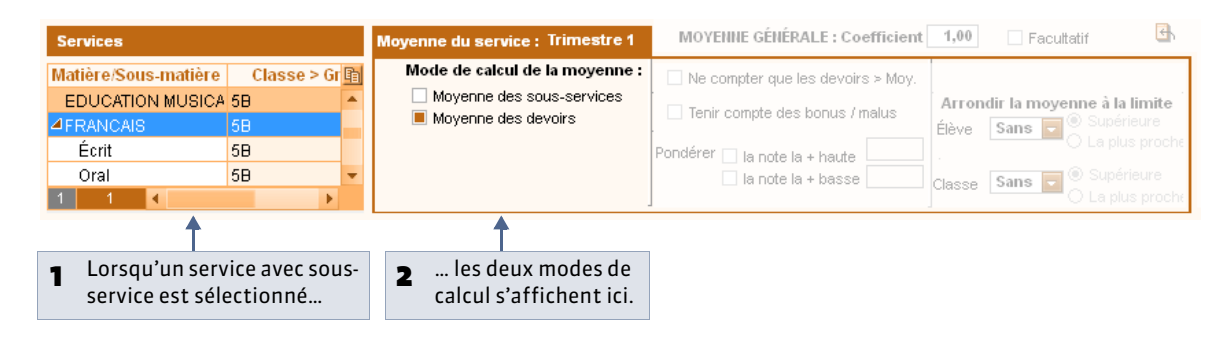

» Possibilité n° 1 : moyenne des sous-services

PRONOTE calcule la moyenne de chaque sous-service et fait ensuite la moyenne des moyennes obtenues.

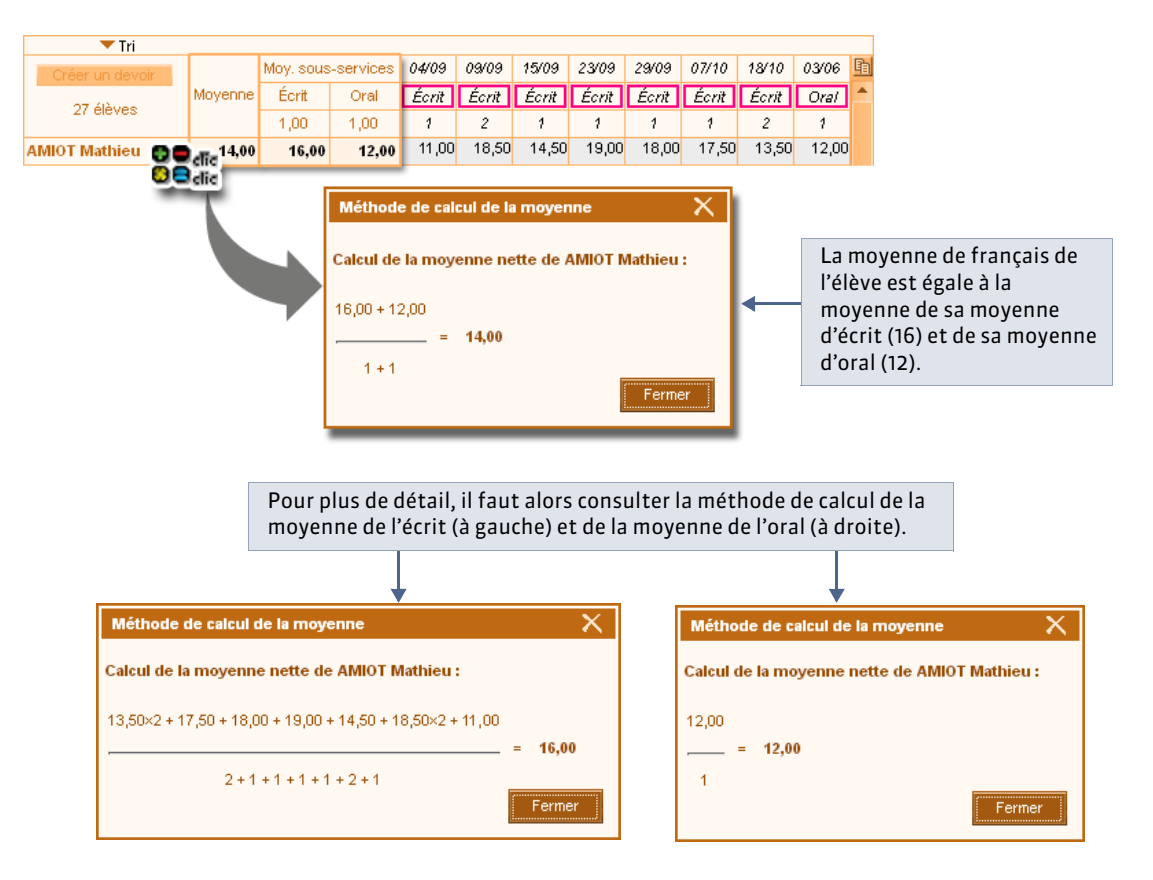

#### **Options de paramétrage** :

- Tenir compte des bonus / malus
- Arrondir la moyenne

» Possibilité n° 2 : moyenne de tous les devoirs

PRONOTE calcule la moyenne de tous les devoirs, comme s'il s'agissait d'un seul service.

| 🔻 Tri             |         |       |                          |                                   |                                                |                                                |                                            |                          |                    |           |                      |           |
|-------------------|---------|-------|--------------------------|-----------------------------------|------------------------------------------------|------------------------------------------------|--------------------------------------------|--------------------------|--------------------|-----------|----------------------|-----------|
| Créer un devoir   |         | 04/09 | 09/09                    | 15/09                             | 23/09                                          | 29/09                                          | 07/10                                      | 18/10                    | 03/06              | <b>B</b>  |                      |           |
| 27 álàuan         | Moyenne | Écrit | Écrit                    | Écrit                             | Écrit                                          | Écrit                                          | Écrit                                      | Écrit                    | Orai               | -         |                      |           |
| 27 dieves         |         | 1     | 2                        | 1                                 | 1                                              | 1                                              | 1                                          | 2                        | 1                  |           |                      |           |
| AMIOT Mathieu 🛛 🕤 | 15,60   | 11,00 | 18,50                    | 14,50                             | 19,00                                          | 18,00                                          | 17,50                                      | 13,50                    | 12,00              |           |                      |           |
|                   |         |       | Méth<br>Calcul<br>13,502 | iode de<br>I de la n<br><2 + 17,5 | <b>calcul d</b><br>noyenna<br>50 + 18,0<br>2 + | le la mo<br>e nette d<br>0 + 19,0<br>1 + 1 + 1 | yenne<br>de AMIC<br>D + 14,50<br>1 + 1 + 2 | ) + 18,50<br>+ 1 + 1 + 1 | ieu :<br>×2 + 11,∣ | 00 + 12,0 | )0<br>= 15,1<br>Fern | 60<br>ner |

#### **Options de paramétrage** :

- Ne compter que les devoirs supérieurs à la moyenne
- Tenir compte des bonus / malus
- Pondérer les notes extrêmes
- Arrondir la moyenne

#### 3 - Moyenne annuelle

PRONOTE calcule la moyenne de chaque trimestre et fait la moyenne des moyennes obtenues.

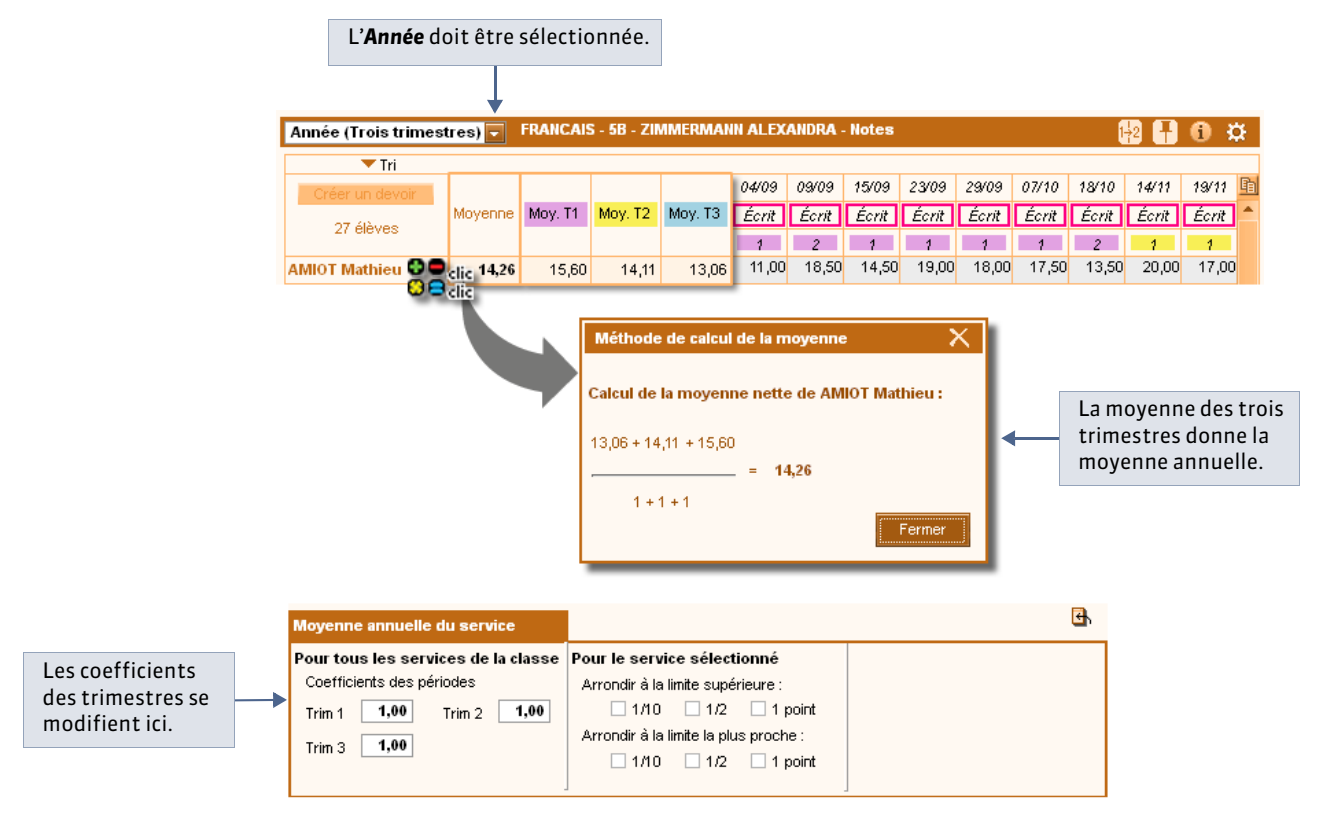

**Options de paramétrage** :

- Coefficient des trimestres
- Arrondir la moyenne

#### 

## Fiche 80 - Comment les moyennes générales sont calculées

À SAVOIR : les moyennes générales trimestrielles et annuelles sont calculées automatiquement par PRONOTE. Cette fiche vous présente les méthodes de calcul et les options de paramétrages disponibles selon les cas ( Comment les moyennes des services sont calculées).

#### 1 - Moyenne générale trimestrielle

PRONOTE calcule la moyenne de chaque service et fait ensuite la moyenne des moyennes obtenues.

• Affichage Résultats > Classe >

| 5B - Moyenne des él                                 | èves - Périod                     | e Trir            | nestre              | e 1       |           | -           |             |           |       |        |       |       | J 🛄 🚯 | ₹ 🔶      |        | La moyenne géné                                      |
|-----------------------------------------------------|-----------------------------------|-------------------|---------------------|-----------|-----------|-------------|-------------|-----------|-------|--------|-------|-------|-------|----------|--------|------------------------------------------------------|
| 🕶 Tri                                               |                                   |                   |                     |           |           |             |             |           |       |        |       |       |       |          |        | affichée est celle                                   |
| 27 élèves                                           | Moyenne                           | AIDTR             | AGL1                | A-PL/     | EDMU.     | EDCIV       | MATH        | FRAN      | FRAN. | FRAN.  | PH-CH | SVT   | TECHI | <u> </u> |        | trimestre sélectio                                   |
| Par nom                                             | Générale                          | 1                 | 1                   | 1         | 1         | 1           | 1           | 1         | 1     | 1      | 1     | 1     | 1     | -        |        |                                                      |
| AMIOT Mathieu                                       | <b>3</b> 15,85                    |                   | 15,38               | 15,20     | 17,33     | 16,50       | 13,57       | 14,00     | 16,00 | 12,00  | 16,00 | 14,60 | 18,00 |          |        |                                                      |
| ARNAL J-baptiste                                    | 3 🖨 clic 5,89                     | 2,00              | 18,88               | 15,50     | 17,00     | 17,25       | 16,60       | 17,47     | 17,94 | 17,00  | 15,70 | 17,20 | 18,50 |          |        |                                                      |
| UFFRET Lyes                                         | 16,36                             | 3,00              | 17,81               | 15,40     | 18,33     | 17,25       | 18,57       | 15,34     | 13,67 | 17,00  | 18,00 | 17,70 | 17,80 |          |        |                                                      |
| ESNIER Maxime                                       | 5,21                              | 4,00              | 1,67                | 11,20     | 2,33      | 3,75        | 0,83        | 5,79      | 2,57  | 9,00   | 6,80  | 2,60  | 12,00 |          |        |                                                      |
| LANC Sylvain                                        | 12,52                             | 5,00              | 12,56               | 14,00     | 9,18      | 14,50       | 11,13       | 7,78      | 11,56 | 4,00   | 12,50 | 12,00 | 17,50 |          |        |                                                      |
| OCQUET Sphon                                        | 9,94                              |                   | 10,19               | 12,00     | 8,11      | 10,50       | 5,71        | 12,45     | 10,89 | 14,00  | 6,80  | 10,70 | 10,00 |          |        |                                                      |
| ORDE Méthode de l                                   | calcul de la m                    | oyenne            |                     |           |           |             |             |           |       |        | X     | 11,00 | 15,00 |          |        |                                                      |
| OREL                                                |                                   |                   |                     |           |           |             |             |           |       |        | :0    | 12,20 | 12,00 |          |        |                                                      |
| ASAN Calcul de la m                                 | oyenne nette                      | de AM             | IOT Mat             | hieu :    |           |             |             |           |       |        | 10    | 12,70 |       |          |        |                                                      |
| IEVA                                                |                                   |                   |                     |           |           |             |             |           |       |        | 10    | 12,60 |       |          |        |                                                      |
| 15,38 + 15,20 +                                     | 17,33 + 16,50                     | + 13,57           | + 14,00 ·           | + 16,00 + | 14,60 +   | 18,00 +     | 17,38 +     | 16,75 + 1 | 5,43  |        | 10    | 13,00 |       |          |        |                                                      |
| BRE                                                 |                                   |                   |                     |           |           |             |             |           | =     | 15,85  | 0     | 13,10 |       |          |        |                                                      |
| SCHE                                                | 1 +                               | 1 + 1 + 1         | +1+1                | +1+1+     | 1 + 1 + 1 | + 1         |             |           |       |        | 10    | 9,70  |       |          |        |                                                      |
| ORTIN                                               |                                   |                   |                     |           |           |             |             |           | ſ     | Fermer | 0     | 10,10 |       |          |        |                                                      |
| UEGA                                                |                                   |                   |                     |           |           |             |             |           |       |        | 0     | 12,60 |       |          |        |                                                      |
| AMOUR IIyess                                        | 14,69                             |                   | 15,63               | 16,00     | 14,77     | 16,75       | 11,57       | 12,34     | 14,67 | 10,00  | 16,20 | 14,80 |       |          |        |                                                      |
| ANGLET Camille                                      | 15,44                             |                   | 15,94               | 16,40     | 15,22     | 18,00       | 14,43       | 14,50     | 16,00 | 13,00  | 14,30 | 14,80 |       | -        |        |                                                      |
| oyenne de la classe                                 |                                   | 3,50              | 13,36               | 14,52     | 14,10     | 13,97       | 10,50       | 11,71     | 11,49 | 11,93  | 13,06 | 12,46 | 15,10 | 1        |        |                                                      |
|                                                     |                                   |                   |                     |           |           |             |             |           |       |        |       |       | 14,28 | 1        |        |                                                      |
|                                                     |                                   | 4                 |                     |           |           |             |             |           |       |        |       |       |       | Þ.       |        |                                                      |
| aramètres de la moyenn<br>Arrondir à la limite supé | e générale des<br>rieure : 🗌 1/11 | sélèves<br>0 □ 1. | : Trimest<br>/2 🔲 1 | re1       | Arrondir  | à la limite | e la plus j | proche :  | 1/10  | 1/2    | □ 1 p | oint  |       | •        | F<br>n | Pour arrondir la<br>noyenne générale<br>rimestrielle |

#### **Options de paramétrage** :

- Arrondir la moyenne
- Coefficient du service : indique le poids donné à une matière par rapport aux autres
- Caractère facultatif du service : seuls les points supérieurs à la moyenne seront pris en compte

Ces deux dernières options sont accessibles dans l'onglet Notes.

💡 Affichage Notes > Saisie > 🗾

|                                  | Le coefficient et le caractère f<br>à partir d'un affichage trimes                                   | facultatif du service peuvent être modi<br>striel mais valent pour toute l'année. |
|----------------------------------|----------------------------------------------------------------------------------------------------|-----------------------------------------------------------------------------------|
|                                  |                                                                                                    |                                                                                   |
| Moyenne du service : Trimestre 1 | MOYENNE GÉNÉRALE : Coefficient                                                                       | 1,00 Facultatif                                                                   |
|                                  | Ne compter que les devoirs > Moy.<br>Tenir compte des bonus / malus<br>Pondérer 📄 la note la + haute | Arrondir la moyenne à la limite<br>Élève Sans C La plus proche                    |
|                                  | la note la + basse                                                                                   | Classe Sans 💽 (®) Supérieure                                                      |

#### 2 - Moyenne générale annuelle

» Possibilité n° 1 : moyenne des moyennes trimestrielles générales PRONOTE calcule la moyenne générale de chaque trimestre et fait la moyenne des moyennes obtenues.

🍳 Affichage Résultats > Classe > 🛅

| 5B - Moyenne des élè        | ves - Périod     | e Ann      | ée (Tr    | ois tri   | mestr     | es) 🔽       |             |          |       |       |       |       | <b>II</b> 3 | ¥        | - | L' <b>Année</b> doit être<br>sélectionnée. |
|-----------------------------|------------------|------------|-----------|-----------|-----------|-------------|-------------|----------|-------|-------|-------|-------|-------------|----------|---|--------------------------------------------|
| 27 élèves                   | Mayanna          | AIDTR      | AGL1      | A-PL4     | EDMIL     | EDCIV       | МАТН        | FRANK    | ERAN  | ERAN  | рн.сн | SVT   | TECHI       |          |   |                                            |
| Par nom                     | Générale         | 1          | 1         | 1         | 1         | 1           | 1           | 2        | 1     | 1     | 1     | 1     | 1           | Ph.      |   |                                            |
| AMIOT Mathieu               |                  |            | 15,88     | 15,64     | 15,28     | 16,50       | 14,12       | 13,56    | 14,06 | 12,00 | 16,03 | 17,24 | 19.00       |          |   |                                            |
| ARNAL J-baptice             | clic<br>clic6,42 | 2,00       | 17,70     | 16,31     | 15,10     | 17,25       | 15,90       | 15,65    | 15,77 | 17,00 | 16,38 | 17,51 | 19,13       |          |   |                                            |
| AUFFRET Lyres               | 17,19            | 3,00       | 17,81     | 16,34     | 16,74     | 17,25       | 18,36       | 15,60    | 15,18 | 17,00 | 18,88 | 18,03 | 18,85       |          |   |                                            |
| BESNIER Maxime              | 4,97             | 4,00       | 1,29      | 8,80      | 1,26      | 3,75        | 2,38        | 1,75     | 0,95  | 9,00  | 4,68  | 2,95  | 9,50        |          |   |                                            |
| BLANC Sylvain               | 13,53            | 5,00       | 12,21     | 14,64     | 7,50      | 14,50       | 13,09       | 10,92    | 11,87 | 4,00  | 13,58 | 13,57 | 16,50       |          |   |                                            |
| BOCQUET Simon               | 9,99             |            | 11,22     | 10,65     | 5,32      | 10,50       | 6,41        | 10,57    | 10,18 | 14,00 | 7,15  | 8,64  | 13,25       |          |   |                                            |
| BORDES / Méthode de         | e calcul de la   | moyen      | ine       |           | X         | 12,00       | 10,93       | 12,71    | 13,61 | 5,00  | 14,33 | 13,04 | 15,50       |          |   |                                            |
| BOREL JI                    |                  |            |           |           |           | 13,50       | 13,22       | 9,78     | 9,87  | 8,00  | 14,50 | 14,67 | 12,00       |          |   |                                            |
| CASANO                      |                  |            |           |           |           | 13,50       | 9,59        | 11,36    | 11,22 | 11,00 | 13,08 | 15,11 |             |          |   |                                            |
| CHEVALLI Calcul de la I     | moyenne ne       | tte de /   | аміот в   | lathieu   |           | 15,25       | 12,25       | 11,87    | 12,21 | 10,00 | 14,65 | 12,25 |             |          |   | La moyenne est celle                       |
| ETIENNE I                   |                  |            |           |           |           | 15,75       | 11,12       | 13,62    | 13,80 | 12,50 | 14,63 | 13,82 |             |          | - | des moyennes                               |
| FABRE La 15,70 + 15,85      | + 15,65×2        |            |           |           |           | 14,25       | 10,05       | 13,09    | 12,99 | 15,00 | 13,48 | 15,14 |             |          |   | trimestrielles.                            |
| FISCHER /                   | =                | 15,71      | 1         |           |           | 15,25       | 6,14        | 7,74     | 7,45  | 14,00 | 8,50  | 8,07  |             |          |   |                                            |
| FORTIN R 1+1-               | + 2              |            |           |           |           | 15,50       | 10,69       | 12,54    | 13.29 | 7.00  | 15,88 | 12,70 |             |          |   |                                            |
| GUEGAN (                    |                  |            |           |           |           | 15,00       | 10,00       | 9,85     | 8,85  | 16,00 | 14,25 | 13,97 |             |          |   |                                            |
| LAMOUR                      |                  |            | _         |           |           | 16.75       | 12.47       | 13.27    | 13.85 | 10.00 | 15.75 | 13.57 |             |          |   |                                            |
| LANGLET                     |                  |            |           | Ferme     | r         | 18,00       | 13,88       | 14.89    | 15.27 | 13.00 | 14,10 | 16,50 |             |          |   |                                            |
|                             | 49.97            | 2 5 0      | 12.10     | 41.50     | 44.00     | 42.07       | 40.02       | 44.54    | 44.40 | 44.00 | 42.00 | 40.44 | 45.47       | <b>V</b> |   |                                            |
| Moyenne de la classe :      | 13,27            | 3,50       | 13,40     | 14,50     | 11,29     | 13,97       | 10,83       | 11,51    | 77,46 | 11,93 | 13,60 | 13,44 | 15,47       | 1        |   |                                            |
| Paramètres de la moyenne    | générale des     | : élèves : | : Année J | (Tous les | s devoirs | : / Périod  | e au cho    | ix       |       |       |       |       |             | -        |   | Pour arrondir la movenne générale          |
| Arrondir à la limite supéri | eure : 🗌 1/10    | 0 🗌 1/     | 12 🗌 1    | point .   | Arrondir  | à la limite | e la plus p | proche : | 1/10  | 1/2   | 🗌 1 p | oint  |             |          |   | annuelle.                                  |

#### **Options de paramétrage** :

- Arrondir la moyenne
- Coefficient de la période : indique le poids donné à un trimestre sur un autre

Cette dernière option est disponible dans l'onglet Notes.

🍳 Affichage Notes > Saisie par classe > 🜌

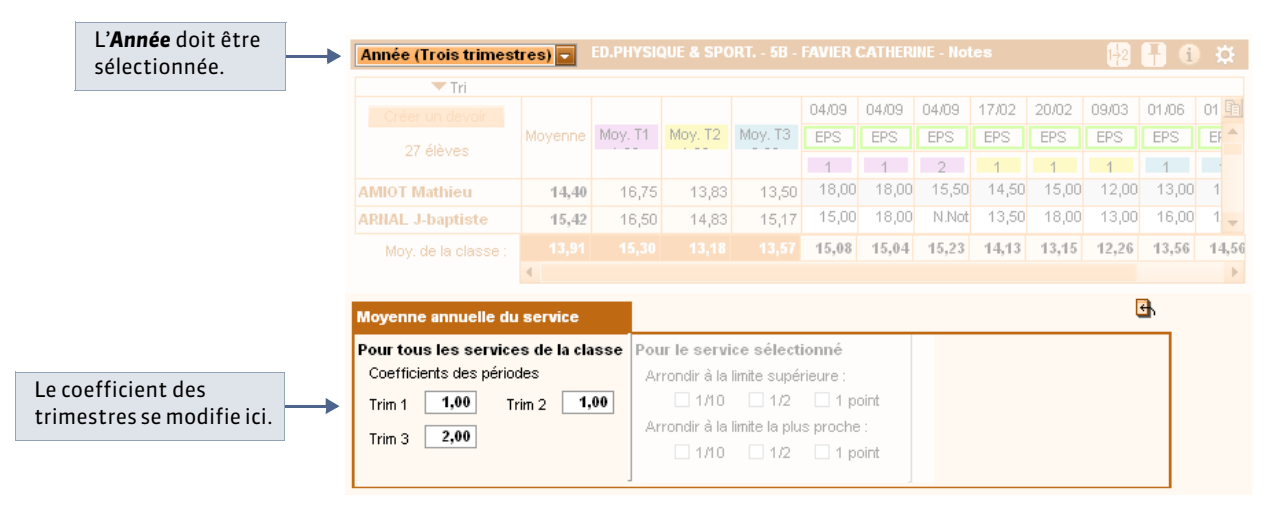

» Possibilité n° 2 : moyenne des moyennes annuelles des services

PRONOTE calcule la moyenne annuelle de chaque service et fait la moyenne des moyennes obtenues. Pour cela, allez dans **Paramètres > Préférences > Affichages** et décochez l'option **Ne pas afficher la moyenne annuelle des services dans les résultats par classe** : sous **Moyenne générale**, une nouvelle colonne **Services** s'affiche à côté de **Trimestres**.

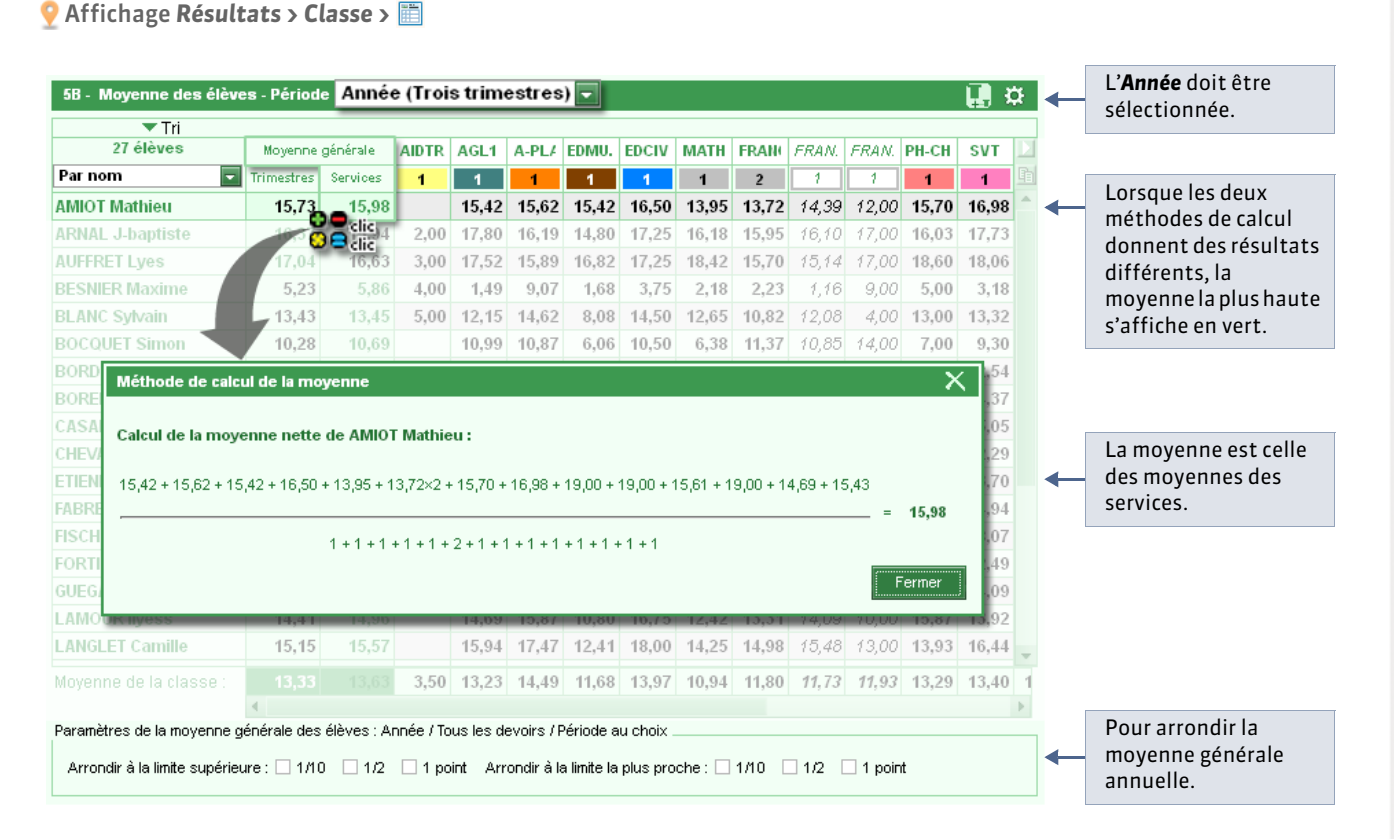

Remarque : lorsque les deux méthodes de calcul sont proposées, la moyenne la plus haute est affichée en vert pour chaque élève.

#### **Options de paramétrage :**

- Arrondir la moyenne
- Coefficient des services

Cette dernière option est disponible dans l'onglet Notes.

잊 Affichage Notes > Saisie > 🗾

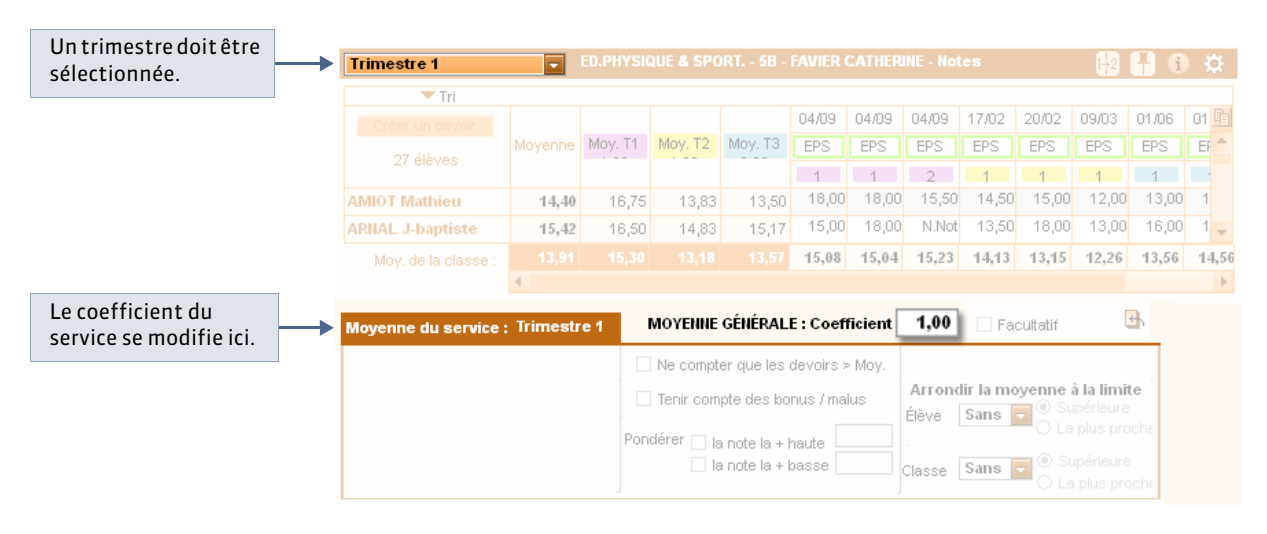

LE GUIDE PRATIQUE Compétences

# Compétences

Cette fonctionnalité permet d'évaluer les élèves tout au long de leur scolarité et de valider les compétences en regard de ces évaluations.

Étape 1 : définissez les grilles de compétences ( **Définir les grilles de compétences)**.

Étape 2 : créez des évaluations puis évaluez les élèves ( **Cévaluer les élèves)**.

Étape 3 : procédez à la validation automatique ou manuelle des compétences ( **> Valider les compétences)**.

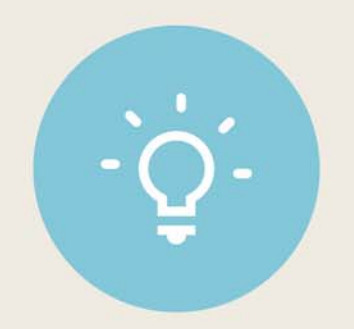

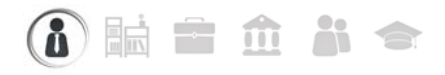

# Fiche 81 - Définir les grilles de compétences

À SAVOIR : les grilles proposées par défaut vous permettent d'évaluer les élèves sur toutes les compétences / domaines / items du socle commun tel qu'il est défini dans le dernier bulletin officiel.

• Affichage Compétences > Définition > ...

- 🔮 Maîtrise de la langue française
- Pratique d'une langue étrangère
- Principaux éléments de mathématiques et de culture scientifique et technologique
- Maîtrise des techniques usuelles de l'information et de la communication
- 🗰 Culture humaniste
- R Compétences sociales et civiques
- Autonomie et initiative

#### 1 - Les compétences du socle commun

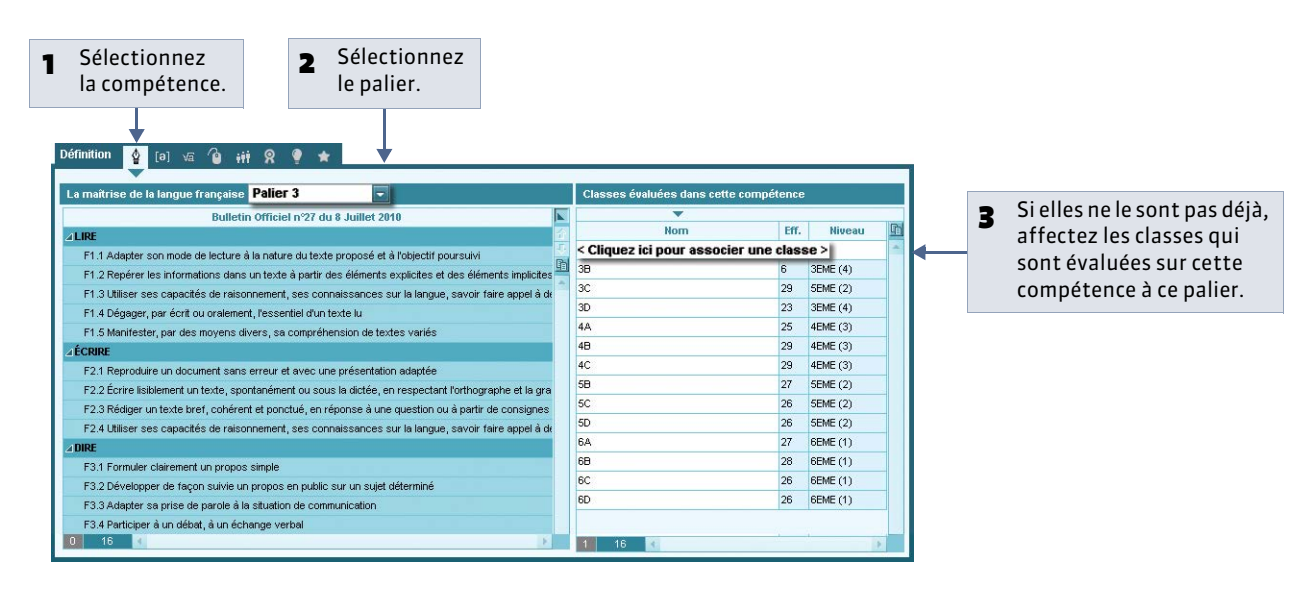

Remarque : pour gérer le B2i indépendamment de la gestion des compétences, cochez l'option **Gestion du B2i hors socle** commun dans **Paramètres > PRÉFÉRENCES > Affichages** et rendez-vous dans **Compétences > B2i**.

#### 2 - Les compétences personnalisées

Les compétences personnalisées ne font pas partie des compétences du socle commun pour le collège.

🍳 Affichage Compétences > Définition > ★

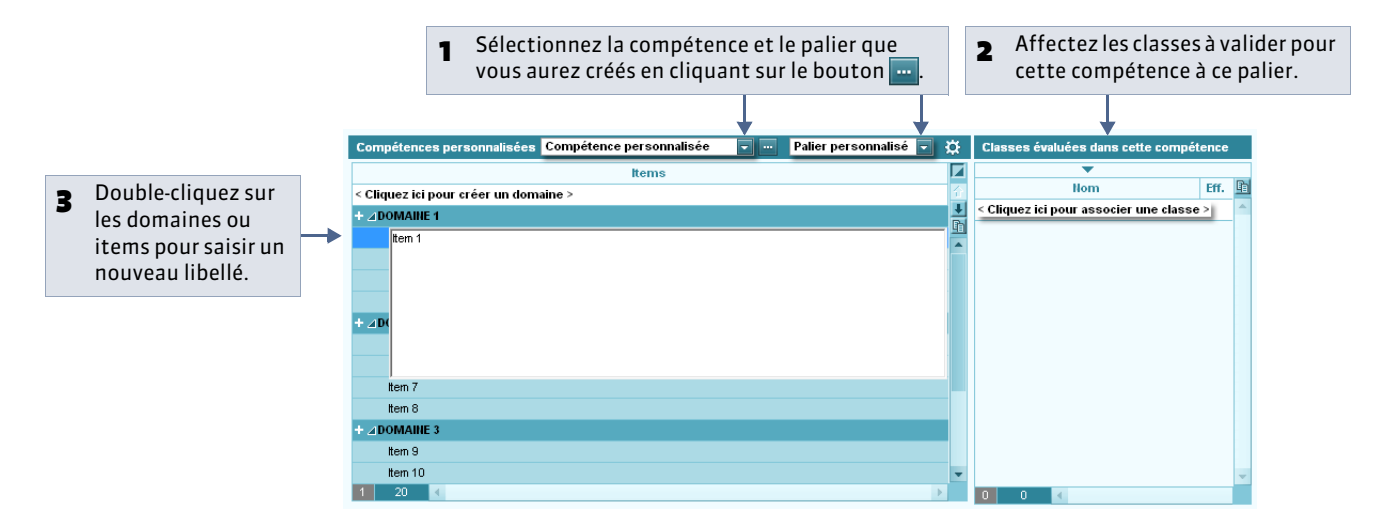

» Copier / Coller une grille de compétences

Les commandes **Éditer > Copier la grille** et **Éditer > Coller la grille** vous permettent de copier une grille de compétences du socle commun dans les compétences personnalisées pour la personnaliser. Vous pouvez également importer les grilles depuis un fichier Excel ( Importer un fichier texte).

» Récupérer les grilles de compétences d'une ancienne base

Pour récupérer les grilles de compétences d'une ancienne base, cochez l'option **Compétences personnalisées** lors de l'import des données ( **CRécupérer les informations d'une ancienne base**).

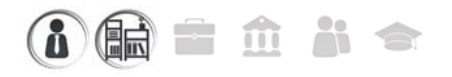

# Fiche 82 - Évaluer les élèves

À SAVOIR : les évaluations sont menées individuellement par les professeurs et visent à pouvoir estimer de manière collégiale si une compétence est acquise ou non. Elles peuvent également contribuer à une validation automatique des compétences ( <a> Valider les compétences</a>). Elles peuvent être saisies par les professeurs ou les personnels si leur profil d'autorisation le permet.

#### 1 - Créer des évaluations

🏆 Affichage Compétences > Évaluation > 🗾 ou 🏖

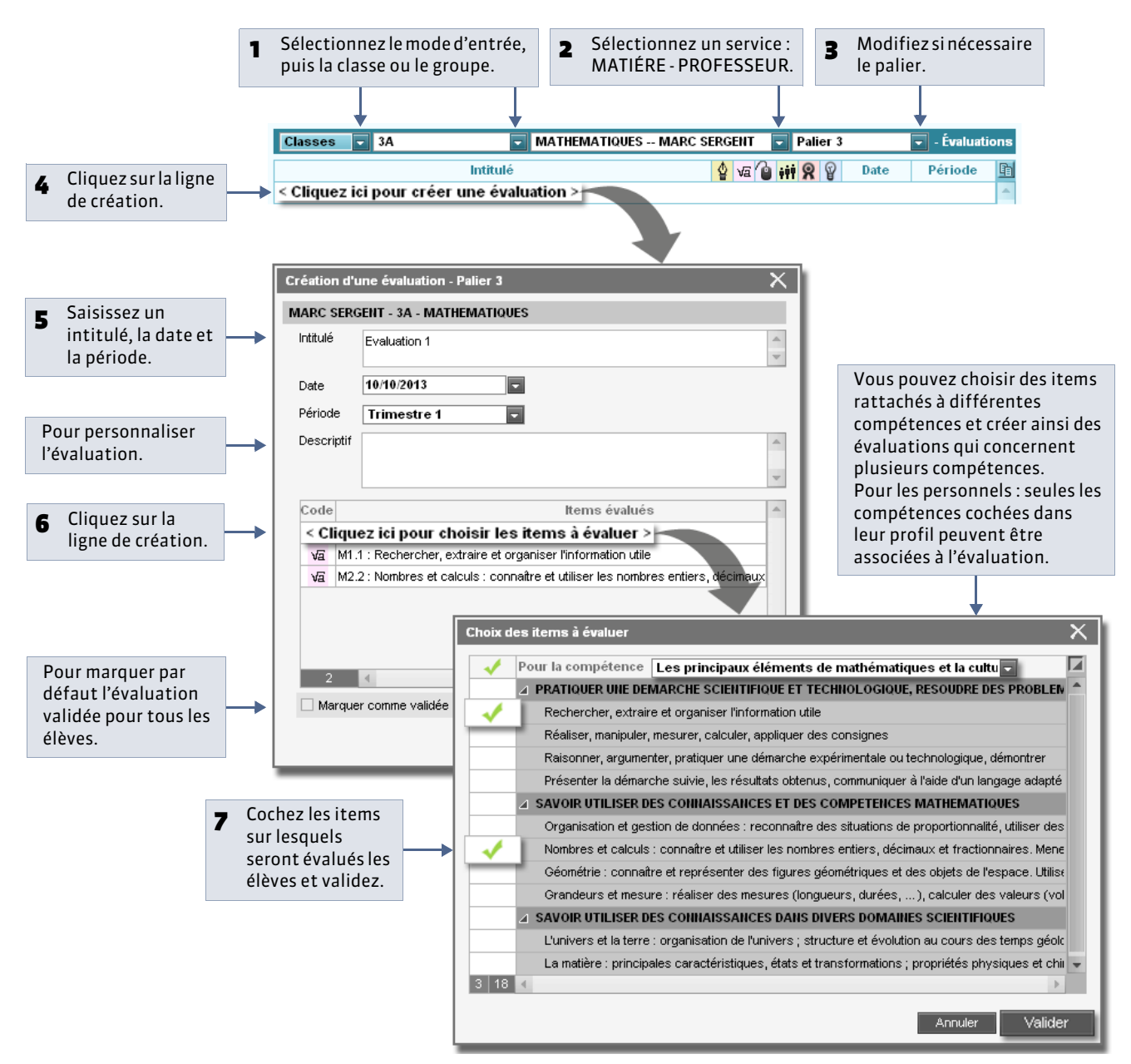

Remarque : pour que les professeurs de langue étrangère puissent saisir des évaluations, il est indispensable que la matière enseignée soit étiquetée une dans la liste des matières ( CÉtiqueter les langues vivantes étrangères).

» Dupliquer une évaluation

Nouveauté 2014 Dupliquer une évaluation vous évite d'avoir à en créer plusieurs pour des classes de même niveau.

Offichage Compétences > Évaluation > 
 E

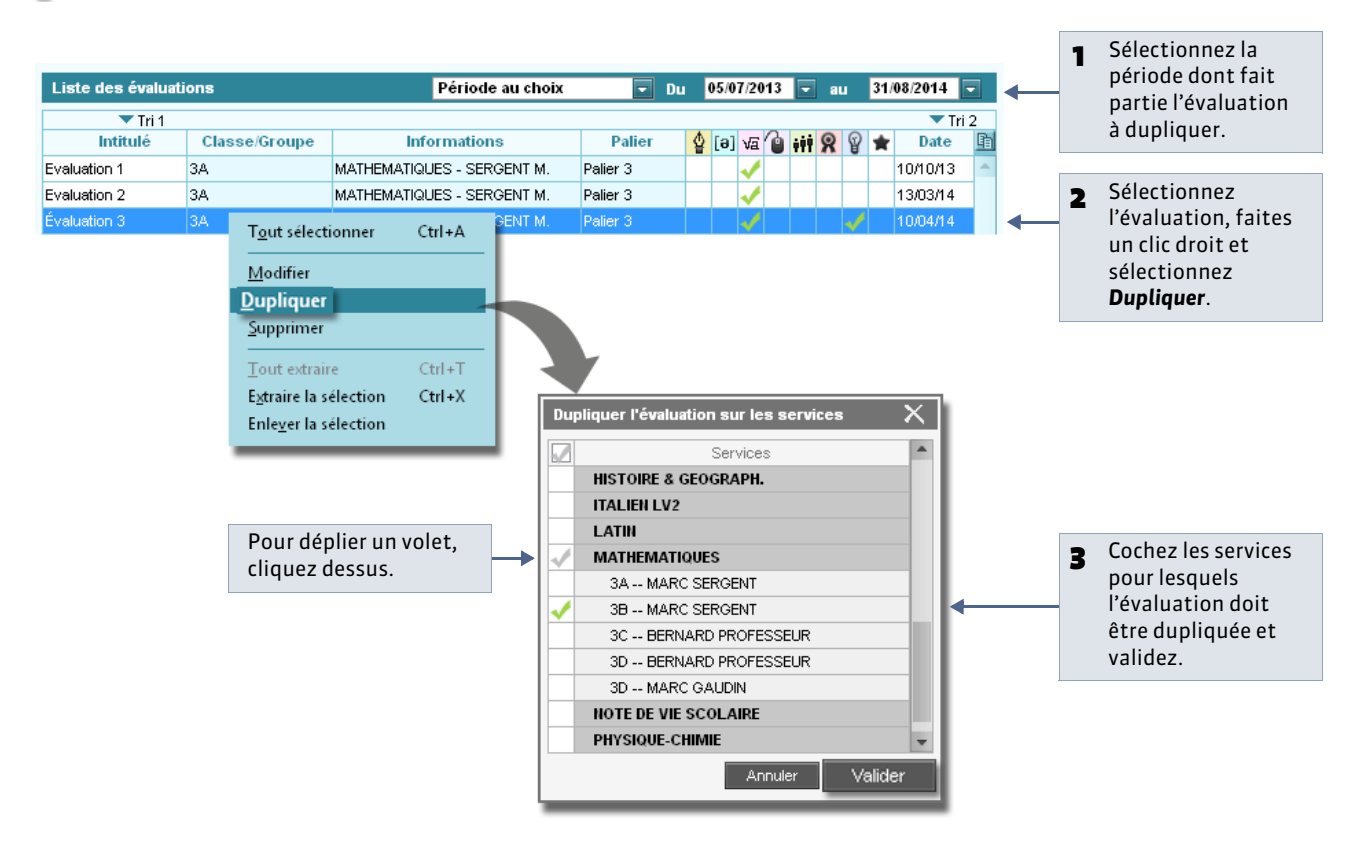

L'évaluation est alors dupliquée dans les services sélectionnés : il n'y a plus qu'à saisir les niveaux d'acquisitions pour les élèves.

#### 2 - Saisir des niveaux d'acquisition

🔮 Affichage Compétences > Évaluation > 🗾 ou 🏖

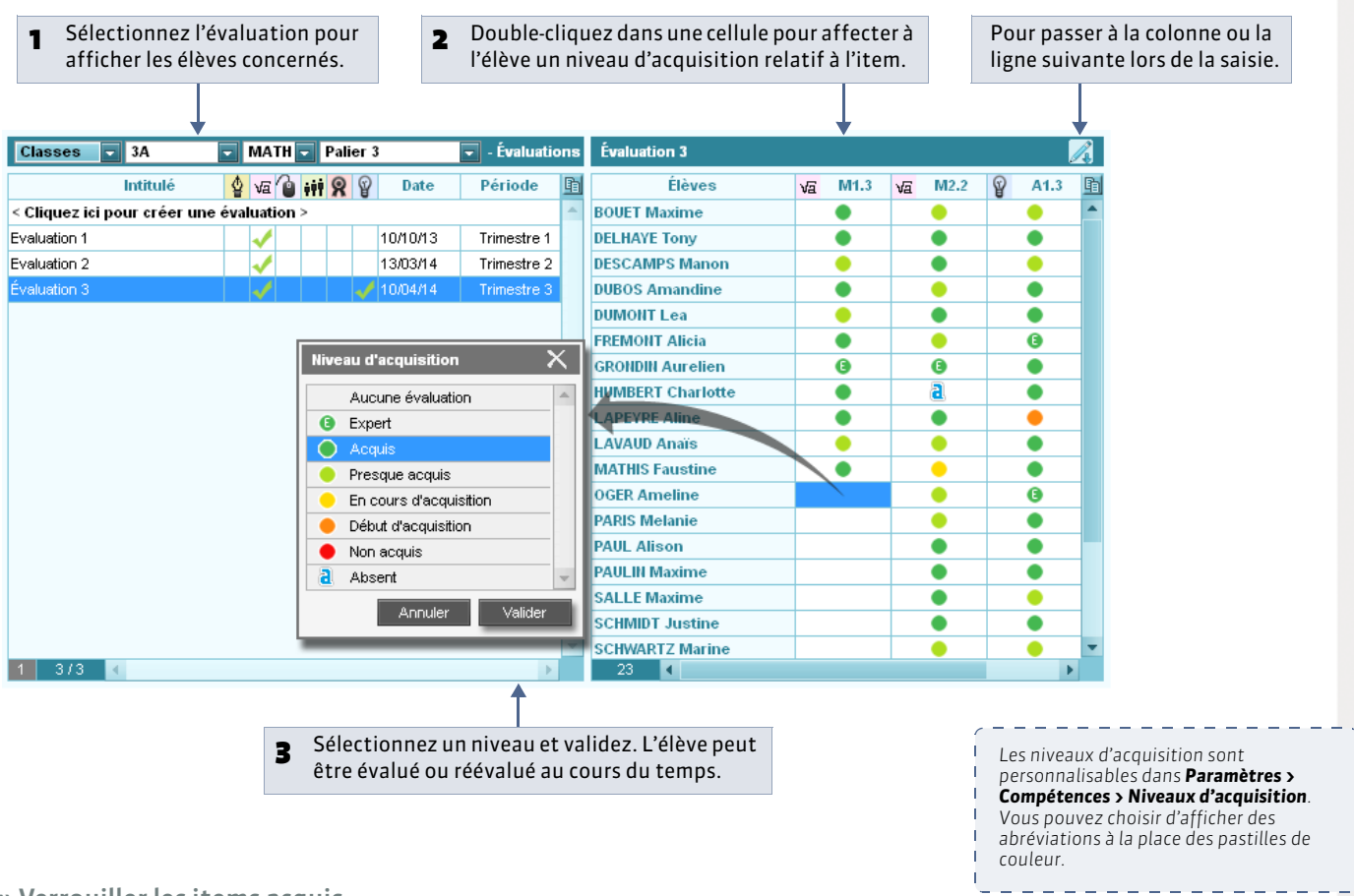

#### » Verrouiller les items acquis

Pour que les items acquis ne puissent plus être modifiés X jour(s) après la saisie, cochez l'option correspondante dans **Paramètres > COMPÉTENCES > Options**.

» Affecter à plusieurs élèves le même niveau d'acquisition

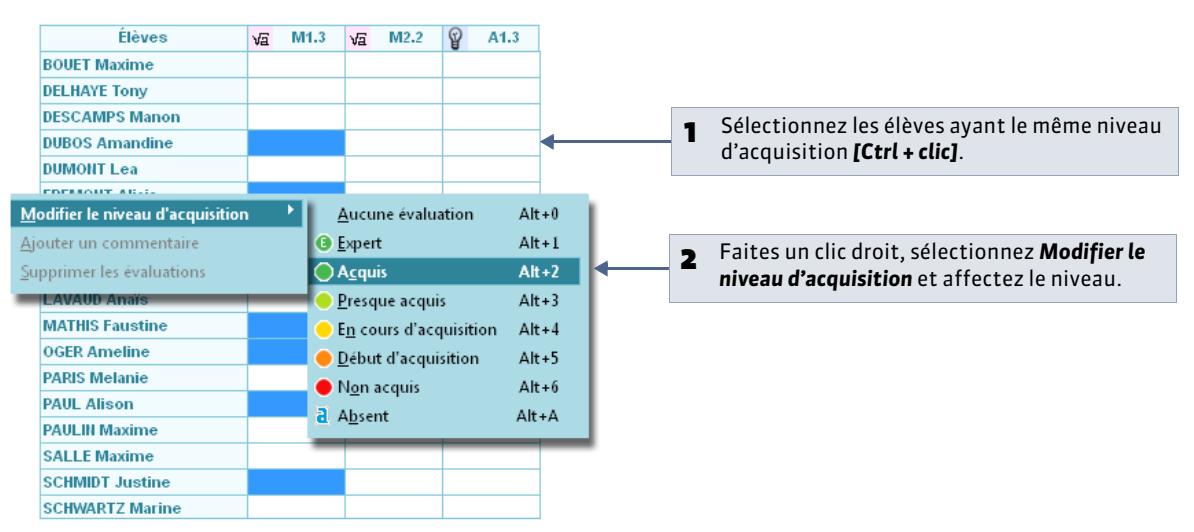

» Affecter le même niveau d'acquisition pour tous les items d'un élève

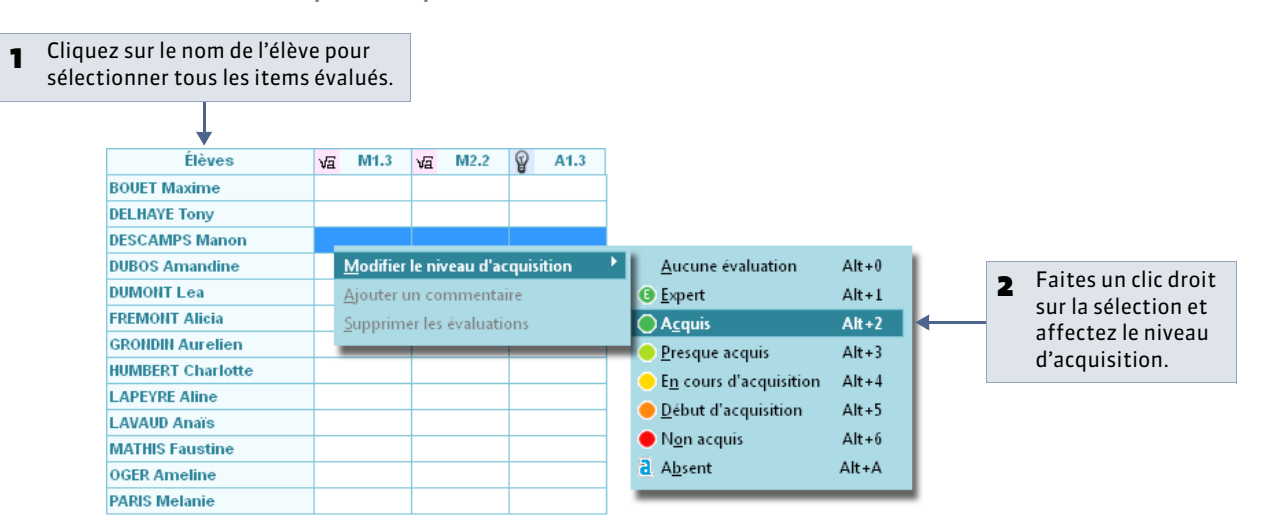

#### 3 - Consulter les évaluations des années précédentes

Pour visualiser les évaluations d'une année précédente, il faut avoir au préalable récupéré ces informations dans la base ( **C**Récupérer les informations d'une ancienne base).

#### 🍳 Affichage Compétences > Évaluation > 📑

|                              |                  |                                   |          |              | Filt<br>par        | rez<br>an | les<br>née. | év  | alu | at  | io | 15                |     |        |      |
|------------------------------|------------------|-----------------------------------|----------|--------------|--------------------|-----------|-------------|-----|-----|-----|----|-------------------|-----|--------|------|
| Liste des évaluations des an | nées précédentes |                                   |          | Période      | 201                | 12-2      | 013         |     |     |     |    | Jeux géométriques |     |        | _    |
| Tri 1                        |                  |                                   |          |              | -                  |           |             |     |     |     |    | Élèves            | VE. | M1.1   |      |
| Intitulé                     | Niveau           | Informations                      | Palier   | 4            | [ə] <del>v</del> a | 1         | it S        | 2 8 | *   |     | ħ  | BOIIFT Maxime     |     |        |      |
| Étude d'un grand quotidien   | 3EME             | FRANCAIS - DUPAS N.               | Palier 3 | -            |                    |           |             |     |     |     | -  | DEL HAYE TODY     |     | ě      |      |
| Expériences fantastiques     | 3EME             | SCIENCES VIE & TERRE - TESSIER A. | Palier 3 |              | <b>v</b>           | 1         |             |     |     |     |    | DESCAMPS Manon    |     | ĕ      |      |
| Frise petits hommes          | 3EME             | HISTOIRE & GEOGRAPH HUBERT F      | Palier 3 |              |                    |           | -           | 1   |     |     |    | DUBOS Amandine    | -   | ŏ      |      |
| Jeux géométriques            | 3EME             | MATHEMATIQUES - SERGENT M.        | Palier 3 |              | 4                  | 1         |             |     |     |     |    | DUMONT Lea        |     | ŏ      |      |
| Pièce de théâtre             | 3EME             | FRANCAIS - DUPAS N.               | Palier 3 | $\checkmark$ |                    |           |             |     |     |     |    | FREMONT Alicia    |     | ě      | 1000 |
| Quiz progressif              | 3EME             | FRANCAIS - DUPAS N.               | Palier 3 | $\checkmark$ |                    |           |             |     |     |     |    | GRONDIN Aurelien  |     | ŏ      |      |
|                              |                  |                                   |          |              |                    |           |             |     |     |     |    | HUMBERT Charlotte |     | ŏ      |      |
|                              |                  |                                   |          |              |                    |           |             |     |     |     |    | LAPEYRE Aline     |     |        |      |
|                              |                  |                                   |          |              |                    |           |             |     |     |     |    | LAVAUD Anaïs      |     | ŏ      |      |
|                              |                  | 0.0                               | and up   | م مربعا      | unti               | ion       | oct         | ٢Ó  | loc | tic |    |                   | 260 | liciti | 0.7  |

Quand une evaluation est selectionnee, les niveaux d'acquisition saisis pour chaque élève s'affichent à droite : par défaut, ils ne sont plus modifiables. Pour les rendre modifiables, cochez l'option correspondante dans **Paramètres > COMPÉTENCES > Options**.

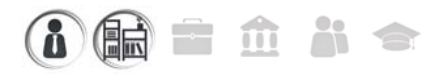

# Fiche 83 - Valider les compétences

📀 Affichage Compétences > Validation > 🔮 ou 🖻 ou 🛥 ou 🎱 ou 🗰 ou 🞗 ou 🎈 ou 🖈

À SAVOIR : vous pouvez valider les items puis les compétences en fonction des évaluations ; vous pouvez également valider une compétence sans tenir compte des items.

Sélectionnez la compétence. Cliquez sur le bouton  $\sum$  pour valider automatiquement : 3 • les items pour lesquels toutes les évaluations présentent le Sélectionnez une classe, niveau Acquis, 2 puis un élève. • les compétences pour lesquelles tous les items sont validés. Validation 🖕 [ə] vā 🔞 🗰 🎗 \* Classes n DESCAMPS La culture humaniste au Palier 3 : Toutes les évaluations 🖬 ∑ Niveau 🛛 Validé le 🎑 Items 🔮 [ə] va 🔞 ⊿ AVOIR DES CONNAISSANCES ET DES REPERE () [a] Va () A Relevant de l'espace : les grands ensembles physiques et humains et les grands types d'aménagements dans le monde, 28 Standard (a) va la 23/06/11 - HISTOIRE & GEOGRAPH. - HUBERT F. - Evaluation 3 0 [0] VE 23/06/11 - HISTOIRE & GEOGRAPH. - HUBERT F. - Evaluation finale 6 Q [a] VA 🔺 Relevant du temps : les différentes périodes de l'histoire de l'humanité - Les grands traits de l'histoire (politique, sociale \$ [e] VE 1 23/06/11 - HISTOIRE & GEOGRAPH. - HUBERT E. - Evaluation 2 29 Standard 4 [a] va 1 23/06/11 - HISTOIRE & GEOGRAPH. - HUBERT F. - Evaluation finale ۲ A Relevant de la culture littéraire : oeuvres littéraires du patrimoine a 23/06/11 - FRANCAIS - DUPAS N. - Evaluation 7 23/06/11 - HISTOIRE & GEOGRAPH, - HUBERT E, - Evaluation finale 8 🔺 Relevant de la culture artistique : oeuvres picturales, musicales, scéniques, architecturales ou cinématographiques du p 23/06/11 - HISTOIRE & GEOGRAPH. - HUBERT F. - Evaluation 1 BOUET Maxime 23/06/11 - HISTOIRE & GEOGRAPH. - HUBERT F. - Evaluation finale 0 A Relevant de la culture civique : Droits de l'homme – Formes d'organisation politique, économique et sociale dans l'Union 23/06/11 - HISTOIRE & GEOGRAPH - HUBERT E. - Evaluation 3. 23/06/11 - HISTOIRE & GEOGRAPH. - HUBERT F. - Evaluation finale 0 ⊿ SITUER DANS LE TEMPS, L'ESPACE, LES CIVILISATIONS 🔺 Situer des événements, des oeuvres littéraires ou artistiques, des découvertes scientifiques ou techniques, des ensem HUMBERT Charlotte 23/06/11 - FRANCAIS - DUPAS N. - Evaluation 7 Nit au d'acquisition ▲ Identifier la diversité des civilisations, des langues, des société Aucune évaluation 23/06/11 - HISTOIRE & GEOGRAPH. - HUBERT F. - Evaluat OGER Ameline Observations Non acquis a Absent Annuler Valid

> Pour valider manuellement un item ou une compétence, double-cliquez dans la colonne **Niveau**.

Aucune évaluation

Non acquis

compétences

Aca

» Valider une compétence sans tenir compte des items

Pour valider une compétence sans tenir compte des items, sélectionnez **Acquis** dans le menu déroulant au dessus de la grille.

Remarque : vous pouvez valider la compétence pour plusieurs élèves de plusieurs classes en une seule opération : il suffit de les avoir sélectionnés dans la colonne de gauche.

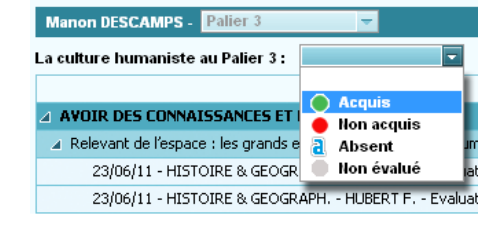

» Valider une compétence pour une multisélection d'élèves

🍨 Affichage Compétences > Récapitulatifs > 📢 ou \star

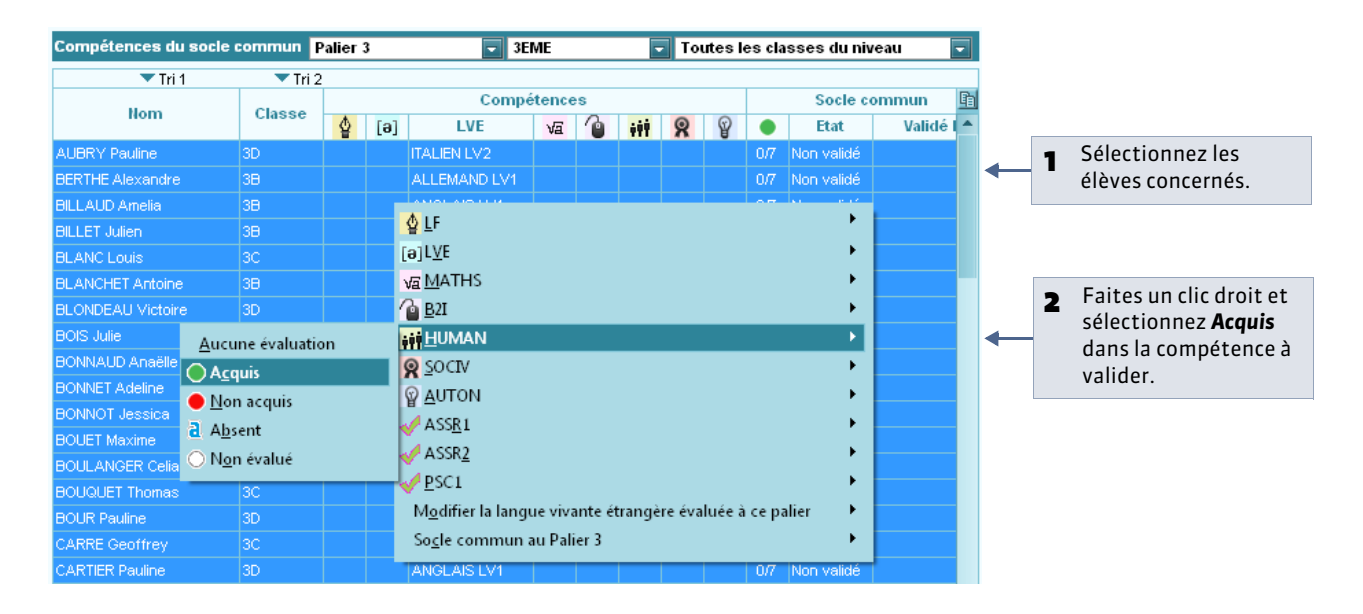

» Récupérer des compétences validées dans un autre applicatif

Depuis la commande **Fichier > LPC / LSL / NOTANET / GIBII / ADMISSION POSTBAC > Récupérer des compétences**, vous pouvez récupérer des compétences validées dans GIBII, OBII, LPC ou un autre applicatif.

En sens inverse, vous pouvez exporter les compétences validées dans PRONOTE vers LPC et LSL.

# Fiche 84 - Saisir les appréciations du bulletin de compétences

À SAVOIR : Nouveauté 2014 les appréciations se saisissent en regard des services pour chaque compétence.

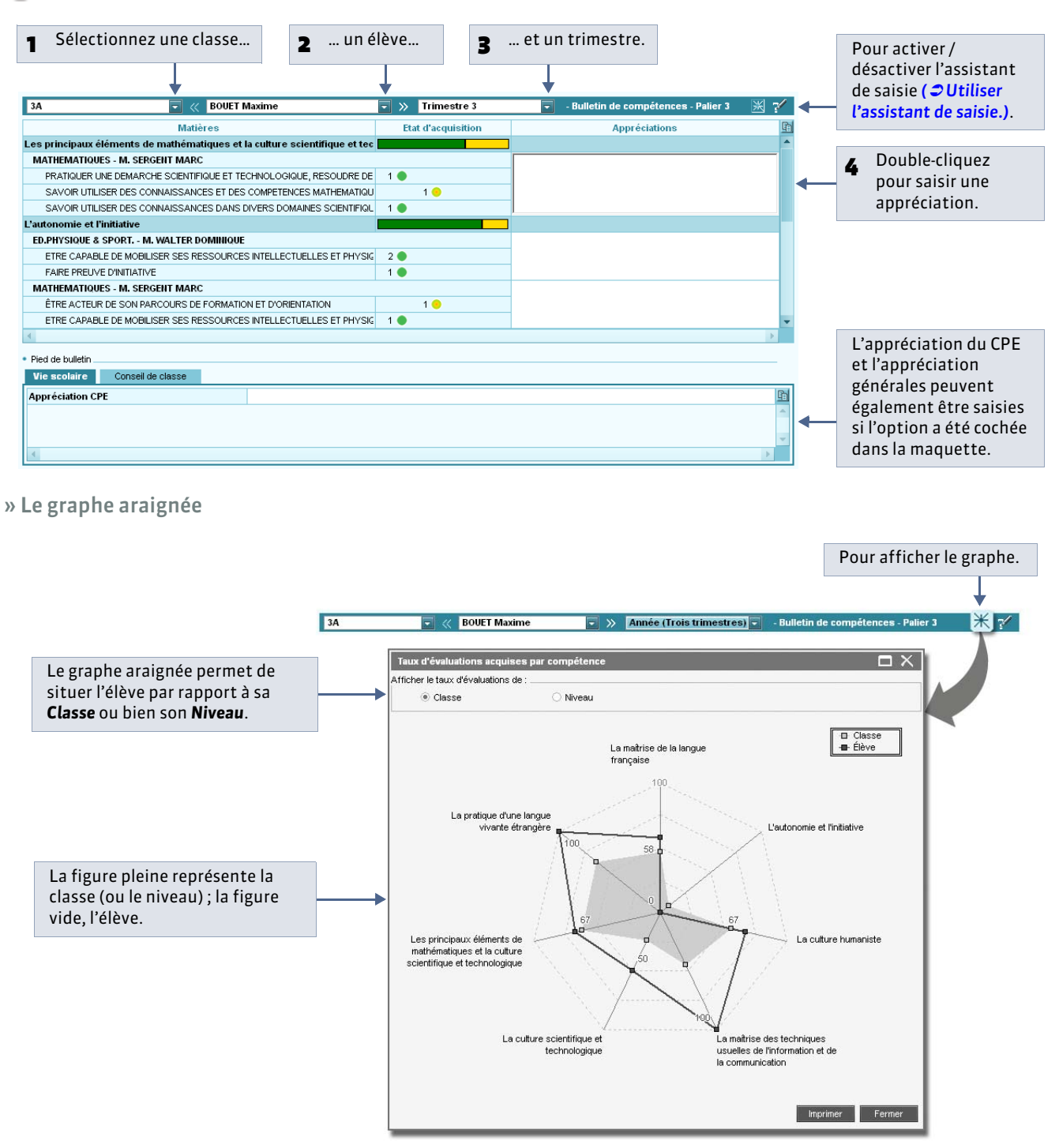

#### Affichage Compétences > Bulletins de compétences >

# i 🖬 🖬 🏛 👪 🗢

# Fiche 85 - Éditer les bulletins de compétences

À SAVOIR : Nouveauté 2014 vous pouvez éditer des bulletins de compétences en faisant figurer les matières dans lesquelles les élèves ont été évalués, l'état d'acquisition des compétences et les appréciations des professeurs.

#### 1 - Définir la maquette

오 Affichage Compétences > Bulletins de compétences > 📝

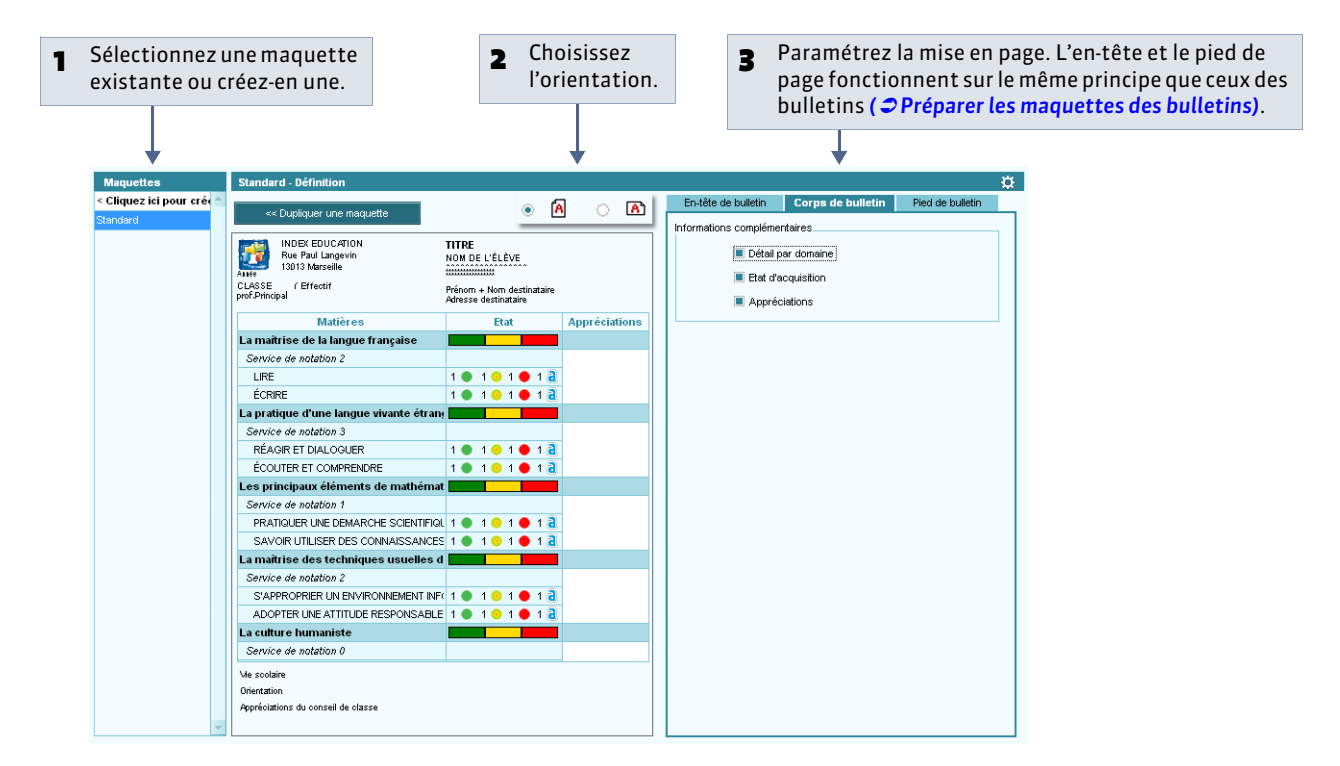

#### 2 - Imprimer les bulletins ou générer des PDF

Pour imprimer les bulletins ou les générer au format **\*.pdf**, utilisez le bouton **Imprimer** et depuis l'affichage **Compétences** > **Bulletins de compétences** > **[]**.

Autres documents disponibles à l'impression :

- attestation de maîtrise des connaissances et compétences, à partir de l'affichage Compétences > Livret de compétences > () (ou \* pour des compétences personnalisées),
- liste des attestations de compétences, à partir de l'affichage Compétences > Récapitulatifs.

LE GUIDE PRATIQUE Bulletins

# Bulletins

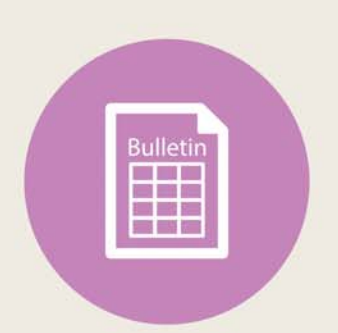

# Fiche 86 - Préparer les maquettes des bulletins

À SAVOIR : vous pouvez créer des maquettes différentes en fonction des classes, des trimestres, etc. Si vous l'y autorisez, un professeur principal peut intervenir sur les maquettes.

#### 1 - Définir les maquettes

👰 Affichage Bulletins > Maquette des bulletins > 🛃

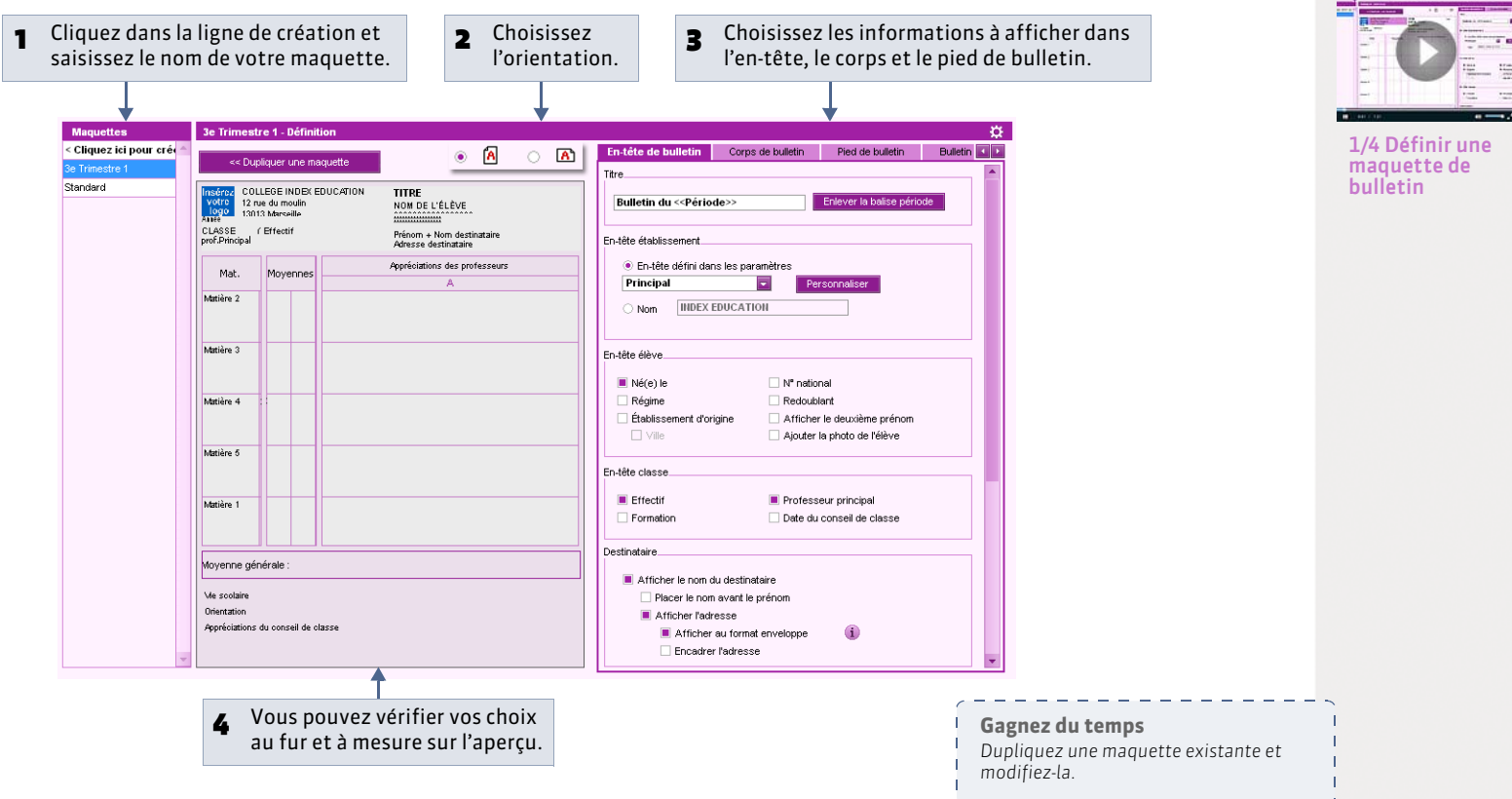

» En -tête du bulletin

**Titre :** la balise **<< Période >>** sera remplacée automatiquement par la période de notation à laquelle la maquette est affectée ( **CAffecter les maquettes aux classes**).

**En-tête établissement :** à modifier si nécessaire dans **Paramètres > ÉTABLISSEMENT > En-tête ( CEn-têtes)**. N'oubliez pas que cet en-tête est probablement utilisé par ailleurs (sur les courriers par exemple).

**En-tête élève :** toutes les informations cochées doivent avoir été renseignées dans le dossier de l'élève ( **Clentité et** scolarité).

En-tête classe : la date du conseil de classe peut être saisie dans Ressources > Classes > 🧮 ou être récupérée d'EDT.

Destinataire : l'option Afficher au format enveloppe permet d'utiliser des enveloppes à fenêtre.

#### » Corps du bulletin

#### Détail des moyennes :

- le nombre de points obtenus par l'élève correspond à la moyenne multipliée par le coefficient (utilisé pour le bac blanc),
- les moyennes des périodes précédentes sont celles du **Trimestre 1** et éventuellement du **Trimestre 2** sur le bulletin du **Trimestre 3**,
- l'évolution de l'élève est matérialisée sur le bulletin par une flèche ascendante / descendante ou le signe égal : pour éviter une flèche descendante alors que la moyenne a très peu baissé, définissez un seuil de tolérance.

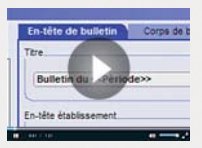

2/4 L'en-tête du bulletin

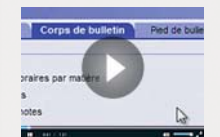

3/4 Le corps du bulletin

» Pied de bulletin

Vie scolaire : PRONOTE récupère les informations des onglets Absences et Sanctions.

Orientations : PRONOTE récupère les informations dans Résultats > Orientations.

**Compétences :** PRONOTE affiche les compétences acquises et leur date de validation.

**Stages :** PRONOTE récupère les appréciations de la fiche de stage dans **Stages > Stagiaires >** *relatives au stage*).

**Fonction du signataire :** vous pouvez insérer une image avec la signature du signataire, il s'agira de l'une des signatures importées depuis **Paramètres > ÉTABLISSEMENT > Signature ( Signatures et cachet)**.

#### Paramètres :

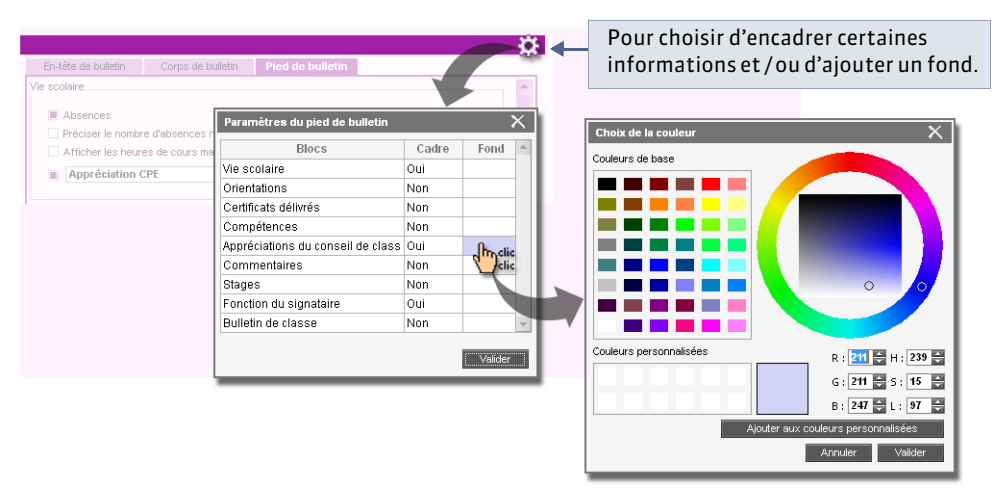

#### 2 - Affecter les maquettes aux classes

Vous pouvez affecter des maquettes différentes selon les classes et les périodes.

👰 Affichage Bulletins > Maquettes des bulletins > 🛅

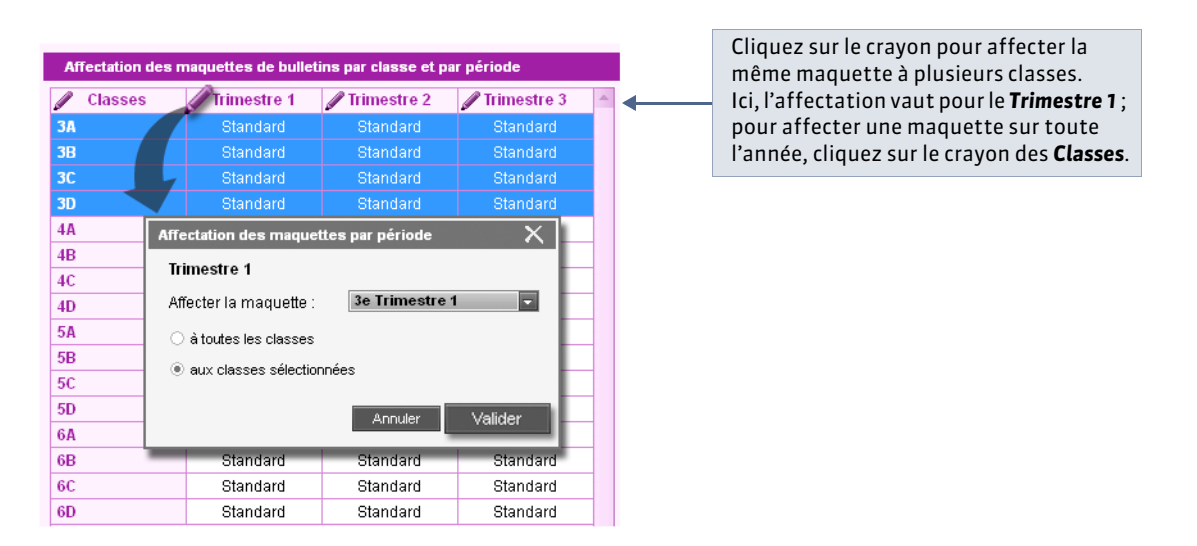

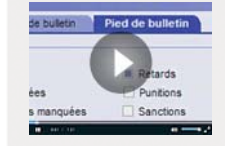

4/4 Le pied du bulletin

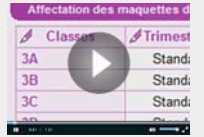

Affecter les maquettes aux classes

Pour finaliser la préparation des bulletins, vous devez personnaliser les matières par classe ( **Personnaliser les matières** par classe).

#### 

## Fiche 87 - Personnaliser les matières par classe

À SAVOIR : précisez pour chaque classe l'ordre des matières et les enseignants qui doivent figurer sur le bulletin.

#### 1 - Ordre des matières

💡 Affichage Bulletins > Personnalisation des matières par classe > 📝

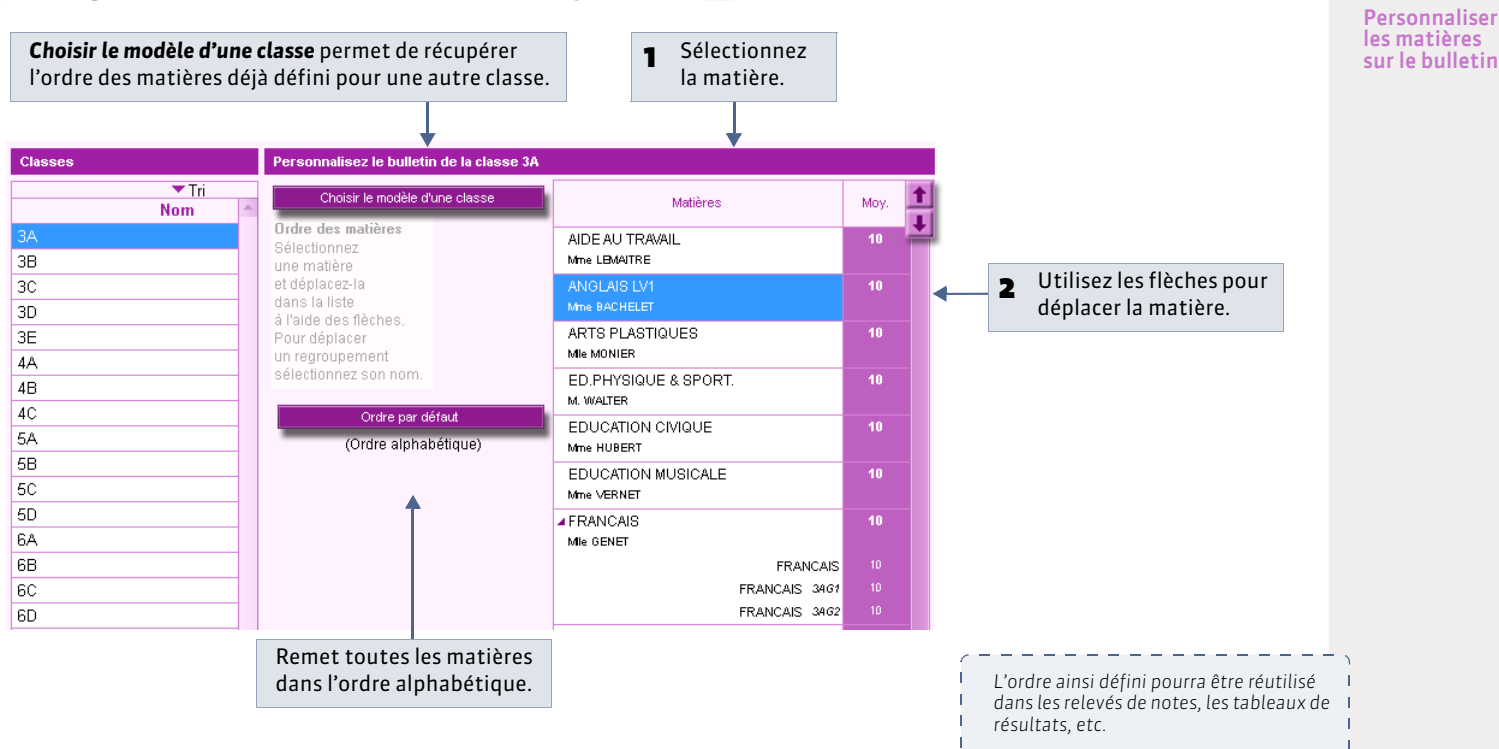

#### » Regrouper les matières

Vous pouvez regrouper plusieurs matières sous un même libellé, par exemple, les langues, les matières scientifiques, etc.

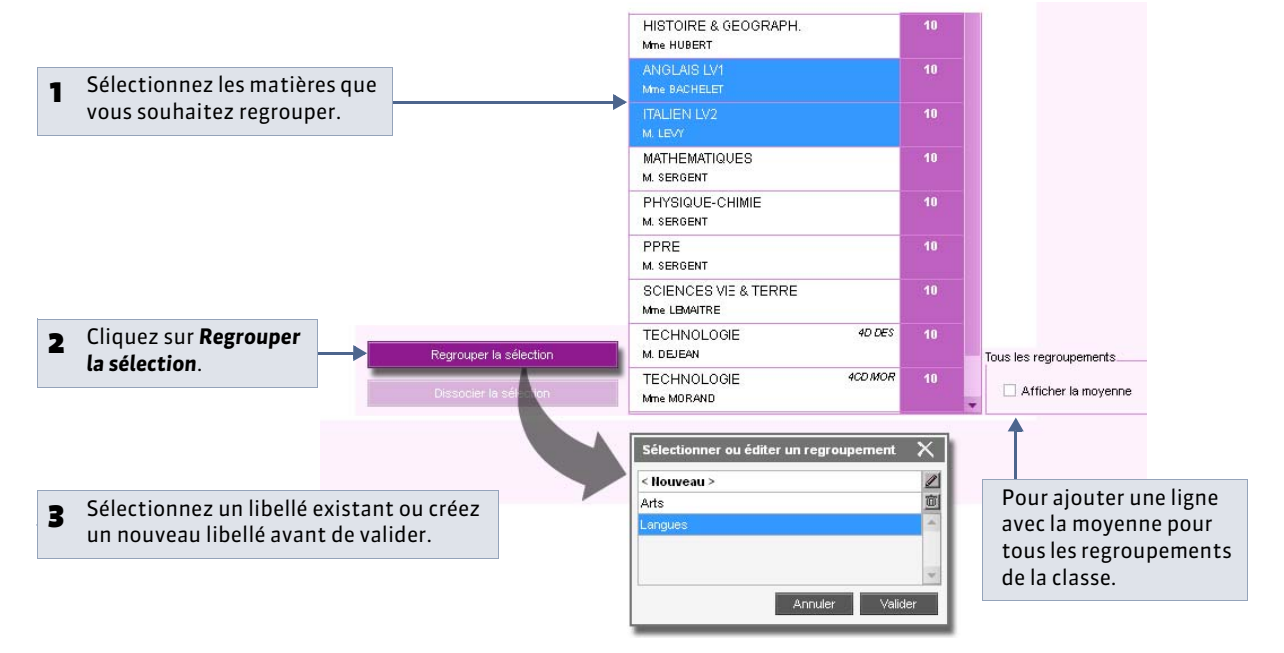

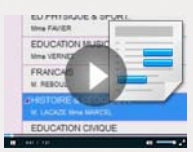

#### 2 - Paramètres des services

• Affichage Bulletins > Personnalisation des matières par classe > 2

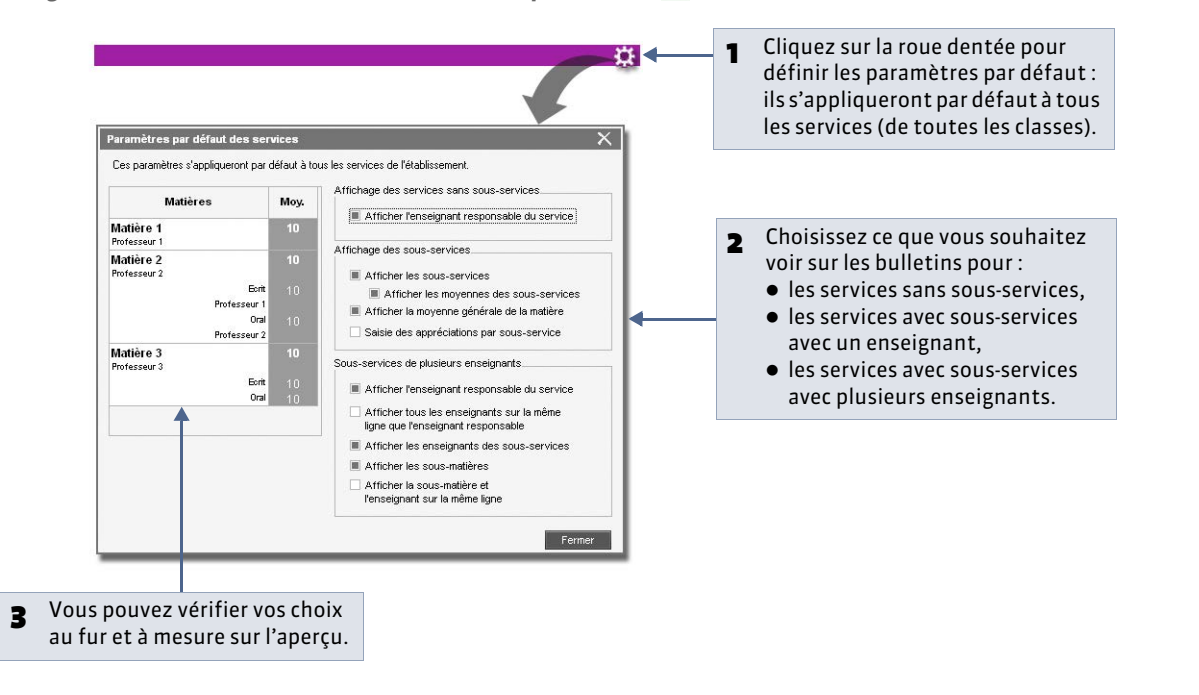

#### » Personnaliser les paramètres pour un service

| 1 Sélectionnez le service.        |      | <b>☆</b>                                                                                                    |   |   |                                                   |
|-----------------------------------|------|----------------------------------------------------------------------------------------------------|---|---|---------------------------------------------------|
| Matières                          | Moy. | Paramètres d'ANGLAIS LV1                                                                                        |   |   |                                                   |
| ED.PHYSIQUE & SPORT.<br>M. WALTER | 10   | Paramètres par défaut     Paramètres personnalisés                                                              | < | 2 | Cochez <b>Paramètres</b><br>personnalisés.        |
| EDUCATION CIVIQUE<br>Mine HUBERT  | 10   | Affichage des sous-services                                                                                     |   | 3 | Définissez les paramètres                         |
| ▲ANGLAIS LV1<br>Mme BACHELET      | 10   | <ul> <li>Afficher les moyennes des sous-services</li> <li>Afficher la moyenne générale de la matière</li> </ul> | - |   | propres à ce service et<br>vérifiez vos choix sur |
| Écrit<br>Oral                     |      | Saisie des appréciations par sous-service     Afficher l'enseignant responsable du service                      |   |   | l'aperçu à gauche.                                |
| EDUCATION MUSICALE                | 10   |                                                                                                    |   |   |                                                   |

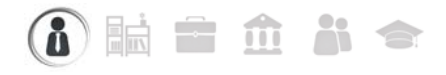

## Fiche 88 - Saisir les appréciations

À SAVOIR : les appréciations à saisir dépendent des champs que vous avez cochés dans le corps (appréciations des professeurs) et le pied (appréciation globale, appréciation CPE, etc.) de la maquette du bulletin ( CDéfinir les maquettes).

#### 1 - Saisie des appréciations des professeurs

🍳 Affichage Bulletins > Saisie des appréciations > 😿 ou 😿

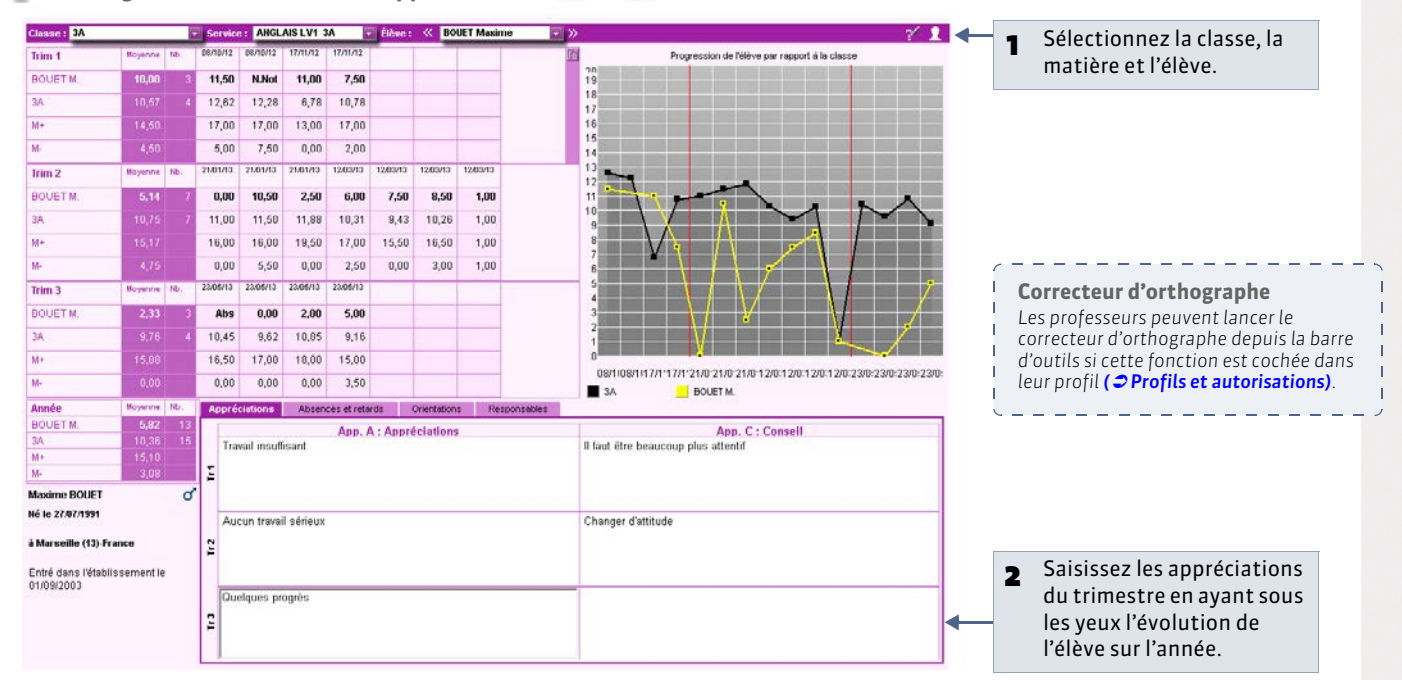

#### » Activer l'assistant de saisie

Les professeurs peuvent utiliser l'assistant de saisie si cette fonction est autorisée dans leur profil (**Profils et** autorisations).

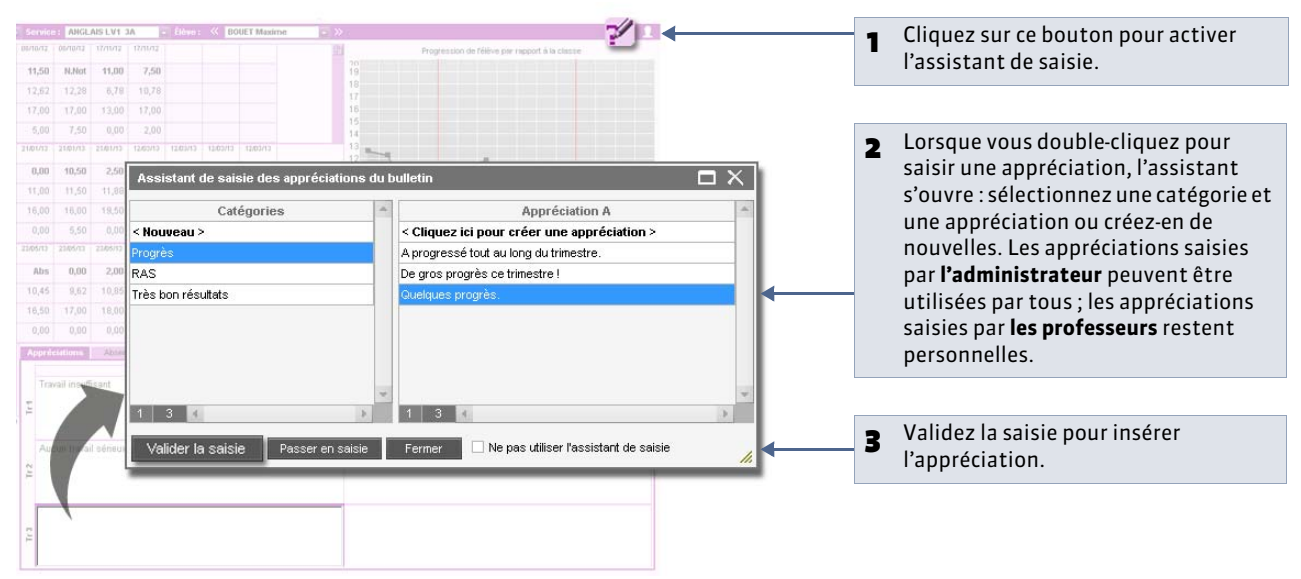

Remarque : les appréciations peuvent être importées / exportées au format texte ( **CImporter un fichier texte**).

#### 2 - Saisie des appréciations du conseil de classe

Les appréciations du conseil de classe peuvent être saisies depuis l'affichage **Bulletins > Saisie des appréciations >** in qui permet aussi de consulter le bulletin de l'élève (notamment en **mode Conseil de classe**) ou depuis l'affichage **Bulletins > Saisie des appréciations >** if réservé aux appréciations du pied de bulletin.

Rappel : les appréciations à saisir dépendent de ce que vous avez paramétré dans la maquette du bulletin ( **C** Définir les maquettes).

| Classes            |        |          | Trimestre 1                              |              | 👻 Bul    | etin de i | Alicia Fl | REMONT     |       |                                     | ? <u>/ 1</u> 🗷                    |
|--------------------|--------|----------|------------------------------------------|--------------|----------|-----------|-----------|------------|-------|-------------------------------------|-----------------------------------|
| Tri                |        |          |                                          |              |          |           | Notes     |            |       |                                     |                                   |
| Nom                |        | Bulletin | Matières                                 | Coeff.       | Élè      | ve        |           | Classe     |       | App. A : Appréciations              | App. C : Conseil                  |
| 3A                 |        | Standard |                                          | 4 00         | ECTS     | Moy       | Moy       | M-         | M+    |                                     | <b>T</b> (1) (1) (1) (1)          |
| 38                 |        | Standard | Mme MILLOT                               | 1,00         |          | 11,63     | 10,57     | 4,30       | 14,30 | Ensemble correct                    | Faire un effort de participation  |
| 3C                 |        | Standard | ARTS PLASTIQUES                          | 1.00         |          | 14.75     | 14.26     | 11.00      | 16.50 | Bon trimestre                       | Il faut continuer                 |
| 3D                 |        | Standard | MIe MONIER                               | .,           |          |           |           | ,          |       |                                     |                                   |
| 4A                 |        | Standard | ED.PHYSIQUE & SP                         | 1,00         |          | 12,70     | 13,80     | 10,40      | 17,50 | Bon travail.                        |                                   |
| 4B                 |        | Standard | M. WALTER                                |              |          |           |           |            |       |                                     |                                   |
| 4C                 |        | Standard | EDUCATION CIVIQU                         | 1,00         |          | 5,00      | 10,70     | 3,00       | 19,00 |                                     |                                   |
| 4D                 |        | Standard | EDUCATION MUSIC                          | 1.00         |          | 12 92     | 12 41     | 6.00       | 17 62 | Correct                             |                                   |
| 5A                 |        | Standard | Mme VERNET                               | .,00         |          | .2,52     |           | 0,00       | ,02   | Contect.                            |                                   |
| 58                 |        | Standard | FRANCAIS                                 | 1,00         |          | 13,15     | 9,61      | 4,92       | 14,58 | Trimestre satisfaisant              |                                   |
| 5C                 |        | Standard | Mme DUPAS                                |              |          |           |           |            |       |                                     |                                   |
| 50                 |        | Standard | HISTOIRE & GEOGR                         | 1,00         |          | 8,00      | 9,16      | 3,50       | 16,75 | Insuffisant                         | Un travail régulier et approfondi |
| 6A                 |        | Standard | M. POJOL                                 | 4.00         |          | 40.04     | 44.34     |            | 47.44 |                                     | simpose                           |
| 68                 |        | Standard | M. LEVY                                  | 1,00         |          | 12,04     | 11,24     | 4,11       | 17,14 | Assez bon trimestre, vous pouvez    |                                   |
| 1 16/16 <          |        |          | MATHEMATIQUES                            | 1.00         |          | 9.86      | 9.83      | 2.08       | 16.48 | Manque de participation             | Ne pas se décourager.             |
| Elèves             |        |          | M. SERGENT                               |              |          |           | ,         | , i        |       |                                     |                                   |
| Tri<br>fri         |        |          | PHYSIQUE-CHIMIE                          | 1,00         |          | 9,60      | 10,78     | 4,70       | 15,90 |                                     | II faut travailler davantage      |
| Eleve              | Classe | Moyer    | Mme GERVAIS                              |              |          | 10.00     | 0.00      |            |       |                                     |                                   |
| BOUET Maxime 3A    |        | 8,50     | SCIENCES VIE & TE<br>Mme TESSIER         | 1,00         |          | 12,20     | 9,93      | 5,00       | 14,90 | Elève discrète, il faut participer! | Travaillez régulièrement.         |
| DELHAYE IONY 3A    |        | 10,50    | TECHNOLOGIE                              | 1.00         |          | 11 50     | 10.54     | 7 00       | 14 75 | oncomble caticfaicant               | continuez pinci                   |
| DESCAMPS Marit 3A  |        | 14.00    | Non allo                                 | 1,00         |          | 11,00     | 10,01     | .,         | 11,10 |                                     | commuter amon                     |
| EDEMONIT Lea 3A    |        | 14,00    | ECTC /Meuropean                          | u fan farata |          | 44 00     | 44 70     |            |       |                                     |                                   |
| GRONDIN âurelie 24 |        | 10.40    | Ecro / moyenne g                         | you rendie   | Data     | 11,00     | - n,rU    |            | _     |                                     |                                   |
| HUMBERT Charle 3A  |        | 8 30     | Absences : 2 demi-j. (                   | onuu)        | - Retarc | s:U -     | Sanction  | 15:0       |       |                                     |                                   |
| LAPEYRE Aline 3A   |        | 0,00     | <ul> <li>Appreciations du cor</li> </ul> | nseil de i   | classe   |           |           |            |       |                                     | - 10                              |
| LAVAUD Anaïs 34    |        | 11.40    | Appréciation glo                         | obale        | Den      | neilleurs | résulta   | its ce tri | m     |                                     |                                   |
| MATHIS Faustine 3A |        | 12.60    | Mentions                                 |              |          |           |           |            |       |                                     |                                   |
| OGER Ameline 3A    |        | 10.60    |                                          |              |          |           |           |            |       |                                     |                                   |
| PARIS Melanie 3A   |        | 11.90    |                                          |              |          |           |           |            |       |                                     |                                   |
| PAULAlison 3A      |        | 8.00     |                                          |              |          |           |           |            |       |                                     |                                   |
| PAULIN Maxime 3A   |        | 13.20    |                                          |              |          |           |           |            |       |                                     |                                   |
| 1 22/425 4         |        | •        |                                          |              |          |           |           |            |       |                                     | 1                                 |

🍨 Affichage Bulletins > Saisie des appréciations > 🛅

#### » Calcul des ECTS (optionnel)

Si, dans la maquette de bulletin, l'option **les crédits ECTS obtenus par l'élève** est cochée dans le corps du bulletin, une colonne **ECTS** est proposée dans cette interface de saisie. En cliquant en haut de la colonne, les crédits obtenus par chaque élève sont automatiquement calculés en fonction du crédit maximal saisi dans les services ( Caractéristiques des services).

#### 

## Fiche 89 - Vérifier les bulletins

À SAVOIR : cet affichage permet de retrouver tous les bulletins sur lesquels il manque des appréciations ou des notes. Le calcul des données peut prendre quelques secondes.

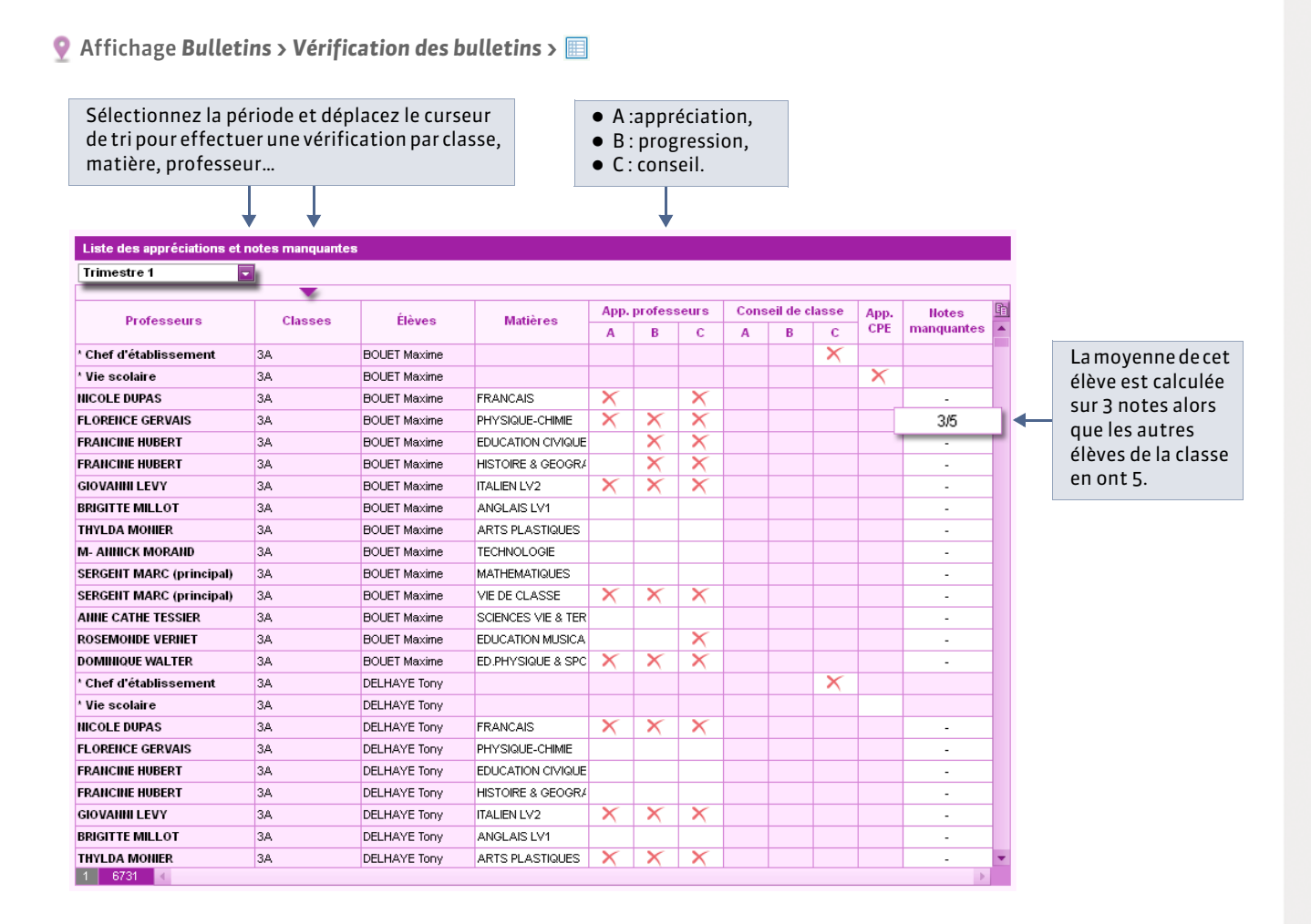

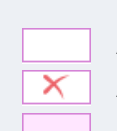

Appréciation remplie Appréciation manquante Appréciation non prévue

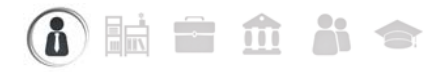

## Fiche 90 - Imprimer les bulletins

À SAVOIR : si vous l'y autorisez, un professeur principal peut imprimer les bulletins.

#### 1 - Préciser les services à ne pas imprimer

🍳 Affichage Bulletins > Impression > 🖨

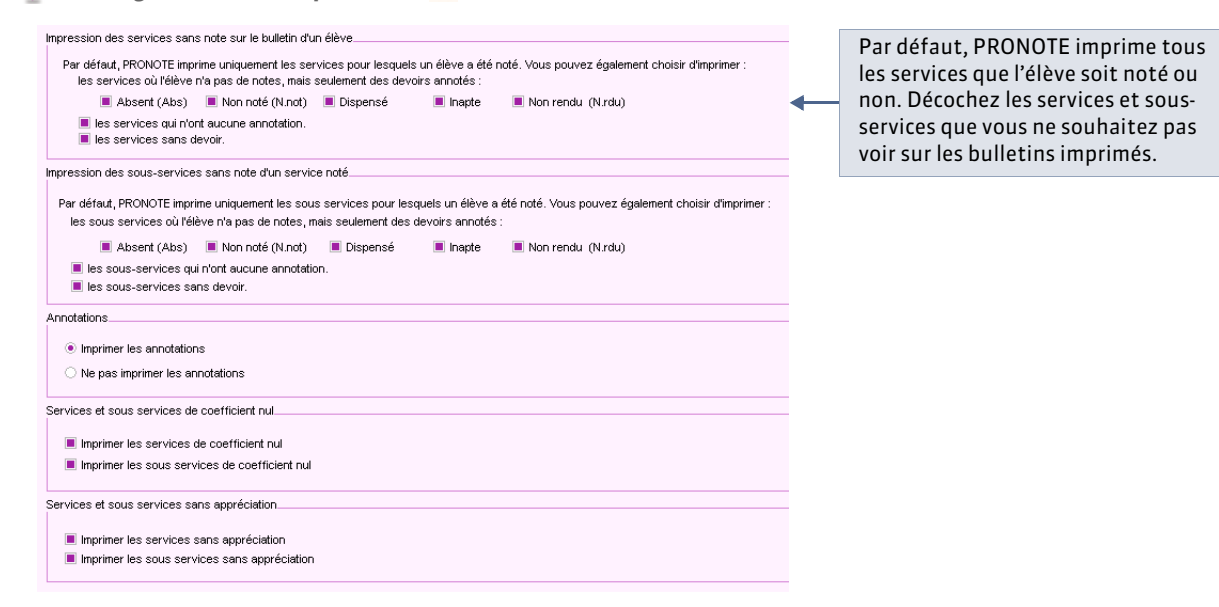

#### 2 - Paramétrer l'impression

|                                                                                                    | Impression des bulletins                                                                                                    |   |                                                                                                    |
|----------------------------------------------------------------------------------------------------|----------------------------------------------------------------------------------------------------|---|----------------------------------------------------------------------------------------------------|
| Choisissez les bulletins<br>à imprimer.                                                                                                    | Documents à imprimer du Trinestre 1               Builetin Mèrge                                                                                                    | - | Choisissez les documents<br>à joindre au bulletin.                                                                                                    |
| <ul> <li>Choisissez le type de sortie :</li> <li>Imprimante, pour une sortie papier,</li> <li>E-mail, pour un envoi par e-mail,</li> <li>PDF pour la génération</li> </ul> | Choix des destinataires  Responsables  Responsables  Professeurs principaux  Tri par établissement d'origine  Professeurs principaux  Trype de sortie:  Imprimente E-mail PDF Nom: Snagt 10                                                                                                    |   | En cochant <b>Copie pour</b><br><b>l'établissement</b> , vous<br>pouvez sortir un<br>exemplaire du bulletin<br>pour les établissement<br>d'origine des élèves. |
| d'un fichier <b>*.pdf</b> .<br>Par défaut, PRONOTE<br>imprime les relevés de la<br>période courante, vous<br>pouvez en imprimer                                            | Format : A4     No. de copies : Copies triées     Impression en noir et blanc     Un document par ressource     Imprimer pour d'autres périodes     Classes à prendre en compte     Classes à prendre en compte     Classes précédentes de l'année en cours     Classes précédentes de l'année en cours     Classes précédentes de l'année en cours     Un document par période     Toutes les périodes sur un même document     Page Contenu Présentation Poice |   | Choisissez les relevés à<br>imprimer pour les élèves<br>ayant changé de classe<br>durant la période<br>imprimée.                                               |
| d'autres.                                                                                                    | Marges (cm)<br>Haut: 1.00 Gauche: 1.00<br>Bas: 1.00 Drote: 1.00<br>Fermer Aperçu Inprimer                                                                                                    |   | Le texte saisi ici s'imprime<br>au bas de chaque page.                                                                                                    |

#### » Contenu

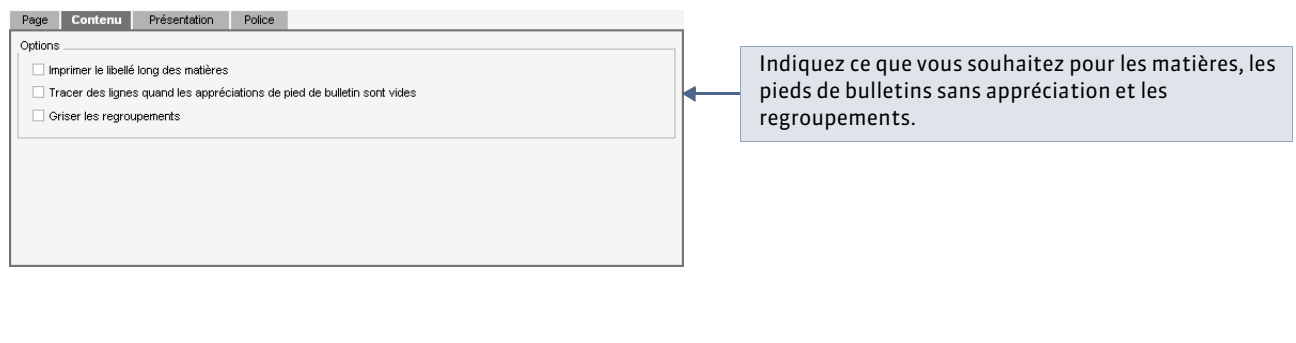

#### » Présentation

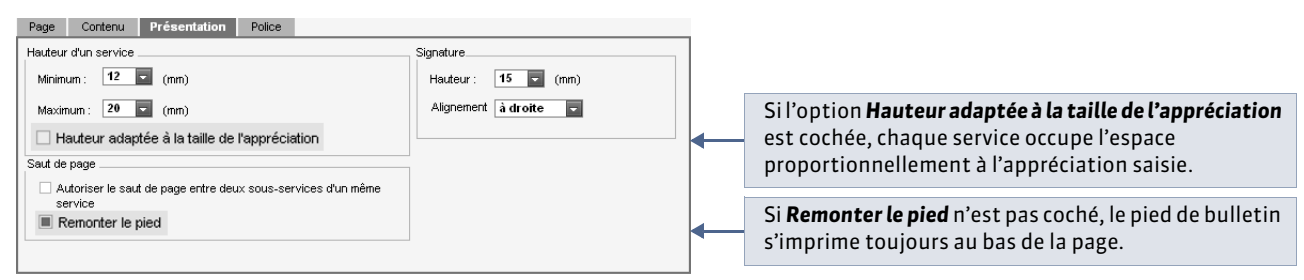

#### » Police

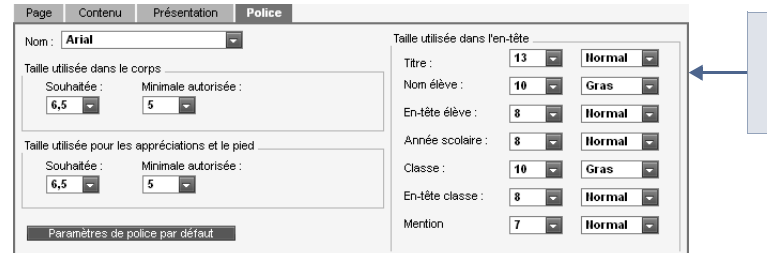

Les tailles par défaut des polices ont été choisies pour préserver l'équilibre entre lisibilité et encombrement mais vous pouvez les modifier : le relevé sera plus ou moins lisible et occupera plus ou moins de place.

#### » Paramètres e-mail

Cet onglet est disponible lorsque le type de sortie est E-mail.

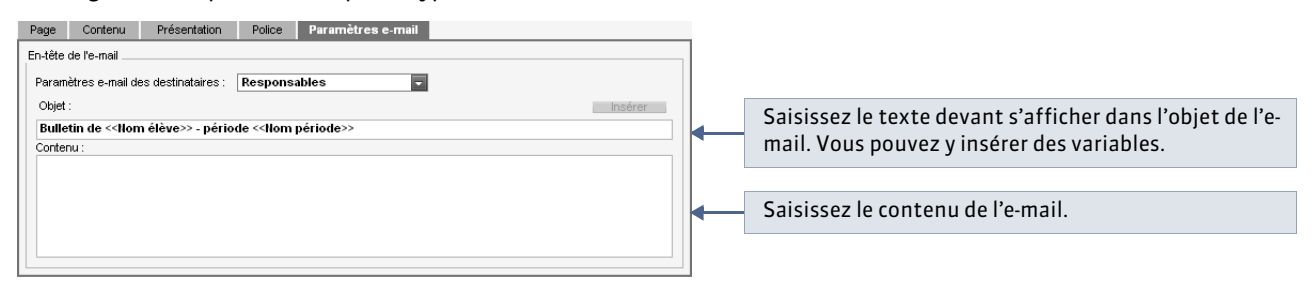

#### Å ĒŔ

# Fiche 91 - Publier les bulletins sur les Espaces

À SAVOIR : par défaut, les bulletins sont publiés sur les Espaces Parents et Élèves le dernier jour du trimestre mais vous pouvez modifier cette date.

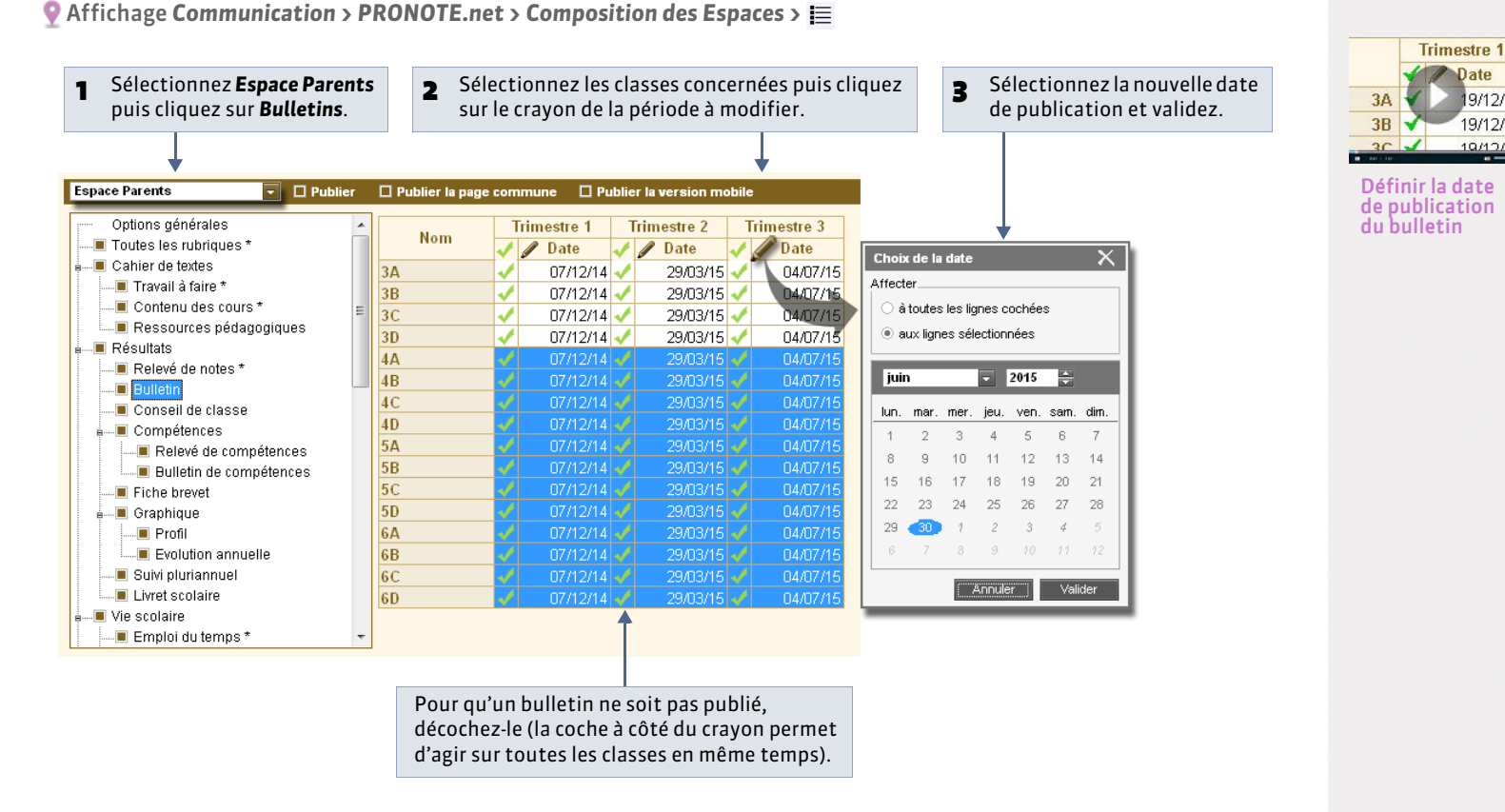

Date

19/12/13

19/12/13

10/10/13

Remarque : les modifications valent également pour l'Espace Élèves.

LE GUIDE PRATIQUE Résultats

# Résultats

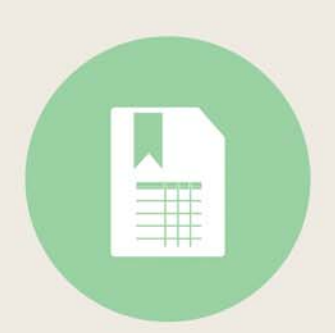

# i 🖬 🖬 🏛 👬 🗢

# Fiche 92 - Voir les résultats par professeur

À SAVOIR : vous pouvez sélectionner plusieurs professeurs pour comparer leur notation.

#### 1 - Tableau des moyennes

Affichage Résultats > Professeurs > III

| 1          | Sélectionnez<br>le professeur. |      |                | 2                 | Sélection   | nez la p | ériode.       |              |
|------------|--------------------------------|------|----------------|-------------------|-------------|----------|---------------|--------------|
| Professeur | s                              | GALL | et bernard - F | Résultats - Pério | de Trimestr | e 1      |               |              |
|            | 🔻 Tri                          |      | 🔻 Tri          | <i>w w</i>        |             |          |               |              |
| Civilité   | Nom                            |      | Classe         | Movenne           | 1.1/4       | 1.1/2    | VIE DE CLASS  |              |
| Mme        | ALBERT MARIE DESI              |      | Clusse         | Moyenne           | LVI         | LVZ      | VIE DE CLASS. | VIE SCOLAIRE |
| Mme        | BACHELET HELENE                | 3B   |                | 13,31             | 13,60       | 12,73    |               |              |
| Mile       | CALVET MARIE                   | 3C   |                | 15,21             |             | 15,23    |               |              |
| M.         | DEJEAN YANNICK                 | 4B   |                | 14,30             | 13,65       | 15,70    |               |              |
| Mme        | DOUCET ANNE                    | 4C   |                | 12,23             |             | 12,23    |               |              |
| Mme        | DUPAS NICOLE                   | 5A   |                | 13,43             | 13,43       |          |               |              |
| Mme        | FAVIER CATHERINE               | 6A   |                | 14,09             | 14,09       |          |               |              |
| M.         | GALLET BERNARD                 |      | Moyenne        | par matière :     | 13,69       | 13,97    |               | B            |
| M          | GAUDIN MARC                    |      |                |                   |             |          |               | 2            |
| Mlle       | GENET FRANCOISE                |      |                |                   |             |          |               |              |

#### 2 - Graphiques

PRONOTE affiche un histogramme dans lequel chaque service est représenté par une barre.

💡 Affichage Résultats > Professeurs > 🜌

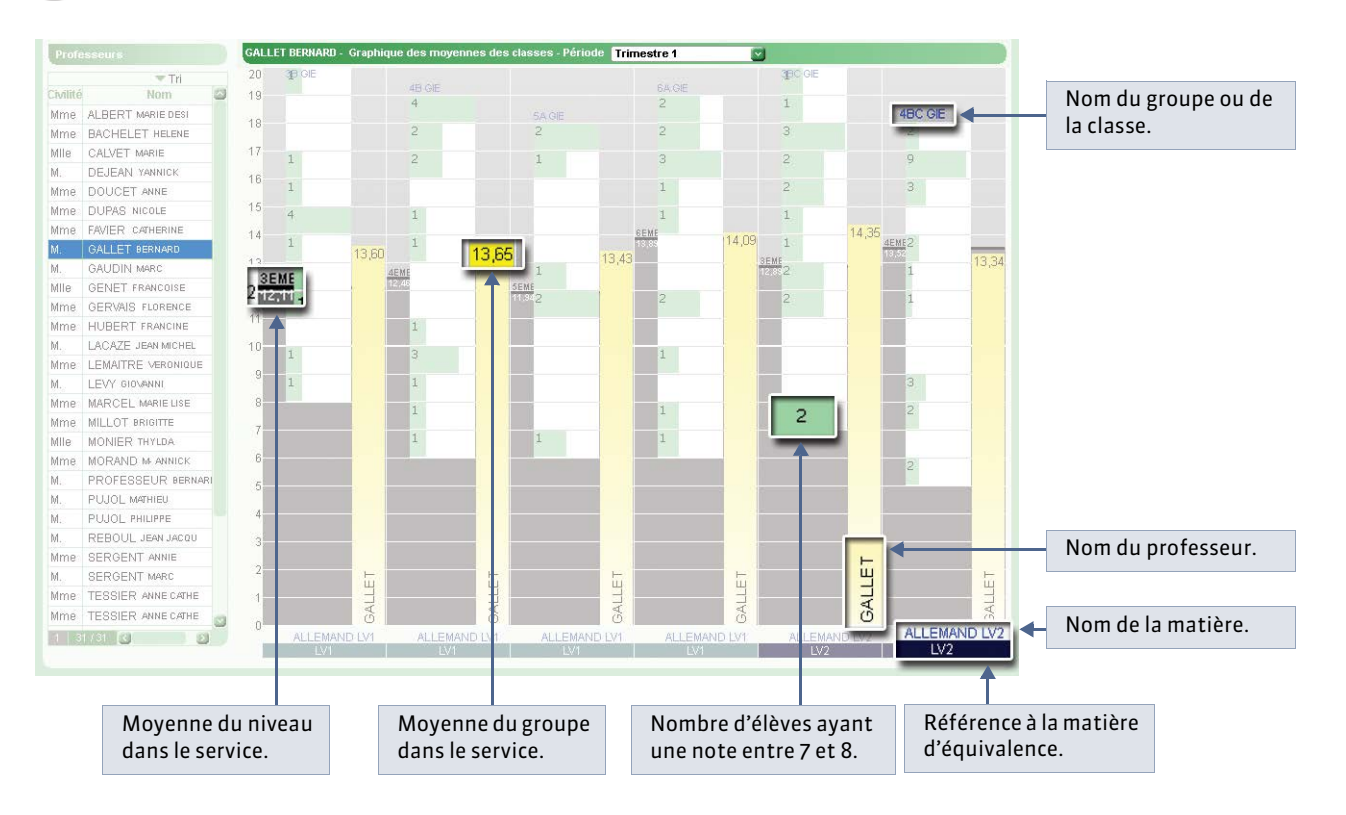

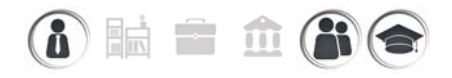

# Fiche 93 - Voir les résultats par classe / par élève

À SAVOIR : vous pouvez sélectionner plusieurs classes pour comparer leurs résultats.

#### 1 - Tableau des moyennes

• Affichage Résultats > Classes >

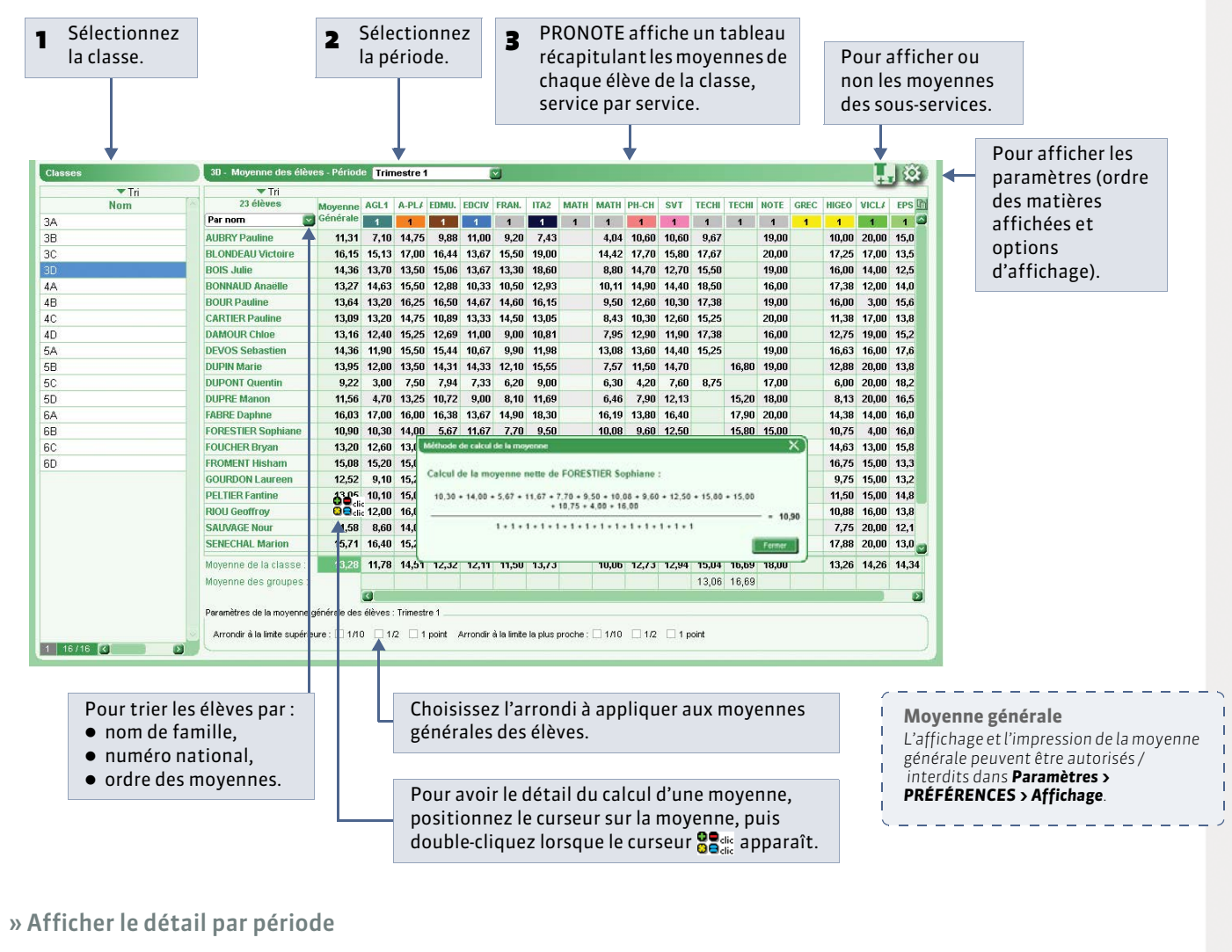

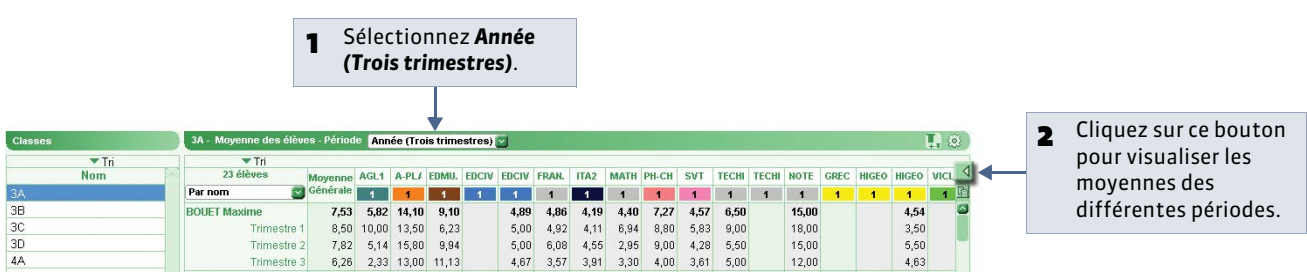

Remarque : cet affichage est également disponible pour les groupes dans Résultats > Groupes > 📃.

#### 2 - Graphiques

Les graphiques s'affichent pour la classe ou pour l'élève si vous en sélectionnez un.

Affichage Résultats > Classes > 
 E

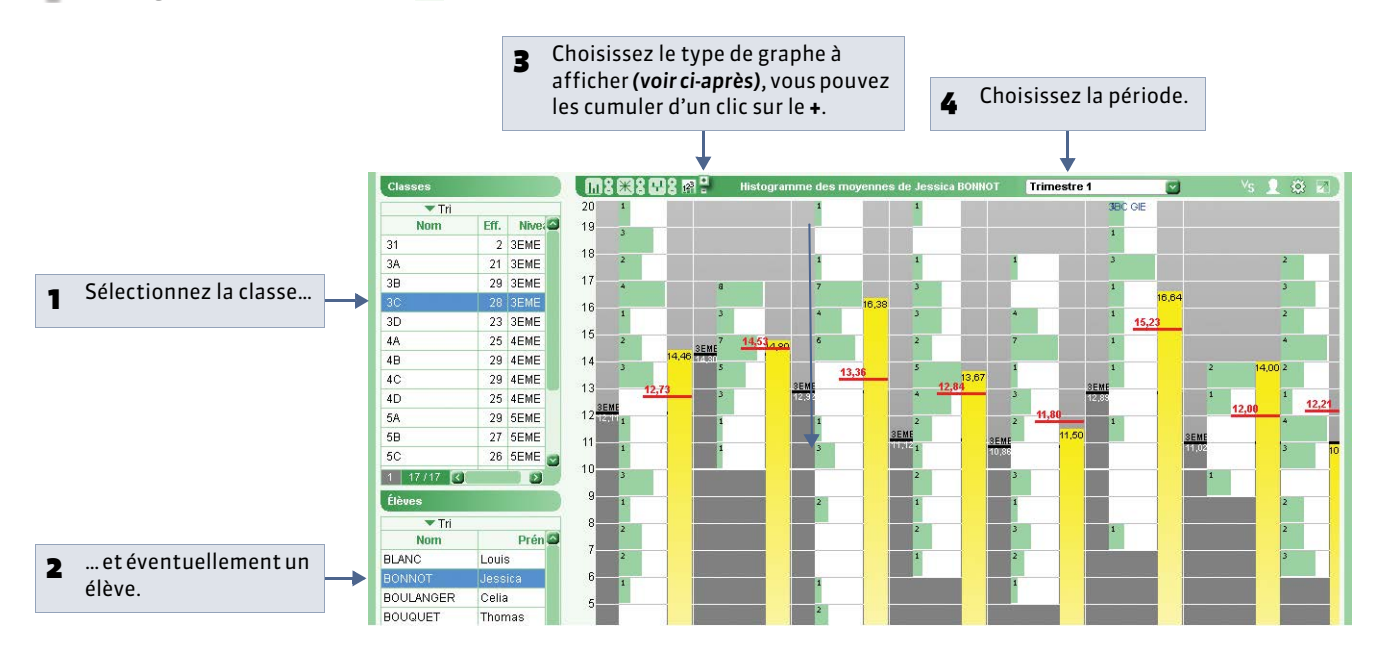

#### » L'histogramme des moyennes

🔮 Affichage Résultats > Classes > 🚾 > 🗔

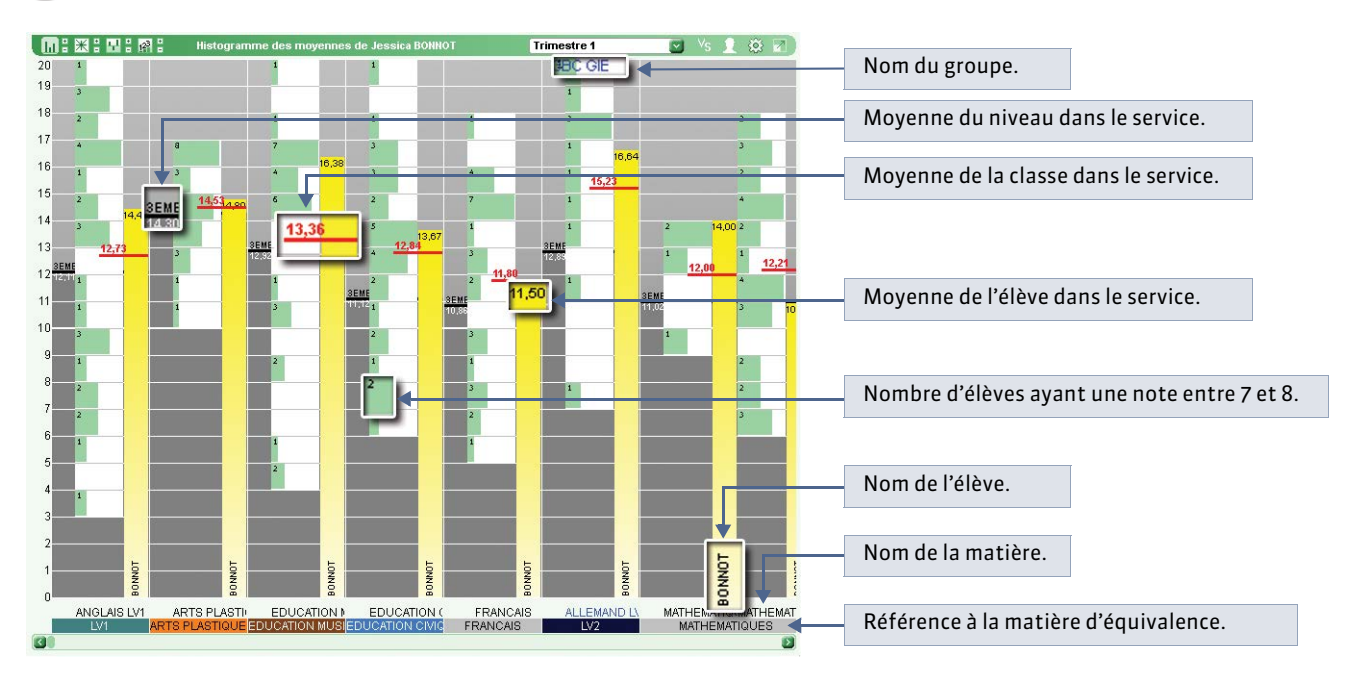

» Le profil ou graphe araignée

오 Affichage Résultats > Classes > 屋 > 🛞

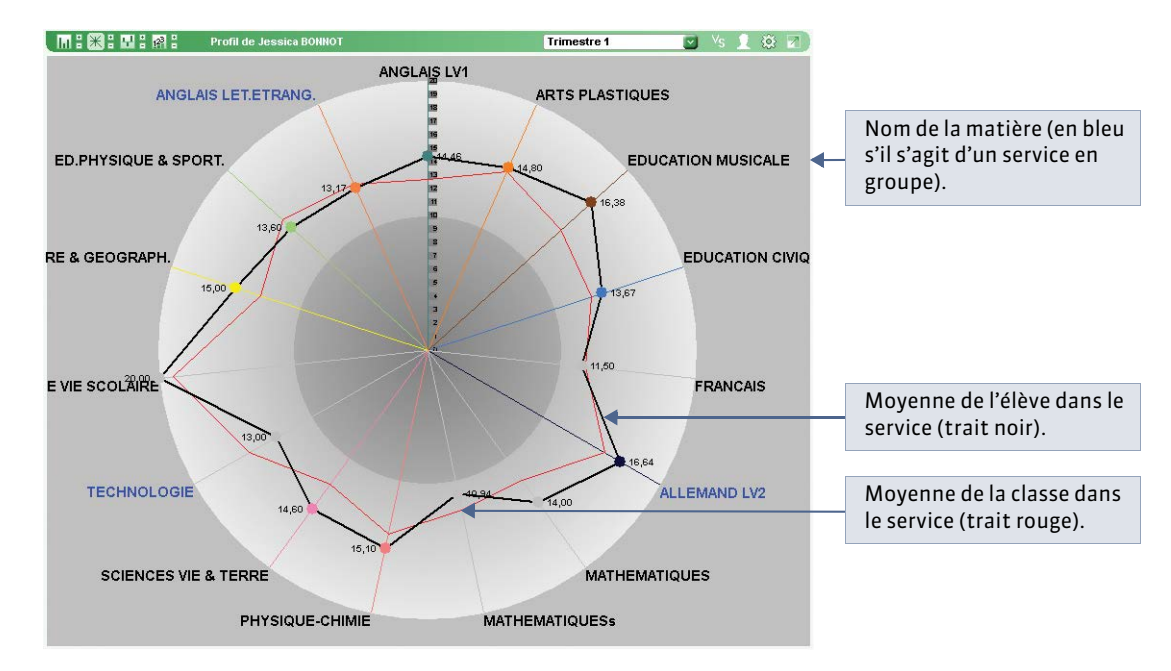

#### » L'écart des moyennes

🔮 Affichage Résultats > Classes > 🛃 > 🖳

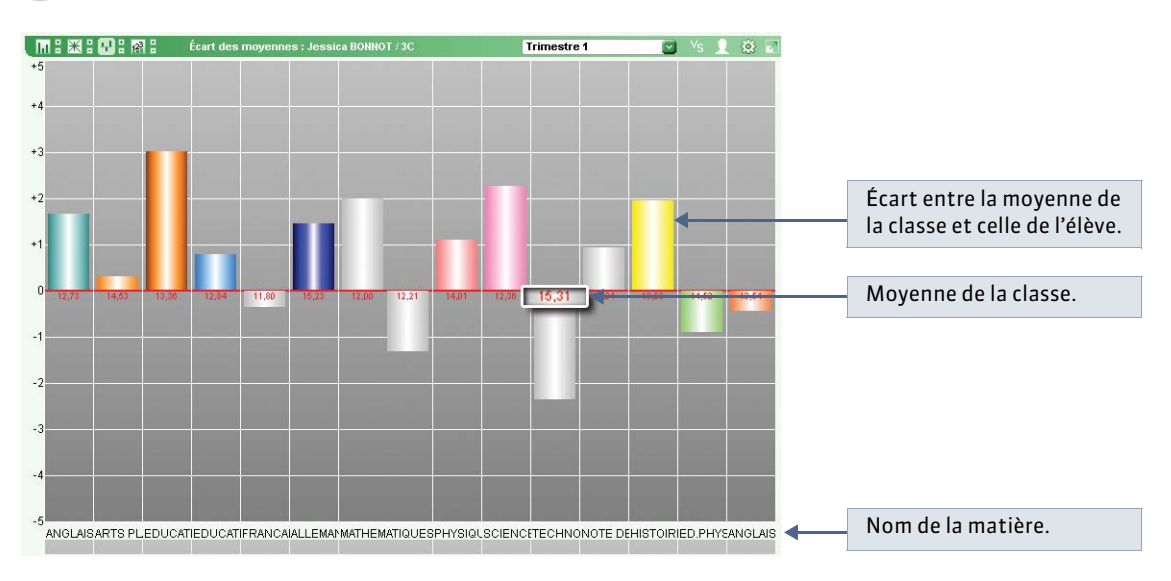
#### » L'évolution

🍷 Affichage Résultats > Classes > 🗷 > 😭

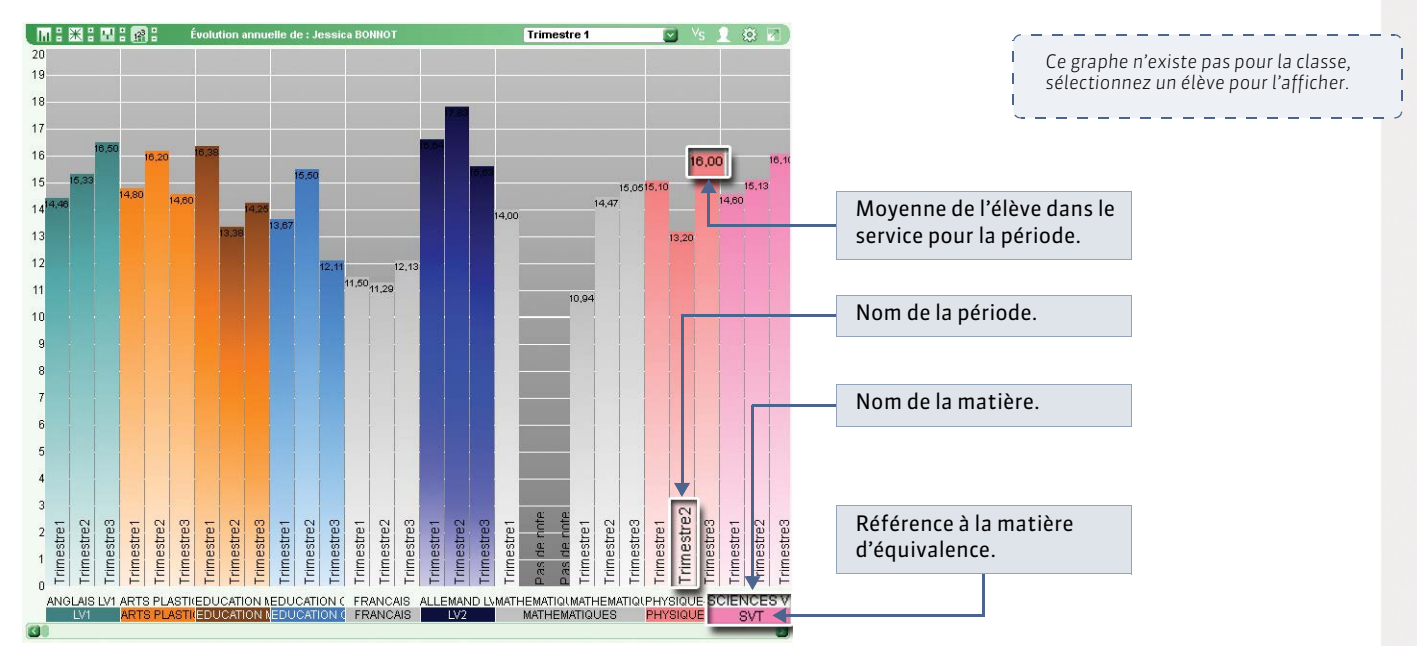

#### 3 - Profil des classes

🔮 Affichage Résultats > Classes > 🔤

| 1 Séle              | ctionnez le        | niveau.                       | 2      | Sélecti   | onnez | la période       | <b>:</b> . | <b>3</b> Ch | oisissez | les matière      | s à prend | re en cor |
|---------------------|--------------------|-------------------------------|--------|-----------|-------|------------------|------------|-------------|----------|------------------|-----------|-----------|
|                     |                    |                               |        |           |       |                  |            |             |          |                  |           |           |
| Profil des clas     | ses par niveau 🛛 🛛 | 3EME (4)                      | 💟 Trii | mestre 1  |       | Matières : 🛄 (Ti | outes) 🗲   |             |          |                  |           |           |
|                     | Classes            | 3A                            |        | 38        |       | 30               |            | 30          | i i      | Total            |           |           |
| Rubriques           |                    | Nb (%)                        | Moy.   | Nb (%)    | Moy.  | Nb (%)           | Moy.       | Nb (%)      | Moy.     | Nb (%)           | Moy.      |           |
| Cours               | Filles             | 15 (65,2)                     | 11,76  | 14 (40,3) | 12,14 | 10 (57,1)        | 14,55      | 10 (09,0)   | 13,01    | 61 (59,2)        | 13,01     |           |
| Sexe                | Garçons            | 8 (34,8)                      | 11,60  | 15 (51,7) | 13,85 | 12 (42,9)        | 12,34      | 7 (30,4)    | 12,51    | 42 (40,8)        | 12,58     |           |
|                     | 1991               | 4 (1,4)                       | 9,22   | 1 (3,4)   | 9,14  | 1 (3,6)          | 9,89       | 1 (4,3)     | 11,58    | 7 (6,8)          | 9,96      |           |
| Année               | 1992               | 3 (11)                        | 10,25  | 4 (13,8)  | 11,97 | 2 (7,1)          | 13,47      | 4 (17,4)    | 11,81    | <b>13</b> (12,6) | 11,88     |           |
| naissance           | 1993               | <b>15</b> (65,2)              | 12,32  | 18 (62,1) | 13,47 | 22 (78,6)        | 13,51      | 17 (73,9)   | 13,55    | 72 (69,9)        | 13,21     |           |
|                     | 1994               | 1 (4,3)                       | 11,80  | 6 (20,7)  | 13,13 | 3 (10,7)         | 15,55      | 1 (4,3)     | 16,15    | <b>11</b> (10,7) | 14,16     |           |
| Rdb                 | Oui                | 0                             |        | 2 (6,9)   | 10,97 | 0                |            | 1 (4,3)     | 13,50    | 3 (2,9)          | 12,24     |           |
| TAUD                | Non                | 23 (100)                      | 11,70  | 27 (93,1) | 13,16 | 28 (100)         | 13,59      | 22 (95,7)   | 13,27    | 100 (97,1)       | 12,93     |           |
|                     | Entre 0 et 5       | 0                             |        | 0         |       | 0                |            | 0           |          | 0 (0)            |           |           |
|                     | Entre 5 et 10      | 4 (1 ,4)                      | 8,66   | 2 (6,9)   | 9,36  | 4 (14,3)         | 9,28       | 1 (4,3)     | 9,22     | <b>11</b> (10,7) | 9,13      |           |
| Moyenne<br>générale | Entre 8 et 12      | <b>11</b> (4 <sup>7</sup> ,8) | 10,54  | 8 (27,6)  | 10,54 | 7 (25)           | 10,04      | 6 (26,1)    | 11,02    | <b>32</b> (31,1) | 10,54     |           |
|                     | Entre 10 et 15     | <b>16</b> (63,6)              | 12,25  | 20 (69)   | 12,78 | 13 (46,4)        | 12,98      | 18 (78,3)   | 12,95    | <b>67</b> (65)   | 12,74     |           |
|                     | Entre 15 et 20     | 1 (4,3)                       | 15,22  | 4 (13,8)  | 15,88 | 11 (39,3)        | 15,88      | 4 (17,4)    | 15,74    | 20 (19,4)        | 15,68     |           |
| Établissement       | inconnu            | 2 (8,7)                       |        | 2 (6,9)   |       | 0                |            | 0           |          | 4 (3,9)          |           |           |
| d'origine           | Collège Victor Hug | 21 (9,3)                      | 11,70  | 27 (93,1) | 12,99 | 28 (100)         | 13,59      | 23 (100)    | 13,28    | <b>99</b> (96,1) | 12,89     |           |
| Régime              | DEMI-PENSIONNAI    | F 8 (34,8)                    | 11,72  | 19 (65,5) | 13,05 | 19 (67,9)        | 13,42      | 16 (69,6)   | 13,81    | <b>62</b> (60,2) | 13,00     |           |
| regane              | EXTERNE LIBRE      | <b>15</b> (6 5,2)             | 11,70  | 10 (34,5) | 12,90 | 9 (32,1)         | 13,95      | 7 (30,4)    | 12,07    | 41 (39,8)        | 12,66     |           |
| Tota                | l classe           | 23                            | 11,70  | 29        | 13,01 | 28               | 13,59      | 23          | 13,28    | ñ                |           |           |
|                     |                    |                               |        |           |       |                  |            |             |          |                  |           |           |
|                     |                    |                               |        |           |       |                  |            |             |          |                  |           |           |
|                     |                    |                               |        |           |       |                  |            |             |          |                  |           |           |

PRONOTE détaille la composition des classes selon différentes rubriques, par exemple **Filles** (Pourcentage dans la classe) / **Garçons** (Pourcentage dans la classe). Pour chaque rubrique, la moyenne des élèves correspondants est donnée.

# 

# Fiche 94 - Faire des simulations avec différents coefficients

À SAVOIR : les simulations permettent de simuler les moyennes en fonction des coefficients appliqués à chaque matière. En simulant la moyenne de l'élève dans les différentes filières, elles constituent une aide à l'orientation.

#### 1 - Créer une simulation

9 Affichage Résultats > Simulations > 2

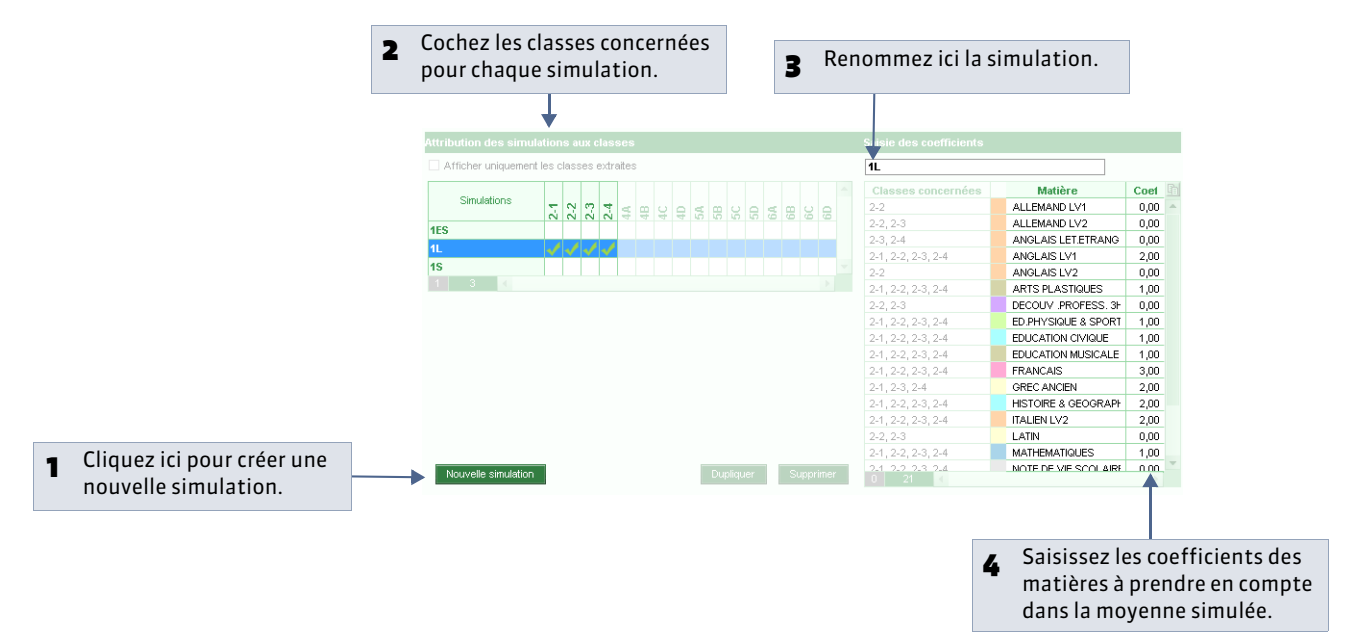

#### 2 - Voir les résultats de la simulation

Si vous les y autorisez, les professeurs peuvent consulter les résultats de la simulation.

🍨 Affichage Résultats > Simulations > 🥅

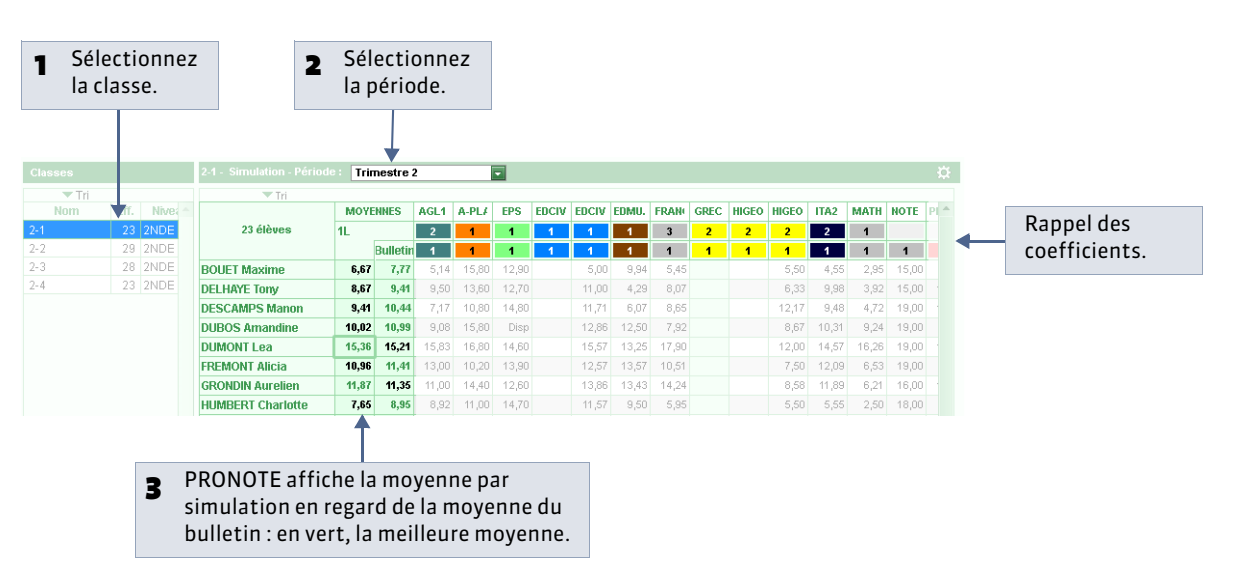

#### 

# Fiche 95 - Utiliser le module HyperNotes

À SAVOIR : le module HyperNotes produit pour chacune des notes de l'élève, une moyenne des notes qu'il aurait eues si le devoir avait été corrigé et noté par chacun des professeurs enseignant la même matière d'équivalence dans le même niveau (ou tous niveaux confondus).

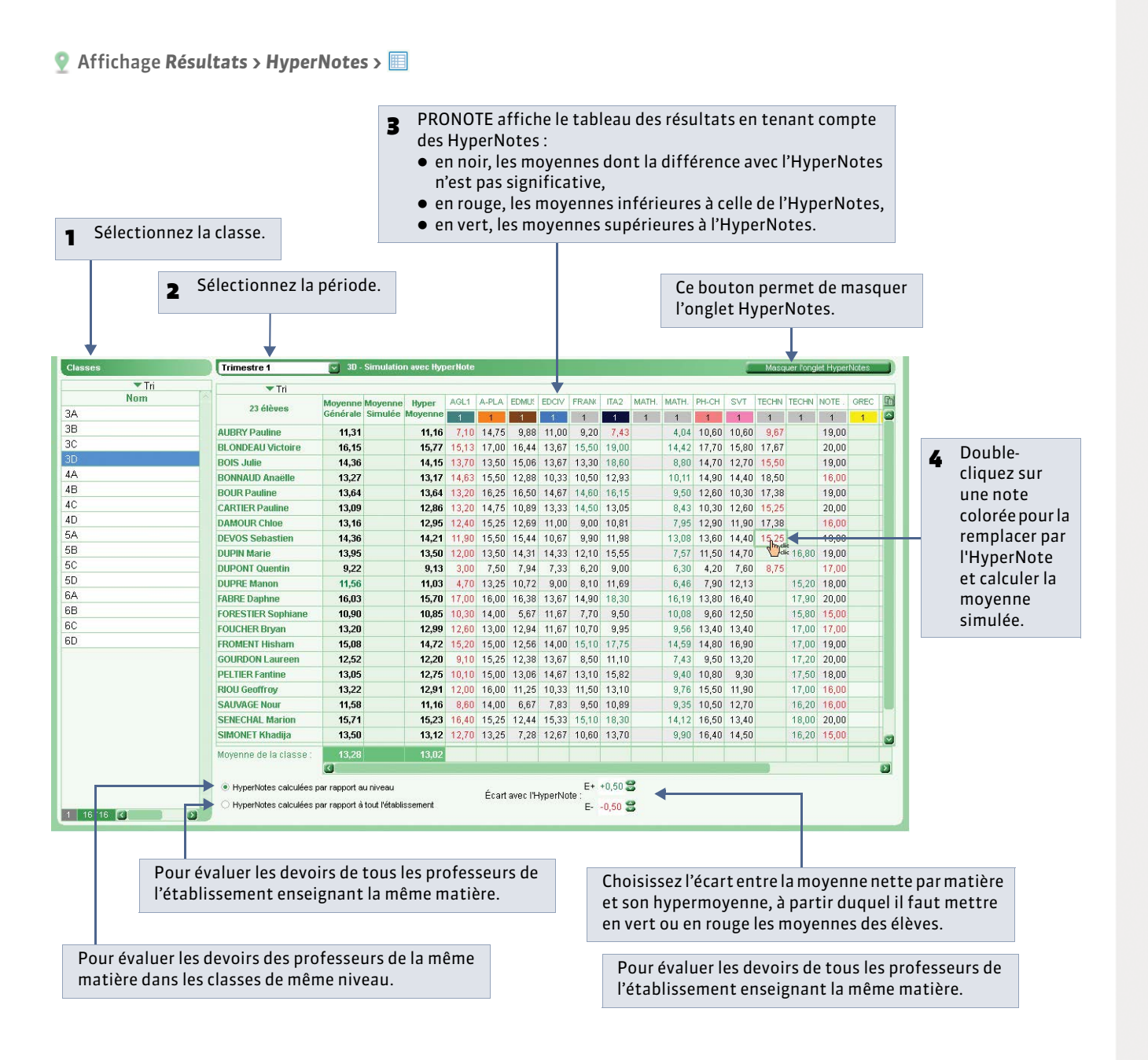

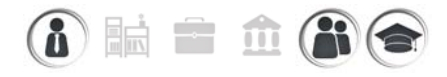

# Fiche 96 - Voir le bilan annuel d'un élève

À SAVOIR : le bilan annuel présente sur un seul écran l'évolution de l'élève sur l'année.

#### 🔮 Affichage Résultats > Bilan annuel > 🗐

| - | Sélectionnez la     |     | Classe : 3A          |          | 1   | Servic   | : FRAN     | CAIS 3A    | 5          | Élève :     | × DU        | MONT Lea | 6          | 🖸 >>      | 11                                                                    |
|---|---------------------|-----|----------------------|----------|-----|----------|------------|------------|------------|-------------|-------------|----------|------------|-----------|-----------------------------------------------------------------------|
| • | classe le service   | L L | Trim 1               | Moyenne  | Nb. | 13/09/12 | 16/09/12   | 17/09/12   | 26/09/12   | 11/10/12    | 14/10/12    | 22/10/12 | 12/11/12   | 19/11/12  | Progression de l'élève par rapport à la classe                        |
|   |                     |     | DUMONT L             | 14,58    | 9   | 15,00    | 13,00      | 17,00      | 13,50      | 18,00       | 16,00       | 16,00    | 10,00      | 14,5      | 19                                                                    |
|   | et l'élève.         |     | 3A                   | 9,61     |     | 8,86     | 10,25      | 14,14      | 8,36       | 11,50       | 12,45       | 9,70     | 7,50       | 9,5       |                                                                       |
|   |                     | ·   | M+                   | 14,58    |     | 15,00    | 18,00      | 20,00      | 13,50      | 18,00       | 16,00       | 17,00    | 16,00      | 16,5      | 16                                                                    |
|   |                     | T   | M-                   | 4,92     |     | 3,00     | 1,00       | 0,00       | 2,50       | 0,00        | 9,00        | 5,50     | 0,00       | 0,0       |                                                                       |
| 2 | PRONOTE affiche     |     | Trim 2               | Moyenne  | NB. | 26/11/12 | 28/11/12   | 05/12/12   | 19/12/12   | 10/01/13    | 28/01/13    | 04/02/13 | 25/02/13   |           |                                                                       |
| 4 | tous los résultats  |     | DUMONT L.            | 11,78    |     | Abs      | N.Not      | 11,50      | 14,00      | 14,00       | 8,50        | 15,00    | 15,00      |           |                                                                       |
|   | tousies resultats   |     | 3A                   | 9,48     |     | 9,25     | 9,50       | 10,03      | 10,78      | 14,80       | 8,28        | 7,24     | 9,00       |           |                                                                       |
|   | et l'évolution de   |     | M+                   | 14,91    |     | 15,50    | 14,00      | 15,50      | 15,00      | 18,00       | 13,50       | 15,00    | 18,00      |           | <sup>*</sup> ,                                                        |
|   | l'élève sur un      |     | M-                   | 4,00     |     | 2,50     | 00,00      | 1,50       | 5,00       | 11,50       | 4,50        | 3,00     | 0,00       |           |                                                                       |
|   | graphique           |     | Trim 3               | Moyenne  | Nb. | 13/03/13 | 21/03/13   | 20/03/13   | 01/04/13   | 04/04/13    | 20/05/13    |          |            |           |                                                                       |
|   | grapinque.          |     | DUMONT L.            | 11,67    |     | 15,50    | 12,00      | 14,00      | 13,50      | 11,00       | 9,50        |          |            |           |                                                                       |
|   |                     |     | 3A                   | 8,19     |     | 15,57    | 3,32       | 9,74       | 7,13       | 6,95        | 7,95        |          |            |           |                                                                       |
| - | Doc informations    |     | M+                   | 15,14    |     | 20,00    | 14,00      | 19,00      | 17,00      | 14,00       | 13,50       |          |            |           | 13/16/17/23/11/14/22/12/19/26/28/05/19/10/28/04/25/13/21/26/01/04/20/ |
| 3 | Des informations    |     | M-                   | 1,57     |     | 8,00     | 0,00       | 0,00       | 0,00       | 0,00        | 0,00        |          |            |           | JA DUMONT L.                                                          |
|   | complémentaires     |     | DUMONTI              | 12.09    | 21  | Appré    | ciations   | Absen      | es et ret  | ards        | Drientation | s Re:    | sponsables | \$ 1      |                                                                       |
|   | sont disponibles    |     | 3A                   | 9 19     |     | De       |            | App. A:    | Appréci    | ations      |             |          | A          | pp. B : F | Progression App. C : Conseil                                          |
|   | dans cos onglots    |     | M+                   | 14,42    |     | 1 E 100  | n ensemi   | Die        |            |             |             |          |            |           |                                                                       |
|   | ualis ces oligiets. |     | M-                   | 3,70     |     |          | _          |            | 755 55     |             |             |          |            |           |                                                                       |
|   |                     | 1   | Lea DUMONT           |          | ç   | 2 Ba     | isse impo  | ortante de | es résulta | ts, il faut | se          |          |            |           | Ne pas se laisser entraîner par la paresse de                         |
|   |                     |     | Née le 16/12/1993    |          |     | res      | saisir rap | ngement    |            |             |             |          |            |           | certains eleves de la classe                                          |
|   |                     |     | à Marseille (13)-Fra | nce      |     | 2 Les    | s résultat | s restent  | décevant   | s           |             |          |            |           |                                                                       |
|   |                     |     | Entrée dans l'établ  | issement | le  | 15       |            |            |            |             |             |          |            |           |                                                                       |
|   |                     |     | 01/08/2004           |          |     | Ré       | sultats ci | orrects    |            |             |             | 0        |            |           |                                                                       |
|   |                     |     |                      |          |     | A        |            |            |            |             |             |          |            |           |                                                                       |
|   |                     |     |                      |          |     | -        |            |            |            |             |             |          |            |           | )                                                                     |

» Pour afficher tous les services et saisir une appréciation annuelle

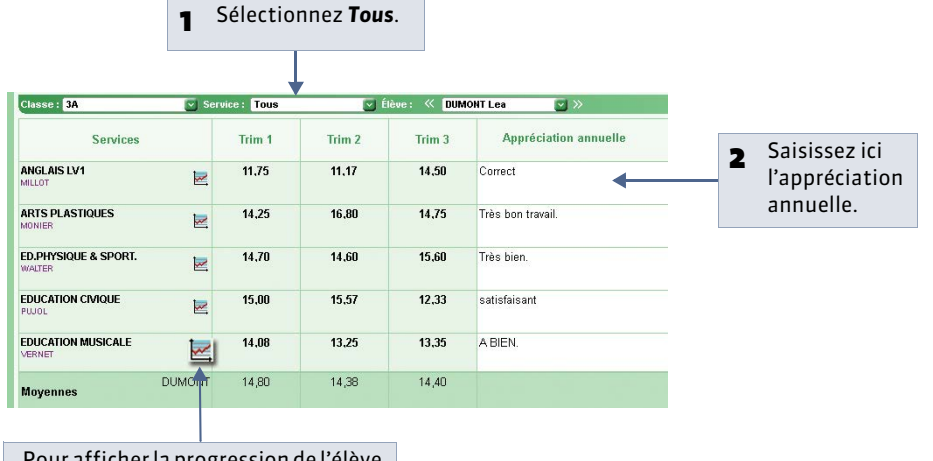

Pour afficher la progression de l'élève par rapport à la classe (graphique).

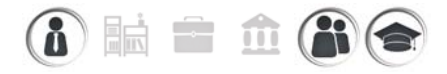

# Fiche 97 - Consulter le suivi pluriannuel

À SAVOIR : la récupération des moyennes de l'année précédent se fait, comme les autres données, avec la commande Fichier > PRONOTE > Récupérer les données d'une base PRONOTE ( Récupérer les informations d'une ancienne base). En récupérant les moyennes d'une base contenant déjà les moyennes de l'année précédente, vous récupérez les 2 années en une seule opération.

💡 Affichage Résultats > Suivi pluriannuel > 📃

**1** Sélectionnez le type de données pour lequel vous souhaitez consulter le suivi pluriannuel.

2 Sélectionnez la classe puis l'élève.

| -         |           | -    |         |                   | Jointoint put mut | 21 G        |             |            |  |  |
|-----------|-----------|------|---------|-------------------|-------------------|-------------|-------------|------------|--|--|
| 🔻 Tri     |           | Land |         | Année             | 2005 - 2006       | 2006 - 2007 | 2012 - 2013 |            |  |  |
| Nom       | Niveau    |      |         | Classe            | 5D                | 4A          | 3A          | Graphiques |  |  |
| 3A        | 3EME (4)  |      | ARTS    | LASTIQUES         | 15.17             | 15.32       | 15.27       |            |  |  |
| 3B        | 3EME (4)  |      |         | Mayanna alacca    | 14 13             | 13.60       | 13.61       |            |  |  |
| 30        | 3EME (4)  |      | EDUCA   | FION CRACHE       |                   | 15.67       | 14.30       |            |  |  |
| 3D        | 3EME (4)  |      | EDUCA   | HON CIVIQUE       |                   | 14,00       | 14,30       |            |  |  |
| 4A        | 4EME (3)  |      |         | Moyenne classe    |                   | 11,39       | 10,76       |            |  |  |
| 4B        | 4EME (3)  | -    | EDUCA   | FION MUSICALE     | 12,25             | 12,66       | 13,56       |            |  |  |
| 4C        | 4EME (3)  |      |         | Moyenne classe    | 11,47             | 10,63       | 12,05       |            |  |  |
| 4D        | 4EME (3)  |      | EPS     |                   | 11,11             | 12,03       | 14,97       |            |  |  |
| 5A        | 5EME (2)  |      |         | Movenne classe    | 13,40             | 12,53       | 13.85       |            |  |  |
| 5B        | 5EME (2)  | -    | ERANC   |                   | 12.29             | 11.68       | 12.68       |            |  |  |
| 5C        | 5EME (2)  | -    | Thenc   | nio               | 12,23             | 0.27        | 0.00        |            |  |  |
| 5D        | 5EME (2)  |      | -       | Moyenne classe    | 12,95             | 5,57        | 9,09        |            |  |  |
| 1 16716 3 |           | 4    | HISTO   | RE-GEOGRAPHIE     | 10,25             | 15,/5       | 12,48       |            |  |  |
| Élèves    |           |      |         | Moyenne classe    | 10,50             | 11,76       | 9,51        |            |  |  |
| 💌 Tri     |           | -    | ITI DEC |                   | 12,75             |             |             |            |  |  |
| Nom       |           | F    |         | Moyenne classe    | 12,85             |             |             |            |  |  |
| BOUET     | Maxime    |      | LV1     |                   | 12.73             | 13.81       | 12.47       |            |  |  |
| DELHAYE   | Tony      |      |         | hiterature alegan | 12 49             | 8.42        | 10.36       |            |  |  |
| DESCAMPS  | Manon     |      | 110     | woyenne dasse     | 12,10             | 44.40       | 45.04       |            |  |  |
| DUMONT    | Lea       |      | 11/     |                   |                   | 14,49       | 13,04       |            |  |  |
| REMONT    | Alicia    |      |         | Moyenne classe    |                   | 11,61       | 10,89       |            |  |  |
| GRONDIN   | Aurelien  |      | MATHE   | MATIQUES          | 14,10             | 16,10       | 16,84       |            |  |  |
| HUMBERT   | Charlotte |      |         | Moyenne classe    | 11,42             | 9,93        | 9,56        |            |  |  |
| APEYRE    | Aline     |      |         |                   | 12,77             | 14,30       | 14,52       |            |  |  |
| _AVAUD    | Anaïs     |      |         | moyenne generale  | 12,38             | 11,46       | 11,52       |            |  |  |
| MATHIS    | Faustine  | ~    | 0       |                   |                   |             |             |            |  |  |

#### » Moyennes archivées

L'affichage **Résultats > Suivi Pluriannuel >** 🔄 rend compte des moyennes conservées dans la base et vous permet de supprimer les archives dont vous n'avez plus besoin.

# i 🖬 🖬 🏛 👪 🗢

# Fiche 98 - Éditer les fiches brevet

À SAVOIR : les affichages de l'onglet Brevet permettent l'édition des fiches brevet et leur remontée vers NOTANET. La gestion de la fiche brevet est actualisée chaque printemps en fonction des directives de l'Éducation nationale et de l'évolution de l'application NOTANET. La mise à jour gratuite du logiciel vous permet d'en profiter.

Une notice spécifique et un tutoriel vidéo seront à votre disposition sur le site Internet d'Index Education (www.index-education.com) au printemps 2015.

| Professeurs                   | Classes  | Groupes  | Simu | lations HyperNotes                        | Bilan annuel       | Suivi pluri | annuel | Brevet 😿 🍞 🎢 Orientations Conseil de cl                                                                                                    | asse Livret scolair |
|-------------------------------|----------|----------|------|-------------------------------------------|--------------------|-------------|--------|----------------------------------------------------------------------------------------------------|---------------------|
| Classes de 3è                 |          |          | 1    | FREMONT Alicia - Fich                     | e brevet - Série ( | générale    |        |                                                                                                    |                     |
| 💌 Tri                         |          |          | -    |                                           |                    |             |        |                                                                                                    |                     |
| Nom                           |          | Brevet   |      | Discipli                                  | nes                | Moy.        | Moy.   | Appréciations des professeurs                                                                                                    | Notes               |
|                               |          |          |      | 5 TT 8                                    |                    | 10330       | LICVG  |                                                                                                    |                     |
| 38                            | SGC      | pt.F ,SG |      | FRANÇAIS                                  |                    | 9,09        | 11,50  | Ensemble moyen                                                                                                    | 11,50               |
| 3C                            | SG C     | pt.F ,SG |      | FTMINCHTS.                                |                    |             |        | Long Constant and American Street Street Stree |                     |
| 3D                            | SG       |          |      | MATHEMATIQUES<br>MATHEMATIQUES            |                    | 9,56        | 8,50   | Insumisant                                                                                                    | 8,50                |
|                               |          |          |      | PREMIÈRE LANGUE V<br>Anglais LV1          | /WANTE             | 10,36       | 12,50  | Des efforts                                                                                                    | 12,50               |
|                               |          |          |      | SCIENCES DE LAVIE<br>sciences vie & terre | ET DE LATERRE      | E 9,95      | 11,00  | Moyen                                                                                                    | 11,00               |
| _                             |          |          |      |                                           |                    | 10,90       | 10,50  | moyen                                                                                                    | 10,50               |
| Doc                           | un       | ner      | It   | ation                                     | disp               | on          | Ib     | le au printem                                                                                                    | <b>ps 20</b> 1      |
| 1 4/4                         |          |          |      | EDIFATSIQUE & SFURI.                      |                    |             |        |                                                                                                    |                     |
| Élèves                        |          |          |      | ARTS PLASTIQUES<br>ARTS PLASTIQUES        |                    | 13,61       | 12,50  | Satisfalsant.                                                                                                    | 12,50               |
| Tri                           |          |          |      |                                           | E                  | 12.05       | 11.50  | Ensemble moven                                                                                                    | 11.50               |
| Eleve                         | Brev     | et Cla   | S    | EDUCATION MUSICALE                        |                    | 12,00       | 11,30  | Liteening mejon.                                                                                                    | 11,00               |
| IOUET Maxim                   | e 50     | 3A       |      | TECHNOLOGIE                               |                    | 10.60       | 11.00  | ensemble convenable                                                                                                    | 11.00               |
| DECOMPONENT                   | ( SG     | 3A<br>34 |      | TECHNOLOGIE                               |                    | .0,50       | 11,00  |                                                                                                    | 11,00               |
| DESCAMPS M                    | ant 30   | 3A<br>DA |      | DEUXIÈME L'ANGLIE V                       | IVANTE             | 10.89       | 11.50  | Assezbien                                                                                                    | 11.50               |
| DEMONT LEA                    | 00       | 3A       |      | ITALIEN LV2                               |                    | .0,00       | 11,00  |                                                                                                    |                     |
| BRONDIN Aur                   | alia SG  | 34       |      | VIE SCOLAIRE                              |                    | 18.00       | 19.50  |                                                                                                    | 19.50               |
| HUMBERT Ch                    | arlic SG | 34       |      | NOTE DE VIE SCOLAIRE                      |                    | 1919.0      | 0.5158 |                                                                                                    |                     |
| APEYRE Aline                  | 8        | 3A       |      |                                           |                    |             |        | Total de noints                                                                                                    | 120/220             |
| AVAUD Anaïs                   | 86       | 3A       | 1    | A titre indicatif                         | 075                | 0.54        | 0.50   | niveau fron moven                                                                                                    | 0.50                |
|                               | ne SG    | 3A       |      | HISTOIRE & GEOGRAPH.                      |                    | 9,01        | 0,0U   | incod dop moyou                                                                                                    | 0,50                |
| ALHIS Faust                   |          |          |      |                                           |                    |             |        |                                                                                                    |                     |
| MATHIS Fausti<br>DGER Ameline | SG       | 3A       |      | ÉDUCATION OMOUE                           |                    | 10.76       | 0.00   | trop moven                                                                                                    | 0.00                |

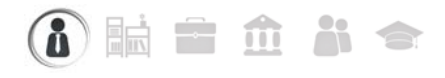

# Fiche 99 - Saisir les orientations

À SAVOIR : vous pouvez récupérer la liste des orientations depuis EDUSCOL.

#### 1 - Saisir les orientations possibles

#### » Les orientations par niveau

Par défaut, les orientations de 3<sup>e</sup> et de 2<sup>nde</sup> sont pré-remplies.

Menu Paramètres > ORIENTATIONS > Orientations par niveau

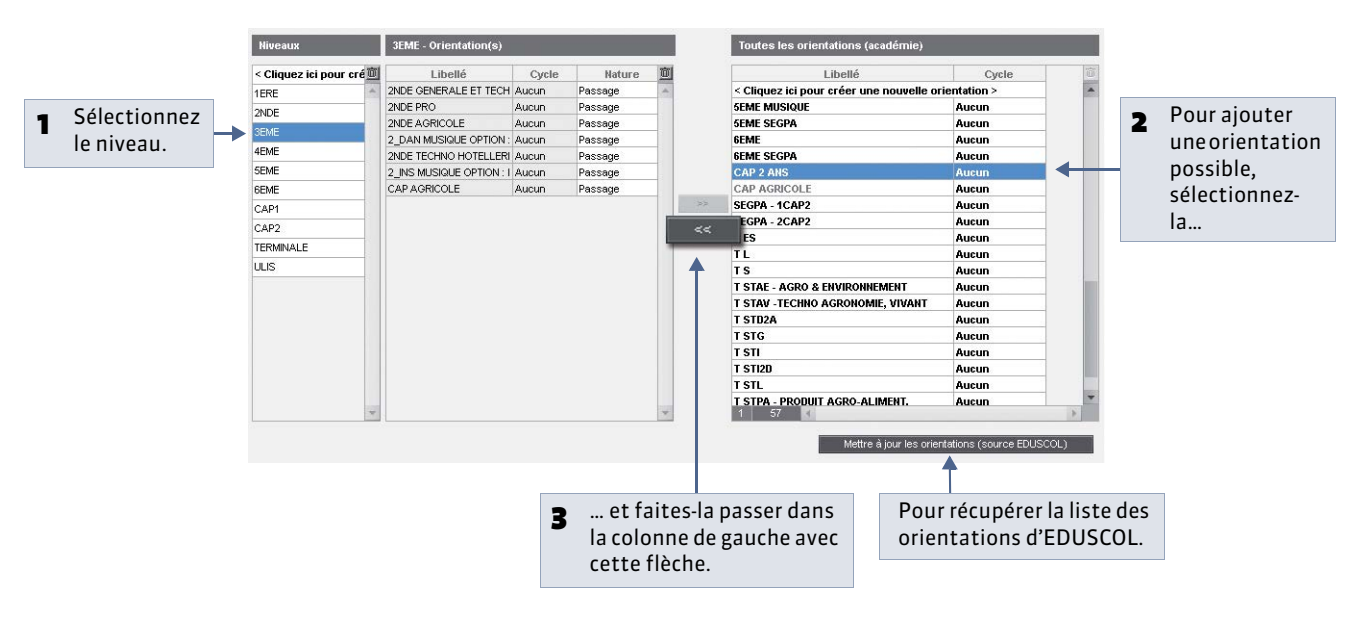

#### » Les spécialités et options

Menu Paramètres > ORIENTATIONS > Spécialités et options

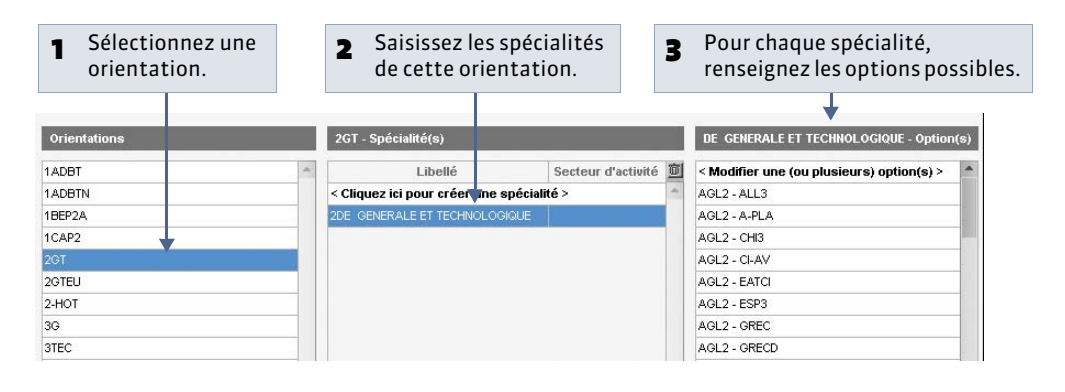

Avec PRONOTE.net, vous pouvez publier la liste complète des orientations avec le détail des établissements. » Les établissements d'accueil

Menu Paramètres > ORIENTATIONS > Établissements d'accueil

#### Sélectionnez un établissement... 1 Etabliss < Modifier > ✓ Libellé Cycle 1BEP2A AMENAG-ESP ENTRETIEN ESPACE RURAL 2 ... puis renseignez les orientations -01 (II) 1ADBT Aucun 1BEP2A AMENAG-ESPACE TRAVAUX PAYSAGERS 013-COLLEGE INDEX EDUCATION 1ADBTN 1BEP2A CDTE PROD AGRI PROD VEGETALES Aucun qu'il propose, avec pour chacune les 1BEP2A CDTE PROD AGRI VIGNE ET VIN 013-Collège Victor Hugo -Marseil 1CAP2 1BEP2A PROD HORTI FLORALES LEGUMERES spécialités et options possibles... Court (C.C.) 2GT Long (C.L.) 1BEP2A SERV SERVICES AUX PERSONNES 2GTEU Long (C.L.) 1BEP2A TRANSFO LABO ET CONTROLE QUALITE 2-HOT Court (C.C.) 3G Long (C.L.) 3TEC Court (C.C.) PREPOC Aucun Langue vivante 1 0 PREPOS Aucun PREPRO < Nouveau > Aucun SECBEP Court (C.C.) ... et précisez les langues vivantes 3 qui y sont enseignées.

#### 2 - Définir la maquette de la fiche d'orientation

• Affichage Résultats > Orientations >

| - Cóloctio | <b>PP07</b>                               |                       |                                  |                                      |
|------------|-------------------------------------------|-----------------------|----------------------------------|--------------------------------------|
|            | lillez                                    |                       |                                  |                                      |
| le niveau  | 1.                                        |                       |                                  |                                      |
|            |                                           |                       |                                  |                                      |
| ×          |                                           |                       |                                  |                                      |
| Niveaux    | 3EME - Maquette de la fiche d'orientation | n                     |                                  |                                      |
| Lib        |                                           |                       |                                  |                                      |
| 3EME (4)   | Trimestre 2                               |                       |                                  |                                      |
| 4EME (3)   | Rubriques                                 | Demandes des familles | Proposition du conseil de classe |                                      |
| 5EME (2)   | Nombre                                    | 4                     |                                  |                                      |
| 6EME (1)   | Orientation                               | *                     | ✓                                |                                      |
|            | Spécialité                                | 1                     | ✓                                | 2 Cochez les informations qui        |
|            | Options                                   |                       |                                  | doivent apparaître dans la fiche     |
|            | Commentaire                               |                       | <b>1</b>                         | d'orientation individuelle           |
|            | Etablissement d'accueil                   |                       | -                                |                                      |
|            | Réponse du chef d'établissement           | ×                     |                                  | ( ~ Recapitulatif des orientations). |
|            | Commentaire du chef d'établissement       | *                     |                                  |                                      |
|            | Trimestre 3                               |                       |                                  |                                      |
|            | Rubriques                                 | Demandes des familles | Décision du chef d'établissement |                                      |
|            | Nombre                                    | 4                     |                                  |                                      |
|            | Orientation                               | 1                     | ✓                                |                                      |
|            | Spécialité                                | 1                     | ✓                                |                                      |
|            | Options                                   |                       |                                  |                                      |
|            | Commentaire                               |                       |                                  |                                      |
|            | Etablissement d'accueil                   |                       | ~                                |                                      |
|            | Zone                                      |                       |                                  |                                      |
|            | Réponse du chef d'établissement           | ×                     |                                  |                                      |
|            | Commentaire du chef d'établissement       | √                     |                                  |                                      |
|            | Réponse de la famille                     |                       |                                  |                                      |

#### 3 - Remplir la fiche d'orientation individuelle

Si vous l'y autorisez, le professeur principal peut remplir la fiche d'orientation.

Affichage Résultats > Orientations >

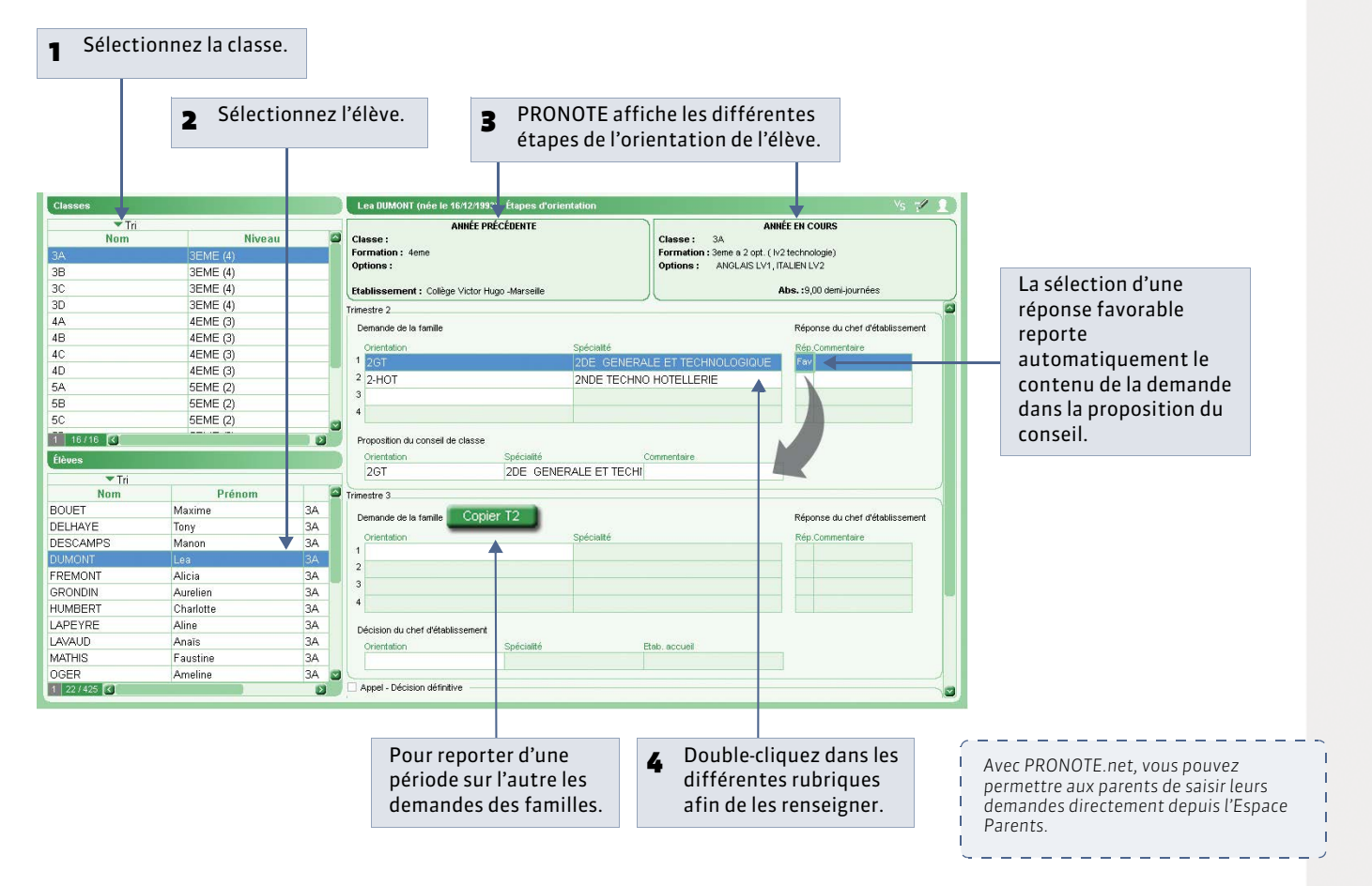

#### » Récapitulatif des orientations

L'affichage **Résultats > Orientations >** 🚡 présente un tableau récapitulant les étapes clés de l'orientation des élèves.

#### » Moyennes annuelles et orientations des élèves

L'affichage **Résultats > Orientations >** orientation présente un tableau avec, pour chaque élève, en regard de la dernière orientation renseignée, sa moyenne générale annuelle ainsi que ses moyennes dans chaque service.

Remarque : le bouton **Copier la liste** 🛅 permet d'alimenter un autre logiciel avec ces données.

# Fiche 100 - Saisir le compte rendu du conseil de classe

À SAVOIR : cet affichage, également disponible en mode Conseil de classe ( **C**Le mode Conseil de classe) permet de saisir les appréciations générales de la classe pour la période.

#### 💡 Affichage Résultats > Conseil de classe > 🛅 Pour accéder au mode Conseil de Sélectionnez la 1 classe ( De mode Conseil de classe). classe et la période. A @ 0 I Not. Quest. Comp. Bul. Res. Professeurs Classes Groupes Simulations HyperNotes Bil 3C $\mathbf{v}$ Trimestre 1 Notes Les 2 Matières Coeff. Classe Appréciations générales de la classe appréciations Moy M-M+ <8 8-12 >12 19,31 ALLEMAND LV2 1,00 15,23 7,14 1 1 9 Classe dynamique. générales de la M. GALLET classe peuvent ANGLAIS LET.ETRAN п 2 1.00 14,24 9.67 18.00 14 être saisies et Mme MILLOT modifiées ici. 6 ANGLAIS I V1 1.00 12,80 4,00 19,44 6 16 Bonne ambiance et bonne participation à l'oral. Mme DOUCET 0 2 ARTS PLASTIQUES 1,00 14,53 10,40 17,00 26 Participation active dans les projets collectifs. MIe MONIE 0 DECOUV .PROFESS. 1,00 14,17 14,00 15,00 0 6 M WEISS ED.PHYSIQUE & SPO 1,00 14,50 12,80 18,90 0 0 28 Classe dynamique. M. PUJOL EDUCATION CIVIQUE 1,00 12,84 3 6 19 6,67 19,67 M. LACAZE EDUCATION MUSICAL 1,00 13,57 19,09 3 5 20 4,15 0

Pour afficher les moyennes inférieures / supérieures et leur répartition, il est nécessaire que ces options soient cochées dans les maquettes des bulletins ( Définir les maquettes), dans les informations spécifiques au bulletin de classe.

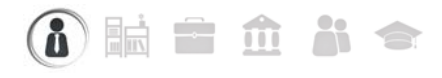

# Fiche 101 - Éditer les livrets scolaires

À SAVOIR : le livret scolaire d'un élève est préformaté en fonction de sa filière.

#### 1 - Préciser la filière de chaque classe

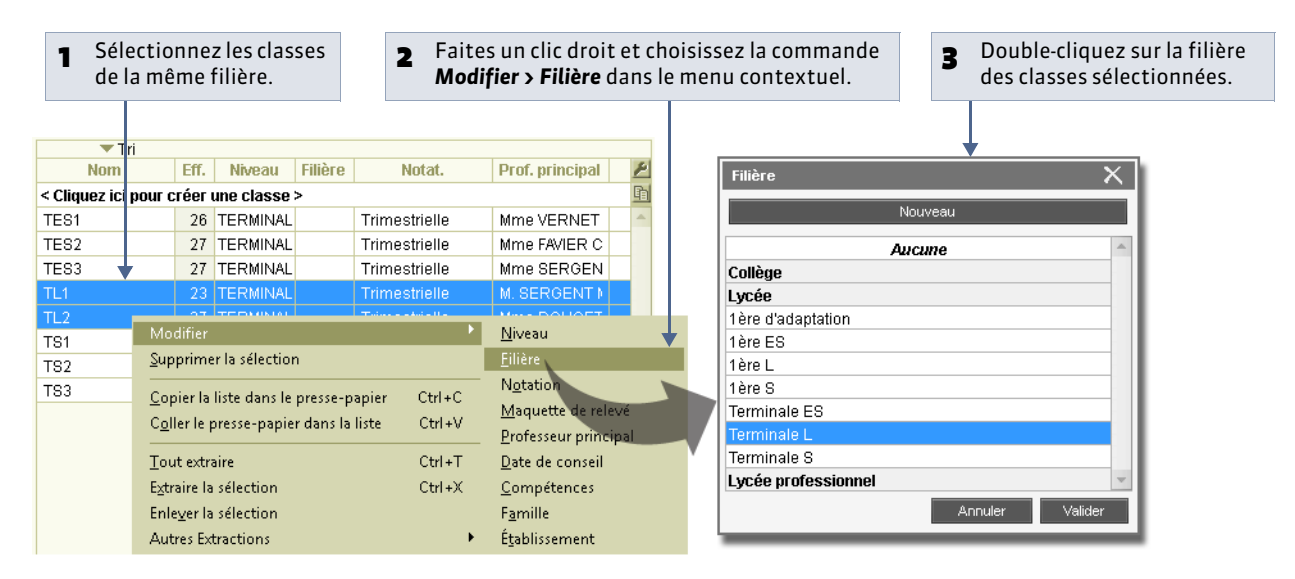

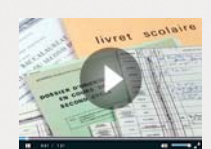

La gestion complète du livret scolaire

#### 2 - Remplir les livrets scolaires

» Associer les services aux matières du livret

🔮 Affichage Résultats > Livret scolaire > 🜌

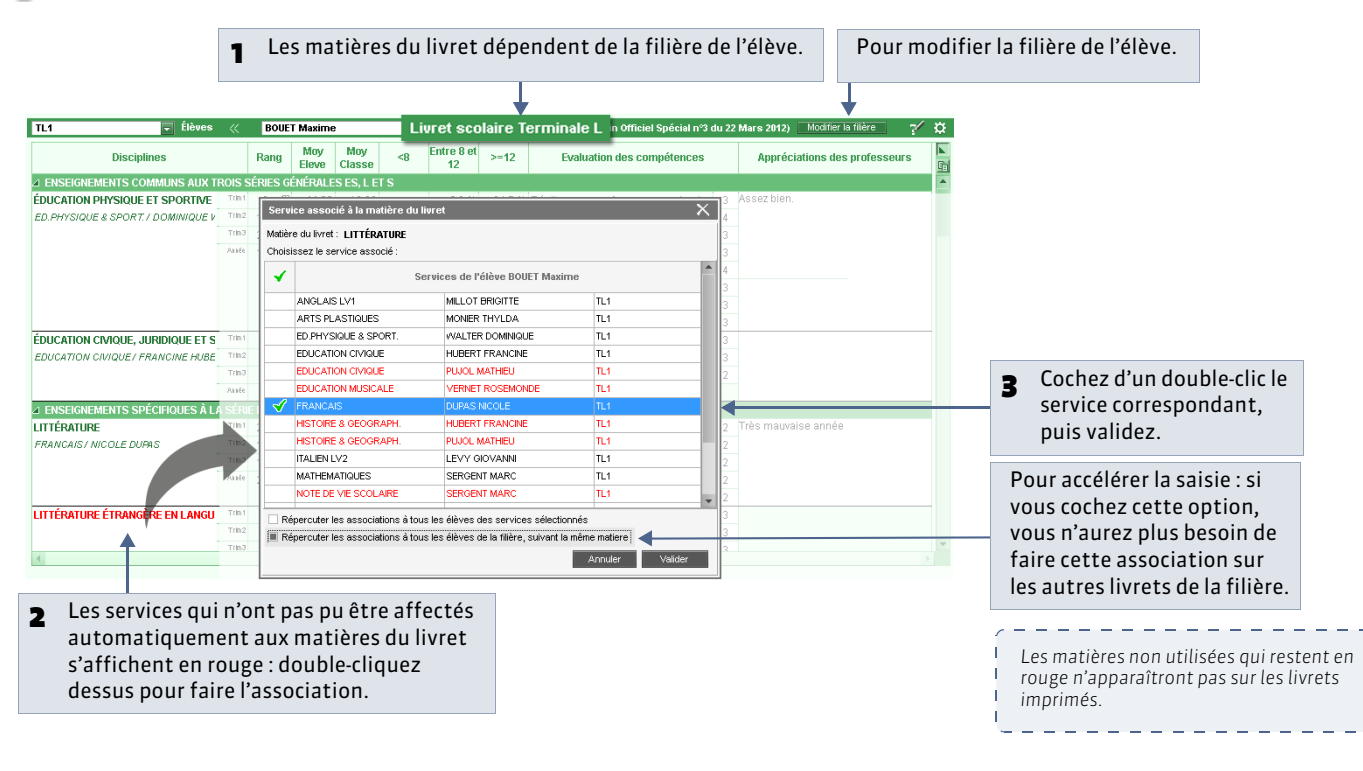

» Évaluation des compétences

🔮 Affichage Résultats > Livret scolaire > 🜌

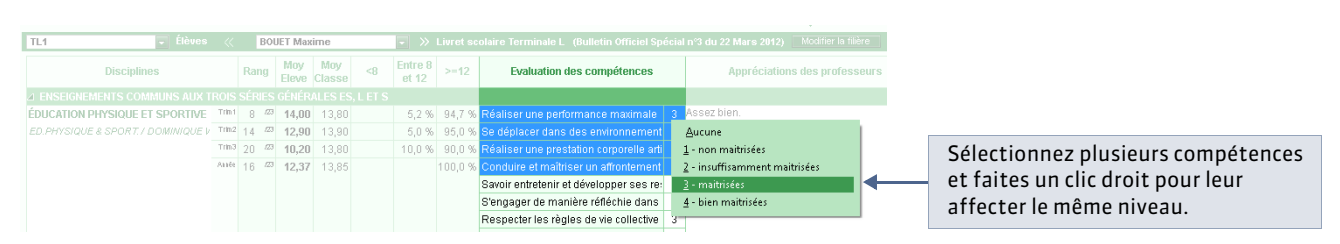

Remarque : les professeurs trouveront dans l'affichage **Résultats > Livret scolaire >** *w* un cadre de saisie plus confortable avec tous les élèves de la même classe sur le même écran.

#### » Saisie des appréciations

🔮 Affichage Résultats > Livret scolaire > 🖥

| TL1 | Élèves                          |        | B   | OUE | T Maxi      | ime           |    | <b>•</b> »       | Livret s | colaire Terminale L (Bulletin Officiel Sp | écia | l n°3 du 22 Mars 2012) Modifier la filère |
|-----|---------------------------------|--------|-----|-----|-------------|---------------|----|------------------|----------|-------------------------------------------|------|-------------------------------------------|
|     | Disciplines                     |        | Ran |     | Moy<br>Ieve | Moy<br>Classe | <8 | Entre 8<br>et 12 | >=12     | Evaluation des compétences                |      | Appréciations des professeurs             |
|     |                                 |        |     |     |             |               |    |                  |          |                                           |      |                                           |
| ÉDU | JCATION PHYSIQUE ET SPORTIVE    | Trin 1 | 8   | /23 | 14,00       | 13,80         |    | 5,2 %            | 94,7 %   | 6 Réaliser une performance maximale       | 3    | Assez bien.                               |
| ED. | PHYSIQUE & SPORT. / DOMINIQUE V | Trin2  | 14  | /23 | 12,90       | 13,90         |    | 5,0 %            | 95,0 %   | 6 Se déplacer dans des environnement      | 3    | 1                                         |
|     |                                 | Trin3  | 20  | /23 | 10,20       | 13,80         |    | 10,0 %           | 90,0 %   | 6 Réaliser une prestation corporelle arti | 3    | 1                                         |
|     |                                 | Antée  | 16  | /23 | 12,37       | 13,85         |    |                  | 100,0 %  | 6 Conduire et maîtriser un affrontement   | 3    |                                           |
|     |                                 |        |     |     |             |               |    |                  |          | Savoir entretenir et développer ses re:   | 4    |                                           |
|     |                                 |        |     |     |             |               |    |                  |          | S'engager de manière réfléchie dans       | 3    | ]                                         |
|     |                                 |        |     |     |             |               |    |                  |          | Respecter les règles de vie collective    | 3    | 1                                         |
|     |                                 |        |     |     |             |               |    |                  |          | Utiliaar différentes démonshes nour o     | 2    | 1                                         |

Remarque : les professeurs trouveront dans l'affichage **Résultats > Livret scolaire >**  $\mathbb{Z}$  un cadre de saisie plus confortable avec tous les élèves de la même classe sur le même écran.

#### 3 - Modifier les livrets scolaires depuis le récapitulatif

Cet affichage permet notamment de modifier plusieurs livrets en une seule opération.

🍷 Affichage Résultats > Livret scolaire > 🚰

| Récapitulatif des livrets s | colaires par filière      | 4ème      | (y.c. techno | ologique 🔽                              |                                     |                                     |     |                                     | ?                        |
|-----------------------------|---------------------------|-----------|--------------|-----------------------------------------|-------------------------------------|-------------------------------------|-----|-------------------------------------|--------------------------|
|                             |                           | 🔹 🔽 Tri   | 2            |                                         |                                     |                                     |     | 🔹 Tri j                             | 1                        |
| Élèves                      | Id SIECLE                 | Classes   |              | Filière                                 | Nb de<br>services<br>de<br>notation | Nb de<br>compétences<br>renseignées | B2I | Moyenne<br>générale<br><b>lenne</b> | Avis du chef d'établisse |
| BIDAULT Sebastien           |                           | 48        | 4ème (y.c.   | technologiques)                         |                                     |                                     |     | 17,77                               |                          |
| BESNIE <u>M</u> odifier 🕨   | <u>F</u> ilière           |           |              | lechnologiques)                         | 17                                  |                                     |     | 17,65                               |                          |
| PAIN Simon                  | <br><u>E</u> ngagements d | e l'élève |              | lechnologiques)                         | 19                                  |                                     |     | 17,40                               |                          |
| ESNAULT Odile               | <u>B</u> 2I               |           | +            | lechnologiques)                         | 17                                  |                                     |     | 17,35                               |                          |
| GRANGER Augustin            | <u>A</u> vis du chef d'é  | tablissem | ent 🕨        | Avis non rempli                         |                                     |                                     |     | 17,23                               |                          |
| MASSON Quentin              |                           | 48        | 4eme (y.c    | Très favorable                          |                                     |                                     |     | 16,88                               |                          |
| DEMAY Aurelien              |                           | 4C        | 4ème (y.c    | Eavorable                               |                                     |                                     |     | 16,86                               |                          |
| THIEBAUT Christelle         |                           | 4B        | 4ème (y.c    | <u>Assez favorable</u>                  |                                     |                                     |     | 16,85                               |                          |
| HERNANDEZ Safi              |                           | 4B        | 4ème (y.c    | Doit faire ses pre                      | uuar à Pava                         | man                                 |     | 16,83                               |                          |
| LAURET Lucas                |                           | 48        | 4ème (y.c    | Cas sources pre                         | uves diexa                          | illen                               |     | 16,78                               |                          |
| CHRETIEN Arnaud             |                           | 48        | 4ème (y.c    | <u>Cas sournis au ju</u><br>Défeuerable | ''y                                 |                                     |     | 16,76                               |                          |
| CROUZET Alexia              |                           | 4B        | 4ème (y.c.   | Derayorable                             |                                     |                                     |     | 16,74                               |                          |

Sélectionnez plusieurs élèves, faites un clic droit et choisissez la commande appropriée.

### 4 - Imprimer les livrets scolaires

Une fois les livrets complétés, cliquez sur le bouton 🖴 pour paramétrer l'impression.

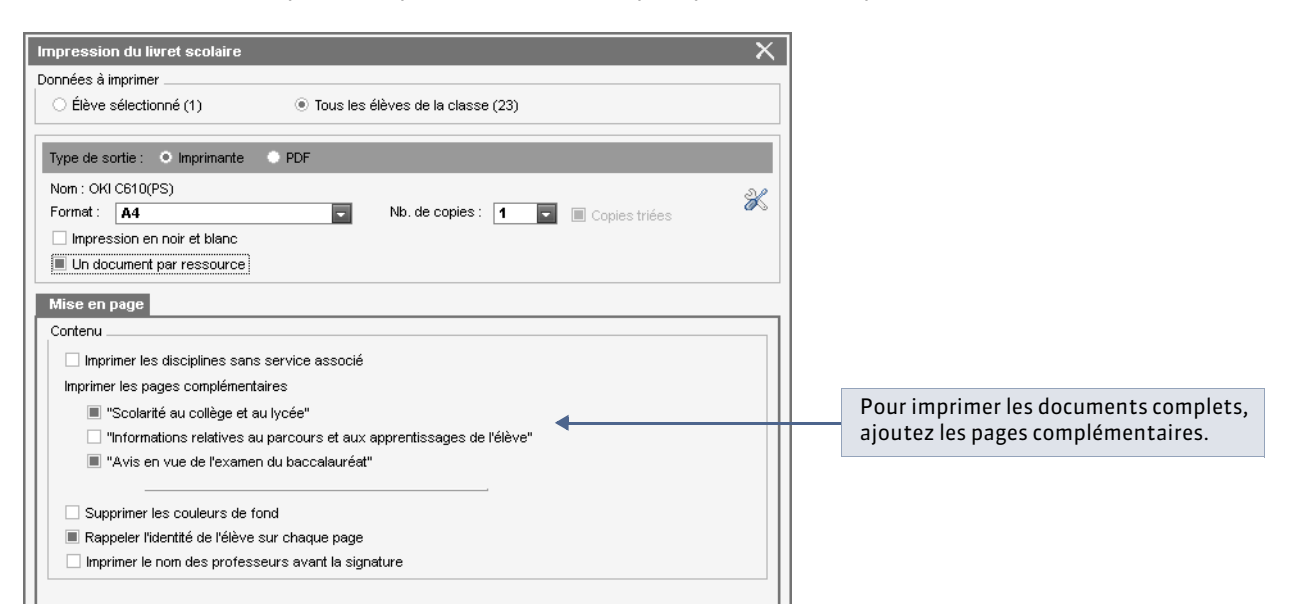

LE GUIDE PRATIQUE Absences

# Absences [VS]

En version VS, le groupe de travail **Absences** permet de gérer :

- les absences aux cours,
- les absences aux repas,
- les absences à l'internat,
- -les retards,
- les exclusions de cours,
- les passages à l'infirmerie,
- -les dispenses,
- les convocations à la vie scolaire.

En version non VS, vous disposez d'un affichage dans le dossier de l'élève permettant la saisie d'absences et de retards pour imprimer un décompte uniquement sur les bulletins.

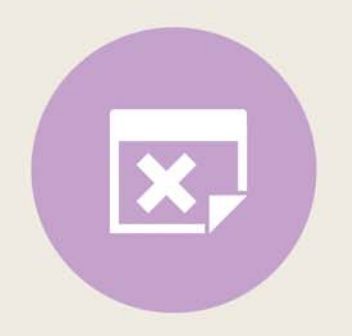

#### 

# Fiche 102 - Paramétrer la gestion des absences

À SAVOIR : avant tout, il est indispensable d'avoir défini le calendrier de l'année ( Calendrier).

#### Menu Paramètres > ABSENCES > Options

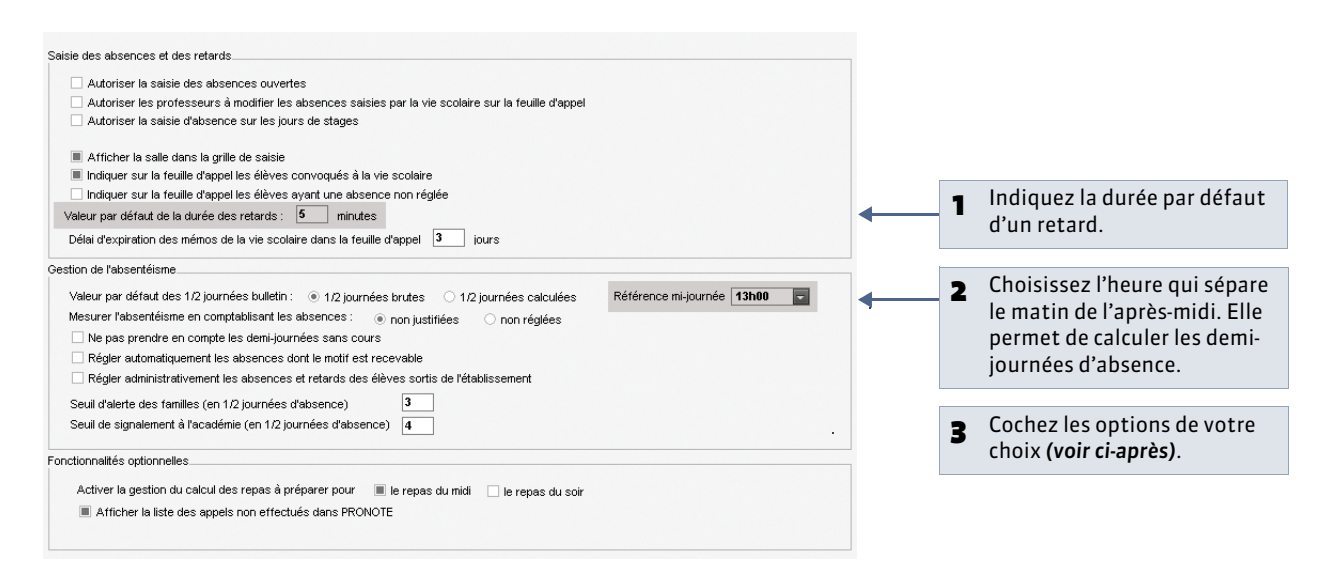

#### » Saisie des absences et retards

Autoriser la saisie des absences ouvertes : les absences ouvertes s'incrémentent au fil du temps jusqu'à ce qu'elles soient fermées.

**Afficher la salle dans la grille de saisie** : la salle s'affiche à côté du nom du professeur dans les cours de la grille de saisie des absences.

#### » Gestion de l'absentéisme

#### Valeur par défaut des 1/2 journées bulletin :

- 1/2 journées brutes : une demi-journée d'absence est comptée même si l'élève est absent une heure,
- 1/2 journées calculées : les demi-journées d'absence sont calculées en fonction de la durée de l'absence. Si la demijournée fait 4 heures et que l'élève est absent 2 heures, PRONOTE comptabilise la moitié d'une demi-journée d'absence.

Remarque : pour qu'une absence ne soit pas comptée dans les 1/2 journées bulletins, affectez lui un motif de type **Dispense** ( Cérer les motifs d'absence et de retard).

#### Mesurer l'absence en comptabilisant les absences :

- non justifiées : dont le motif n'est pas recevable ( Care les motifs d'absence et de retard),
- non réglées : pour lesquelles la colonne RA n'est pas cochée.

#### » Fonctionnalités optionnelles

Afficher la gestion du calcul des repas à préparer : elle se fait ensuite dans Absences > Demi-pension ( Demi-pension) et elle nécessite la définition du régime de l'élève ( Identité et scolarité).

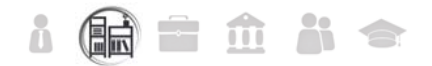

# Fiche 103 - Gérer les motifs d'absence et de retard

À SAVOIR : vous pouvez différencier les absences et les retards en fonction de leur motif. Modifiez les motifs existants et créez-en de nouveaux en fonction de vos besoins.

#### Menu Paramètres > ABSENCES > Motifs d'absences

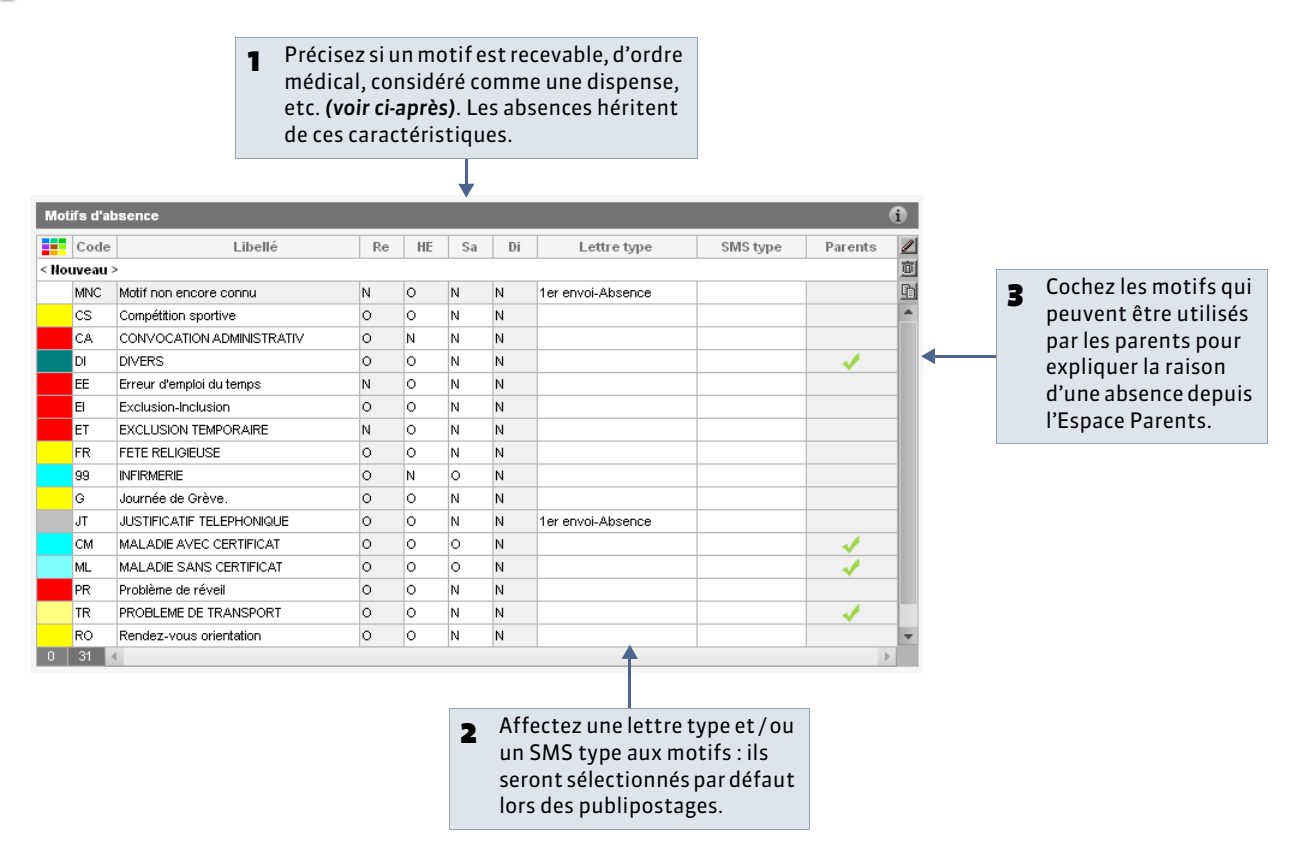

Remarque : la gestion des motifs de retards est similaire dans Paramètres > ABSENCES > Motifs de retards.

#### » Caractéristiques des motifs

**Re:** les absences dont le motif est non recevable (**Re** = **N**) ou sans motif sont considérées comme des absences injustifiées. Dans **Paramètres > ABSENCES > Options**, vous pouvez indiquer que les absences dont le motif est recevable (**Re** = **O**) soient réglées automatiquement.

**HE**: permet de différencier les absences hors (**HE** = **O**) et dans (**He** = **N**) l'établissement.

Sa: permet de différencier les absences pour une raison de santé (Sa = O) des autres.

Di: les absences dont le motif est de type Dispense (Di = O) ne sont pas comptabilisées dans les 1/2 journées bulletins.

# Fiche 104 - Saisir les absences, retards et exclusions de cours

À SAVOIR : vous saisissez de la même manière les absences, retards, exclusions et passages à l'infirmerie.

#### 1 - Saisir un événement directement sur la grille

💡 Affichage Absences > Saisie > 🗾

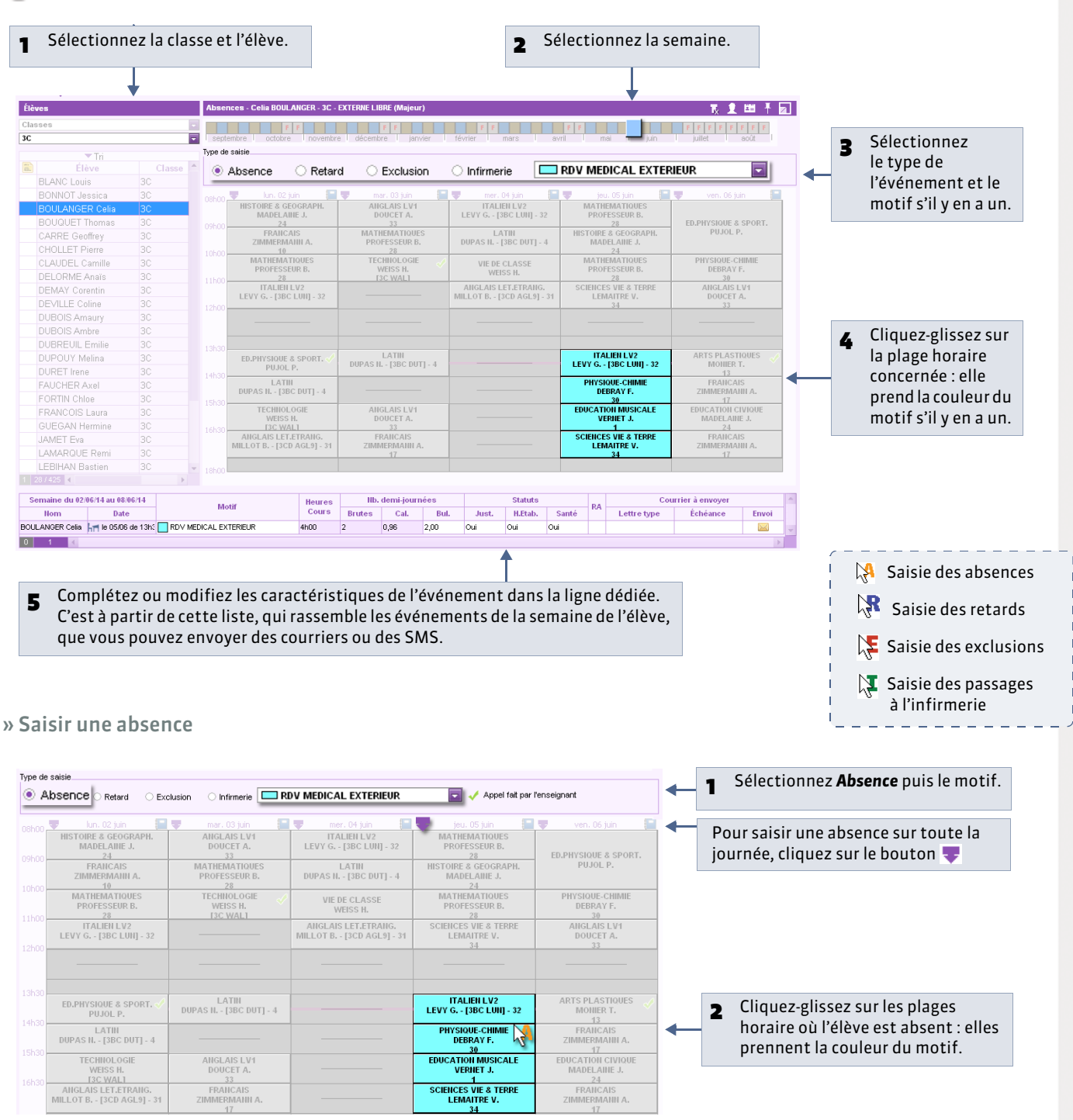

#### » Saisir un retard

| Type de | saisie                                         |                                  |                                                |                                          |                                     |            |                                           |
|---------|------------------------------------------------|----------------------------------|------------------------------------------------|------------------------------------------|-------------------------------------|------------|-------------------------------------------|
| 0,      | Absence   Retard                               | Exclusion 🔿 Infirmerie 📕         | PROBLEME DE REVEIL                             | 🗖 🗸 Ap                                   | pel fait par l'enseignant           | ← 1        | Sélectionnez <b>Retard</b> puis le motif. |
|         | lun. 02 juin 🛛 📔                               | mar. 03 juin 🛛 🚺                 | mer. 04 juin 📔                                 | jeu. 05 juin                             | ven. 06 juin 📗                      |            |                                           |
|         | HISTOIRE & GEOGRAPH.<br>MADELAINE J 24         | ANGLAIS LV1<br>DOUCET A 33       | ITALIEN LV2<br>LEVY G [3BC LUN] - 32           | 1 retard<br>PROFESSEUR B 28              | D.PHYSIQUE & SPORT.                 | <b>- 2</b> | Cliquez sur le cours auquel l'élève       |
|         | FRANCAIS<br>ZIMMERMANN A 10                    | MATHEMATIQUES<br>PROFESSEUR B 28 | LATIN<br>DUPAS N [3BC DUT] - 4                 | HISTOIRE & GEOGRAPH. M<br>MADELAINE J 24 | S PUJOL P.                          |            | est arrive en retard.                     |
|         | MATHEMATIQUES<br>PROFESSEUR B 28               | TECHNOLOGIE<br>WEISS H [3C WAL]  | VIE DE CLASSE<br>WEISS H.                      | MATHEMATIQUES<br>PROFESSEUR B 28         | PHYSIQUE-CHIMIE<br>DEBRAY F 30      |            |                                           |
|         | ITALIEN LV2<br>LEVY G [3BC LUN] - 32           |                                  | ANGLAIS LET.ETRANG.<br>MILLOT B [3CD AGL9] - 3 | SCIENCES VIE & TERRE<br>LEMAITRE V 34    | ANGLAIS LV1<br>DOUCET A 33          |            |                                           |
|         |                                                |                                  |                                                |                                          |                                     |            |                                           |
|         |                                                |                                  |                                                |                                          |                                     |            |                                           |
|         | ED.PHYSIQUE & SPORT  PUJOL P.                  | LATIN<br>DUPAS N [3BC DUT] - 4   |                                                | ITALIEN LV2<br>LEVY G [3BC LUN] - 32     | ARTS PLASTIQUES V<br>MONIER T 13    |            |                                           |
|         | LATIN<br>DUPAS N [3BC DUT] - 4                 |                                  |                                                | PHYSIQUE-CHIMIE<br>DEBRAY F 30           | FRANCAIS<br>ZIMMERMANN A 17         |            |                                           |
|         | TECHNOLOGIE<br>WEISS H [3C WAL]                | ANGLAIS LV1<br>DOUCET A 33       |                                                | EDUCATION MUSICALE<br>VERNET J 1         | EDUCATION CIVIQUE<br>MADELAINE J 24 |            |                                           |
|         | ANGLAIS LET.ETRANG.<br>MILLOT B [3CD AGL9] - 3 | FRANCAIS<br>ZIMMERMANN A 17      |                                                | SCIENCES VIE & TERRE<br>LEMAITRE V 34    | FRANCAIS<br>ZIMMERMANN A 17         |            |                                           |

#### » Saisir une exclusion

La saisie d'une exclusion n'entraîne pas l'absence au cours. C'est une punition à part entière, que l'on retrouve dans les écrans de gestion des punitions, notamment pour détailler les circonstances.

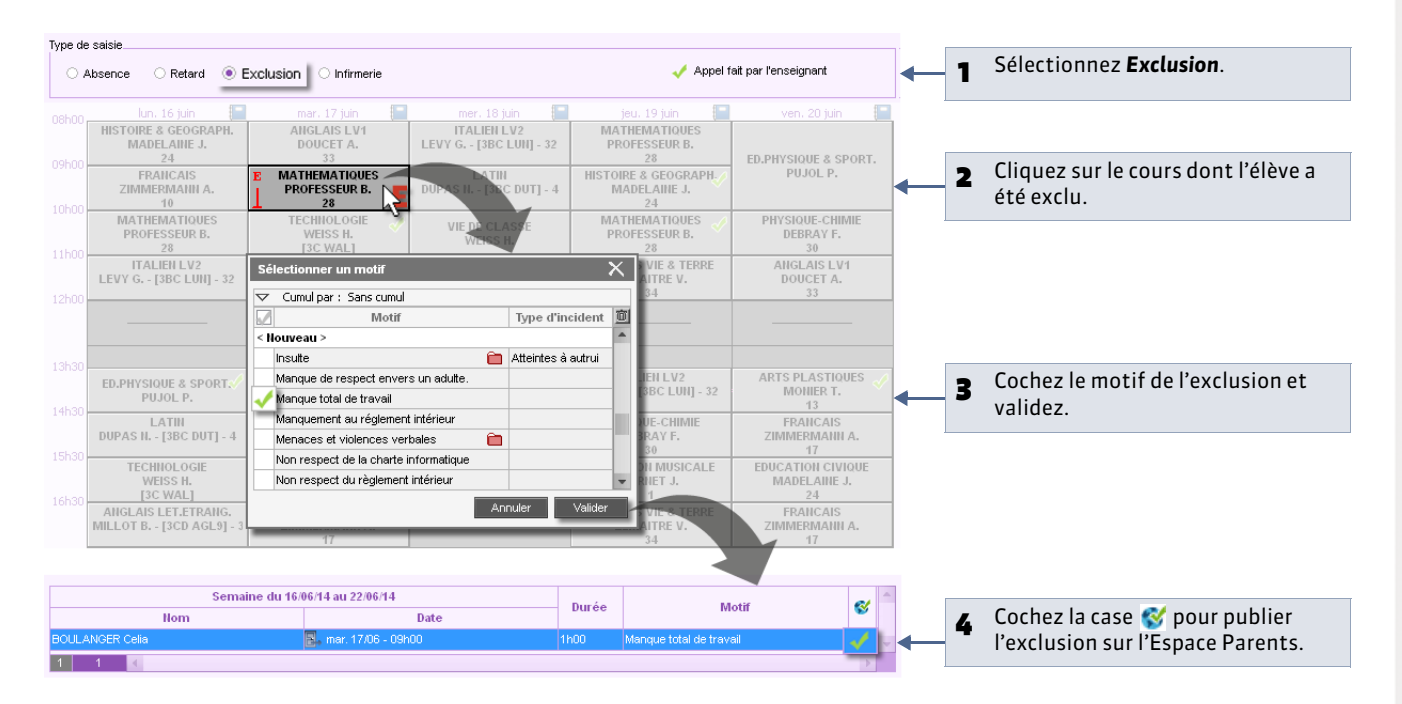

Remarque : les motifs d'exclusion de cours sont ceux des punitions ( **Cérer les motifs de punition et sanction**). Selon le motif affecté à l'exclusion de cours, un dossier peut être automatiquement généré dans la vie scolaire.

#### » Saisir un passage à l'infirmerie

| Type d | saisie                                     |                                      |                                                     |                                            |                                         |            |                                  |
|--------|--------------------------------------------|--------------------------------------|-----------------------------------------------------|--------------------------------------------|-----------------------------------------|------------|----------------------------------|
| 0.     | Absence O Retard O E                       |                                      |                                                     | 🞺 Appel fait pa                            | r l'enseignant                          | <b>←</b> 1 | Sélectionnez <b>Exclusion</b> .  |
|        | lun. 16 juin 📗                             | mar. 17 juin 📒                       | mer. 18 juin 📒                                      | jeu. 19 juin 📔                             | ven. 20 juin 📔                          |            |                                  |
|        | HISTOIRE & GEOGRAPH.<br>MADELAINE J.<br>24 | ANGLAIS LV1<br>DOUCET A.<br>33       | ITALIEN LV2<br>LEVY G.<br>[3BC LUN] - 32            | MATHEMATIQUES<br>PROFESSEUR B.<br>28       | ED.PHYSIQUE & SPORT.                    |            |                                  |
|        | FRANCAIS<br>ZIMMERMANN A.<br>10            | MATHEMATIQUES<br>PROFESSEUR B.<br>28 | LATIN<br>DUPAS N.<br>[3BC DUT] - 4                  | HISTOIRE & GEOGRAPH.<br>MADELAINE J.<br>24 | PUJOL P.                                |            |                                  |
|        | MATHEMATIQUES<br>PROFESSEUR B.<br>28       | TECHNOLOGIE<br>WEISS H.<br>[3C WAL]  | VIE DE CLASSE<br>WEISS H.                           | MATHEMATIQUES<br>PROFESSEUR B.<br>28       | PHYSIQUE-CHIMIE I<br>DEBRAY F.<br>30    | <u>ع</u>   | Cliquez sur le cours lors duquel |
|        | ITALIEN LV2<br>LEVY G.<br>[3BC LUN] - 32   |                                      | ANGLAIS LET.ETRANG.<br>MILLOT B.<br>[3CD AGL9] - 31 | SCIENCES VIE & TERRE<br>LEMAITRE V.<br>34  | ANGLAIS LV1<br>DOUCET A.<br>33          |            |                                  |
|        |                                            |                                      |                                                     |                                            |                                         |            |                                  |
|        |                                            |                                      |                                                     |                                            |                                         |            |                                  |
|        | ED.PHYSIQUE & SPORT.<br>PUJOL P.           | LATIN<br>DUPAS N.<br>[3BC DUT] - 4   |                                                     | ITALIEN LV2<br>LEVY G.<br>[3BC LUN] - 32   | ARTS PLASTIQUES<br>MONIER T.<br>13      |            |                                  |
|        | LATIN<br>DUPAS N.<br>[3BC DUT] - 4         |                                      |                                                     | PHYSIQUE-CHIMIE<br>DEBRAY F.<br>30         | FRANCAIS<br>ZIMMERMANN A.<br>17         |            |                                  |
|        | TECHNOLOGIE<br>WEISS H.<br>[3C WAL]        | ANGLAIS LV1<br>DOUCET A.<br>33       |                                                     | EDUCATION MUSICALE<br>VERNET J.<br>1       | EDUCATION CIVIQUE<br>MADELAINE J.<br>24 |            |                                  |
|        | ANGLAIS LET.ETRANG.<br>MILLOT B.           | FRANCAIS<br>ZIMMERMANN A.            |                                                     | SCIENCES VIE & TERRE<br>LEMAITRE V.        | FRANCAIS<br>ZIMMERMANN A.               |            |                                  |

# 2 - Afficher le récapitulatif annuel à côté de la grille

| Absence<br>septemk<br>Type de sa                         | es - Celia BOULANG<br>F F<br>bre octobre<br>alsie<br>sence Retard                                                                                                | ER - 3C - EXTERNE LIBR                                                                                             | E (Majeur)                                                                                                    | F F mars                                                                                                    | avril mai                                                                                                    | juin i juilet                                                                                                    |                                                      | <b> </b> | Ce bouton permet<br>d'afficher le récapitulatif<br>annuel des événements<br>saisis (en fonction du type<br>de saisie sélectionné). |
|----------------------------------------------------------|----------------------------------------------------------------------------------------------------|----------------------------------------------------------------------------------------------------|----------------------------------------------------------------------------------------------------|----------------------------------------------------------------------------------------------------|----------------------------------------------------------------------------------------------------|----------------------------------------------------------------------------------------------------|------------------------------------------------------|----------|----------------------------------------------------------------------------------------------------|
| 08h00 HH:<br>09h00 ZH<br>10h00 P<br>11h00 LE<br>12h00 LE | Iun. 23 Juin Image Secord Auge And Angel Aline J 24<br>FRANCAIS FRANCAIS<br>IMMERMANIN A 1(<br>MATHEMATIQUES<br>ROFESSEUR B 28<br>ITALIEN LV2<br>EVY G [3BC LUN] | mar. 24 jun<br>AliGLAIS LV1<br>DOUCET A 33<br>MATHEMATIOUES<br>PROFESSEUR B 28<br>TECHIIOLOGIE<br>WEISS H [3C WAL] | mer. 25 jun million to the second second sec | MATHEMATIOUES<br>PROFESSEUR B 28<br>HISTOIRE & GEOGRAI<br>MADELAINE J 24<br>MATHEMATIOUES<br>PROFESSEUR B 28<br>SCIENCES VIE & TERI<br>LEMAITRE V 34 | ven: 27 Jun     ED.PHYSIOUE & SPOF     PUJOL P.     PHYSIOUE-CHIMIE     DEBRAY F 30     AIIGLAIS LV1     DOUCET A 33           | Sur l'anné : 9 dent - jour<br>Date<br>1 le 05/12 (0,96)<br>1 le 1703 (0,96)<br>1 le 1703 (0,96)<br>1 le 1803 (0,25)<br>1 le 1206 (1,86)<br>1 le 2505 (0,95) | Motif RA<br>RDV1<br>RAISC<br>Motif 1<br>MALE<br>MALE | <b>-</b> | Un double-clic sur un<br>événement l'affiche sur la<br>grille d'emploi du temps.                                                   |
| 13h30 ED<br>14h30 DU<br>15h30 W<br>16h30 AI              | D.PHYSIQUE & SPO<br>PUJOL P.<br>LATIII<br>UPAS N [3BC DUT<br>TECHNOL-OGIE<br>/EISS H [3C WAL]<br>IIGLAIS LET.ETRAN<br>IILLOT B [3CD AG                           | LATIN<br>DUPAS II [3BC DUT<br>AIIGLAIS LV1<br>DOUCET A 33<br>FRAIICAIS<br>ZIMMERMAINI A 17                         |                                                                                                    | ITALIEN LV2<br>LEVY G [3BC LUN]<br>PHYSIQUE-CHIMIE<br>DEBRAY F 30<br>EDUCATION MUSICAI<br>VERNET J 1<br>HISTOIRE & GEOGRAI<br>MADELAINE J 24         | RATS PLASTOUR<br>MOURE 13<br>FRAICAIS<br>ZIMMERMAIN A 11<br>EDUCATION CIVIQUE<br>MADELANIE J 24<br>FRAICAIS<br>ZIMMERMAIN A 11 | 1 5                                                                                                    | v<br> }                                              |          |                                                                                                    |

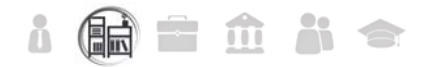

### Fiche 105 - Saisir les absences aux repas et à l'internat

À SAVOIR : les absences aux repas et à l'internat se saisissent de la même façon que les absences aux cours, pourvu que vous ayez au préalable défini les régimes et renseigné la rubrique Régime des élèves.

#### 1 - Définir les régimes

Menu Paramètres > GÉNÉRAUX > Régimes

| Code<br>Cliquez ic<br>DEMI-PI<br>DEMI-PI | Libellé<br>ici pour créer un nouveau régime > |    | R.midi | R.soir | Int. |      |   | - | Cliquez dans la ligne de création nour        |
|------------------------------------------|-----------------------------------------------|----|--------|--------|------|------|---|---|-----------------------------------------------|
| Cliquez ic<br>DEMI-PI<br>DEMI-PI         | ici pour créer un nouveau régime >            |    |        |        |      | 1411 |   | 1 | cilquez dans la ligne de creation pour        |
| DEMI-PI                                  | DENICIONINIAIRE                               |    |        |        |      | 4    | - |   | ajouter de nouveaux régimes                   |
| DEMI-PI                                  | PENSIONINAINE                                 | F  | M      | RS     |      |      |   |   | ajouter de nouveaux regimes.                  |
|                                          | PENSIONNAIRE DANS L'ETABLISSEM                | F  | M      | RS     |      |      |   |   |                                               |
| DLIWI-FI                                 | PENSIONNAIRE DANS L'ETABLISSEMENT             | F  | M      |        |      |      |   |   |                                               |
| DEMI-PI                                  | PENSIONNAIRE HORS L'ETABLISSEM                |    |        |        |      |      |   | _ | Double cliques dans les selennes              |
| EXTER                                    | RNE                                           |    |        |        |      |      |   | 2 | Double-cliquez dalls les coloilles            |
| EXTER                                    | RNE LIBRE                                     |    |        |        |      |      |   |   | correspondantes pour définir si le            |
| EXTER                                    | RNE SURVEILLE                                 |    |        |        |      |      |   |   | régime implique                               |
| INTERN                                   | NE .                                          | RM |        | RS     | INT  |      |   | - |                                               |
| INTERN                                   | INE DANS L'ETABLISSEMENT                      | _  |        | T      | 1    |      |   |   | <ul> <li>Te repas de midi (RM),</li> </ul>    |
| INTERN                                   | INE EXTERNE                                   |    |        | 1      |      |      |   |   | <ul> <li>le repas du soir (RR).</li> </ul>    |
| INTERN                                   | INE HEBERGE                                   |    |        |        |      |      |   |   | <ul> <li>In multiple internat (NT)</li> </ul> |

#### 2 - Affecter les régimes aux élèves

💡 Affichage Ressources > Élèves > 늘 ou 🧮

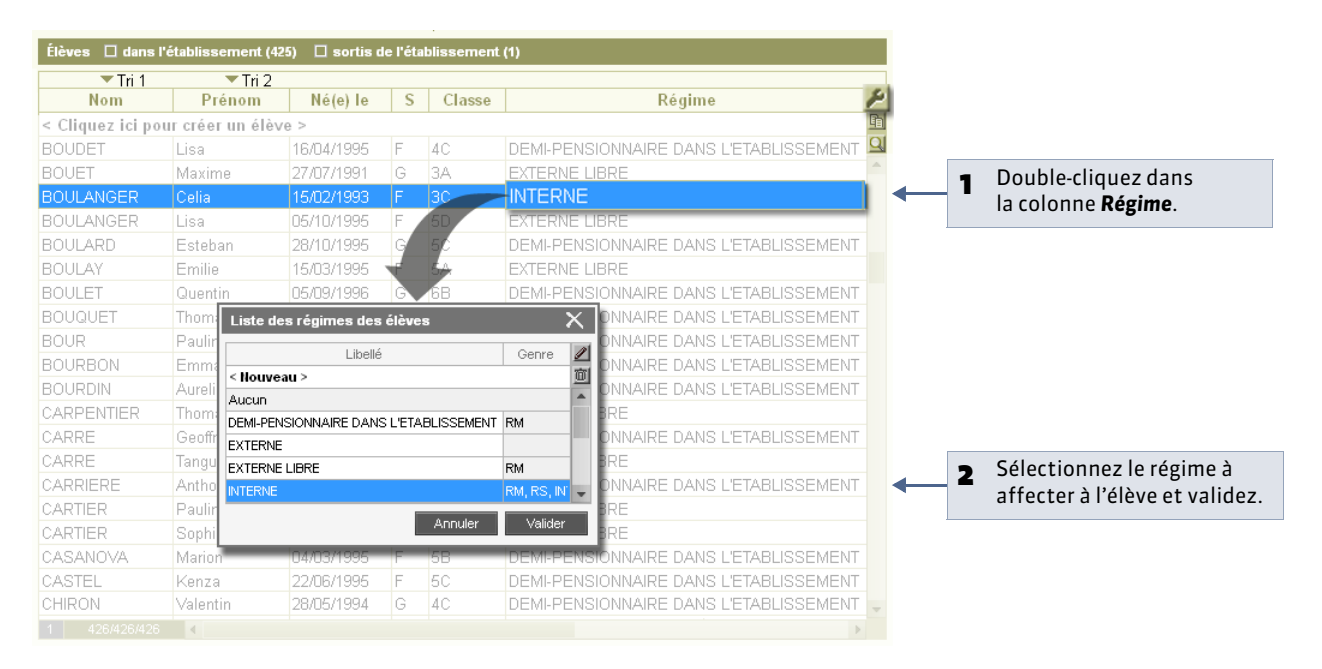

#### 3 - Saisir une absence aux repas

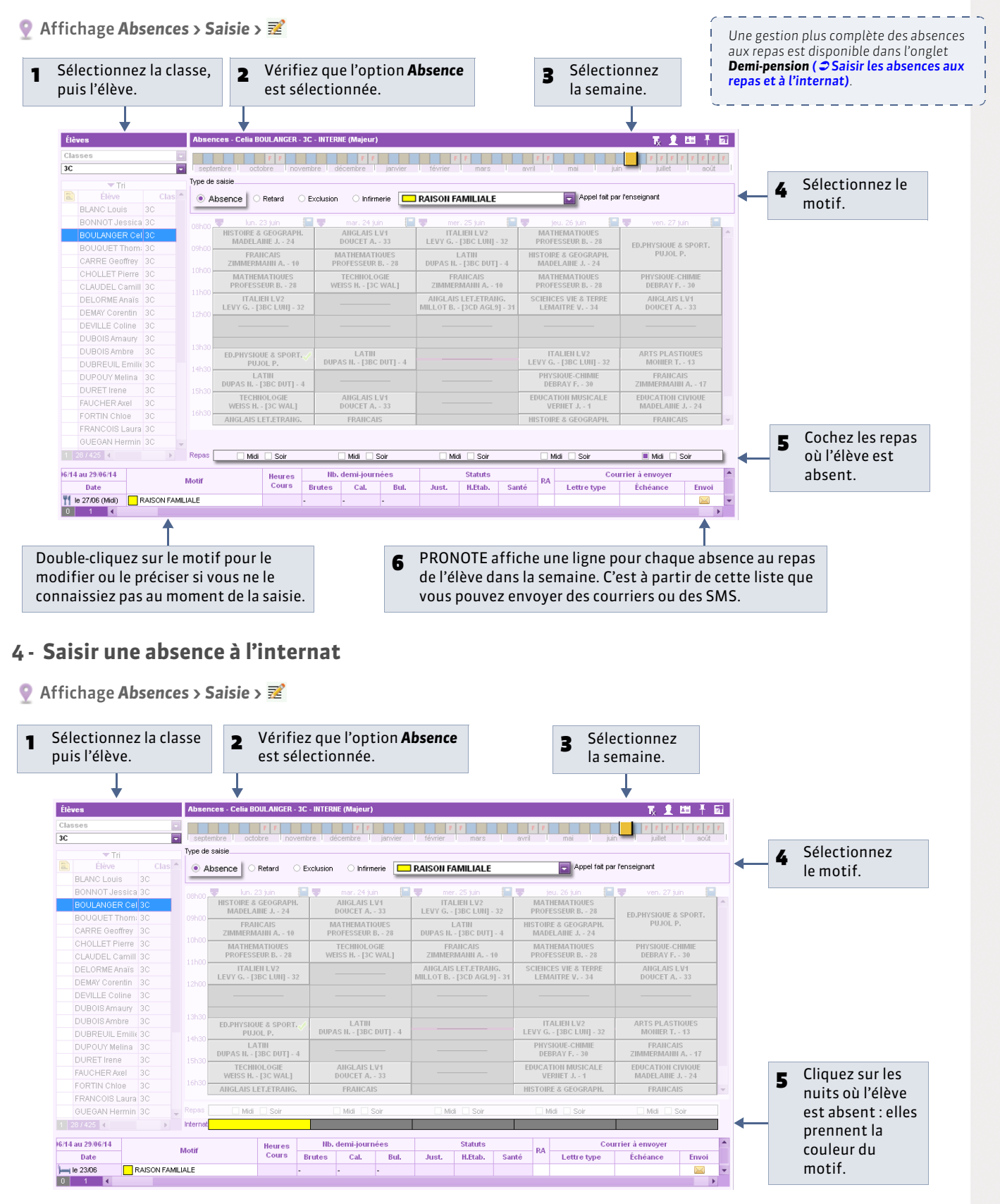

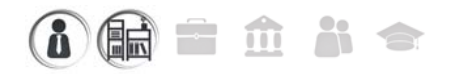

# Fiche 106 - Faire l'appel

À SAVOIR : la feuille d'appel vous permet de saisir les retards, les absences, les passages à l'infirmerie et les exclusions sur le même affichage.

#### 1 - Afficher la feuille d'appel

💡 Affichage Absences > Saisie > 🧮

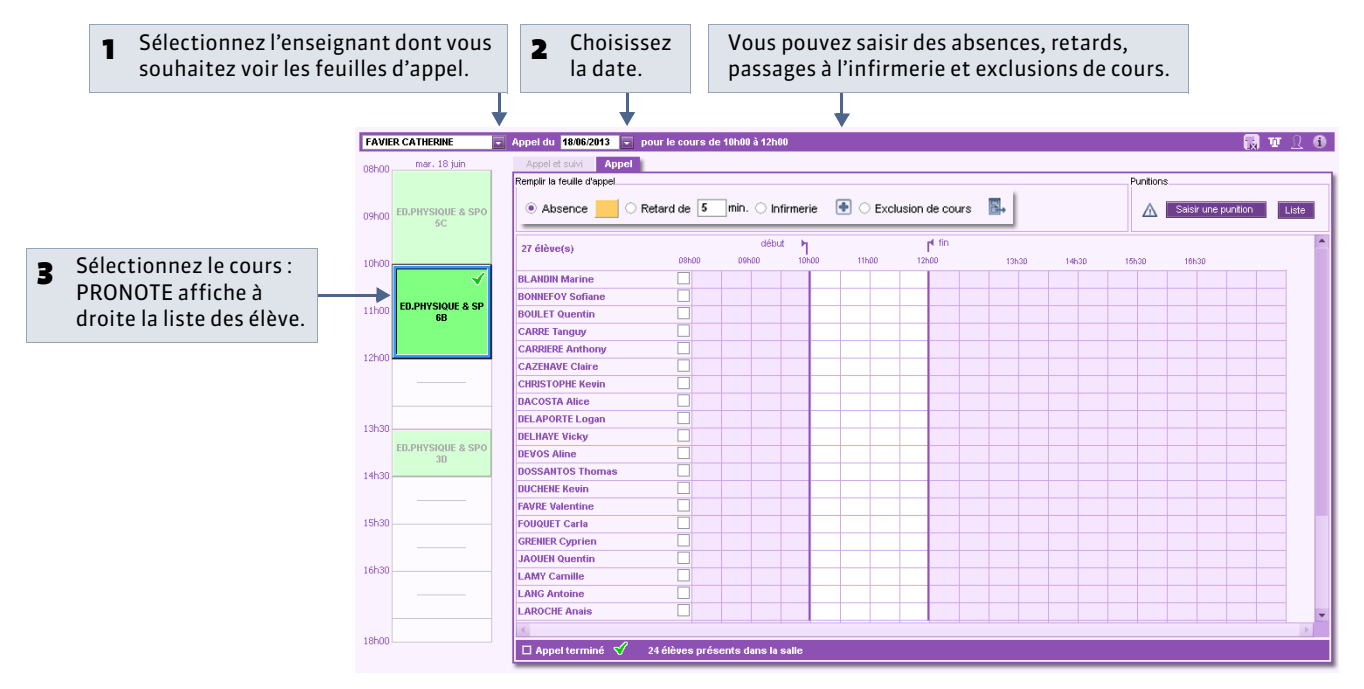

#### » Onglet Appel et suivi

Cet affichage est destiné aux enseignants. Son fonctionnement est décrit dans le Guide de l'enseignant.

🔮 Affichage Absences > Saisie > 🥁 > Appel et suivi

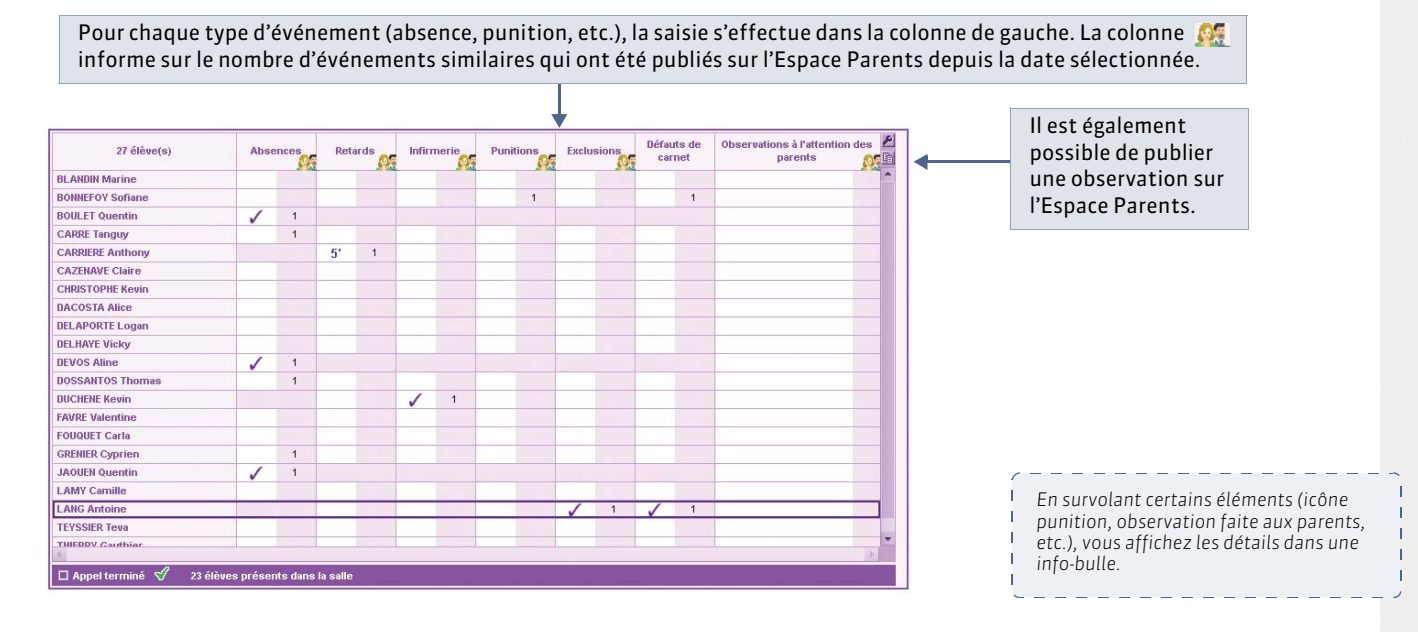

#### 2 - Saisir les absences

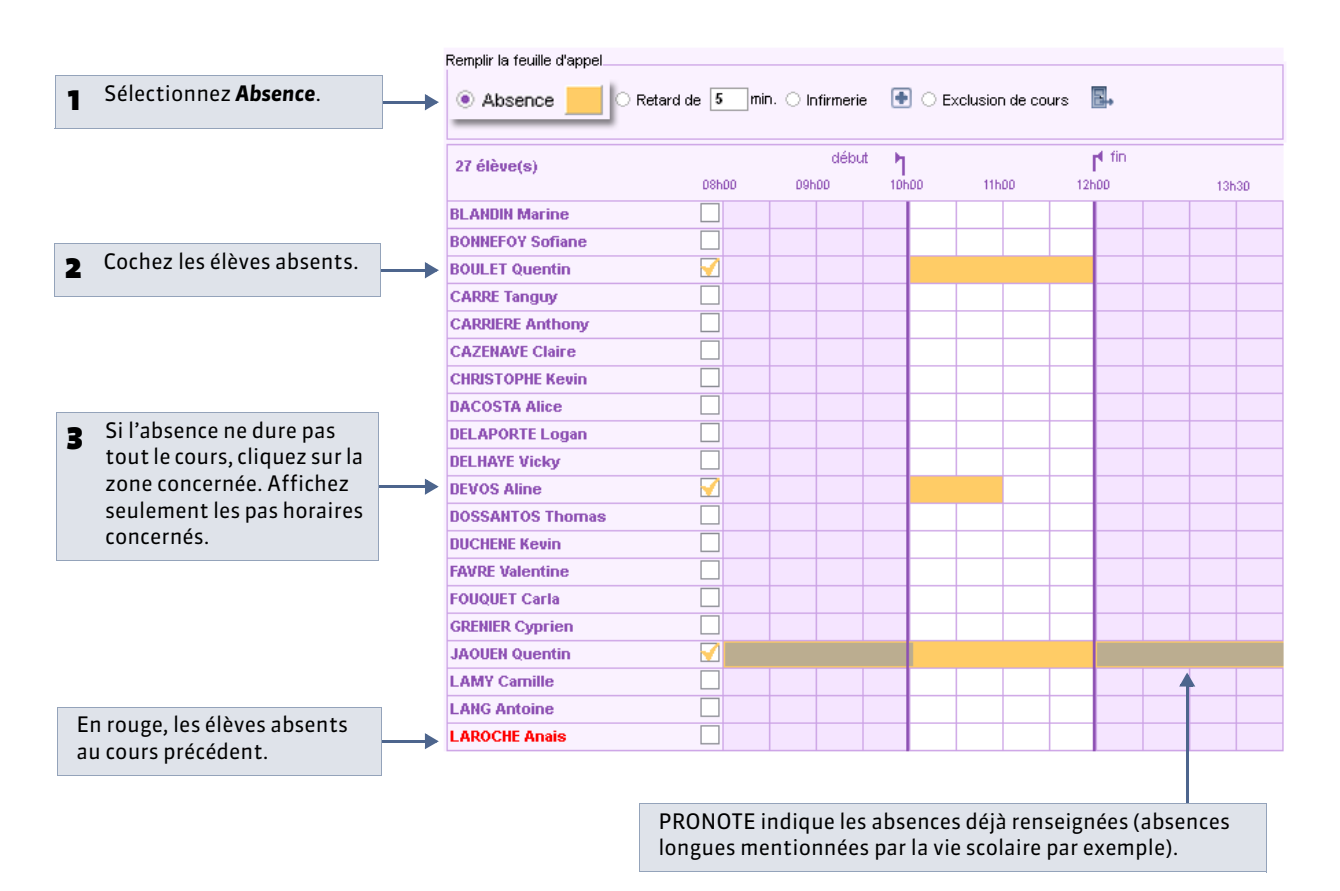

#### 3 - Saisir les retards

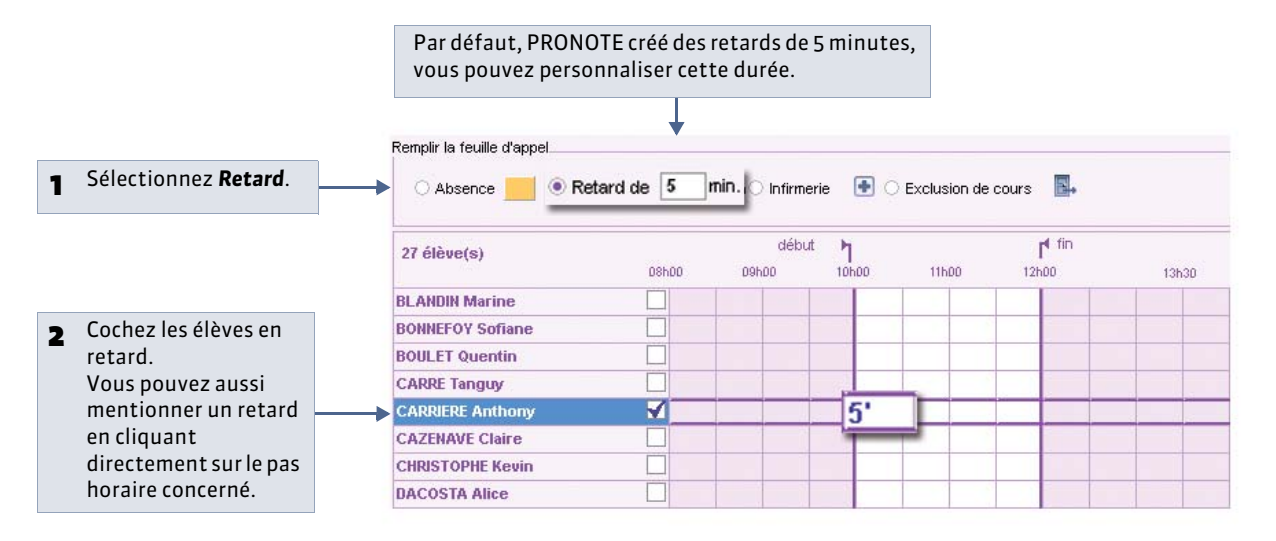

#### 4 - Saisir un passage à l'infirmerie

|                       |                                           | 27 élève(s)                           | 09500       | déb    | ut <b>1</b>                                              | 115.00                                                       | f <sup>¶</sup> fin | 101-01 |
|-----------------------|-------------------------------------------|---------------------------------------|-------------|--------|----------------------------------------------------------|--------------------------------------------------------------|--------------------|--------|
|                       |                                           | RI ANDIN Marine                       |             | Dalipp | TOTIOO                                                   | THE                                                          | 12100              | Tanai  |
|                       |                                           | BONNEEOV Sofiane                      |             |        |                                                          |                                                              |                    |        |
|                       |                                           | BOIII ET Quentin                      |             |        | -                                                        |                                                              |                    |        |
| Pour l'élève concerr  | ıé                                        |                                       |             |        |                                                          |                                                              |                    |        |
| cliquez sur le pas ho | oraire                                    |                                       |             |        |                                                          |                                                              |                    |        |
| du départ à l'infirm  | erie.                                     | CARRENAVE Claire                      |             |        |                                                          |                                                              |                    |        |
|                       |                                           | CHDISTOPHE Kewin                      |             |        |                                                          |                                                              |                    |        |
|                       |                                           | DACOSTA Alian                         |             |        |                                                          |                                                              |                    |        |
|                       | <ul><li>Faites L</li><li>Ies ho</li></ul> | ın clic droit sur le 💿 po<br>oraires, | ur saisir : | H<br>A | leure de départ :<br>leure de retour :<br>.ccompagné par | 11:00<br>12:00<br><auc< th=""><th><br/></th><th></th></auc<> | <br>               |        |

#### **5** - Saisir une exclusion de cours

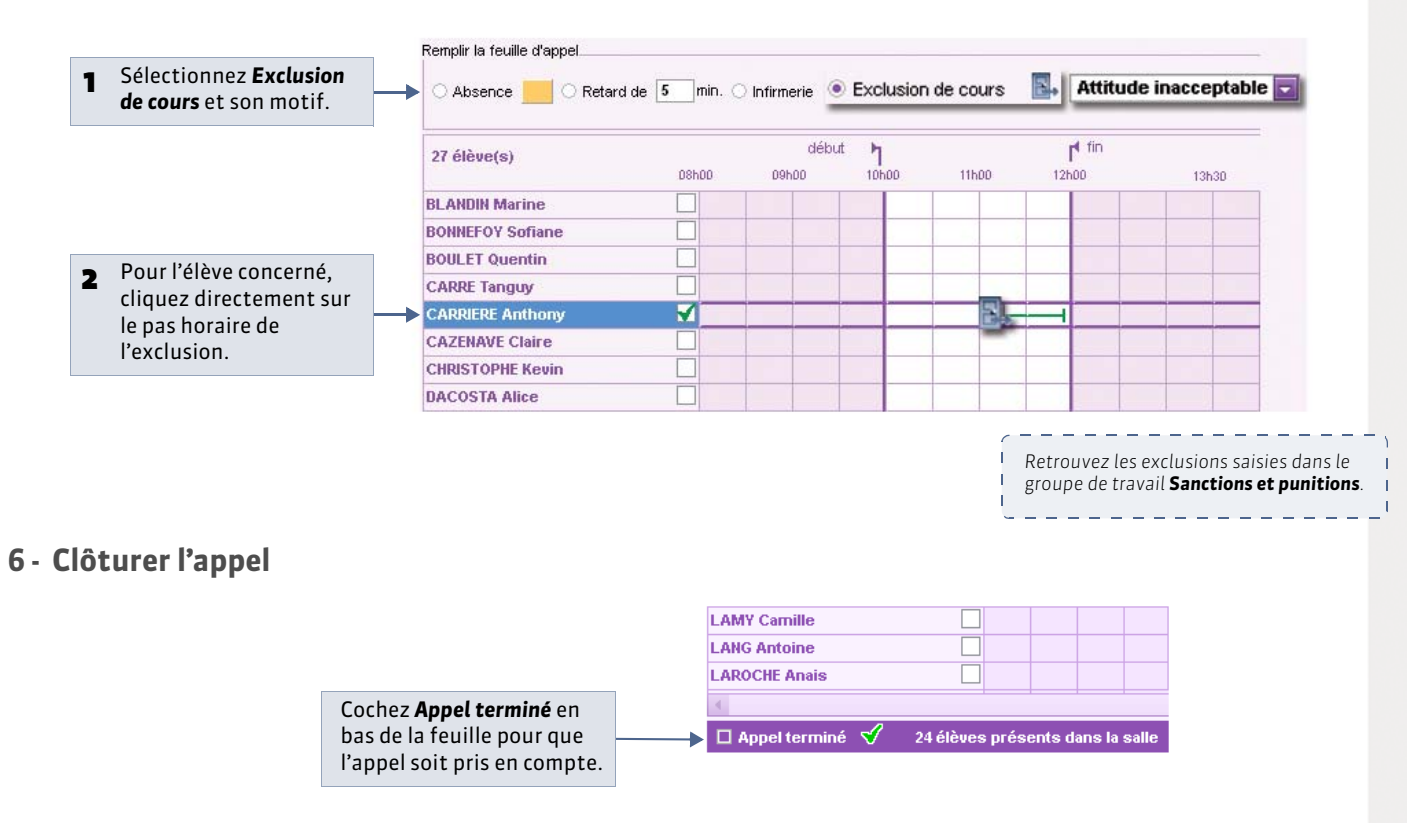

#### » Appels non faits

Les appels non faits sont listés dans l'affichage **Absences > Saisie >** 式 et peuvent être affichés par professeur ou par jour.

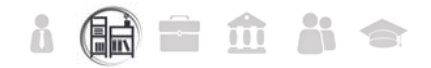

# Fiche 107 - Régler administrativement les absences et les retards

À SAVOIR : depuis la liste des absences et retards, vous pouvez retrouver rapidement tous les absences ou retards non réglés et travailler en multisélection. Les absences à la cantine et à l'internat ainsi que les retards fonctionnent sur le même principe.

#### 1 - Afficher les absences non réglées

#### 

| 1 Choisissez<br>le type de<br>données. | 1 Choisissez<br>le type de<br>données.2 Sélectionnez les classes<br>et régimes des élèves à<br>prendre en compte. |                        |                   |                              | <b>3</b> Sélect<br>la pér  | ionnez<br>iode.               |               |
|----------------------------------------|----------------------------------------------------------------------------------------------------|------------------------|-------------------|------------------------------|----------------------------|-------------------------------|---------------|
| ↓↓                                     |                                                                                                    |                        |                   |                              |                            |                               |               |
| Absences et retards 🛛 📼                | Classes (                                                                                                    | 1/16 : 3C) 🛛 ··· Régim | es (Tous)         |                              | Période Semaine en cours 📼 | du 16/06/2014 🖃 au 22/06/20   | 14 🖵 🔛        |
| septembre coctobre                     | nover                                                                                                    | nbre décembre          | F janvier         | février mars                 | avril mai                  | juin juillet                  | F F F<br>août |
|                                        |                                                                                                    |                        |                   |                              |                            |                               | 🔻 Tri1        |
| Nom                                    | Classe                                                                                                    | Matière                | Régime            | Date                         | Motif                      | Raison donnée par les parents | RA 🔒          |
| DUBREUIL Emilie                        | 3C                                                                                                    | ANGLAIS LET.ETRANG     | DEMI-PENSIONNAIRE | le 16/06/14 de 15h30 à 17h30 |                            | RAISON FAMILIALE              | <u>^</u>      |
| FORTIN Chloe                           | 3C                                                                                                    | ANGLAIS LV1, LATIN, M  | DEMI-PENSIONNAIRE | le 17/06/14 de 08h00 à 16h30 | MALADIE SANS CERTIFICAT    |                               |               |
| H DUBREUIL Emilie                      | 3C                                                                                                    | HISTOIRE & GEOGRAF     | DEMI-PENSIONNAIRE | le 19/06/14 de 08h00 à 12h00 |                            |                               |               |
| HT DURET Irene                         | 3C                                                                                                    | ALLEMAND LV2, EDUC     | EXTERNE LIBRE     | le 19/06/14 de 12h00 à 17h30 | RDV MEDICAL EXTERIEUR      |                               |               |
| H DUBREUIL Emilie                      | 3C                                                                                                    | EDUCATION MUSICALI     | DEMI-PENSIONNAIRE | le 19/06/14 de 13h30 à 16h30 |                            |                               |               |
| H DUPOUY Melina                        | 3C                                                                                                    | DECOUV.PROFESS. 3      | EXTERNE LIBRE     | le 18/06/14 de 08h00 à 12h00 | Compétition sportive       |                               | 1             |
| FORTIN Chloe                           | 3C                                                                                                    | ANGLAIS LET.ETRANG     | DEMI-PENSIONNAIRE | le 18/06/14 de 08h00 à 12h00 | MALADIE AVEC CERTIFICAT    |                               | 1             |
|                                        |                                                                                                    |                        |                   |                              |                            |                               |               |

4 Déplacez le curseur de tri sur la colonne RA (réglé administrativement) : les absences non réglées apparaissent en premier.

### 2 - Renseigner les motifs

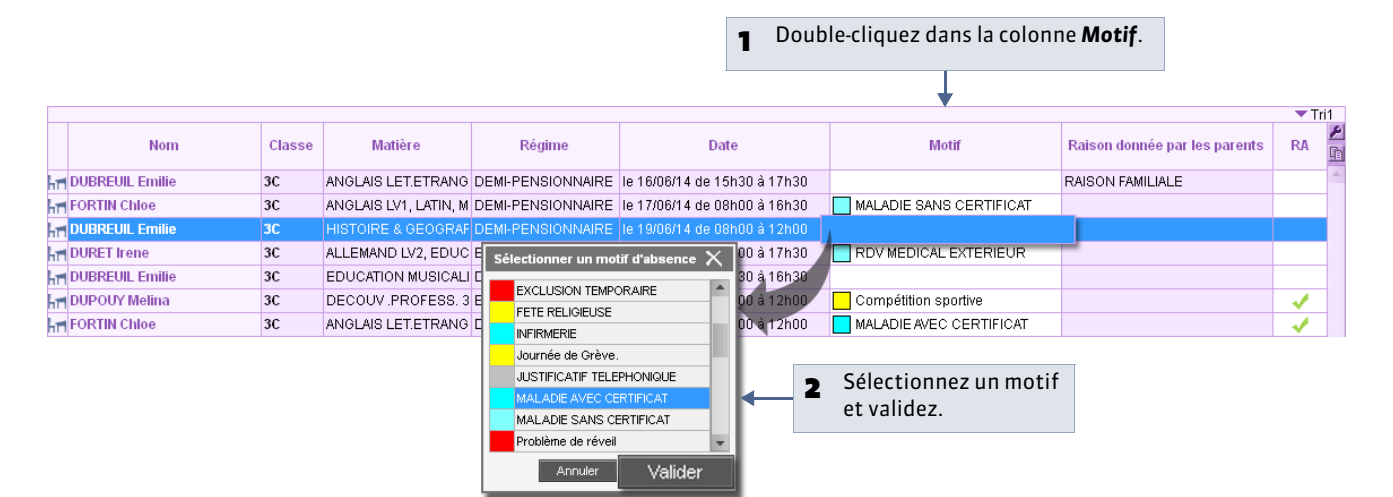

» Valider le motif donné par les parents

Si vous les y autorisez, les parents peuvent indiquer le motif de l'absence depuis leur Espace.

| Nom             | Nom Classe M                              |    | Mati      | re Régime Date                                                                                                    |                             | Motif                   | Raison donnée par les parents | RA |
|-----------------|-------------------------------------------|----|-----------|----------------------------------------------------------------------------------------------------|-----------------------------|-------------------------|-------------------------------|----|
| DUBREUIL Emilie |                                           | 20 |           |                                                                                                    |                             |                         | RAISON FAMILIALE              |    |
| FORTIN Chioe    | Modifie                                   | I  |           | <u>Régler les absences/retards sélectionnés</u>                                                                                                    |                             | MALADIE SANS CERTIFICAT |                               |    |
| DUBREUIL Emilie | lie Supprimer la sélection <u>Annuler</u> |    |           | Annuler le règlement des ab                                                                                                    | sences/retards selectionnes |                         |                               |    |
| DURET Irene     | _                                         | 3C | ALLEMANC  | Rendre Justities' les absences ou les retards selectionnes<br>Rendre "non justifiés" les absences ou les retards sélectionnés<br>Modifier les motifs des absences/retards sélectionnés<br>Accepter la raison donnée par les parents comme motif |                             | RDV MEDICAL EXTERIEUR   |                               |    |
| DUBREUIL Emilie |                                           | 3C | EDUCATIO  |                                                                                                    |                             |                         |                               |    |
| DUPOUY Melina   |                                           | 3C | DECOUV.F  |                                                                                                    |                             | Compétition sportive    |                               | 1  |
| FORTIN Chioe    |                                           | 3C | ANGLAIS L |                                                                                                    |                             | MALADIE AVEC CERTIFICAT |                               | 1  |
|                 |                                           |    |           |                                                                                                    | 1                           |                         |                               |    |

Sélectionnez l'élève, faites un clic droit et lancez **Modifier >** Accepter la raison donnée par les parents comme motif.

#### 3 - Modifier les caractéristiques des absences

#### » Absence justifiée / injustifiée

Il est possible de modifier le caractère justifié ou non justifié d'une absence au cas par cas, indépendamment de ce qui est rattaché par défaut au motif ( **Cérer les motifs d'absence et de retard**). Pour cela, double-cliquez dans la colonne **Just.**.

Pour modifier plusieurs absences en une fois, sélectionnez-les, faites un clic droit et lancez **Modifier > Rendre « justifiés » les absences ou les retards sélectionnés** ou **Rendre « non justifiés »**...

| nb. d  | lemi-jour | nées | Statuts |       |       |  |
|--------|-----------|------|---------|-------|-------|--|
| Brutes | Cal.      | Bul. | Just.   | H.Eta | Santé |  |
| 2      | 1,38      | 2,00 | Oui     | Oui   | Oui   |  |
| 1      | 0,67      | 1,00 | Oui     | Oui   | Oui   |  |
| 2      | 0,21      | 2,00 | Oui     | Oui   | Oui   |  |
| 2      | 0,46      | 2,00 | Oui     | Oui   | Non   |  |

#### » Demi-journées inscrites sur le bulletin

Vous pouvez modifier manuellement le nombre de demi-journées d'absences inscrites sur le bulletin : double-cliquez dans la colonne **Bul.** et saisissez le nombre.

#### 4 - Signaler les absences comme réglées administrativement

|    |                 |        |                       |                   |                              | Double-Cliquez dans la colonne <b>RA</b> pour signaler<br>l'absence comme réglée administrativement. |                               |    |        |  |  |
|----|-----------------|--------|-----------------------|-------------------|------------------------------|----------------------------------------------------------------------------------------------------|-------------------------------|----|--------|--|--|
|    |                 |        |                       |                   |                              |                                                                                                    |                               | Ļ  |        |  |  |
|    | ▼ Tri1          |        |                       |                   |                              |                                                                                                    |                               |    |        |  |  |
|    | Nom             | Classe | Matière               | Régime            | Date                         | Motif                                                                                                | Raison donnée par les parents | RA | 1<br>1 |  |  |
| hr | DUBREUIL Emilie | 3C     | ANGLAIS LET.ETRANG    | DEMI-PENSIONNAIRE | le 16/06/14 de 15h30 à 17h30 |                                                                                                    | RAISON FAMILIALE              |    | ^      |  |  |
| hr | FORTIN Chloe    | 3C     | ANGLAIS LV1, LATIN, M | DEMI-PENSIONNAIRE | le 17/06/14 de 08h00 à 16h30 | MALADIE SANS CERTIFICAT                                                                              |                               |    |        |  |  |
| hr | DUBREUIL Emilie | 3C     | HISTOIRE & GEOGRAF    | DEMI-PENSIONNAIRE | le 19/06/14 de 08h00 à 12h00 | MALADIE AVEC CERTIFICAT                                                                              |                               |    |        |  |  |
| hr | DURET Irene     | 3C     | ALLEMAND LV2, EDUC    | EXTERNE LIBRE     | le 19/06/14 de 12h00 à 17h30 | RDV MEDICAL EXTERIEUR                                                                                |                               |    |        |  |  |
| hr | DUBREUIL Emilie | 3C     | EDUCATION MUSICALI    | DEMI-PENSIONNAIRE | le 19/06/14 de 13h30 à 16h30 |                                                                                                    |                               |    |        |  |  |
| hr | DUPOUY Melina   | 3C     | DECOUV.PROFESS. 3     | EXTERNE LIBRE     | le 18/06/14 de 08h00 à 12h00 | Compétition sportive                                                                                 |                               | 1  |        |  |  |
| hr | FORTIN Chloe    | 3C     | ANGLAIS LET.ETRANG    | DEMI-PENSIONNAIRE | le 18/06/14 de 08h00 à 12h00 | MALADIE AVEC CERTIFICAT                                                                              |                               | 1  |        |  |  |

#### » En multisélection

Pour régler administrativement plusieurs absences en une seule fois, sélectionnez-les, faites un clic droit et lancez **Modifier > Régler les absences / retards sélectionnés**.

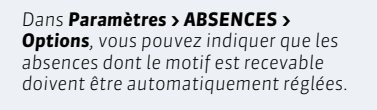

### Fiche 108 - Signaler les absences et retards aux responsables

À SAVOIR : le publipostage permet d'informer les responsables des retards et absences, par courrier ou SMS.

#### 1 - Publiposter des courriers ou des SMS

Q Affichage Absences > Publipostage > 3

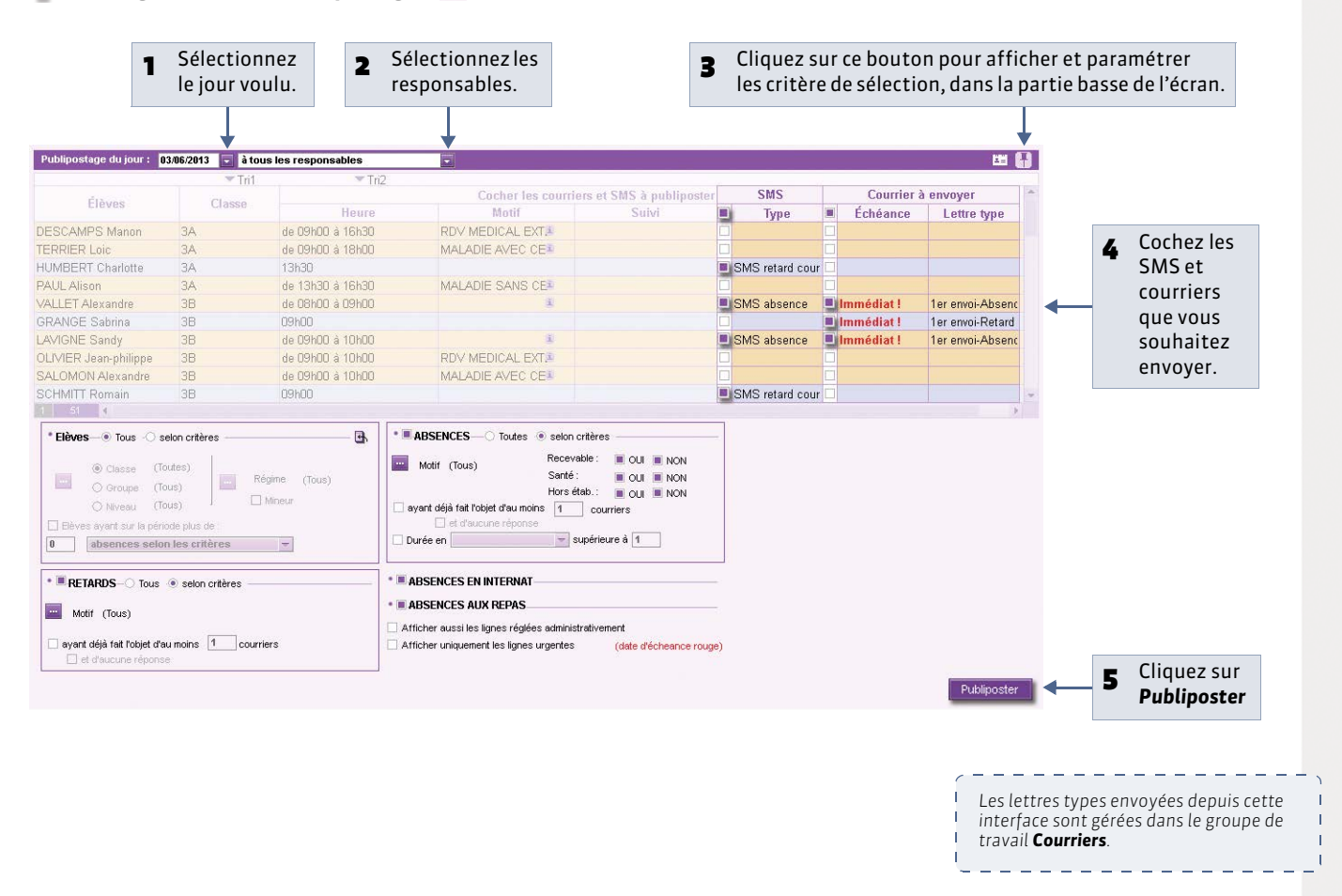

#### » Publiposter sur une période donnée

L'affichage **Absences > Publipostage >** 👺 permet de publiposter aux responsables les absences et retards d'une période donnée.

#### » Publiposter aux maîtres de stages

L'affichage **Absences > Publipostage >** is permet de publiposter aux maîtres de stage les absences et retards d'une période donnée.

#### 2 - Suivre les échanges avec les responsables

Lors de la saisie d'une absence / d'un retard, un dossier de suivi est automatiquement créé. Le publipostage de courrier ou l'envoi de SMS associé à cette absence / ce retard alimente ce dossier de suivi. Vous pouvez le compléter en insérant manuellement des événements.

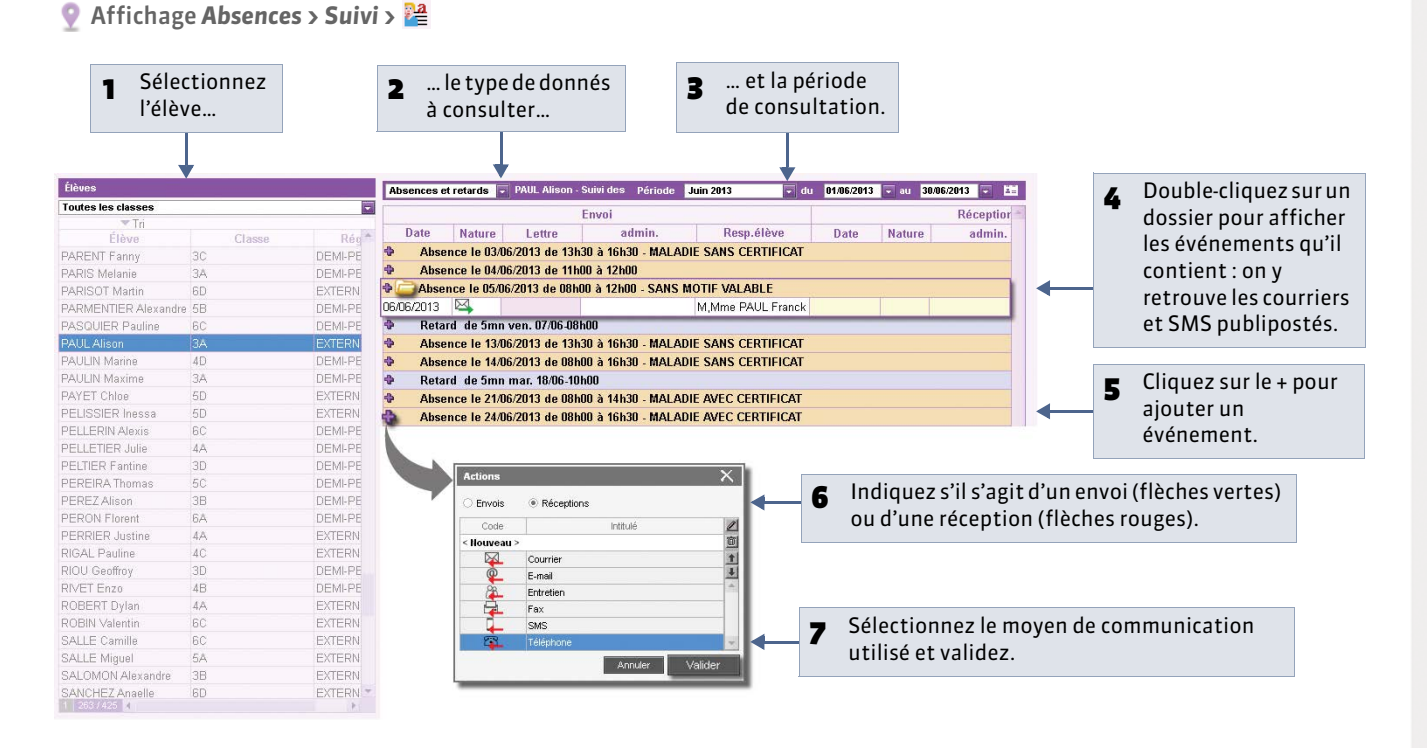

#### » Suivi non réglés

Les dossiers ne sont pas réglés tant que la rubrique **RA** n'est pas cochée. Vous pouvez régler administrativement les dossiers depuis l'affichage **Absences > Suivi >**

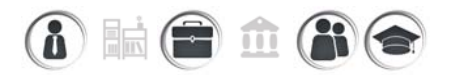

# Fiche 109 - Récapitulatifs des absences et retards par élève

À SAVOIR : vous pouvez consulter le récapitulatif des absences aux cours, aux repas et à l'internet, ainsi que les retards.

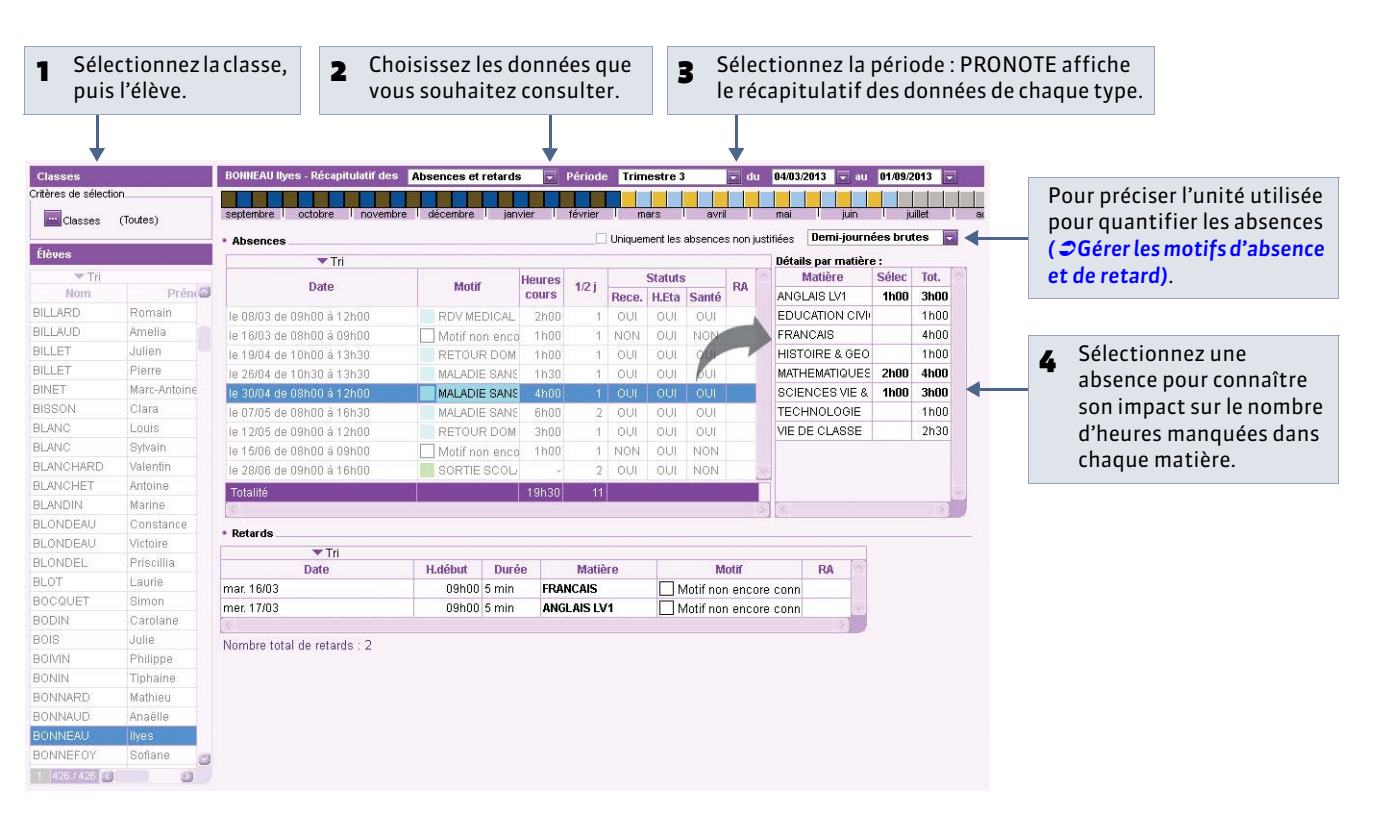

#### 🏆 Affichage Absences > Récapitulatifs par élève > 谮

» Détail par demi-journée

Pour visualiser les absences et retards par demi-journée, utilisez l'affichage Absences > Récapitulatifs par élève > 🖾.

#### » Cumul

L'affichage **Absences > Récapitulatifs par élève >** 🖭 comptabilise pour chaque élève le nombre d'absences et de retards en fonction d'une série de critères.

# i 🖬 🖬 🏛 👬 🗢

# Fiche 110 - Gérer l'absentéisme

À SAVOIR : un affichage dédié vous permet de retrouver rapidement les élèves dont le nombre d'absences dépasse votre seuil d'alerte.

#### 1 - Alerter les parents

🔮 Affichage Absences > Tableaux de bord > 谮

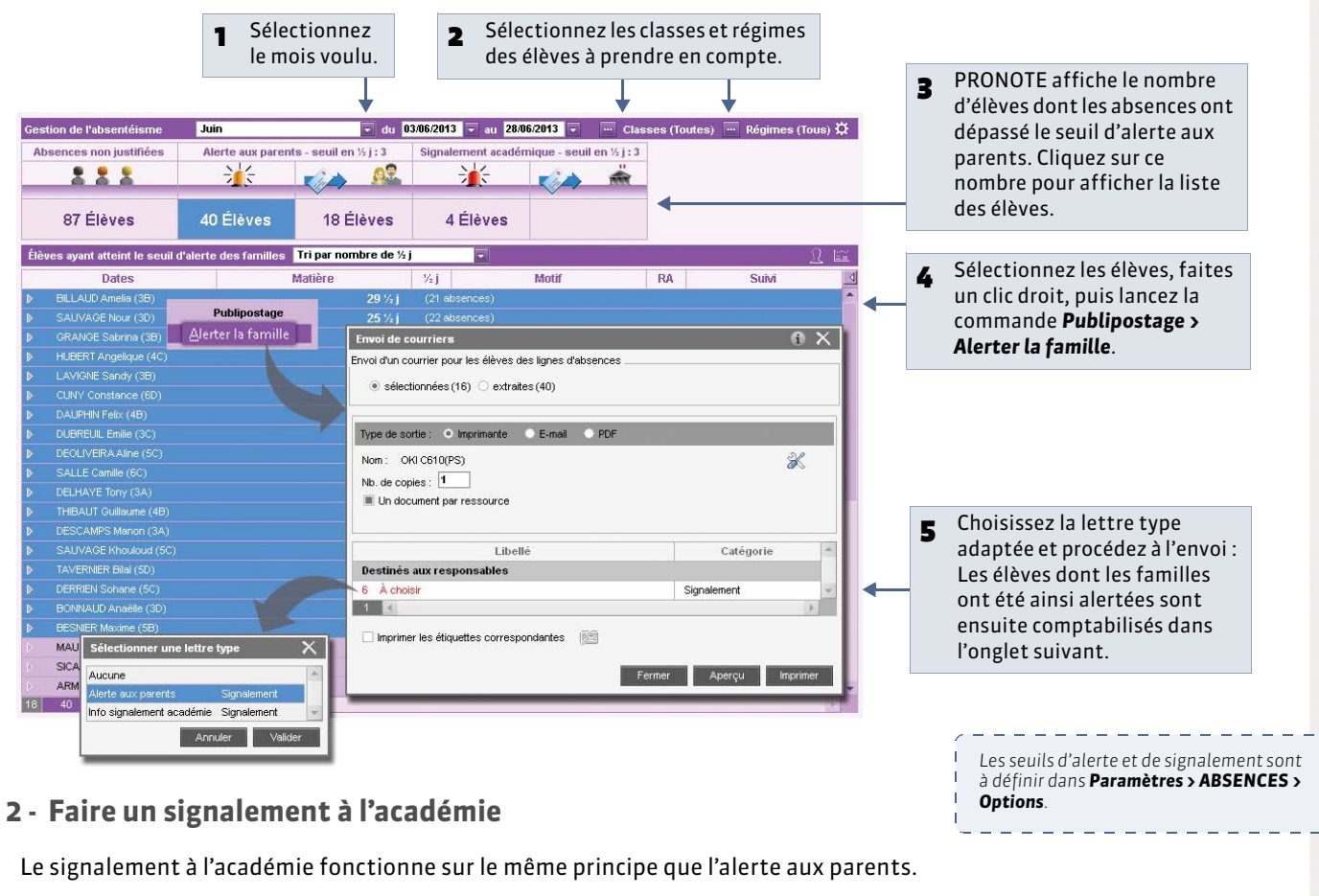

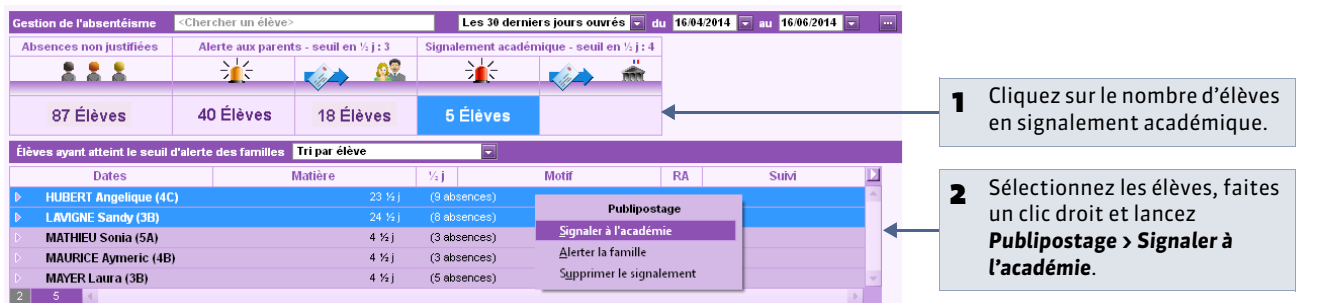

#### 3 - Générer les données pour l'enquête ministérielle

La commande **Fichier > SIECLE > Exporter les absences pour l'enquête ministérielle** permet de générer, mois après mois, un fichier **\*.cvs** contenant toutes les données attendues dans SIECLE.

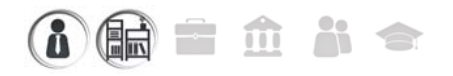

# Fiche 111 - Dispenses

À SAVOIR : un élève dispensé est signalé comme tel sur la feuille d'appel du cours concerné.

#### 1 - Saisir les dispenses

9 Affichage Absences > Dispenses > 2

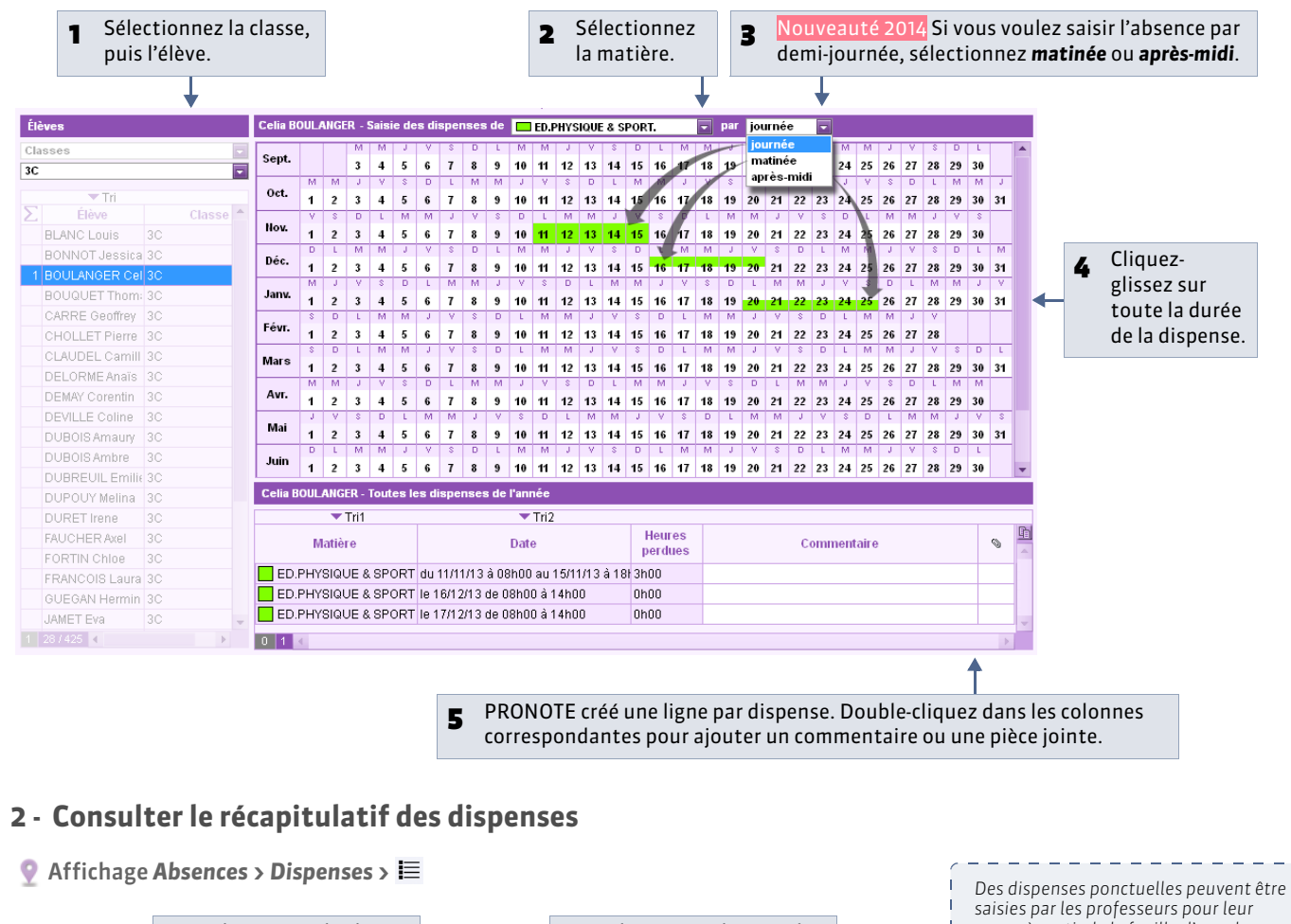

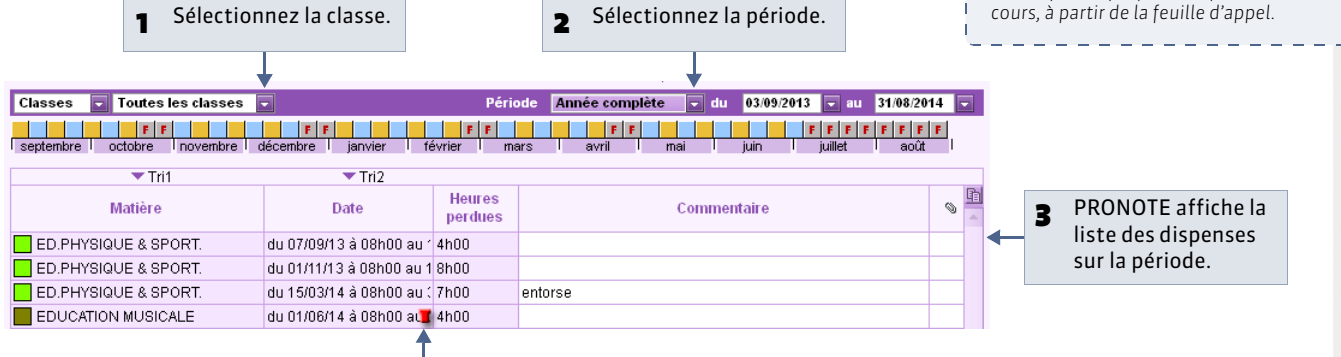

L'icône indique que la dispense a été saisie par un professeur depuis la feuille d'appel.

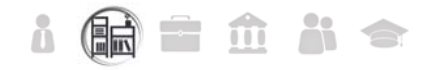

# Fiche 112 - Demi-pension

À SAVOIR : pour gérer le nombre de repas à préparer, vous devez avoir au préalable défini les régimes ( *Définir les régimes*) et renseigné la rubrique Régime des élèves dans Ressources > Élèves > 🧮 (*Definir les régimes*) ou 🖕.

#### 1 - Décompter les repas à préparer

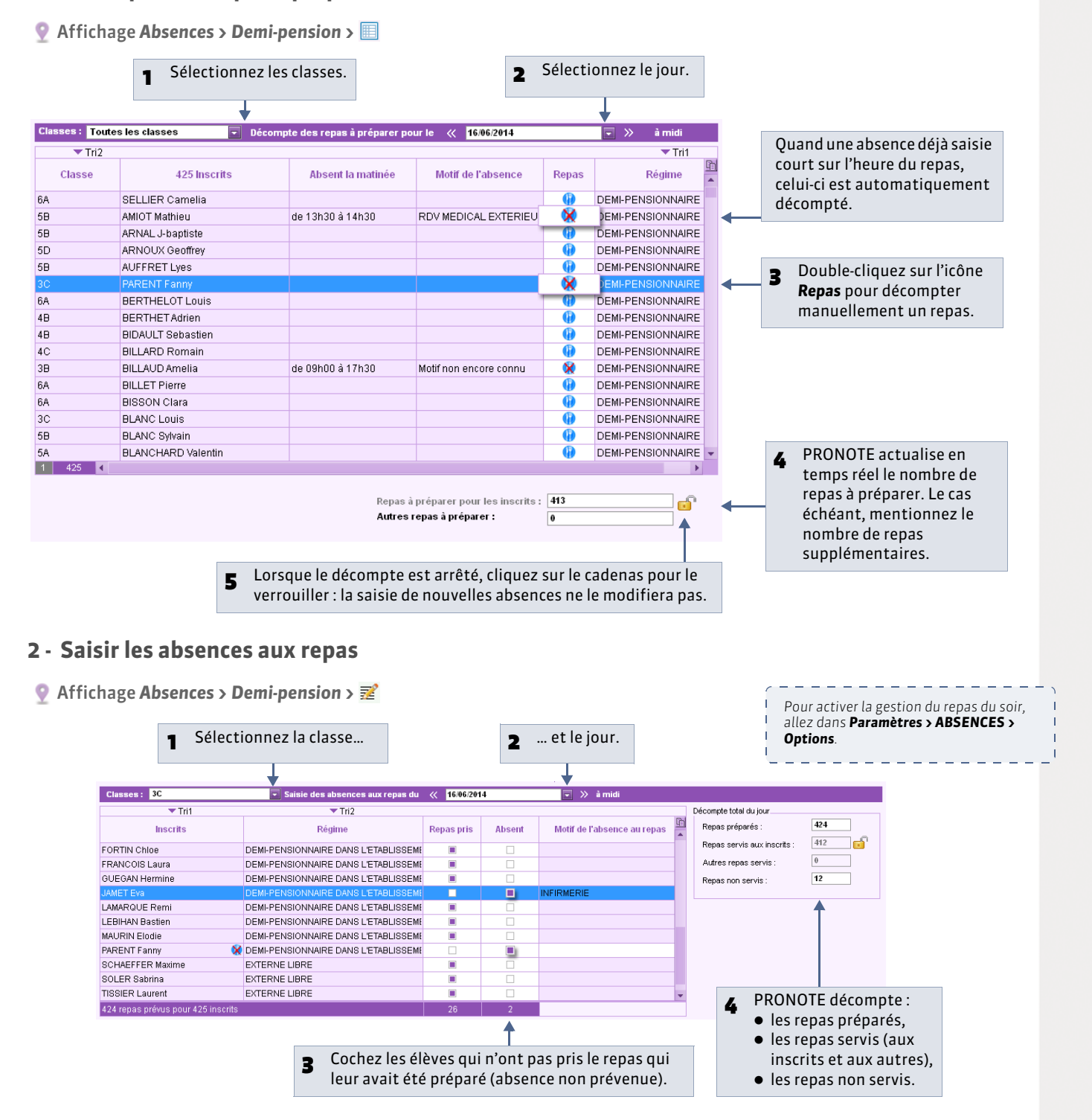

# i 🖬 🖬 🏛 👪 🗢

# Fiche 113 - Tableau de bord

À SAVOIR : le tableau de bord de la journée permet de voir en un seul coup d'œil les événements de vie scolaire du jour et de régler rapidement ce qui doit l'être.

#### 1 - Consulter le tableau de bord

#### 👰 Affichage Absences > Tableaux de bord > 强

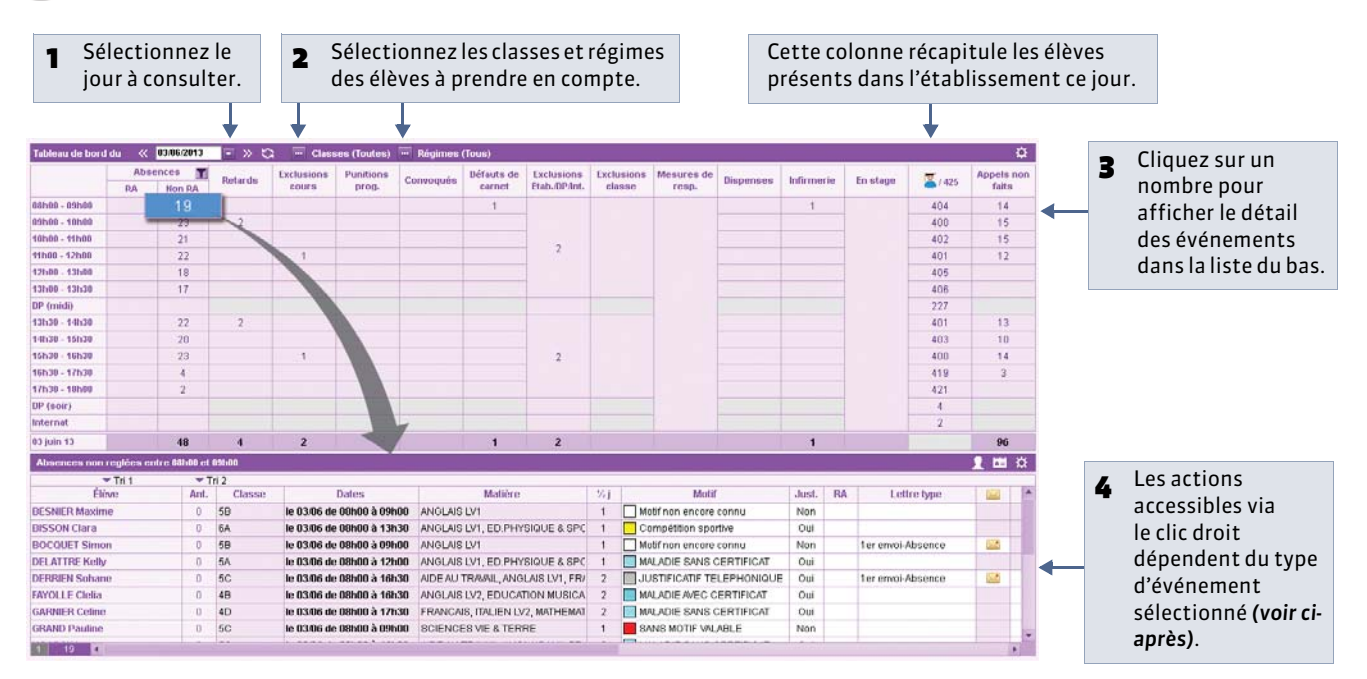

#### » Absences et retards

Par un clic droit sur une absence ou un retard, vous pouvez :

- convoquer l'élève à la vie scolaire ;
- modifier le motif de l'absence / du retard ;
- indiquer le caractère justifié ou injustifié de l'absence / du retard ;
- régler administrativement l'absence / le retard.

Par un clic droit sur un retard, vous pouvez également créer une punition.

#### » Exclusions de cours

Par un clic droit sur une exclusion de cours, vous pouvez convoquer l'élève à la vie scolaire.

#### » Punitions

Par un clic droit sur une punition, vous pouvez :

- choisir la salle et le surveillant
- modifier l'état de réalisation de la punition ;
- reporter la punition.

#### » Convocations

Par un clic droit sur un élève convoqué, vous pouvez :

- régler administrativement la convocation ;
- modifier ou supprimer la convocation.

#### 2 - Rechercher un élève dans le tableau de bord

Nouveauté 2014 Vous pouvez effectuer une recherche pour retrouver un élève dans le tableau de bord.

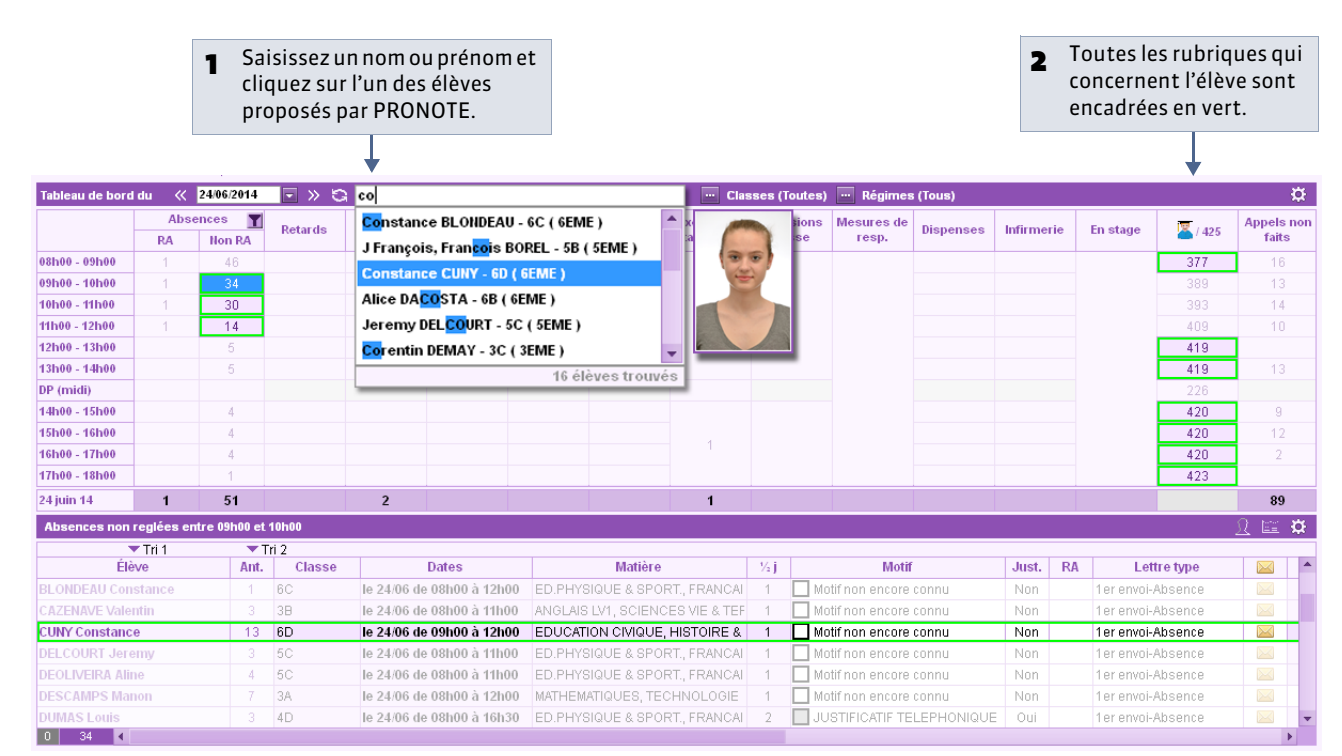

# i 🖬 🖬 🏛 👬 🗢

### Fiche 114 - Convoquer un élève

À SAVOIR : le suivi des convocations se fait à partir du tableau de bord.

#### 1 - Créer une convocation

♀ Affichage Ressources > Élèves > 
≡

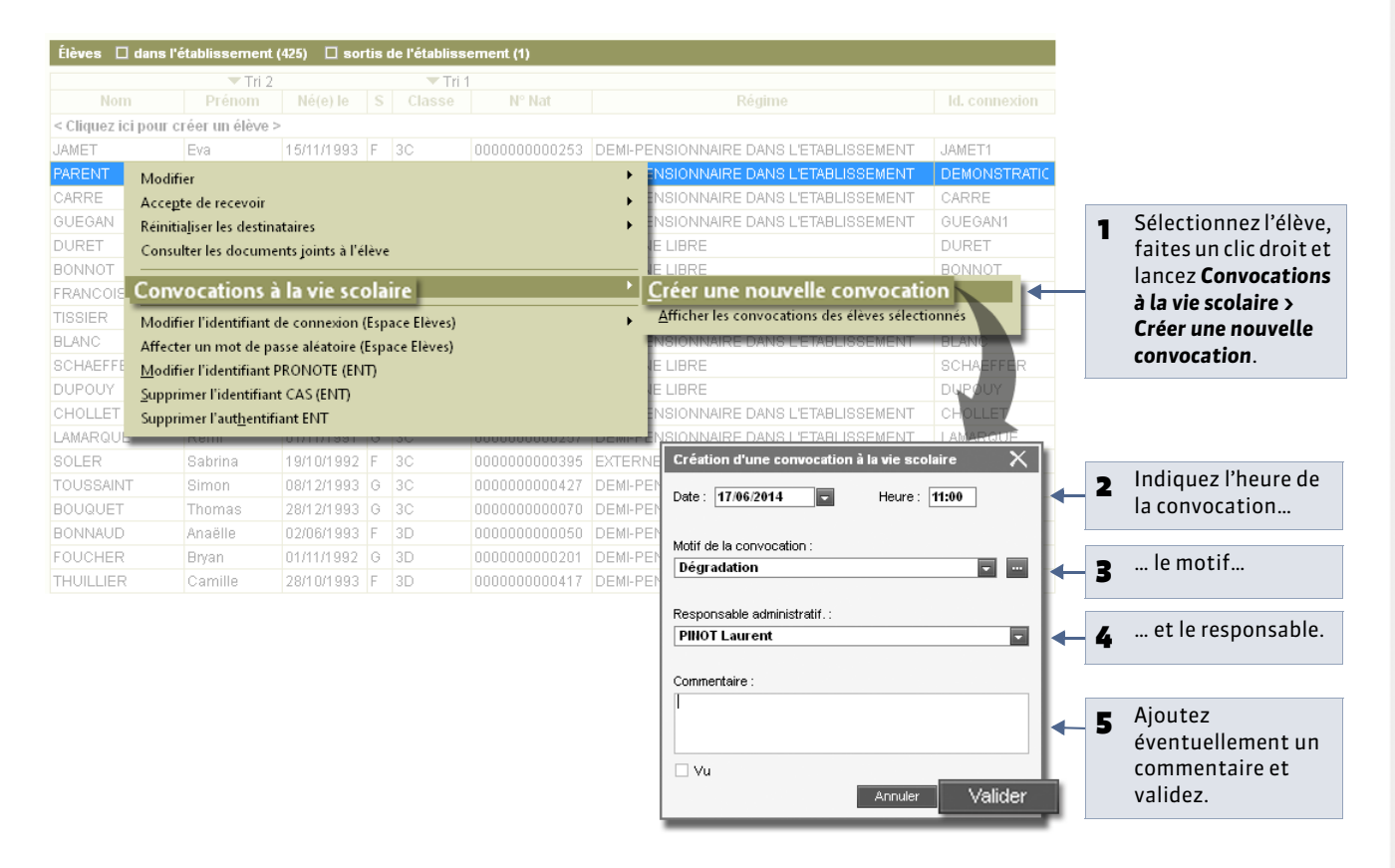

#### » Convoquer un élève à propos d'un événement de la vie scolaire

Vous pouvez également convoquer un élève depuis l'affichage **Absences > Tableaux de bord >** 🗔 en faisant un clic droit sur une absence, un retard, etc. Le motif de la convocation est alors automatiquement rempli.

#### » Sur la feuille d'appel des professeurs

♀ Affichage Absences > Saisie > 
¥ > Appel et suivi

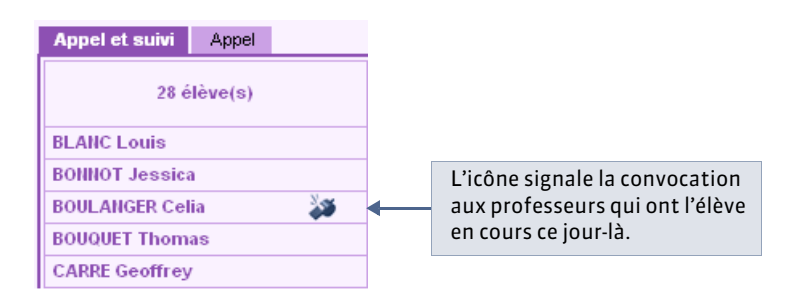

#### 2 - Indiquer que l'élève a été vu

Les élèves convoqués sont comptabilisés, jour par jour, dans le tableau de bord ( **Cableau de bord**).

👰 Affichage Absences > Tableaux de bord > 强

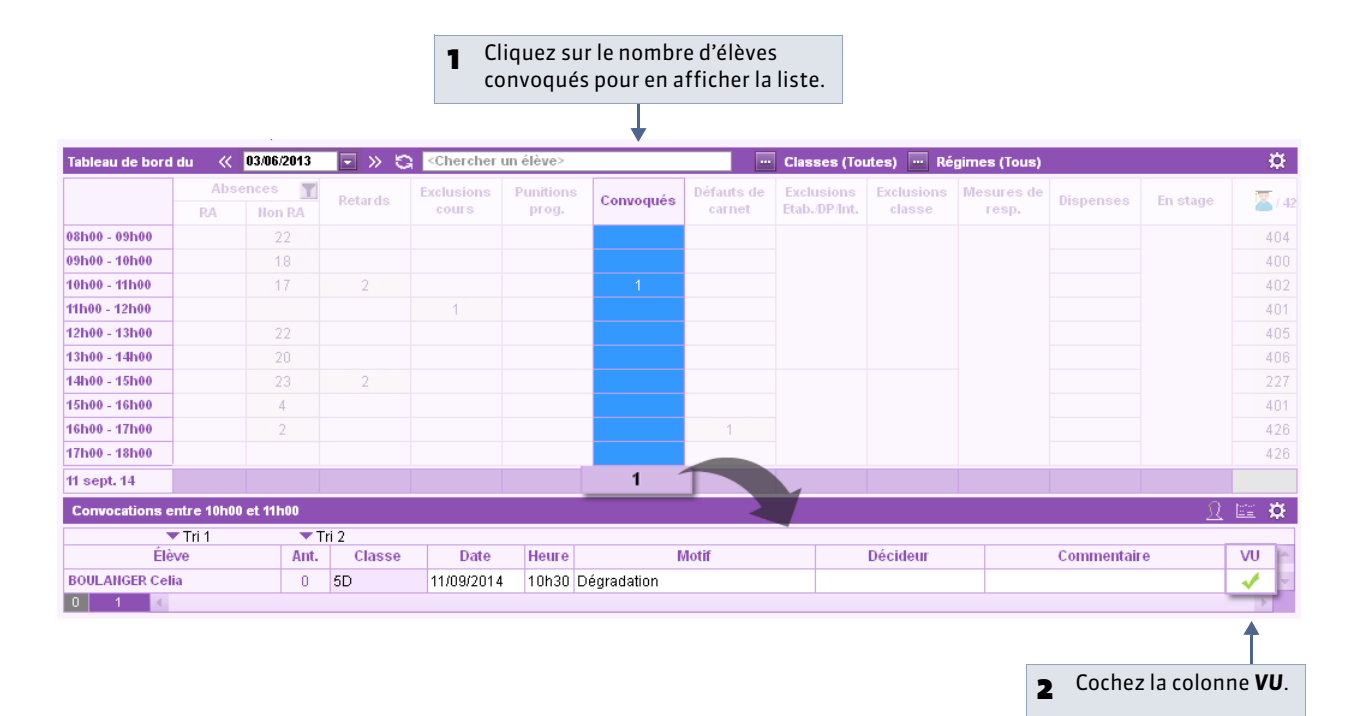
### Fiche 115 - Mettre un mot dans le carnet de correspondance

À SAVOIR : le carnet de correspondance permet à la vie scolaire et aux enseignants de communiquer avec les parents.

#### 🔮 Affichage Absences > Saisie > 🔳

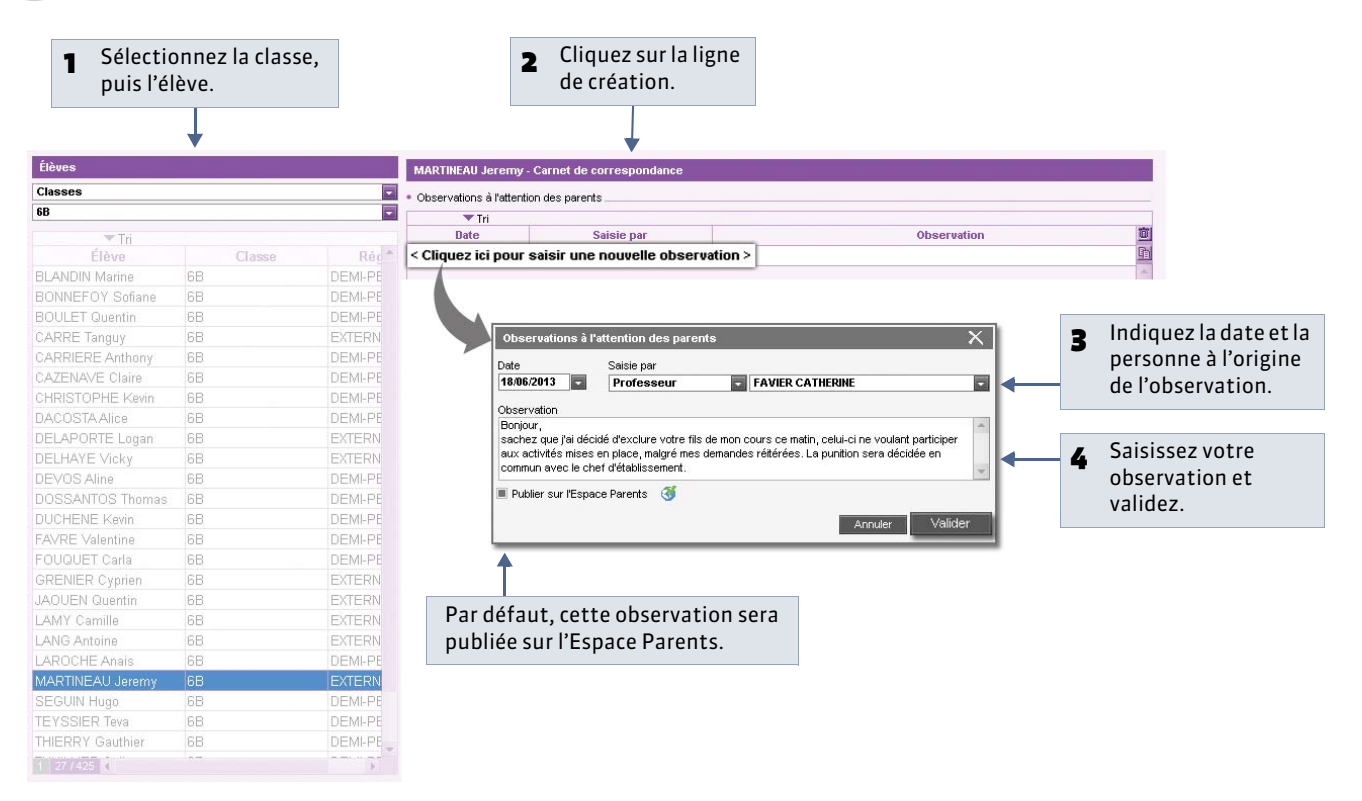

Remarque : les enseignants peuvent publier leurs observations sur l'Espace Parents depuis l'affichage **Absences >** Saisie > **≣** > **Appel et suivi**.

#### » Signaler un défaut de carnet

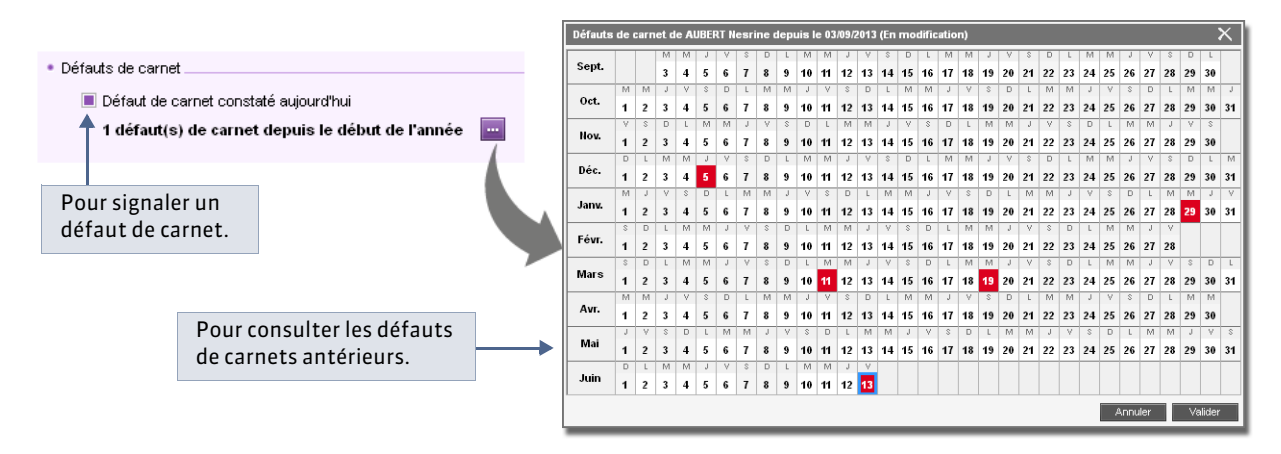

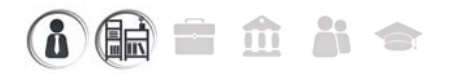

### Fiche 116 - Attacher un mémo

À SAVOIR : attachés à un élève, les mémos permettent les échanges entre la vie scolaire et les enseignants.

#### 1 - Saisir un mémo

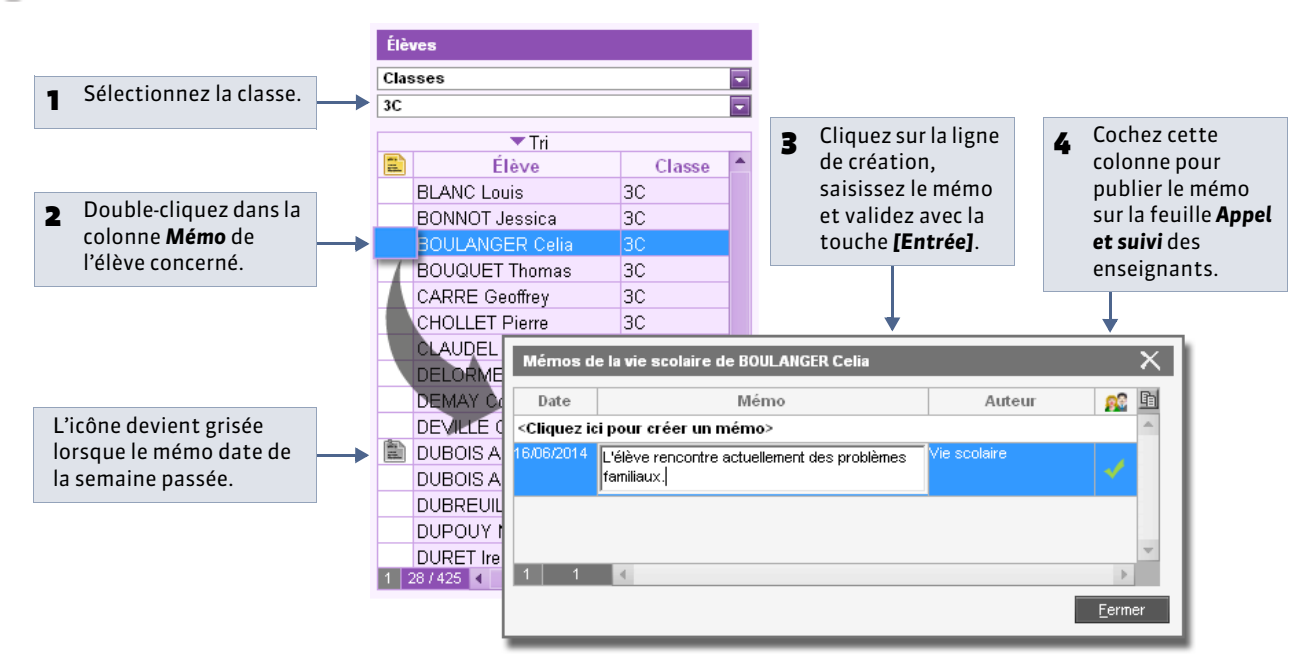

Remarque : à partir de cet affichage, la vie scolaire peut consulter les mémos saisis par les enseignants en double-cliquant sur l'icône **Mémo**.

#### 2 - Consulter un mémo

L'icô Un d

| 25 élève(s)                 | Abse         | nces  | Retards Infirmerie Punitions Exclusions Dispenses carnet parents                | n des |
|-----------------------------|--------------|-------|---------------------------------------------------------------------------------|-------|
| BILLET Julien               |              |       |                                                                                 |       |
| BLANC Louis                 |              | 1     | Mémos publiés par la vie scolaire de BOULANGER Celia X                          |       |
| BLANCHET Antoine            |              | 2     |                                                                                 |       |
| BONNET Adeline              |              |       | Date Mémo Auteur 🗈                                                              |       |
| BOULANGER Celia             |              |       | <cliquez créer="" ici="" mémo="" pour="" un=""></cliquez>                       |       |
| CHOLLET Pierre              |              |       | 17/06/2014 L'élève rencontre actuellement des problèmes familiaux. Vie scolaire |       |
| CLAUDEL Camille             |              |       |                                                                                 |       |
| DELAUNAY Alexandre          |              |       |                                                                                 |       |
| DEVILLE Coline              |              |       |                                                                                 |       |
| DUBREUIL Emilie             |              | 2     |                                                                                 |       |
| ESTEVE Martin               |              | 1     | <u> </u>                                                                        |       |
| FORTIN Chloe                | $\checkmark$ | 1     |                                                                                 |       |
| 1                           |              |       |                                                                                 |       |
| est affichée sur la feuille | d'app        | oel d | es enseignants la semaine de sa création.                                       |       |

Remarque : à partir de cet affichage, les enseignants peuvent saisir à l'attention de la vie scolaire un mémo en faisant un clic droit sur l'élève concerné.

LE GUIDE PRATIQUE Sanctions

# Sanctions [VS]

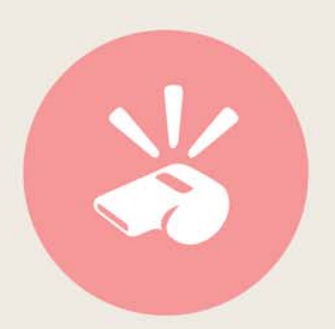

## i 🖬 🖬 🏛 👪 🗢

### Fiche 117 - Saisir les punitions et sanctions possibles

À SAVOIR : les champs disponibles à la saisie lors de la création d'une punition ou d'une sanction varient en fonction de leur genre.

#### 1 - Punitions

Il existe par défaut 4 punitions ; vous pouvez en créer d'autres.

9 Menu Paramètres > SANCTIONS > Punitions

| épend de son genre.   |                  | de la pı                  | Inition ( <b>Programmer</b> l                                    | a punition).                                                   |   |
|-----------------------|------------------|---------------------------|------------------------------------------------------------------|----------------------------------------------------------------|---|
|                       | Ļ                | Ļ                         |                                                                  |                                                                |   |
| Liste des punitions   |                  |                           |                                                                  |                                                                | G |
| Libellé               | Genre            | Р                         | Lettre type                                                      | SMS type                                                       |   |
| < Nouveau >           |                  |                           |                                                                  |                                                                |   |
| Devoir supplémentaire | Devoirs          | P                         |                                                                  |                                                                |   |
| Exclusion de cours    | Exclusion        |                           |                                                                  |                                                                |   |
| Retenue               | Retenue          | P                         |                                                                  |                                                                |   |
| TIG                   | TIG              | P                         |                                                                  |                                                                |   |
|                       | Pour a<br>propos | ssocier à c<br>sés par dé | chaque punition la <b>Lettr</b> o<br>faut lors de la saisie d'ur | <b>e type</b> et le <b>SMS type</b><br>ne punition de ce type. |   |

#### 2 - Sanctions

Il existe par défaut 8 sanctions ; vous pouvez en créer d'autres.

**9** Menu Paramètres > SANCTIONS > Sanctions

| raique si la sanction e<br>s'il est possible de sais | ir une d | pe <b>exclusion</b> , c'est-a-dire<br>ate et une durée.            |                                                                                    |
|------------------------------------------------------|----------|--------------------------------------------------------------------|------------------------------------------------------------------------------------|
| Liste des sanctions                                  |          |                                                                    | i                                                                                  |
| Libellé                                              | E        | Lettre type                                                        | SMS type                                                                           |
| < Nouveau >                                          |          |                                                                    |                                                                                    |
| Avertissement                                        |          |                                                                    |                                                                                    |
| Blâme                                                |          |                                                                    |                                                                                    |
| Exclusion définitive                                 | E        |                                                                    |                                                                                    |
| Exclusion DP                                         | E        |                                                                    |                                                                                    |
| Exclusion Internat                                   | E        |                                                                    |                                                                                    |
| Exclusion temporaire de la classe                    | E        |                                                                    |                                                                                    |
| Exclusion temporaire de l'établissement              | E        |                                                                    |                                                                                    |
| Mesure de responsabilisation                         |          |                                                                    |                                                                                    |
|                                                      | F        | Pour associer à chaque punitio<br>proposés par défaut lors de la s | n la <b>Lettre type</b> et le <b>SMS type</b><br>saisie d'une punition de ce type. |

## Fiche 118 - Gérer les motifs de punition et sanction

À SAVOIR : vous pouvez ajouter de nouveaux motifs ou modifier les motifs existants d'un double-clic.

#### 9 Menu Paramètres > SANCTIONS > Motifs

|                                                                                   | Pour filtrer e                                                                              | et retrouver plus fac                                                                | cilement            | les mot                             | tifs.                                                                                                    |
|-----------------------------------------------------------------------------------|---------------------------------------------------------------------------------------------|--------------------------------------------------------------------------------------|---------------------|-------------------------------------|----------------------------------------------------------------------------------------------------|
|                                                                                   |                                                                                             |                                                                                      |                     |                                     |                                                                                                    |
| Liste des motifs de pur                                                           | nitions et de sanction                                                                      | IS                                                                                   |                     |                                     | 0                                                                                                    |
|                                                                                   | Motif                                                                                       | Type d'incident                                                                      | Dossier             | Publier                             | 面                                                                                                    |
| < Nouveau >                                                                       |                                                                                             |                                                                                      | -                   |                                     | <b>m</b>                                                                                                    |
| Dégradation                                                                       |                                                                                             | Atteintes aux biens                                                                  | 0                   | N                                   | A                                                                                                    |
| Dégradation de matériel de s                                                      | écurité                                                                                     | Atteintes aux biens                                                                  | N                   | N                                   |                                                                                                    |
| Dissipation                                                                       |                                                                                             |                                                                                      | N                   | N                                   |                                                                                                    |
| Falsification du carnet de co                                                     | rrespondance                                                                                |                                                                                      | N                   | N                                   |                                                                                                    |
| Gifle et insulte une élève dar                                                    | ns la cour.                                                                                 |                                                                                      | 0                   | N                                   |                                                                                                    |
| Incivisme                                                                         |                                                                                             | Atteintes aux biens                                                                  | N                   | N                                   |                                                                                                    |
| Insulte                                                                           |                                                                                             | Atteintes à autrui                                                                   | 0                   | N                                   | 1                                                                                                    |
| Manque de respect envers u                                                        | un adulte.                                                                                  | Atteintes à autrui                                                                   | N                   | N                                   |                                                                                                    |
| Manque total de travail                                                           |                                                                                             |                                                                                      | N                   | N                                   |                                                                                                    |
| Manquement au réglement in                                                        | térieur                                                                                     |                                                                                      | N                   | N                                   |                                                                                                    |
| Menaces et violences verba                                                        | les                                                                                         | Atteintes à autrui                                                                   | 0                   | N                                   |                                                                                                    |
| Non respect de la charte infe                                                     | ormatique                                                                                   |                                                                                      | N                   | N                                   |                                                                                                    |
| Non respect du règlement inf                                                      | térieur                                                                                     |                                                                                      | N                   | N                                   | *                                                                                                    |
|                                                                                   |                                                                                             |                                                                                      | 1                   | 1                                   |                                                                                                    |
| Indique si la cr<br>génère oui ( <b>0</b> )<br>La saisie d'une<br>un dossier, que | éation d'une <b>p</b><br>ou non ( <b>N</b> ) un<br><b>sanction</b> génè<br>el que soit le m | <b>unition</b> pour ce mo<br>dossier de vie scolai<br>re en revanche toujo<br>notif. | tif<br>ire.<br>ours | Indiqu<br>sanct<br>ou no<br>sur l'E | ue si une punition ou une<br>ion pour ce motif doit oui ( <b>O</b><br>n ( <b>N</b> ) être publiée par défaut<br>space Parents. |

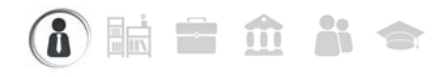

### Fiche 119 - Gérer les punitions

À SAVOIR : les champs disponibles dépendent du genre de la punition.

#### 1 - Saisir une punition

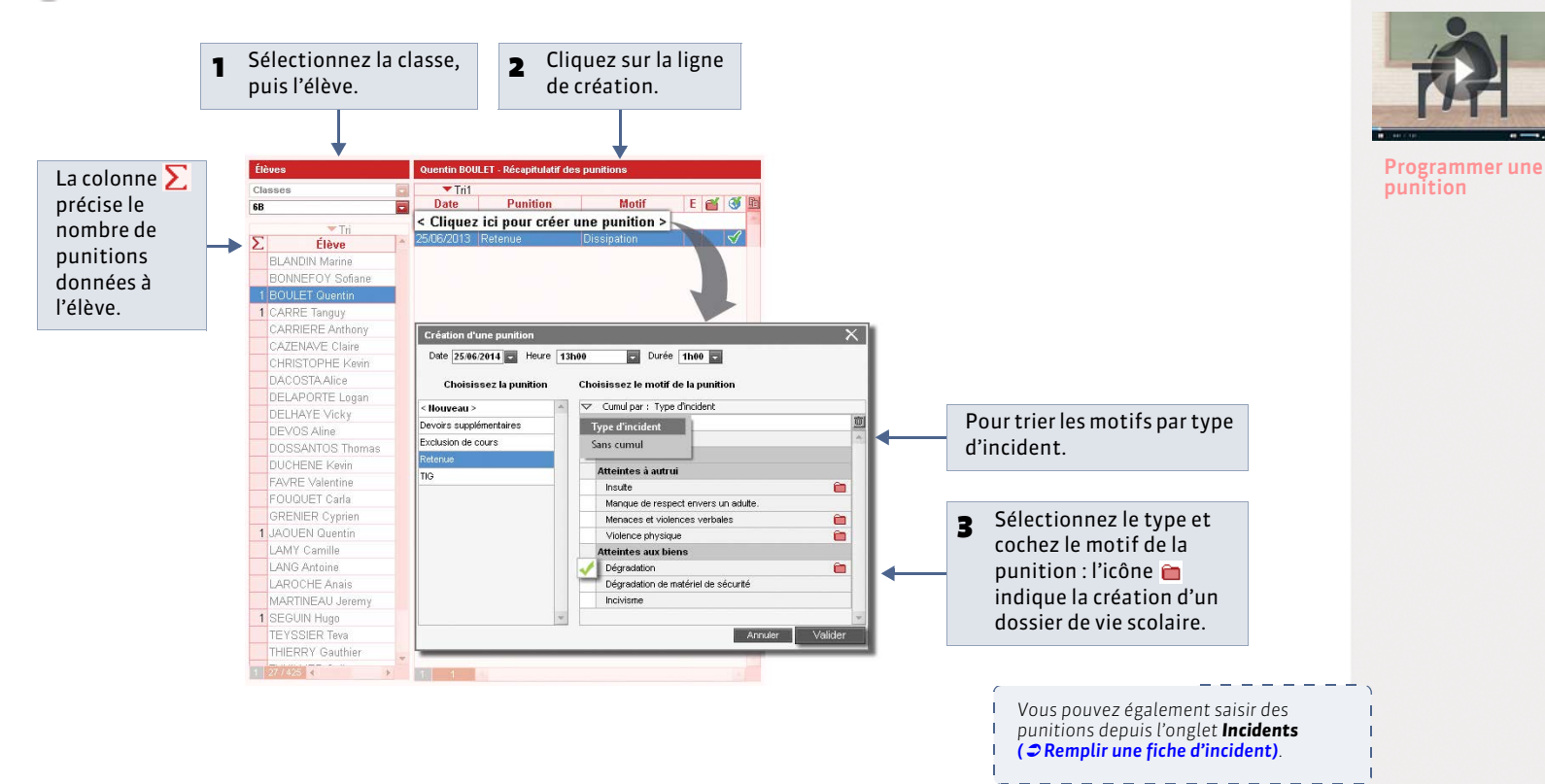

#### » Détail de la punition

Les champs proposés dépendent du genre de la punition.

|                                                            | Retenue de BOULET Quentin - 6B 🤰 🖽                                                                           |
|------------------------------------------------------------|----------------------------------------------------------------------------------------------------|
|                                                            | Notification                                                                                                 |
|                                                            | CPE JEAN Mathieu 22/04/2014 08h00                                                                            |
|                                                            | Durée Motifs           2h00         Issipation                                                               |
| Pour saisir en détail les<br>circonstances de la punition. | Circonstances :                                                                                              |
| Pour publier cette punition sur<br>l'Espace Parents.       | Publier la punition dans le récapitulatif de la vie scolaire sur l'Espace Parents      S     Travail à faire |
|                                                            |                                                                                                    |
| Pour imprimer/mailer une                                   | Publipostage                                                                                                 |
| lettre type ou envoyer un SMS.                             | Lettre type :                                                                                                |
| Nouveauté 2014 Pour informer                               | SMS type :                                                                                                   |
| l'équipe pédagogique via la messagerie.                    | Messagerie Informer l'équipe pédagogique de l'élève                                                          |

### 2 - Programmer la punition

|                                                                                                    |                                                                                                    | BOULET Quent                              | tin Programmations de                                                    | la punition du 03/07/2014                                                                                               |                                                                                                    | 🔅 🗖 🗙                                                                                  |
|----------------------------------------------------------------------------------------------------|----------------------------------------------------------------------------------------------------|-------------------------------------------|--------------------------------------------------------------------------|----------------------------------------------------------------------------------------------------|----------------------------------------------------------------------------------------------------|----------------------------------------------------------------------------------------|
|                                                                                                    |                                                                                                    | septemt octo                              | FFFFF<br>bbre   novemi   décembr   j                                     | FF<br>anvier   février   mars   avi                                                                                     | r r<br>ril I mai I juin                                                                                  | juillet août                                                                           |
|                                                                                                    | Retenue de BOULET Quentin - 68  • Notification                                                                  | 08h00<br>09h00<br>10h00                   | lun. 30 juin mar.                                                        | 01 juli. mer. 02 juli.<br>HISTOIRE & GEOG<br>MADELANIE J. 4<br>//TECHNOLOGIE<br>MORAND M. 15A<br>//PANCAIS<br>//PANCAIS | jeu, 03 juli,<br>LATIN<br>DUPAS II [5 AB I<br>MATHEMATIQUES<br>PROFESSEUR B ;<br>FRANCAIS<br>REBOUL J 27 | Ven. 04 jul.<br>HISTOIRE & GEOG<br>MADELAINE J 2:<br>EDUCATION CIVIO<br>MADELAINE J 2: |
|                                                                                                    | Demandeur Date<br>CPE JEAN Mathieu 22:04/201<br>Durée Motifs<br>2h00 Dissipation                                | 11h00                                     |                                                                          | AHSLAIS LVI<br>BACHLET H 154                                                                                            | MATHEMATIQUES<br>PROFESSEUR B :                                                                          | MATHEMATIQUES<br>PROFESSEUR B :                                                        |
|                                                                                                    | Circonstances :                                                                                                 | 13h30                                     |                                                                          |                                                                                                    | ARTS PLASTIQUE<br>MONIER T 13<br>FRANCAIS                                                                | ED.PHYSIQUE & SF<br>FAVIER C.<br>SCIENCES VIE & T<br>TESSIER A.                        |
|                                                                                                    | <ul> <li>Publier la punition dans le récapitulatif de la vie scolaire sur l'Espa<br/>Travail à faire</li> </ul> | 16h30<br>• Programmation<br>Durée<br>1h00 | ns de la punition du 03/07/2<br>Date et heure<br>04 juillet 2014 - 15h30 | 014<br>Surveillant                                                                                                    | Salle                                                                                                    | Reporté                                                                                |
| Si la punition est de type<br><b>Devoir, Retenue</b> ou <b>TIG</b> , les<br>champs <b>Programmée le</b> et<br><b>Réalisation</b> apparaissent dans<br>le détail de la punition |                                                                                                    |                                           |                                                                          | >                                                                                                    | 1                                                                                                    | Fermer                                                                                 |
|                                                                                                    | Heure Durée Salle<br>14h30 22h00 227<br>• Réalisation<br>• Réalisée le /// • Non réalisée                       |                                           |                                                                          | Vous pouvez p<br>punition à par<br>d'emploi du te<br>créneau horai                                                      | orogramm<br>tir d'une<br>mps, en p<br>re de la pu                                                        | ier la<br>grille<br>eignant le<br>unition.                                             |
|                                                                                                    |                                                                                                    |                                           |                                                                          |                                                                                                    |                                                                                                    |                                                                                        |

#### » Programmation des punitions

L'affichage **Sanctions > Punitions >** La vous permet de gérer de manière globale la programmation des punitions.

### 3 - Suivre les punitions

|   |                                                                                                    |                                                                                                    | Pour afficher le détail de la punition sélectionnée.                            |
|---|----------------------------------------------------------------------------------------------------|----------------------------------------------------------------------------------------------------|---------------------------------------------------------------------------------|
|   | Sélectionnez la période.                                                                                           | Liste des puntions notifiées sur la période (2 puntions) Période Sem                                                                                                    | aine en cours 🕤 du 01107/2013 🖵 eu 07/07/2013 🖵 🕇                               |
|   | 2 Définissez les données<br>que vous souhaitez<br>prendre en compte.                                               | Classes (Toutes)     Demandeurs(Tous)     Demandeurs(Tous)     Demandeurs(Tous)     Ardster     Ordetsdes                                                                                                    |                                                                                 |
|   | PRONOTE affiche la<br>liste de toutes les<br>punitions de la période<br>qui correspondent aux<br>critères choisis. | Elève         Notifica         Retenue de Bolu El Quertín - 68           Classe         Nom         État         Date         Punition         Motification           3C         BONNOT Jessica         0307/2014         Evoirs suppl Motif avec dost<br>0307/2014         Devoirs suppl Motif avec publ<br>3C         Demandeur<br>Eleve         Demandeur<br>CPE         Image: CPE         Image: CP | Date Heure<br>2.07/2013 2.060.30 2<br>de la vie scolaire sur l'Espace Parents 3 |
| Ρ | Punition programmée                                                                                                | 0<br>Travail à faire                                                                                                    |                                                                                 |
| R | Punition réalisée<br>Punition non réalisée                                                                         | Une séance OPlusieurs     Programmation Reportée      Date Surveillant     Date CCPE                                                                                                    | séances                                                                         |
| ? | Punition non-réalisée alors que<br>la date de programmation est<br>dépassée                                        |                                                                                                    |                                                                                 |

### Fiche 120 - Gérer les sanctions

À SAVOIR : quel que soit le motif, une sanction entraîne automatiquement la création d'un dossier de vie scolaire.

#### 1 - Saisir une sanction

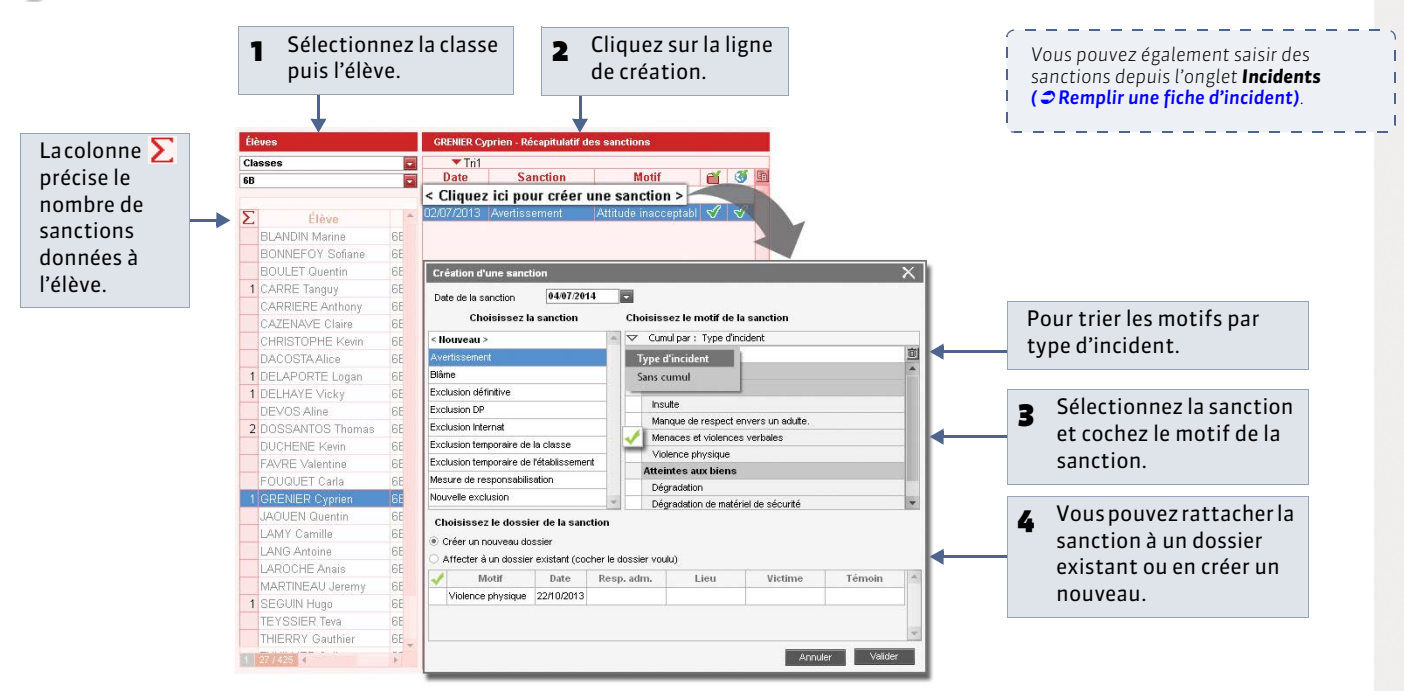

#### » Compléter le détail d'une sanction

|                                                                                                | Avertissement de GRENIER Cyprien - 68                                                                                                    |
|------------------------------------------------------------------------------------------------|----------------------------------------------------------------------------------------------------|
|                                                                                                | Notification Demandeur Determine Date Date Date Date Date Date Date Dat                                                                                                    |
|                                                                                                | Attitude inacceptable en cours                                                                                                    |
| Pour publier la sanction sur l'Espace Parents.                                                 | Publier le dossier lié dans les dossiers de la vie scolaire sur l'Espace Parents     Publier la sanction dans le récapitulatif de la vie scolaire sur l'Espace Parents     Croonstances |
| Ne peuvent donner des sanctions que les décideurs habilités ( <b>7 Fiche des personnels</b> ). | Décideur JEAN Mathieu Commentaire                                                                                                    |
| Pour imprimer / mailer une lettre type ou                                                      | Publipostage                                                                                                    |
|                                                                                                | Lettre type                                                                                                    |
| Nouveauté 2014 Pour informer l'équipe pédagogique via la messagerie.                           | Messagerie Informer l'équipe pédagogique de l'élève                                                                                                    |

### 2 - Liste des sanctions

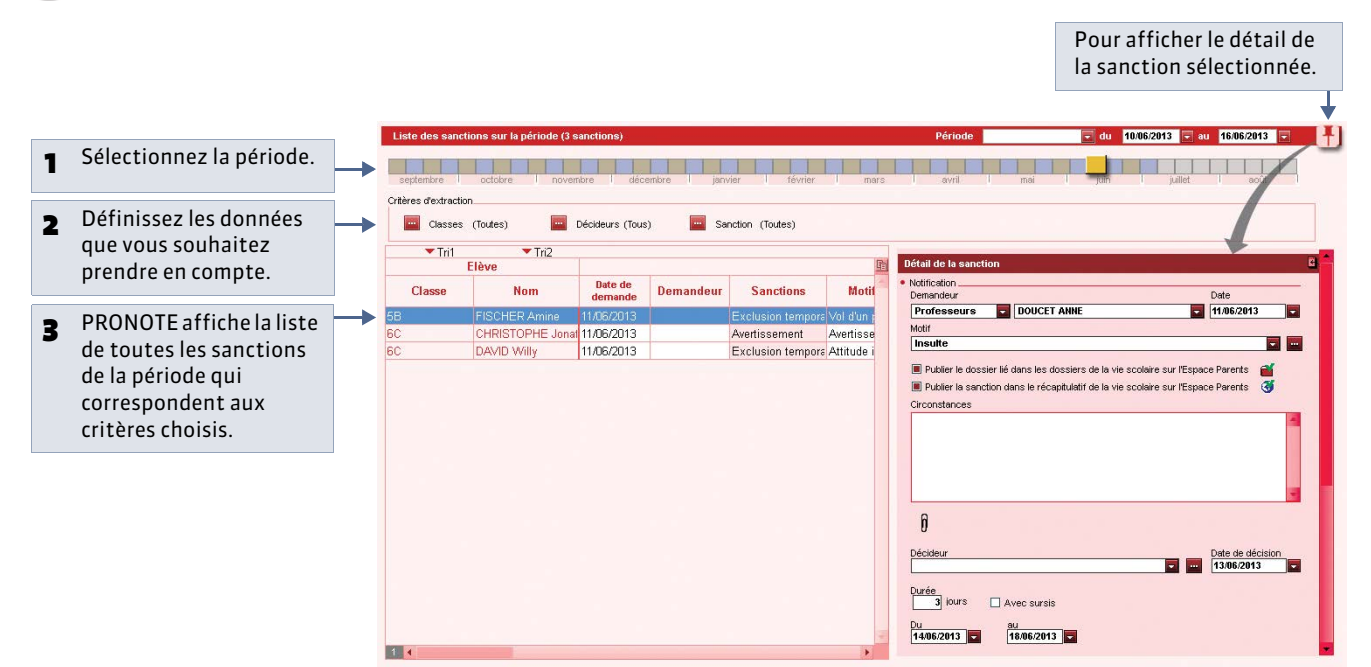

» Imprimer un registre anonyme des sanctions

| 1Sélectionnez<br>la période.2Clique<br>Imprin                        | z sur le bouton<br><b>ner</b> .                                                                                                    |
|----------------------------------------------------------------------|----------------------------------------------------------------------------------------------------|
| Puniton Sanc<br>Liste des sans                                       | Risc Cahler Not OCM Comp. Bul. Res. Abs. Snt. Stg. Int. Cou. Stat.<br>Ions & Récapitulatif par élève<br>Ions sur la période (8 sanctions)<br>Période Juin 2013 du 01.06/2013 au 38.06/2013<br>Convert novembre l'décembre l'jonvier l'février l'mars avvil i moi point public l'actif acut                                                                                                    |
| <b>3</b> Sélectionnez l'option<br>Registre anonyme des<br>sanctions. | Impression du ragisfe anonyme des sanctions         Choissez votre inpression         Impression de la latte des sanctions         Registre anonyme des sanctions         Choissez votre inpression         Impression de la latte des sanctions         Registre anonyme des sanctions         Dennées à imprimer         Selection (0)         Total (8)         Non: Adobe PDF         Non: Adobe PDF         Format:       A4         Protest       Marges (cm)         Hata       100         Patie       Portration         Hata       100         Patie       Portration         Hata       100         Prote       100         Bas       100         Prote       100         Patie et pied de page       Nom de létablissement         Three de page:       INom de létablissement         Pred de page:       Inom de base anonyme des sanctions |
| 4 Cliquez sur Imprimer.                                              | Ferner Aperçu İmprimer                                                                                                    |

### i 🖬 🖬 🏛 👬 🗢

### Fiche 121 - Remplir une fiche d'incident

À SAVOIR : Nouveauté 2014 vous pouvez remplir une fiche d'incident préalable à la saisie d'une punition ou d'une sanction.

#### 💡 Affichage Incidents > 🔳

| Incidents |            |            |                      |                 |    |                    |   |   |     |                                       |
|-----------|------------|------------|----------------------|-----------------|----|--------------------|---|---|-----|---------------------------------------|
| Tri       |            |            |                      |                 |    |                    |   |   |     |                                       |
| Date      | Heure      | Motifs     | Lieu                 | Circonstances 差 |    |                    |   |   |     |                                       |
| < Clique  | ez ici pou | r signaler | un nouvel incid      | dent > 🗾 🕅      | -  |                    |   |   | 1   | Cliquez dans la ligne de création.    |
| 10/06/14  | 10:44 In   | suite      | Cours de récréation  | on              |    |                    |   |   | -   |                                       |
|           |            |            |                      |                 |    |                    |   |   |     |                                       |
|           |            | Signaler   | ment d'un incidem    | t               |    | ;                  | X | 1 |     |                                       |
|           |            |            |                      | 10.10           |    |                    |   |   |     |                                       |
|           |            | Date 01/   | 05/2014 F            | Heure 12:18     |    |                    |   |   |     |                                       |
|           |            | ⊂ Cum      | ul par : Sans cumul  |                 |    |                    |   |   |     |                                       |
|           |            |            |                      | Motif           |    | Type d'incident    | 亩 |   |     |                                       |
|           |            | < Nouve    | au >                 |                 |    |                    | - |   |     |                                       |
|           |            | Autre      | es motifs            |                 |    |                    |   |   | _   |                                       |
|           |            | Attei      | ntes à autrui        |                 |    |                    |   |   | - 2 | Cliquez sur un volet pour le deplier. |
|           |            | Insu       | ulte                 |                 |    | Atteintes à autrui |   |   |     |                                       |
|           |            | Mar        | nque de respect env  | vers un adutte. |    | Atteintes à autrui |   |   | _   | Cochor la matif at validar            |
|           |            | 🗸 Mer      | naces et violences v | /erbales        |    | Atteintes à autrui |   | ◀ | 3   | Cochez le moth et vandez.             |
|           |            | Vio        | lence physique       |                 |    | Atteintes à autrui |   |   | _   |                                       |
|           |            | Attei      | ntes aux biens       |                 |    |                    | Ŧ |   |     |                                       |
|           |            |            |                      |                 | Ar | nnuler Valider     | 1 |   |     |                                       |
|           |            |            |                      |                 |    |                    |   | ] |     |                                       |
|           |            |            |                      | -               |    |                    |   |   |     |                                       |
| 0 1/1     | 4          |            |                      | •               |    |                    |   |   |     |                                       |

#### » Détail de l'incident

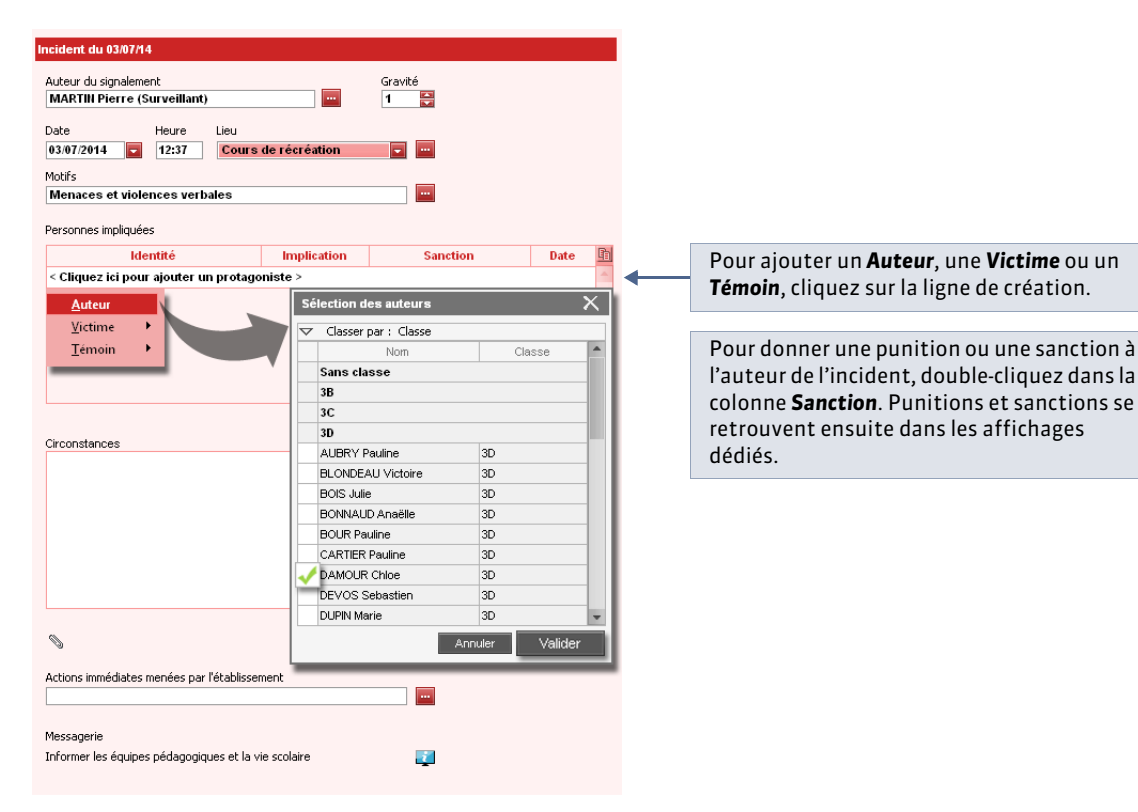

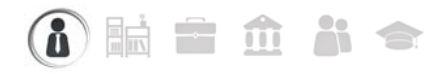

### Fiche 122 - Récapitulatif des punitions et sanctions par élève

À SAVOIR : l'affichage Récapitulatif par élève permet de voir l'ensemble des punitions et sanctions données à un élève sur une période donnée.

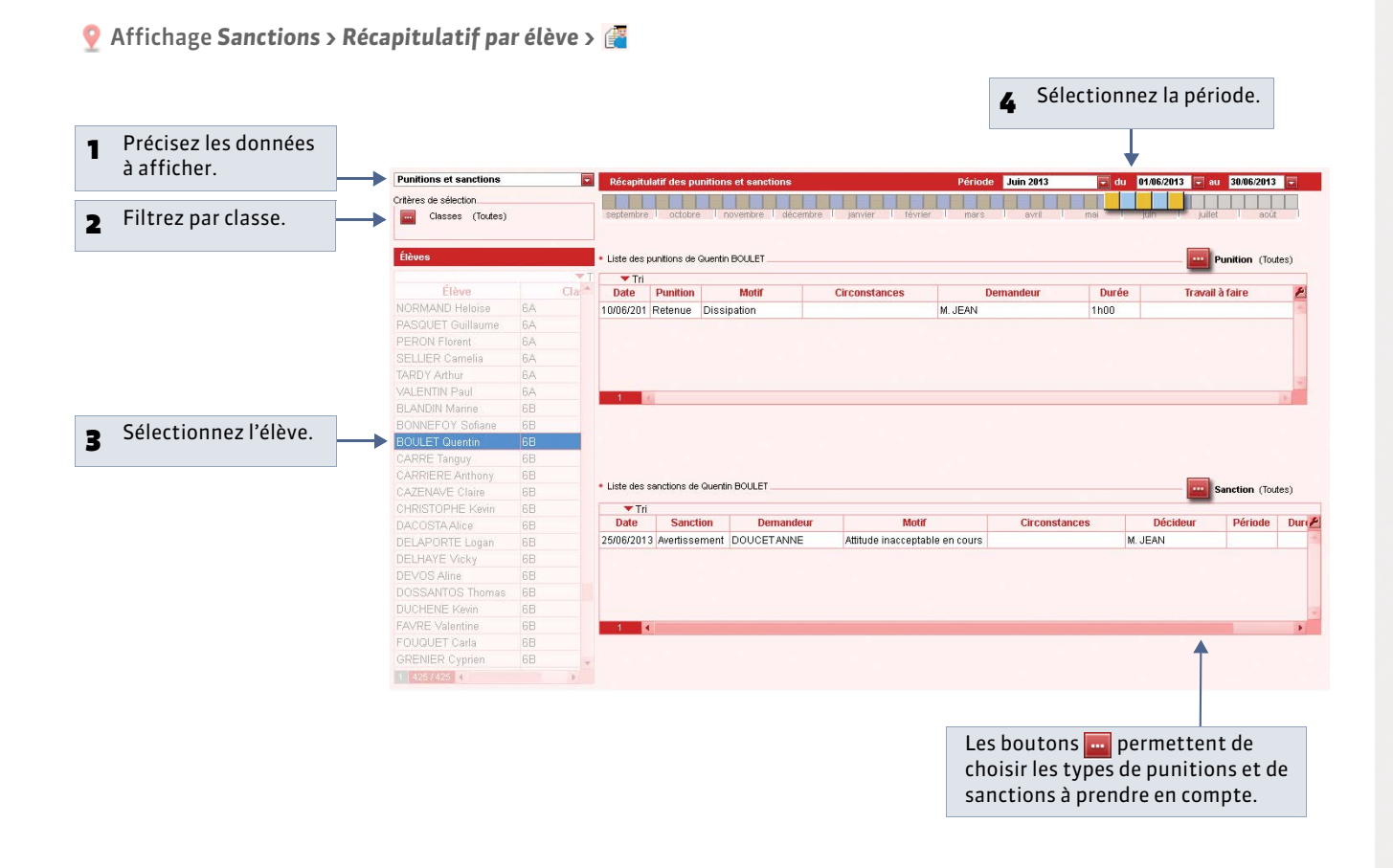

LE GUIDE PRATIQUE Stages

# Stages

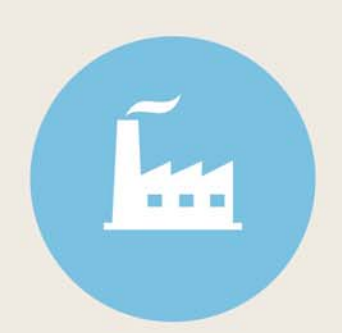

## i 🖬 🖬 🏛 👬 🗢

### Fiche 123 - Définir une session de stage

À SAVOIR : pour pouvoir saisir des stages, vous devez au préalable avoir créé au moins une session de stages. Chaque session correspondant à un type de stage sur une période continue ou non.

#### 1 - Définir les dates de la session

🔮 Affichage Stages > Sessions de stage > 🧮

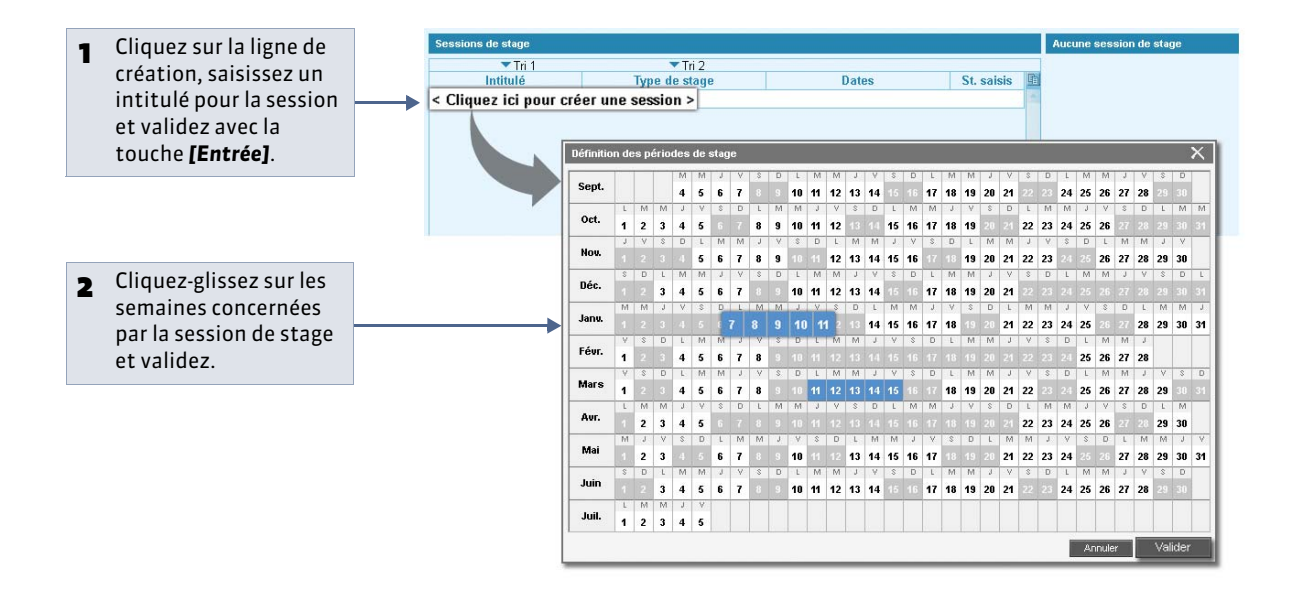

2 - Désigner les classes / les groupes concernés par cette session de stage

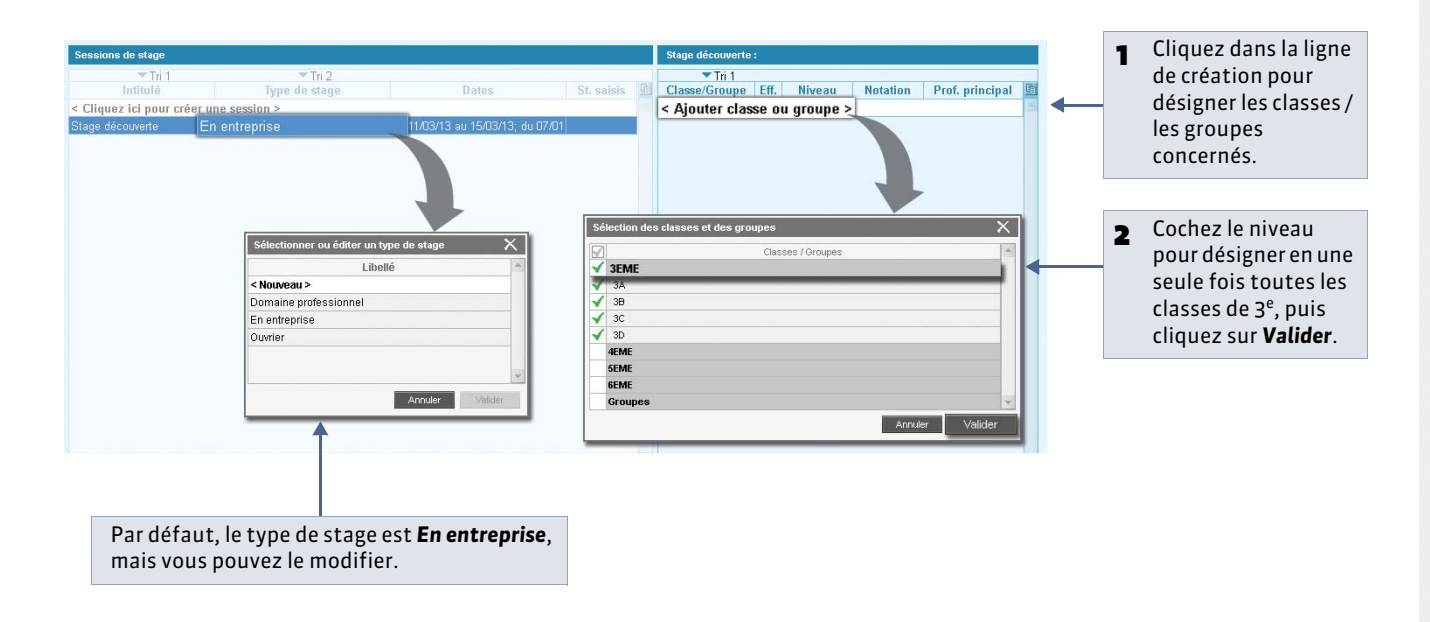

## Fiche 124 - Saisir les entreprises

À SAVOIR : entrer les entreprises dans PRONOTE permet d'assurer la communication avec l'établissement et le suivi des stages, depuis les offres jusqu'à l'appréciation finale.

#### 1 - Saisir les entreprises

홋 Affichage Stages > Entreprises > 🗮

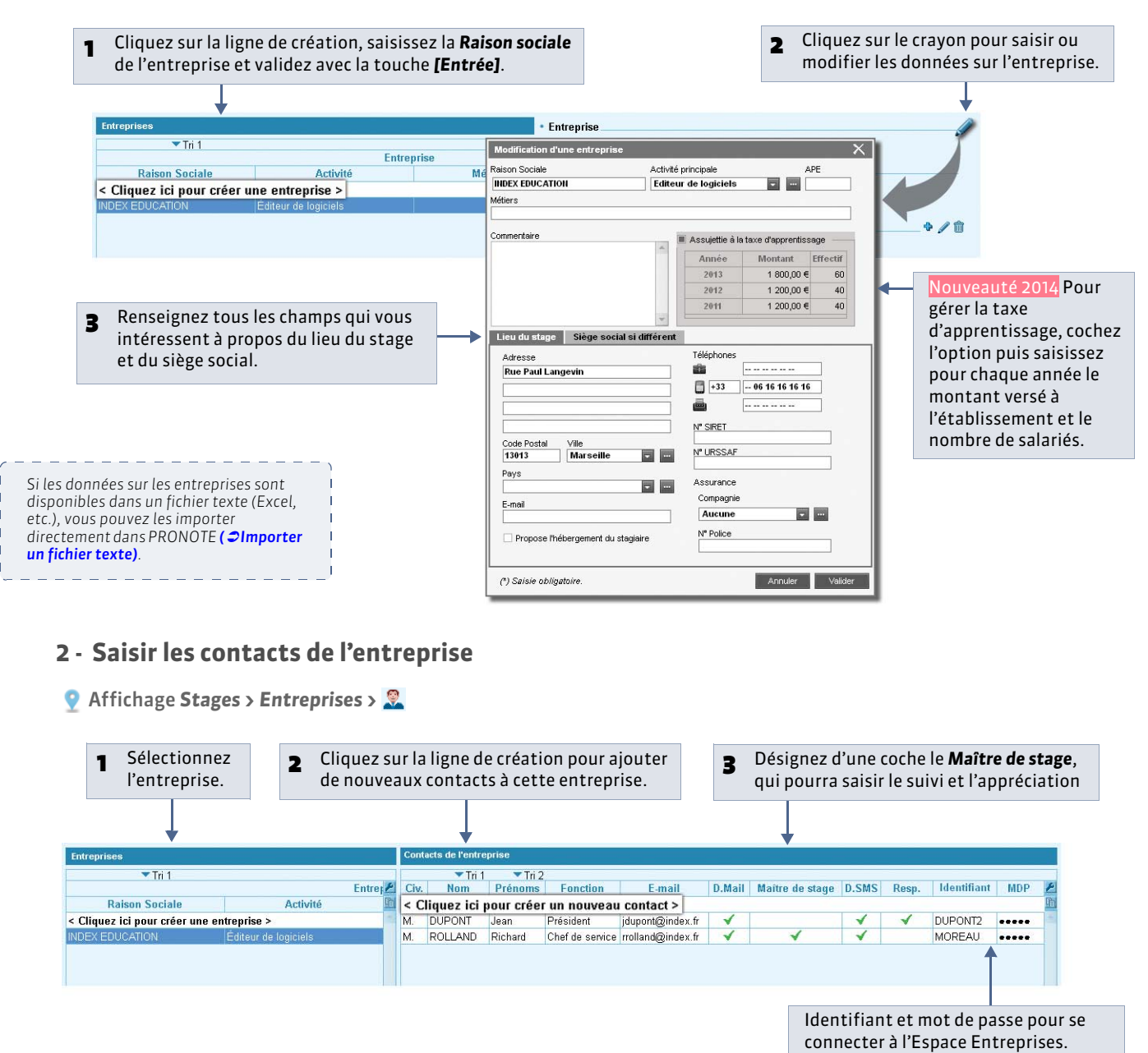

- D.mail : la personne accepte d'être destinataire d'e-mails (son E-mail doit être renseigné).
- D. SMS : la personne accepte d'être destinataire de SMS (son Tél. portable doit être renseigné).
- Resp. : désigne le Responsable de l'entreprise mentionné dans les courriers.

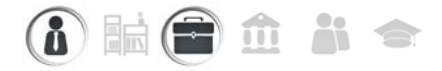

### Fiche 125 - Saisir et valider les offres de stage

À SAVOIR : les entreprises peuvent saisir leurs offres de stage depuis l'Espace Entreprise. La validation de ces offres entraîne leur publication sur les Espaces Élèves et Parents.

#### 1 - Saisir une offre

• Affichage Stages > Entreprises >

|      | 1 Sélectionnez<br>l'entreprise. | 2 Cli     | iquez sur la ligne<br>our ajouter une r | e de création<br>10uvelle offre.                  |                |                                             | Par défa<br>les Espa                                          | ut, l'offre<br>ces Élèves                                          | est publié<br>s et Parents                                         | e sur<br>s.                      |
|------|---------------------------------|-----------|-----------------------------------------|---------------------------------------------------|----------------|---------------------------------------------|---------------------------------------------------------------|--------------------------------------------------------------------|--------------------------------------------------------------------|----------------------------------|
|      |                                 |           | <b>V</b>                                |                                                   |                |                                             |                                                               |                                                                    |                                                                    |                                  |
| Entr | eprises                         | INDEX EDU | CATION - Offres de stage                |                                                   |                |                                             | Type de sta                                                   | ge: Tous                                                           |                                                                    | 12                               |
|      | 🔻 Tri 1                         | Tri       | 1                                       | 1                                                 |                |                                             |                                                               |                                                                    | 1                                                                  | -                                |
|      | Raison Sociale                  | Date      | Sujet                                   | Sujet détaillé                                    | Type de stage  | Durée                                       | Poste<br>prop. attr                                           | - Commentaire                                                      | * Rédacteur                                                        | - Q                              |
| < No | ouveau >                        | < Cliqu   | ez ici pour créer u                     | ne offre de stage >                               |                |                                             | - Parastal State                                              |                                                                    |                                                                    |                                  |
| INDE | EX EDUCATION                    | 07/07/14  | Découverte de l'entreprise              | L'éditeur de logiciels, de la conception à        | En entreprise  | une semaine                                 | 3 -                                                           |                                                                    | Administrateur                                                     | <b>V</b>                         |
|      |                                 |           |                                         |                                                   | Î              |                                             | Î                                                             |                                                                    |                                                                    |                                  |
|      |                                 |           | L'offre de s<br>sessions ay             | tage sera proposée pou<br>vant le même type de st | ır des<br>age. | Si uno<br>plusio<br>Au fu<br>stage<br>décor | e même c<br>eurs stag<br>r et à me<br>es aux sta<br>npte le n | offre peut<br>es, précise<br>sure des a<br>giaires, Pl<br>ombre de | donner lier<br>ez-en le nor<br>ffectation<br>RONOTE<br>stages attr | ⊥ à<br>nbre.<br>s des<br>ribués. |

#### 2 - Nouveauté 2014 Valider une offre saisie par l'entreprise

| Entreprises INDEX EDUCATION - Offres de stage                                                               |            | Type de s |                                                                                                    |                  |     |
|----------------------------------------------------------------------------------------------------|------------|-----------|----------------------------------------------------------------------------------------------------|------------------|-----|
| Entreprises INDEX EDUCATION - Offres de stage                                                               |            | Type de s | State of the second second second second second second second second second second second second second second |                  |     |
| Tri 1                                                                                                    |            |           | stage : Tous                                                                                                   |                  |     |
|                                                                                                    |            |           |                                                                                                    |                  | _   |
| Raison Sociale Date Sujet Sujet détaillé Type de stage                                                      | ge Durée   | e Post    | te<br>attr. Commentair                                                                                         | e Rédacteur      | 1   |
| < Nouveau > < Cliquez ici pour créer une offre de stage >                                                   |            |           |                                                                                                    |                  |     |
| NDEX EDUCATION 07/07/14 Découverte de l'entreprise L'éditeur de logiciels, de la conception à En entreprise | une semair | ne 3 ·    | <u>e</u>                                                                                                    | M. DUPONT (Maitr | • 🗸 |

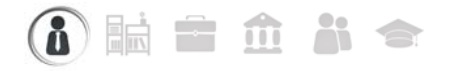

### Fiche 126 - Créer les stages

À SAVOIR : créer un stage consiste à affecter un élève à une offre de stage ou, si l'offre n'a pas été saisie au préalable dans **PRONOTE**, à l'entreprise qui le recevra.

| Affichage Stages > Stagiaires > 🕌                                                                                             |                                                        |                                                                                       |                                                 |                                                                 |
|----------------------------------------------------------------------------------------------------|--------------------------------------------------------|---------------------------------------------------------------------------------------|-------------------------------------------------|-----------------------------------------------------------------|
| <b>1</b> Sélectionnez l'élève.                                                                                                |                                                        |                                                                                       | 2 Cliquez su                                    | r <b>Créer un stage pour l'élève</b> .                          |
| •                                                                                                    |                                                        |                                                                                       | •                                               |                                                                 |
| Stagiaires Classes - 3A                                                                                                    | <b>Session</b>                                         | de stage stage de découverte 🗨                                                        | Créer un stage pour                             | l'élève                                                         |
| ▼ Tri 1<br>Stagiaires                                                                                                    | ▼Tri 2                                                 | Sujet                                                                                 |                                                 | _                                                               |
| Nom<br>BOUET Maxime<br>DELHAVE Tory                                                                                           | Classe<br>3A                                           |                                                                                       |                                                 |                                                                 |
| DESCAMPS Manon                                                                                                    | 3A                                                     |                                                                                       |                                                 |                                                                 |
| nes journees de stage sont<br>mentionnées sur les écrans de<br>saisie des absences.                                           | Session de sta<br>Type de stage<br>Dates<br>Entreprise | ge Stage de découverte<br>En entreprise<br>du 14/04/14 au 19/04/14<br>INDEX EDUCATION |                                                 | <br>  Interrompu                                                |
| Couble-cliquez sur le champ<br>Entreprise pour en sélectionner<br>une (voir ci-après). Si une ou<br>plusieurs offres de stage | Resp. Entrepris<br>Sujet<br>Informations               | e Découverte de l'entreprise - D<br>complémentaires Horaires                          | )écouverte d'un éditeur -<br>Annexe pédagogique | Offre de stage                                                  |
| correspondent à cette<br>entreprise, PRONOTE vous<br>demande si vous voulez y                                                 | <b></b>                                                | Maîtres de stage                                                                      |                                                 | Professeurs référents r. R. R. R. R. R. R. R. R. R. R. R. R. R. |
| stages dans la rubrique <b>Sujet</b> .                                                                                        | Convention s<br>Périodes de publ                       | ignée<br>ication sur le bulletin 📰 Trimestre 1,                                       | ,Trimestre 2,Trimestre 3                        |                                                                 |
| <ul> <li>Remplissez les autres<br/>informations (voir ci-après) et<br/>validez.</li> </ul>                                    | Commentaire                                            |                                                                                       |                                                 | A                                                               |
|                                                                                                    |                                                        |                                                                                       |                                                 | Annuler Valider                                                 |

#### » Sélectionner une entreprise

Nouveauté 2014 Des options vous permettent de sélectionner rapidement l'entreprise que vous souhaitez.

|                                                     | -   | Sélectionnez une entrep                       | rise                      |       |           |          |                | X        |
|-----------------------------------------------------|-----|-----------------------------------------------|---------------------------|-------|-----------|----------|----------------|----------|
| Pour n'afficher que les entreprises avec des offres |     | Uniquement avec offre di                      | isponible                 |       |           |          |                |          |
| de stage ou ayant versé leur taxe d'apprentissage   | →   | Uniquement soumises à la taxe d'apprentissage |                           |       |           |          |                |          |
| à l'établissement.                                  |     | 🗢 Cumul par : Cumul alph                      | abétique (raison sociale) |       |           |          |                |          |
|                                                     |     | Aucun Cumul<br>Cumul alphabétique (rai        | ison sociale)             | C.P.  | Ville     | Activité | Métiers        | <u>/</u> |
| Pour trior los ontroprisos par ordro alphabétique   |     | Cumul par département                         |                           |       |           |          |                |          |
| i oui thei les entreprises par ordre alphabetique,  | ┝━▶ | Cumul par ville Cumul par activité            |                           |       |           |          |                | Q        |
| par ville, departement, activite ou metier.         |     |                                               |                           |       |           |          |                | -        |
|                                                     |     | Cumul par métier                              |                           |       |           |          |                |          |
|                                                     |     | <b>⊿</b> 1(1)                                 |                           |       |           |          |                |          |
|                                                     |     | INDEX EDUCATION                               | Rue Paul Langevin         | 13013 | Marseille |          |                |          |
|                                                     |     | ) L (1)                                       |                           |       |           |          |                | v        |
|                                                     |     |                                               |                           |       |           |          | Annuler Valide | r        |

» Informations complémentaires

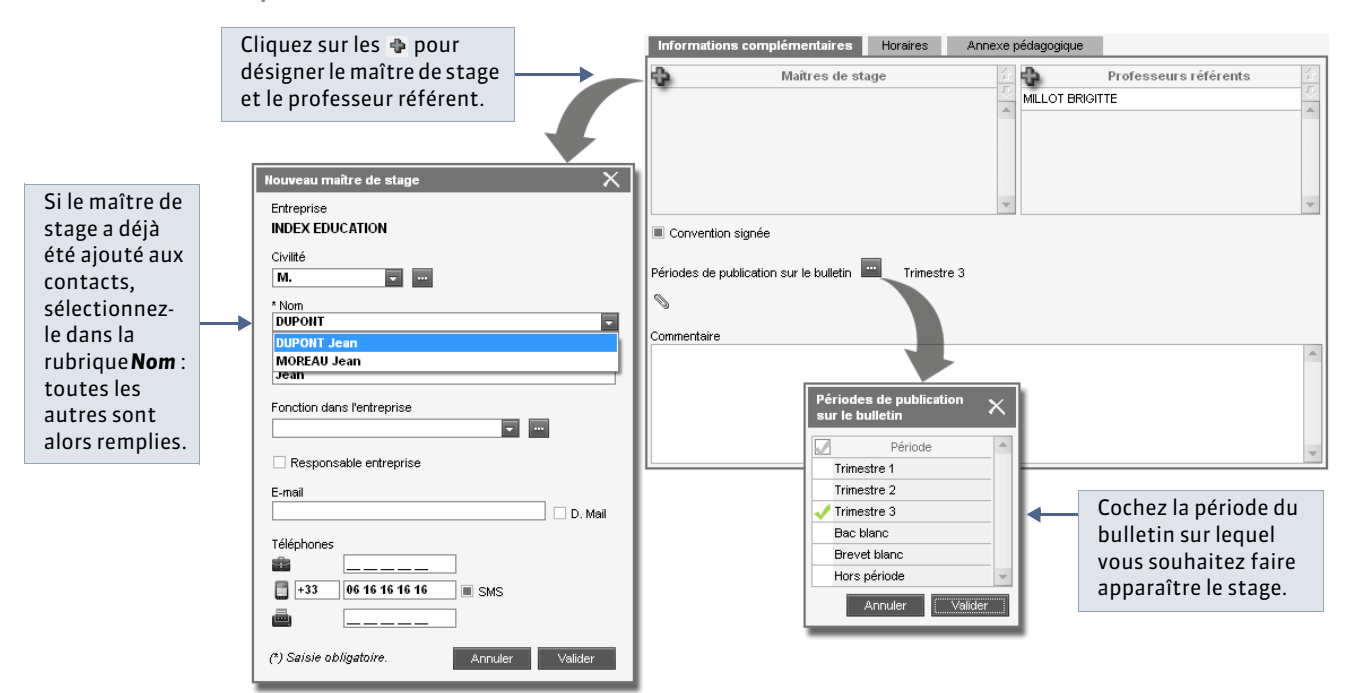

#### » Horaires

Nouveauté 2014 Cet onglet vous permet de saisir les horaires spécifiques à chaque stage.

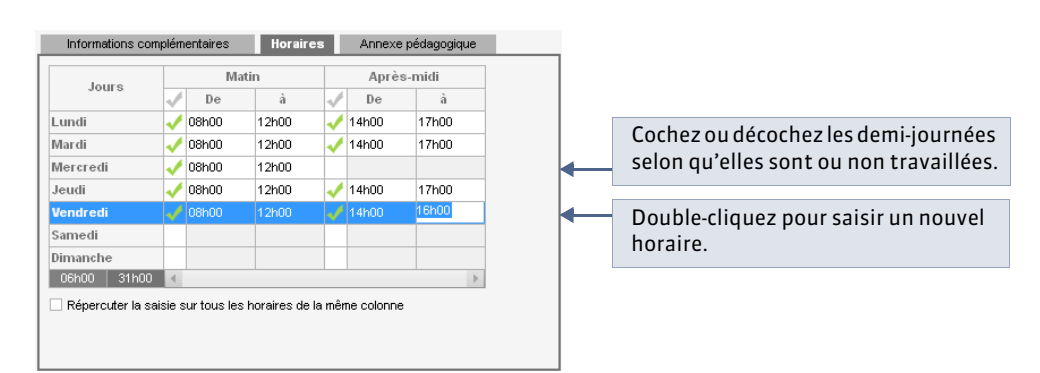

#### » Annexe pédagogique

Dans cet onglet, vous saisissez le sujet détaillé, les objectifs, etc.

| Informations complémentaires Horaires                                                                                                    | Annexe pédagogique                                                                                                    |
|----------------------------------------------------------------------------------------------------|----------------------------------------------------------------------------------------------------|
| Sujet détaillé                                                                                                    | Objectifs                                                                                                    |
| Découverte d'un éditeur de logiciels                                                                                                    | <ul> <li>Découvrir les différents métiers dans une entreprise qui créé<br/>des logiciels, depuis la conception du produit jusqu'au service<br/>après-vente</li> </ul> |
| Activités prévues                                                                                                    | Compétences visées                                                                                                    |
| Participer aux réunions pour définir les nouvelles<br>fonctionnalités du logiciel<br>Concevoir et réoliser des tests pour vérifier le<br>fonctionnement des fonctionnalités réalisées |                                                                                                    |
| Modalités de concertation                                                                                                    | Modalités d'évaluation                                                                                                    |
|                                                                                                    | A                                                                                                    |

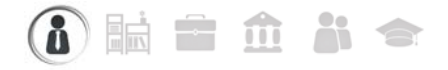

### Fiche 127 - Générer les conventions de stage

À SAVOIR : les conventions de stage sont générées automatiquement à partir de la lettre type correspondante, modifiable depuis l'affichage Communication > Courriers > 🗹 ( 🗢 Configurer une lettre type).

#### 

| 1 Une fois les<br>cliquez sur | s stagiaires so<br>l'enveloppe.            | électionnés,                   |                                          |                                 |      |                  |                                                  |
|-------------------------------|--------------------------------------------|--------------------------------|------------------------------------------|---------------------------------|------|------------------|--------------------------------------------------|
|                               |                                            |                                |                                          |                                 |      |                  |                                                  |
|                               | 1001                                       |                                |                                          | Res Abs Snt                     | Sta  | Com St           | at                                               |
| Sessions de stag              | e Entreprises                              | Stagiaires 📕                   | 🚛 🏣 Maîtres de stad                      | ge Professeurs référents        | a An | ciens stages     |                                                  |
|                               |                                            |                                |                                          |                                 |      |                  |                                                  |
| Staginires Class              | ses 🖃 🖌                                    | outes les classes              | <ul> <li>Session de stage Sta</li> </ul> | nge de découverte               |      | 5                |                                                  |
| 2                             |                                            | Tri 1                          | 🔽 Tri 2                                  | 1                               |      |                  |                                                  |
|                               | Stagiaires                                 |                                |                                          | Entrep                          | rise |                  | 2                                                |
| Ho                            | om                                         | Classe                         | Sujet                                    | Raison Sociale                  | E    | intreprise-Ville |                                                  |
| PARENT Fanny                  |                                            | 3C                             | Découverte de l'entreprise               | INDEX EDUCATION                 | M    | arseille         |                                                  |
| CARRE Geotfrey                |                                            | 3C                             | Découverte de l'entreprise               | INDEX EDUCATION                 | М    | arseille         |                                                  |
| CHOLLET Pierre                |                                            | 3C                             | Découverte de l'entreprise               | Hôtel de la gare                |      |                  |                                                  |
| BLANC Louis                   | 1                                          | 30                             |                                          |                                 |      | (                |                                                  |
| BONNOT Jessica                | Envoi de cour                              | riers                          |                                          | 0                               | X    |                  |                                                  |
|                               | sélection     Type de sortie     Un docume | nées (2) O extraites           | E-mail OPDF                              | sier à l'issue de la génération |      | - 2              | Sélectionnez <b>PDF</b> comme<br>type de sortie. |
|                               | Protégé 1                                  | n 🔳 Imprimable                 |                                          |                                 |      |                  |                                                  |
|                               |                                            | Libellé                        |                                          | Catégorie                       | A    |                  |                                                  |
|                               | Destines aux                               | r protesseurs                  | 4                                        | Charge & Déférent               |      |                  |                                                  |
|                               | Liste des sta                              | igiaires<br>i maîtres de stars | 0                                        | Stage > Referent                |      |                  |                                                  |
|                               | Convention                                 | n stane CLG                    |                                          | Stane                           |      | 3                | Sélectionnez un modèle de                        |
|                               | Convention :                               | stage I P                      |                                          | Stage                           | -    |                  | convention de stage.                             |
|                               | 3                                          |                                |                                          |                                 | No.  |                  |                                                  |
|                               | 🗌 Imprimer les                             | s étiquettes correspon         | dantes 🔝                                 |                                 |      |                  |                                                  |
|                               |                                            |                                | Fermer                                   | Aperçu Génére                   | er   | 4                | Cliquez sur <b>Générer</b> .                     |

Remarque : vous pouvez directement envoyer les conventions aux maîtres de stage et professeurs référents en choisissant **E-mail** comme type de sortie.

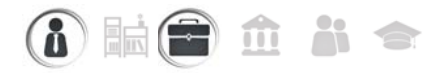

### Fiche 128 - Suivre les stages

À SAVOIR : le suivi de stage permet de conserver la trace des événements tels que correspondance, visite à l'entreprise, etc.

#### 🔮 Affichage Stages > Stagiaires > 🚝

| DUMONT Lea - Stage du 07/01/13 au 11/01/13<br>Stage effectué chez Clinique des Lilas                | t; du 11/03/13 au 15/03/13                        | -                      | L'icône indique l' <b>État du stage</b> à la date du jour : prévu , en cours ), interrompu [] ou terminé .                                 |
|----------------------------------------------------------------------------------------------------|---------------------------------------------------|------------------------|----------------------------------------------------------------------------------------------------|
| Accueil des patients                                                                                | Annexe pédagogiare                                |                        |                                                                                                    |
| Pes de sujet détaillé Stage suivi par M. SERGENT MARC Événement < Cliquez ici pour créer un suivi > | Création d'un suivi de stage                      | <b> </b><br><b>-</b> [ | 1 Cliquez sur la ligne de création puis<br>saisissez toutes les informations<br>relatives à l'événement.                                   |
|                                                                                                    | Publier sur l'espace parents      Annuler Valider | •[                     | 2 Choisissez de publier ou non cet<br>événement sur l'Espace Parents.                                                                      |
| Appréciations des maîtres de stages et p<br>SERGENT MARC Martinet Chantal                           | rofesseurs référents :                            |                        | Pour consulter les appréciations<br>saisies par le maître de stage (via<br>l'Espace Entreprise sur Internet) et le<br>professeur référent. |

### Fiche 129 - Publiposter un ordre de mission aux professeurs référents

À SAVOIR : si l'événement saisi nécessite un déplacement des professeurs référents, vous pouvez leur envoyer un ordre de mission.

#### 🔮 Affichage Stages > Stagiaires > 🚝

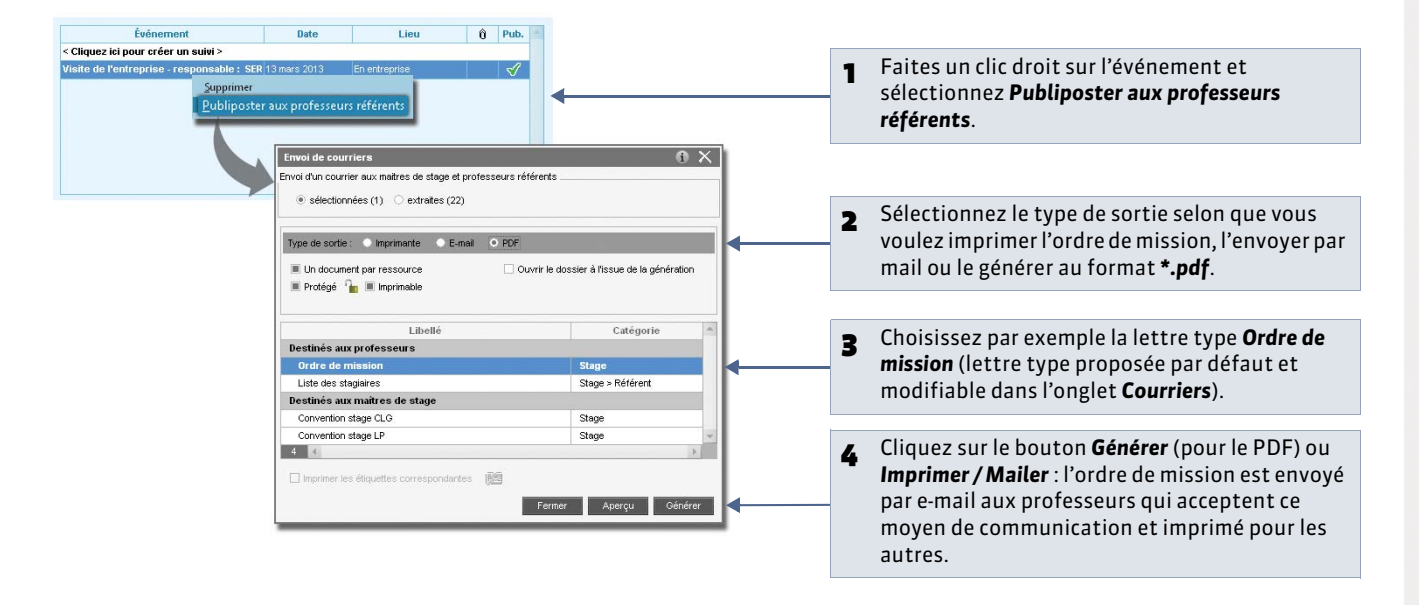

💡 Affichage Stages > Maîtres de stage > 🔙

### Fiche 130 - Informer les maîtres de stage des absences et retards

À SAVOIR : les absences et retards aux cours des élèves sont publiés sur l'Espace Entreprises, mais vous pouvez avertir directement les maîtres de stage par courrier ou SMS.

#### Sélectionnez la période. 1 - du 02/04/2014 - au 25/06/2014 - 🖬 🕌 Période Trif Thi Lettre type à envoyer SMS Destinataire Linne Chene ..... Martin 1214 ise (Maitre de sta Type Entrad le 22/05/2014 de 15h30 à 16h30 1.00 Envol impossible INDEX EDUCATION (MOREAU Jean) BONNAUD Anaélie 3D ONNAUD Anaélle 3D le 23/05/2014 de 13h30 à 14h30 le 05/06/2014 de 08h00 à 09h00 2,00 Ervoi impossible INDEX EDUCATION (MOREAU Jean) Ervoi impossible INDEX EDUCATION (MOREAU Jean) Absences stagiaire Absences stagiaire BONNAUD Anaëlle 3D Ervoi impossible INDEX EDUCATION (MOREAU Jean) Ervoi impossible INDEX EDUCATION (MOREAU Jean) BONNAUD Anaélle 3D le 10/06/2014 de 08h00 à 10h00 1.00 BONNAUD Anaélie 30 le 10/06/2014 de 14h30 à 15h30 1,00 BONNAUD Anaèlle 3D le 17/06/2014 de 15h30 à 16h30 1.00 Erwoi impossible INDEX EDUCATION (MOREAU Jean) BONNAUD Ansèlle 3D le 24/06/2014 de 08h00 à 09h00 1.00 Envol impossible INDEX EDUCATION (MOREAU Jean) INDEX EDUCATION (DUPONT Jean) Cochez les courriers et SMS à 2 Absences staglaire Absences staglaire DELHAYE TONY 3A le 09/05/2014 de 08h00 à 16h30 2.00 34 DELHAYE Tony le 16/05/2014 de 08h00 à 16h30 MALADIE SANS CERTIFICAT 2.00 INDEX EDUCATION (DUPONT Jean) envoyer. DELHAVE TONY le 22/05/2014 de 08h00 à 15h30 RAISON FAMILIALE INDEX EDUCATION (DUPONT Jean) 34 2,00 DELHAYE TONY 3A le 10/06/2014 de 09h00 à 10h00 1.00 INDEX EDUCATION (DUPONT Jean) ELHAYE TONY le 10/06/2014 de 13h30 à 14h30 INDEX EDUCATION (DUPONT Jean) INDEX EDUCATION (DUPONT Jean) LHAYE TONY 3A le 12/06/2014 de 08h00 à 09h00 1.00 \* Élèves ... Tous O Selon critères . ABSENCES Tout - Selon orderes Motif (Tous) S Clerre (Rodis) 100 \* # RETARDS - Tous \* Selon ortères Cliquez sur **Publiposter** et 3 Motif (Tous) Envoi des SMS pour imprimer les courriers et les SMS cochés. Dans la partie basse de l'écran, définissez les données que vous souhaitez prendre en compte. Vous pouvez également envoyer les

bulletins ( **Imprimer les bulletins**) et relevés de notes ( **Éditer les relevés de notes**) aux maîtres de stage par courrier

\_ \_ \_ \_ \_ \_ \_ \_ \_ \_ \_ \_ \_

ou par e-mail.

### Fiche 131 - Saisir une interruption de stage

À SAVOIR : si un élève ne poursuit pas le stage jusqu'à la fin, vous pouvez l'indiquer dans PRONOTE.

#### 🔮 Affichage Stages > Stagiaires > 🛀

| DUMONT Lea - Stage     | du 07/01/13 au 11/01/13; du 11/ | 03/13 au 15/03/13 🔛 | 🔶                        |   | 1 Cliquez sur le petit crayon pour modifier la fiche de stage |
|------------------------|---------------------------------|---------------------|--------------------------|---|---------------------------------------------------------------|
| Stage effectué chez (  | Clinique des Lilas              | Maîtres de stage :  |                          |   | nche de stage.                                                |
|                        |                                 | Martinet            |                          | - |                                                               |
| Modification de sta    | ge de DUMONT Lea                |                     | ×                        |   |                                                               |
| Session de stage       | Stage découverte                |                     |                          |   | - Cochez Interrompu et précisez à droite la                   |
| Type de stage          | En entreprise                   |                     |                          |   | 2 Cochez Interionipu et precisez a dioite la                  |
| Dates                  | du 07/01/13 au 11/01/13; du 1   | 1/03/13 au 15/03/13 | Interrompu le 14/03/2013 |   | date de l'interruption. Le stage s'affichera                  |
| Entreprise             | Clinique des Lilas              |                     | •/                       |   | désormais avec l'icône 🚺.                                     |
| Resp. Entreprise       |                                 |                     |                          |   |                                                               |
| Sujet                  | Accueil des patients            |                     |                          |   |                                                               |
| Informations Corr      | nplémentaires Annexe Pé         | dagogique           |                          |   |                                                               |
| 4                      | Maîtres de stage                | <b>\$</b>           | Professeurs référents    |   |                                                               |
| Martinet Chantal       |                                 | SERGENT MARC        |                          |   |                                                               |
|                        |                                 |                     |                          | 1 |                                                               |
|                        |                                 | w                   | *                        |   |                                                               |
| Convention signée      | 3                               |                     |                          |   |                                                               |
| Périodes de publicatio | on sur le bulletin 🛄 Trimestri  | e 3                 |                          |   |                                                               |
| Commentaire            |                                 |                     |                          |   |                                                               |
| 11                     |                                 |                     | A.                       |   |                                                               |
|                        |                                 |                     |                          |   |                                                               |
|                        |                                 |                     |                          |   |                                                               |
| L                      |                                 |                     |                          |   |                                                               |
|                        |                                 |                     | Annuler Valider          |   |                                                               |

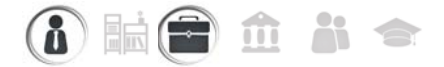

### Fiche 132 - Saisir les appréciations relatives au stage

À SAVOIR: les appréciations du maître de stage et du professeur référent sont consultables dans l'onglet Stages du dossier de l'élève. Elles apparaissent sur le bulletin de l'élève si les options correspondantes sont cochées dans la maquette ( Préparer les maquettes des bulletins).

#### 🔮 Affichage Stages > Stagiaires > 🚝

| Stagiaires Classes              | <b>3</b> C | CARRE Geoffrey - Stage du 14/04/14 au 19/04/14 🔲                                                                                          | 1              |
|---------------------------------|------------|----------------------------------------------------------------------------------------------------|----------------|
| Tri 1                           | 🔻 Tri 2    | Stage effectué chez INDEX EDUCATION Maîtres de stage :                                                                                    |                |
| Stag<br>Nom                     | Classe     | Rue Paul Langevin<br>13013 Marseille                                                                                                    | *              |
| BLANC Louis                     | 3C         |                                                                                                    |                |
| BONNOT Jessica                  | 3C         |                                                                                                    |                |
| BOULANGER Celia                 | 3C         |                                                                                                    |                |
| BOUQUET Thomas                  | 3C         |                                                                                                    |                |
| CARRE Geoffrey                  | 3C         | Découverte de l'entreprise <u>Annexe pédago</u>                                                                                           | qique          |
| CHOLLET Pierre                  | 3C         | Decouverte d'un editeur de logiciels                                                                                                    |                |
| CLAUDEL Camille                 | 3C         |                                                                                                    |                |
| DELORME Anaïs                   | 3C         |                                                                                                    |                |
| DEMAY Corentin                  | 3C         |                                                                                                    |                |
| DEVILLE Coline                  | 3C         | Stage suivi par Mme MILLOT BRIGITTE                                                                                                    |                |
| DUBOIS Amaury                   | 3C         |                                                                                                    |                |
| DUBOIS Ambre                    | 3C         | Événement Date Lieu 📎 🕻                                                                                                    | <b>1</b> 2 - 1 |
| DUBREUIL Emilie                 | 3C         | < Cliquez ici pour créer un suivi >                                                                                                    | -              |
| DUPOUY Melina                   | 3C         |                                                                                                    |                |
| DURET Irene                     | 3C         |                                                                                                    | -              |
| FAUCHER Axel                    | 3C         | Appréciations des maîtres de stages et professeurs référents :                                                                            |                |
| FORTIN Chloe                    | 3C         | MILLOT BRIGITTE MOREAU Jean                                                                                                    |                |
| FRANCOIS Laura                  | 3C         | Hormis quelques problèmes de ponctualité. l'élève semble s'être bien intégré à l'entreprise                                               |                |
| GUEGAN Hermine                  | 3C         | lors de cette semaine de découverte.                                                                                                    |                |
| JAMET Eva                       | 3C         |                                                                                                    |                |
| LAMARQUE Remi                   | 3C         |                                                                                                    |                |
| LEBIHAN Bastien                 | 3C         |                                                                                                    |                |
| MAURIN Elodie                   | 3C         |                                                                                                    |                |
| PARENT Fanny                    | 3C         |                                                                                                    | <b>Y</b>       |
| SCHAEFFER Maxime                | 3C         | ·                                                                                                    |                |
| 1 28 📢                          | •          | MILLOT BRIGITTE MOREAU Jean                                                                                                    |                |
| 1 Sélectionnez la puis l'élève. | a classe,  | Stagiaire intéressé, curieux, qui a posé beaucoup de questions pertinentes et s'est<br>appliqué pour les tâches qui lui ont été confiées. | 4              |
|                                 |            | 2 Sélectionnez l'onglet qui vous concerne et double-cliquez pour saisir votre appréciation.                                               |                |

Remarque : les professeurs référents peuvent également saisir leurs appréciations à partit de l'affichage **Stages > Professeurs référents >**

### Fiche 133 - Visualiser les stages des années précédentes

| 9 | Affichage | Stages | > | Anciens | stages | > | I |
|---|-----------|--------|---|---------|--------|---|---|
|---|-----------|--------|---|---------|--------|---|---|

| 1 Sél            | ection    | nez l'an   | née                | 1           | 2 et la sess                      | sion.                    |                     |                                                                                                    |                                   |                                     |                |
|------------------|-----------|------------|--------------------|-------------|-----------------------------------|--------------------------|---------------------|----------------------------------------------------------------------------------------------------|-----------------------------------|-------------------------------------|----------------|
|                  |           |            | $\downarrow$       |             |                                   |                          |                     |                                                                                                    |                                   |                                     |                |
| Stages des année | s précéde | ntes 2013  | Session de st      | age         | Stage de découverte d             | u 14/04/ 🔽               |                     | DELHAYE Tony - Stage du 14/04/14 au 19                                                                             | /04/14 🔲                          |                                     |                |
|                  | 🔍 🔽 Tri   | 2          | Tri 1              |             |                                   |                          |                     | Stage effectué chez INDEX EDUCATION                                                                                | Maîtres de s                      | tage :                              |                |
| Nom              | Classe    | Sujet      | Entreprise         | E           | Session 2013                      | Session de<br>l'année en | Conv. 🔑<br>Signée 🖻 | Rue Paul Langevin                                                                                                  | M. DUPONT                         | 📋 (+33) 06 16 1                     | 6 16 16 🗅      |
| CHOLLET Pierre   | 3C        | Découverte | Hôtel de la gare   |             | Stage de découverte               |                          | A -                 | TOUTS MARSELLE                                                                                                    |                                   |                                     |                |
| DELHAYE Tony     | 3A        | Découverte | INDEX EDUCATION    |             | Stage de découverte               |                          | - 🖌                 |                                                                                                    |                                   |                                     |                |
| BERNARD Fanny    |           | Découverte | INDEX EDUCATION    |             | Stage de découverte               |                          |                     | L                                                                                                    |                                   |                                     |                |
| CARRE Geoffrey   |           | Découverte | INDEX EDUCATION    |             | Stage de découverte               |                          |                     | 0                                                                                                    |                                   |                                     |                |
| BONNAUD Anaëli   |           | Découverte | INDEX EDUCATION    |             | Stage de découverte               |                          |                     | Découverte de l'automotion                                                                                         |                                   |                                     |                |
|                  |           |            | ∍ Sélecti          | on          | nez un stage                      |                          |                     | Stage suivi par Mme MILLOT BRIGITTE                                                                                |                                   | Cor                                 | vention signée |
|                  |           |            | 3                  |             | U                                 |                          |                     | Événement                                                                                                    | Date                              | Lieu                                | s 🕵 -          |
|                  |           |            |                    |             |                                   |                          |                     | Visite de l'entreprise - responsable :                                                                             | MON 13/03/201                     | 4 En entreprise                     | 1              |
|                  |           |            | 4 toute<br>stage s | es l<br>'af | es données sui<br>fichent à droit | r le<br>e.               | -                   | Appréciations des maîtres de stages<br>MILLOT BRIGITTE DUPONT Jean<br>Un stagiaire un peu timide qui n'ose pas tou | et professeur<br>ujours poser des | s référents :<br>s questions, ce qu | ile            |
| 1 5 000          |           |            |                    |             |                                   |                          |                     | retarde un peu dans les taches qui lui sont                                                                        | contrees, mais t                  | ures motive et app                  | ique.          |

» Prolonger un stage de l'année précédente sur l'année en cours

Vous devez avoir au préalable créé la session de stage pour l'année en cours ( Chéfinir les dates de la session).

| Stages des années précédentes 2013 🔹 Session de stage Stage de découverte du 14/04 🖃 |        |            |                              |        |              |            |                        |                       |        |   |   |                             |
|--------------------------------------------------------------------------------------|--------|------------|------------------------------|--------|--------------|------------|------------------------|-----------------------|--------|---|---|-----------------------------|
|                                                                                      | 🔻 Tri  | 2          | 🔽 Tri 1                      |        |              |            |                        |                       |        |   |   |                             |
| Nom                                                                                  | Classe | Sujet      | Entreprise                   | E      | Sessi        | on 2013    | Session o<br>l'année e | de Conv.<br>en Signée | 2<br>6 |   | 1 | Sélectionnez le stage à     |
| CHOLLET Pierre                                                                       | 3C     | Découverte | Hôtel de la gare             |        | Stage de     | découverte |                        | - <b>*</b>            | -      |   |   | prolonger, faites un clic   |
| DELHAYE Tony                                                                         | 3A     | Découverte | Tout sélectionner            |        | Ctrl+∆       | découverte |                        |                       |        | < | _ | droit et lancez la          |
| BERNARD Fanny                                                                        | 3C     | Découverte | Affecter une sess            | ion d  | e stage      | découverte |                        | - 🗸 -                 |        |   |   | commande Affecter une       |
| CARRE Geoffrey                                                                       | 3C     | Découverte | Supprimer la célecti         | on     | découverte 🗸 |            |                        |                       |        |   |   | session de stage.           |
| BONNAUD Anaëll                                                                       | 3D     | Découverte | <u>s</u> upprimer la selecci |        | découverte 🗸 |            |                        |                       |        |   |   |                             |
|                                                                                      |        |            |                              |        |              |            |                        |                       |        |   |   |                             |
|                                                                                      |        |            | s                            | essior | ns de stage  | 1          | X                      |                       |        |   | 2 | <b>PRONOTE</b> vous propose |
|                                                                                      |        |            | A                            | ucune  |              |            |                        |                       |        |   | _ | les sessions créées pour    |
|                                                                                      |        |            | SI                           | age de | découverte   |            |                        |                       |        |   |   | l'année en cours :          |
|                                                                                      |        |            | S                            | age de | perfectionne | ement      | <b>v</b>               | <                     |        |   | - | sélectionnez la session     |
|                                                                                      |        |            |                              |        | Ann          | nuler V    | alider                 |                       |        |   |   | concernée et validez.       |

Un stage est automatiquement créé pour l'année en cours. Ce stage a par défaut les mêmes caractéristiques que le stage de l'année précédente, hormis son état, en cours ). Vous apportez les précisions pour l'année en cours dans **Stagiaires Fiche de stage**.

LE GUIDE PRATIQUE Communication

# Messagerie et Casier numérique

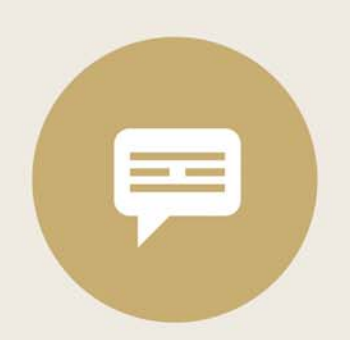

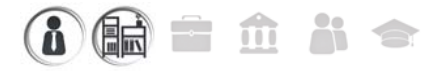

### Fiche 134 - Diffuser une information

À SAVOIR : Nouveauté 2014 vous pouvez diffuser une information à des destinataires choisis parmi les professeurs, personnels, parents, élèves, maîtres de stages et inspecteurs. Les destinataires ont une notification ( CLire ses notifications) lorsqu'ils se connectent à PRONOTE ou à leur Espace sur Internet.

#### Offichage Communication > Messagerie > Casier numérique Agenda Menus Courriers SMS PRONOTE.net Sélectionnez Diffusion. n O Diffusion 1 🔻 Tri2 🔻 Tri1 Catégorie Titre 0 Destinataire N Date Cliquez sur la première < Cliquez ici pour créer une information ou un sondage 2 ligne, puis choisissez 🗾 Diffuser une info Diffuser une information. 🕞 Effectuer un sondage Destinataires liés aux classes (4) Destinataires à titre individuel (0) Cochez les classes 3 Classes/Groupes 🔳 Équipe pédagogique 🗌 Maîtres de stage Responsables concernées puis Classes / Groupes Élèves Personnels cochez les 3EME destinataires. 4EME **•** ••• **5EME** Titre Modalités de la session 2014 du Diplôme National du Brevet Examens 6EME Annuler Valider • 🔹 Taille police 🕒 🔏 🗈 🍘 B / U ≡ ≡ ≡ ■ Arial Le Diplôme National du Brevet évalue les connaissances et les compétences acquises au collège par Saisissez et mettez 4 votre enfant. Sont cette année pris en compte Pour savoir qui a en forme le texte. un examen écrit composé de trois épreuves : français, mathématiques, histoire-géographi /éducation lu / pas lu civique l'information avec accusé de réception ( Pour consulter Publication les accusés de Allumez la période 5 🔽 du 🛛 02/02/2015 🔽 au 🛛 05/07/2015 📼 réception). Publiée Période pendant laquelle sentemb octobre povemt décembr janvier février mars avril mai juin juillet anût l'information doit rester publiée. Valider Annuler

Remarque : pour modifier ou supprimer l'information, sélectionnez l'information, faites un clic droit et choisissez la commande **Modifier** ou **Supprimer**.

#### » Pour diffuser l'information à titre individuel

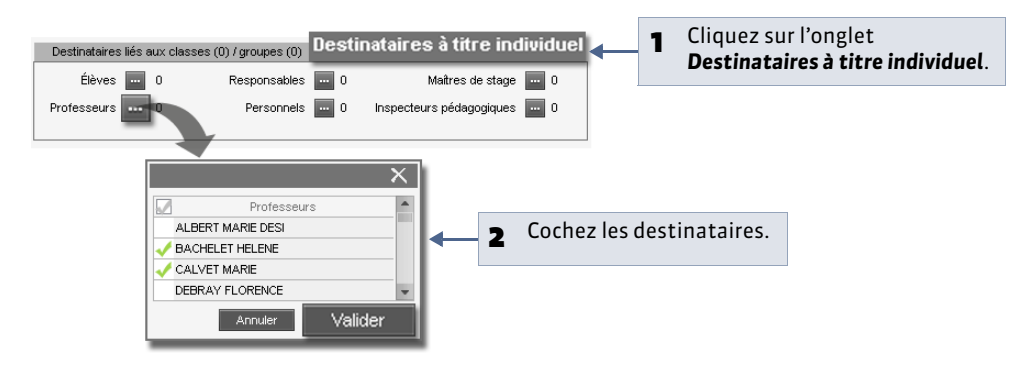

» Pour consulter les accusés de réception

| Diffusion d'informations Toutes les catégories 🖃         | Modalités de la session 2014 du Diplôme National du Brevet 🛛 🧷                                                  |                                                                                                    |
|----------------------------------------------------------|----------------------------------------------------------------------------------------------------|----------------------------------------------------------------------------------------------------|
| ▼Tri1 ▼Tri2 Caténorie Titre S                            | Aperçu Retours                                                                                                  | 1 Selectionnez l'information et cliquez sur l'onglet <b>Retour</b> .                                                            |
| < Cliquez ici pour créer une information ou un sondage > | Afficher uniquement les personnes ayant répondu                                                                 |                                                                                                    |
| Examens Modaltés de la session 2014 du Diptôme N         | Destinataires AR reçu<br>Étèves (102) 90%<br>Professeurs (26) 96%<br>Responsables des élèves (102) 60%<br>0 230 | <ul> <li>PRONOTE cumule les accusés de réception par type de destinataire : un clic sur une ligne affiche le détail.</li> </ul> |

- » Pour diffuser une information directement depuis une liste de ressources

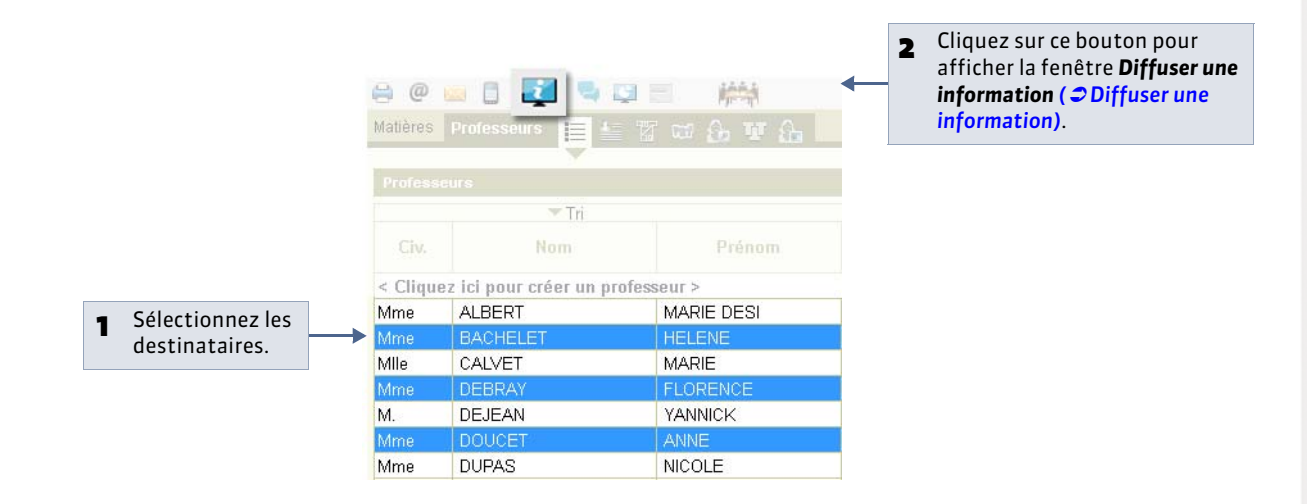

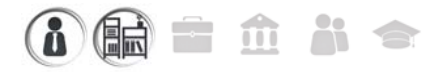

### Fiche 135 - Effectuer un sondage

À SAVOIR : Nouveauté 2014 vous pouvez poser une question à des destinataires choisis parmi les professeurs, personnels, parents, élèves, maîtres de stages et inspecteurs. Les destinataires ont une notification ( CLire ses notifications) lorsqu'ils se connectent à PRONOTE ou à leur Espace sur Internet. Vous consultez les réponses au fur et à mesure de la participation au sondage.

#### 1 - Publier le sondage

🍳 Affichage Communication > Messagerie > 🚅

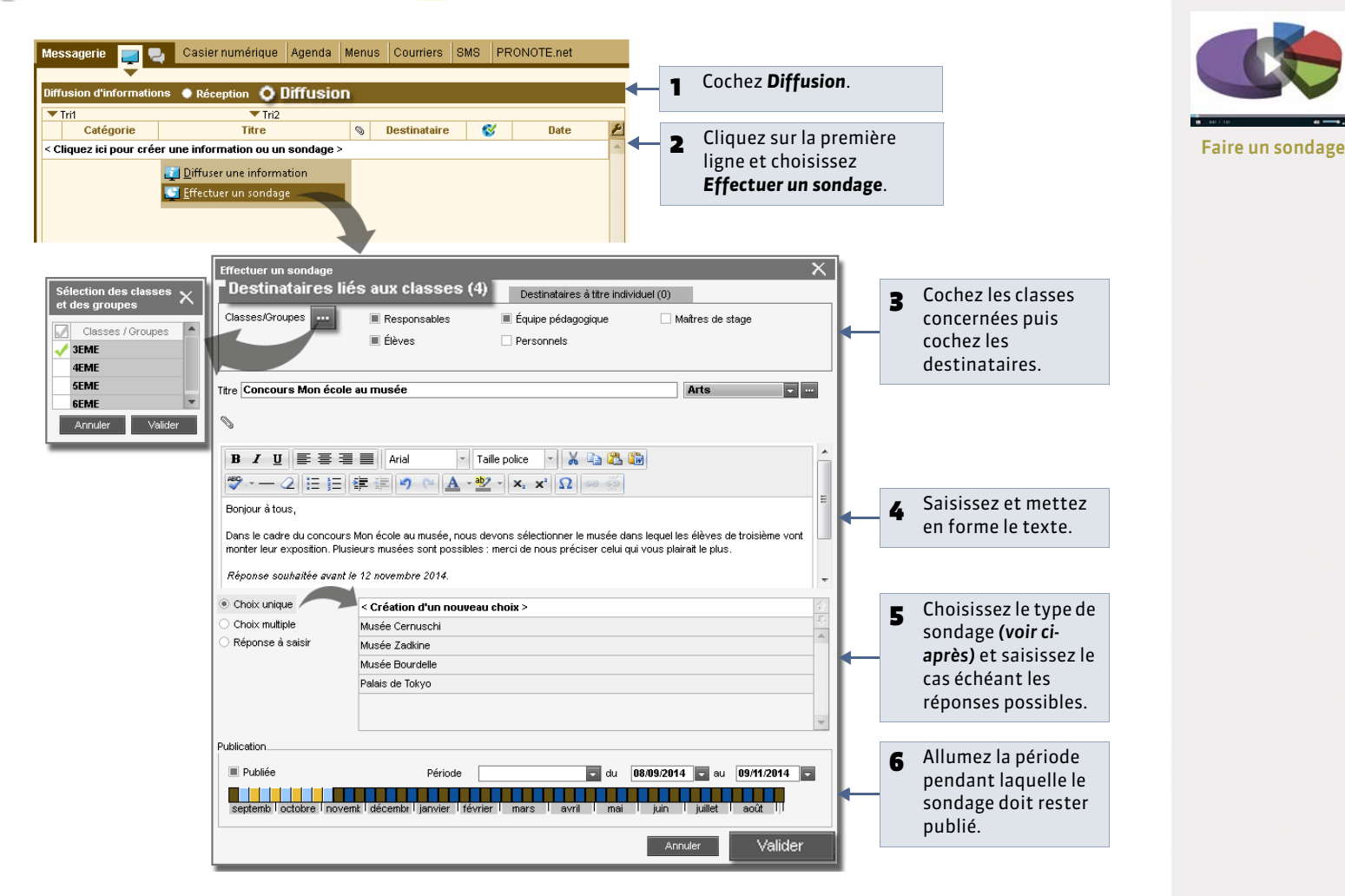

#### » Types de sondage

**Choix unique:** le destinataire peut choisir une seule réponse parmi les réponses proposées. Par défaut, ce sont les réponses **Oui** et **Non** qui sont proposées. Vous pouvez les remplacer par d'autres réponses en double-cliquant directement dessus.

Choix multiple : le destinataire peut choisir plusieurs réponses parmi les réponses proposées.

Réponse à saisir : le destinataire doit saisir sa réponse.

» Pour effectuer un sondage à titre individuel

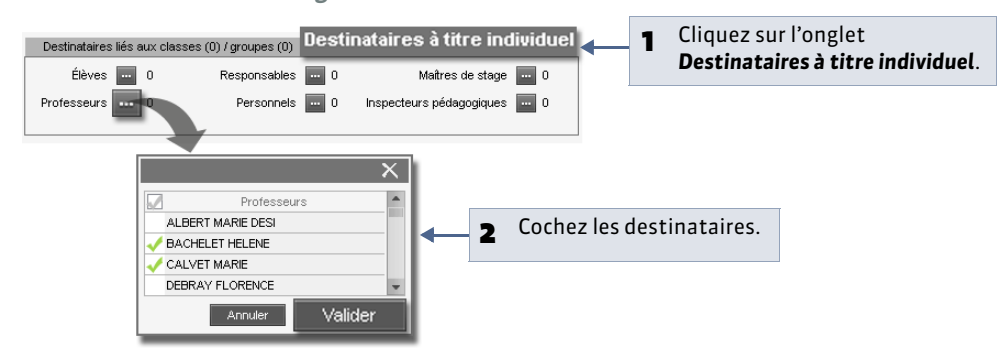

» Pour effectuer un sondage directement depuis une liste de ressources

#### ♀ Affichage Ressources > Responsables> ≡

|                                      | Aatières Professeurs | Classes Groupes Élèves | Responsables           | <ul> <li>Cliquez sur ce bouton<br/>pour afficher la fenêtre</li> <li>Effectuer un sondage</li> <li>( C Effectuer un sondage).</li> </ul> |
|--------------------------------------|----------------------|------------------------|------------------------|----------------------------------------------------------------------------------------------------|
|                                      | Responsables légaux  | - Classes Toutes -     | Afficher les responsal |                                                                                                    |
|                                      | Tri 1                | 🔻 Tri 2                |                        |                                                                                                    |
|                                      | Nom                  | Prénoms                | Délégué                |                                                                                                    |
|                                      | ABADIE               | CHRISTINE              |                        |                                                                                                    |
| <ul> <li>Sélectionnez les</li> </ul> | ABRAHAM              | Danielle               |                        |                                                                                                    |
|                                      | ALLARD               | FATIMA                 | ЗА                     |                                                                                                    |
| uestillatalles.                      | ALLARD               | MOHAMMED               |                        |                                                                                                    |
|                                      | ALVES                | Jean Emmanuel          |                        |                                                                                                    |
|                                      | ALVES                | Nathalie               |                        |                                                                                                    |
|                                      | AMIOT                | CECILE                 | ЗА                     |                                                                                                    |
|                                      | AMIOT                | PHILPPE                |                        |                                                                                                    |
|                                      | ANTOINE              | Christine              |                        |                                                                                                    |
|                                      | ANTOINE              | Jaan Evanaaia          |                        |                                                                                                    |

#### 2 - Consulter les résultats du sondage

• Affichage Communication > Messagerie >

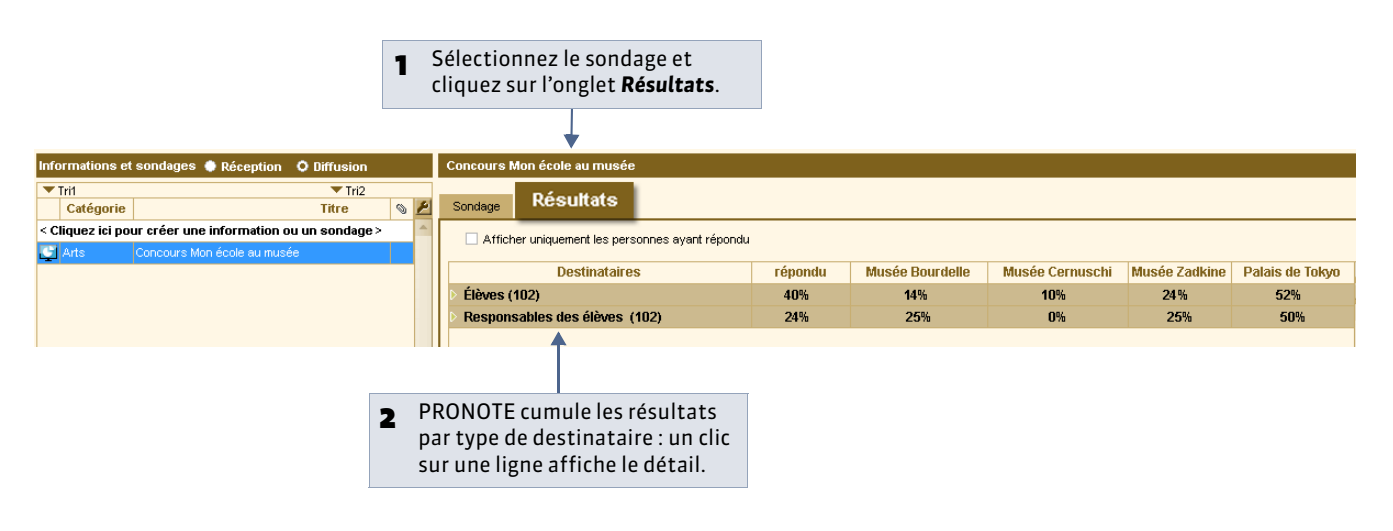

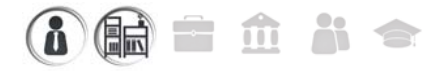

### Fiche 136 - Lancer une discussion

À SAVOIR : Nouveauté 2014 si les discussions sont activées dans Paramètres > Préférences > Communication, vous pouvez lancer une discussion avec des professeurs, des personnels, des parents ou des élèves. Les participants ont une notification ( ⊃ Lire ses notifications) lorsqu'ils se connectent à PRONOTE ou à leur Espace sur Internet. Ils peuvent répondre et poursuivre ainsi la discussion.

- 1 Envoyer un premier message
- Q Affichage Communication > Messagerie >

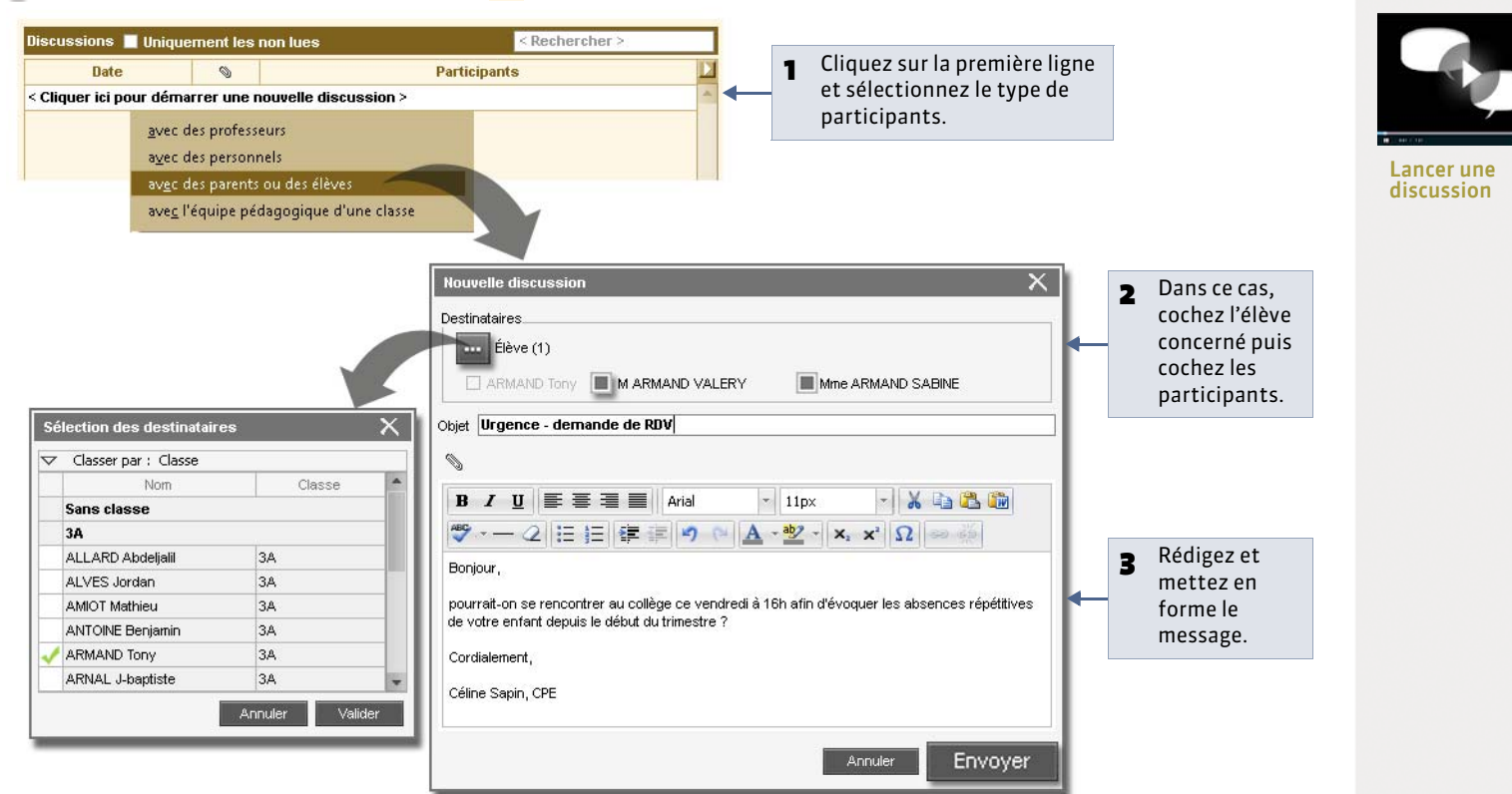

Remarque : pour qu'un professeur ou un personnel ( **C** Fiche des personnels) puisse envoyer un message à un parent ou un élève, vous devez l'y autoriser de manière individuelle en cochant l'option correspondante dans sa fiche.

» Pour lancer une discussion directement depuis une liste de ressources

🁰 Affichage Ressources > Responsables> 🗮

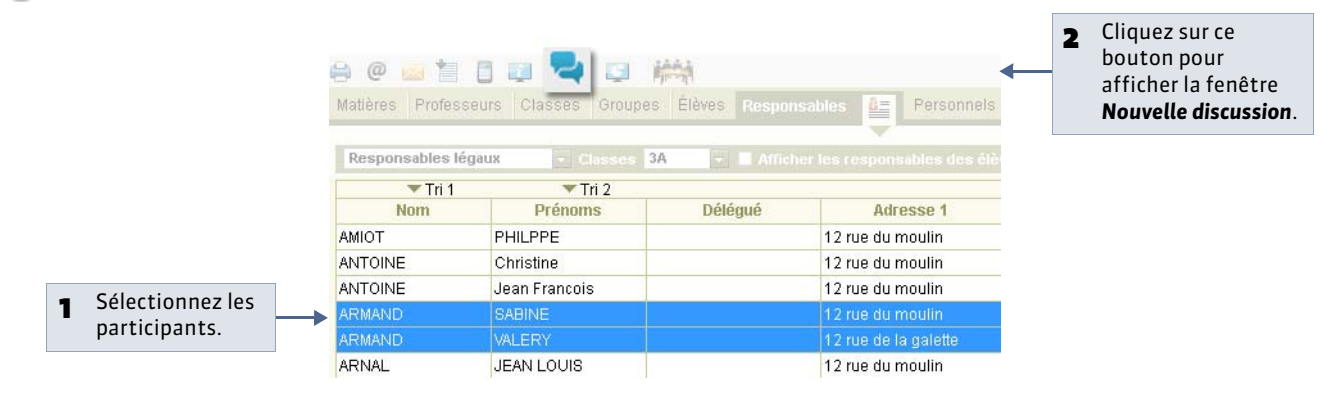

#### 2 - Poursuivre la discussion

Vous recevez une notification ( **Clire ses notifications**) lorsque l'un des participants vous répond.

🍳 Affichage Communication > Messagerie > 🔜

| Discussions 📕 Uniquement les non lues                                                                                                    | Urgence - demande de RDV - 3 participants                                                                                                    |
|----------------------------------------------------------------------------------------------------|----------------------------------------------------------------------------------------------------|
| Date 👒                                                                                                    |                                                                                                    |
| < Cliquer ici pour démarrer une nouvelle discussion ><br>b Urgence - demande de RDV (3) - 12h28 -<br>b Urgence - demande de RDV (3) - 12h28 -<br>b Urgence -<br>b Urgence -<br>b Urgen | Pour répondre à tous<br>les participants.                                                                                                    |
|                                                                                                    | Envoyer à tous                                                                                                    |
|                                                                                                    | Merci. Les reponses s'affichent<br>au-dessus de votre<br>message d'origine.                                                                                                    |
|                                                                                                    | ARMAND VALERY → Moi 12h24<br>Oui, je serai là.                                                                                                    |
| Positionnez le curseur sur<br>cette icône pour afficher<br>dans une info-bulle la<br>liste des personnes<br>invitées à participer à la<br>discussion.                                                                                                    | V. Armand  V. Armand  Finder 12h18  Foreur,  ARMAND SABINE  pour ARMAND VALERY  colège ce vendredi à 16h afin d'évoquer les absences répéttives de voire anfant depuis le début du trimestre ?  Cordialement,  Cordialement,  Cordialem |
|                                                                                                    | Céline Sapin, CPE                                                                                                    |

» Pour répondre à l'un des participants uniquement

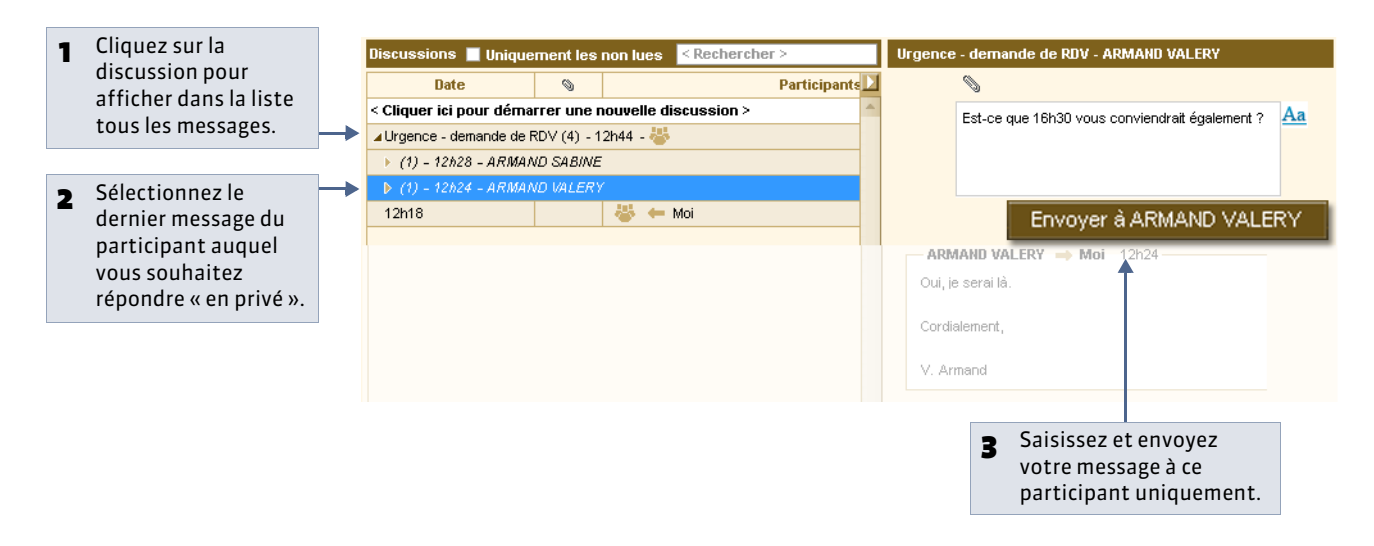

#### » Suppression automatique des discussions

Par défaut, les discussions sont supprimées automatiquement après 45 jours. Vous pouvez modifier cette durée dans **Paramètres > Préférences > Communication**.

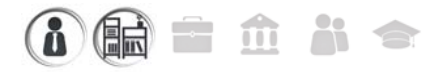

### Fiche 137 - Déposer un document dans un casier numérique

À SAVOIR : Nouveauté 2014 un casier numérique est un espace attribué à chaque personnel, chaque professeur et chaque maître de stage dans lequel les personnels habilités peuvent déposer des documents. Les propriétaires ont une notification ( CLire ses notifications) lorsqu'ils se connectent à PRONOTE ou à leur Espace sur Internet.

#### 1 - Charger le document

🥺 Affichage Communication > Casier numérique > 놀

| No              | om du document       | 🖹 Mémo           | Personnels      | Destinataires<br>Professeurs | Maître de st. | Date              | <ul> <li>Cliquez su</li> </ul> |
|-----------------|----------------------|------------------|-----------------|------------------------------|---------------|-------------------|--------------------------------|
| uez ici pour dé | époser un document > |                  |                 |                              |               | <b>←</b> _        | première l                     |
|                 |                      |                  |                 |                              |               |                   |                                |
| Choix d'un doc  | CIRCULATRES          | - 4              | Rechercher das  | ns - CIRCUII AIRES           |               |                   |                                |
|                 | Nouveau dossier      |                  |                 |                              |               |                   |                                |
| Vom             | ~ ~                  | Modifié le       | Туре            | Taille                       |               |                   |                                |
| 🔁 CirculaireDe  | epartementale.pdf    | 22/05/2014 16:34 | Adobe Acrobat D | ) 545 Ko                     |               | 2 Sélectionnez le |                                |
|                 |                      |                  |                 |                              |               |                   |                                |
|                 |                      |                  |                 |                              |               |                   |                                |
|                 |                      |                  |                 |                              |               |                   |                                |
|                 |                      |                  |                 |                              |               |                   |                                |
|                 |                      |                  |                 |                              |               |                   |                                |

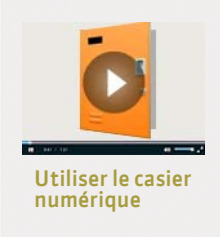

#### 2 - Désigner les destinataires

🍳 Affichage Communication > Casier numérique > 놀

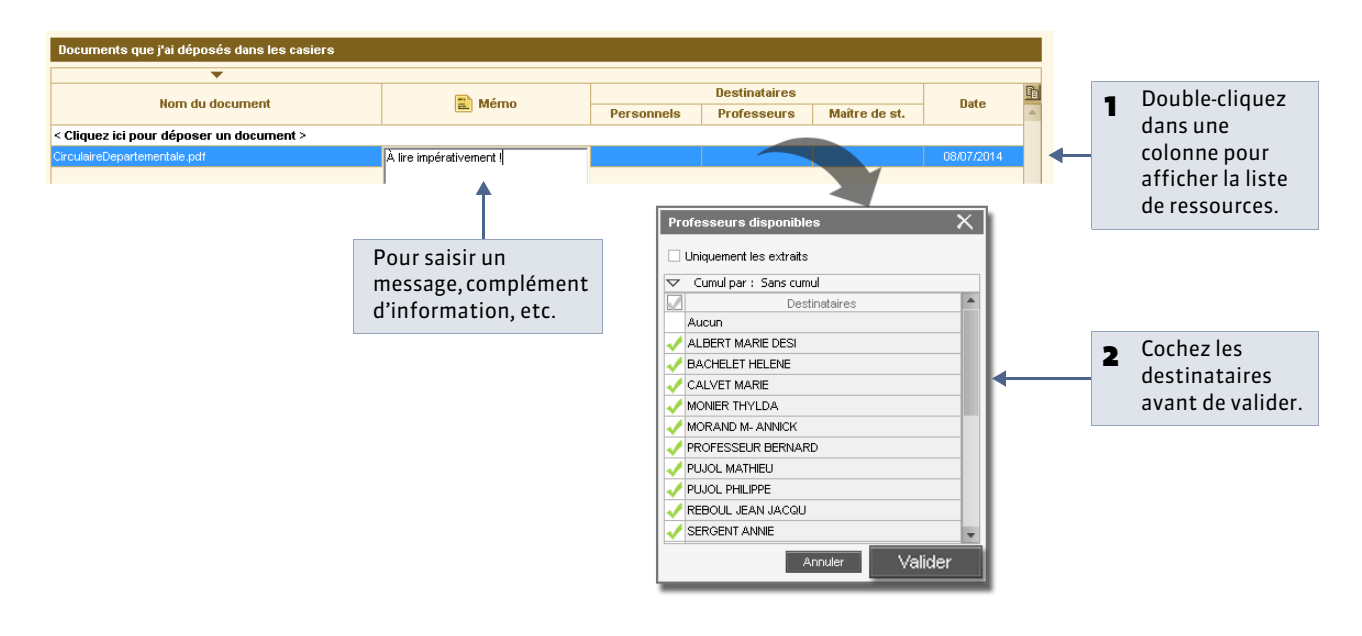

- » Pour déposer un document directement depuis une liste de ressources

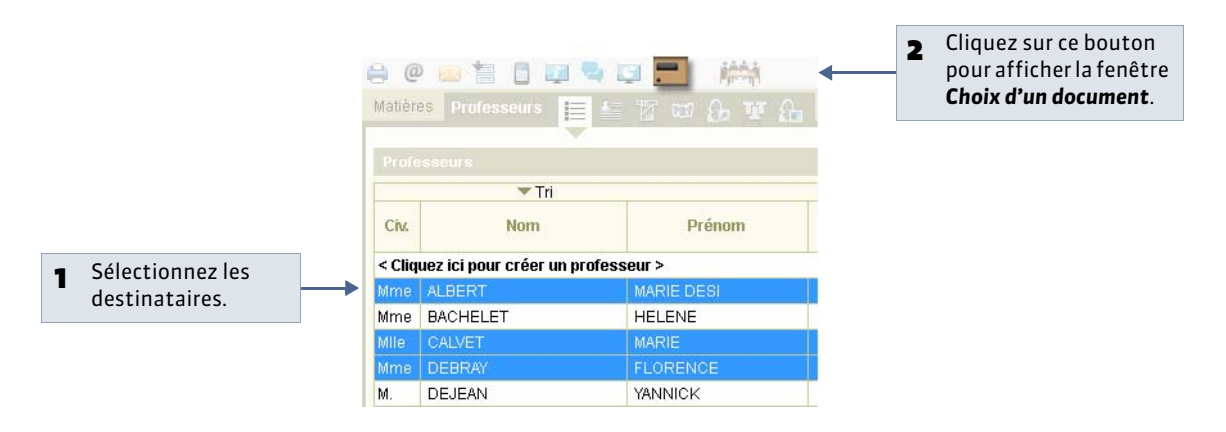

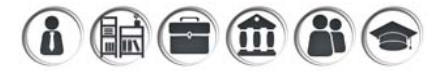

### Fiche 138 - Lire ses notifications

À SAVOIR : Nouveauté 2014 si les notifications sont activées dans Paramètres > Préférences > Communication, chaque utilisateur a une notification lorsqu'il reçoit une information, un sondage, un document dans son casier ou un message d'une discussion.

#### **1 - Depuis un Client PRONOTE**

| Client PRONOTE VS 2014 - 0<br>Ner Edital Establice<br>(2017) Edital Establice<br>(1916) Edital Establice<br>(1916) Edital Establice<br>(1917) Edital Establice<br>(1917) Establice<br>(1917) Establice<br>(1917) Establice<br>(1 | 2147 (M. JEAN M<br>Paramètres | lathieu en n<br>Arsistance |                                               | 2014-2015.ndg                |                  | Res              | sources Ah | sences Communication     | - | Le papillon s'allum<br>avec le nombre de<br>notifications. Cliqu<br>sur le papillon pou |
|----------------------------------------------------------------------------------------------------|-------------------------------|----------------------------|-----------------------------------------------|------------------------------|------------------|------------------|------------|--------------------------|---|-----------------------------------------------------------------------------------------|
| then Discussio                                                                                                    | ne                            |                            | stimmer un                                    | ilive                        |                  |                  |            |                          |   | accódor directomo                                                                       |
|                                                                                                    | ons                           |                            | a anna da da da da da da da da da da da da da |                              |                  |                  |            | 1001 A. 100              | 1 | acceder directerine                                                                     |
| utes les classes                                                                                                    |                               | 10                         | sectembre   oct                               | obre novembre décembre !     | iamer fevrier in | ora avril r      | 10 3.40    | Linde Jellui             |   | aux contenus.                                                                           |
|                                                                                                    |                               |                            | Type de saisie                                |                              |                  |                  |            |                          |   |                                                                                         |
| Elève                                                                                                    | Classe                        | Régime                     | * Absence                                     | C Retwid C Evitation         | Intenere Motif   | non encore connu | 100        |                          |   |                                                                                         |
| ALLARD Abdeljalil                                                                                                    | 3A                            | EXTERNE UE                 |                                               |                              |                  |                  |            |                          |   |                                                                                         |
| ALVES Jordan                                                                                                    | 3A                            | EXTERNE LIE                |                                               |                              |                  |                  |            |                          |   |                                                                                         |
| AMIOT Mathieu                                                                                                    | 3A                            | DEMI-PENSI                 |                                               |                              |                  |                  |            | -                        |   |                                                                                         |
| ANTOINE Benjamin                                                                                                    | 3A                            | EXTERNE US                 | 0/10/0                                        |                              |                  |                  |            |                          |   |                                                                                         |
| ARMAND Tony                                                                                                    | 3A                            | EXTERNE LIE                |                                               |                              |                  |                  |            |                          |   |                                                                                         |
| ARNAL J-baptiste                                                                                                    | 3A                            | DEMI-PENSI                 | 10000                                         |                              |                  |                  |            |                          |   |                                                                                         |
| ARNOLX Geoffrey                                                                                                    | 3A                            | DEMI-PENSI                 |                                               |                              |                  |                  |            |                          |   |                                                                                         |
| ASTIER Lucio                                                                                                    | 3A                            | DEMI-PENSI                 |                                               |                              |                  |                  |            |                          |   |                                                                                         |
| AUBERT Nesrine                                                                                                    | 3A                            | EXTERNE LIE                | 12500                                         |                              |                  |                  |            | AC 11                    |   |                                                                                         |
| AUBIN Nedia                                                                                                    | 3A                            | DEMI-PENSI                 |                                               |                              |                  |                  |            |                          |   |                                                                                         |
| AUBRY Pauline                                                                                                    | 3A                            | EXTERNE UE                 |                                               |                              |                  |                  |            |                          |   |                                                                                         |
| AUFFRET Lazhare                                                                                                    | 3A                            | EXTERNE LIE                | 13530                                         |                              |                  |                  |            |                          |   |                                                                                         |
| AUFFRET Lyes                                                                                                    | 3A                            | DEMI-PENSI                 | 14Em                                          |                              |                  |                  |            |                          |   |                                                                                         |
| BERTHE Alexandre                                                                                                    | 3A                            | EXTERNE LIE                | 19630                                         |                              |                  |                  |            |                          |   |                                                                                         |
| BERTHELOT Louis                                                                                                    | 3A                            | DEMI-PENSI                 |                                               |                              |                  |                  |            |                          |   |                                                                                         |
| BERTHET Adrien                                                                                                    | 3A                            | DEMI-PENSI                 |                                               |                              |                  |                  |            |                          |   |                                                                                         |
|                                                                                                    |                               |                            | 16630                                         |                              |                  |                  |            |                          |   |                                                                                         |
|                                                                                                    |                               |                            |                                               |                              |                  |                  |            |                          |   |                                                                                         |
| 17777779 A                                                                                                    |                               |                            |                                               |                              |                  |                  |            |                          |   |                                                                                         |
|                                                                                                    |                               |                            |                                               |                              |                  |                  |            |                          |   |                                                                                         |
| Semaine du 95/91/15 au 11/                                                                                                    |                               | Motif                      | Heures                                        | tib, demi-journées           |                  | RA               |            | irrier è envoyer         |   |                                                                                         |
| Herry Date                                                                                                    |                               |                            | Califi                                        | Bruten Cal. B                | d. Junt. H.Ftab  |                  |            |                          |   |                                                                                         |
| 0.001                                                                                                    |                               |                            |                                               |                              |                  |                  |            | 2                        |   |                                                                                         |
|                                                                                                    |                               |                            |                                               |                              |                  |                  |            |                          |   |                                                                                         |
|                                                                                                    |                               |                            |                                               |                              |                  |                  |            |                          |   |                                                                                         |
|                                                                                                    |                               |                            |                                               |                              |                  |                  |            |                          |   |                                                                                         |
|                                                                                                    |                               |                            |                                               |                              |                  |                  |            |                          |   |                                                                                         |
| Donuic c                                                                                                    | on Ecr                        | 1200                       |                                               |                              |                  |                  |            |                          |   |                                                                                         |
| Depuis s                                                                                                    |                               | Jace                       |                                               |                              |                  |                  |            |                          |   |                                                                                         |
|                                                                                                    |                               |                            |                                               |                              |                  |                  |            |                          |   |                                                                                         |
|                                                                                                    |                               |                            |                                               |                              |                  |                  |            |                          |   |                                                                                         |
|                                                                                                    |                               |                            |                                               |                              |                  |                  |            |                          |   |                                                                                         |
|                                                                                                    |                               |                            |                                               | terro da Elector             |                  |                  |            |                          |   |                                                                                         |
|                                                                                                    |                               |                            |                                               |                              |                  |                  |            |                          |   |                                                                                         |
|                                                                                                    |                               |                            |                                               | - Kechercher                 |                  | 20: Common 4     | * × 10     | Conventir - Elélectionne |   |                                                                                         |
|                                                                                                    |                               |                            | 1.5.1.5                                       |                              |                  |                  | -          |                          |   |                                                                                         |
| Espace Pare                                                                                                    | nts                           |                            | AR                                            | MAND Tony (3A)               | K.               | COLLEG           | E INDE>    | EDUCATION                |   | Le papillon s'allume                                                                    |
|                                                                                                    |                               |                            | N. G. 199 R                                   |                              |                  |                  |            | N -                      |   | avec le nombre de                                                                       |
|                                                                                                    |                               | a na se se s               | B 0 H 1                                       |                              |                  | m. ASMAND VALEE  |            | <b>1</b>                 |   | notifications                                                                           |
|                                                                                                    |                               |                            |                                               |                              |                  | Infor            | mations &  | & sondages 🙆             |   | notifications.                                                                          |
|                                                                                                    | 1.1111                        |                            |                                               |                              |                  |                  |            |                          | 1 |                                                                                         |
|                                                                                                    |                               |                            |                                               |                              |                  |                  |            |                          |   |                                                                                         |
| arne travel à faire s'a dié sais<br>effe nermaine                                                                                                    |                               |                            |                                               | adautThe                     |                  | Disc             | ussions    | 0                        |   |                                                                                         |
| arran travait à faire n'a été sair<br>effe, normaine                                                                                                    | ×                             |                            |                                               | aspunthal<br>Churate Buatley |                  | Disc             | ussions    | 0                        |   |                                                                                         |

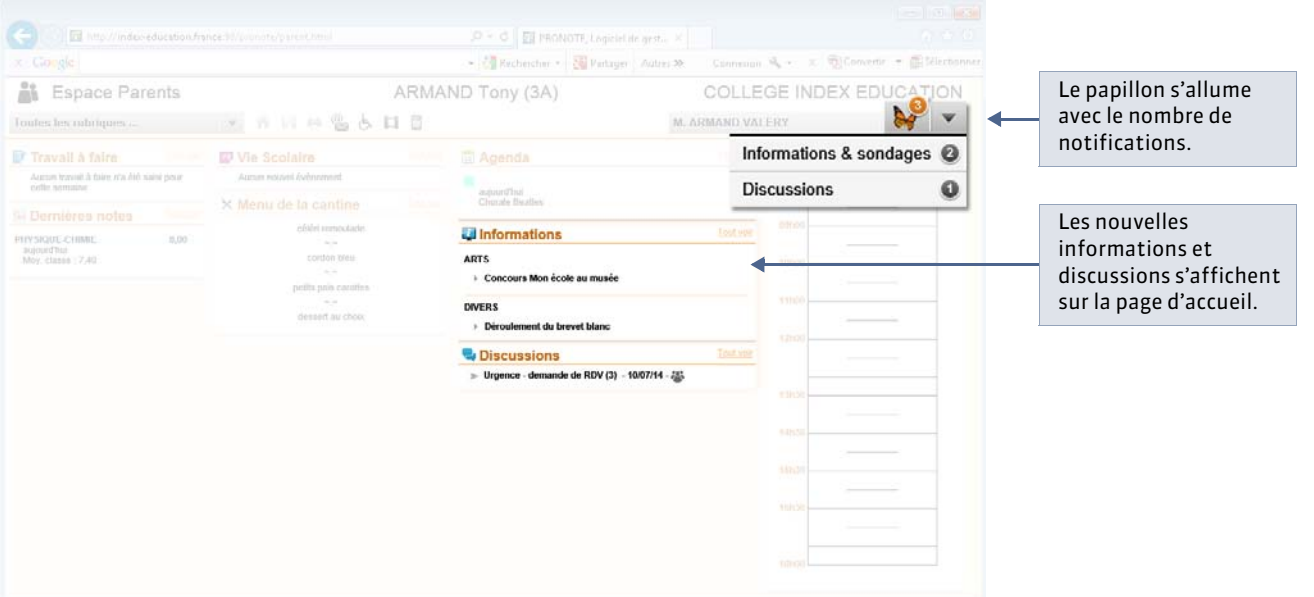

LE GUIDE PRATIQUE Communication

# Agenda et Menus

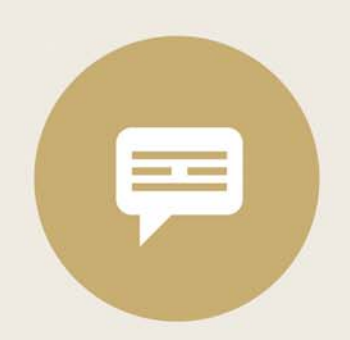

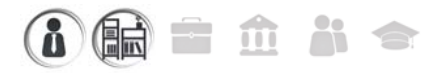

### Fiche 139 - Saisir un événement dans l'agenda [PRONOTE.net]

À SAVOIR : tous les utilisateurs habilités (personnels ou professeurs) peuvent saisir un événement dans l'agenda. Toutes les personnes concernées par l'événement (personnels, professeurs, parents, élèves, maîtres de stage ou inspecteurs) y ont accès dans l'agenda publié sur leur Espace.

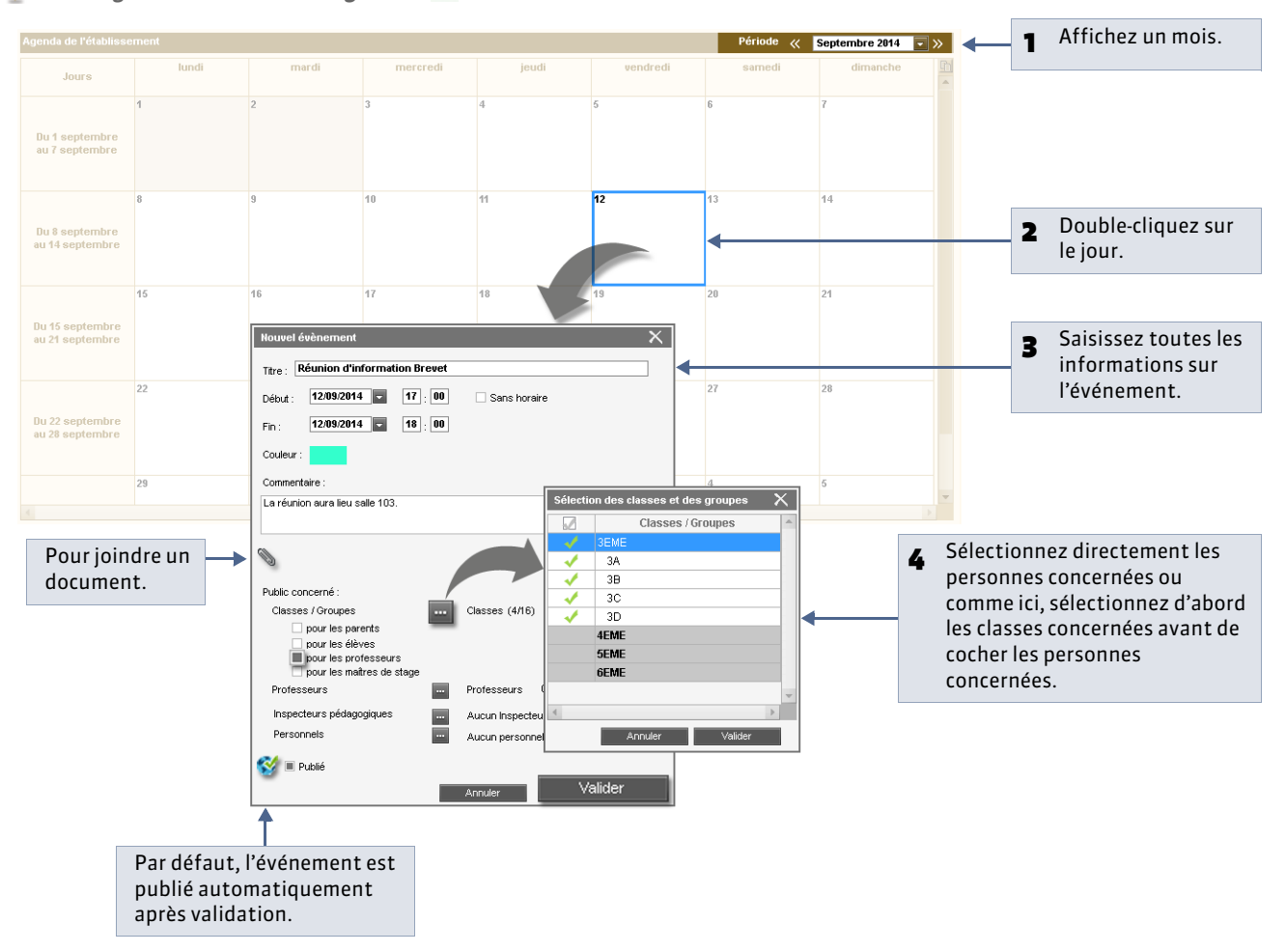

#### 💡 Affichage Communication > Agenda > 📝

» Pour modifier, supprimer ou copier / coller un événement

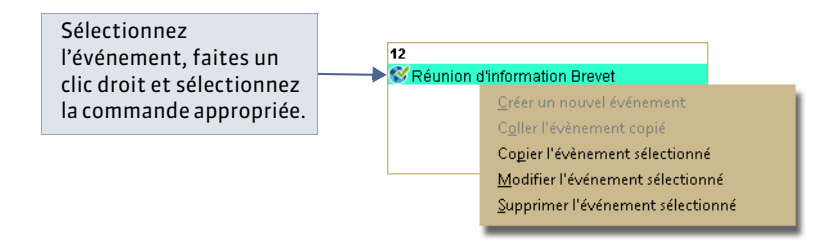

Remarque : pour modifier plusieurs événements en même temps, allez dans l'affichage **Communication > Agenda >** 🗮 et sélectionnez tous les événements concernés avant de lancer la commande.
### » Pour exporter les événements dans d'autres agendas

Vous exportez les agendas au format iCal en passant par la commande **Fichier > Imprimer**.

### » Pour récupérer les conseils de classe planifiés dans EDT

Si vous travaillez depuis un Client EDT directement connecté à la base PRONOTE, les conseils de classe sont automatiquement créés dans l'agenda mais c'est à vous de les publier.

i 🖬 🖬 🏛 👬 🗢

# Fiche 140 - Saisir les menus de la cantine [PRONOTE.net]

À SAVOIR : le menu du jour peut être publié sur les Espaces Vie scolaire, Professeurs, Parents et Élèves.

#### 9 Affichage Communication > Menus > 2

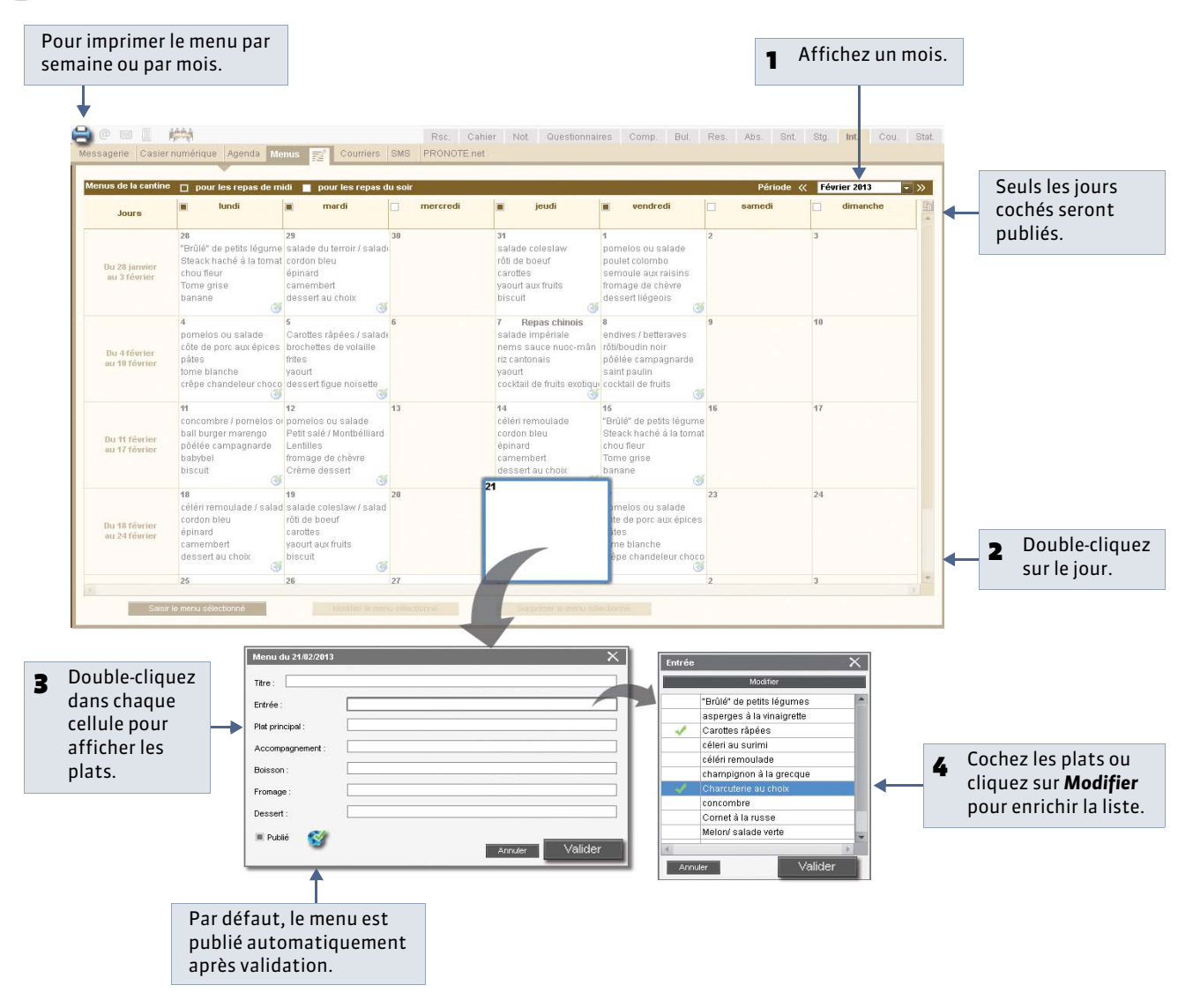

» Pour modifier, supprimer ou copier/coller un menu

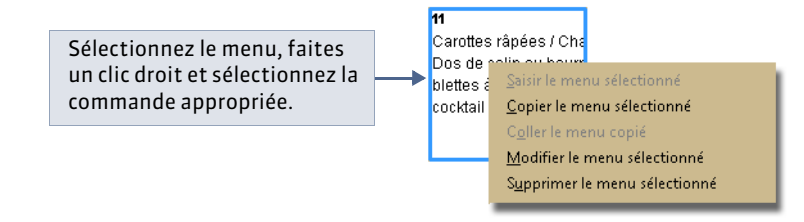

LE GUIDE PRATIQUE Communication

# Courriers

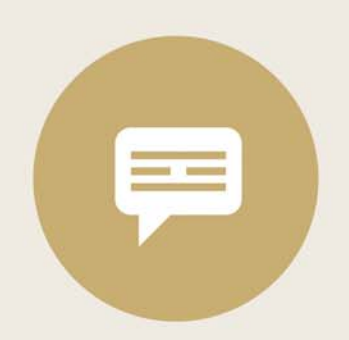

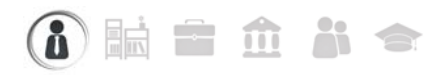

# Fiche 141 - Configurer une lettre type

À SAVOIR : une lettre type est un modèle dans lequel vous insérez des variables telles que Nom, NbreAbs, etc. qui sont remplacées par les données appropriées lors de l'impression.

## 1 - Créer une lettre type

Offichage Communication > Courriers > M

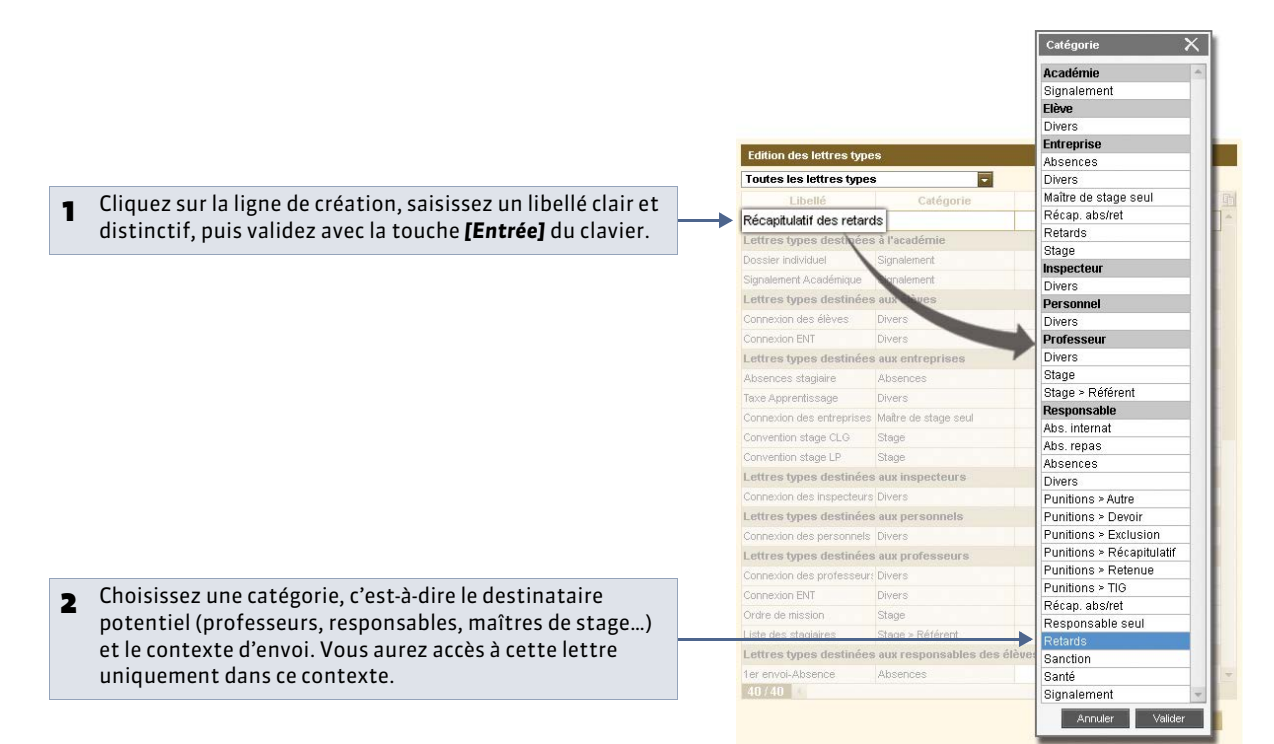

#### » Contextes d'envoi

|                               | Lettres types destin | ées aux responsables                                                | des élèves                                                              |                                                |
|-------------------------------|----------------------|---------------------------------------------------------------------|-------------------------------------------------------------------------|------------------------------------------------|
| Passez le curseur sur la      | 1er envoi-Absence    | Absences                                                            | 1er rappel-Absence                                                      | 3                                              |
| catégorie nour afficher les   | 1er rappel-Absence   | Absences                                                            | 2eme rappel-Absence                                                     | 8                                              |
| offichages denuis lesquels la | 2eme rappel-Absence  | Absences                                                            |                                                                         |                                                |
| lottro oct disponiblo         | ASSR                 | Divers 🖌                                                            | Cette lettre est disponible dans l<br>Absences > Saisie > Grilles des a | es affichages suivants :<br>bsences et retards |
| lettre est disponible.        | Certif_scolarité (1) | Certif_scolarité (1) Divers Absences > Saisle > Onlies des absences |                                                                         |                                                |
|                               | Certif_scolarité (2) | Divers                                                              | Absences > Tableaux de Bord                                             |                                                |
|                               | Décharge             | Divers                                                              | Absences > Suivi > Publipostag                                          | e                                              |
|                               | Devoir supl          | Punitions > Devoir                                                  |                                                                         |                                                |
|                               | Exclusion_cours      | Punitions > Exclusion                                               |                                                                         |                                                |
|                               | Retenue              | Punitions > Retenue                                                 |                                                                         |                                                |

### 2 - Élaborer le contenu de la lettre

• Affichage Communication > Courriers >

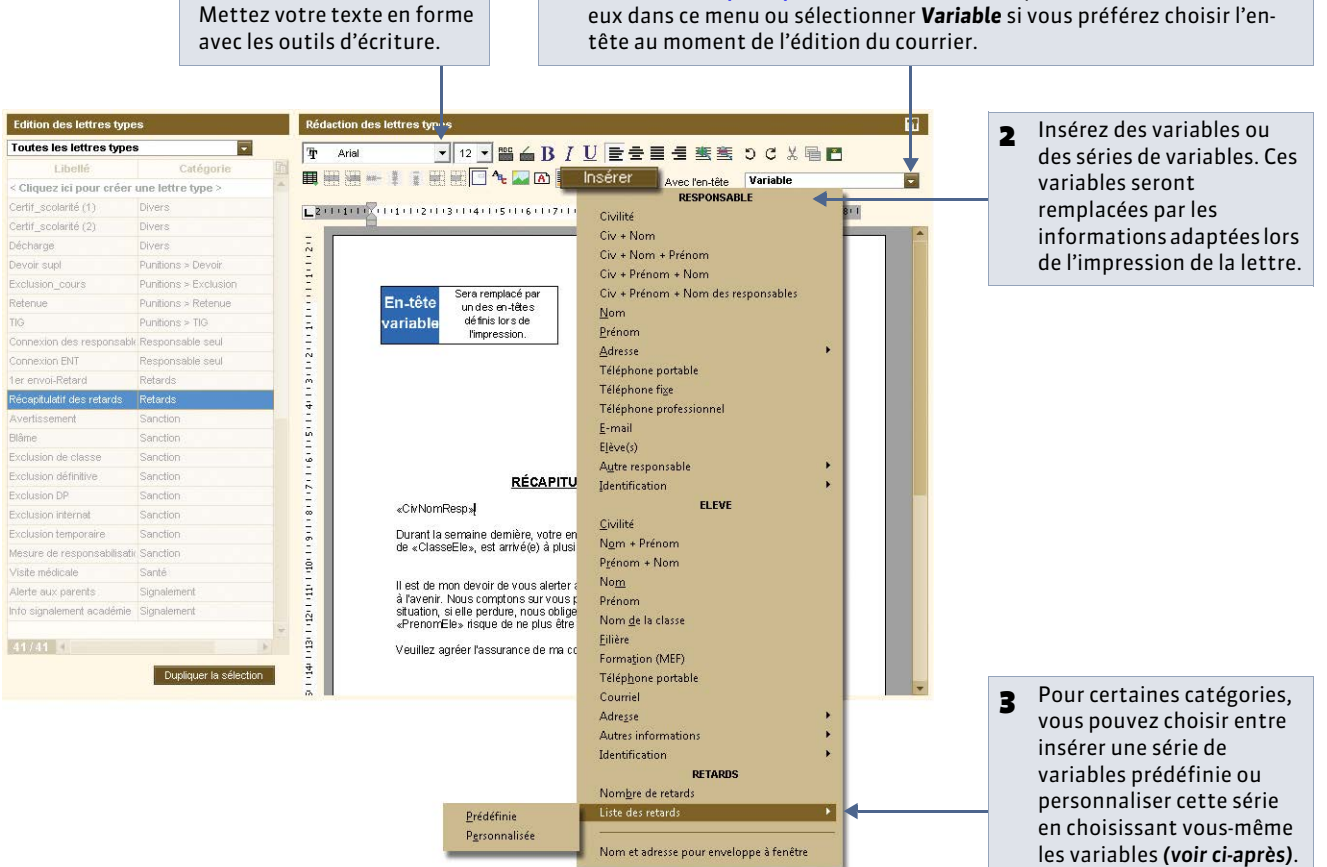

- Mettez votre texte en forme
- Si plusieurs en-têtes ont été définis dans Paramètres > ÉTABLISSEMENT > 1 En-tête ( **Préparer plusieurs en-têtes**), vous pouvez choisir l'un d'entre

#### » Personnaliser une série de variables

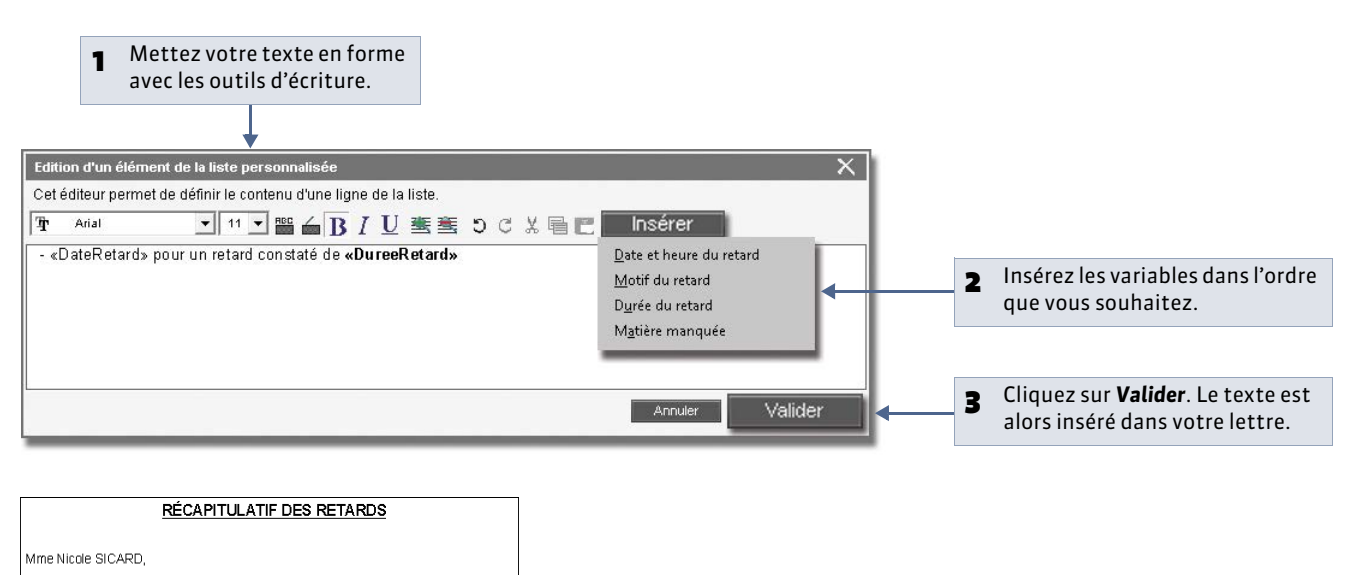

Durant la dernière semaine, votre enfant BLANDIN Marine, élève de la classe de 6B est arrivé(e) à plusieurs reprises en retard en cours :

 mer. 27/02-08h00 pour un retard constaté de 15mn jeu. 28/02-08h00 pour un retard constaté de 15mn
 ven. 29/02-08h00 pour un retard constaté de 15mn

Il est de mon devoir de vous alerter afin que cela ne se répète pas aussi fréquemment à l'averir. Nous comptons sur vous pour que Marine comprenne que cette situation, si elle perdure, nous obligera à prendre des sanctions. Au final, Marine risque de ne plus être accepté(e) dans l'établissement. 4 Les variables seront remplacées par les informations adaptées lors de l'impression de la lettre.

# 

# Fiche 142 - Éditer un courrier (impression ou PDF)

À SAVOIR : vous pouvez envoyer un courrier à la ressource sélectionnée lorsque l'icône 🔤 est actif dans la barre d'outils. Les lettres types proposées dépendent du contexte d'envoi ( Contextes d'envoi).

## 1 - Envoyer un courrier depuis une liste de ressources

| Sélectionnez les destinataires<br>(élèves, professeurs,<br>responsables) dans leur liste,<br>puis cliquez sur le bouton<br>Envoyer un courrier. | Matières Professes Tr                                                                                                    | Rsc.<br>Classes Groupes Élèves Responsat                          |
|----------------------------------------------------------------------------------------------------|----------------------------------------------------------------------------------------------------|-------------------------------------------------------------------|
|                                                                                                    | Civ.         No           Envoi de courriers           < Cliquez ici pour crée           Mme         ALBERT           © sélectionnés (11)         extraits (31) | • ×                                                               |
| 2 Choisissez la sortie : Imprimante ou PDF.                                                                                                    | Mine     DACHELET       Mile     CALVET       Mile     DEBRAY       M     DEJEAN       Mme     DOUCET       Mme     DUPAS       Mme     FAVIER                  | ×                                                                 |
| <ul> <li>Choisissez la lettre type à utiliser. Dans ce contexte, ce sont les lettres de la catégorie Divers qui vous sont proposées.</li> </ul> | M     GALLEI       M.     GAUDIN       Mile     GENET       Libetté       Mme     HUBERT       Mme     LEMATIRE       11     31.731                             | Catégorie<br>Divers<br>Divers                                     |
| Si la lettre type sélectionnée a<br>un en-tête variable (                                                                                       | Importer des fichiers de  Remplacer l'en-tête variable par l'en-tête suivant : Principal Imprimer les étiquettes correspondantes                                | er Asercu Imprimer                                                |
|                                                                                                    | <b>5</b> Lancez l'impression vérifié les courriers                                                                                                    | , après avoir éventuellement<br>édités grâce à l <b>'Aperçu</b> . |

## 2 - Envoi d'un courrier relatif aux absences, punitions, etc.

Vous retrouverez le bouton 🔤 dans les affichages de saisie, de publipostage, etc.: il permet d'envoyer un courrier spécifique à l'absence, la punition, etc.

## 3 - Liste des courriers envoyés

PRONOTE garde une trace de tous les courriers envoyés

Q Affichage Communication > Courriers >

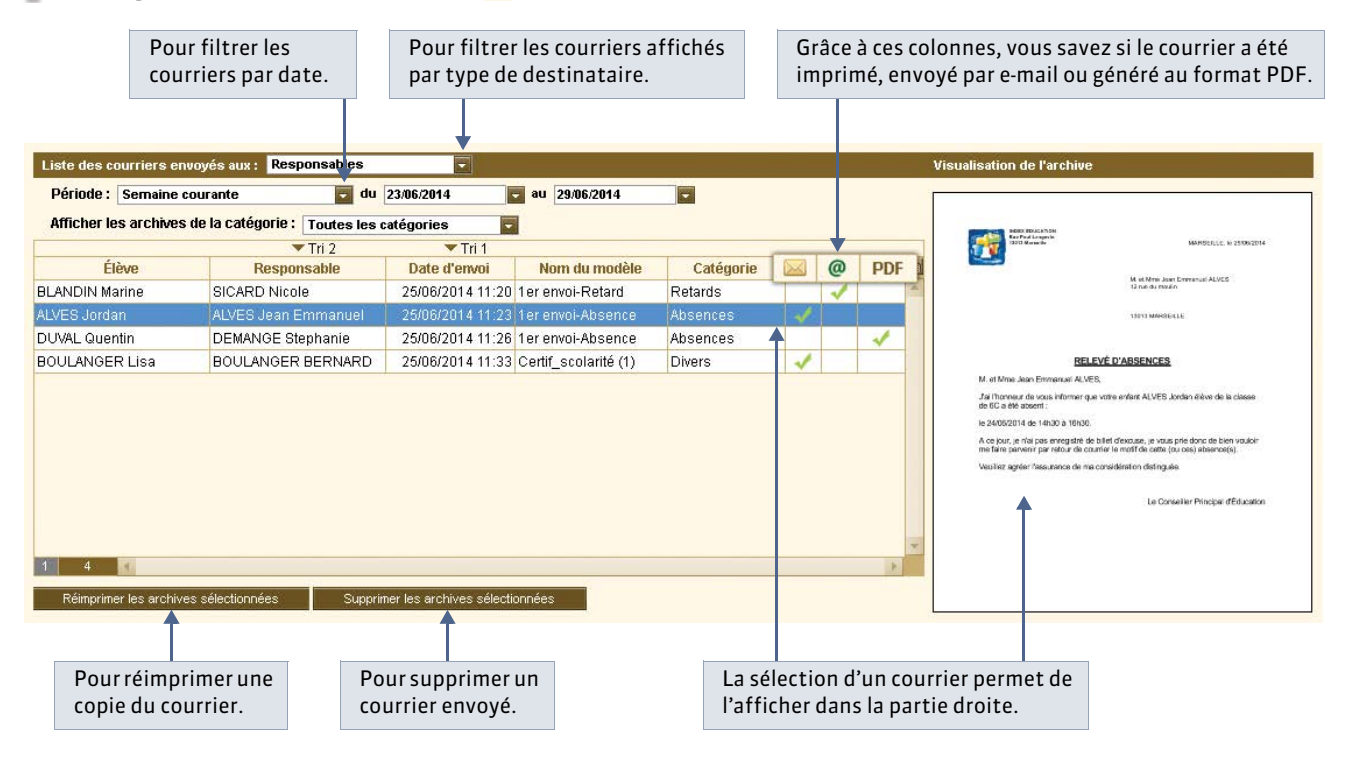

#### 

# Fiche 143 - Imprimer les étiquettes avec les adresses

À SAVOIR : vous pouvez imprimer les étiquettes en même temps que les courriers ou de manière indépendante, quand vous le souhaitez.

### 1 - Imprimer uniquement les étiquettes

홋 Depuis l'affichage 🗮 des professeurs, des classes ou des élèves

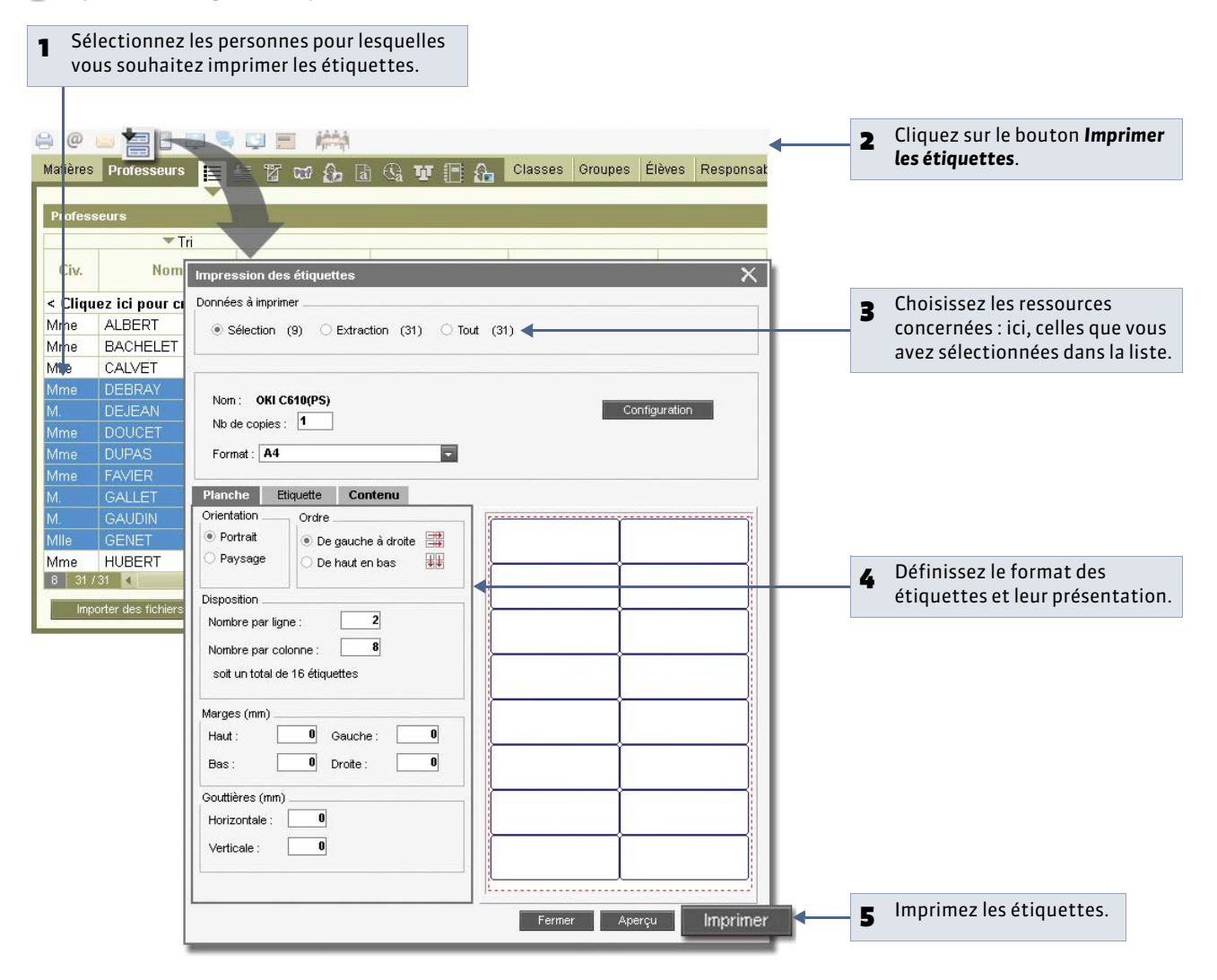

## 2 - Imprimer les étiquettes avec les courriers

9 Dans la fenêtre d'impression des courriers

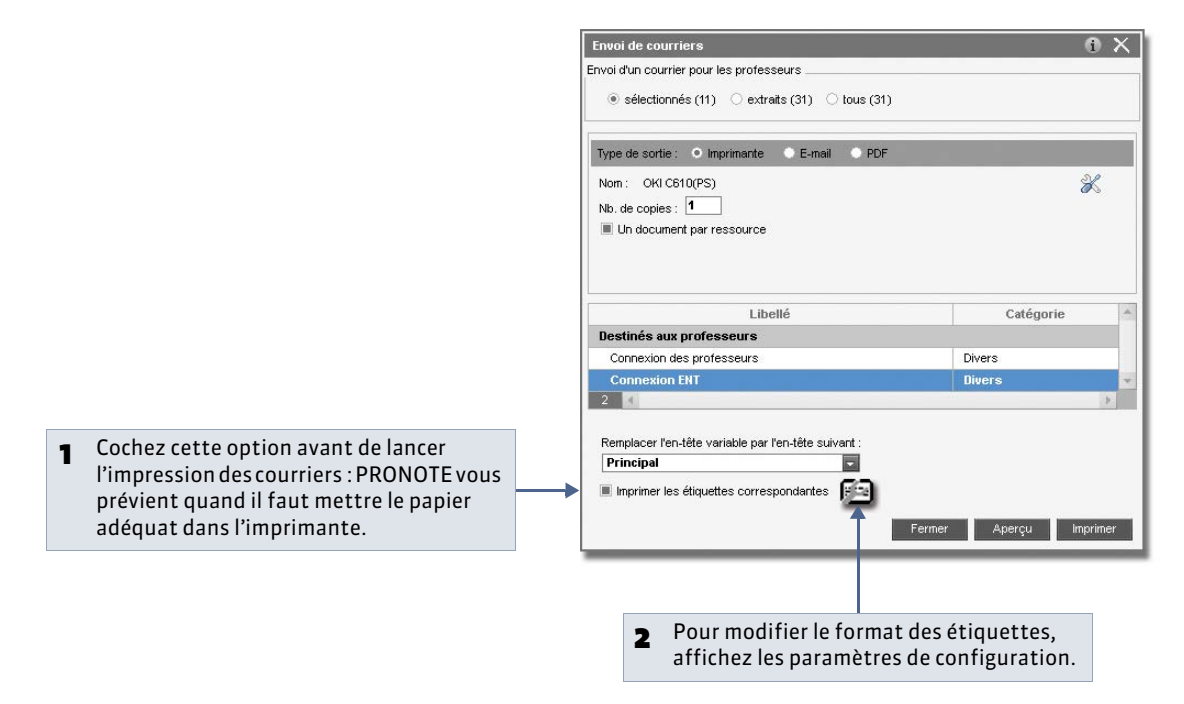

LE GUIDE PRATIQUE Communication

# E-mails

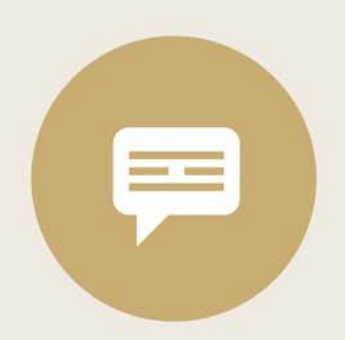

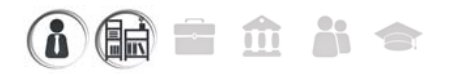

# Fiche 144 - Paramétrer la messagerie électronique

À SAVOIR : **PRONOTE** reporte automatiquement les caractéristiques du compte e-mail configuré dans Outlook Express. En revanche, si vous utilisez un autre logiciel de messagerie, cette étape est nécessaire pour saisir les paramètres du compte afin d'envoyer des e-mails depuis PRONOTE.

### 1 - En version Monoposte

#### 9 Menu Assistance > Messagerie électronique

|   |                                        | Paramètres de connexion 🗙 🕺                                        |
|---|----------------------------------------|--------------------------------------------------------------------|
|   |                                        | Envoi d'e-mais                                                     |
|   |                                        | * Peranètres utilisateurs                                          |
| 1 | Saisissez les informations concernant  | Nom: Admin                                                         |
| - | votre messagerie                       | Adresse de messagerie : admin@index-education.fr                   |
|   | votre messagene.                       | Adresse de réponse .                                               |
|   |                                        | Masquer les adresses des destinataires des e-mails (Copie Cachée)  |
| 2 | Des options vous permettent de masquer | Conserver une copie des e-mails envoyés dans la bote mail :        |
| - | les adresses des destinataires et de   | double@index-education.fr                                          |
|   |                                        | Paramètres du serveur de messagerie                                |
|   | conserver une copie de chaque e-maii   | Courrier sortent (SMTP): SRV-E2K3-2.index-education.france         |
|   | envoyé dans la boîte mail renseignée.  | Numéro de port du courrier sortant (SMTP) 25                       |
|   | , ,                                    | Chine Section 4 according                                          |
|   |                                        | Detai d'aberite du serveur :                                       |
|   |                                        | 0 to secondes                                                      |
|   |                                        | Mon server requirer use a therdification                           |
|   |                                        |                                                                    |
|   |                                        | Life on series                                                     |
|   |                                        |                                                                    |
|   |                                        | Chiffrement de la communication avec TLS (SSL)                     |
|   |                                        | Communication chilfrée dès la connexion                            |
|   |                                        | Communication chilfrée sur demande du serveur (commande STARTTLS)  |
|   |                                        | Comentation non chiffein                                           |
|   |                                        |                                                                    |
|   |                                        | Tester les paramètres de messagerie                                |
|   |                                        |                                                                    |
|   |                                        | Envoi de SMS                                                       |
|   |                                        | Votre licence vous permet d'envoyer des SMS Tester Ferrival de SMS |
|   | Cliquez sur le houton Valider          |                                                                    |
|   | <b>5</b> chquez sur le bouton valuer.  | Annuer Valider                                                     |
|   |                                        |                                                                    |

### 2 - En version Réseau

🥺 Depuis le Client 🐲, menu Assistance > Messagerie électronique

|                                                                                       | Paramètres de connexion 🛛 🕺 📉                                                                                                    |                                                                                                    |
|---------------------------------------------------------------------------------------|----------------------------------------------------------------------------------------------------|----------------------------------------------------------------------------------------------------|
|                                                                                       | Envoi d'e-mais  Paranètres utilisateurs                                                                                                    |                                                                                                    |
| Des options vous permettent de masquer les adresses des dectinataires et de concerver | Non : Admin Adresse de messagere : edmin@Index-education.fr Adresse de réponse :                                                                                                    | Saisissez les paramètres<br>nécessaires à votre<br>connexion                                                                                                    |
| une copie de chaque e-mail<br>envoyé dans la boîte mail                               | Conserver une copie des e-mais envoyés dans la bode mai:<br>double;;;index-education.fr     Paranètres du serveur de messagere                                                                                                    | comexion                                                                                                    |
|                                                                                       | Brézeu 1     Primer de la comparise d'une autor finance     Mun serveur requiert une auftertification     Mun serveur requiert une auftertification     Mun serveur requiert une auftertification     Mun serveur requiert une auftertification     Mun serveur requiert une auftertification     Mun serveur requiert une auftertification     Mun serveur requiert une auftertification     Mun serveur requiert une auftertification     Mun serveur requiert une auftertification     Mun serveur requiert une auftertification     Mun serveur requiert une auftertification     Mun serveur requiert une auftertification     Mun serveur requiert une auftertification     Mun serveur requiert de la communication avec TLS (SSL) | <ul> <li> ou récupérez, si des profils<br/>de messagerie ont été définis<br/>(  Définir des profils de<br/>messagerie), celui qui vous<br/>convient : vous récupérerez<br/>ainsi tous les paramètres de<br/>connexion correspondants.</li> </ul> |
|                                                                                       | Communication chiftrée die la connexion  Communication chiftrée sur domande du serveur (commande STARTILS) Communication nan chiftrée  Texter les paramètres de messagerie  Ervei de SMS                                                                                                    |                                                                                                    |
|                                                                                       | Votre licence ne vous perinet pas derivoyer des SMS Tester ferivol de SMS<br>Inprimer le soldetin divisionation                                                                                                    |                                                                                                    |
|                                                                                       | Former                                                                                                    | <b>3</b> Cliquez sur le bouton <b>Valider</b> .                                                                                                    |

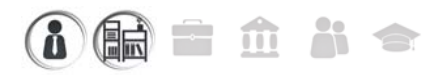

# Fiche 145 - Écrire et envoyer un e-mail

À SAVOIR : lors d'une impression (bulletin, relevé, courriers...), vous pouvez toujours choisir d'envoyer un e-mail, en plus ou à la place de l'impression grâce au bouton Imprimer/Mailer.

- 1 Saisir les adresses e-mail des destinataires
- 🍳 Dans toutes les fiches de renseignement 띁

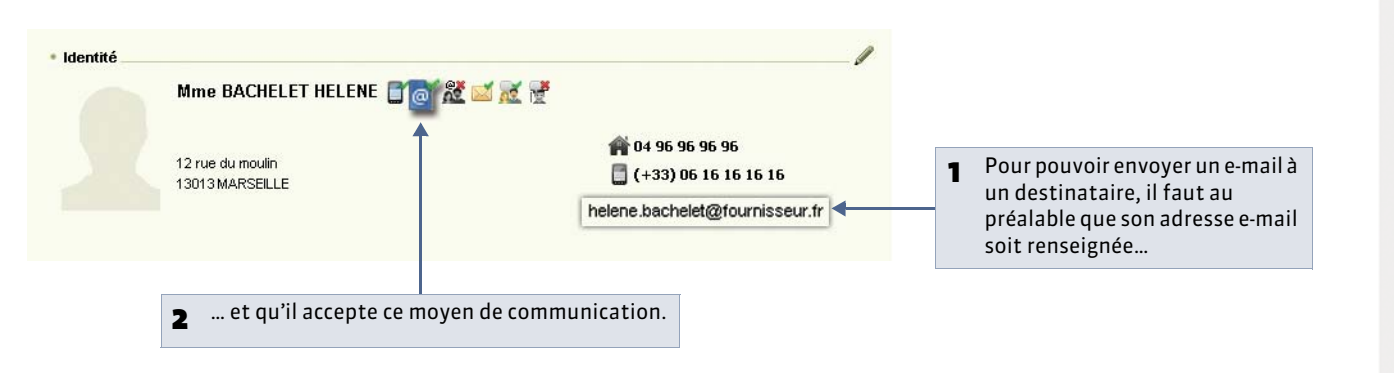

### 2 - Envoyer un e-mail au destinataire sélectionné

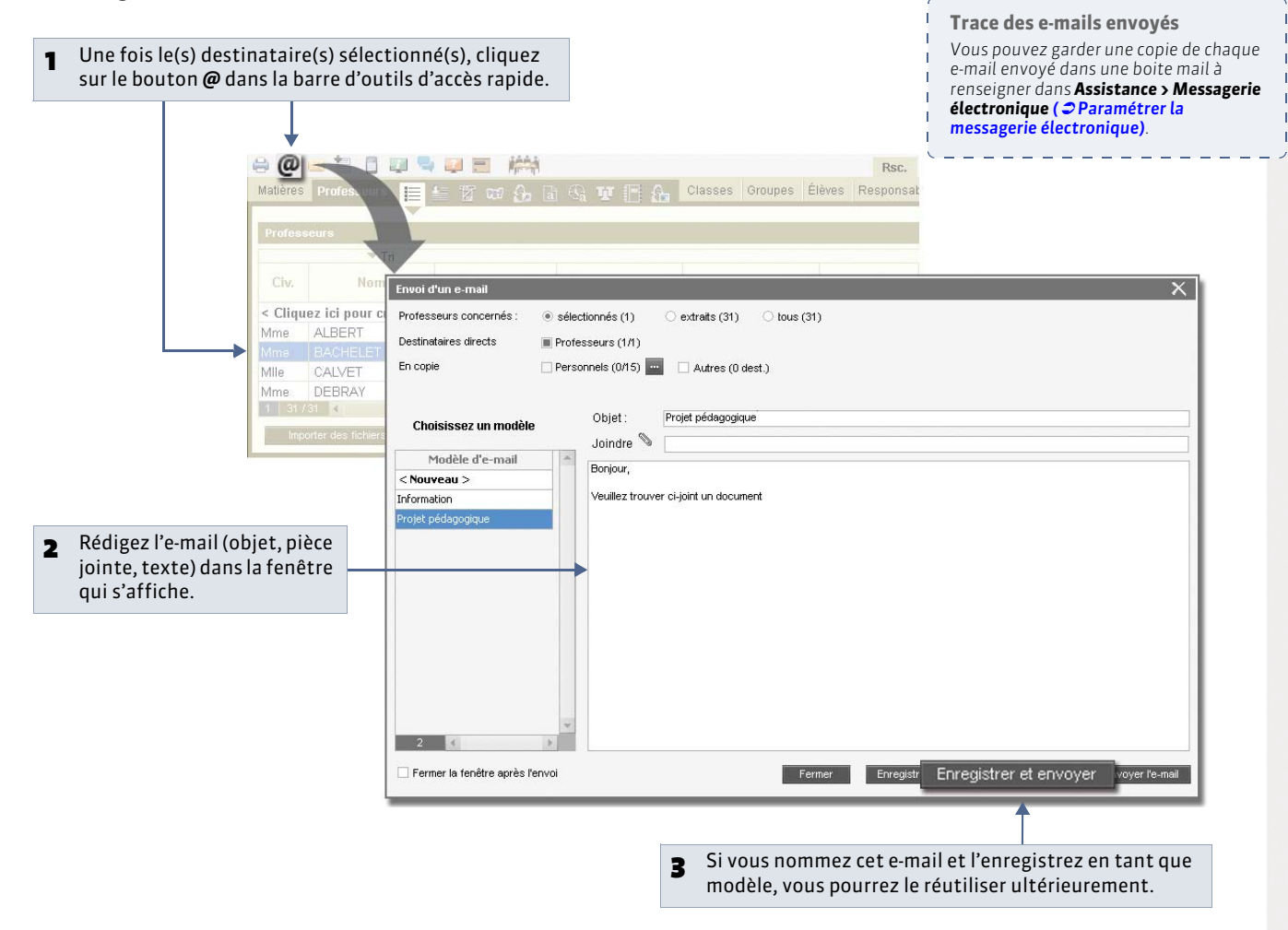

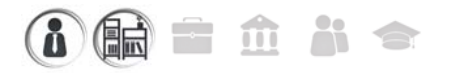

# Fiche 146 - Envoyer un courrier par e-mail

À SAVOIR : le bouton affiche les lettres types disponibles pour ce contexte (affichage, données sélectionnées, etc.). Dès que vous pouvez imprimer un courrier, vous pouvez également l'envoyer par e-mail. Assurez-vous que les destinataires potentiels (les professeurs, les élèves, leurs responsables, les personnels de l'établissement, les maîtres de stage) acceptent bien ce moyen de communication et que les informations nécessaires à l'envoi sont bien saisies.

| Sélectionnez le prof<br>souhaitez envoyer c                | esseur à qui vous 2 Clic<br>e courrier. 2 Clic                                                                                      | quez sur ce bouton dans la<br>re d'outils rapide.                                                        |                                                                                                    |
|------------------------------------------------------------|----------------------------------------------------------------------------------------------------|----------------------------------------------------------------------------------------------------|----------------------------------------------------------------------------------------------------|
| esseurs Tri Nom Envoi de ALBERT BACHELET CALVET Trada a    |                                                                                                    | Rsc.<br>ses Groupes Élèves Responsat                                                                     | <b>3</b> Choisissez la sortie <b>E-mail</b> .                                                                                         |
| DEBRAY Joindre [<br>1/31 Joindre ]<br>nporter des fichiers | <ul> <li>Imprindate Central OPDF</li> <li>*.pdf</li> <li>Protégé</li> <li>Imprindable</li> <li>Écrire I</li> <li>e-mail:</li> </ul> | e courrier dans le corps du mail                                                                         | 4 Saisissez l'objet de l'e-mail.                                                                                                    |
| Texte intro                                                | ductif : Bonjour,<br>ci-joint, je vous envoie les identifiants pour vo                                                              | Catégorie                                                                                                | <b>5</b> Ajoutez un texte d'introduction afin que l'e-mail reçu n'apparaisse pas vide.                                                |
| Destiné                                                    | s aux professeurs                                                                                                    |                                                                                                    |                                                                                                    |
| Conne<br>Connes<br>2 4                                     | xion des professeurs<br>kion ENT<br>er les étiquettes correspondantes                                                               | Divers v                                                                                                 | 6 Choisissez la lettre type à utiliser ; dans ce contexte, ce sont les lettres de la catégorie <b>Divers</b> qui vous sont proposées. |
|                                                            | Fermer Aperçu                                                                                                    | Imprimer / Mailer                                                                                        |                                                                                                    |
|                                                            | :                                                                                                    | <ul> <li>Lancez l'impression, apr<br/>éventuellement vérifié l<br/>courriers édités grâce à l</li> </ul> | ès avoir<br>es<br>' <b>Apercu</b> .                                                                                                   |

LE GUIDE PRATIQUE Communication

# SMS

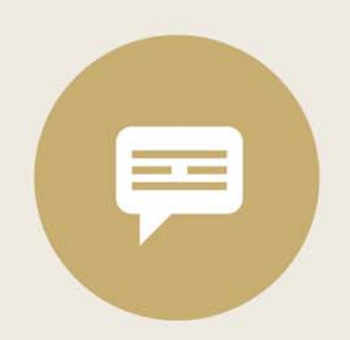

# i 🖬 🖬 🏛 👪 🗢

# Fiche 147 - Configurer un SMS type

À SAVOIR : l'envoi de SMS depuis PRONOTE ne nécessite aucun abonnement, mais vous devez vous inscrire à l'envoi de SMS (en prenant connaissance des coûts d'envoi d'un SMS) pour utiliser la fonctionnalité.

### 1 - S'inscrire à l'envoi de SMS

#### Lancez la commande Fichier > Imprimer le bulletin d'inscription pour l'envoi de SMS.

Une fois le bulletin imprimé, complété et envoyé à INDEX EDUCATION, il vous suffit d'enregistrer à nouveau votre licence (à peu près 48 heures après).

### 2 - Créer un SMS type

Un SMS type est un SMS dans lequel vous insérez des variables telles que **Prénom de l'élève**, **Date**, etc. qui sont remplacées par les données appropriées lors de l'envoi.

9 Affichage Communication > SMS >

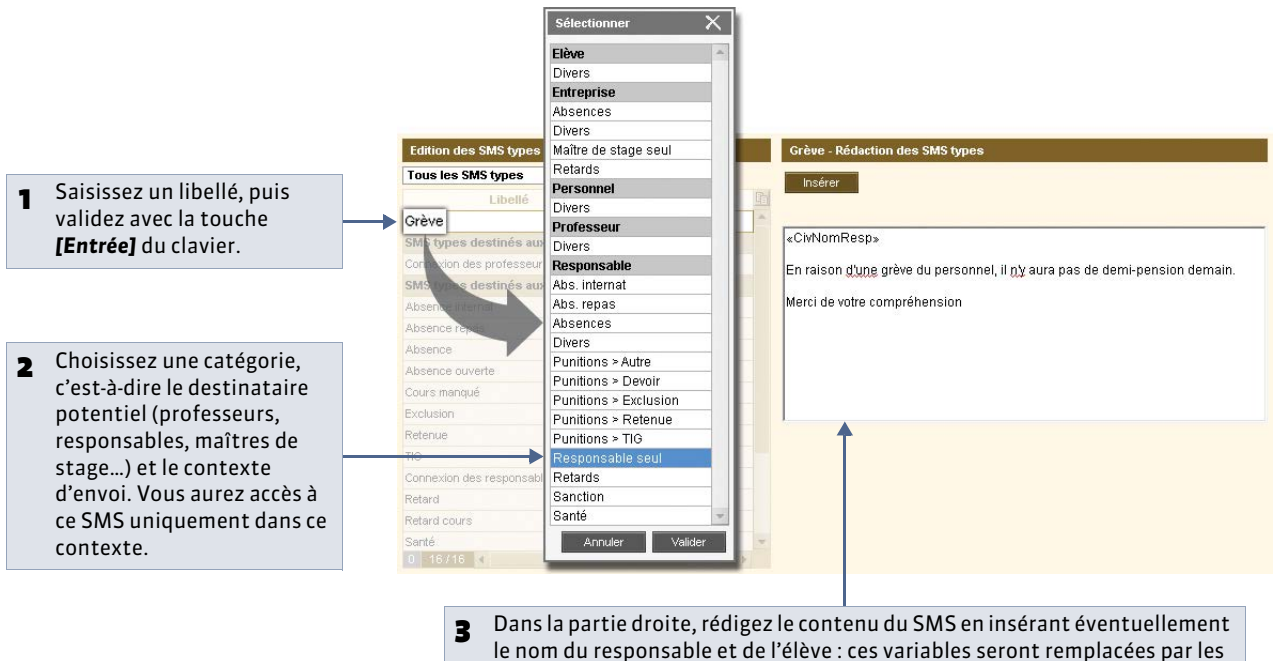

valeurs appropriées lors de l'envoi du SMS.

# i 🖬 🖬 🏛 👬 🗢

# Fiche 148 - Envoyer un SMS

À SAVOIR : seuls les destinataires pour lesquels vous avez saisi un numéro de téléphone portable et coché l'option SMS peuvent recevoir des SMS.

- 1 Saisir les numéros de téléphone des destinataires
- 🍷 Dans toutes les fiches de renseignement 띁

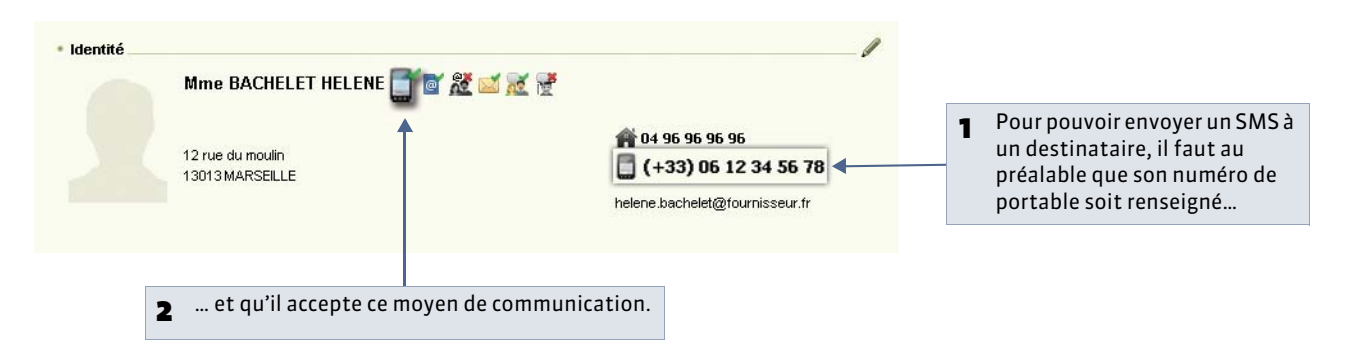

### 2 - Envoyer un SMS

🍷 Partout où vous en avez besoin, en cliquant sur le bouton 🔲

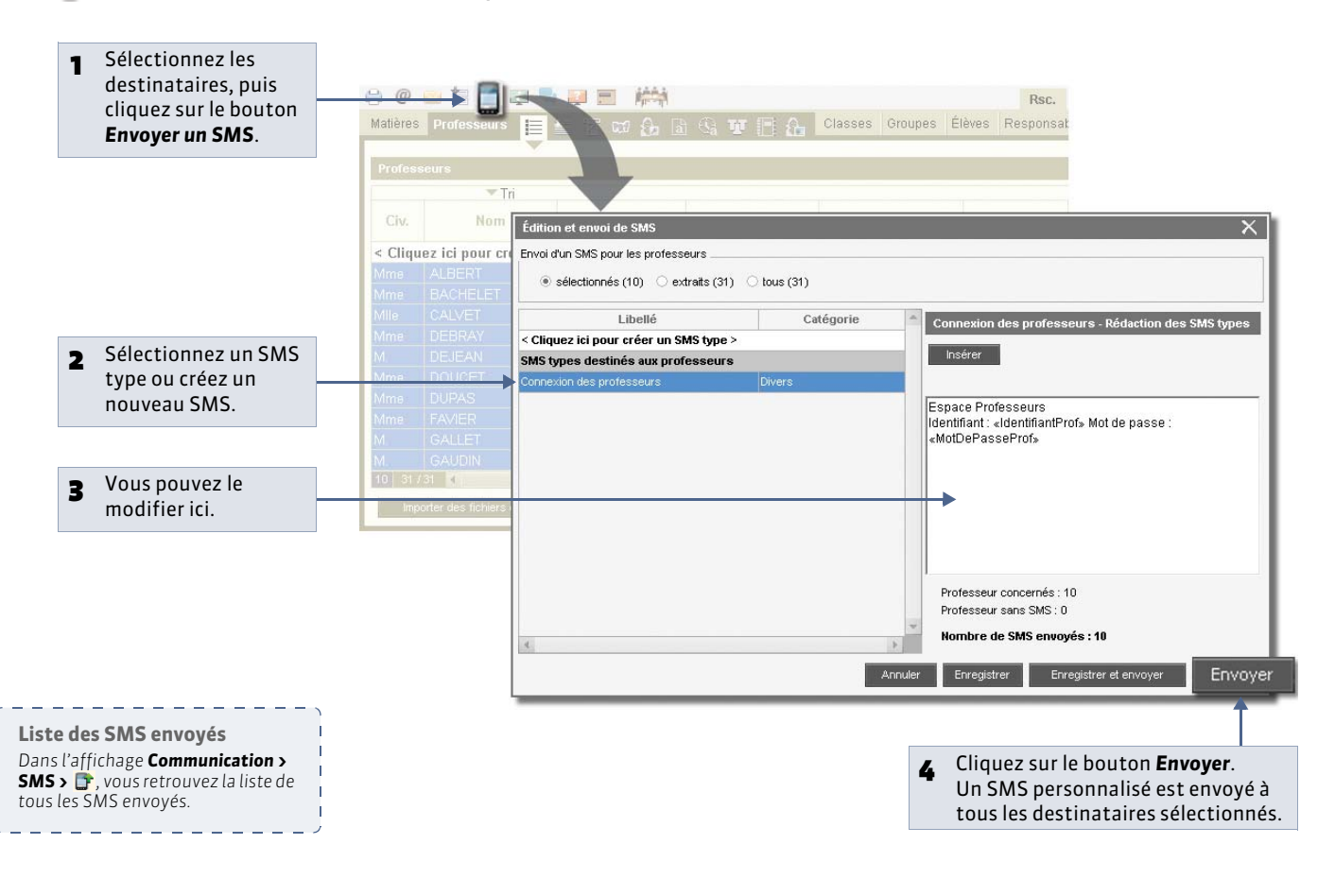

### » Envoi d'un SMS relatif aux absences, punitions, etc.

Vous retrouverez le bouton 🔲 dans les affichages de saisie, de publipostage, etc. : il permet d'envoyer un SMS spécifique à l'absence, la punition, etc.

### » Envoi de SMS aux élèves

Nouveauté 2014 Si le numéro de téléphone portable de l'élève est renseigné, vous pouvez envoyer des SMS aux élèves, notamment leur identifiant et mot de passe.

LE GUIDE PRATIQUE Statistiques

# Statistiques

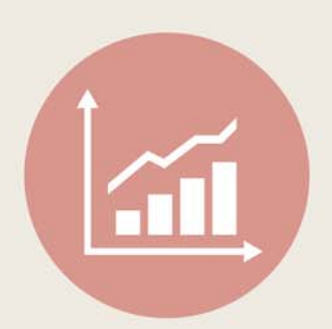

# Fiche 149 - Statistiques sur les absences [VS]

### 1 - Pourcentage d'absences par classe et par jour

Ce tableau donne un taux d'absentéisme relatif en comparant les classes les unes par rapport aux autres.

🦞 Affichage Statistiques > Absences > 🚰

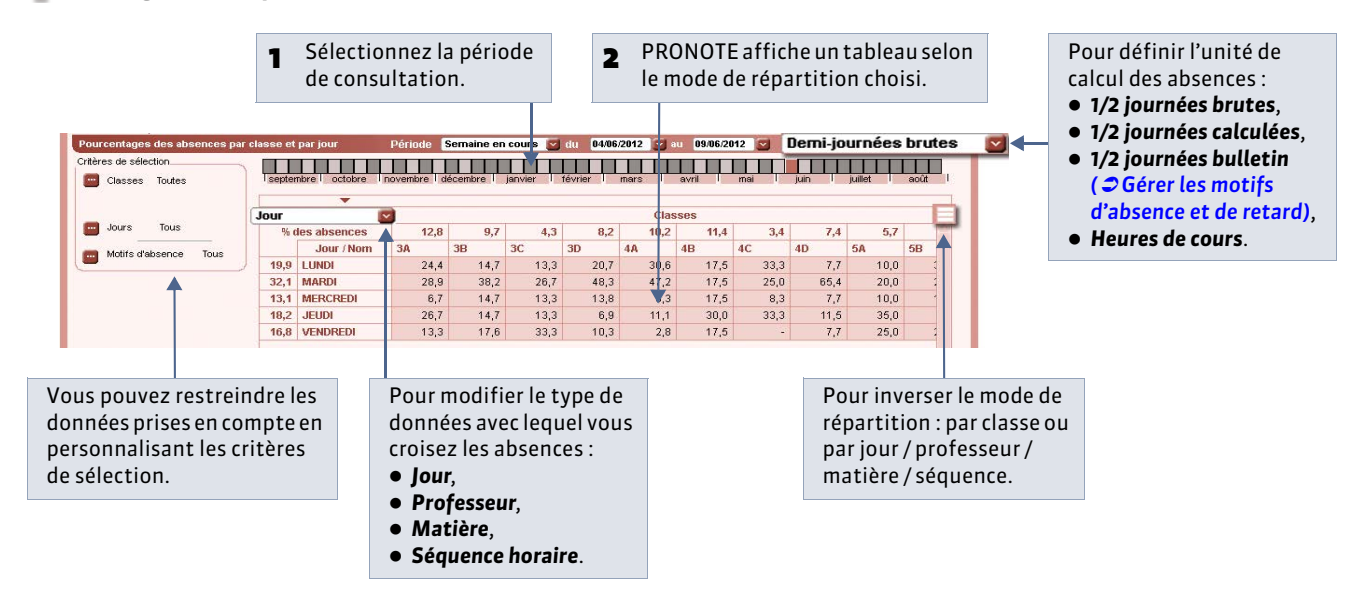

### 2 - Taux d'absentéisme par motif

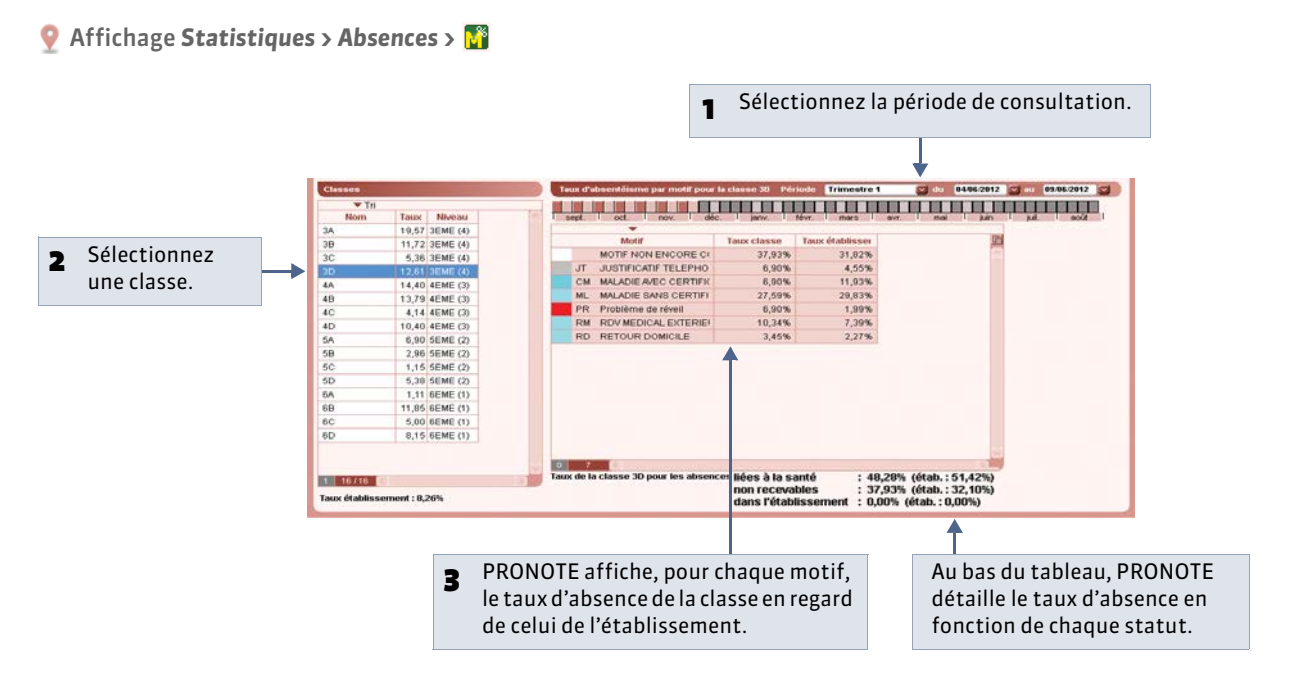

Taux d'absence de la classe : nombre de demi-journées d'absence / nombre de demi-journées de cours.

**Taux d'absence de l'établissement** = (total de demi-journées d'absence / (total de demi-journées ouvertes x nombre d'élèves de l'établissement)) / 100

## 3 - Statistiques d'absences mensuelles

• Affichage Statistiques > Absences >

|                                                     | •            |                     |                                    | -                     | /          |             |       |             |           |         |         |            |         |          | des absences :                                                          |
|-----------------------------------------------------|--------------|---------------------|------------------------------------|-----------------------|------------|-------------|-------|-------------|-----------|---------|---------|------------|---------|----------|-------------------------------------------------------------------------|
| Statistiques mensue<br>liveaux : <b>Tous les ni</b> | elles des ab | sences de l<br>Clas | retablissen<br>ise : <b>Tout</b> e | nent<br>es les classe | s 💟        |             |       |             |           |         | Uen     | ni-journ   | ees Dru | nes 💟    | <ul> <li>1/2 journées brutes,</li> <li>1/2 journées calculée</li> </ul> |
|                                                     | 1            | Effectifs           |                                    | 1(2 i                 | 1/2        | i d'absence | s     | Élèves abs. | nar 1/2 i | Garcons | absents | Filles ab: | sentes  | <b>B</b> | <ul> <li>1/2 journées bulletin</li> </ul>                               |
| Mois                                                | Garçons      | Filles              | Total                              | ouvrées               | Justifiée: | Non justil  | Total | Nbre        | 96        | Nbre    | %       | Nbre       | 96      | N        | (⊃Gérer les motifs                                                      |
| Septembre 2011                                      | 220          | 206                 | 426                                | 17892                 | 421        | 39          | 460   | 10,95       | 2,57%     | 82      | 37,27%  | 70         | 33,98%  |          | d'absonce et de reter                                                   |
| Octobre 2011                                        | 220          | 206                 | 426                                | 18744                 | 622        | 38          | 660   | 15,00       | 3,52%     | 106     | 48,18%  | 93         | 45,15%  |          | u absence et de retar                                                   |
| Novembre 2011                                       | 220          | 206                 | 426                                | 17040                 | 883        | 59          | 942   | 23,55       | 5,53%     | 118     | 53,64%  | 107        | 51,94%  |          | <ul> <li>Heures de cours.</li> </ul>                                    |
| Décembre 2011                                       | 220          | 206                 | 426                                | 18744                 | 709        | 53          | 762   | 17,32       | 4,07%     | 111     | 50,45%  | 99         | 48,06%  |          |                                                                         |
| Janvier 2012                                        | 220          | 206                 | 426                                | 17040                 | 691        | 62          | 753   | 18,82       | 4,42%     | 103     | 46,82%  | 93         | 45,15%  |          |                                                                         |
| -évrier 2012                                        | 220          | 206                 | 426                                | 17040                 | 303        | 21          | 324   | 8,10        | 1,90%     | 65      | 29,55%  | 60         | 29,13%  |          |                                                                         |
| Mars 2012                                           | 220          | 206                 | 426                                | 19596                 | 728        | 140         | 868   | 18,87       | 4,43%     | 125     | 56,82%  | 125        | 60,68%  |          |                                                                         |
| Avril 2012                                          | 220          | 206                 | 426                                | 17892                 | 246        | 80          | 326   | 7,76        | 1,82%     | 70      | 31,82%  | 62         | 30,10%  |          |                                                                         |
| Vlai 2012                                           | 220          | 206                 | 426                                | 16188                 | 655        | 229         | 884   | 23,26       | 5,46%     | 114     | 51,82%  | 120        | 58,25%  |          |                                                                         |
| Juin 2012                                           | 220          | 206                 | 426                                | 18744                 | 917        | 550         | 1467  | 33,34       | 7,83%     | 176     | 80,00%  | 147        | 71,36%  |          |                                                                         |
| Juillet 2012                                        | 220          | 206                 | 426                                | 17892                 | 11         | 4           | 15    | 0,36        | 0,08%     | 4       | 1,82%   | 4          | 1,94%   |          |                                                                         |
| Août 2012 🔶                                         |              |                     |                                    |                       |            |             |       |             |           |         |         | 1          |         |          |                                                                         |
| lotal                                               |              |                     |                                    | 196812                | 6186       | 1275        | 7461  | 16.15       | 3,79%     | 211     | 95,91%  | 200        | 97.09%  | 4        |                                                                         |

4 - Taux d'absentéisme par filière

statistiques.

Vous affectez une filière aux classes à partir de l'affichage **Ressources > Classes ( Préciser la filière de chaque classe)**.

Q Affichage Statistiques > Absences > 2

| faux d'absentéisme - Filière Lycée                                                       | An       | née complète  星 du | 04/09/2012 💽 au 05 | /07/2013 💽 Demi-j | ournées brutes 🔄 🗧 | Pour définir l'unité de calcul              |
|------------------------------------------------------------------------------------------|----------|--------------------|--------------------|-------------------|--------------------|---------------------------------------------|
|                                                                                          | FF       |                    |                    | FF                |                    | des absences :                              |
| septembre i octobre i novembre i decembre                                                | i janv   | ner i tevrier      | i mars i a         | ivni i mai        | jun junet          | <ul> <li>1/2 journáas brutas</li> </ul>     |
|                                                                                          | T        |                    | Nombre d'élèv      | res absents       | (P)                | • 1/2 journees brutes,                      |
| Filiòre                                                                                  | Effectif | De 4 à 10 der      | ni-iournées        | A partir de 11    | demi-iournées      | <ul> <li>1/2 journées calculées,</li> </ul> |
| Thiste                                                                                   | 1        | Aucun motif        | Non iustifiées     | Aucun motif       | Non justifiées     | 1/2 journées bulletin                       |
| lère d'adaptation                                                                        | 60       | 3                  | 6                  | 0                 | 1                  | ( Céror los motifs                          |
| 1ère ES                                                                                  | 0        | 0                  | 0                  | 0                 | 0                  | Cerer les mours                             |
| 1ère L                                                                                   | 92       | 6                  | 18                 | 0                 | 2                  | d'absence et de retard),                    |
| 1ère S                                                                                   | 61       | 6                  | 16                 | 4                 | 7                  | Heures de cours.                            |
| tère ST2S                                                                                | 29       | 0                  | 3                  | 0                 | 0                  |                                             |
| tère STD2A                                                                               | 0        | 0                  | 0                  | 0                 | 0                  |                                             |
| 1ère STI2D                                                                               | 54       | 5                  | 8                  | 2                 | 3                  |                                             |
| 1ère STL                                                                                 | 56       | 6                  | 8                  | 1                 | 2                  | PRONOTE affiche toutes les                  |
| 1ère STMG                                                                                | 24       | 0                  | 5                  | 0                 | 0                  | statistiques nécessaires nou                |
| Autres 1ère technologiques                                                               | 0        | 0                  | 0                  | 0                 | U                  |                                             |
| Autres secondes (techno spécifique, BT et spéciale)                                      | 171      | 13                 | 23                 | 2                 | 17                 | repondre a l'enquete sur                    |
| Autres terminales technologiques                                                         | 0        | 0                  | 0                  | 0                 | 0                  | l'absentéisme des élèves : les              |
| Seconde de détermination                                                                 | 222      | 8                  | 31                 | 2                 | 8                  | demi-journées comptabilisée                 |
| Terminale ES                                                                             | 126      | 8                  | 18                 | 1                 | 5                  | denn-journees comptabilisee                 |
| Terminale L                                                                              | 53       | 11                 | 10                 | 7                 | 13                 | sont celles qui n'ont pas été               |
| Terminale S                                                                              | 64       | 3                  | 14                 | 2                 | 3                  | réglées administrativement.                 |
| Terminale ST2S                                                                           | 31       | 1                  | 5                  | 0                 | 0                  |                                             |
| Terminale STD2A                                                                          | 51       | 5                  | 16                 | 4                 | 8                  |                                             |
| Terminale STI2D                                                                          | 0        | 0                  | 0                  | 0                 | 0                  |                                             |
| Terminale STL                                                                            | 0        | 0                  | 0                  | 0                 | 0 💌                |                                             |
| iotal                                                                                    | 1141     | 81                 | 192                | 26                | 73                 |                                             |
|                                                                                          |          |                    |                    |                   | 3                  |                                             |
| Nombre d'élèves ayant au moins une absence sans motif ou<br>non justifiée sur la période |          | 722                |                    |                   |                    |                                             |
| Nombre d'heures d'absences sans motif sur la période                                     | 2        | 996h30             |                    |                   |                    |                                             |
| Nombre d'heures d'absences non justifiées sur la période                                 | 5        | 987h30             |                    |                   |                    |                                             |
| Nambus tatal dibayong diabagong bayt matifs any fandy a                                  | 60       | 727530             |                    |                   |                    |                                             |

# Fiche 150 - Statistiques sur les retards [VS]

- 1 Pourcentage de retards par classe et par jour
- ♀ Affichage Statistiques > Retards >

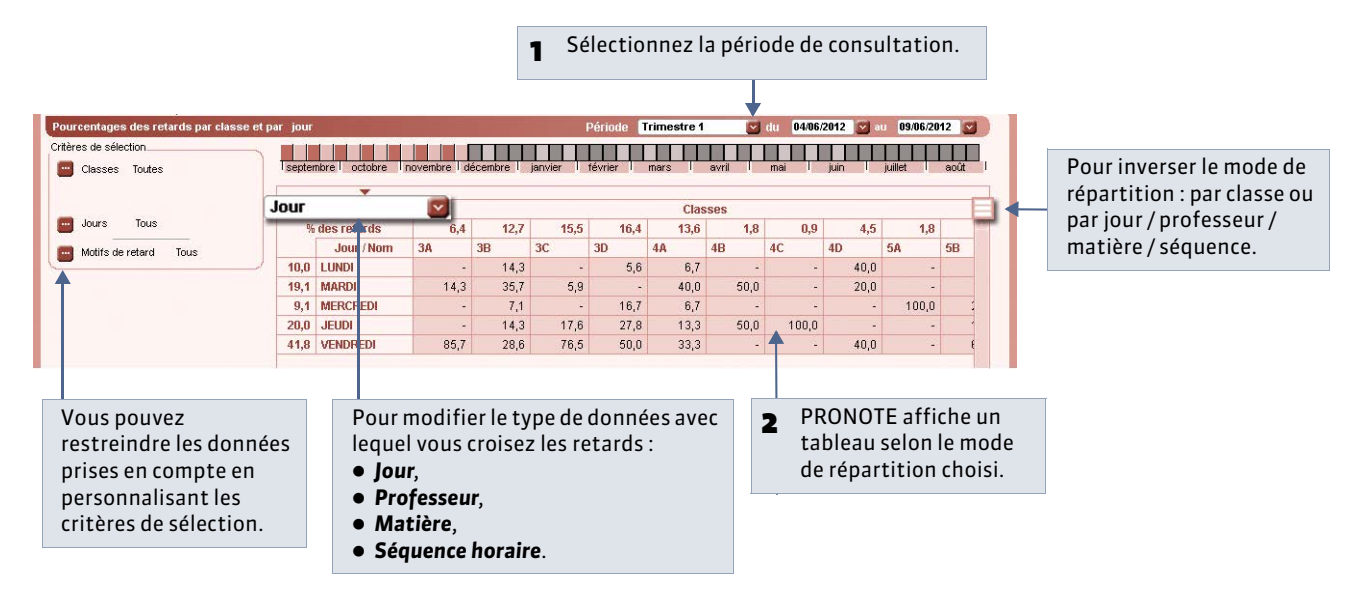

### 2 - Taux de retards par motif

🁰 Affichage Statistiques > Retards > 🌃

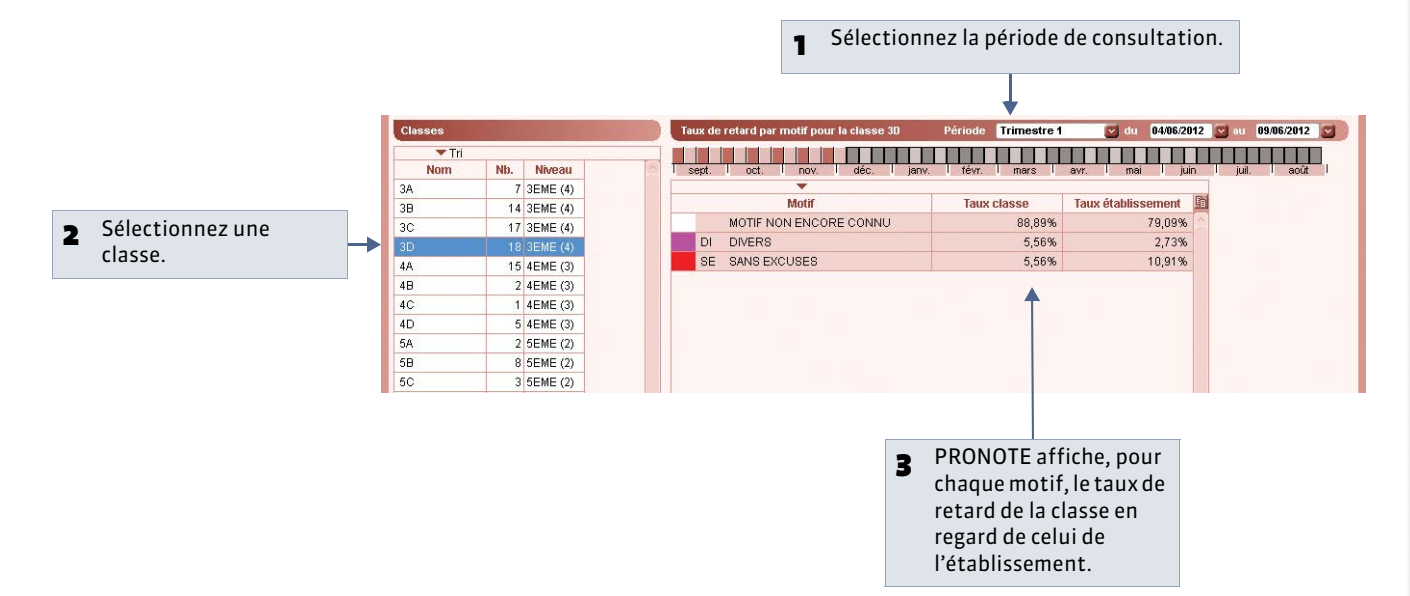

# Fiche 151 - Statistiques sur les punitions et sanctions [VS]

- 1 Statistiques sur les punitions par classe
- Q Affichage Statistiques > Punitions >

ROFESSEUR BERI

| itères de sélec                                                                                                    | ction.                                                                                                    |                        | 1 <sup>Sé</sup>                                                                                                    | election                                                                                         | inez la pé                                                                                                    | riode d                                                                                                    | e consulta                                                                                                    | ation.                                                                                                    |                                                                           |     |                                                                                                    |
|----------------------------------------------------------------------------------------------------|----------------------------------------------------------------------------------------------------|------------------------|----------------------------------------------------------------------------------------------------|--------------------------------------------------------------------------------------------------|----------------------------------------------------------------------------------------------------|----------------------------------------------------------------------------------------------------|----------------------------------------------------------------------------------------------------|----------------------------------------------------------------------------------------------------|---------------------------------------------------------------------------|-----|----------------------------------------------------------------------------------------------------|
|                                                                                                    |                                                                                                    |                        |                                                                                                    |                                                                                                  |                                                                                                    | L                                                                                                    |                                                                                                    |                                                                                                    |                                                                           |     |                                                                                                    |
| e punitions par classe                                                                                                    |                                                                                                    |                        |                                                                                                    | Péri                                                                                             | iode Semaine e                                                                                                    | en cours 💟                                                                                                   | du 02/07/2012                                                                                                    | 🕶 au 🛛 08/07/2                                                                                                    | 012                                                                       |     |                                                                                                    |
| élection                                                                                                    |                                                                                                    |                        |                                                                                                    |                                                                                                  |                                                                                                    |                                                                                                    |                                                                                                    |                                                                                                    |                                                                           |     |                                                                                                    |
| Classes (Toutes)                                                                                                    | eptembre octobre no                                                                                                    | ovembre d              | écembre janvie                                                                                                    | r février                                                                                        | mars                                                                                                    | avril                                                                                                    | mai juin                                                                                                    | juillet                                                                                                    | août                                                                      | E   | En déployant les lignes                                                                                                    |
|                                                                                                    |                                                                                                    | N                      | ombre de punitio                                                                                                    | ns (pourcent                                                                                     | age par rapport                                                                                                    | à l'établisser                                                                                               | nent)                                                                                                    | Nh mo                                                                                                    |                                                                           |     | sous chaque classe, voi                                                                                                    |
|                                                                                                    | Classe                                                                                                    | Devoirs su             | upplémentaires                                                                                                    | Exclusio                                                                                         | n de cours                                                                                                    | Ret                                                                                                    | enue                                                                                                    | élè                                                                                                    | ve 🗈                                                                      |     | affichez le détail par m                                                                                                    |
| 4                                                                                                    | 3A                                                                                                    | -                      |                                                                                                    | 1                                                                                                | (5,56%)                                                                                                    | 9                                                                                                    | (9,78%)                                                                                                    |                                                                                                    | (C)                                                                       |     | · · · · · · · · · ·                                                                                                    |
| A                                                                                                    | Absence injustifiée en cou                                                                                                    | -                      |                                                                                                    | -                                                                                                | -                                                                                                    | 3                                                                                                    | (3,26%)                                                                                                    | _                                                                                                    | (                                                                         |     |                                                                                                    |
| A                                                                                                    | Auto-exclusion de cours                                                                                                    | -                      | -                                                                                                    | 1                                                                                                | (5,56%)                                                                                                    |                                                                                                    | -                                                                                                    |                                                                                                    |                                                                           |     |                                                                                                    |
| 0                                                                                                    | oublis repetes du carnet d                                                                                                    |                        | -                                                                                                    | -                                                                                                |                                                                                                    | 1                                                                                                    | (1,09%)                                                                                                    |                                                                                                    | <u>`</u> _                                                                |     |                                                                                                    |
|                                                                                                    | 3B                                                                                                    | -                      | -                                                                                                    | -                                                                                                | (5.58%)                                                                                                    | 6                                                                                                    | (5,43%)                                                                                                    |                                                                                                    |                                                                           |     |                                                                                                    |
|                                                                                                    | Sans motif                                                                                                    |                        |                                                                                                    | 1                                                                                                | (5,56%)                                                                                                    |                                                                                                    | (0,02.0)                                                                                                    |                                                                                                    |                                                                           |     |                                                                                                    |
| 1v                                                                                                    | Aanquement au réglement                                                                                                    |                        | -                                                                                                    | -                                                                                                | -                                                                                                    | 1                                                                                                    | (1,09%)                                                                                                    |                                                                                                    |                                                                           |     |                                                                                                    |
| P                                                                                                    | Punition non rendue                                                                                                    | -                      | -                                                                                                    | -                                                                                                |                                                                                                    | 1                                                                                                    | (1,09%)                                                                                                    |                                                                                                    | d                                                                         |     |                                                                                                    |
| F                                                                                                    | Retard injustifié                                                                                                    | -                      | -                                                                                                    | -                                                                                                | 2                                                                                                    | 3                                                                                                    | (3,26%)                                                                                                    |                                                                                                    | C.                                                                        |     |                                                                                                    |
| т                                                                                                    | ravail non rendu                                                                                                    | -                      | -                                                                                                    | -                                                                                                |                                                                                                    | 1                                                                                                    | (1,09%)                                                                                                    |                                                                                                    | - C                                                                       |     |                                                                                                    |
|                                                                                                    | 3C                                                                                                    | -                      | 2                                                                                                    | 2                                                                                                | 2                                                                                                    | 19                                                                                                    | (20,65%)                                                                                                    |                                                                                                    | ¢                                                                         |     | PRONOTE affiche le                                                                                                    |
| S                                                                                                    | Sans motif                                                                                                    | -                      | -                                                                                                    | -                                                                                                | -                                                                                                    | 1                                                                                                    | (1,09%)                                                                                                    |                                                                                                    |                                                                           |     | nombro at lo                                                                                                    |
| C                                                                                                    | Dissipation                                                                                                    | -                      |                                                                                                    | -                                                                                                |                                                                                                    | 1                                                                                                    | (1,09%)                                                                                                    | _                                                                                                    |                                                                           |     | nombreetie                                                                                                    |
| N                                                                                                    | Aanquement au réglement                                                                                                    | -                      |                                                                                                    | -                                                                                                | -                                                                                                    | 1                                                                                                    | (1,09%)                                                                                                    |                                                                                                    |                                                                           |     | pourcentage de cha                                                                                                    |
| 0                                                                                                    | oublis repetes du carnet d                                                                                                    |                        |                                                                                                    | -                                                                                                |                                                                                                    | 3                                                                                                    | (3,26%)                                                                                                    |                                                                                                    |                                                                           |     | type de punition cla                                                                                                    |
| R                                                                                                    | ketard injustifie                                                                                                    |                        |                                                                                                    |                                                                                                  |                                                                                                    |                                                                                                    | (40.040())                                                                                                    |                                                                                                    |                                                                           |     |                                                                                                    |
| atistiques                                                                                                    | sur les pu                                                                                                    | a<br>uniti             | ons pa                                                                                                    | 18<br>r pro                                                                                      | fesseu                                                                                                    | 12<br>92                                                                                                    | (13,04%)                                                                                                    |                                                                                                    | 0,26                                                                      |     | par classe.                                                                                                    |
| atistiques<br>chage Statist                                                                                                    | sur les pu<br>tiques > Pun                                                                                                    | uniti                  | ons pa                                                                                                    | r pro                                                                                            | fesseu                                                                                                    | 12<br>92                                                                                                    | (13,04%)                                                                                                    |                                                                                                    | 0,26                                                                      |     | par classe.                                                                                                    |
| tistiques<br>chage Statist                                                                                                    | sur les pu<br>tiques > Pun<br>eindre                                                                                                    | uniti                  | ons pa                                                                                                    | r pro                                                                                            | fesseu                                                                                                    | 12<br>92                                                                                                    |                                                                                                    |                                                                                                    | 0,26                                                                      |     | par classe.                                                                                                    |
| atistiques<br>chage Statist                                                                                                    | tiques > Pun                                                                                                    | a<br>uniti             | ons pa                                                                                                    | r pro                                                                                            | fesseu                                                                                                    | 12<br>92                                                                                                    | (13,04%)                                                                                                    | 2                                                                                                    | 0,26                                                                      |     | par classe.                                                                                                    |
| tistiques<br>chage Statist<br>pouvez restre<br>rofesseurs pris                                                                                                    | tiques > Pun<br>eindre<br>s en<br>ablicant                                                                                                    | a<br>uniti             | ons pa                                                                                                    | r pro                                                                                            | fesseu                                                                                                    | 12<br>92                                                                                                    | (13,04%)                                                                                                    |                                                                                                    | 0,26                                                                      |     | par classe.                                                                                                    |
| tistiques<br>chage Statist<br>pouvez restre<br>rofesseurs pris<br>te en person                                                                                               | sur les pu<br>tiques > Pun<br>eindre<br>s en<br>nalisant                                                                                                    | a<br>uniti             | ons pa                                                                                                    | r pro                                                                                            | fesseu<br>Séle                                                                                                    | 12<br>92                                                                                                    | (13,04%)                                                                                                    | de de cc                                                                                                    | C<br>0.26                                                                 | on. | par classe.                                                                                                    |
| tistiques<br>chage Statist<br>pouvez restre<br>rofesseurs pris<br>ote en personr<br>ritères de sélec                                                                         | tiques > Pun<br>eindre<br>s en<br>nalisant<br>ction.                                                                                                    | a<br>uniti             | ons pa                                                                                                    | r pro                                                                                            | fesseu<br>1 <sup>Séle</sup>                                                                                                    | 12<br>92                                                                                                    | (13,04%)                                                                                                    | a de de co                                                                                                    | C<br>0.26                                                                 | on. | par classe.                                                                                                    |
| atistiques<br>chage Statist<br>pouvez restre<br>rofesseurs pris<br>ote en personr<br>ritères de sélec                                                                        | tiques > Pun<br>eindre<br>s en<br>nalisant<br>ction.                                                                                                    | a<br>uniti             | ons pa                                                                                                    | 18<br>r pro                                                                                      | fesseu<br>1 <sup>Séle</sup>                                                                                                    | 12<br>92                                                                                                    | ez la pério                                                                                                    | ø<br>de de co                                                                                                    | C<br>0.26                                                                 | on. | par classe.                                                                                                    |
| tistiques<br>chage Statist<br>pouvez restre<br>rofesseurs pris<br>ote en personr<br>ritères de sélec                                                                         | tiques > Pun<br>eindre<br>s en<br>nalisant<br>ction.                                                                                                    | uniti                  | ons pa                                                                                                    | r pro                                                                                            | fesseu<br>1 <sup>Séle</sup>                                                                                                    | 12<br>92                                                                                                    | ez la pério                                                                                                    | ø<br>de de cc                                                                                                    | C<br>0.26                                                                 | on. | par classe.                                                                                                    |
| atistiques<br>chage Statist<br>confesseurs pris<br>ote en personn<br>ritères de sélec                                                                                        | tiques > Pun<br>eindre<br>s en<br>nalisant<br>ction.                                                                                                    | uniti<br>iitions       | ons pa                                                                                                    | 13<br>r pro                                                                                      | fesseu<br>1 <sup>Séle</sup>                                                                                                    | 12<br>92                                                                                                    | (13,04%)<br>ez la pério                                                                                                    | €<br>de de cc                                                                                                    | C<br>0.26<br>nsultatio                                                    | on. | par classe.                                                                                                    |
| atistiques<br>chage Statist<br>chage Statist<br>pouvez restre<br>rofesseurs pris<br>ote en personn<br>ritères de sélec                                                       | tiques > Pun<br>eindre<br>s en<br>nalisant<br>ction.                                                                                                    | a<br>uniti             | ons pa                                                                                                    | 18<br><b>r pro</b>                                                                               | fesseu<br>1 <sup>Séle</sup>                                                                                                    | 12<br>92                                                                                                    | (13,04%)<br>ez la pério                                                                                                    | )<br>de de cc                                                                                                    | nsultati                                                                  | on. | par classe.                                                                                                    |
| atistiques<br>chage Statist<br>pouvez restre<br>rofesseurs pris<br>ote en personn<br>ritères de sélec                                                                        | tiques > Pun<br>eindre<br>s en<br>nalisant<br>ction.                                                                                                    | 3<br>iitions           | ons pa                                                                                                    | 18<br><b>r pro</b><br>[<br>                                                                      | fesseu<br>1 Séle                                                                                                    | 12<br>92                                                                                                    | (13,04%)<br>ez la pério                                                                                                    | € de de cc                                                                                                    | ©<br>0.26<br>0.27<br>0.27<br>0.27<br>0.27<br>0.27<br>0.27<br>0.27<br>0.27 | on. | par classe.                                                                                                    |
| atistiques<br>chage Statist<br>pouvez restre<br>rofesseurs pris<br>ote en personr<br>ritères de sélec                                                                        | tiques > Pun<br>eindre<br>s en<br>nalisant<br>ction.                                                                                                    | a<br>uniti<br>itions   | ons pa<br>5 > 🔊                                                                                                    | 13<br><b>r pro</b><br>()<br>()<br>()<br>()<br>()<br>()<br>()<br>()<br>()<br>()<br>()<br>()<br>() | fesseu<br>1 Séle                                                                                                    | 12<br>92                                                                                                    | (13,04%)<br>ez la pério                                                                                                    | de de cc                                                                                                    | ©<br>0.26<br>022012 ♥<br>0022012 ♥                                        | on. | par classe.<br>En déployant les lignes                                                                                                    |
| atistiques<br>chage Statist<br>confesseurs pris<br>ote en personn<br>ritères de sélec<br>entions par professeur                                                              | Total<br>sur les pu<br>tiques > Pun<br>eindre<br>sen<br>nalisant<br>ction.                                                                                                    | a<br>uniti<br>iitions  | ons pa                                                                                                    | 18<br><b>r pro</b><br>r<br>r<br>r<br>r<br>r<br>r<br>r<br>r<br>r<br>r<br>r<br>r<br>r              | fesseu<br>1 Séle                                                                                                    | 12<br>92                                                                                                    | (13,04%)<br>ez la pério                                                                                                    | de de cc                                                                                                    | nsultatio                                                                 | on. | En déployant les lignes                                                                                                    |
| atistiques<br>chage Statist<br>chage Statist<br>pouvez restre<br>rofesseurs pris<br>te en personn<br>ritères de sélec<br>inflons par professeur                              | Total<br>sur les pu<br>tiques > Pun<br>eindre<br>s en<br>halisant<br>ction.<br>Mentee octobre no<br>Professeur<br>BERT MARE DESI                                                                                                    | o<br>uniti<br>iitions  | ons pa                                                                                                    | 13<br>T pro<br>r pro<br>r<br>r<br>r<br>r<br>r<br>r<br>r<br>r<br>r<br>r<br>r<br>r<br>r            | fesseu<br>1 Séle                                                                                                    | 12<br>92                                                                                                    | (13,04%)<br>ez la pério<br>ez la pério<br>mai uuu<br>mai uuu<br>kage par rapport                                                                                                    | de de cc<br>1 v ou 14<br>h Utablesert<br>s Pétablesert<br>(c.085)                                                                                                    | nsultatio                                                                 | on. | En déployant les lignes<br>sous les professeurs, v<br>affichez le détail par m                                                                                                    |
| atistiques<br>chage Statist<br>pouvez restre<br>rofesseurs pris<br>ote en personr<br>ritères de sélec<br>mitions par professeur<br>fesseurs (Tous)                           | Total  Sur les pu tiques > Pun eindre s en halisant ction.  Professour Professour Hernere Desul                                                                                                    | a<br>uniti<br>iitions  | ons pa                                                                                                    | 18<br><b>r pro</b><br>P6<br>er i revue<br>Normantaires                                           | fesseu<br>fesseu<br>1 Séle                                                                                                    | 12<br>92                                                                                                    | (13,04%)<br>ez la pério<br>du 02,09,291<br>mai u u<br>Mage par rapport<br>Re<br>1 -<br>1 -                                                                                                    | 3 3 4 4 6 6 6 6 6 6 6 6 6 6 6 6 6 6 6 6 6 6 6 6 6 6 6 6 6 6 6 6 6 6 6 6 6 6 6 6 6 6 6 6 6 6 6 6 6 6 6 6 6 6 6 6 6 6 6 6 6 6 6 6 6 6 6 6 6 6 6 6 6 6 6 6 6 6 6 6 6 6 6 6 6 6 6 6 6 6 6 6 6 6 6 6 6 6 6 6 6 6 7 6 6 7 7 8 7 8 7 8 7 8 8 7 8 8 7 8 8 8 8 8 8 8 8 8 8 9 8 9 8 9 9 9 9 9 9 9 9 9 9 9 9 9 9 9 9 9 9 9 9 9 9 9 9 9 9 9 9 9 9 9 9 9 9 9 9 9 9 9 9 9 9 9 9 9 9 9 9 9 9 9 9 9 9 9 9 9 9 9 9 9 9 9 9 9 9 9 9 9 9 9 9 9 9 9 9 9 9 9 9 9 9 9 9 9 9 9 9 9 9 9 9 9 9 <p< td=""><td></td><td>on.</td><td>En déployant les lignes<br/>sous les professeurs, v<br/>affichez le détail par m</td></p<>                                                                                                    |                                                                           | on. | En déployant les lignes<br>sous les professeurs, v<br>affichez le détail par m                                                                                                    |
| atistiques<br>chage Statist<br>chage Statist<br>rofesseurs pris<br>ote en personr<br>ritères de sélec<br>mitions par professeur<br>desseurs (Tous)                           | Total  Sur les pu tiques > Pun eindre s en halisant ction.  worker octobre no Professeur Herr Mare Desi sonoff Herr Hulten See de rosed                                                                                                    | a<br>aduations         | ons pa<br>5 > 🔊                                                                                                    | r pro                                                                                            | fesseu<br>fesseu<br>1 Séle                                                                                                    | 12<br>92                                                                                                    | (13,04%)<br>ez la pério                                                                                                    |                                                                                                    | ©<br>0.26<br>0.26<br>0.26<br>0.26<br>0.26<br>0.26<br>0.26<br>0.26         | on. | En déployant les lignes<br>sous les professeurs, v<br>affichez le détail par m                                                                                                    |
| Atistiques<br>chage Statist<br>confesseurs pris<br>ote en personr<br>ritères de sélec                                                                                        | Total  Sur les pu  tiques > Pun  eindre sen halisant ction.  Professeur HET MARE DESI s motf  EELET HILLEH gue de respect ervers un aiton rendu                                                                                                    | o<br>uniti<br>iitions  | ons pa                                                                                                    | 13<br>T pro:                                                                                     | fesseu<br>fesseu<br>1 Séle<br>riode                                                                                                    | 12<br>92                                                                                                    | (13,04%)<br>ez la pério<br>du 02.09.201<br>mai u u<br>stage par rapport<br>Rec<br>1 -<br>6<br>4 -<br>4 -                                                                                                    | de de cc     t         de de cc<br>4 ℃ au 14<br>A Pétablesen<br>(6.0%)<br>(6.0%)                                                                                                    | nsultatio                                                                 | on. | En déployant les lignes<br>sous les professeurs, v<br>affichez le détail par m<br>PRONOTE affiche le                                                                                             |
| Atistiques<br>chage Statist<br>chage Statist<br>confesseurs pris<br>te en personn<br>ritères de sélec<br>notions par professeur<br>teon                                      | Total  Sur les pu tiques > Pun tiques > Pun tiques > nor tiques > nor | o<br>cuniti<br>iitions | ons pa                                                                                                    | 18<br><b>r pro</b><br>r<br>r<br>r<br>r<br>r<br>r<br>r<br>r<br>r<br>r<br>r<br>r<br>r              | fesseu fesseu fesseu fesseu fesseu fesseu fiodo fiodo  | 12<br>92                                                                                                    | (13,04%)<br>ez la pério<br>du ezeszen<br>mai u u<br>stage par rapport<br>Re<br>1 -<br>6 -<br>1 -<br>1 -<br>1 -<br>1 -<br>1 -<br>1 -<br>1 -<br>1                                                                                                    | €<br>de de ccc<br>1                                                                                                    | nsultatio                                                                 | on. | En déployant les lignes<br>sous les professeurs, v<br>affichez le détail par m<br>PRONOTE affiche le<br>nombre et le                                                                             |
| atistiques<br>chage Statist<br>chage Statist<br>pouvez restre<br>rofesseurs pris<br>ote en personn<br>ritères de sélec<br>inflions par professeur<br>resseurs (Tous)         | Total  Sur les pu tiques > Pun tiques > Pun eindre s en halisant ction.  Profeseour Hert Mare Desi s motr Hert Mare Desi s motr UNET Mare                                                                                                    | a<br>uniti<br>iitions  | écembre l'anyu<br>ecembre l'anyu<br>Devoirs supplér                                                                                                    | 13<br><b>r pro</b><br>r<br>r<br>r<br>r<br>r<br>r<br>r<br>r<br>r<br>r<br>r<br>r<br>r              | fesseu<br>fesseu<br>1 Séle                                                                                                    | 12<br>92                                                                                                    | (13,04%)<br>(13,04%)<br>(13,04 | €<br>de de ccc<br>1 € at 14<br>→ 14<br>→ 14 |                                                                           | on. | En déployant les lignes<br>sous les professeurs, v<br>affichez le détail par m<br>PRONOTE affiche le<br>nombre et le<br>nourcentage de cha                                                       |
| atistiques<br>chage Statist<br>chage Statist<br>pouvez restre<br>rofesseurs pris<br>ote en personr<br>ritères de sélec<br>millions par professeur<br>fesseurs (Tous)         | Total  Sur les pu tiques > Pun eindre s en halisant ction.  Profeseur Her Mare Desi s motri Helet Prepersur e motri Helet Prepersur a motri Cyst Mare guermert au réglement inté                                                                                                    | o<br>unitions          | combre 1 janvin<br>combre 1 janvin<br>combre 1 janvi | r pro                                                                                            | fesseu<br>fesseu<br>1 Séle<br>roto<br>roto<br>roto<br>roto<br>roto<br>roto<br>roto<br>rot                                                                                                    | 12<br>92<br>92<br>Ctionne<br>ons (pourcer<br>de cours<br>(0,00%)<br>(0,00%)<br>(0,00%)<br>(0,00%)<br>(0,00%) | (13,04%)<br>22 la pério<br>2 du 02.09.201<br>mai u u<br>1 -<br>1 -<br>1 -<br>1 -<br>1 -<br>1 -<br>1 -<br>1 -                                                                                                    | € 1 ≤ ar 14<br>1 ≤ ar 14<br>1 ≤ ar 14<br>1 ≤ ar 14<br>1 ≤ (0.0%)<br>(6,0%)<br>(6,0%)<br>(6,0%)                                                                                                    |                                                                           | on. | En déployant les lignes<br>sous les professeurs, v<br>affichez le détail par m<br>PRONOTE affiche le<br>nombre et le<br>pourcentage de cha                                                       |
| atistiques<br>chage Statist<br>chage Statist<br>rofesseurs pris<br>ote en personr<br>ritères de sélec<br>mitions par professeur<br>resseurs (Tous)                           | Total  Sur les pu tiques > Pun tiques > Pun eindre s en halisant ction.  Professeur Hert Make Desi s enoff CHLET HELENE que de respect envere un arian enedu s enoff CHLET HELENE que de respect envere un e motif CHLET HELENE que de respect envere un e motif CHLET HELENE que de respect envere un e motif CHLET HELENE que de respect envere un e motif CHLET HELENE que de respect envere un e motif CHLET HELENE que de respect envere un e motif CHLET HELENE que de respect envere un e motif CHLET HELENE que de respect envere un e motif CHLET HELENE que de respect envere un e motif                                                                                                    | a<br>uniti<br>iitions  | ecombre   anvie                                                                                                    | 13<br>T pro<br>P6<br>er found                                                                    | fesseu<br>fesseu<br>1 Séle<br>riode                                                                                                    | 12<br>92                                                                                                    | (13,04%)<br>(13,04%)<br>(13,04 | € de de co<br>1                                                                                                    |                                                                           | on. | En déployant les lignes<br>sous les professeurs, v<br>affichez le détail par m<br>PRONOTE affiche le<br>nombre et le<br>pourcentage de cha<br>type de punition,                                  |
| Atistiques<br>chage Statist<br>chage Statist<br>pouvez restre<br>rofesseurs pris<br>ote en personn<br>ritères de séleu<br>nitions par professeur<br>ction<br>desseurs (Tous) | Total  Sur les pu  tiques > Pun  eindre sen halisant ction.  Professeur  HET MARE DESI spemert au régiement inté can valence sectuain de cours UNI MARC aguerent urégiement inté                                                                                                    | adulte.                | combre lanvi<br>bevoirs supplér<br>                                                                                                    | 13<br><b>T PTO</b><br><b>P6</b><br><b>er</b><br><b>toylor</b><br><b>n</b> entaires               | fesseu fesseu fesseu fesseu fesseu f fesseu f f f f f f f f f f f f f f f f f f f                                                                                                    | 12<br>92<br>7<br>7<br>7<br>7<br>7<br>7<br>7<br>7<br>7<br>7<br>7<br>7<br>7<br>7<br>7<br>7<br>7<br>7           | (13,04%)                                                                                                    |                                                                                                    | 0.28<br>0.28<br>0.28<br>0.28<br>0.28<br>0.28<br>0.28<br>0.28              | on. | En déployant les lignes<br>sous les professeurs, v<br>affichez le détail par m<br>PRONOTE affiche le<br>nombre et le<br>pourcentage de cha<br>type de punition,<br>professeur par                |
| Atistiques<br>chage Statist<br>chage Statist<br>pouvez restre<br>rofesseurs pris<br>ote en personn<br>ritères de sélec<br>nutions par professeur<br>teton<br>fesseurs (Tous) | Total  Sur les pu tiques > Pun tiques > Pun tiques > Pun tiques > n tiques > | o<br>uniti<br>iitions  | compre                                                                                                    | 18<br><b>r pro</b><br>r<br>r<br>r<br>r<br>r<br>r<br>r<br>r<br>r<br>r<br>r<br>r<br>r              | fesseu fesseu fesseu fesseu fesseu fiodo fiodo f | 12<br>92                                                                                                    | (13,04%)<br>22 la pério<br>2 du 02.09.201<br>mai u u<br>1 a<br>1 a<br>1 a<br>1 a<br>1 a<br>1 a<br>1 a<br>1 a                                                                                                    | €<br>de de ccc<br>1 ♥ 00 14<br>1 ♥ 00 14<br>1 ♥ 00                                                                                                    |                                                                           | on. | En déployant les lignes<br>sous les professeurs, v<br>affichez le détail par m<br>PRONOTE affiche le<br>nombre et le<br>pourcentage de cha<br>type de punition,<br>professeur par<br>professeur. |

(0,00%

# 3 - Statistiques sur les sanctions

• Affichage Statistiques > Sanctions >

| ques des sanctions par | classe                      |               |                 | Pé          | riode Ann   | née complète  | 🕑 du 🛛 02/0   | 9/2011 💟 au | 29/08/2012   |                           |
|------------------------|-----------------------------|---------------|-----------------|-------------|-------------|---------------|---------------|-------------|--------------|---------------------------|
| de selection           |                             |               |                 |             |             |               |               |             |              | En déployant los ligno    |
| Classes (Toutes)       | septembre octobre in        | iovembre i de | cembre i janvie | r i tevrier | n I mars    | l avril       | i mai i       | juin        | juillet août | Lil deployant les lightes |
|                        | 01                          | Nombre de     | sanctions (pou  | rcentage pa | r rapport à | l'établisseme | ent)          |             | Nb moyen par | sous la classe, vous      |
|                        | Classe                      | Aver          | tissement       | Blá         | ime         | Exclusi       | on définitive | Exc         | élève 📴      | affichez le détail nar m  |
|                        | ) 3A                        |               | -               | -           | -           | 0             | 1             | 550         | 0,13 🖾       | annenez ie detan par n    |
|                        | ⊿ 3B                        | 2             | (5,41%)         | -           | -           |               | -             | (H)         | 0,28         |                           |
|                        | Attitude inacceptable en ci | 2             | (5,41%)         |             | -           | -             | -             | 17.0        | 0,07         |                           |
|                        | Attitude violente et menaça |               | ÷.              | -           | ÷ .         | -             |               | ( # )       | 0,03         |                           |
|                        | Cl-après:                   | -             | -               | -           | -           | -             |               | 1. To       | 0,03         |                           |
|                        | Manque de respect enver:    | *             | +               | -           | -           | -             | -             | 1.45        | 0,10         |                           |
|                        | Manquement au réglement     | -             | 50              | -           |             |               | 17.           | 1.50        | 0,03         |                           |
|                        | ▶ 3C                        | +             | ÷:              | -           |             | -             | -             | -           | 0,00         |                           |
|                        | <b>⊿</b> 30                 | 2             | (5,41%)         | -           |             |               |               | 159         | 0,35         |                           |
|                        | Attitude menaçante enver:   | -             | 40              | -           | -           | -             | - T :         | -           | 0,04         |                           |
|                        | Attitude menaçante enver:   | -             | ÷.              |             |             |               |               | 170         | 0,04         |                           |
|                        | Comportement inacceptabl    |               | -               | -           |             | -             |               | -           | 0,04         |                           |
|                        | Comportement inadapté er    | 1             | (2,70%)         |             |             | -             |               | 150         | 0,04         |                           |
|                        | Insulte                     |               | -               |             |             | -             |               |             | 0,04         |                           |
|                        | Manque de respect enver:    | -             | -               | -           | -           | -             | -             | 150         | 0,04         |                           |
|                        | Non respect du règlement    | 1             | (2,70%)         |             | *           | -             |               |             | 0,04         |                           |
|                        | Violence physique           | -             | -               | -           | -           | -             |               | 0.50        | 0,04         |                           |
|                        | ⊿ 4A                        | 2             | (5,41%)         |             | -           |               |               | 1.4.1       | 0,16         |                           |
|                        | Attitude inacceptable en ci | -             | -               | -           | -           |               | -             | 1.00        | 0,04         |                           |
|                        | Décision de la Commission   | -             | -               | -           | -           | -             | -             | -           | 0,04         |                           |
|                        | Dégradation de matériel de  | 1             | (2,70%)         |             |             |               |               | 5.70        | 0,04         |                           |
|                        | Violence verbale répétée (  | 1             | (2,70%)         | -           |             | -             | -             | -           | 0,04 🥽       |                           |
|                        | Total                       | 37            |                 | 2           | _           | 0             |               | 0           | 0.19         |                           |
|                        |                             | 10            |                 |             |             |               |               |             |              |                           |
|                        |                             | 3             |                 |             |             |               |               | Σ           |              |                           |
|                        |                             |               |                 |             |             |               |               |             |              |                           |

et le pourcentage de chaque type de sanction, classe par

classe.

# i 🖬 🖬 🏛 👬 🗢

# Fiche 152 - Orientations

### 1 - Taux d'orientation

• Affichage Statistiques > Orientations >

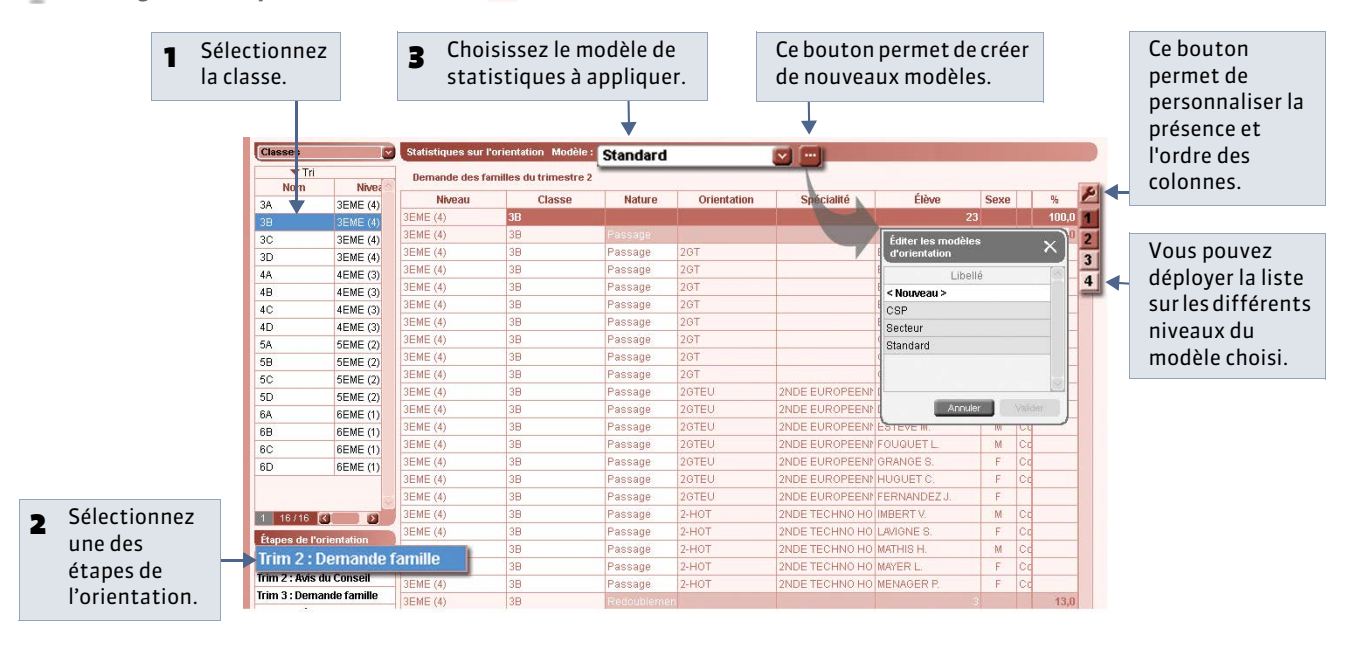

### 2 - Moyennes constatées par orientation

🧕 Affichage Statistiques > Orientations > 🛐

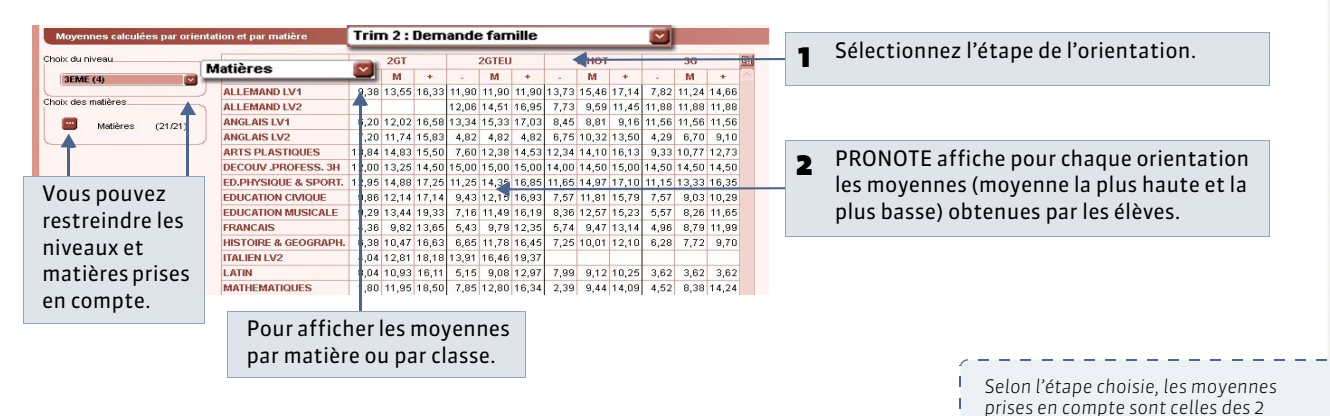

### 3 - Statistiques sur l'établissement

Ce tableau facilite la saisie des informations demandées par l'application RIDDO.

🍨 Affichage Statistiques > Orientations > 🚰

| Recueil des demai | ndes et des décisions | d'orientation pour | 3EME (4) |                         |        |       |  |  |  |
|-------------------|-----------------------|--------------------|----------|-------------------------|--------|-------|--|--|--|
|                   | E                     | Demandes d'orier   | rtation  | Décisions d'orientation |        |       |  |  |  |
|                   | Garçons               | Filles             | Total    | Garçons                 | Filles | Total |  |  |  |
| 2GT               | 5                     | 3                  | 8        | 5                       | 3      | 8     |  |  |  |
| 2GTEU             | 3                     | 4                  | 7        | 3                       | 4      | 7     |  |  |  |
| 2-HOT             | 2                     | 3                  | 5        | 1                       | 1      | 2     |  |  |  |
| 3G                | 1                     | 2                  | 3        | 0                       | 0      | 0     |  |  |  |
| Effectif total    | 42                    | 61                 | 103      | 42                      | 61     | 103   |  |  |  |

PRONOTE affiche pour chaque orientation le nombre de demandes et le nombre de décisions en différenciant les filles et les garçons.

trimestres.

premiers trimestres ou celles des 3

PRONOTE 2014 > Statistiques

i 🖬 🖬 🏛 👪 🗢

# Fiche 153 - Statistiques sur le profil des classes

| 1 Séle       | ectionnez le        | nive | eau.   | 2     | Sélectio         | nnez la    | période.        |       |                  |       |                  |       |   |                         |
|--------------|---------------------|------|--------|-------|------------------|------------|-----------------|-------|------------------|-------|------------------|-------|---|-------------------------|
|              |                     |      |        |       |                  | Ļ          |                 |       |                  |       |                  |       |   | Choisissez les matières |
| Profil des c | lasses par niveau   | 3EME | (4)    |       | Année (Trois tri | mestres) 🕎 | Matières        | : 🖂   | (Toutes)         |       |                  |       |   | à prendre en compte.    |
|              | Classes             |      | 3A     |       | 38               |            | 30              |       | 3D               |       | Tota             |       |   | · · ·                   |
| Rubriques    |                     | Nb   | (%)    | Moy.  | Nb (%)           | Moy.       | Nb (%)          | Moy.  | Nb (%)           | Moy.  | Nb (%)           | Moy.  |   |                         |
|              | Filles              | 15   | (65.2) | 11,73 | 14 (48,3)        | 11,62      | 16 (57,1)       | 14,42 | 16 (69,6)        | 12,81 | 61 (59,2)        | 12,65 |   |                         |
| Sexe         | Garçons             | 8    | (34,8  | 11,04 | 15 (51,7)        | 13,90      | 12 (42,9)       | 12,32 | 7 (30,4)         | 11,97 | 42 (40,8)        | 12,31 |   |                         |
| -            | 1991                | 4    | (17,4) | 7,25  | 1 (3,4)          | 9,70       | 1 (3,6)         | 8,60  | 1 (4,3)          | 10,02 | 7 (6,8)          | 8,89  |   |                         |
| Année        | 1992                | 3    | (13)   | 10,35 | 4 (13,8)         | 10,69      | 2 (7,1)         | 13,45 | 4 (17,4)         | 10,07 | 13 (12,6)        | 11,14 |   |                         |
| naissance    | 1993                | 15   | (65,2) | 12,30 | 18 (62,1)        | 13,52      | 22 (78,6)       | 13,48 | 17 (73,9)        | 13,12 | 72 (69,9)        | 13,11 |   |                         |
|              | 1994                | 1    | (4,3)  | 11,45 | 6 (20,7)         | 12,82      | 3 (10,7)        | 15,51 | 1 (4,3)          | 15,42 | 11 (10,7)        | 13,80 |   |                         |
| Rdb          | Oui                 | 0    |        |       | 2 (6,9)          | 9,73       | 0               |       | 1 (4,3)          | 11,88 | 3 (2,9)          | 10,81 |   |                         |
| TAUS         | Non                 | 23   | (100)  | 11,50 | <b>27</b> (93,1) | 13,05      | 28 (100)        | 13,52 | 22 (95,7)        | 12,58 | 100 (97,1)       | 12,66 |   |                         |
|              | Entre 0 et 5        | 0    |        |       | 0                |            | 0               |       | 0                |       | 0 (0)            |       |   |                         |
|              | Entre 5 et 10       | 5    | (21,7) | 8,00  | 5 (17,2)         | 9,28       | 4 (14,3)        | 9,15  | 3 (13)           | 8,79  | 17 (16,5)        | 8,81  |   |                         |
| générale     | Entre 8 et 12       | 9    | (39,1) | 10,61 | 8 (27,6)         | 10,20      | 8 (28,6)        | 10,13 | 9 (39,1)         | 10,99 | 34 (33)          | 10,48 |   |                         |
|              | Entre 10 et 15      | 15   | (65,2) | 12,43 | <b>18</b> (62,1) | 13,04      | 14 (50)         | 13,04 | <b>15</b> (65,2) | 12,34 | <b>62</b> (60,2) | 12,71 |   |                         |
|              | Entre 15 et 20      | 1    | (4,3)  | 15,02 | 4 (13,8)         | 16,16      | 10 (35,7)       | 15,94 | 5 (21,7)         | 15,46 | 20 (19,4)        | 15,65 |   |                         |
| Établissemen | it inconnu          | 2    | (8,7)  |       | 2 (6,9)          |            | 0               |       | 0                |       | 4 (3,9)          |       |   |                         |
| d'origine    | Collège Victor Huge | 21   | (91,3) | 11,50 | 27 (93,1)        | 12,80      | <b>28</b> (100) | 13,52 | 23 (100)         | 12,55 | 99 (96,1)        | 12,59 | 1 |                         |
| То           | tal classe          | 23   |        | 11,50 | 29               | 12,80      | 28              | 13,53 | 23               | 12,56 | 1                |       |   |                         |
|              |                     |      |        |       |                  |            |                 |       |                  | 2     |                  |       |   |                         |
|              |                     |      |        |       |                  |            |                 |       |                  |       |                  |       |   |                         |
|              |                     |      |        | Moye  | nne des t        | illes da   | ıns la clas     | se.   |                  |       |                  |       |   |                         |

Nombre de filles (Pourcentage dans la classe).

i 🖬 🖬 🏛 👬 🗢

# Fiche 154 - Statistiques sur la répartition des élèves

|                    |                                       | 1 Sél     | ectionne  | ez un niv | /eau.            |                  |          |            |                            |
|--------------------|---------------------------------------|-----------|-----------|-----------|------------------|------------------|----------|------------|----------------------------|
|                    |                                       | -         | Ļ         |           |                  |                  |          |            | Ce bouton permet           |
| <b>Répartition</b> | des élèves par niveau 3EME (4)        |           | ~         | J.        |                  |                  | <u>i</u> | <b>└──</b> | d'afficher les paramètres  |
|                    | Classes                               | 3A        | 3B        | 3C        | 3D               | Total 🛅          | _        |            | a arriener les parametres. |
| Rubriques          |                                       | Nb (%)    | Nb (%)    | Nb (%)    | Nb (%)           | Nb (%) 🗖         |          |            |                            |
| Sovo               | Garçons                               | 8 (34,8)  | 15 (51,7) | 12 (42,9) | 7 (30,4)         | 42 (40,8)        |          |            |                            |
| JEAC               | Filles                                | 15 (65,2) | 14 (48,3) | 16 (57,1) | <b>16</b> (69,6) | 61 (59,2)        |          |            | PRONOTE affiche le nomb    |
|                    | 1991                                  | 4 (17,4)  | 1 (3,4)   | 1 (3,6)   | 1 (4,3)          | 7 (6,8)          |          | -          | et le pourcentage d'élèves |
| Année              | 1992                                  | 3 (13)    | 4 (13,8)  | 2 (7,1)   | 4 (17,4)         | <b>13</b> (12,6) |          |            | et le pourcentage d'élèves |
| naissance          | 1993                                  | 15 (65,2) | 18 (62,1) | 22 (78,6) | <b>17</b> (73,9) | <b>72</b> (69,9) |          |            | dans differentes rubriques |
|                    | 1994                                  | 1 (4,3)   | 6 (20,7)  | 3 (10,7)  | 1 (4,3)          | <b>11</b> (10,7) |          |            |                            |
| Majeur             | Oui                                   | 4 (17,4)  | 2 (6,9)   | 2 (7,1)   | 4 (17,4)         | <b>12</b> (11,7) |          |            |                            |
| Redoublant         | Oui                                   | 0         | 2 (6,9)   | 0         | 1 (4,3)          | 3 (2,9)          |          |            |                            |
| Dánima             | externe libre                         | 15 (65,2) | 10 (34,5) | 9 (32,1)  | 7 (30,4)         | 41 (39,8)        |          |            |                            |
| Regime             | demi-pensionnaire dans l'etablissemen | 8 (34,8)  | 19 (65,5) | 19 (67,9) | 16 (69,6)        | 62 (60,2)        |          |            |                            |
|                    | Aucune                                | 2 (8,7)   | 2 (6,9)   | 0         | 0                | 4 (3,9)          |          |            |                            |
| ASSR               | Niveau 1                              | 2 (8,7)   | 0         | 0         | 2 (8,7)          | 4 (3,9)          |          |            |                            |
|                    | Niveaux 1 et 2                        | 19 (82,6) | 27 (93,1) | 28 (100)  | 21 (91,3)        | <b>95</b> (92,2) |          |            |                            |
|                    | Aucune évaluation                     | 2 (8,7)   | 2 (6,9)   | 0         | 0                | 4 (3,9)          |          |            |                            |
| B2i                | Acquis                                | 0         | 0         | 1 (3,6)   | 0                | 1 (1)            |          |            |                            |
|                    | Non acquis                            | 21 (91,3) | 27 (93,1) | 27 (96,4) | 23 (100)         | 98 (95,1)        |          |            |                            |
| tablissement       | inconnu                               | 2 (8,7)   | 2 (6,9)   | 0         | 0                | 4 (3,9)          |          |            |                            |
| d'origine          | 01 01                                 | 21 (91,3) | 27 (93,1) | 28 (100)  | 23 (100)         | <b>99</b> (96,1) |          |            |                            |
| Statut             | Non déterminé                         | 23 (100)  | 29 (100)  | 28 (100)  | <b>23</b> (100)  | 103 (100)        |          |            |                            |
|                    | Non déterminé                         | 2 (8,7)   | 2 (6,9)   | 0         | 0                | 4 (3,9)          |          |            |                            |
|                    | artisan                               | 0         | 5 (17,2)  | 0         | 0                | 5 (4,9)          |          |            |                            |
|                    | cadre admi                            | 3 (13)    | 0         | 2 (7,1)   | 3 (13)           | 8 (7,8)          |          |            |                            |
|                    | cadre fp                              | 0         | 1 (3,4)   | 3 (10,7)  | 0                | 4 (3,9)          |          |            |                            |
|                    | commercant                            | 1 (4,3)   | 0         | 0         | 1 (4,3)          | 2 (1,9)          |          |            |                            |
|                    | contremait                            | 0         | 1 (3,4)   | 1 (3,6)   | 0                | 2 (1,9)          |          |            |                            |
|                    | employ.com                            | 2 (8.7)   | 2 (6.9)   | 1 (3.6)   | 2 (8.7)          | 7 (6.8) 🖸        |          |            |                            |
| Nombre d'él        | lèves par classe                      | 23        | 29        | 28        | 23               |                  |          |            |                            |

### Q Affichage Statistiques > Répartition des élèves >

**PRONOTE 2014 > Statistiques** 

# Fiche 155 - Fréquentation des Espaces [PRONOTE.NET]

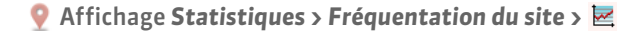

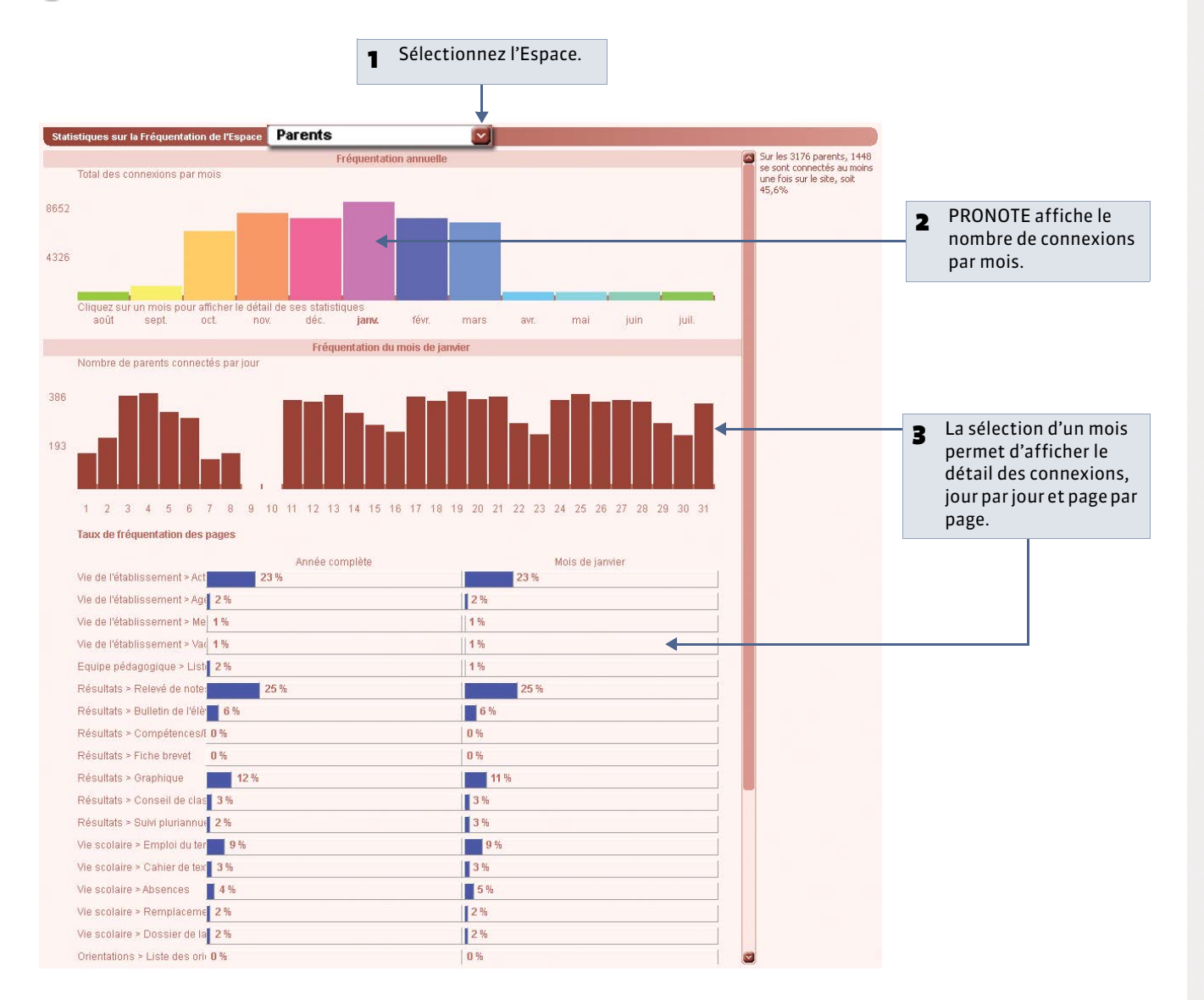

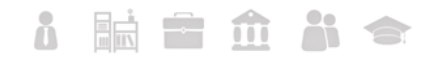

# Fiche 156 - Compétences

### Q Affichage Statistiques > Compétences > ()

| Sélectionnez le niveau.                                                              |                                | 2 | PRONOTE affiche en pourcentage<br>les compétences acquises, classe<br>par classe pour chaque palier. |       |     |     |     |      |   |
|--------------------------------------------------------------------------------------|--------------------------------|---|----------------------------------------------------------------------------------------------------|-------|-----|-----|-----|------|---|
|                                                                                      |                                |   |                                                                                                    |       |     |     |     |      |   |
| 3EME (4) Statistique des con                                                         | pétences                       |   |                                                                                                    |       |     |     |     |      |   |
|                                                                                      | Compétences / Domaines / Items |   |                                                                                                    | 34    | 3B  | 3C  | 3D  | 3EME |   |
| alier 1                                                                              |                                |   |                                                                                                    | 0'6   | 0%  | 0%  | 0%  |      | П |
| La maîtrise de la langue française                                                   |                                |   |                                                                                                    | 61 %  | 0%  | 4%  | 0%  | 15%  | ł |
| alier 3                                                                              |                                |   |                                                                                                    | 8'6   | 0%  | 0%  | 8%  |      |   |
| La maîtrise de la langue française                                                   |                                |   |                                                                                                    | 10 1% | 0%  | 0%  | 0%  | 22%  | Т |
| La pratique d'une langue vivante étrangère                                           |                                |   |                                                                                                    | V     | 54  | 2   | 243 |      |   |
| Les principaux éléments de mathématiques et la culture scientifique et technologique |                                |   |                                                                                                    | 100%  | 69% | 93% | 8%  | 67%  | 1 |
| La maîtrise des techniques usuelles de l'information et de la communication          |                                |   |                                                                                                    | 8%    | 69% | 93% | 8%  | 45%  |   |
| La culture humaniste                                                                 |                                |   |                                                                                                    | 0%    | 69% | 93% | 0%  | 45%  |   |
| Les compétences sociales et civiques                                                 |                                |   |                                                                                                    | 8%    | 69% | 0%  | 8%  | 19%  |   |
| L'autonomie et l'initiative                                                          |                                |   |                                                                                                    | 8%    | 69% | 93% | 8%  | 45%  | 1 |

Vous pouvez déployer la liste pour afficher les pourcentages détaillés par domaine (3), puis par item (4). LE GUIDE PRATIQUE

# Annexes

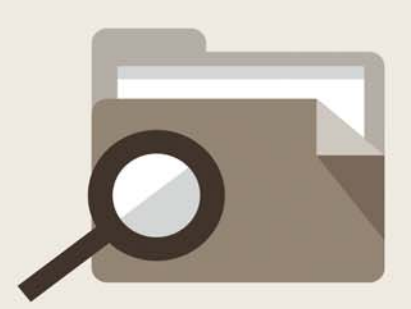

# Glossaire

ABSENCE FERMÉE : absence d'une durée définie.

**ABSENCE OUVERTE:** absence qui n'a pas de fin. Elle s'incrémente au fil du temps jusqu'à ce qu'elle soit fermée.

ADRESSE IP : (voir IP).

**BASE :** un fichier PRONOTE est souvent désigné par le mot BASE ou BASE DE DONNÉES car il contient toutes les données de votre établissement.

BASE PROFESSEUR : (voir Fichier de notes).

**BILAN ANNUEL :** affichage, pouvant être imprimé, proposant toutes les informations relatives à l'élève sur l'année (notes, moyennes, orientations, absences, etc.).

**BONUS :** la saisie d'un bonus permet d'ajouter des points à la moyenne de l'élève.

**CLIC :** "faites un clic sur X" ou "cliquez sur X" signifie que vous devez appuyer sur le BOUTON GAUCHE de la souris quand le curseur se trouve sur l'objet X.

**CLIC DROIT :** vous devez appuyer sur le BOUTON DROIT de la souris. **CLIENT :** application de la version réseau à partir de laquelle les

utilisateurs travaillent et envoient des requêtes au serveur.

**CLIQUER-GLISSER :** maintenir le bouton de la souris enfoncé pendant le déplacement du curseur.

**CLÔTURER UNE PÉRIODE:** option permettant d'empêcher, pour chaque classe, la modification des notes et paramètres servant au calcul de la moyenne d'une période.

**COEFFICIENT :** valeur par laquelle on multiplie une note ou une moyenne pour lui donner plus ou moins d'importance. Peut, dans certains cas, se substituer à l'utilisation de systèmes de notation différents de la notation sur 20.

**COMPÉTENCES (anciennement nommées Piliers):** ensemble de connaissances, capacités et attitudes, par exemple: Pratique de la langue française.

**DEVOIR FACULTATIF:** cette notion permet de comptabiliser uniquement les points supérieurs à 10 des devoirs ou uniquement les devoirs améliorant la moyenne du service ou sous-service.

**DOMAINE :** regroupement de connaissances. Une compétence est composée de plusieurs domaines.

**DONNÉES:** les données correspondent aux ressources (matières, professeurs, classes...), aux services, aux notes, à toutes les informations qui sont contenues dans la base.

**DOSSIER:** nouveau nom depuis Windows 95 d'un RÉPERTOIRE. Un dossier peut contenir plusieurs fichiers.

**DOUBLE CLIC :** "Faites un double clic sur X" signifie que vous devez enchaîner rapidement deux coups sur le BOUTON GAUCHE de la souris quand le curseur se trouve sur l'objet X.

**ÉCART AVEC LA MOYENNE:** représentation graphique des écarts entre les moyennes d'un élève et celles de sa classe.

**EDT:** logiciel de gestion des emplois du temps pour l'enseignement secondaire produit par INDEX EDUCATION.

**ENREGISTRER :** mettre à jour la base de données en ajoutant les modifications faites.

**ENREGISTRER SOUS :** enregistrer sous un autre nom une copie de la base ouverte.

**ESPACE PARENTS :** pages Web réservées aux parents. Permet, entre autres, de consulter les données relatives à ses enfants (bulletins, absences, activités, etc.).

**ESPACE ÉLÈVES :** pages Web réservées aux élèves. Permet, entre autres, de consulter les menus de la cantine, le calendrier des vacances, les relevés de notes et les bulletins, les cahiers de texte...

**ESPACE PROFESSEURS:** pages Web réservées aux professeurs. Permet, entre autres, de saisir les notes et les appréciations.

**ESPACE ENTREPRISES:** pages Web réservées aux entreprises qui accueillent en stage des élèves de votre établissement. Permet de consulter les relevés de notes de l'élève, ses bulletins, son emploi du temps...

**ESPACE ACADÉMIE:** pages Web réservées aux inspecteurs pédagogiques régionaux. Permet de consulter les emplois du temps et le cahier de textes des professeurs de tous les professeurs d'une discipline.

ÉVÉNEMENT : donnée saisie dans la base (absence, punition...) que l'on ajoute à un dossier de la vie scolaire.

**EXTRACTION :** ensemble des données contenues dans une liste, il peut représenter toutes les données, une partie des données et même aucune donnée en fonction des critères d'extraction choisis.

**EXPORTER:** cela permet de créer des fichiers (fichiers \*.TXT pour l'export en ASCII) des différentes données de PRONOTE pour pouvoir les exploiter dans un autre logiciel.

FICHIER: (Voir Base).

FICHIER DE NOTES : bases générées à partir de PRONOTE pour permettre à chaque enseignant de saisir ses notes dans le logiciel ProfNOTE.

**HISTOGRAMME DES MOYENNES:** représentation graphique en bâtons des moyennes d'un (ou plusieurs) élève(s) et / ou d'une (ou plusieurs) classe(s).

**HISTOGRAMME D'ÉVOLUTION ANNUELLE:** représentation graphique en bâtons des moyennes des différentes périodes de notation définies pour un élève.

**HYPERNOTES:** concept créé par INDEX EDUCATION. L'hypernote permet de lisser la note accordée à un devoir par le professeur X en fonction des notes des autres professeurs enseignant la même matière (dans le même niveau ou dans l'ensemble de l'établissement).

**HYPERPLANNING :** logiciel de gestion des emplois du temps et des salles pour l'enseignement secondaire et supérieur produit par INDEX EDUCATION.

**IMPORTER :** récupérer dans PRONOTE différentes données à partir de fichiers issus d'autres logiciels : fichiers \*.TXT pour l'import en ASCII, fichier \*.DBF pour l'import depuis EDT ou PRONOTE.

**IP (adresse) :** adresse identifiant un ordinateur sur un réseau ou sur Internet permettant un transfert des données direct.

ITEMS : déclinaisons des domaines de compétences.

Un domaine est composé de plusieurs items.

**LETTRE TYPE:** modèle de lettre utilisé pour l'édition des courriers. Elle permet l'insertion de variables qui seront remplacées par les informations propres à chaque élève lors de l'impression.

MALUS : la saisie d'un malus permet de retrancher des points à la moyenne de l'élève.

**MAQUETTE DE BULLETIN / RELEVÉ :** modèle où sont définis le contenu et la mise en page du bulletin / relevé.

**MATIÈRE D'ÉQUIVALENCE:** nom générique désignant des matières considérées comme équivalentes mais ayant un libellé différent selon les classes.

**MENU et SOUS-MENU :** permettent d'accéder aux commandes du logiciel, ils sont situés en haut de la fenêtre sous la barre de titre, ils sont parfois composés de sous-menus signalés par une flèche noire.

**MODE USAGE EXCLUSIF:** permet de réaliser certaines opérations sur la base (import de données, modification du calendrier...) qui nécessitent qu'un seul utilisateur soit connecté en mode "Modification". Réservé aux utilisateurs du groupe "Administration".

**MOYENNE :** la moyenne d'un élève pour un service prend en compte toutes les notes obtenues dans ce service. Peut être calculée comme Moyenne des devoirs ou Moyenne des sousservices.

**MOYENNE ANNUELLE :** moyenne des moyennes de toutes les périodes de notation du bulletin pour un service ou pour l'ensemble des services (dans ce dernier cas il s'agit d'une moyenne annuelle générale).

**MOYENNE BRUTE :** moyenne de référence d'un élève pour un service ou un sous-service, son calcul ne prend en compte aucun paramètre (devoirs, sous-services, et service).

**MOYENNE GÉNÉRALE :** moyenne des moyennes par matière.

**NOTANET:** application permettant aux établissements publics et privés sous contrat, de saisir les notes globales du contrôle continu des candidats au Diplôme National du Brevet.

**PÉRIODE DE NOTATION :** il existe deux types de période de notation dans PRONOTE.

Les périodes de notation officielles (trimestres et semestres) qui servent notamment à l'impression des bulletins.

Les périodes dites personnalisées qui permettent de saisir des notes sans qu'elles soient comptabilisées dans les périodes de notation officielles, examens blancs par exemple.

**PIECES JOINTES :** fichiers informatiques liés à un document et téléchargeables à partir de ce document (dans PRONOTE, à partir du cahier de textes).

**PONDÉRATION :** permet d'accorder plus ou moins d'importance aux notes les plus basses et / ou les plus hautes.

**PORT D'ÉCOUTE UDP:** numéro de circuit d'entrée de données qui permet aux clients et aux serveurs de réceptionner les requêtes qui leur sont envoyées par un poste ayant un port d'envoi portant le même numéro.

**PORT D'ÉCOUTE TCP :** circuit d'entrée et de sortie de données qui permet d'établir une connexion entre le serveur et le client.

**PROFIL:** représentation graphique en étoile des moyennes d'un élève ou d'une classe.

**PROFNOTE :** logiciel gratuit permettant la saisie déportée des notes à l'extérieur de l'établissement par les enseignants.

**PUBLIPOSTAGE:** impression de courriers issus d'un même modèle à destination de plusieurs responsables / professeurs en même temps.

**RATTACHEMENT :** le rattachement d'un service en groupe à un service en classe entière permet de prendre en compte tous les élèves de la classe (et non uniquement ceux du groupe) pour le calcul de la moyenne.

**RÉCUPÉRER LES FICHIERS DE NOTES :** intégrer dans la base de l'établissement les données saisies par les professeurs, dans ProfNOTE.

**RELAIS :** application de la version réseau qui permet d'accéder à PRONOTE serveur lorsqu'on ne souhaite pas, pour des raisons de sécurité, que PRONOTE client accède à la machine abritant PRONOTE serveur.

RÉPERTOIRE : (Voir dossier).

**RESSOURCES :** correspondent aux éléments dont vous avez besoin pour créer les services, c'est-à-dire aux matières, professeurs, classes et groupes.

**RESTAURER UNE BASE:** remplacer la base ouverte par une base archivée ou sauvegardée.

SAISIE DÉPORTÉE DES NOTES: saisie des notes à partir du logiciel ProfNOTE que les professeurs peuvent utiliser à l'extérieur de l'établissement.

SAUVEGARDER : (Voir Enregistrer).

**SERVEUR :** application de la version réseau qui accède à la base et exécute les requêtes des clients.

**SERVICE:** un service de notation est l'association d'une matière, d'une classe (ou d'un groupe) et d'un enseignant.

**SERVICE FACULTATIF:** seuls les points supérieurs à 10 d'un service facultatif sont pris en compte dans le calcul de la moyenne générale.

**SIMULATION:** outil permettant d'anticiper la moyenne générale d'un élève dans une filière par modification des cœfficients de certaines matières.

**SMS TYPE :** modèle de message à personnaliser lors de l'envoi de SMS aux parents ou aux professeurs.

**SOUS-MATIÈRE :** définit un type d'activité pour une matière donnée (l'oral et l'écrit par exemple), elle permet la création d'un sous-service.

**SOUS-SERVICE** : permet de différencier, dans un même service, deux activités différentes (l'oral et l'écrit par exemple). Il est l'association d'une sous-matière, d'une classe (ou d'un groupe) et d'un enseignant.

**SUIVI PLURIANNUEL :** affichage récapitulant les résultats, par élève, classe ou professeur sur plusieurs années.

**SUR-MATIÈRE :** nom générique donné à un regroupement de matières, Sciences pour parler de la biologie et de la physique par exemple. Elle sert à l'impression des bulletins et à la visualisation des résultats.

**TCP (Transmission Control Protocol) :** protocole de connexion utilisé, dans une version réseau, par les clients et les serveurs pour communiquer lorsque la connexion est établie. Ce protocole nécessite que les adresses IP entre le serveur et les clients soient connues.

**UDP (User Datagram Protocol):** protocole de connexion utilisé, dans une version réseau, par les clients et les serveurs pour signaler leur présence aux autres membres du réseau. Ce protocole permet au client d'envoyer des requêtes à tous les serveurs en même temps sans connaître leur adresse IP, grâce à des numéros de port communs.

USAGE EXCLUSIF: (Voir Mode Usage Exclusif)

**VERROUILLER un devoir :** option permettant d'empêcher la modification de ce devoir.

**VIE SCOLAIRE:** regroupe tous les dossiers relatifs aux problèmes de comportement, aux problèmes de santé et aux problèmes familiaux d'un élève.

## Contrat de licence de l'utilisateur final

Le présent contrat de licence d'utilisation est conclu entre vous, personne physique ou morale, « l'utilisateur final », et INDEX EDUCATION S.A. inscrite au RCS de Marseille n° B 384 351 599 dont le siège est situé Rue Marc Donadille- Zone la Baronne - 13013 Marseille - France - créateur, développeur et éditeur du Logiciel.

Les termes du présent contrat s'appliquent à l'installation l'utilisation du Logiciel et de sa Documentation quelle que soit la formule d'acquisition de la licence y compris à des fins d'essai gratuit.

Le présent contrat définit les droits et/ou restrictions que vous acceptez en cochant la proposition « l'accepte les termes du contrat de licence »

Si vous êtes en désaccord avec les clauses et conditions de ce contrat, vous n'avez pas le droit d'installer ou d'utiliser ce Logiciel.

#### Définitions

Par le terme Logiciel, INDEX EDUCATION entend toutes les applications Logicielles en version exécutable dont vous avez acquis la licence ainsi que leurs documentations respectives.

Par le terme Documentation, INDEX EDUCATION entend tous les documents d'exploitation, quelle qu'en soit la forme, concernant le Logiciel. Par le terme Licencié, on entend la personne physique ou morale qui a légalement acquis la licence d'utilisation du Logiciel.

A condition d'accepter les clauses et termes suivants, INDEX EDUCATION vous accorde, en tant que licencié ou utilisateur de la version d'essai, une licence non-exclusive pour utiliser le Logiciel et la documentation conformément à ce qui est indiqué dans le présent contrat.

#### En tant que licencié ou utilisateur de la version d'essai, vous n'êtes pas autorisé à :

Modifier, traduire, reproduire, démonter, désassembler, ni dériver d'une façon ou d'une autre le code source du Logiciel ou de la documentation qui l'accompagne.

- Utiliser le Logiciel comme base de préparation pour d'autres programmes informatiques ou travaux connexes.
- Vendre, offrir en sous-licence, distribuer, octroyer des droits, rendre disponible en vue d'une utilisation par des tiers la totalité ou une partie du Logiciel.
- Mettre la totalité ou une partie des fichiers du Logiciel à la disposition d'utilisateurs sur une page Internet sous la forme d'un fichier séparé, réutilisable ou transférable.

#### **Conformité aux spécifications**

INDEX EDUCATION garantit que le Logiciel fourni fonctionne conformément aux spécifications du produit. Les concepteurs et programmeurs y ont apporté tous leurs soins. Cela ne saurait exclure que le Logiciel, en raison de sa technicité puisse éventuellement contenir des erreurs de nature à mettre en cause son parfait état de fonctionnement. INDEX EDUCATION s'efforcera de corriger toute erreur qui lui aura été communiquée et qui serait révélatrice d'un défaut de conformité de la version courante et non modifiée du Logiciel aux spécifications annoncées. INDEX EDUCATION se réserve le droit de facturer le Client pour toute prestation accomplie par INDEX EDUCATION suite à la communication d'une erreur par le Client qui se révélerait par la suite imputable à l'équipement, à un Logiciel non fourni par INDEX EDUCATION, ou à une modification du Logiciel.

#### Limitations de responsabilité

A l'exception des actions pour dommages corporels dans la mesure où elles sont fondées sur une faute ou une négligence d'INDEX EDUCATION, la responsabilité d'INDEX EDUCATION envers le Client pour dommages directs aux termes du présent contrat (quelle que soit la forme de l'action intentée, contractuelle ou délictueuse) ne saurait en aucun cas excéder le montant de la redevance payée par le Client à INDEX EDUCATION pour le Logiciel ou les services donnant lieu à l'action intentée. Certaines juridictions et régions n'autorisant pas l'exclusion ou la limitation de dommages accessoires ou indirects, les restrictions incluses dans le présent contrat ne sont pas nécessairement applicables à certains clients.

EN AUCUN CAS INDEX EDUCATION NE SAURAIT ETRE TENUE RESPONSABLE DE QUELQUE DOMMAGE INDIRECT QUE CE SOIT, EN PARTICULIER, SANS QUE CETTE LISTE SOIT LIMITATIVE, POUR PERTE DE DONNEES, PERTES DE PROFITS OU AUTRES PERTES SIMILAIRES, QUELLE QU'EN SOIT L'ORIGINE ET CE MEME SI INDEX EDUCATION AVAIT ETE AVISE DE L'EVENTUALITE DE TELS DOMMAGES.

#### Responsabilité de l'utilisateur

L'utilisateur est seul responsable de la préservation de ses données. INDEX EDUCATION décline toute responsabilité quant à la perte ou le vol du Logiciel, de ces composants ou des données de l'utilisateur.

#### Non respect des obligations

En cas de manquement du respect des obligations du présent contrat ou de non paiement s'il existe un dû, la partie non défaillante pourra, après mise en demeure écrite préalable, sans préjudice de ses autres droits, soit suspendre immédiatement l'exécution de ses propres obligations aux termes des présentes, soit résilier le présent contrat, 15 jours après la mise en demeure non suivie d'effet.

INDEX EDUCATION pourra par ailleurs résilier le présent contrat sans préavis en cas de redressement judiciaire ou liquidation du Client, ainsi que dans tous les cas où le Client viendrait à cesser son activité ou faire l'objet d'une quelconque procédure collective.

#### Résiliation du contrat par le Client

Dans le cas d'une licence à redevance unique (Acquisition ou Mise à jour), le Client ne pourra exiger d'INDEX EDUCATION aucun remboursement, quelle que soit la durée d'utilisation du Logiciel.

 Dans le cas d'une licence à redevance périodique (Redevance annuelle, Abonnement), la résiliation ne sera possible qu'à la fin de chaque période annuelle. Les seules redevances exigibles sont celles qui resteront dues, sous réserve des éventuels intérêts de retard au titre du retard de règlement, à l'expiration de la période annuelle en cours. La redevance initiale ne fera l'objet d'aucun remboursement et restera acquise à INDEX EDUCATION à titre de clause pénale.

#### Transfert

Le Logiciel ainsi que sa documentation sont non-cessibles et nontransmissibles à toute personne physique ou morale.

#### Propriété du Logiciel

Le Logiciel reste la propriété exclusive d'INDEX EDUCATION avec tous les droits qui s'y rattachent.

Toutes les copies du Logiciel fournies par INDEX EDUCATION ou effectuées par le Client ou utilisateur de la version d'essai (que ce soit sous forme lisible par machine ou sous forme imprimée et y compris la documentation, les traductions, les compilations, ainsi que les mises à jour) sont et restent la propriété exclusive d'INDEX EDUCATION. Le Client ou utilisateur de la version d'essai reconaît que le Logiciel contient des informations confidentielles et des secrets de fabrique d'INDEX EDUCATION et s'engage en conséquence à n'utiliser le Logiciel que pour ses propres besoins internes, à ne pas copier le Logiciel autrement qu'à des fins de sauvegarde, à prendre toutes les mesures appropriées à l'égard des personnes y ayant accès, que ce soit par voie d'instructions ou autrement, afin de respecter ses obligations aux termes du présent contrat.

#### Protection de l'utilisateur

Afin d'assurer la protection des utilisateurs en cas de liquidation judiciaire d'INDEX EDUCATION sans reprise d'activité, les sources des versions majeures du Logiciel sont régulièrement déposées à l'agence pour la protection des programmes à Paris.

#### Litiges

A l'exception de l'obligation du client de payer INDEX EDUCATION, aucune des parties ne sera responsable de quelque manquement que ce soit dans l'exécution de ses obligations trouvant son origine dans des causes en dehors de son contrôle.

Si une disposition quelconque de ce contrat est déclarée invalide pour quelque raison que ce soit par le tribunal d'une juridiction compétente, les autres dispositions n'en demeurent pas moins valides.

Aucune action, quelle qu'en soit la forme, trouvant son origine dans le présent contrat, ne pourra être intentée par l'une ou l'autre des parties plus de deux (2) ans après la survenance de l'événement en constituant le fondement.

#### Pour les versions françaises :

Le Logiciel peut contenir plusieurs versions du présent contrat de licence d'utilisation, sur différents supports notamment la documentation de l'utilisateur et les mises à jour. En cas d'ambiguïté ou de contradiction, il faut considérer la version électronique en langue française du contrat de licence d'utilisation incluse dans la dernière version du Logiciel comme la version de référence faisant foi et prévalant sur toute autre version.

#### Pour les versions étrangères :

Les contrats en langues étrangères sont des traductions : en cas de litige, le contrat qui prévaut est le contrat en langue française.

CE CONTRAT DE LICENCE UTILISATEUR EST SOUMIS AU DROIT FRANCAIS.

TOUT LITIGE RELATIF A L'EXECUTION OU A L'INTERPRETATION DU PRESENT CONTRAT DEVRA ETRE SOUMIS A LA COMPETENCE EXCLUSIVE DU TRIBUNAL DE COMMERCE DE MARSEILLE.

Tous les coûts subis par INDEX EDUCATION dans ou en dehors des cours de justice, dans l'éventualité où INDEX EDUCATION serait impliqué dans une procédure ou un différent judiciaire avec l'utilisateur, seront à la charge de l'utilisateur.

# **Conditions de vente**

#### Essai gratuit du Logiciel

La version d'essai, nommée version d'évaluation, téléchargeable sur notre site est concédée gratuitement. L'utilisateur dispose d'un nombre de semaines limité, à compter de la création d'une base de données pour essayer les principales fonctionnalités du Logiciel. A l'issue de ce délai, sur envoi de sa commande, il recevra les codes d'enregistrement lui permettant d'utiliser des fonctions supplémentaires (impression, export...); les données saisies en phase d'essai seront utilisables.

A défaut de commande, la version d'essai ne sera plus utilisable et les données saisies ne seront plus accessibles.

#### Acquisition

L'acquisition de la licence du Logiciel prend effet à la date de son installation par client et demeure en vigueur pour une durée indéterminée sauf résiliation conformément aux dispositions décrites dans le contrat de licence.

En revanche, l'assistance gratuite fournie par le service assistance d'INDEX EDUCATION, quelle que soit sa forme (téléphonique, électronique ou par fax) est valable uniquement durant l'année qui suit la date d'acquisition de la licence durant les heures ouvrables (9h00-12h00 & 14h00-17h00) du lundi au vendredi.

#### Abonnement annuel mise à jour et assistance

En cas d'acquisition de la licence, le client peut bénéficier d'un service d'Abonnement annuel mise à jour et assistance. Ce service permet, lorsqu'il a été souscrit et payé par le client, de bénéficier automatiquement de toutes les mises à jour du Logiciel ainsi que de l'assistance pour chaque année où cet abonnement est souscrit.

Dans le cas où le client ne désire plus souscrire cet abonnement annuel, il lui suffit de renvoyer la demande de renouvellement d'INDEX EDUCATION en mentionnant l'annulation. L'abonnement annulé ne pourra en aucun cas être repris, le client voulant acquérir une nouvelle version du Logiciel devra souscrire au service Mise à jour décrit ci-dessous.

#### Service mise à jour

L'acquisition de la licence permet de bénéficier du service Mise à jour. Ce service comprend la mise à jour du produit et de sa documentation ainsi que l'assistance pendant un an. Le tarif de mise à jour dépend de la version d'origine acquise du Logiciel.

#### Licence annuelle

La licence annuelle est une formule qui permet au client l'utilisation de la licence du Logiciel et de sa documentation pour une année. Elle donne accès à l'assistance et à la fourniture de toute mise à jour éditée durant l'année de validité de la licence payée.

#### Livraison

Les frais de livraison sont à la charge du client. INDEX EDUCATION s'engage à remplacer tout produit qui aurait pu être détérioré durant le transport, notamment la documentation. Le client dispose de cinq (5) jours pour retourner tout produit détérioré. Au-delà de ce délai, les retours ne seront plus acceptés.

#### Tarifs

Les prix de Licence et de Services ainsi que les frais à payer par le client seront ceux en vigueur à la date d'exigibilité du paiement ainsi qu'ils apparaîtront dans le tarif INDEX EDUCATION en vigueur. Toute augmentation de tarif après la date de signature sera notifiée au Client par INDEX EDUCATION avec au moins trente (30) jours de préavis. S'il n'accepte pas l'augmentation proposée, le Client aura la possibilité de mettre fin au Service, objet de l'augmentation, à l'expiration de la période annuelle en cours.

#### Paiement et agios de retard

Toutes les sommes dues seront exigibles et devront être payées à réception de la facture dès la livraison du Logiciel ou dès la fourniture des Services. Toute somme impayée, en tout ou en partie, à son échéance portera de plein droit intérêts au taux d'escompte de la Banque de France.

# Crédits

INDEX EDUCATION utilise les composants suivants : - ABBREVIA (licence Mozilla Public License 1.1)

- TinyMCE (licence GNU LESSER GENERAL PUBLIC LICENSE 2.1)
- Delphi Chromium Embedded (licence Mozilla Public License 1.1)
- Chromium Embedded Framework (licence BSD 2)

## Avertissement

Cette documentation n'est pas contractuelle. Les informations contenues dans ce document pourront faire l'objet de modifications sans préavis, et ne sauraient en aucune manière engager la société INDEX EDUCATION. Le logiciel (qui comprend tous les fichiers livrés avec) décrit dans ce manuel est soumis à l'octroi d'un contrat de licence d'utilisation exclusivement délivré par la société INDEX EDUCATION. Le logiciel ou les bases de données ne peuvent être utilisés, copiés ou reproduits sur quelque support que ce soit que dans le respect des termes de la licence d'utilisation. Aucune partie du manuel, du logiciel et des bases de données ne peut être transmise par quelque moyen que ce soit, électronique ou mécanique, y compris par photocopie ou enregistrement, sans l'autorisation expresse et écrite de la société INDEX EDUCATION.

INDEX EDUCATION, PRONOTE, PRONOTE.net, ProfNOTE, HYPERPLANNING, EDT, EDTVS sont des marques déposées de la société INDEX EDUCATION.

Tous droits de reproduction réservés pour tous les pays, y compris les États-Unis d'Amérique, ainsi que les pays issus de l'ancienne Union des Républiques Soviétiques.

MS-DOS, Windows, Windows 95, Windows 98, Windows 2000, Windows XP, Windows Vista, Windows 7, Windows 8, Windows NT 4, Microsoft Word, Microsoft Excel, Outlook et Outlook Express sont des marques déposées de Microsoft Corporation.

Achevé d'imprimer en août 2014.

# **Informations Éditeur**

INDEX EDUCATION 13388 MARSEILLE CEDEX 13 Téléphone : 04 96 15 21 70 Fax : 04 96 15 00 06 E-mail : info@index-education.fr